# Ұйымдастырушының нұсқаулығы

## V25.08.17

| Мазмұны |
|---------|
|---------|

| 1. Сатып алу    | у өткізу (комиссияға қатысу)8                                              |
|-----------------|----------------------------------------------------------------------------|
| 1.1. Тапсь      | прыс берушінің сатып алу өткізуге арналған өтінімдерімен жұмыс             |
| 1.1.1.<br>қарау | Гапсырыс берушінің сатып алу өткізуге арналған өтінімдерін іздеу және<br>8 |
| 1.1.2.          | Гапсырыс берушінің сатып алу өткізуге арналған өтінімдерін қабыл алмау .9  |
| 1.2. Сатын      | алуларды іздеу                                                             |
| 1.3. «Баға      | ұсыныстарын сұрату» тәсілімен сатып алуды ұйымдастыру және өткізу12        |
| 1.3.1.          | Хабарландыру жобасын жасау12                                               |
| 1.3.1.1.        | Лоттарды таңдау және лоттар бойынша деректерді енгізу12                    |
| 1.3.1.2.        | Техникалық өзіндік ерекшелікті жасау14                                     |
| 1.3.1.3.        | Шарт жобасын толтыру18                                                     |
| 1.3.1.4.        | Хабарландыру жариялау21                                                    |
| 1.3.2.          | Қорытындыларын шығару22                                                    |
| 1.3.3.          | Сатып алуды болдырмау23                                                    |
| 1.3.4.          | Хабарландыру жасаушыны өзгерту26                                           |
| 1.3.5.          | Ұйымдастырушы/Тапсырыс беруші өкілінің өзгеруі                             |
| 1.3.6.          | Бір архивпен «Барлығын жүктеп алу» батырмасы                               |
| 1.4. «Ашы       | к конкурс» тәсілімен сатып алуды ұйымдастыру және өткізу                   |
| 1.4.1.          | Хабарландыру жасау және жариялау                                           |
| 1.4.1.1.        | Лоттарды таңдау және лоттар бойынша деректерді енгізу33                    |
| 1.4.1.2.        | «Жұмыс» мәнінің түрі үшін лоттар бойынша деректер қосу34                   |
| 1.4.1.3.        | «Көрсетілетін қызмет» мәнінің түрі үшін лоттар бойынша деректер қосу<br>37 |
| 1.4.1.4.        | Өкілдер бойынша деректерді қосу                                            |
| 1.4.1.5.        | Конкурстық комиссияны қосу41                                               |
| 1.4.1.6.        | Конкурстық құжаттаманы дайындау42                                          |
| 1.4.1.7.        | Техникалық өзіндік ерекшелікті қалыптастыру42                              |
| 1.4.1.8.        | Лицензияларды қосу44                                                       |
| 1.4.1.9.        | Рұқсаттар туралы деректерді толтыру45                                      |
| 1.4.1.10        | . Конкурстық құжаттама мен 1-қосымшаны қалыптастыру45                      |
| 1.4.1.11        | Шарт жобасын қалыптастыру46                                                |

| 1.4.1.12  | 2. Хабарландыруды алдын ала қарау                                 | 49    |
|-----------|-------------------------------------------------------------------|-------|
| 1.4.1.13  | 3. Хабарландыру жариялау                                          | 50    |
| 1.4.2.    | Құжаттаманың ережелерін талқылау                                  | 51    |
| 1.4.2.1.  | . «Құжаттаманы талқылауды аяқтау» батырмасына сипаттама           | 53    |
| 1.4.3.    | Мемлекеттік сатып алудан бас тарту                                | 58    |
| 1.4.4.    | Комиссияны өзгерту                                                | 59    |
| 1.4.5.    | Өнім берушілердің ашық конкурсқа қатысуға арналған өтінімдерін қа | pay60 |
| 1.4.6.    | Өтінімдердің қаралуын бақылау                                     | 69    |
| 1.4.7.    | Дауыс беруді аяқтау                                               | 71    |
| 1.4.8.    | Алдын ала рұқсат ету хабарламасын қалыптастыру                    | 73    |
| 1.4.9.    | Комиссия мүшелерінің алдын ала рұқсат ету хабарламасына қол қоюь  | J75   |
| 1.4.10.   | Алдын ала рұқсат ету хабарламасын жариялау                        | 77    |
| 1.4.11.   | Ашық конкурсқа қатысуға арналған өтінімдерді екінші рет қарау     | 79    |
| 1.4.12.   | Шартты жеңілдіктерді толтыру                                      | 80    |
| 1.4.13.   | Конкурстық комиссияның сауалдары туралы деректерді толтыру        | 83    |
| 1.4.14.   | Қорытындылар хаттамасын қалыптастыру                              | 85    |
| 1.4.15.   | Комиссия мүшелерінің қорытындылар хаттамасына қол қоюы            | 87    |
| 1.4.16.   | Қорытындылар хаттамасын жариялау                                  | 87    |
| 1.4.17.   | Сатып алуды болдырмау                                             | 88    |
| 1.4.18.   | Сатып алуды тоқтата тұру                                          | 92    |
| 1.4.19.   | Сатып алуды жалғастыру                                            | 95    |
| 1.4.20.   | «Ашық конкурс» тәсілімен хабарландыруды екінші рет жариялау       | 97    |
| 1.4.21.   | Ұйымдастырушы/Тапсырыс беруші өкілінің өзгеруі                    | 98    |
| 1.4.1.    | Бір архивпен «Барлығын жүктеп алу» батырмасы                      | 99    |
| 1.5. «Аук | кцион» тәсілімен сатып алу ұйымдастыру және өткізу                | 100   |
| 1.5.1.    | Хабарландыру жасау және жариялау                                  | 100   |
| 1.5.1.1.  | . Лоттарды таңдау және лоттар бойынша деректерді енгізу           | 102   |
| 1.5.1.2.  | . Өкілдер бойынша деректер қосу                                   | 104   |
| 1.5.1.3.  | . Аукциондық комиссияны қосу                                      | 107   |
| 1.5.1.4.  | . Аукциондық құжаттаманы дайындау                                 | 107   |
| 1.5.1.5.  | . Техникалық өзіндік ерекшелікті қалыптастыру                     | 108   |
| 1.5.1.6.  | . Лицензияларды қосу                                              | 110   |
| 1.5.1.7.  | . Рұқсаттар туралы деректерді толтыру                             | 111   |
| 1.5.1.1.  | . Аукциондық құжаттама мен 1-қосымшаны қалыптастыру               | 111   |
| 1.5.1.2.  | . Шарт жобасын қалыптастыру                                       | 112   |

| 1.5.1.3.  | Хабарландыруды алдын ала қарау                                  | 114   |
|-----------|-----------------------------------------------------------------|-------|
| 1.5.1.4.  | Хабарландыру жариялау                                           | 116   |
| 1.5.2.    | Құжаттаманың ережелерін талқылау                                | 117   |
| 1.5.2.1.  | . «Құжаттаманы талқылауды аяқтау» батырмасына сипаттама         |       |
| 1.5.3.    | Мемлекеттік сатып алудан бас тарту                              |       |
| 1.5.4.    | Аукциондық комиссияны өзгерту                                   |       |
| 1.5.5.    | Өнім берушілердің аукционға қатысуға арналған өтінімдерін қарау |       |
| 1.5.6.    | Өтінімдердің қаралуын бақылау                                   |       |
| 1.5.7.    | Алдын ала рұқсат ету хабарламасын қалыптастыру                  |       |
| 1.5.8.    | Комиссия мүшелерінің алдын ала рұқсат ету хабарламасына қол қок | эы136 |
| 1.5.9.    | Алдын ала рұқсат ету хабарламасын жариялау                      |       |
| 1.5.10.   | Аукционға қатысуға арналған өтінімдерді екінші рет қарау        |       |
| 1.5.11.   | Аукциондық комиссияның сауалдары туралы деректерді енгізу       | 141   |
| 1.5.12.   | Рұқсат ету хаттамасын қалыптастыру                              | 143   |
| 1.5.13.   | Комиссия мүшелерінің рұқсат ету хаттамасына қол қоюы            | 144   |
| 1.5.14.   | Комиссия мүшелерінің рұқсат ету хаттамасын жариялауы            | 144   |
| 1.5.15.   | Аукциондық сауда-саттық өткізу                                  | 146   |
| 1.5.16.   | Сатып алуды болдырмау                                           | 146   |
| 1.5.17.   | Сатып алуды тоқтата тұру/ұзарту                                 |       |
| 1.5.17.   | 1. Тоқтата тұру                                                 |       |
| 1.5.17.2  | 2. Жалғасы                                                      | 151   |
| 1.5.18.   | «Аукцион» тәсілімен екінші рет хабарландыру жариялау            |       |
| 1.5.19.   | Ұйымдастырушы/Тапсырыс беруші өкілінің өзгеруі                  |       |
| 1.5.1.    | Бір архивпен «Барлығын жүктеп алу» батырмасы                    |       |
| 1.6. «Тұр | ғын үй сатып алу» тәсілімен сатып алу ұйымдастыру және өткізу   |       |
| 1.6.1.    | Хабарландыру жобасын жасау                                      |       |
| 1.6.1.1.  | Лоттарды таңдау                                                 | 156   |
| 1.6.1.2.  | Өкілдер бойынша деректер қосу                                   |       |
| 1.6.1.3.  | Құжаттама дайындау                                              |       |
| 1.6.1.4.  | Хабарландыру жариялау                                           |       |
| 1.6.2.    | Өнім берушінің өтінімдерін қарау                                | 164   |
| 1.6.3.    | Қорытындылар хаттамасын қалыптастыру                            | 167   |
| 1.6.4.    | Қорытындылар хаттамасына қол қою                                |       |
| 1.6.5.    | Қорытындылар хаттамасын жариялау                                |       |
| 1.6.6.    | Сатып алуды болдырмау                                           |       |

| 1.6.8.       Сатып алуды жалғастыру       172         1.6.1.       Хабарландыру жасаушыны өзгерту                                                                                                    | 1.6.7.      | Сатып алуды тоқтата тұру                                       | 172        |
|----------------------------------------------------------------------------------------------------|-------------|----------------------------------------------------------------|------------|
| 1.6.1.       Хабарландыру жасаушыны өзгерту                                                                                                    | 1.6.8.      | Сатып алуды жалғастыру                                         | 173        |
| 1.6.2.       Үйымдастырушы/Тапсырыс беруші өкілінің деректерін өзгерту       177         1.6.3.       Бір архивпен «Барлығын жүктеп алу» батырмасы       179         1.7.       «Болмаған сатып алу бойынша бір көзден алу» тәсілімен сатып алу ұйымдастыру және өткізу       180         1.7.1.       Хабарландыру жобасын жасау және жариялау.       181         1.7.2.       Сатып алуды ашу.       194         1.7.3.       Өнім берушінің өтінімдерін карау (БҰС тәсілімен болмаған сатып алу бойынша).       196         1.7.4.       Корытындылар хаттамасын қалыптастыру       199         1.7.5.       Ұйымдастырушы өкілінің корытындылар хаттамасын қол коюы                                                                                                    | 1.6.1.      | Хабарландыру жасаушыны өзгерту                                 | 175        |
| 1.6.3.       Бір архивпен «Барлыгып жүктеп алу» батырмасы       179         1.7.       «Болмаған сатып алу бойынша бір көзден алу» тәсілімен сатып алу ұйымдастыру және өткізу                                                                                                    | 1.6.2.      | Ұйымдастырушы/Тапсырыс беруші өкілінің деректерін өзгерту      | 177        |
| 1.7. «Болмаған сатып алу бойынша бір көзден алу» тәсілімен сатып алу ұйымдастыру       180         1.7.1. Хабарландыру жобасын жасау және жариялау.       181         1.7.2. Сатып алуды ашу.       194         1.7.3. Өнім берушінің өтінімдерін қарау (БҰС тәсілімен болмаған сатып алу бойынша).       196         1.7.4. Қорытындылар хаттамасын қалыптастыру .       196         1.7.5. Ұйымдастырушы өкілінің қорытындылар хаттамасына қол қоюы.       200         1.7.6. Қорытындылар хаттамасын жариялау       200         1.7.7. Сатып алуды болдырмау.       201         1.7.8. Хабарландыру жасаушыны өзгерту.       202         1.7.9. Ұйымдастырушы/Тапсырыс беруші өкілінің деректерін өзгерту.       203         1.7.2. Ұйымдастырушы/Тапсырыс беруші өкілінің деректерін өзгерту.       205         1.7.3. Бір архивпен «Барлығын жүктеп алу» батырмасы       207         1.8. «Мемлекеттік әлеуметтік тапсырыспен көзделген көрсетілетін қызметтерд мемлекеттік сатып алу ұйымдастыру жәсе откізу.       207         1.8.1. Хабарландыру жасау.       207         1.8.1. Хабарландыру жасау.       207         1.8.1. Хабарландыру жасау.       207         1.8.1. Хабарландыру жасау.       207         1.8.1. Хабарландыру жасау.       207         1.8.1. Хабарландыру жасау.       207         1.8.1. Хабарландыру жасау.       216         1 | 1.6.3.      | Бір архивпен «Барлығын жүктеп алу» батырмасы                   | 179        |
| және өткізу                                                                                                    | 1.7. «Боли  | маған сатып алу бойынша бір көзден алу» тәсілімен сатып алу ұй | ымдастыру  |
| 1.7.1.       Хабарландыру жобасын жасау және жариялау.       181         1.7.2.       Сатып алуды ашу                                                                                                    | және өткізу |                                                                |            |
| 1.7.2.       Сатып алуды ашу                                                                                                    | 1.7.1.      | Хабарландыру жобасын жасау және жариялау                       |            |
| 1.7.3.       Өнім берушінің өтінімдерін карау (БҰС тәсілімен болмаған сатып алу бойынша)                                                                                                    | 1.7.2.      | Сатып алуды ашу                                                | 194        |
| бойынша)                                                                                                    | 1.7.3.      | Өнім берушінің өтінімдерін қарау (БҰС тәсілімен болмаған       | сатып алу  |
| 1.7.4.       Қорытындылар хаттамасын қалыптастыру       199         1.7.5.       Ұйымдастырушы өкілінің қорытындылар хаттамасына қол қоюы                                                                                                    | бойынша     | )                                                              | 196        |
| 1.7.5.       Ұйымдастырушы өкілінің корытындылар хаттамасына кол қоюы                                                                                                    | 1.7.4.      | Қорытындылар хаттамасын қалыптастыру                           | 199        |
| 1.7.6.       Корытындылар хаттамасын жариялау       200         1.7.7.       Сатып алуды болдырмау.       201         1.7.1.       Хабарландыру жасаушыны өзгерту.       202         1.7.2.       Ұйымдастырушы/Тапсырыс беруші өкілінің деректерін өзгерту.       202         1.7.3.       Бір архивпен «Барлығын жүктеп алу» батырмасы       207         1.8.       «Мемлекеттік әлеуметтік тапсырыспен көзделген көрсетілетін қызметтерд мемлекеттік сатып алуу тәсілімен сатып алу ұйымдастыру және өткізу.       207         1.8.1.       Хабарландыру жасау және жариялау       207         1.8.1.2.       Лоттар мен хабарландыру жобасын косу.       210         1.8.1.3.       Өкілдер бойынша деректер косу.       211         1.8.1.4.       Конкурстық комиссияны косу.       214         1.8.1.5.       Конкурстық кұжаттаманы дайындау.       216         1.8.1.5.1.       Шарт жобасын қалыптастыру.       216         1.8.1.5.2.       Лоттар тізбесі.       218         1.8.1.5.3.       Техникалық өзіндік ерекшелікті қалыптастыру.       216         1.8.1.6.       Лицензияларды қосу       215         1.8.1.7.       Рұқсаттар туралы деректерді толтыру.       220         1.8.1.8.       Хабарландыруды алдын ала қарау.       220         1.8.1.7.       Рұқсаттар туралы дерек                                                          | 1.7.5.      | Ұйымдастырушы өкілінің қорытындылар хаттамасына қол қоюы       | 200        |
| 1.7.7.       Сатып алуды болдырмау                                                                                                    | 1.7.6.      | Корытындылар хаттамасын жариялау                               | 200        |
| 1.7.1.       Хабарландыру жасаушыны өзгерту                                                                                                    | 1.7.7.      | Сатып алуды болдырмау                                          | 201        |
| 1.7.2.       Ұйымдастырушы/Тапсырыс беруші өкілінің деректерін өзгерту                                                                                                    | 1.7.1.      | Хабарландыру жасаушыны өзгерту                                 | 203        |
| 1.7.3.       Бір архивпен «Барлығын жүктеп алу» батырмасы       207         1.8.       «Мемлекеттік әлеуметтік тапсырыспен көзделген көрсетілетін қызметтерд мемлекеттік сатып алу» тәсілімен сатып алу ұйымдастыру және өткізу                                                                                                    | 1.7.2.      | Ұйымдастырушы/Тапсырыс беруші өкілінің деректерін өзгерту      | 205        |
| 1.8. «Мемлекеттік элеуметтік тапсырыспен көзделген көрсетілетін қызметтерд мемлекеттік сатып алу» тәсілімен сатып алу ұйымдастыру және өткізу                                                                                                    | 1.7.3.      | Бір архивпен «Барлығын жүктеп алу» батырмасы                   | 207        |
| мемлекеттік сатып алуу тәсілімен сатып алу ұйымдастыру және өткізу                                                                                                    | 1.8. «Mem   | лекеттік әлеуметтік тапсырыспен көзделген көрсетілетін қ       | ызметтерді |
| 1.8.1.       Хабарландыру жасау және жариялау       207         1.8.1.1.       Хабарландыру жасау       207         1.8.1.2.       Лоттар мен хабарландыру жобасын қосу       210         1.8.1.2.       Лоттар мен хабарландыру жобасын қосу       210         1.8.1.3.       Өкілдер бойынша деректер қосу       211         1.8.1.4.       Конкурстық комиссияны қосу       214         1.8.1.5.       Конкурстық күжаттаманы дайындау       214         1.8.1.5.1.       Шарт жобасын қалыптастыру       216         1.8.1.5.2.       Лоттар тізбесі       218         1.8.1.5.3.       Техникалық өзіндік ерекшелікті қалыптастыру       219         1.8.1.6.       Лицензияларды қосу       219         1.8.1.7.       Рұқсаттар туралы деректерді толтыру       220         1.8.1.7.       Рұқсаттар туралы деректерді толтыру       220         1.8.1.8.       Хабарландыруды алдын ала қарау       220         1.8.1.9.       Хабарландыру жариялау       221         1.8.2.       Сатып алуды болдырмау       221         1.8.3.       Ұйымдастырушы/Тапсырыс беруші өкілі деректерінін өзгеруі       222                                                                                                    | мемлекеттін | к сатып алу» тәсілімен сатып алу ұйымдастыру және өткізу       | 207        |
| 1.8.1.1.       Хабарландыру жасау       207         1.8.1.2.       Лоттар мен хабарландыру жобасын косу       210         1.8.1.2.       Лоттар мен хабарландыру жобасын косу       211         1.8.1.3.       Өкілдер бойынша деректер қосу       211         1.8.1.3.       Өкілдер бойынша деректер қосу       214         1.8.1.4.       Конкурстық күжаттаманы қосу       214         1.8.1.5.       Конкурстық құжаттаманы дайындау       214         1.8.1.5.1.       Шарт жобасын қалыптастыру       216         1.8.1.5.2.       Лоттар тізбесі       218         1.8.1.5.3.       Техникалық өзіндік ерекшелікті қалыптастыру       219         1.8.1.6.       Лицензияларды қосу       219         1.8.1.7.       Рұқсаттар туралы деректерді толтыру       220         1.8.1.7.       Рұқсаттар туралы деректерді толтыру       220         1.8.1.8.       Хабарландыруды алдын ала қарау       220         1.8.1.9.       Хабарландыру жариялау       221         1.8.2.       Сатып алуды болдырмау       221         1.8.3.       Ұйымдастырушы/Тапсырыс беруші өкілі леректерінің өзгеруі       222                                                                                                    | 1.8.1.      | Хабарландыру жасау және жариялау                               | 207        |
| 1.8.1.2.       Лоттар мен хабарландыру жобасын қосу                                                                                                    | 1.8.1.1.    | Хабарландыру жасау                                             | 207        |
| 1.8.1.3.       Өкілдер бойынша деректер қосу                                                                                                    | 1.8.1.2.    | Лоттар мен хабарландыру жобасын косу                           | 210        |
| 1.8.1.4.       Конкурстық комиссияны қосу                                                                                                    | 1.8.1.3.    | Өкілдер бойынша деректер қосу                                  | 211        |
| 1.8.1.5.       Конкурстық құжаттаманы дайындау                                                                                                    | 1.8.1.4.    | Конкурстық комиссияны қосу                                     | 214        |
| 1.8.1.5.1. Шарт жобасын қалыптастыру                                                                                                    | 1.8.1.5.    | Конкурстық құжаттаманы дайындау                                | 214        |
| 1.8.1.5.2.       Лоттар тізбесі                                                                                                    | 1.8.1.      | 5.1. Шарт жобасын қалыптастыру                                 | 216        |
| 1.8.1.5.3. Техникалық өзіндік ерекшелікті қалыптастыру                                                                                                    | 1.8.1.      | 5.2. Лоттар тізбесі                                            |            |
| 1.8.1.6.       Лицензияларды қосу       219         1.8.1.7.       Рұқсаттар туралы деректерді толтыру       220         1.8.1.7.       Рұқсаттар туралы деректерді толтыру       220         1.8.1.8.       Хабарландыруды алдын ала қарау       220         1.8.1.9.       Хабарландыру жариялау       221         1.8.2.       Сатып алуды болдырмау       221         1.8.3.       Ұйымдастырушы/Тапсырыс беруші өкілі деректерінің өзгеруі       222                                                                                                    | 1.8.1.      | 5.3. Техникалық өзіндік ерекшелікті қалыптастыру               | 219        |
| 1.8.1.7.       Рұқсаттар туралы деректерді толтыру                                                                                                    | 1.8.1.6.    | Лицензияларды қосу                                             | 219        |
| 1.8.1.8.       Хабарландыруды алдын ала қарау                                                                                                    | 1.8.1.7.    | Рұқсаттар туралы деректерді толтыру                            |            |
| 1.8.1.9.       Хабарландыру жариялау                                                                                                    | 1.8.1.8.    | Хабарландыруды алдын ала қарау                                 |            |
| 1.8.2.       Сатып алуды болдырмау                                                                                                    | 1.8.1.9.    | Хабарландыру жариялау                                          |            |
| 1.8.3. Ұйымдастырушы/Тапсырыс беруші өкілі деректерінің өзгеруі                                                                                                    | 1.8.2.      | Сатып алуды болдырмау                                          |            |
|                                                                                                    | 1.8.3.      | Ұйымдастырушы/Тапсырыс беруші өкілі деректерінің өзгеруі       | 222        |

|         | 1.8.1.                | Бір архивпен «Барлығын жүктеп алу» батырмасы                             | 224  |
|---------|-----------------------|--------------------------------------------------------------------------|------|
| 1.      | .9. Қаға              | аз сатып алулар ұйымдастыру және өткізу                                  | 224  |
|         | 1.9.1.                | Хабарландыру жобасын жасау                                               | 224  |
|         | 1.9.2.                | Лоттар мен хабарландыру жобасын қосу                                     | 226  |
|         | 1.9.3.                | Өкілдер бойынша деректер қосу                                            | 227  |
|         | 1.9.4.                | Хабарландыру жариялау                                                    | 228  |
|         | 1.9.5.                | Қорытындыларды орналастыру                                               | 229  |
|         | 1.9.5.1               | . Болған сатып алу туралы қорытындыларды орналастыру                     | 229  |
|         | 1.9.5                 | 5.1.1. Резиденттің өнім берушісін қосу                                   | 232  |
|         | 1.9.5                 | 5.1.2. Бейрезиденттің өнім берушісін қосу                                | 233  |
|         | 1.9.5.2               | . Болмаған сатып алу туралы қорытындыларды орналастыру                   | 237  |
|         | 1.9.5.3               | . Қорытындылар хаттамасын қалыптастыру және жариялау                     | 238  |
| 1.<br>ອ | .10. Мен<br>гкізу 239 | млекеттік сатып алу субъектілері еместер үшін сатып алу ұйымдастыру      | және |
|         | 1.10.1.               | Хабарландыру жобасын жасау                                               | 239  |
|         | 1.10.2.               | Лоттар мен хабарландыру жобасын косу                                     | 241  |
|         | 1.10.3.               | Хабарландыру жариялау                                                    | 242  |
|         | 1.10.4.               | Корытындыларды орналастыру                                               | 243  |
|         | 1.10.4.               | 1. Болған сатып алу туралы қорытындыларды орналастыру                    | 243  |
|         | 1.10                  | .4.1.1. Резиденттің өнім берушісін қосу                                  | 245  |
|         | 1.10                  | .4.1.2. Бейрезиденттің өнім берушісін қосу                               | 247  |
|         | 1.10.4.               | 2. Болмаған сатып алу туралы қорытындыларды орналастыру                  | 250  |
|         | 1.10.4.               | 3. Қорытындылар хаттамасын қалыптастыру және жариялау                    | 251  |
| 1.      | .11. Білі             | ікті өнім берушілер тізіліміне кіргізуге іріктеу ұйымдастыру және өткізу | 252  |
|         | 1.11.1.               | Комиссияны өзгерту                                                       | 252  |
|         | 1.11.2.               | Өнім берушілердің іріктеуге қатысуға арналған өтінімдерін қарау          | 253  |
|         | 1.11.3.               | Өтінімдердің қаралуын бақылау                                            | 260  |
|         | 1.11.4.               | Дауыс беруді аяқтау                                                      | 262  |
|         | 1.11.5.               | Өнім берушінің біліктілігі туралы мәліметтерді толтыру                   | 263  |
|         | 1.11.6.               | Конкурстық комиссияның сауалдары туралы деректерді толтыру               | 265  |
|         | 1.11.7.               | Алдын ала біліктілік іріктеуін қалыптастыру                              | 267  |
|         | 1.11.8.               | Комиссия мүшелерінің біліктілік іріктеу хаттамасына қол қоюы             | 269  |
|         | 1.11.9.               | Біліктілік іріктеу хаттамасын жариялау                                   | 270  |
|         | 1.11.1.               | Бір архивпен «Барлығын жүктеп алу» батырмасы                             | 270  |
| 2.      | Қорытын               | ндыларды қайта қарау                                                     | 271  |

| 2.1.                        | Өтінімдерді қайта қарау273                                                                                                    |
|-----------------------------|----------------------------------------------------------------------------------------------------|
| 2.2.                        | Шартты жеңілдіктерді толтыру273                                                                                                    |
| 2.3.                        | Өтінімдердің қайта қаралуын бақылау274                                                                                                    |
| 2.4.                        | Қорытындылар хаттамасын қалыптастыру және жариялау274                                                                                                    |
| 3. Эле                      | ектрондық банктік кепілдіктермен жұмыс                                                                                                    |
| 3.1.                        | Электрондық банктік кепілдіктерді қарау275                                                                                                    |
| 3.2.                        | Электрондық банктік кепілдіктерді ұстап қалу277                                                                                                    |
| 3.3.                        | Электрондық банктік кепілдіктерді қайтару                                                                                                    |
| 4. «Ап<br>төртінш<br>бұзушы | цық конкурс», «Аукцион» сатып алу тәсілдері үшін бірінші, екінші,үшінші және<br>іі бағыттар бойынша камералық бақылау хабарламалары бойынша<br>лықтарды жою |
| 4.1.                        | Камералық бақылауға қысқаша сипаттама және бағыт түрлері                                                                                                    |
| 4.2.                        | Хабарламамен танысу                                                                                                    |
| 4.3.                        | Хабарламаға қарсылық жіберу                                                                                                    |
| 4.3.                        | 1. Келісуге қарсылық жасау және жіберу                                                                                                    |
| 4.3.                        | 2. Қарсылықты келісу және Ішкі мемлекеттік бақылау комитетіне жіберу290                                                                                     |
| 4.4.                        | Хабарламаны орындау                                                                                                    |
| 4.4.<br>қабі                | 1. Бірінші бағыт – «Жарияланды. Жарияланды (өтінімдерді ылдау»хабарландыру мәртебесімен                                                                     |
| 4                           | .4.1.1. Құжаттаманы талқылау мерзімінің аяқталуы (бірінші бағыт)                                                                                            |
| 4.<br>ба                    | .4.1.2. «Жіберілген хабарламалар негізінде құжаттамаға өзгерістер енгізу» атырмасы                                                                          |
| 4                           | .4.1.3. «Сатып алуды болдырмау» батырмасы                                                                                                    |
| 4                           | .4.1.4. «Хабарламаны орындамай талқылау хаттамасын жариялау» батырмасы 303                                                                                  |
| 4.4.<br>мәр                 | 2. Екінші бағыт – «Хабарландыру» өтінімдерді қабылдау» хабарландыру тебесімен                                                                               |
| 4                           | .4.2.1. «Сатып алуды болдырмау» батырмасы                                                                                                    |
| 4.4.<br>мәр                 | 3. Үшінші бағыт – «Жарияланды (өтінімдерді толықтыру)» хабарландыру тебесімен                                                                               |
| 4                           | .4.3.1. «АЖХ қайта қарау» батырмасы                                                                                                    |
| 4                           | .4.3.1. «АЖХ-ны қайта қарамай сатып алуды жалғастыру» батырмасы                                                                                             |
| 4.4.                        | 4. Төртінші бағыт – «Аяқталды» хабарландыру мәртебесімен                                                                                                    |
| 4                           | .4.4.1. «Сатып алуды болдырмау» батырмасы                                                                                                    |
| 4.                          | .4.4.2. «Қорытындыларды қайта қарау» батырмасы                                                                                                    |
| 4                           | .4.4.1. «Хабарландыруды орындамай сатып алуды жалғастыру» батырмасы315                                                                                      |

- 5. Сатып алулар бойынша құқықтарды беру үшін талаптар құқықтарынан шегіну ......315

### 1. Сатып алу өткізу (комиссияға қатысу)

## 1.1. Тапсырыс берушінің сатып алу өткізуге арналған өтінімдерімен жұмыс

### 1.1.1. Тапсырыс берушінің сатып алу өткізуге арналған өтінімдерін іздеу және қарау

Сатып алушылардың сатып алуға арналған өтінімдерін қарау үшін, «Жұмыс кабинеті» - «Тапсырыс берушілердің өтінімдері» тарауына өту қажет.

|    | Заявки на добавление                                       | КТРУ           |    |
|----|------------------------------------------------------------|----------------|----|
|    | Мои договоры (Заказчи                                      | лк)            |    |
|    | Заявки на внесение в                                       | РНУ            |    |
|    | Заявки заказчиков                                          |                |    |
| i. | Мои объявления (орган                                      | низатор)       |    |
|    | Поиск объявлений (все                                      | 3)             |    |
| (a | Создать объявление                                         |                |    |
|    | Годовые планы                                              |                |    |
| Ka | Рабочии кабинет • Л<br>Годовые планы<br>Создать объявление | ичные данные + | Пр |

Тапсырыс берушілердің өтінімдері кесте түрінде берілген.

|   | 8106 | ТОО "Центр<br>электронной<br>коммерции" | Ремонт и обслуживание<br>копировальной техники                                                                              | Ремонт и техническое обслуживание копировальной техники<br>(диапностика, чистка, смазка, ремонт), включая замену комплектующих<br>частей | Январь      | 100,000.00   | 1 | 100,000.00   | Запрос<br>ценовых<br>предложений | Заявка |
|---|------|-----------------------------------------|----------------------------------------------------------------------------------------------------|----------------------------------------------------------------------------------------------------|-------------|--------------|---|--------------|----------------------------------|--------|
|   | 8104 | ТОО "Центр<br>электронной<br>коммерции" | Услуги по обучению на<br>курсах по сервисному<br>обслуживанию<br>компьютерного<br>оборудования и<br>копировальных аппаратов | обучение на курсах по сервисному обслуживанию компьютерного<br>оборудования и копировальных аппаратов                                    | Прошлый год | 555,000.00   | 1 | 555,000.00   | Открытый<br>конкурс              | Заявка |
| 0 | 8103 | ТОО "Центр<br>электронной<br>коммерции" | Работы по уборке урожая                                                                                                    | Работы по уборке урожая                                                                                                    | Январь      | 1,050,000.00 | 1 | 1,050,000.00 | Открытый<br>конкурс              | Заявка |

Өтінімдерді қарау нысанында, қажет болғанда өтінімдерді іздеу сүзгісін пайдалануға болады.

| Заявки заказчиков                 |              |   |
|-----------------------------------|--------------|---|
| Фильтры                           |              |   |
| № плана                           | Вид предмета |   |
| КТРУ, наим. или описание<br>плана | Цена от      |   |
| Наименование, БИН заказчика       | Цена до      |   |
| Способ закупки                    | • Статус     | • |
| Поиск                             |              |   |

# 1.1.2. Тапсырыс берушінің сатып алу өткізуге арналған өтінімдерін қабыл алмау

Өтінімді Тапсырыс берушіге қайтару үшін керек өтінімдер жолында таңдауға белгі қою және «Тапсырыс берушіге қайтару» батырмасын басу:

| 38 | явки з               | аказчиков          |              |                                                 |      |                                     |             |            |           |                |        |
|----|----------------------|--------------------|--------------|-------------------------------------------------|------|-------------------------------------|-------------|------------|-----------|----------------|--------|
| đ  | ильтры               |                    |              |                                                 |      |                                     |             |            |           |                |        |
|    | № плана              |                    |              |                                                 | Вид  | предмета                            |             |            |           |                | Ŧ      |
|    | КТРУ, наим.<br>плана | или описание       |              |                                                 | Цен  | аот                                 |             |            |           |                |        |
|    | Наименован           | ние, БИН заказчика |              |                                                 | Цен  | а до                                |             |            |           |                |        |
|    | Способ заку          | пки                |              |                                                 | Стат | ус                                  |             |            |           |                | ٠      |
| I  | Поиск                |                    |              |                                                 |      |                                     |             |            |           |                |        |
| Ве | ернуть заказч        | ику                |              |                                                 |      |                                     |             |            |           |                |        |
|    | №<br>плана           | Заказчик           | Наименование | Краткая характеристика                          |      | Планируемый срок закупки<br>(месяц) | Цена за ед. | Количество | Сумма     | Метод          | Статус |
|    | 7546                 |                    | Акулы        | Китовая акула. Длина тела 20 м.<br>яйцеклалушая |      | Ноябрь                              | 5,010.00    | 3          | 15,030.00 | Закупка жилища | Заявка |

Өтінім берушінің өтінімін қабыл алмаған кезде, өтінімді қайтару себебін толтырып, «Жіберу» батырмасын басу қажет:

| Возврат лотов заказчику                                                                      | ×                |
|----------------------------------------------------------------------------------------------|------------------|
| Введите причину возврата:<br>Некорректно выбран способ осуществления государственных закупок |                  |
|                                                                                              | h                |
|                                                                                              | Отправить Отмена |

1.2. Сатып алуларды іздеу

Сатып алуларды іздеу үшін көпшілікке қолжетімді «Сатып алу» – «Лоттарды іздеу» немесе «Хабарландыруларды іздеу» тарауына өту қажет.

| АИИС ЭГЗ  |          |            |            |                         |               |  |
|-----------|----------|------------|------------|-------------------------|---------------|--|
| Рус Қаз   |          |            |            | Поиск лото<br>Поиск объ | ив<br>явлений |  |
| Рабочий к | абинет 👻 | Личные дан | ные 👻 Прос | риль участника          | +             |  |

«Лоттарды іздеу» тарауында сүзгінің көмегімен тапсырыс берушінің БСН, лоттар атауы немесе ТЖҚК, тәсілі және т.б. бойынша лоттарды іздеуді пайдаалануға болады. Бұл үшін іздеу параметрін көрсету және «Табу» батырмасын басу қажет.

| именова       | ние, БИН за    | CE 3 YM KB       | Номер плана закупки                                               |                                                                                                    | работы                                                                                |                                |                                      |                | Выберите рег  | ион заказчика   |                                                     |
|---------------|----------------|------------------|-------------------------------------------------------------------|----------------------------------------------------------------------------------------------------|---------------------------------------------------------------------------------------|--------------------------------|--------------------------------------|----------------|---------------|-----------------|-----------------------------------------------------|
|               |                |                  |                                                                   |                                                                                                    |                                                                                       |                                |                                      |                |               |                 |                                                     |
| има от        |                |                  | Сумма до                                                          |                                                                                                    | Выберите вид                                                                          |                                |                                      | <u> </u>       | Выберите спо  | соб закупки     |                                                     |
| берите        | статус лота    |                  | Выберите признак су                                               | бъекта 🔻                                                                                                    | Дата начала пр                                                                        | . заявок                       | iii                                  |                | Дата окончани | ія пр. заявок   | i                                                   |
| Найти         | Сбросить г     | параметры поиска |                                                                   |                                                                                                    |                                                                                       |                                |                                      |                |               |                 |                                                     |
| ы<br>101Ы     | № лота         | Заказчик         | Наименование                                                      | Описание                                                                                                    | c                                                                                     | Способ                         | Планируемый                          | Кол-           | Цена за ед    | Сумма           | Статус                                              |
|               |                |                  |                                                                   |                                                                                                    | з                                                                                     | акупки                         | срок закупки<br>(месяц)              | во             |               |                 |                                                     |
| 3526          | 4599           | LA.              | Горно-подготовительные<br>работы<br>43.13.10.30.12.00.00          | Эксплуатационные горно-подго<br>работы включают в себя вскр<br>работы по разноске и погашени<br>карьера, проходке разрезных т<br>съездов временного характера<br>водоотливных канав и прочие<br>предусмотренные техническим | отовительные С<br>ышные к<br>ию бортов<br>траншей,<br>а,<br>работы,<br>и заданием     | Эткрытый<br>онкурс             | Декабрь                              | 1 :            | 2,500.00      | 2,500.00        | Опубликован<br>(прием заявок)                       |
| 3515          | 4565           | T00              | Работа по осушке<br>здания<br>43.99.10.11.00.00.00                | Работы по осушке здания в хо<br>строительства и по его оконча                                                                                                    | де 3<br>нию ц                                                                         | laпрос<br>еновых<br>редложений | Январь                               | 1              | 150,000.00    | 150,000.00      | Отказ от лота                                       |
| 482           | 4543           | TOO ***          | Горно-подготовительные<br>работы                                  | Эксплуатационные горно-подго<br>работы включают в себя вскры                                                                                                    | отовительные С                                                                        | Эткрытый<br>онкурс             | Ноябрь                               | 1              | 3,000.00      | 3,000.00        | Закупка<br>состоялась                               |
|               |                |                  |                                                                   |                                                                                                    | ( commu                                                                               |                                |                                      |                | 0.0           |                 |                                                     |
| INCHOS        | enne, perin aa | sal-wind         |                                                                   |                                                                                                    | Teres                                                                                 | и описание по                  |                                      |                | Опротовно     | егион заказчика |                                                     |
| AMA OT        |                |                  | Сумма до                                                          |                                                                                                    | Товар                                                                                 |                                |                                      | -              | Открытый ко   | нкурс           |                                                     |
| найти<br>Лоты | Сбросить       | параметры поиска |                                                                   |                                                                                                    |                                                                                       |                                |                                      |                |               |                 |                                                     |
| Ne nn         | № лота         | Заказчик         | Наименование                                                      | Описание                                                                                                    |                                                                                       | Способ<br>закупки              | Планируемь<br>срок закупк<br>(месяц) | ай Кол<br>и во | Цена за<br>ед | Сумма           | Статус                                              |
|               | 42.47          |                  | Компьютер                                                         | Высокопроизводительный п                                                                                                    | ромышленный                                                                           | Открытый                       | Январь                               | 10             | 200,000.00    | 2,000,000.00    | OnuEnuron                                           |
| 285           | 4347           |                  | 26.20.13.00.00.02.11.60.1                                         | компьютер                                                                                                    |                                                                                       | конкурс                        |                                      |                |               |                 | (прием<br>заявок)                                   |
| 085           | 3985           |                  | 26.20.13.00.00.02.11.60.1<br>Abtomat<br>26.20.12.00.00.02.11.10.1 | компьютер<br>Торговый 1-го класса, Пред<br>продажи продовольственнь<br>(горячие налития) колодные<br>налития) колодные налитии<br>бутылках] горячие блюда[ с<br>по-н-орн] штучный товар и Д                                 | назначен для<br>их товаров<br>газированные<br>в банках и<br>вежевыскатый сон<br>цр.). | конкурс<br>Открытый<br>конкурс | Январь                               | 20             | 20,000.00     | 400,000.00      | (прием<br>заявок)<br>Опубликов<br>(прием<br>заявок) |

«Хабарландыруларды іздеу» тарауында сондай-ақ берілген параметрлер бойынша іздеуді жүзеге асыруға

#### болады.

| Пока        | зать поиск                                     |                       |      |  |                         |    |    |                           |        |
|-------------|------------------------------------------------|-----------------------|------|--|-------------------------|----|----|---------------------------|--------|
| Н, на       | именование заказчика                           | Номер объявления      |      |  | Наименование объявлен   | ия | Вы | берите регион зак         | азчика |
| мма о       | T                                              | Сумма до              |      |  | Выберите способ закупки |    |    | Выберите статус объвления |        |
| ата на      | чала пр. заявок 📋                              | Дата окончания пр. за | REOK |  |                         |    |    |                           |        |
|             |                                                |                       |      |  |                         |    |    |                           |        |
| найт<br>Ре: | и Сбросить параметры поиска<br>аультаты поиска |                       |      |  |                         |    |    |                           |        |

- 1.3. «Баға ұсыныстарын сұрату» тәсілімен сатып алуды ұйымдастыру және өткізу
  - 1.3.1. Хабарландыру жобасын жасау

# 1.3.1.1. Лоттарды таңдау және лоттар бойынша деректерді енгізу

Хабарландыруды жасау үшін «Жұмыс кабинеті» тарауына өтіп, «Хабарландыру жасау» тармағын таңдау қажет.

| Рабочий кабинет - Личные данные - Профи                                             | иль участника 👻                                         |  |                            |                |                                                         |   |  |
|-------------------------------------------------------------------------------------|---------------------------------------------------------|--|----------------------------|----------------|---------------------------------------------------------|---|--|
| Годовые планы<br>Са Заявки заказчиков                                               |                                                         |  |                            |                |                                                         |   |  |
| Создать объявление                                                                  |                                                         |  |                            |                |                                                         |   |  |
| Мои объявления (организатор)<br>Поиск объявлений (общий)<br>Мои договоры (Заказчик) |                                                         |  |                            |                |                                                         |   |  |
| Мои заявки<br>Мои договоры (Поставщик)<br>Электронные банковские гарантии           | 14<br>Закупка по государственному социальному<br>заказу |  | 1<br>Запрос ценовых предля | ожений (не ГЗ) | 98<br>Из одного источника по несостоявшимся<br>закупкам |   |  |
| Заявки на внесение в РНУ<br>Заявки на добавление КТРУ                               | Подробнее                                               |  | Подробнее                  | H              | Подробнее                                               | * |  |

Бұдан әрі хабарландыру жобасын жасау нысаны ашылады.

Далее

| Создание объявления / Список выбранных лотов / Условия поставии / Выбор представителей заказчика / Заполнение данных объявления / Публикация объявления / |                                                                        |   |  |  |  |  |
|----------------------------------------------------------------------------------------------------|------------------------------------------------------------------------|---|--|--|--|--|
| Создание проекта объявления                                                                                                    |                                                                        |   |  |  |  |  |
| Способ проведения закупки                                                                                                    | Запрос ценовых предложений                                             | • |  |  |  |  |
| Тип закупки                                                                                                    | Первая закупка                                                         | • |  |  |  |  |
| Вид предмета закупок                                                                                                    |                                                                        | • |  |  |  |  |
| Наименование объявления (закупки) на казахском                                                                                                    |                                                                        |   |  |  |  |  |
| Наименование объявления (закупки) на русском                                                                                                    |                                                                        |   |  |  |  |  |
| Признак проведения закупки                                                                                                    | Закупка у организаций, созданных общественными объединениями инвалидов |   |  |  |  |  |

«Хабарландыру жобасын жасау» тарауы келесі жолдар мен батырмалардан тұрады:

| Элемент        | Әрекет                                                     |
|----------------|------------------------------------------------------------|
| Сатып алу      | Қолмен толтырылады. Түсіп тұратын тізімнен мәні таңдалады. |
| өткізу тәсілі  |                                                            |
| Сатып алу типі | Колмен толтырылады. Мәндерінің бірі таңдалады:             |
|                | Алғашқы немесе қайта.                                      |

| Сатып алу      | Қолмен толтырылады. Мәндерінің бірі таңдалады:                          |
|----------------|-------------------------------------------------------------------------|
| мәнінің түрі   | Жұмыс;                                                                  |
|                | Көрсетілетін қызмет;                                                    |
|                | Tayap.                                                                  |
| Қазақ тілінде  | Колмен толтырылады                                                      |
| хабарландыру   |                                                                         |
| (сатып алу)    |                                                                         |
| атауы          |                                                                         |
| Орыс тілінде   | Колмен толтырылады                                                      |
| хабарландыру   |                                                                         |
| (сатып алу)    |                                                                         |
| атауы          |                                                                         |
| Сатып алу      | Коғамдық бірлестіктер құрған ұйымдар арасында сатып алу өткізу қажет    |
| өткізу белгісі | болған жағдайда,осы белгісі бар жолға қанат белгісін қою талап етіледі. |
| Бұдан әрі      | Батырманы басқан кезде, жүйе міндеттерді жолдардың толтырылғанын        |
|                | текереді.                                                               |

Барлық жолдарды толтырғаннан кейін «Бұдан әрі» батырмасын басу қажет.

Ескертпе: Келесі қадамға өткеннен кейін, жүйе хабарландыруды «Жұмыс кабинеті» - «Менің хабарландыруларым (ұйымдастырушы) тарауында «Жоба» мәртебесінде автоматты түрде сақтайды:

| Paő        | очий кабинет - Личные данные                                  | <ul> <li>Профиль участника</li> </ul> | •                       |                              |                                 |                 |                     |        |          |
|------------|---------------------------------------------------------------|---------------------------------------|-------------------------|------------------------------|---------------------------------|-----------------|---------------------|--------|----------|
| 🕽 Показат  | ъ поиск                                                       |                                       |                         |                              |                                 |                 |                     |        |          |
| Объ        | явления                                                       |                                       |                         |                              |                                 |                 |                     |        |          |
| N≌         | Название объявления                                           | Способ закупки                        | Вид предмета<br>закупки | Дата начала приема<br>заявок | Дата окончания приема<br>заявок | Кол-во<br>лотов | Сумма<br>объявления | Статус | Действия |
| 4465-<br>1 | Закупка канцелярских товаров/<br>Кеңсе тауарларының сатып алу | Запрос ценовых предложений            | Товар                   |                              |                                 | 0               | 0                   | Проект | /×       |

Пиктограмма 🔨 редакциялауға мүмкіндік береді, пиктограмма 🕺 «Жоба» мәртбесі бар хабарландыруларды алып тастауға мүмкіндік береді.

«Бұдан әрі» батырмасын басқан кезде сатып алу жүргізу мәнінің түрі мен белгісі, тәсілі бойынша берілген өлшемдерге жауап беретін лоттар бейнеленеді. Лотты (тарды) белгілеп, «Таңдалғандарды қосу» батырмасын басу керек:

| Д | бавить і   | выбранные                                                     |              |                                                                                                    |                                        |                   |            |           |        |
|---|------------|---------------------------------------------------------------|--------------|----------------------------------------------------------------------------------------------------|----------------------------------------|-------------------|------------|-----------|--------|
|   | №<br>плана | Заказчик                                                      | Наименование | Краткая характеристика                                                                                                    | Планируемый<br>срок закупки<br>(месяц) | Цена<br>за<br>ед. | Количество | Сумма     | Статус |
| 8 | 7801       | ГУ "Управление<br>здравоохранения<br>Павлодарской<br>области" | Компьютер    | Промышленный настольный. Персональный компьютер предназначенный для работы в рамках промышленного<br>производственного процесса на предприятии. Конструкция учитывает требования к средствам вычислительной<br>техники работащима в неблагориятных устовиях — оповышенную вибрацию, запязненную запакностру,<br>повышенную влажность, повышенную или понккенную температуры. Имеет устройства сопряжения со<br>слецифическими периферийными устройствами (различные сканеры, панели оператора и прочие устройства<br>человеко-машинного интерфейса). | Январь                                 | 1200              | 80         | 96,000.00 | Заявка |

Таңдалған лоттарды тексеру нысанында мынадай батырмалар бар:

«Таңдалғандарды алып тастау» - алдындағы терезеге қайтару және лоттарды қайтадан таңдау үшін;

«Бұдан әрі» - сатып алу жасау рәсімін жалғастыру үшін.

| N. |                        | 6                                                             |              | Проверка выбранных лотов                                                                                                    |                                        |                   |            |           |               |
|----|------------------------|---------------------------------------------------------------|--------------|----------------------------------------------------------------------------------------------------|----------------------------------------|-------------------|------------|-----------|---------------|
| y  | алить ве<br>№<br>плана | Заказчик                                                      | Наименование | Краткая характеристика                                                                                                    | Планируемый<br>срок закупки<br>(месяц) | Цена<br>за<br>ед. | Количество | Сумма     | Стату         |
| 8  | 7801                   | ГУ "Управление<br>здравоохранения<br>Павлодарской<br>области" | Компьютер    | Промышленный настольный. Персональный компьютер предназначенный для работы в рамках промышленного<br>производственного процесса на предориятии. Конструция учитывает требования к средствам вычаклительной техники<br>работающия неблагопулятных, уковятих – повышениую вибядиих, арятовенную апоссферу, повышенную влакисть,<br>повышенную или почискенную техняра труш. Имеет устройства сопряжения со специфическими периферийными<br>устройствами (саличные самериа), пакели оператора и проиме устройствая еколеетси калиничного интерейса). | Январь                                 | 1200              | 80         | 96,000.00 | Проек<br>лота |

«Тауар» сатып алу мәні бар лоттар үшін жеткізу шарттарын міндетті түрде көрсету қажет, бұл үшін түсіп тұратын тізімнен «Жеткізу шарты» жолынан Incoterms халықаралық анықтамалығына сәйкес жеткізу әдісін таңдау қажет.

| 7801-         ГУ "Управление<br>доравоохранения<br>области"         Компьютер         Проимшленный настольный. Персональный компьютер предназначенный для работы в рамках промышленного<br>производственного процесса на предлокатии. Конструкция учитавает требованиях средствам вычислительной техники<br>павлодарской<br>области"         1200         80         96.000.00         •         •         •         •         •         •         •         •         •         •         •         •         •         •         •         •         •         •         •         •         •         •         •         •         •         •         •         •         •         •         •         •         •         •         •         •         •         •         •         •         •         •         •         •         •         •         •         •         •         •         •         •         •         •         •         •         •         •         •         •         •         •         •         •         •         •         •         •         •         •         •         •         •         •         •         •         •         •         •         •         •         •         •         •         • </th <th>C. D. D. D. D. D. D. D. D. D. D. D. D. D.</th> <th></th> <th></th> <th></th> <th>ед.</th> <th>Количество</th> <th>Сумма</th> <th>поставки</th> <th>спецификаци</th> | C. D. D. D. D. D. D. D. D. D. D. D. D. D.                                                |                                                     |           |                                                                                                    | ед.                                | Количество                                 | Сумма                                      | поставки                                | спецификаци                               |
|----------------------------------------------------------------------------------------------------|------------------------------------------------------------------------------------------|-----------------------------------------------------|-----------|----------------------------------------------------------------------------------------------------|------------------------------------|--------------------------------------------|--------------------------------------------|-----------------------------------------|-------------------------------------------|
| дополнительные                                                                                                    | <ul> <li>13 управление</li> <li>здравоохранения<br/>Павлодарской<br/>области"</li> </ul> | Управление Ко<br>авоохранения<br>подарской<br>асти" | Компьютер | Промышленный настольный. Персональный компьютер предназначенный для работы в рамках промышленного<br>производственного процесса на предприятии. Конструкция учитывает пребования с редстави вычаслительный техняки<br>работающим веблагоприятых условиях — повышеную войрацию, запразначно, токакие повышеную важность,<br>повышеную или пониженную температуры. Имеет устройства сопряжения со слешкединеских периобладиями.<br>устройствами (различные сканеры, панели оператора и прочке устройств посаец опланиета составку товара в порт, по<br>делоготительные сканеры, панели оператора и прочке устройства посаец опланиета составку товара (в том чысле опи<br>делогительные сканеры, панели оператора и прочке устройства посаеции прочке устройства посаеции по намена составки по<br>делогительные сканеры панели оператора и прочке устройства посаеции по намена составки. | 1200<br>огрузку и ф<br>начивает по | 80<br>рахт судна, а так<br>вшлины). Риск г | 96,000.00<br>кже обеспечи<br>потери или по | СЕ<br>СІЕ<br>вает прохож<br>жереждения, | Заполнить<br>кдение таможени<br>, а также |

#### 1.3.1.2. Техникалық өзіндік ерекшелікті жасау

Сатып алынатын «Тауарға» арналған техникалық өзіндік ерекшелікті қарау және редакциялау үшін таңдалған лот жолындағы «Техникалық өзіндік ерекшелік» бағанының «Толтыру» белсенді сілтемесін басу керек.

Жаңа терезеде пайдаланушыға техникалық өзіндік ерекшелік үлгісі бейнеленеді, онда қазақ және орыс тілдерінде сатып алынатын тауарлардың (жұмыстардың, қызметтердің)

сипаттамасын және талап етілетін атқарымдық, техникалық, сапалық және пайдалану сипаттамаларын міндетті түрде толтыра отырып, лот туралы ақпарат көрсетіледі:

#### Техническая спецификация

| Номер закупки:                                                                                                    | Запрос ценовых предложений № 4488                                                                                                    |
|----------------------------------------------------------------------------------------------------|----------------------------------------------------------------------------------------------------|
| Наименование закупки:                                                                                                    | Кеңсе тауарларының сатып алу / Закулка канцелярских товаров                                                                                                    |
| Номер лота:                                                                                                    | № 7801-3ЦП1                                                                                                    |
| Наименование лота:                                                                                                    | Компьютер / Компьютер                                                                                                    |
| Описание лота:                                                                                                    | Промышленный настольный. Персональный компьютер предназначенный для работы в рамках<br>промышленного производственного процесса на предприятии. Конструкция учитывает требования<br>к средствам вычислительной техники работающим в неблагоприятных условиях — повышенную<br>вибрацию, загрязненную атмосферу, повышенную влакность, повышенную или поноженную<br>температуры. Имеет устройства сопряжения со специфинескими периферийными устройствами<br>(различные сканеры, панели оператора и прочие устройства человеко-машинного интерфейса). /<br>Промышленный настольный. Персональный компьютер предназначенный для работы в рамках<br>промышленный производственного процесса на предприятии. Конструкция учитывает требования<br>к средствам вычислительной техники работающим в неблагоприятных условиях — повышенную<br>вибрацию, загрязненную атмосферу, повышенную влакность, повышенную или поникенную<br>температуры. Имеет устройства сопряжения со специфинескими периферийными устройствами<br>(различные сканеры, панели оператора и прочие устройства человеко-машиного интерфейса). |
| Дополнительное описание лота:                                                                                                    | 1                                                                                                    |
| Количество:                                                                                                    | 80                                                                                                    |
| Единица измерения:                                                                                                    | 798                                                                                                    |
| Места поставки:                                                                                                    | 751410000, г.Алматы, Бостандыкский район Ул.Абая 23, офис №8<br>711310000, г.Астана, район "Сарыарка"                                                                                                    |
| Срок поставки:                                                                                                    | Кантар                                                                                                    |
|                                                                                                    |                                                                                                    |
| Описание и требуемые<br>функциональные, технические,<br>качественные и эксплуатационные<br>характеристики закупаемых товаров<br>(работ, услуг) на государственном |                                                                                                    |

| (работ, услуг) на государственном<br>языке:                                                                                                    |  |
|----------------------------------------------------------------------------------------------------|--|
| Описание и требуемые<br>функциональные, технические,<br>качественные и эксплуатационные<br>характеристики закупаемых товаров<br>(работ, услуг) на русском языке: |  |

Утвердить техническую спецификацию

Сохранить

Закрыть

Бұдан әрі «Сақтау» батырмасын басу қажет:

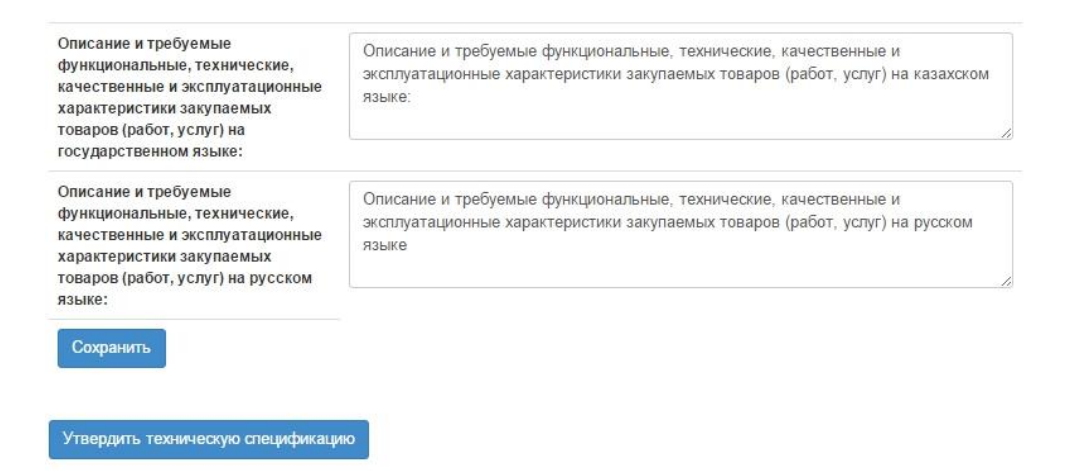

Деректерді сақтағаннан кейін, «Техникалық өзіндік ерекшелікті бекіту» батырмасын басқан кезде жүйе .pdf форматында құжатты қалыптастырады.

| Описание и требуемые<br>функциональные, технические,<br>качественные и эксплуатационные<br>характеристики закупаемых<br>товаров (работ, услуг) на<br>государственном языке: | Описание и требуемые функциональные, технические, качественные и эксплуатационные<br>характеристики закупаемых товаров (работ, услуг) на казахском языке: |
|----------------------------------------------------------------------------------------------------|----------------------------------------------------------------------------------------------------|
| Описание и требуемые<br>функциональные, технические,<br>качественные и эксплуатационные<br>характеристики закупаемых<br>товаров (работ, услуг) на русском<br>языке:         | Описание и требуемые функциональные, технические, качественные и эксплуатационные<br>характеристики закупаемых товаров (работ, услуг) на русском языке    |
| lechspec_4466_4158.pdf Подписать                                                                                                    |                                                                                                    |
| Данные сохранены                                                                                                    |                                                                                                    |

Бұдан әрі техникалық өзіндік ерекшелікке электрондық-цифрлық қолтаңба қою қажет:

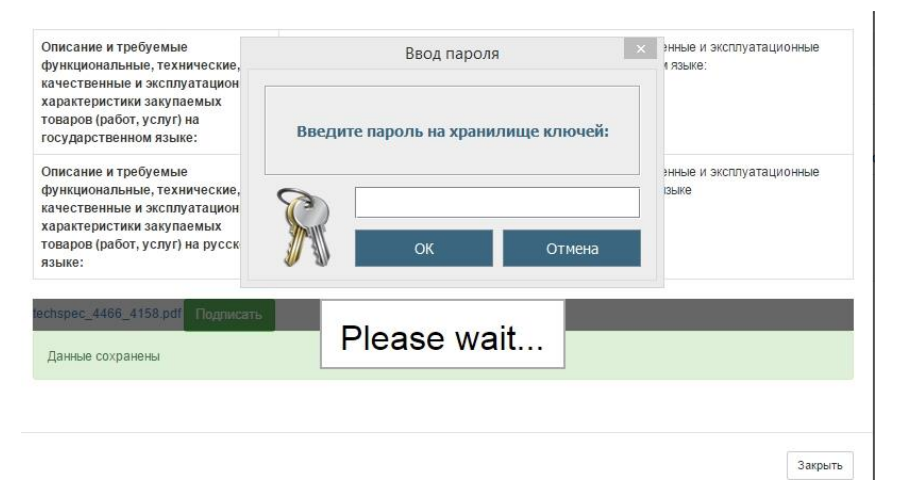

Назар аударыңыз! Қалыптасқан және қол қойылған техникалық өзіндік ерекшелікті редакциялауға тыйым салынады. Қалыптасқан техникалық өзіндік ерекшелікке өзгерістер енгізу қажет болған жағдайда, «Техникалық өзіндік ерекшелікті алып тастау» батырмасын пайдаланыңыз.

«Көрсетілетін қызмет» немесе «Жұмыс» сатып алу мәнінің түрлері үшін техникалық өзіндік ерекшелікті қоса тіркеу үшін, таңдалған лот жолында «Техникалық өзіндік ерекшелік» бағанының «Қоса тіркеу» белсенді сілтемесін басу керек.

| Ve лота  | Заказчик | Наименование                                                        | Краткая характеристика                                                                                                    | Цена за<br>ед. | Количество | Сумма        | Техническая<br>спецификация |
|----------|----------|---------------------------------------------------------------------|----------------------------------------------------------------------------------------------------|----------------|------------|--------------|-----------------------------|
| 506-ЗЦП1 |          | Работы по<br>эксплуатационному<br>бурению горизонтальных<br>скважин | Работы по эксплуатационному бурению горизонтальных сквазки за<br>иссплочением разведсичик буровых работ, услуг по геофизическим<br>исспладелании сакакии, работ геопого-разведсичных и сейскоразведсичных.<br>Работы включают в себя комплекс операций по подготовке скважины, ее<br>бурение и подделжине в устойчивом состоянии, сдаче в эксплуатацию. | 2000000        | 1          | 2,000,000.00 | Прикрепить                  |

Бұдан әрі жүйе техникалық өзіндік ерекшелік файлын қосу тіркеу үшін нысанды бейнелейді:

| Добавление документа  |  |                   |
|-----------------------|--|-------------------|
| Обзор Файл не выбран. |  |                   |
| Добавить файл         |  |                   |
|                       |  |                   |
|                       |  | Сохранить Закрыть |

Жұмыстарға/көрсетілетін қызметтерге арналған техникалық өзіндік ерекшелікті қосу үшін қоса тіркелген файлдар нысанында «Шолу» батырмасын басып, элктрондықцифрлық қолтаңба қою және «Жабу» батырмасын басу керек.

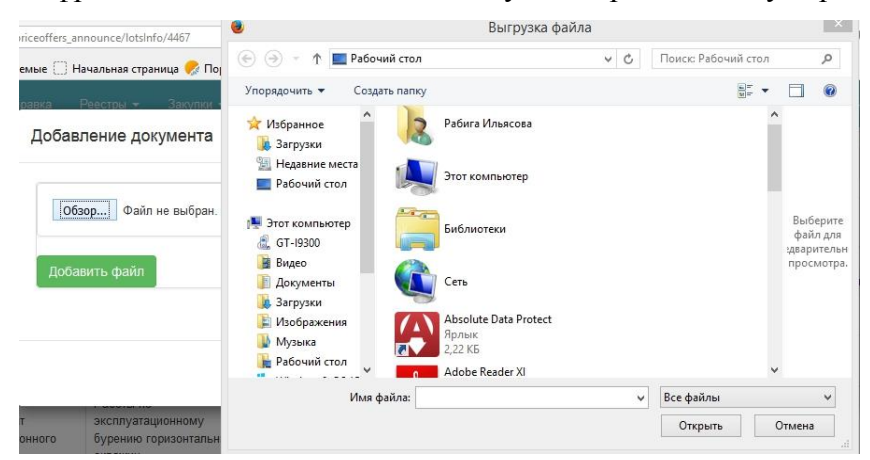

Қажет болғанда «Қосу» батырмасын басып, бірнеше файлды қоса тіркеуге немесе «Алып тастау» әрекетін таңдап файлды алып тастауға болады:

| ные успешно сохранены                  |                                     |                   |
|----------------------------------------|-------------------------------------|-------------------|
|                                        | Ввод пароля                         |                   |
| MG_20122015_143910.png<br>262412 байт  | Введите пароль на хранилище ключей: | 💞<br>Удалить файл |
| MG_20122015_144904.png<br>1270510 байт | ОК Отмена                           | 💜<br>Удалить файл |
| Обзор перевод docx<br>Подписать        | Please wait                         |                   |

Техникалық өзіндік ерекшелікты тіркегеннен/толтырғаннан кейін «Бұдан әрі» батырмасын басу қажет.

Назар аударыңыз! Техникалық өзіндік ерекшелікті қоса тіркемей/толтырмай «Бұдан әрі» батырмасын басқан кезде жүйе мынадай қатені береді:

| Вы не         | заполнили технич | ескую спецификаци | ю для лота 7801-3ЦП1                                                                                                    |                   |            |           |                     |                            |
|---------------|------------------|-------------------|----------------------------------------------------------------------------------------------------|-------------------|------------|-----------|---------------------|----------------------------|
|               |                  |                   |                                                                                                    |                   |            |           |                     |                            |
| №<br>лота     | Заказчик         | Наименование      | Краткая характеристика                                                                                                    | Цена<br>за<br>ед. | Количество | Сумма     | Условия<br>поставки | Техническая<br>спецификаці |
| 7801-<br>3ЦП1 |                  | Компьютер         | Промышленный настольный. Персональный компьютер предназначенный для работы в рамках промышленного<br>производственного процесса на предприятии. Конструкция учитывает требования к средствам вычислительной техники<br>работающим в неблагоприятных усповиях — повышенную вибрацию, запязненную алмосферу, повышенную влажность,<br>повышенную или пониженную температуры. Имеет устройства сопряжения со специфическими периферийными<br>устройствами (различные станерь, панеми оператора и прочие устройства человеко-машинного интерфейса). | 1200              | 80         | 96,000.00 | •                   | Заполнить                  |

#### 1.3.1.3. Шарт жобасын толтыру

Сатып алу жасау нысанында электрондық шарт жобасын қарау және редакциялау үшін «Шарт жобасы» белсенді сілтемесін басу керек.

| Создание объявления | Список выбранных лотов | / Добавление данных по лотам | Заполнение проекта договора | Заполнение данных объявления | Публикация объявления / |
|---------------------|------------------------|------------------------------|-----------------------------|------------------------------|-------------------------|
|                     |                        |                              |                             |                              |                         |
| Заполнение проект   | га договора            |                              |                             |                              |                         |
| 🔳 Проект договора   |                        |                              |                             |                              |                         |
| Назад Далее         |                        |                              |                             |                              |                         |

Жаңа терезеде орыс және қазақ тілдерінде шарт жобасының үлгісі бейнеленеді.

| Троект договора                                                                                                    |                                                                                                    |
|----------------------------------------------------------------------------------------------------|----------------------------------------------------------------------------------------------------|
| Проект договора Форма ввода данных<br>Шаблон договора: Договор о государственных закупках товаров v1                                                                                                    |                                                                                                    |
| Пользовательский шаблон договора:<br>————————————————————————————————————                                                                                                    | ть выбранный пользовательский шаблон Сохранить пользовательский шаблон                                                                                                    |
| Казахская версия                                                                                                    | Русская версия                                                                                                    |
| Тауарларды мемлекеттік сатып алу туралы үлгілік шарт                                                                                                    | Договор о государственных закупках товаров                                                                                                    |
| Регион Номер договора Дата подписания договора<br>Будан ері «Тапсьрыс» беруші» деп аталатык. Потмое наименование заказчика, атынан «Основание<br>заказчика» векет ететін «Должность заказчика ФИО заказчика» бір тараптан және екінші тараптан<br>будан ері «Әнім беруші» деп атальнатын «Полное наименование поставщика», атынан Основание<br>поставщика эрекет ететін «Должность поставщика» биО поставщика», будан ері «Тараптар, кар<br>аталынатынара 2007 жылыз 21 шілддері «Мемлектік сатьап алу тураль. Казаустан Республикасы Заңы<br>(будан ері – Зан) және № Номер протокола итогов, «Дата подведения итогов», жылы электронды<br>тесілиен мемленеттік сатып алу «Бағалы ұсывныстарға сұраным» қорытындысын бекіту туралы шешім<br>негізніце «Тауараларды мемлектік сатып алу», туралы осы Шартты (бұдан ері - Шарт) жасасты және<br>темендегілер туралы келісімге келді: | Регион         Номер договора         Дата подписания договора           Полное наименование заказчика, именуемый (ое)(ая) в дальеейшем Заказчик, от лица которого<br>выступает Должность заказчика ФИО заказчика, действующий на основание заказчика, с<br>одной стороны и Полное наименование поставщика, действующий на основание заказчика, с<br>одной сторого выступает Должность поставщика ФИО поставщика, действующий на основании<br>Основание поставщика, с другой стороны, далее совместню именуемые стороны, ка основании<br>закона Республики Казахстан от 21 июля 2007 года «О государственных закупках» (далее - Закон) и<br>решения об утверждении итогов залетронных государственных закупках» (далее - Закон) и<br>предложений от Дата подведения и тогов года № Номер протокола и тогов, заключики настоящий<br>договор о государственных закупках товаров (далее - Договор) и пришти к соглашению о<br>никиеслемиеных |
| 1 Шарттың мәні                                                                                                    |                                                                                                    |

Қажет болғанда шарттың үлгі жобасына тармақтар қосуға болады, бұл үшін қалқыма терезедегі «Тармақ қосу» батырмасын басып, қазақ және орыс тілдерінде тармақ атауын толтыру және «Сақтау» батырмасын басу қажет.

| договора Сумма дог   |                                         | <b>^</b>           | нные с поставкой   |
|----------------------|-----------------------------------------|--------------------|--------------------|
| Говаров, а также все |                                         | X                  | ки Казахстан,      |
| Признак НДС (далее   | Добавить пункт                          |                    |                    |
| 2.2 Оплата за пост   | На каз. языке                           |                    | енежных средств на |
| расчетный счет Пост  | Жаңа тармақ                             |                    | ней с даты         |
| подписания Сторона   | На рус. языке                           |                    |                    |
| 2.3 Жеткізілетін Та  | Новый пункт                             |                    | ада айтылған.      |
| 2.4 Необходимые д    | Сохранить                               |                    |                    |
| 1) подписанный Д     | говор;                                  |                    |                    |
| 2) акт(ы) приема-п   | ередачи товара(ов);                     |                    |                    |
| 3) накладная;        |                                         |                    |                    |
| 4) счет-фактура с    | описанием, указанием количества, цены е | циницы и общей сум | мы поставленных    |
|                      | ная Посталиником Заказники              |                    |                    |

Толтыру үшін міндетті жолдарды «Деректерді енгізу нысаны» қосымша бетінде қарап, толтыруға болады:

| Проект до                                                              | оговора                                                                                    |
|------------------------------------------------------------------------|--------------------------------------------------------------------------------------------|
| Проект договора                                                        | Форма ввода данных                                                                         |
| Условия оплаты - Усло<br>Срок устранения - Сро<br>Дата окончания дейст | вия оплаты   Условия оплаты<br>ж устранения   Срок устранения<br>вия договора - 2015-12-31 |

Сілтемеге басқан кезде жүйе екі тілде деректерді енгізу/таңдау терезесін бейнелейді:

| П <mark>роект</mark> до                                               | ого                                     | по факту                       | X |
|-----------------------------------------------------------------------|-----------------------------------------|--------------------------------|---|
|                                                                       | (1.1.1.1.1.1.1.1.1.1.1.1.1.1.1.1.1.1.1. | IC Жүзінде<br>На русском ванке |   |
| Проект договора                                                       | Φο                                      | по факту                       |   |
| Условия оплаты - Усло<br>Срок устранения - Ср<br>Дата окончания дейст | овия о<br>окустр<br>виядс               | Сохранить                      |   |

2 тілде шарт жобасының үлгісін толтырғаннан кейін, \*.pdf форматында электрондық шарт жобасын қалыпастыру үшін «Шарт жобасын бекіту» батырмасын басу қажет.

| Тапсырыс беруші:         Мердігер:         Заказчик:         Подрядчик:         Подрядчик:           Полное наименование заказчика         Полное наименование поставщика         Полное наименование заказчика         Полное наименование заказчика         Юр. адрес заказчика         Юр. адрес заказчика         МУК ИИИ ЛИН/ИН/ИН/ИН/ИН/ИН/ИН/ИН/ИН/ИН/ИН/ИН/ИН/И | Тапсырыс беруші:         Мердігер:         Заказчик:         Подрядчик:           Полное наименование заказчика         Полное наименование поставщика         Полное наименование заказчика         Полное наименование оставщика           Кр. адрес заказчика         Кр. адрес поставщика         Кр. адрес заказчика         Кр. адрес поставщика           Кр. адрес заказчика         БСН ЖСН БИН/ИИН/ИНН/УНП поставщика         КИН БИН заказчика         БИН/ИИН ИИИ/ИНН/ИН/ИП поставщика           КСК ИИХ заказчика         БСК БИК поставщика         БИК БИК заказчика         БИК КИК поставщика           КСК ИИХ заказчика         КСК КИК поставщика         КИК ИИК заказчика         БИК КИК поставщика           КСК ИИХ заказчика         КИК ИИК поставщика         КИК ИИК поставщика         КИК ИК поставщика           КСК ИИХ заказчика         КИК ИИК поставщика         КИК ИИК поставщика         КИК ИИК поставщика           Наименование банка заказчика         Наименование банка заказчика         Наименование банка поставщика         Теп.: Телефон поставщика           Должность заказчика         Должность поставщика         Должность поставщика         Теп.: Телефон поставщика |                                                                                                    |                                                                                                    |                                                                                                    |                                                                                                    |
|----------------------------------------------------------------------------------------------------|----------------------------------------------------------------------------------------------------|----------------------------------------------------------------------------------------------------|----------------------------------------------------------------------------------------------------|----------------------------------------------------------------------------------------------------|----------------------------------------------------------------------------------------------------|
|                                                                                                    |                                                                                                    | Тапсырыс беруші:<br>Полное наименование заказчика<br>Юр. адрес заказчика<br>БСН БИН заказчика<br>БСК БИК заказчика<br>ЖСК ИИК заказчика<br>Наименование банка заказчика<br>Тел.: Телефон заказчика<br>Должность заказчика ФИО заказчика | Мердігер:<br>Полное наименование поставщика<br>Юр. адрес поставщика<br>БСН/ЖСН БИН/ИИН/ИНН/УНП поставщика<br>БСК БИК поставщика<br>ЖСК ИИК поставщика<br>Наименование банка поставщика<br>Тел.: Телефон поставщика<br>Должность поставщика ФИО поставщика | Заказчик:<br>Полное накименование заказчика<br>Юр. адрес заказчика<br>БИН БИН заказчика<br>БИК БИК заказчика<br>ИКК ИИК заказчика<br>Наименование банка заказчика<br>Тел.: Телефон заказчика<br>Должность заказчика ФИО заказчика | Подрядчик:<br>Полное наименование поставщика<br>Юр. адрес поставщика<br>БИН/ИИН БИН/ИИНИИНИ/ИП<br>БИК БИК поставщика<br>ИИК ИИК поставщика<br>Наименование банка поставщика<br>Тел.: Телефон поставщика<br>Должность поставщика ФИО поставщик |

#### Қалыптасқан шарт жобасына ЭЦҚ қою қажет.

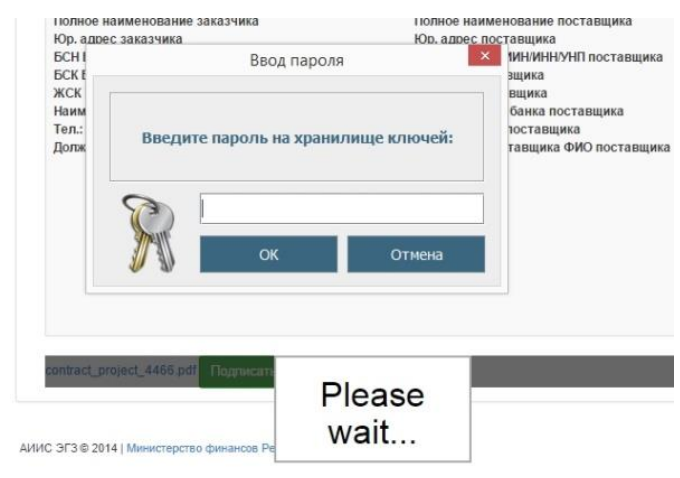

Егер шарт жобасы қалыптасса, онда редакциялау қажет болғанда «Шарт жобасын шақырып алу» әрекетін жасау керек.

Ескертпе! Шарт жобасын толтыру нысанында пайдалану ыңғайлылығы үшін мынадай батырмалар бар:

| Проект договора                                           |   |
|-----------------------------------------------------------|---|
| Проект договора Форма ввода данных                        |   |
| Договор о государственных закупках работ строительство v1 | ~ |
| Пользовательский шаблон договора:                         |   |

«Пайдаланушы үлгісін сақтау» - осы түрде келесі сатып алуды жариялған кезде пайдалану үшін қосылған тармақтары мен толтырылған деректерімен шарт жобасының үлгісін сақтауға мүмкіндік береді.

«Үлгіні қолдану» - батырма түсіп тұратын тізімнен сақталған пайдаланушы үлгілерін таңдауға қызмет етеді;

«Таңдалған пайдаланушы үлгісін алып тастау» - батырма таңдалған пайдаланушы үлгісін алып тастауға қызмет етеді.

Шарт жобасына қол қойғаннан кейін «Құжаттама тізіміне оралу» батырмасын, одан соң «Бұдан әрі» батырмасын басу қажет.

#### 1.3.1.4. Хабарландыру жариялау

Бұдан әрі жүйе сатып алуды жариялау мерзімдерін енгізу үшін терезені бейнелейді.

| Номер объявления                                          | Организатор                        |    |         |         |         |      |         |    |
|-----------------------------------------------------------|------------------------------------|----|---------|---------|---------|------|---------|----|
| 4466-1                                                    | ТОО "Центр электронной коммерции"  |    |         |         |         |      |         |    |
| Наименование объявления                                   | Юр. адрес организатора             |    |         |         |         |      |         |    |
| Закупка канцелярских товаров Кеңсе тауарларының сатып алу |                                    |    |         |         |         |      |         |    |
| Способ проведения закупки                                 |                                    |    |         |         |         |      |         |    |
| Запрос ценовых предложений                                |                                    |    |         |         |         |      |         |    |
| Вид предмета закупок                                      |                                    |    |         |         | _       |      |         |    |
| Товар                                                     |                                    | <  |         | дека    | брь     | 2015 | - 6     | >  |
| Кол-во лотов в закупке                                    |                                    | 30 | вт<br>1 | ср<br>2 | чт<br>3 | 4    | 60<br>5 | 6  |
| 1                                                         |                                    | 7  | 8       | 9       | 10      | 11   | 12      | 13 |
| Сумма закупки                                             |                                    | 14 | 15      | 16      | 17      | 18   | 19      | 20 |
| 96000                                                     |                                    | 21 | 22      | 23      | 24      | 25   | 26      | 27 |
| Статис объевления                                         |                                    | 28 | 29      | 30      | 31      | 1    | 2       | 3  |
| Проект                                                    |                                    | 4  | 5       | 6       | 7       | 8    | 9       | 10 |
|                                                           | Č                                  |    |         |         | ©       |      |         |    |
| Срок начала ценовых предложении                           | Срок окончания ценовых предложении |    |         |         |         |      |         | 1  |

Назад Предварительный просмотр

Мерзімдерін көрсеткеннен кейін, «Алдын ала қарау» батырмасын басу қажет. Күні дұрыс көрсетілмеген жағдайда, жүйе сатып алуды алдын ала қарау үшін терезені бейнелейді.

Хабарландыруды жариялау үшін «Жариялау» батырмасын басу керек.

Назар аударыңыз! Хабарландыруды жариялар алдында енгізілген деректердің дұрыстығын тексеріңіз. Жарияланған сатып алу редакциялауға жатпайды.

Жариялағаннан кейін «Жарияланды» мәртебесі беріледі.

| Публикация объявления   |                                                           |                              |                     |
|-------------------------|-----------------------------------------------------------|------------------------------|---------------------|
|                         |                                                           |                              |                     |
| Объявление №:           | 4466-1                                                    | Срок начала приема заявок    | 2015-12-21 17:12:31 |
| Наименование объявления | Закупка канцелярских товаров Кеңсе тауарларының сатып алу | Срок окончания приема заявок | 2015-12-30 17:12:38 |
| Статус объявления       | Опубликовано                                              |                              |                     |

Жарияланған хабарландыру Ұйымдастыруға қарау үшін «Жұмыс кабинеті» - «Менің хабарландыруларым (ұйымдастырушы)» тарауында қолжетімді.

| Рабочий кабинет 👻 Личные данные 👻 Профиль участника 👻 |                                                                     |                            |                         |                              |                                 |                 |                     |              |          |
|-------------------------------------------------------|---------------------------------------------------------------------|----------------------------|-------------------------|------------------------------|---------------------------------|-----------------|---------------------|--------------|----------|
| Ф Показ                                               | ать поиск                                                           |                            |                         |                              |                                 |                 |                     |              |          |
| 061                                                   | ъявления                                                            |                            |                         |                              |                                 |                 |                     |              |          |
| Nº                                                    | Название объявления                                                 | Способ закупки             | Вид предмета<br>закупки | Дата начала<br>приема заявок | Дата окончания<br>приема заявок | Кол-во<br>лотов | Сумма<br>объявления | Статус       | Действия |
| 4466-<br>1                                            | Закупка канцелярских<br>товаров/<br>Кеңсе тауарларының сатыл<br>алу | Запрос ценовых предложений | Товар                   | 2015-12-21 17:12:31          | 2015-12-30 17:12:38             | 1               | 96000               | Опубликовано |          |

#### 1.3.2. Қорытындыларын шығару

Баға ұсыныстарын қабылдау мерзімі аяқталғаннан кейін автоматты түрде ашу, баға ұсыныстарын салыстыру және қорытындыларын шығару жүргізіледі.

Қорытындыларды қарау үшін сатып алуды қарау нысанына өтіп, «Хаттаманы қарап шығу» батырмасын басу керек

| Способ проведения закупки | Запрос ценовых предложений |
|---------------------------|----------------------------|
| Зид предмета закупок      | Товар                      |
| Эрганизатор/Заказчик      |                            |
| Ор. адрес организатора    |                            |
| (ол-во лотов в объявлении | 3                          |
| Сумма закупки             | 7700                       |
| Іризнаки                  | Без учета НДС              |

Хабарландыруға «Аяқталды» мәртебесі беріледі.

#### 1.3.3. Сатып алуды болдырмау

Акт бойынша мемлекеттік сатып алу туралы заңнамасын бұзушылық айқындалуына байланысты, Сатып алуды болдырмау атқарымы хабарландыру жариялаған сәттен бастап шарт жасасқанға дейін қолжетімді:

- сот органдарының;
- прокуратура органдарының;
- мем. қарж. бақылау органдарының.

Сатып алуды болдырмауды жүргізу үшін Хатшыға хабарландыруды қарау нысанындағы әрекеттер тізімінен «Сатып алуды болдырмау» әрекетін таңдау қажет.

| Доступные действия -                       |                     | Просмотр объявления № 454       | 15-1                |   |
|--------------------------------------------|---------------------|---------------------------------|---------------------|---|
| Изменить комиссию<br>Приостановить закупку | 4545-1              | Срок начала приема<br>заявок    | 2015-12-21 18:20:00 | i |
| Отменить закупку<br>поменование объявления | 211215_demo         | Срок окончания приема<br>заявок | 2016-01-21 15:02:09 | i |
| Статус объявления                          | Опубликовано        | Срок действия заявки            | 2016-04-27 15:40:26 | i |
| Дата публикации<br>объявления              | 2015-12-11 15:41:06 |                                 |                     |   |

Сатып алуда бірнеше лот болған жағдайда, барлық сатып алуға, сондай-ақ жекелеген лоттарға сатып алуды болдырмауға болады.

| Осы | әрекетті | орындағаннан              | кейін         | ескерту | хабарламасы | бейнеленеді. |
|-----|----------|---------------------------|---------------|---------|-------------|--------------|
|     | Вы дей   | ствительно хотите произве | сти отмену за | купки?  |             |              |
|     |          |                           |               |         |             |              |

Нет

«Жоқ» батырмасын басқан кезде, жүйе сатып алуды қарау нысанына қайта әкеледі. Болдырмауды орындау үшін «Иә» батырмасын басу қажет, лоттарды таңдау үшін нысан бейнеленеді.

НАЗАР АУДАРЫҢЫЗ! Егер сатып алу болмай қалса және лот бір көзден алу (БКА) тәсілімен не хабарландыруды қайталап жариялау үшін сатып алуға қосылса, онда БҰС тәсілімен сатып алуды болдырмау үшін, БКА сатып алуды не қайта сатып алуды болдырмау қажет, одан соң БҰС тәсілімен сатып алуды болдымау керек. БКА лоты сатып алуға не қайта сатып алуға қосылса, Жүйе келесі хабарламамен нысанды бейнелейді:

| ичастника - Внешние сервисы -<br>ЭНИЯМИ                                                                |                                                                                                    |                                                                                                    |                                                                                                    |                                                                |                                                                      |                                                                              |
|----------------------------------------------------------------------------------------------------|----------------------------------------------------------------------------------------------------|----------------------------------------------------------------------------------------------------|----------------------------------------------------------------------------------------------------|----------------------------------------------------------------|----------------------------------------------------------------------|------------------------------------------------------------------------------|
| эниями                                                                                                 |                                                                                                    |                                                                                                    |                                                                                                    |                                                                |                                                                      |                                                                              |
|                                                                                                    |                                                                                                    |                                                                                                    |                                                                                                    |                                                                |                                                                      |                                                                              |
| именование Краткая характер                                                                            | ристика                                                                                                    |                                                                                                    |                                                                                                    |                                                                |                                                                      | Статус ло                                                                    |
| арсть альпака, Шерсть альпака, л<br>мы или викуньи состоящая из бол-<br>абнечесаная мягкая, тонкая и п | акка, Шерсть альпака, ламы или викуньи гребнечесаная. После гребнечесания получается ватка-прочёс, Опубли<br>куньи состоящая из более длинных и хорошо распрямленных ориентированных волокон. Шерсть длинная,<br>ая мягкая, тонкая и прочная. Природный цвет - от белого до черного |                                                                                                    |                                                                                                    |                                                                |                                                                      |                                                                              |
|                                                                                                    |                                                                                                    |                                                                                                    |                                                                                                    |                                                                |                                                                      |                                                                              |
| ние Краткая характеристика                                                                             | Цена за ед.                                                                                                    | Кол-во                                                                                                    | Ед. изм.                                                                                                    | Планов                                                         | зая сумма                                                            | Статус лота                                                                  |
|                                                                                                    | именование Краткая характер<br>проть альпака,<br>ибненосаная Искорска состоящая из бол<br>мягкая, тонкая и по<br>ние Краткая характеристика                                                                                                    | именование Краткая характеристика<br>ирсть альпака,<br>мы или викуныи<br>юбнечесаная<br>ние Краткая характеристика Цена за ед, | именование Краткая характеристика<br>ирсть альпака, мы или викуньи гребнечесаная. После гре<br>има или викуныи Состоящая из более длинных и хорошо распрямленных ориен<br>имягкая, тонкая и прочная. Природный цвет - от белого до черн<br>ние Краткая характеристика Цена за ед. Кол-во | именование Краткая характеристика Идена за ед. Кол-во Ед. изм. | именование Краткая характеристика Цена за ед. Кол-во Ед. изм. Планог | именование Краткая характеристика Цена за ед. Кол-во Ед. изм. Плановая сумма |

БКА сатып алуды не қайта сатып алуды болдырмағаннан кейін лот БҰС тәсілімен сатып алуды болдырмау үшін қолжетімді болады.

Лоттарды таңдау лоты бар жолға қанат белгісін қою арқылы жүзеге асырылады, одан соң «Таңдалған лоттар бойынша сатып алуды болдырмауды жүргізу» батырамасын басу қажет.

| Выб | бор л<br>овести о | ОТОВ Д    | ЦЛЯ ОТМЕНЫ ЗАКУПКИ<br>акупки по выбранным лотам |                                        |                                                                          |                |            |                |                   |             |
|-----|-------------------|-----------|-------------------------------------------------|----------------------------------------|--------------------------------------------------------------------------|----------------|------------|----------------|-------------------|-------------|
|     | №<br>п/п          | №<br>лота | Заказчик                                        | Наименование                           | Краткая характеристика                                                   | Цена за<br>ед. | Кол-<br>во | Ед. изм.       | Плановая<br>сумма | Статус лота |
|     | 8017              | 4238      | TOO "<br>I"                                     | Услуга связи для целей<br>радиовещания | Услуга приема сигналов программы (программ)<br>радиовещания от вещателей | 5010           | 1          | Одна<br>услуга | 5010              | Опубликован |
|     | 8019              | 4239      | TOO "I                                          | Услуга связи для целей<br>радиовещания | Услуга приема сигналов программы (программ)<br>радиовещания от вещателей | 5010           | 1          | Одна<br>услуга | 5010              | Опубликован |
|     | 8022              | 4240      | TOO "<br>I                                      | Услуга связи для целей<br>радиовещания | Услуга приема сигналов программы (программ)<br>радиовещания от вещателей | 5010           | 1          | Одна<br>услуга | 5010              | Опубликован |
| На  | зад               |           |                                                 |                                        |                                                                          |                |            |                |                   |             |

Болдырмау нысаны бейнеленеді, онда болдырмауға негіз болып табылатын сканирленген электрондық құжатты қоса тіркеу және болдырмау негіздері бойынша ақпаратты толтыру қажет.

## Отмена закупки

| Номер решения       | Номер решения       | Дата решения   | <b></b> |
|---------------------|---------------------|----------------|---------|
| Акт                 | Постановление       | <b>•</b> Орган | · ·     |
| Наименование органа | Наименование органа |                |         |
| Выберите файл Ф     | айл не выбран       |                |         |
|                     |                     |                |         |

Провести отмену Назад

| Жол атауы     | Жолдың мәні                                       |
|---------------|---------------------------------------------------|
| Шешім нөмірі  | Жол қолмен енгізу үшін мәтіндік және қолжетімді   |
|               | болып табылады. Бұл жолда акт нөмірін көрсету     |
|               | қажет.                                            |
| Шешімнің күні | Бұл жолда тиісті актіні шығару күні көрсетіледі,  |
|               | «Күнтізбе» пиктограммасының көмегімен             |
|               | толтырылады.                                      |
| Акт           | Түсіп тұратын тізімнен мәндерімен актілер түрлері |
|               | анықтамалығының позициясы таңдалады:              |
|               | - Шешім;                                          |
|               | - Анықтама;                                       |
|               | - Ұсыным;                                         |
|               | - Хабарлама;                                      |
|               | - Қаулы.                                          |
| Орган         | Бұл жолда мәндерімен органдар анықтамалығынан     |
|               | орган таңдалуы тиіс:                              |
|               | - Сот органы;                                     |
|               | - Прокуратура органы;                             |
|               | - Мем. қарж. бақылау органы.                      |
| Орган атауы   | Жол мәтіндік және қолмен енгізу үшін қолжетімді   |
|               | болып табылады. Бұл жолда орган атауын толық      |
|               | көрсету қажет.                                    |

Сатып алуды болдырмау нысаны келесі жолдардан тұрады:

| Файлды таңдаңыз | Батырма болдырмау негізі болып табылатын құжатты |
|-----------------|--------------------------------------------------|
|                 | қоса тіркеуге арналған.                          |

Барлық жолдарды толтырып, қажетті файлды қоса тіркегеннен кейін «Болдырмау жүргізу» батырмасын басу қажет

Барлық лоттарды болдырмаған кезде, сатып алуда болдырмау себептерін көрсете отырып, автоматты түрде қорытындылар хаттамасы қалыптасады. Сатып алуда бірнеше лот болған жағдайда, бір лоттың болдырмаған кезде, лот мәртебесі Болдырылмадыға өзгереді және қорытындылар хаттамасында жариялағаннан кейін осы лоттың болдырмау себебі көрсетіледі.

Сондай-ақ болдырылмаған лот жаңа сатып алу жариялау үшін пулға оралады.

**Ескертпе**. »Шарт жобасы» мәртебесімен шарт болған кезде, сатып алуда болдырмауды орындау үшін осы шартты алып тастау қажет.

Тоқтата тұру, жалғастыру және болдырмау әрекеті «Тоқтата тұру/Жалғасы/сатып алуды болдырмау» қосымша бетінде бейнеленеді

| наменование лота         Краткая характеристика         Цена за ед.         Кол-во         Стаг           1885-3ЦП1         Услуги предоставления доступа в Интернет         Услуги предоставления доступа в Интернет         700000         1         Отм           аррешения<br>прешения         123<br>2016-03-02 19:37.07<br>Постановление         2016-03-02 19:37.07<br>Постановление         Гат         Стаг                                                                                                    |
|----------------------------------------------------------------------------------------------------|
| 3885-3ЦП         Услуги предоставления дослуга в Интернет         Услуги предоставления дослуга в Интернет от оператора кабельной инфраструктуры         70000         1         Оти           3895-3ЦП         2015-03-02 19:37-<br>Постановление         2015-03-02 19:37-<br>Постановление         -         -         -         -         -         -         -         -         -         -         -         -         -         -         -         -         -         -         -         -         -         -         -         -         -         -         -         -         -         -         -         -         -         -         -         -         -         -         -         -         -         -         -         -         -         -         -         -         -         -         -         -         -         -         -         -         -         -         -         -         -         -         -         -         -         -         -         -         -         -         -         -         -         -         -         -         -         -         -         -         -         -         -         -         -         -         -< |
| ер решения 123<br>решения 2016-03-02 19:37:08<br>Постановление                                                                                                    |
| решения 2016-03-02 19:37:08<br>Постановление                                                                                                    |
| Постановление                                                                                                    |
|                                                                                                    |
| органа Судебный орган                                                                                                    |
| органа Судебный орган                                                                                                    |

**Назар аударыңыз!** Сатып алуды болдырмау хабарландыру бойынша барлық лоттар бойынша не ішінара «Аяқталды» мәртебесінде жасалған жағдайда, жүйе сатып алуды болдырмауды ескере отырып, қорытындылар хаттамасын қайта қалыпастырады.

#### 1.3.4. Хабарландыру жасаушыны өзгерту

Хабарландыру жасаушыны өзгерту атқарымы егер хабарландыруды жасаушыда «Ұйым қызметкері» тарауында «Бұғатталды» мәртебесі тұрса, хабарландырулардың «Жарияланды», «Жарияланды (баға ұсыныстарын қабылдау), «Өтінімдерді қарау», «Қорытындылар хаттамасын қалыптастыру», «Аяқталды» мәртебелерінің бірімен «Ұйым әкімшісі» рөліндегі пайдаданушыға ғана қолжетімді,.

Хабарландыру жасаушыны өзгерту үшін «Жұмыс кабинеті» мәзірінде «Хабарландыру жасаушыны өзгерту» тармағын басу керек.

| Рабочой хабинет - Лигонае данны<br>Годовые планы<br>Заявки заказчиков<br>Создать объявление<br>Поиск объявление (общий)<br>Поиск объявления (общий) | е - Профиль участ  | ника 🛩 | Внешние сереисы 👻 | Рабочий кабинет КВГА/ДВГА + |                     |   |           |                                  |              |
|----------------------------------------------------------------------------------------------------|--------------------|--------|-------------------|-----------------------------|---------------------|---|-----------|----------------------------------|--------------|
| Мои объявления (организатор)<br>Мои договоры (Заказчик)<br>Мои договоры (Поставщик)<br>Заявки на внесение в РНУ<br>Заявки на добаление ЕНС ТРУ      | явшимся закупкам   |        |                   | 2<br>Открытый конкурс       | 5<br>Закупка жигища |   |           | 11<br>Запрос ценовых предложений |              |
| Заявая на дооважите сло тру<br>Электронные банковские гарантии<br>Переданные пункты плана<br>Изменение создателя объявления                         | 1                  | *      | Подробнее         | *                           | Подробнее           | * | Падробнее |                                  | *            |
| АИИС ЭГЗ Ф 2016   Министерство финансов Р                                                                                                    | спублики Казажстан |        |                   |                             |                     |   |           | ОО "Центр Электронн              | ой Коммерция |

Ашылған нысанда Жүйе хабарландыруды жасаушы «Бұғатталған» мәртебесімен хабарландыруды бейнелейді. Хабарландыру жасаушыны өзгерту үшін хабарландыруды таңдаңыз не оларда сол бір хабарландыру жасаушы болатын бірнеше хабарландыруды таңдауға болады және «Хабарландыру жасаушыны өзгерту» батырмасын басу керек.

| Спис | исок объявлений               |                                                                                 |                                                                                                    |                      |        |                             |  |  |
|------|-------------------------------|---------------------------------------------------------------------------------|----------------------------------------------------------------------------------------------------|----------------------|--------|-----------------------------|--|--|
|      | N≘                            | Наименование объявления                                                         |                                                                                                    | Вид предмета закупки | Статус |                             |  |  |
| ۲    | 4568-1                        | Зимнее содержание дорог в с. Тарановское                                        | Запрос ценовых предложений                                                                                                    |                      | Работа | Завершено                   |  |  |
| ۲    | 4718-1                        | Зимнее содержание дорог в Тарановском сельском округе                           | Запрос ценовых предложений                                                                                                    |                      | Работа | Завершено                   |  |  |
|      | 13530-1                       | Бензин АИ-92                                                                    | Запрос ценовых предложений                                                                                                    |                      | Товар  | Завершено                   |  |  |
| ۲    | 43947-1                       | Зимнее содержание дорог в Тарановском сельском округе                           | ине дорог в Тарановском сельском округе Из одного нестостоящимся закупкам<br>пучивание селей уличного освящения в Тарановском сельском округе Из одного нестостоящимся закупкам<br>Закупка жилища |                      | Работа | Завершено                   |  |  |
|      | 242423-1                      | Техническое обслуживание сетей уличного освещения в Тарановском сельском округе |                                                                                                    |                      | Услуга | Завершено                   |  |  |
|      | 355060-1                      | #1517163                                                                        |                                                                                                    |                      | Товар  | Опубликовано (прием заявок) |  |  |
|      | 355540-1                      | ccc                                                                             | Закупка жилища                                                                                                    |                      | Товар  | Опубликовано (прием заявок) |  |  |
| Из   | Изменить создатетя объявления |                                                                                 |                                                                                                    |                      |        |                             |  |  |

Ашылған нысанда Жүйе хабарландыру жасаушыны өзгерту үшін таңдалған хабарландырулар тізімін бейнелейді. «Таңдау» батырмасын басу қажет және «Пайдаланушыны таңдау» нысанында Жүйе хабарландыру жасаушы (бұғатталған!) ұйымның пайдаланушыларын бейнелейді. Пайдаланушыны таңдау қажет

| Изменение создателя объявления             | ыменне создателя объявлення       |         |  |  |  |  |  |  |
|--------------------------------------------|-----------------------------------|---------|--|--|--|--|--|--|
| Список объявлений, у которых будет изменен | 4568-1, 4718-1, 43947-1, 355000-1 |         |  |  |  |  |  |  |
| ΨΝΟ                                        |                                   | Выбрать |  |  |  |  |  |  |
| Сохранить                                  |                                   |         |  |  |  |  |  |  |

«Пайдаланушыны таңдау» нысанында Жүйе бұғатталған пайдаланушылард қоспағанда, хабарландыру жасаушы ұйымның пайдаланушыларын бейнелейді. «Таңдау» батырмасын басып, пайдаданушыны таңдау қажет.

| Выбрать по | Выбрать пользователя |             |                       |                          |  |                    |           |  |  |
|------------|----------------------|-------------|-----------------------|--------------------------|--|--------------------|-----------|--|--|
| иин        |                      | ИИН         |                       |                          |  |                    |           |  |  |
| ΦΝΟ        |                      | Введите ФИО |                       |                          |  |                    |           |  |  |
|            |                      | Поиск       |                       |                          |  |                    |           |  |  |
| <b>D</b> 6 |                      |             | -                     |                          |  |                    |           |  |  |
| Выбрать    | ΦΝΟ                  |             | Должность             | Наименование организации |  | БИН<br>Организации | иин       |  |  |
| Выбрать    | К<br>А               | ٦<br>       | Аким                  | Г<br>а                   |  | § ?                | 8         |  |  |
| Выбрать    | Т<br>Л               | яр          | Зам Акима             | F(<br>al                 |  | 9                  | 8 9       |  |  |
| Выбрать    | E<br>Kl              | ł           | Главный<br>специалист | Г(<br>а.                 |  | 2                  | 800.00000 |  |  |
|            |                      |             |                       |                          |  |                    |           |  |  |
|            |                      |             |                       |                          |  |                    | Закрыть   |  |  |

Өзгерісті сақтау үшін «Сақтау» батырмасын басу қажет. Батырманы басқаннан кейін Жүйе өзгерісті сақтайды.

| Изменение создателя объявления               |                                            |  |         |  |  |  |  |
|----------------------------------------------|--------------------------------------------|--|---------|--|--|--|--|
| Список объявлений, у которых будет изменен с | адатель: 4568-1, 4718-1, 43947-1, 355060-1 |  |         |  |  |  |  |
| ОИФ                                          |                                            |  | Выбрать |  |  |  |  |
| Сохранить                                    |                                            |  |         |  |  |  |  |

#### 1.3.5. Ұйымдастырушы/Тапсырыс беруші өкілінің өзгеруі

Ұйымдастырушы/Тапсырыс беруші өкілін өзгерту үшін «Ұйымдастырушы» рөлімен Жүйеде авторландыру қажет.

Назар аударыңыз! Өзгерту Хатшыға не хабарландыруды Жасаушыға ғана хабарландырулардың «Жарияланды», «Жарияланды (баға ұсыныстарын қабылдау) мәртебесі текқана болғанда қолжетімді.

«Жұмыс кабинеті – Менің хабарландыруларым (Ұйымдастырушы)» мәзіріне өту.

| Рабочий кабинет 🗸 | Личные данные 👻 | Профиль участника | • Внец | иние сервисы · |
|-------------------|-----------------|-------------------|--------|----------------|
|                   |                 |                   |        |                |
|                   |                 |                   |        |                |
| Мои объявления (о | рганизатор)     |                   |        |                |
| Mou somoonu (2av  | 0011111/        |                   |        |                |
|                   |                 |                   |        | 3,             |
|                   |                 |                   |        |                |
|                   |                 |                   | *      | Подро          |
|                   |                 |                   |        |                |
|                   | Открытый кон    | курс              |        |                |
|                   |                 |                   |        |                |
| Подробнее         |                 |                   | •      | Подроб         |

Хабарландыруды ашу қажет. Хабарландыруда «Қолжетімді әрекеттер» мәзірінде «Өкілдің деректерін өзгерту» тармағын басу керек

| Рабочий кабинет 👻 Личные данные 👻                                            | Профиль участника 👻 🛛 Е | 3нешние сервисы 👻 | ИС "ЕНС ТРУ" |   |
|------------------------------------------------------------------------------|-------------------------|-------------------|--------------|---|
| Доступные действия -                                                         |                         |                   |              |   |
| Constants, Constants<br>Constants, Constants<br>Theory Constants, Constants, |                         |                   |              | ] |
| Изменить данные представителя                                                | Опубликовано (прием з   | аявок)            |              | ] |
| Дата публикации объявления                                                   | 2016-12-20 10:26:22     |                   |              | ] |
| Кол-во поданных заявок: 1                                                    |                         |                   |              |   |
| Общие сведения Лоты Документация                                             | Обсуждение положений до | окументации Прот  | гок алы      |   |

Общие свеления

«Өкілдің деректерін өзгерту» нысанында Тапсырыс берушінің/Ұйымдастырушының өкілін өзгерту және «Өзгерістерді сақтау» батырмасын басу. Жүйе енгізілген деректерді сақтайды

| анизатор и Заказчики | Информация об организаторе - Государсти        | венное учреждение "Министерство финансов Республики Казахстан" |              |
|----------------------|------------------------------------------------|----------------------------------------------------------------|--------------|
| Заполнено) Г о       | ФИО Представителя                              |                                                                | Добавить     |
| Заполнено            | Должность                                      |                                                                |              |
|                      | Контактный телефон                             |                                                                |              |
|                      | E-mail                                         |                                                                |              |
|                      | Банковские реквизиты организатора              |                                                                |              |
|                      | Банковские реквизиты для обеспечения<br>заявки |                                                                | 11.11 August |
|                      |                                                |                                                                |              |

#### 1.3.6. Бір архивпен «Барлығын жүктеп алу» батырмасы

Жүйе хабарландыру кезеңіне байланысты хабарландырудағы барлық бар құжаттарды жүктеп алуға мүмкіндік береді:

- Хабарландыру құжаттар (шарт жобасы/техникалық өзіндік ерекшелік және т.б.);

- Өнім берушілердің өтінімдері;
- Хаттамалар;
- Шарттар.

Құжаттарды жүктеп алу үшін «Құжаттама» қосымша бетіне өту және «Барлығын жүктеп алу» батырмасын басу. Батырманы басқаннан кейін Жүйе құжаттарды компьютерге жүктейді. Құжаттарды қарау үшін архивтен шығару қажет.

| Рабочий кабинет 👻 Личные да                                                  | нные • Профиль участника • Внешние сервисы • | Избранное 🗸                                |  |  |  |  |  |  |
|------------------------------------------------------------------------------|----------------------------------------------|--------------------------------------------|--|--|--|--|--|--|
| Доступные действия -                                                         |                                              | Просмотр объявления №                      |  |  |  |  |  |  |
| Номер объявления                                                             | 393859-1                                     | Срок начала приема заявок                  |  |  |  |  |  |  |
| Наименование объявления                                                      |                                              | Срок окончания приема заявок               |  |  |  |  |  |  |
| Статус объявления                                                            |                                              | Срок начала приема<br>дополнения заявок    |  |  |  |  |  |  |
| Дата публикации объявления                                                   |                                              | Срок окончания приема<br>дополнения заявок |  |  |  |  |  |  |
|                                                                              |                                              | Оставшееся время                           |  |  |  |  |  |  |
| Кол-во поданных заявок: 2                                                    | Кап-во поданных заявок: 2                    |                                            |  |  |  |  |  |  |
| Общие сведения Лоты Документация Обсуждение положений документации Протоколы |                                              |                                            |  |  |  |  |  |  |
| Документация 土 Скачать всё                                                   |                                              |                                            |  |  |  |  |  |  |
|                                                                              |                                              |                                            |  |  |  |  |  |  |

«Ашық конкурс» тәсілімен сатып алу ұйымдастыру және өткізу

1.4. «Ашық конкурс» тәсілімен сатып алуды ұйымдастыру және өткізу

1.4.1. Хабарландыру жасау және жариялау

Хабарландыру жасауды жүйеде «Ұйымдастырушы» рөлімен пайдаланушы жүзеге асырады.

Хабарландыру жасау үшін пайдаланушының жеке кабинетінде «Жұмыс кабинеті» тарауына өтіп, «Хабарландыру жасау» мәзірін таңдау керек.

**Ескертпе**: Мемлекеттік сатып алудың веб-порталында бірдей жолдары бар бірнеше өтінімде сатып алу, оның ішінде әр түрлі тапсырыс берушіге жіберілген өтінімдерді құруға мүмкіндік беріледі.

|    | Рабочий кабинет - Личные данн                                               | ные 👻 Профиль участника 👻  |                         |                              |                                 |                 |                     |        |          |
|----|-----------------------------------------------------------------------------|----------------------------|-------------------------|------------------------------|---------------------------------|-----------------|---------------------|--------|----------|
| 1  | Годовые планы                                                               |                            |                         |                              |                                 |                 |                     |        |          |
| ¢۲ | Создать объявление                                                          | 1                          |                         |                              |                                 |                 |                     |        |          |
|    | Поиск объявлений (все)<br>Мои объявления (организатор)<br>Заявки заказчиков |                            |                         |                              |                                 |                 |                     |        |          |
| N  | Заявки на внесение в РНУ<br>Мои договоры (Заказчик)                         | Способ закупки             | Вид предмета<br>закупки | Дата начала<br>приема заявок | Дата окончания<br>приема заявок | Кол-во<br>лотов | Сумма<br>объявления | Статус | Действия |
| 4  | Заявки на добавление КТРУ                                                   | Запрос ценовых предложений | Товар                   |                              |                                 | 0               | 0                   | Проект | /*       |

Экранда хабарлама жасау нысаны бейнеленеді.

Создание объявления / Список выбранных лотов / Условия поставки / Выбор представителей заказчика / Заполнение данных объявления / Публикация объявления

| Создание проекта объявления                    |                                                                        |   |  |  |  |  |  |  |  |
|------------------------------------------------|------------------------------------------------------------------------|---|--|--|--|--|--|--|--|
| Способ проведения закупки                      | Открытый конкурс                                                       | • |  |  |  |  |  |  |  |
| Тип закулки                                    | Первая закупка                                                         | • |  |  |  |  |  |  |  |
| Вид предмета закупок                           |                                                                        | • |  |  |  |  |  |  |  |
| Наименование объявления (закупки) на казахском |                                                                        |   |  |  |  |  |  |  |  |
| Наименование объявления (закупки) на русском   |                                                                        |   |  |  |  |  |  |  |  |
| Признак проведения закупки                     | Закупка у организаций, созданных общественными объединениями инвалидов |   |  |  |  |  |  |  |  |

Далее

Сатып алу мүгедектер ұйымы арасында өткізілген жағдайда, хабарландыру жобасын жасау нысанына «Мүгедектер ұйымы арасында сатып алу» белгісін қою қажет.

Ұйымдастырушы бірыңғай ұйымдастырушы тізілімінде тұрған жағдайда, жүйе бірыңғай ұйымдастырушы сияқты хабарландыру жариялауға мүмкіндік береді, бұл үшін «бірыңғай ұйымдастырушы» белгісін қою қажет.

|                                                   | Создание проекта объявления                                                                                             |
|---------------------------------------------------|----------------------------------------------------------------------------------------------------|
| Способ проведения закупки                         | Открытый конкурс 🔹                                                                                                    |
| Тип закулки                                       | Первая закупка 💌                                                                                                    |
| Вид предмета закупок                              | Товар                                                                                                    |
| Наименование объявления (закупки) на<br>казахском |                                                                                                    |
| Наименование объявления (закупки) на<br>русском   |                                                                                                    |
| Признак проведения закупки                        | <ul> <li>Закупка у организаций, созданных общественными объединениями инвалидов.</li> <li>Единый организатор</li> </ul> |

«Хабарландыру жобасын жасау» тарауы мынадай басқару элементтерінен тұрады

| Элемент        | Әрекет                                                             |
|----------------|--------------------------------------------------------------------|
| Сатып алу      | Қолмен толтырылады. Түсіп тұратын тізімнен мәні таңдалады.         |
| өткізу тәсілі  |                                                                    |
| Сатып алу типі | Қолмен толтырылады. Мәндерінің бірі таңдалады:                     |
|                | Алғашқы немесе қайта.                                              |
| Сатып алу      | Қолмен толтырылады. Мәндерінің бірі таңдалады:                     |
| мәнінің түрі   | Жұмыс;                                                             |
|                | Көрсетілетін қызмет;                                               |
|                | Tayap.                                                             |
| Қазақ тілінде  | Қолмен толтырылады                                                 |
| хабарландыру   |                                                                    |
| (сатып алу)    |                                                                    |
| атауы          |                                                                    |
| Орыс тілінде   | Қолмен толтырылады                                                 |
| хабарландыру   |                                                                    |
| (сатып алу)    |                                                                    |
| атауы          |                                                                    |
| Сатып алу      | Сатып алу мүгедектер ұйымы арасында өткізілген жағдайда,           |
| өткізу белгісі | «Мүгедектер қоғамдық бірлестігі құрған ұйымдар арасында сатып алу» |
|                | белгісін қою қажет.                                                |
| Бұдан әрі      | Батырманы басқан кезде, жүйе міндеттерді жолдардың толтырылғанын   |
|                | текереді.                                                          |

Ескертпе: Осы жолдарды толтырғаннан кейін, жүйе хабарландыруды «Жұмыс кабинеті» - «Менің хабарландыруларым (ұйымдастырушы) тарауында «Жоба» мәртебесінде автоматты түрде сақтайды:

| Pat        | бочий кабинет - Личные данные                                 | • Профиль участника        | •                       |                              |                                 |              |                     |        |          |
|------------|---------------------------------------------------------------|----------------------------|-------------------------|------------------------------|---------------------------------|--------------|---------------------|--------|----------|
| Ф Показа   | ть поиск                                                      |                            |                         |                              |                                 |              |                     |        |          |
| Объ        | явления                                                       |                            |                         |                              |                                 |              |                     |        |          |
| N≘         | Название объявления                                           | Способ закупки             | Вид предмета<br>закупки | Дата начала приема<br>заявок | Дата окончания приема<br>заявок | Кол-во лотов | Сумма<br>объявления | Статус | Действия |
| 4465-<br>1 | Закупка канцелярских товаров/<br>Кеңсе тауарларының сатып алу | Запрос ценовых предложений | Товар                   |                              |                                 | 0            | 0                   | Проект | /×       |

Пиктограмма 🖌 редакциялауға мүмкіндік береді, пиктограмма 🕺 «Жоба» мәртбесі бар хабарландыруларды алып тастауға мүмкіндік береді

«Бұдан әрі» батырмасын басқаннан кейін сатып алу өткізу тәсілі, мәні мен белгілері бойынша қойылған өлшемдерге жауап беретін лоттар бейнеленеді.

#### 1.4.1.1. Лоттарды таңдау және лоттар бойынша деректерді енгізу

Лотты хабарландыру жобасына қосу үшін, сүзгілер жинағын қолдана отырып, іздеуді пайдалануға болады.

|                                        |                |              | дооавлен               | Ne horos s npoekr                        | 00 87876 | знил       |                       |        |    |
|----------------------------------------|----------------|--------------|------------------------|------------------------------------------|----------|------------|-----------------------|--------|----|
| оступные                               | лоты Добавлени | ые лоты 🕕    |                        |                                          |          |            |                       |        |    |
| ильтры                                 |                |              |                        |                                          |          |            |                       |        |    |
| № плана                                |                |              |                        | Вид пред                                 | мета     |            |                       |        | •  |
| КТРУ, наим. или описание Дена от плана |                |              |                        |                                          |          |            |                       |        |    |
| Наименов<br>аказчика                   | ание, БИН      |              |                        | Цена до                                  |          |            |                       |        |    |
|                                        |                |              |                        |                                          |          |            |                       |        |    |
| statyc                                 |                |              |                        | •                                        |          |            |                       |        |    |
| Statyc                                 |                |              |                        | •                                        |          |            |                       |        |    |
| Поиск                                  |                |              |                        | Y                                        |          |            |                       |        |    |
| Поиск<br>№<br>прако                    | Заказинк       | Наименование | Knatuas yanartenurtura | •<br>Планируемый срок<br>закулям (месян) | Цена     | Количество | Место поставки товала | Сулина | (7 |

Лотты таңдауды жүзеге асыру үшін талап етілген лотты қанат белгісімен белгілеу және «Белгіленген лоттарды қосу» батырмасын басу қажет. Бұдан соң қосылған лотты қарау бетіне өту болады. Таңдалған лотты алып тастау қажет болған жағдайда талап етілген лотты қанат белгісімен белгілеп, «Белгіленген лоттарды алып тастау» батырмасын басу қажет, сатып алу жобасына лоттарды қосымша қосу қажет болған жағдайда, «Қолжетімді лоттар» қосымша бетіне өтіп, қосымша лоттарды таңдауды жүзеге асыру керек. Келесі бетке өту үшін «Бұдан әрі» батырмасын басу қажет.

| Д                                                                                                    | оступные | лоты Добавленые л                       | оты 1     |                                               |        |        |    |              |                                                                              |       |
|----------------------------------------------------------------------------------------------------|----------|-----------------------------------------|-----------|-----------------------------------------------|--------|--------|----|--------------|------------------------------------------------------------------------------|-------|
| Ne<br>плана Заказчик Наименование Краткая характеристика Планируемый срок Цена<br>закупки (месяц) за ед. Количество Сумма Место поставки товара |          |                                         |           |                                               |        |        |    | Стату        |                                                                              |       |
|                                                                                                    | 8284     | ТОО "Центр<br>электронной<br>коммерции" | Компьютер | Высокопроизводительный промышленный компьютер | Январь | 200000 | 10 | 2,000,000.00 | Алматинская область,<br>Райымбекский район, Болексазский<br>с.о., Подстанция | Проек |

Жүйе таңдалған лоттардың қарау нысанын бейнелейді. Бұл қадамда «Тауар» сатып алу мәнінің түрі үшін жеткізу жағдайын толтыру қажет.

| Создание объявлени                                                                                 | здание объявления / Список выбранных пототе / Ввод данных по лотам / Данные о представителях / Конкурсная комиссия / Конкурсная документация / Публикация объявления / |  |  |  |  |  |                                 |  |  |  |  |  |  |
|----------------------------------------------------------------------------------------------------|----------------------------------------------------------------------------------------------------|--|--|--|--|--|---------------------------------|--|--|--|--|--|--|
|                                                                                                    | Добавление данных по лотам                                                                                                    |  |  |  |  |  |                                 |  |  |  |  |  |  |
| Не лота Заказчик Наименование Краткая карактеристика Цена за ед. Количество Сумма Условия поставки |                                                                                                    |  |  |  |  |  |                                 |  |  |  |  |  |  |
| 8181-OK1                                                                                           | 81-ОК1 ТОО "Центр электронной коммерции" Компьютер Высокопрокладительный промышленный 200000 10 200000                                                                 |  |  |  |  |  |                                 |  |  |  |  |  |  |
| Назад Далее                                                                                        |                                                                                                    |  |  |  |  |  | CFR<br>CIF<br>CIP<br>CPT<br>DAP |  |  |  |  |  |  |
| АИИС ЭГЗ © 2014   Мини                                                                             | С 3/3 Ф 2014   Министерстео финансев Республики Казанстени<br>С 3/3 Ф 2014   Министерстео финансев Республики Казанстени<br>F AS<br>F CA                               |  |  |  |  |  |                                 |  |  |  |  |  |  |

# 1.4.1.2. «Жұмыс» мәнінің түрі үшін лоттар бойынша деректер қосу

Сатып алу мәнінің түрі жұмыс болып табылған жағдайда, лоттар бойынша деректерді қосу нысанында демпингтің төмендегі белгілерінің бірін көрсету қажет:

- Демпингті есептемегендегі жұмыс;
- Демпингті есептегендегі жұмыс.

|         |                                                                                                    |                       | 1                             |                |            |               |                          |                                                                                                    |            |                                  |                |  |
|---------|----------------------------------------------------------------------------------------------------|-----------------------|-------------------------------|----------------|------------|---------------|--------------------------|----------------------------------------------------------------------------------------------------|------------|----------------------------------|----------------|--|
|         | Добавление данных по лотам                                                                                                    |                       |                               |                |            |               |                          |                                                                                                    |            |                                  |                |  |
| Перед п | Перед переходом на следующую странецу (или на следующий шаг). уберительная просьба с окранить вееденную вами информацию с помощью кнопки "Сохранить", в противном случае вся ваша введенная информация по лотам будет утерена                                                                                                    |                       |                               |                |            |               |                          |                                                                                                    |            |                                  |                |  |
| № лота  | Заказчик                                                                                                    | Наименование          | Дополнительная характеристика | Цена<br>за ед. | Количество | Сумма         | Признак<br>демпинга      | По комплексной вневедомственной/<br>градостроительной экспертизе проектов<br>строительства объектов | Работа     | Сумма для<br>расчета<br>демпинга | Опыт<br>работы |  |
|         | To and the second second secon | Работы по озеленениео | 111                           | 500<br>000.00  | 1          | 500<br>000.00 | Работа •<br>Работа без р | ■<br>асчета демпинга                                                                                | Работа с 🔻 | 0                                |                |  |
|         | The state of the local distance of the state of the state | Работы по озеленению  | 111                           | 500<br>000.00  | 1          | 500<br>000.00 | Работа с рас             | четом демлинга                                                                                      | Работа с 🔻 | 0                                |                |  |
|         |                                                                                                    |                       |                               |                |            |               |                          |                                                                                                    |            |                                  |                |  |
| Назад   | Сохранить Далее                                                                                                    |                       |                               |                |            |               |                          |                                                                                                    |            |                                  |                |  |

«Демпингті есептемегендегі жұмыс» белгісі таңдалған жағдайда, «Жұмыс», «Демпингті есептеуге арналған сома», «Объектілер салу жобаларының кешенді ведомстволық емес/қала құрылысы сараптамасы бойынша» және «Жұмыс тәжірибесі» жолдары толтыру үшін белсенді емес.

|         | Добавление данных по лотам                                                                                                    |                      |                               |                |            |               |                     |                                                                                                    |            |                                  |                |  |  |
|---------|----------------------------------------------------------------------------------------------------|----------------------|-------------------------------|----------------|------------|---------------|---------------------|----------------------------------------------------------------------------------------------------|------------|----------------------------------|----------------|--|--|
| Перед п | Перед переходом на следующую странку (или на следующий шаг), уберительная просъба с окранить введенную ваки информацию с полющью ихолии "Сохранить", в пропенном случае вся ваша введенная информация по лотам будет утерена                                                                                                    |                      |                               |                |            |               |                     |                                                                                                    |            |                                  |                |  |  |
| № лота  | Заказчик                                                                                                    | Наименование         | Дополнительная характеристика | Цена<br>за ед. | Количество | Сумма         | Признак<br>демпинга | По комплексной вневедомственной/<br>градостроительной экспертизе проектов<br>строительства объектов | Работа     | Сумма для<br>расчета<br>демпинга | Опыт<br>работы |  |  |
|         | Total Street Street                                                                                                    | Работы по озеленению | 111                           | 500<br>000.00  | 1          | 500<br>000.00 | Работа 🔻            |                                                                                                    | Работа с 🔹 | 0                                |                |  |  |
|         | The state of the state of the s | Работы по озеленению | 111                           | 500<br>000.00  | 1          | 500<br>000.00 | Работа 🔻            |                                                                                                    | Работа с 🔹 | 0                                |                |  |  |
| Назад   | Сохранить Далее                                                                                                    |                      |                               |                |            |               |                     |                                                                                                    |            |                                  |                |  |  |

«Демпингті есептегендегі жұмыс» белгісі таңдалған жағдайда, «Объектілер салу жобаларының кешенді ведомстволық емес/қала құрылысы сараптамасы бойынша» белгісімен сатып алуды жариялауға мүмкіндік береді.

«Объектілер салу жобаларының кешенді ведомстволық емес/қала құрылысы сараптамасы бойынша» белгісі таңдалса:

- Жүйе «Жұмыс» жолын толтыруды белсенді емес етеді;
- «Демпингті есептеуге арналған сома» жолы толтыру үшін міндетті болып табылады.

|         |                                                                                                    |                      | Добавление да                 | нных п         | о лотам    |               |                     |                                                                                                    |            |                                  |                |  |
|---------|----------------------------------------------------------------------------------------------------|----------------------|-------------------------------|----------------|------------|---------------|---------------------|----------------------------------------------------------------------------------------------------|------------|----------------------------------|----------------|--|
| Перед п | Перед перенодом на следующую странных (или на следующий шаг), убертельная просьба с охранить вееденную вами неформацию с помощью кнопия "Сохранить", в пропенном случае вся ваша введенная неформация по лотам будет утеряна                                                                                                    |                      |                               |                |            |               |                     |                                                                                                    |            |                                  |                |  |
| № лота  | Заказчик                                                                                                    | Наименование         | Дополнительная характеристика | Цена<br>за ед. | Количество | Сумма         | Признак<br>демпинга | По комплексной вневедомственной/<br>градостроительной экспертизе проектов<br>строительства объектов | Работа     | Сумма для<br>расчета<br>демпинга | Опыт<br>работы |  |
|         | To part the second second seco | Работы по озеленению | 111                           | 500<br>000.00  | 1          | 500<br>000.00 | Работа 🔻            | 8                                                                                                   | Работа с 🔻 | 0                                |                |  |
|         | To and the local division of the local division of the local divis | Работы по озеленению | 111                           | 500<br>000.00  | 1          | 500<br>000.00 | Работа 🔻            |                                                                                                    | Работа с 🔻 | 0                                |                |  |
|         |                                                                                                    |                      |                               |                |            |               |                     |                                                                                                    |            |                                  |                |  |
| Назад   | Сохранить Далее                                                                                                    |                      |                               |                |            |               |                     |                                                                                                    |            |                                  |                |  |

«Объектілер салу жобаларының кешенді ведомстволық емес/қала құрылысы сараптамасы бойынша» белгісі таңдалмаса:

- Жүйе «Жұмыс» жолын міндетті түрде толтыруды белсенді етеді;
- «Жұмыс» жолында келесі мәндердің бірін таңдау қажет:
  - ▶ ТЭН және ЖСҚ-мен жұмыс;
  - > ТЭН/ ЖСҚ әзірлеуге арналған жұмыс.

|         | Добавление данных по лотам                                                                                                    |                      |                               |                |            |               |                     |                                                                                                    |                                             |                                  |                |  |
|---------|----------------------------------------------------------------------------------------------------|----------------------|-------------------------------|----------------|------------|---------------|---------------------|----------------------------------------------------------------------------------------------------|---------------------------------------------|----------------------------------|----------------|--|
| Перед п | Перед перенодом на следующую страници (или на следующий шаг), уберительная просьба с окранную вами информацию с помощью инолии "Сохранить", в противном случае вся ваша введенная информация по лотам будет утврича                                                                                                    |                      |                               |                |            |               |                     |                                                                                                    |                                             |                                  |                |  |
| № лота  | Заказчик                                                                                                    | Наименование         | Дополнительная характеристика | Цена<br>за ед. | Количество | Сумма         | Признак<br>демпинга | По комплексной вневедомственной/<br>градостроительной экспертизе проектов<br>строительства объектов | Работа                                      | Сумма для<br>расчета<br>демпинга | Опыт<br>работы |  |
|         | To and the second second secon | Работы по озеленению | 111                           | 500<br>000.00  | 1          | 500<br>000.00 | Работа 🔻            |                                                                                                    | Работа с •<br>Работа с ТЭО<br>Работа из раз | о<br>и ПСД                       |                |  |
|         | To and the second second secon | Работы по озеленению | 111                           | 500<br>000.00  | 1          | 500<br>000.00 | Работа 🔻            |                                                                                                    | Работа с 🔻                                  | 0                                | к.,,,          |  |
| Назад   | Сохранитъ Далее                                                                                                    |                      |                               |                |            |               |                     |                                                                                                    |                                             |                                  |                |  |

«ТЭН және ЖСҚ-мен жұмыс» белгісі

«Жұмыс» жолында «ТЭН және ЖСҚ-мен жұмыс» мәні көрсетілген жағдайда, «Демпингті есептеуге арналған сома» жолын толтыру қажет

**Назар аударыңыз!** Егер жұмыс мәнінде «ТЭН және ЖСҚ-мен жұмыс» белгілері болса, онда «Демпингті есептеуге арналған сома» жолында техникалық-экономикалық негіздемесі мен жобалау-сметалық құжаттамасына сәйкес соманы көрсету қажет.

Ескертпе: өнім берушілерге сатып алуға қатысу үшін белгілі бір жұмыс тәжірибесі талап етілген жағдайда, Ұйымдастырушыға толтыру үшін «Жұмыс тәжірибесі» жолы (міндетті болып табылмайды) қолжетімді. Жұмыс тәжірибесін – қосымшадан қарауға болады (Лоттар тізбесі).

#### ТЭН/ ЖСҚ әзірлеуге арналған жұмыс

«Жұмыс» жолында «ТЭН/ ЖСҚ әзірлеуге арналған жұмыс» мәні көрсетілген жағдайда, «Демпингті есептеуге арналған сома» жолын толтыру қажет.

Назар аударыңыз! -Жұмыстың «ТЭН және ЖСҚ-мен жұмыс» белгісі болса, онда «Демпингті есептеуге арналған сома» жолында техникалық-экономикалық негіздемеге, жобалау-сметалық (үлгілік жобалау-сметалық) құжаттамаға сәйкес соманы көрсету қажет. Жұмыстың «ТЭН мен ЖСҚ әзірлеуге арналған жұмыс» белгісі болса, онда сомасын Тапсырыс беруші Қазақстан Республикасы Ұлттық экономика министрлігінің Құрылыс, тұрғын үй-коммуналдық шаруашылық және жер ресурстарын басқару істері жөніндегі комитеті Төрағасының 2015 жылғы 15 желтоқсандағы № 399-нқ бұйрығымен бекітілген, архитектура, қала құрылысы және құрылыс қызметі саласындағы № 97899 нөмірімен Нормативтік құқықтық актілерді мемлекеттік тіркеу тізімінде тіркелген, Қазақстан Республикасында құрылыс үшін жобалау жұмыстарының құнын анықтау жөніндегі мемлекеттік нормативтерге сәйкес есептейді.

#### Ескертпе: «Жұмыс тәжірибесі» жолы толтыру үшін қолжетімді емес.

Лот туралы ақпаратты қарау нысанынан лот бойынша белгіні қарауға болады. Бұл үшін лот нөміріне белсенді сілтемені басу қажет.
| Цена за единицу                | 123456                     |
|--------------------------------|----------------------------|
| Единица измерения              | Работа                     |
| Количество                     | 4                          |
| Сумма 1 год                    | 123456                     |
| Сумма 2 год                    | 0                          |
| Сумма 3 год                    | 0                          |
| Запланированная<br>сумма       | 123456                     |
| Размер авансового<br>платежа % | 0                          |
| Место поставки<br>товара, КАТО |                            |
| Срок поставки ТРУ              | март                       |
| Условия поставки<br>ИНКОТЕРМС  |                            |
| Признак демпинга               | Работа с расчетом демпинга |
| Работа                         | Работа с ТЭО и ПСД         |
| Сумма для расчета<br>демпинга  |                            |

# 1.4.1.3. «Көрсетілетін қызмет» мәнінің түрі үшін лоттар бойынша деректер қосу

Егер сатып алу мәнінің түрі «Көрсетілетін қызмет» болып табылған жағдайда, «Демпинг» белгісі редакциялауға жатпайды, үндемеуі бойынша мәні - «Демпингті есепке алғандағы көрсетілетін қызмет (демпингті жүйе лот бойынша бөлінген сомадан есептейді).

| lеред<br>будет | переходом на следую.<br>/теряна | цую страницу (или на следующий шаг), уб | едительная просьба сохранить введенную ва                                   | ми информ      | ацию с помощь | ю кнопки "( | Сохранить", в против     | ном случае вся ваша введенн | ая информация по лота         |
|----------------|---------------------------------|-----------------------------------------|-----------------------------------------------------------------------------|----------------|---------------|-------------|--------------------------|-----------------------------|-------------------------------|
|                |                                 |                                         |                                                                             |                |               |             |                          |                             |                               |
| lջ<br>юта      | Заказчик                        | Наименование                            | Краткая характеристика                                                      | Цена за<br>ед. | Количество    | Сумма       | Инжиниринговая<br>услуга | Признак демпинга            | Сумма для расчета<br>демпинга |
| )68-<br>K1     |                                 | Услуга связи для целей<br>радиовещания  | Услуга приема сигналов программы<br>(программ) радиовещания от<br>вещателей | 100000         | 1             | 100000      |                          | Услуга с расчетом           | 0                             |

«Инжинирингтік қызмет» жолына қанат белгісін қойған жағдайда, жүйе «Демпингті есептеуге арналған сома» жолын толтыруда талап етеді.

**Назар аударыңыз!** Демпингті есептеуге арналған сома ТЭН мен ЖСҚ сәйкес көрсетіледі. ТЭН мен ЖСҚ болмаған жағдайда сома өздігінен есептеледі.

| Перед<br>будет у | Перед переходом на спедующую страницу (или на спедующий шаг), убедительная просьба сохранить введенную вами информацию с помощью кнопки "Сохранить", в противном спучае вся ваша введенная информация по лотам<br>будет утеряна |                             |                             |                |            |       |                          |                       |                               |
|------------------|----------------------------------------------------------------------------------------------------|-----------------------------|-----------------------------|----------------|------------|-------|--------------------------|-----------------------|-------------------------------|
| №<br>лота        | Заказчик                                                                                                    | Наименование                | Краткая характеристика      | Цена за<br>ед. | Количество | Сумма | Инжиниринговая<br>услуга | Признак демпинга      | Сумма для расчета<br>демпинга |
| 9176-<br>OK1     |                                                                                                    | Услуги по уходу за телятами | Услуги по уходу за телятами | 20000          | 1          | 20000 | 2                        | Услуга с расчетом , 🔹 | 0                             |

Лот туралы ақпаратты қарау нысанынан лот бойынша белгіні қарауға болады. Бұл үшін лот нөміріне белсенді сілтемені басу қажет

| MCC2233 Philocola Commun                            | Цена за единицу             | 100000                     | I. Gepenson D        | agalan Associates - 193       |
|-----------------------------------------------------|-----------------------------|----------------------------|----------------------|-------------------------------|
|                                                     | Еднинца измерения           | Одна услуга                |                      |                               |
| Patricial saturation Database games                 | Количество                  | 1                          |                      |                               |
| o                                                   | Сумма 1 год                 | 100000                     |                      |                               |
| надачия обълагания / Слисон выбранные               | Сумма 2 год                 | 0                          |                      |                               |
|                                                     | Сумма 3 год                 | 0                          |                      |                               |
|                                                     | Запланированная сумма       | 100000                     |                      |                               |
|                                                     | Размер авансового платежа % | 0                          |                      |                               |
| Перед перекодом на спедующие страна<br>Ферет упереж | Место поставки товара, КАТО |                            | Den berich bengennen | INCOLUMN TO DO LAN            |
| 100 00000000                                        | Срок поставки ТРУ           |                            | 12012010.0           |                               |
| Ne Janassee<br>nota                                 | Условия поставки ИНКОТЕРМС  |                            | gradianità           | Сумма для расчета<br>демпинга |
| 9176- TOO Lievers stevropowod                       | Иккиниринговая услуга       | Д#                         | Gespaciers .         | 200                           |
| OK1 estemptyre"                                     | Признак демлинга            | Услуга с расчетом демлинга |                      |                               |
| 0207- TOO "Lievitp sitestpower#<br>OKT xexeepges"   | Сумма для расчета демлинга  |                            | c packenties •       |                               |
| 100 'Using startpowerk                              |                             |                            | с расчетом *         | 0                             |

«Бұдан әрі» батырмасын басқаннан кейін өкілдер бойынша деректерді қосу нысанына өту жүзеге асырылады.

## 1.4.1.4. Өкілдер бойынша деректерді қосу

Өкілдер бойынша деректерді қосу бетінде өтінімнің әрекет ету мерзімін көрсету және ұйымдастырушы мен тапсырыс беруші өкілдері туралы деректерді толтыру қажет.

Ұйымдастырушы туралы деректерді толтыру үшін ұйымдастырушының аты белсенді сілтемесін басу қажет. Келесі нысан бейнеленеді.

|                            | Ср                                             | оок действия заявки                   |
|----------------------------|------------------------------------------------|---------------------------------------|
| Срок действия заявки:      | Срок действия заявки                           |                                       |
|                            | Добавление                                     | а данных по представителям            |
| Организатор и Заказчики    | Информация об организаторе - То                | 00                                    |
| TOO                        | ФИО Представителя                              | Выберите представителя Добавить       |
| Согударственное учреждение | Должность                                      |                                       |
|                            | Контактный телефон                             |                                       |
|                            | E-mail                                         |                                       |
|                            | Банковские реквизиты<br>организатора           | · · · · · · · · · · · · · · · · · · · |
|                            | Банковские реквизиты для<br>обеспечения заявки | · · · · · · · · · · · · · · · · · · · |
|                            | Сохранить                                      |                                       |
| Назад Далее                |                                                |                                       |

Бұл нысанның мынадай жолдары мен басқару элементтері бар

-

| Жол атауы        | Сипаттама                                                  |
|------------------|------------------------------------------------------------|
| Өтінімнің әрекет | Қолмен толтырылады. Өтінімнің әрекет етуінің ең аз мерзімі |
| ету мерзімі      | күнтізбелік күн. Сандық мән.                               |
| Ұйымдастырушы    | туралы ақпарат                                             |
| Өкілдің аты-     | Колмен толтырылады. «Қосу» батырмасын басқан кезде         |
| жөні             | калқыма терезе бейнеленеді. Үндемеуі бойынша               |
|                  | Ұйымдастырушы өкілеттігі бар пайдаланушылар ғана           |
|                  | бейнеленеді. Пайдаланушыны таңдау «Таңдау» батырмасының    |
|                  | көмегімен жүзеге асырылады Пайдаланушыны іздеуді сүзгілер  |
|                  | жинағының көмегімен (ЖСН немесе Аты-жөні бойынша) жүзеге   |
|                  | асыруға болады).                                           |
| Лауазымы         | Өкілдің тіркеу деректерінен автоматты түрде толтырылады.   |
| Байланысу        | Өкілдің тіркеу деректерінен автоматты түрде толтырылады    |
| телефоны         |                                                            |
| E-mail           | Өкілдің тіркеу деректерінен автоматты түрде толтырылады.   |
| Ұйымдастыруш     | Қолмен толтырылады. Түсіп тұратын тізімнен шот таңдалады.  |
| ының банк        |                                                            |
| деректемелері    |                                                            |
| Өтінімді         | Қолмен толтырылады. Түсіп тұратын тізімнен шот таңдалады.  |
| қамтамасыз ету   |                                                            |

«Қосу» батырмасын белсенді еткеннен кейін келесі терезе бейнеленеді.

| H              | ИИН         |           |                          |                    |     |
|----------------|-------------|-----------|--------------------------|--------------------|-----|
| 0              | Введите ФИС |           |                          |                    |     |
|                | Поиск       |           |                          |                    |     |
|                |             |           |                          |                    |     |
|                |             |           |                          |                    |     |
|                |             | [ -       |                          |                    |     |
| рать           | ΦИΟ         | Должность | Наименование организации | БИН<br>Организации | ИИН |
| рать<br>ыбрать | ФИО         | Должность | Наименование организации | БИН<br>Организации | ИИН |

Тапсырыс беруші туралы деректерді толтыру үшін, Тапсырыс берушінің атауына белсенді сілтемені басу қажет. Төменде көрсетілген нысан бейнеленеді.

|                            | Ср                                | юк действия заявки              |
|----------------------------|-----------------------------------|---------------------------------|
| Срок действия заявки:      |                                   |                                 |
|                            |                                   |                                 |
|                            | Добавление                        | е данных по представителям      |
| Организатор и Заказчики    | Информация о заказчике - Госуда   | рственное учреждение            |
| TOO                        | ФИО Представителя                 | Выберите представителя Добавить |
| Государственное учреждение | Должность                         |                                 |
| 1                          | Контактный телефон                |                                 |
|                            | E-mail                            |                                 |
|                            | Лицо утверждающее<br>документацию | Например: Иванов Иван Иванович  |
|                            | Дата приказа                      |                                 |
|                            | Номер приказа                     |                                 |
|                            | Банковские реквизиты              | [                               |
|                            |                                   |                                 |
|                            | Сохранить                         |                                 |
| Назад Далее                |                                   |                                 |

#### Бұл нысанның мынадай жолдары мен басқару элементтері бар

| Жол атауы | Сипаттама |
|-----------|-----------|
|-----------|-----------|

| Өкілдің аты-жөні,    | «Ұйымдастырушы туралы ақпарат» нысаны сияқты             |
|----------------------|----------------------------------------------------------|
| Лауазымы, Байланысу  | толтырылады                                              |
| телефоны, E-mail     |                                                          |
| Құжаттаманы бекіткен | Қолмен толтырылады.                                      |
| адам                 |                                                          |
| Бұйрық нөмірі        | Қолмен толтырылады.                                      |
| Бұйрықтың күні       | Қолмен толтырылады немесе күнтізбеден таңдалады.         |
| Банк деректемелері   | «Банктік шоттар» кестесінен негізгі есеп автоматты түрде |
|                      | толтырылады. Түсіп тұратын тізімнен басқа шоттың таңдау  |
|                      | мүмкіндігі бар.                                          |

**Ескертпе**: Егер Ұйымдастырушыда бірыңғай ұйымдастырушы белгісі болса, онда «Құжаттаманы бекіткен адам», «Бұйрық нөмірі», «Бұйрықтың күні жолдары «Ұйымдастырушы туралы ақпарат» тарауында ғана толтырылады.

Егер Ұйымдастырушыда бірыңғай ұйымдастырушы белгісі болмаса, онда «Құжаттаманы бекіткен адам», «Бұйрық нөмірі», «Бұйрықтың күні жолдары «Тапсырыс беруші туралы ақпарат» тарауында ғана толтырылады.

#### 1.4.1.5. Конкурстық комиссияны қосу

Хабарландыру жобасын жасаудың келесі қадамы Конкурстық комиссияны қосу болып табылады.

Егер сатып алуды бірыңғай ұйымдастырушы өткізсе, онда комиссияның ең аз құрамы комиссияның бес адамынан тұруы тиіс: Төраға және комиссияның төрт мүшесі. Тақ сан.

Егер сатып алуды ұйымдастырушы өткізсе, онда комиссияның ең аз құрамы - Төраға және комиссияның екі мүшесі. Тақ сан.

| Добавление конкурсной комиссии |                         |
|--------------------------------|-------------------------|
| Секретарь                      |                         |
| Председатель                   | Добавить ×              |
| Член комиссии                  | Добавить 🗙              |
|                                | Добавить члена комиссии |
| Назад Далее                    |                         |

Конкурстық комиссия мүшесін таңдау «Қосу» батырмасының көмегімен жүзеге асырылады. Қалқыма терезе бейнеленеді. Іздеуді мәндерін сүзгіден өткізудің енгізілген параметрлері бойынша жүзеге асыруға болады.

| Выбрать пол | пьзователя  | × |
|-------------|-------------|---|
| ИИН         | ИИН         |   |
| ΟΝΦ         | Введите ФИО |   |
|             | Поиск       |   |

Комиссия мүшелерін қосу «Комиссия мүшелерін қосу» батырмасының көмегімен жүзеге асырылады.

#### 1.4.1.6. Конкурстық құжаттаманы дайындау

«Конкурстық құжаттаманы дайындау» қадамында Электрондық мемлекеттік сатып алуды өткізу қағидаларына сәйкес конкурсқа қатысу үшін қажетті құжаттардың қалыптасқан тізімі бейнеленеді.

Өнім берушіге сатып алуға қатысу үшін белгілі бір құжаттарды ұсыну талап етілген жағдайда, Хатшыға «өнім беру үшін міндеттілік» белгісін қою қажет.

Құжат туралы ақпаратты қарау үшін Құжат туралы ақпаратты қарау үшін «Құжаттар атауы» жолында оның атауын басу қажет.

| Database dDatabase i Datos adjasewa i no notas - Baut advance in notas - Baut advance in Energional pagementages (- Nplovage databasewa - |                               |  |  |
|----------------------------------------------------------------------------------------------------|-------------------------------|--|--|
| Подготовка конкурснюй документации                                                                                                    |                               |  |  |
| Камингания документов                                                                                                    | Обязательность для поставщика |  |  |
| Kowypoen zorywentum                                                                                                    |                               |  |  |
| Проет дагазаря таходарственных внутки                                                                                                    |                               |  |  |
| Dantonie (Dispones note)                                                                                                    |                               |  |  |
| Ppercense 2 (Terror-secon creuptionupri)                                                                                                  | 8                             |  |  |
| Приложение 4 (Contractives of youthor & surveyore)                                                                                        |                               |  |  |
| Приложни 7 (Савдини с налофикция Полтация до авулах такров)                                                                               |                               |  |  |
| Пралонение в (Обеллиние запеки, либо паралийный донолы занос)                                                                             | 0                             |  |  |
| Приложене в (Сравна бина об опутлян адолженист)                                                                                           | 0                             |  |  |
| Ραφιωνια πορού καντρου (Τομνου)                                                                                                    | 0                             |  |  |
| Раризния перей алигерия                                                                                                    | 0                             |  |  |
| Свыстеплител, сертофикали, деятовки и доугие документи                                                                                    | 0                             |  |  |
| Свадения об отлутствия налогивой вадотивности                                                                                             | 0                             |  |  |
| Palmer rpressessi Meszyseppink palmerenk grassaupak                                                                                       | 8                             |  |  |
| Вилоса на фоцдара) бирин о вопочнике в оркциаличий постие                                                                                 | 8                             |  |  |
| Сводительство в полтановие на учет по НQC                                                                                                 | 8                             |  |  |
| Госарцильное солкшение                                                                                                    |                               |  |  |
|                                                                                                    |                               |  |  |

# 1.4.1.7. Техникалық өзіндік ерекшелікті қалыптастыру

«Техникалық өзіндік ерекшелік» тарауына өту үшін құжаттаманың жалпы тізімінде «2қосымша (Техникалық өзіндік ерекшелік)» белсенді гиперсілтемесін басу қажет. Тауар мәнінің түрлері үшін қазақ және орыс тілдерінде сипаттамалары бар нысанды толтыру қажет, бұл үшін лот жолында «Толтыру» сілтемесін басу керек.

| Рабочий ка | абинет 👻 Личные данные 👻 Профиль участник | ka 👻                                              |                                |            |       |          |
|------------|-------------------------------------------|---------------------------------------------------|--------------------------------|------------|-------|----------|
|            |                                           | Добавление документо<br>Приложение 2 (Техническая | ов по лотам<br>а спецификация) |            |       |          |
| № плана    | Заказчик                                  | Наименование                                      | Цена за ед.                    | Количество | Сумма | Действие |
| 0540       |                                           |                                                   |                                |            |       |          |

#### Техникалық өзіндік ерекшелік нысаны бейнеленеді.

| Номер закупки:                                                                                                    | Открытый конкурс № 4607                                                                          |
|----------------------------------------------------------------------------------------------------|--------------------------------------------------------------------------------------------------|
| Наименование закупки:                                                                                                    | 211215_demo_2 / 211215_demo_2                                                                    |
| Номер лота:                                                                                                    | Ne 7586-OK1                                                                                      |
| Наименование лота:                                                                                                    | Акулы. / Акулы.                                                                                  |
| Описание лота:                                                                                                    | Китовая акула. Длина тела 20 м. яйцекладущая. / Китовая акула. Длина тела 20 м.<br>яйцекладущая. |
| Дополнительное описание лота:                                                                                                    | бла бла казакша / блаблабла орысша                                                               |
| Количество:                                                                                                    | 3                                                                                                |
| Единица измерения:                                                                                                    | 879                                                                                              |
| Места поставки:                                                                                                    | 394833106, Костанайская область, Камыстинский район, Алтынсаринская с.а., с.Филипповк            |
| Срок поставки:                                                                                                    | alaal                                                                                            |
|                                                                                                    |                                                                                                  |
| Описание и требуемые<br>функциональные, технические,<br>качественные и эксплуатационные<br>карактеристики закупаемых товаров<br>работ, услуг] на государственном<br>изыке: |                                                                                                  |
| Описание и требуемые<br>функциональные, технические,<br>качественные и эксплуатационные<br>карактеристики закупаемых товаров<br>работ, услуг) на русском языке:            |                                                                                                  |
|                                                                                                    |                                                                                                  |
| Сохранить                                                                                                    |                                                                                                  |

Көрсетілетін қызмет немесе жұмыс мәнінің түрлері үшін жұмыстар немесе көрсетілетін қызметтер сипаттамасымен техникалық өзіндік ерекшелікті қоса тіркеу қажет, бұл үшін «Лоттар бойынша құжаттарды қосу» нысанында «Қоса тіркеу» батырмасын басу талап етіледі. Құжаттардың жалпы тізіміне оралу үшін «Артқа оралу» батырмасын басу қажет.

| Добавление документов по лотам<br>Техническая спецификация/Проектно-сметная документация/Техническо-экономическое обоснование |                                                      |                                           |             |            |              |            |
|----------------------------------------------------------------------------------------------------|------------------------------------------------------|-------------------------------------------|-------------|------------|--------------|------------|
| № плана                                                                                                    | Заказчик                                             | Наименование                              | Цена за ед. | Количество | Сумма        | Действие   |
| 7685-OK1                                                                                                    | ГУ "Управление здравоохранения Павлодарской области" | Строительство трансформаторной подстанции | 2000000     | 1          | 2,000,000.00 | Прикрепить |
| 7684-OK1                                                                                                    | ГУ "Управление здравоохранения Павлодарской области" | Строительство полей испарения             | 3000000     | 1          | 3,000,000.00 | Прикрепить |
|                                                                                                    |                                                      |                                           |             |            |              |            |
| Вернуться                                                                                                    | назад                                                |                                           |             |            |              |            |

Техникалық өзіндік ерекшелік файлын қосу үшін терезе бейнеленеді. «Файлды таңдаңыз» батырмасын басу қажет, талап етілген файлды іздеу үшін терезе ашылады. Файл таңдалғаннан кейін ЭЦҚ көмегімен қол қою және «Сақтау» батырмасын басу қажет.

| Рус Қаз                                                       | 💿 Открыть              |                                         |                  | ×               |
|---------------------------------------------------------------|------------------------|-----------------------------------------|------------------|-----------------|
|                                                               | 🚱 🔾 🗢 📕 🕨 Библиотек    | и ▶ Документы ▶ ТС                      | ✓ ✓ Поиск: TC    | م               |
| Рабочий кабинет 👻 Личные данные 👻 Профиль участника 👻         | Упорядочить 🕶 Новая    | папка                                   |                  | i≡ • 🔲 🔞        |
|                                                               | ጵ Избранное 🥼 Загрузки | Библиотека "Документы"<br><sup>тс</sup> | Упорядс          | чить: Папка 🔻   |
| Добавление до<br>Техническая спецификация/Проектно-сметная ло | 📃 Недавние места       | Имя                                     | Дата изменения   | Тип             |
| Строительство транс                                           | Рабочии стол           | 🗐 Техническая спецификация              | 08.12.2015 11:45 | Документ Micros |
|                                                               | Библиотеки             |                                         |                  |                 |
| Выбелите файл Файл не выблан                                  | Документы              |                                         |                  |                 |
|                                                               | 📓 Изображения          |                                         |                  |                 |
|                                                               | 🚽 Музыка 👘             |                                         |                  |                 |
| Дооавить фаил                                                 | 🌉 Компьютер            |                                         |                  |                 |
|                                                               | 🏭 Локальный диск       |                                         |                  |                 |
| Соуранить Вернуться назав                                     | 🕞 Локальный диск 👻     |                                         |                  | · ·             |
| boony liber habed                                             | <u>И</u> мя фі         | айла: Документ Microsoft Word           | • Все файлы      |                 |
|                                                               |                        |                                         | <u>О</u> ткрыть  | Отмена          |

**Ескертпе**: Егер сатып алу мәнінің түрі Жұмыс болып табылса және хабарландыруда барлық лоттар үшін "**ТЭН және ЖСҚ-мен жұмыс**" мәні толтырылса, онда техникалық өзіндік ерекшелік өнім беруші үшін қоса тіркеуге міндетті емес болып табылады.

Егер хабарландыруда "ТЭН/ ЖСҚ әзірлеуге арналған жұмыс" мәні толтырылған лоттар болса, онда техникалық өзіндік ерекшелік "ТЭН/ЖСҚ әзірлеуге арналған жұмыс» толтырылған лоттар үшін тіркеуге міндетті.

## 1.4.1.8. Лицензияларды қосу

Сатып алуға қатысу Өнім берушілерден лицензия ұсынуды талап еткен жағдайда, онда Ұйымдастырушыға хабарландыру жобасында «Конкурстық құжаттаманы дайындау» қадамында өнім беруші үшін міндеттілік белгісін қою қажет.

Лицензиялар түрін (–лерін) анықтау үшін «Лицензия» белсенді сілтемесін басу қажет. Талап етілген лицензияны сүзгілер жинағының көмегімен жүзеге асыруға болады. Талап етілген лицензияны қанат белгісімен белгілеп, «Белгіленген лицензияларды қосу» батырмасын басу қажет.

|      | Добавление лицензий                                                                                                    |                                                                                               |  |  |  |
|------|----------------------------------------------------------------------------------------------------|-----------------------------------------------------------------------------------------------|--|--|--|
| Дост | гупные лице                                                                                                    | нзии Добавленные лицензии 🕕                                                                   |  |  |  |
| Фил  | ьтр                                                                                                    |                                                                                               |  |  |  |
| Код  | д                                                                                                    | A12                                                                                           |  |  |  |
| Hai  | Наименование                                                                                                    |                                                                                               |  |  |  |
| Πα   | Поиск                                                                                                    |                                                                                               |  |  |  |
| #    | Код                                                                                                    | Наименование                                                                                  |  |  |  |
|      | A12                                                                                                    | Выполнение работ, связанных с этапами жизненного цикла объектов использования атомной энергии |  |  |  |
| C A  | A12       Выполнение работ, связанных с этапами жизненного цикла объектов использования атомной энергии         С Добавить отмеченные лицензии |                                                                                               |  |  |  |

#### 1.4.1.9. Рұқсаттар туралы деректерді толтыру

Сатып алуға қатысу Өнім берушіден рұқсат ұсынуды талап еткен жағдайда, онда Ұйымдастырушыға хабарландыру жобасында «Конкурстық құжаттаманы дайындау» қадамында өнім беруші үшін міндеттілік белгісін қою қажет.

«Рұқсаттар» тізімін (-дерін) анықтау үшін «Рұқсат» белсенді сілтемесін басу қажет. Талап етілген рұқсатты сүзгілер жинағының көмегімен жүзеге асыруға болады. Талап етілген рұқсатты қанат белгісімен белгілеп, «Белгіленген рұқсаттарды қосу» батырмасын басу қажет.

|     | Добавление разрешений                         |                                                                                                    |  |  |  |
|-----|-----------------------------------------------|----------------------------------------------------------------------------------------------------|--|--|--|
| До  | Доступные разрешения Добавленные разрешения 🕕 |                                                                                                    |  |  |  |
| Фи  | Фильтр                                        |                                                                                                    |  |  |  |
| к   | од                                            | РДН1                                                                                                    |  |  |  |
| н   | Наименование                                  |                                                                                                    |  |  |  |
|     |                                               |                                                                                                    |  |  |  |
| Ľ   | Тоиск                                         |                                                                                                    |  |  |  |
| #   | Код                                           | Наименование                                                                                                    |  |  |  |
|     | РД Н1                                         | Специальное разрешение на проезд тяжеловесных и крупногабаритных транспортных средств (включая иностранные) по территории Республики Казахстан |  |  |  |
| C,  | 🛿 Добавить отмеченные разрешения              |                                                                                                    |  |  |  |
| Bep | онуться на                                    | ззад                                                                                                    |  |  |  |

# 1.4.1.10. Конкурстық құжаттама мен 1-қосымшаны қалыптастыру.

Конкурстық құжаттаманы дайындау қадамында жүйе конкурстық құжаттама мен 1қосымшаны автоматты түрде қалыптастырады. Файлды қарау және қол қою үшін белсенді сілтеме түріндегі құжат атауын басу қажет.

| Подготовка конкурскной документации        |  |                               |
|--------------------------------------------|--|-------------------------------|
| Наименование документов                    |  | Обязательность для поставщика |
| Конурсная документация                     |  |                               |
| Проект договора о государственных закупках |  |                               |
| Приложение 1 (Перечень лотов)              |  |                               |

Құжатқа қол қою нысаны бейнеленеді. Қарау үшін құжатқа белсенді сілтемені, құжатқа қол қою үшін «Қолтаңба қою» батырмасын басу қажет.

| Подписание документа           |      |
|--------------------------------|------|
| konkurs_doc_5146.pdf Подписать |      |
| 3a/                            | рыть |

Құжатқа қол қойылғаннан кейін ЭЦҚ туралы ақпаратты «Көрсету» батырмасының көмегімен қарауға болады.

Подписание документа

| , , , , , , , , , , , , , , , , , , , | ABTOP | Организация                                                                                                    | Дата создания          | Подпись  |
|---------------------------------------|-------|----------------------------------------------------------------------------------------------------|------------------------|----------|
| konkurs_doc_5146.pdf                  |       | TOO "                                                                                                    | 2016-01-05<br>11:24:19 | Показать |
|                                       |       | and the second second se | 11:24:19               | 110Ka3a  |

# 1.4.1.11. Шарт жобасын қалыптастыру

Жүйе автоматты түрде қалыптастырған Шарт жобасын редакциялау және қарау үшін «Конкурстық құжаттаманы дайындау» қадамында «Мемлекеттік сатып алу туралы шарт жобасы» белсенді сілтемесін басу керек.

|  | Подготовка конкурскной документации                                                                              |                               |
|--|----------------------------------------------------------------------------------------------------|-------------------------------|
|  | Наименование документов                                                                                          | Обязательность для поставщика |
|  | Конкурская документация                                                                                          |                               |
|  | Проект договора о государственных закупках                                                                       |                               |
|  | Приложение 1 (Перечень лотов)                                                                                    |                               |
|  | Приложение 2 (Техническая спецификация) либо Проектно - сметная документация/Технико - экономическое обоснование |                               |
|  | Приложение 4 (Соглашение об участии в конкурсе)                                                                  |                               |
|  | Приложение 6 (Сведения о квалификации Поставщика при закупках услуг)                                             |                               |

**Ескертпе**: Егер сатып алу мәнінің түрі «жұмыс» болып табылса, «Шарт үлгісі» бағанында түсіп тұратын тізімнен шарттың типін таңдау.

| Проект до                          | говора                                                                         |                       |                  |                                           |                                   |   |
|------------------------------------|--------------------------------------------------------------------------------|-----------------------|------------------|-------------------------------------------|-----------------------------------|---|
| Проект договора                    | Форма ввода данных                                                             |                       |                  |                                           |                                   |   |
| Шаблон договора:                   |                                                                                |                       |                  |                                           |                                   |   |
| Выбор типового                     | шаблона                                                                        |                       |                  |                                           |                                   | • |
| Выбор типового                     | шаблона                                                                        |                       |                  |                                           |                                   |   |
| Договор о госуд<br>Договор о госуд | царственных закупках работ строительс<br>царственных закупках работ НЕ строите | ство v1<br>ельство v1 |                  |                                           |                                   |   |
|                                    |                                                                                | •                     | Применить шаблон | Удапить выбранный пользовательский шаблон | Сохранить пользовательский шаблон |   |
|                                    |                                                                                |                       |                  |                                           |                                   |   |

«Пайдаланушы үлгісін сақтау» батырмасының көмегімен жиі пайдаланылатын шарттар нысанын сақтауға болады. Сақталған үлгіні қолдану немесе алып тастау үшін «Шарттың пайдаланушылық үлгісі» терезесінде түсіп тұрған тізімнен үлгіні таңдауды жүзеге асыру және тиісті батырманы басу қажет.

| Проект договора                                                                 |                                                                                               |
|---------------------------------------------------------------------------------|-----------------------------------------------------------------------------------------------|
| Проект договора<br>Шаблон договора: Договор о государственных закулках услуг v1 |                                                                                               |
| Пользовательский шаблон договора:<br>Применить шаблон Уд                        | алить выбранный пользовательский шаблон Сохранить пользовательский шаблон                     |
| Казахская версия                                                                | Русская версия                                                                                |
| Көрсетілетін қызметтерді<br>мемлекеттік сатып алу туралы<br>үлгілік шарт        | Договор о государственных<br>закупках услуг<br>Регион Номер договора Дата подписания договора |

Толтыру үшін міндетті жолдарды «Деректерді енгізу нысаны» қосымша бетінен қарауға болады.

| Проект договора                                                                                                    |
|----------------------------------------------------------------------------------------------------|
| Проект договора Форма ввода данных<br>Условия оплаты - Условия оплаты   Условия оплаты<br>Срок устранения - Срок устранения   Срок устранения<br>Дата окончания действия договора - 2015-12-31 |

Белсенді сілтемені басып, жолды толтыру және сақтау қажет.

|                                                                                                    |                                                                                                    | ×                                                                                                    |
|----------------------------------------------------------------------------------------------------|----------------------------------------------------------------------------------------------------|----------------------------------------------------------------------------------------------------|
| На государственном языке                                                                                                    |                                                                                                    |                                                                                                    |
| На русском языке<br>Сохранить                                                                                                    |                                                                                                    |                                                                                                    |
| сүйенеді.<br>Добавить пункт<br>Тапсырыс беруші:<br>Попное наименование заказчика<br>Юр. адрес заказчика<br>БСН БИК заказчика<br>БСК БИК заказчика<br>БСК КИК заказчика<br>КОК ИИК заказчика<br>Тел.: Телефон заказчика<br>Должность заказчика ФИО заказчика | 12.4 Передача обязанностей одной из Сторо<br>письменного согласия другой Стороны.<br>12.5 Договор составлен в двух экземплярах<br>одинаковую юридическую силу, по одному экз<br>12.6 В части, неурегулированной Договором<br>Республики Казахстан.<br>Добавить пункт<br>13 Реквизи<br>Заказчик:<br>Полное наименование заказчика<br>БИК БИК заказчика<br>БИК БИК заказчика<br>Наименование банка заказчика<br>Тел.: Телефон заказчика<br>Должность заказчика ФИО заказчика | н по Договору допускается только с<br>на казахском и русском языке, имеющих<br>емпляру для каждой из Сторон.<br>, Стороны руководствуются законодательством<br>иты Сторон<br>Поставщик:<br>Полное наименование поставщика<br>Юр. адрес поставщика<br>БИН/ИИН БИН/ИИН/ИНН/УНП поставщика<br>БИН/ИИН БИН/ИИН/ИНН/УНП поставщика<br>Наименование банка поставщика<br>Тел.: Телефон поставщика<br>Должность поставщика ФИО поставщика |

Шарт жобасына тармақтар мен тармақшалар қосуға рұқсат етіледі, бұл үшін «Тармақ қосу» белсенді сілтемесін басу қажет.

#### НАЗАР АУДАРЫҢЫЗ!

# Шарт мәтініне тармақтар қосуға/алып тастауға сатып алуды жариялау сатысында шарт жобасын қалыптастырған кезде ғана болады!

Егер Ұйымдастырушы шарт жобасында айқын анықталған шарттармен сатып алуды жарияласа және өнім беруші шарт жобасында анықталған талаптармен келіссе, онда шарт жасасқан кезде шартқа өткізілетін мемлекеттік сатып алу мазмұны өзгеруіне әкелетін өзгерістер енгізуге жол берілмейді.

Шарт жасасқан кезде байланысу деректері және Тапсырыс берушінің талаптарына сәйкес рұқсат етілген жолдар бөлігінде «Қазақстан Республикасы Қаржы министрлігі» ММ атынан өзгеріс енгізіледі, атап айтқанда: қол қоюшы адам, тараптардың деректемелері, төлем шарты, кепілдік мерзімі, қамтамасыз ету жарнасы үшін шот.

Осыған байланысты шарт жасасу сатысында сомаларды, ішінара төлемдерді және басқаларды анықтау бөлігінде тармақтар қосу мүмкін емес, яғни шартта ерекше жағдайларды, мысалы, ай сайынғы төлем сомасын анықтау үшін, сатып алуды жариялаған кезде егер бұл сомалар сатып алу қорытындыларына байланысты болса, төлемдер мен жарналар үшін есептерді сипаттайтын тармақтар енгізу қажет. Егер бұл сомалар сатып алу қорындыларына байланысты болмаса, онда хабарландыру шартының жобасында оларды көрсету қажет. Көрсетілген цифрлар шарт жасасқан кезде редакцияланбайтынын ескеру қажет.

Аванс беру және шартты қамтамасыз ету ұсыну бөлігінде шарттарды көрсетуге тыйым салынады, өйткені үлгілік шарттың бұл мәтіні Мемлекеттік сатып алды жүзеге асыру қағидаларының 19,20,21 қосымшаларындағы үлгілік үлгілермен қатаң регламенттелген және өнім берушінің іс-әрекетіне байланысты (аванстан бас тарту) өзгеруі мүмкін.

Шартты толтырғаннан кейін «Шарт жобасын бекіту» батырмасын басу қажет.

Бекітілген шарт жобасына «Қол қою» батырмасының көмегімен қолтаңба қоюға болады.

| Банктің атауы<br>Тел. Тапсырыс берушінің телефоны<br>Тапсырыс берушінің талауазымы Тапсырыс<br>берушінің ТАӘ | 14 Рекви<br>Заказчик:<br>Полнов наименование заказчика<br>Полный юридический адрес Заказчика<br>БИН БИН заказчика<br>БИК БИК заказчика<br>ИИК ИИК заказчика<br>Наименование банка заказчика<br>Тео.: Телебон заказчика | зиты Сторон<br>Подрядчик:<br>Полное наименование поставщика<br>Голный юридический адрес Поставщика<br>БИНИИН БИНИИНИНИНП поставщика<br>БИК БИК поставщика<br>ЧИК ИИК поставщика<br>Тап. телефон поставщика<br>Тап. телефон поставщика |
|----------------------------------------------------------------------------------------------------|----------------------------------------------------------------------------------------------------|----------------------------------------------------------------------------------------------------|
|                                                                                                    | Должность заказчика ФИО заказчика                                                                                                    | Должность поставщика ФИО поставщика                                                                                                    |

**Ескертпе**: бекітілген шартты қажет болғанда «Шарт жобасын шақырып алу» батырмасының көмегімен шақырып алуға болады.

ЭЦҚ туралы ақпаратты «Көрсету» батырмасының көмегімен қарауға болады.

| Данные о файле            |       |             |                        |          |
|---------------------------|-------|-------------|------------------------|----------|
| Документ                  | Автор | Организация | Дата<br>создания       | Подпись  |
| contract_project_5146.pdf | 1     | тоо "       | 2016-01-05<br>11:59:16 | Показать |

Құжаттар тізіміне оралу үшін «Құжаттар тізіміне оралу» батырмасын басу қажет.

*Ескертпе*: қол қойылған шартты қажет болғанда «Шарт жобасын шақырып алу» батырмасының көмегімен шақырып алуға болады.

## 1.4.1.12. Хабарландыруды алдын ала қарау

Хабарландыруды алдын ала қарау нысаны сатып алу туралы жалпы мәлімет, ұйымдастырушы және конкурстық комиссия туралы ақпарат қамтылған. Лот туралы ақпаратты қарау үшін Лоттар қосымша бетіне, құжаттаманы қарау үшін сәйкесінше Құжаттама қосымша бетіне өту қажет.

Алдын ала қарау нысанына өтінімдердің қабылдау басталуы мен аяқталуының алдын ала мерзімін белгілеу қажет.

|                         | Предварителы | ный просмотр объявления № 5148-1                |                     |
|-------------------------|--------------|-------------------------------------------------|---------------------|
| Номер объявления        | 5148-1       | Срок начала обсуждения                          | 2016-01-05 12:22:26 |
| Наименование объявления |              | Срок окончания обсуждения                       | 2016-01-13 12:22:26 |
| Статус объявления       | Проект       | Предварительный срок<br>начала приема заявок    | Ħ                   |
|                         |              | Предварительный срок<br>окончания приема заявок | <b></b>             |
|                         |              |                                                 |                     |

Хабарландыру жариялау күні мен өтінімдерді қабылдауды бастаудың алдын ала мерзімі арасындағы ең аз аралық жұмыс күні. Өтінімдер қабылдауды бастау және аяқтау мерзімі арасындағы ең аз аралық 15 күнтізбелік күн.

Өтінімдерді қабылдаудың басталу мерзімі жұмыс күні болуы тиіс.

**НАЗАР АУДАРЫҢЫЗ!** «талқылауды бастау мерзімі» мен «талқылауды аяқтау мерзімі» жолдары мына жағдайларда бейнеленбейді:

- егер хабарландырудағы барлық лоттардың «ТЭН және ЖСҚ-мен жұмыс» белгісі болса.
- егер қайта сатып алу жүзеге асырылса.

#### 1.4.1.13. Хабарландыру жариялау

Хабарландыру жариялау үшін «Жариялау» батырмасын басу қажет Деректерді редакциялау талап етілген жағдайда «Артқа» батырмасын басу қажет, жүйе алдындағы қадамға қайта әкеледі.

|                                                                                                    |                                                                                                    | Предварите                                                                                  |                                                                               |                     |  |
|----------------------------------------------------------------------------------------------------|----------------------------------------------------------------------------------------------------|---------------------------------------------------------------------------------------------|-------------------------------------------------------------------------------|---------------------|--|
| мер объявления                                                                                                    | 5148-1                                                                                             |                                                                                             | Срок начала обсуждения                                                        | 2016-01-05 13:35:42 |  |
| именование объявления                                                                                                    |                                                                                                    |                                                                                             | Срок окончания обсуждения                                                     | 2016-01-13 14:00:42 |  |
| атус объявления                                                                                                    | Проект                                                                                             |                                                                                             | Предварительный срок<br>начала приема заявок                                  | 2016-01-14 14:58:07 |  |
|                                                                                                    |                                                                                                    |                                                                                             | Предварительный срок<br>окончания приема заявок                               | 2016-02-17 14:58:18 |  |
| бщие сведения Лоты                                                                                                    | Документация                                                                                       |                                                                                             |                                                                               |                     |  |
|                                                                                                    |                                                                                                    |                                                                                             |                                                                               |                     |  |
|                                                                                                    |                                                                                                    |                                                                                             | Общие сведения                                                                |                     |  |
| Способ проведения закуп                                                                                                    | ки                                                                                                 |                                                                                             | Открытый конкурс                                                              |                     |  |
| Вид предмета закупок                                                                                                    |                                                                                                    |                                                                                             | Услуга                                                                        |                     |  |
| Организатор/Заказчик                                                                                                    |                                                                                                    |                                                                                             |                                                                               |                     |  |
| Юр. адрес организатора                                                                                                    |                                                                                                    |                                                                                             |                                                                               |                     |  |
| Кол-во лотов в объявлении                                                                                                    |                                                                                                    |                                                                                             | 1                                                                             |                     |  |
|                                                                                                    |                                                                                                    |                                                                                             |                                                                               |                     |  |
| Сумма закупки<br>Признаки                                                                                                    |                                                                                                    |                                                                                             | 4000                                                                          |                     |  |
| Сумма закупки<br>Признаки                                                                                                    |                                                                                                    | И                                                                                           | 4000                                                                          |                     |  |
| Сумма закупки<br>Признаки<br>ФИО представителя                                                                                                    |                                                                                                    | И                                                                                           | 4000                                                                          |                     |  |
| Сумма закупки<br>Признаки<br>ФИО представителя<br>Должность                                                                                                    |                                                                                                    | И                                                                                           | 4000                                                                          |                     |  |
| Сумма закупки<br>Признаки<br>ФИО представителя<br>Должность<br>Контактный телефон                                                                                                    |                                                                                                    | И                                                                                           | 4000                                                                          |                     |  |
| Сумма закупки<br>Признаки<br>ФИО представителя<br>Должность<br>Контактный телефон<br>E-Mail                                                                                                    |                                                                                                    | И                                                                                           | 4000                                                                          |                     |  |
| Сумма закупки<br>Признаки<br>ФИО представителя<br>Должность<br>Контактный телефон<br>E-Mail<br>Банковские реквизиты для                                                                                                    | я обеспечения заявки                                                                               | И                                                                                           | 4000                                                                          |                     |  |
| Сумма закупки<br>Признаки<br>ФИО представителя<br>Должность<br>Контактный телефон<br>Е-Маі!<br>Банковские реквизиты для                                                                                                    | я обеспечения заявки                                                                               | N                                                                                           | 4000<br>формация об организаторе<br>Конкурсная комиссия                       |                     |  |
| Сумма закупки<br>Признаки<br>ФИО представителя<br>Должность<br>Контактный телефон<br>Е-Маі!<br>Банковские реквизиты для<br>Ne nin                                                                                                    | я обеспечения заявки<br>Роль                                                                       | N                                                                                           | 4000<br>иформация об организаторе<br>Конкурсная комиссия<br>ИО члена комиссии |                     |  |
| Сумма закупки<br>Признаки<br>ФИО представителя<br>Должность<br>Контактный телефон<br>Е-Маі!<br>Банковские реквизиты для<br>Ne n/n<br>1                                                                                                    | я обеспечения заявки<br>Ропь<br>Секретарь                                                          | N<br>N<br>N<br>N<br>N<br>N<br>N<br>N<br>N<br>N<br>N<br>N<br>N<br>N<br>N<br>N<br>N<br>N<br>N | 4000<br>иформация об организаторе<br>Конкурсная комиссия<br>ИО члена комиссии |                     |  |
| Сумма закупки<br>Признаки<br>ФИО представителя<br>Должность<br>Контактный телефон<br>Е-Маі!<br>Банковские реквизиты для<br>Ме піп<br>1<br>2                                                                                                    | я обеспечения заявки<br>Роль<br>Секретарь<br>Председатель                                          |                                                                                             | 4000<br>формация об организаторе<br>Конкурсная комиссия<br>ИО члена комиссии  |                     |  |
| Сумма закупки<br>Признаки<br>ФИО представителя<br>Должность<br>Контактный телефон<br>Е-Маil<br>Банковские реквизиты для<br>Малковские реквизиты для<br>Санковские реквизиты для<br>Палкана стана стана<br>Стана стана стана стана стана стана стана стана стана стана стана стана стана стана стана стана стана стана стан<br>Стана стана стана стана стана стана стана стана стана стана стана стана стана стана стана стана стана стана стан                                                                                                    | я обеспечения заявки<br>Роль<br>Секретарь<br>Предоедатель<br>Член комиссии                         |                                                                                             | 4000<br>формация об организаторе<br>Конкурсная комиссия<br>ИО члена комиссии  |                     |  |
| Сумма закупки<br>Признаки<br>ФИО представителя<br>Должность<br>Контактный телефон<br>Е-Маіі<br>Банковские реквизиты для<br>Контактный телефон<br>1<br>Санковские реквизиты для<br>Санковские реквизиты для<br>Санковские реквизи для<br>Санковские реквизи для<br>Санковские рекви ранковски | я обеспечения заявки<br>я обеспечения заявки<br>Роль<br>Секретарь<br>Председатель<br>Цлен комиссии |                                                                                             | 4000<br>формация об организаторе<br>Конкурсная комиссия<br>ИО члена комиссии  |                     |  |

Хабарландыруды ойдағыдай жариялаған жағдайда «Жарияланды» мәртебесі беріледі, лотқа (лоттарға) «Жаарияланды» мәртебесі беріледі. Олай болмаған жағдайда жүйе қате туралы хабарлама береді.

| Объ        | Объявления                                                             |                  |                         |                              |                                 |                 |                     |              |          |
|------------|------------------------------------------------------------------------|------------------|-------------------------|------------------------------|---------------------------------|-----------------|---------------------|--------------|----------|
| N₂         | Название объявления                                                    | Способ закупки   | Вид предмета<br>закупки | Дата начала<br>приема заявок | Дата окончания<br>приема заявок | Кол-во<br>лотов | Сумма<br>объявления | Статус       | Действия |
| 4068-<br>1 | Выполнение строительных<br>работ /<br>Выполнение строительных<br>работ | Открытый конкурс | Работа                  | 2015-12-25<br>11:49:01       | 2016-01-27 11:49:37             | 2               | 5000000             | Опубликовано |          |

## 1.4.2. Құжаттаманың ережелерін талқылау

Назар аударыңыз! Құжаттаманы талқылау мерзімі аяқталғаннан кейін Жүйе өнім берушілерден сауал бар-жоқтығын тексереді:

- Егер өнім берушілерден сауалдар болмаса және хабарландыруды бір де бір лот бойынша жіберілген хабарламалар болмаса, онда құжаттаманы талқылауды аяқтау төменде берілген сипаттамаға сәйкес орындалады.
- Егер өнім берушілерден сауалдар жоқ болса, бірақ хабарландырудағы бір лот бойынша белгілі бір хабарлама болса, онда құжаттаманы талқылау 4.4.1.1 тарауда келтірілген сипаттамаға сәйкес орындалады.

Егер сатып алу бойынша конкурстық құжаттама жобасына ескерту, сондай-ақ конкурстық құжаттама ережелерін түсіндіру туралы сауалдар болса, Өнім беруші жариялған күннен бастап 5 жұмыс күнінен кешіктірмей ұйымдастырушыға хабарлама жаза алады.

Назар аударыңыз! Құжаттама ережелерін талқылау атқарымы қолжетімді емес:

- Барлық лоттарға арналған хабарландыруда «Жұмыс» жолында «ТЭН және ЖСҚмен жұмыс» мәні толтырылған жағдайда.
- қайта сатып алу өткізу жағдайында.

Келіп түскен сауалдар туралы хабарлама ұйымдастырушы хатшысына, Төрағасына және Тапсырыс беруші өкіліне келеді. Өнім берушілердің сауалдарын қарау үшін «Құжаттаманың ережелерін талқылау» қосымша бетінде, хабарлама тақырыбын басу керек.

| ие сведения | Лоты Документация Обсуждение        | положений документации                       |                                 |
|-------------|-------------------------------------|----------------------------------------------|---------------------------------|
|             |                                     | Обсуждение положений документации            |                                 |
| № запроса   | Тема                                | Поставщик                                    | Дата и время отправки сообщения |
| 1724        | Замечание к КД                      | Товарищество с ограниченной ответственностью | 2015-12-21 16:21:45             |
| 1723        | Замечание к конкурсной документации | n                                            | 2015-12-21 16:19:07             |

Өнім берушінің деректері туралы хабарлама мәтіні бейнеленеді.

| ема сообщения                  | Замечание к КД                               |
|--------------------------------|----------------------------------------------|
| ип сообщения                   | Замечание к КД                               |
| Іоставщик                      | Товарищество с ограниченной ответственностью |
| Іредставитель поставщика       |                                              |
| ата и время отправки сообщения | 2015-12-21 16:21:45                          |
| екст сообщения                 |                                              |

Сауалға жауап беру үшін «Жауап беру» батырмасын басу талап етіледі.

Назар аударыңыз! «Жауап беру» батырмасы құжаттаманы талқылау мерзімі аяқталғаннан кейін ғана қолжетімді болады.

Өнім берушінің сауалына жауапты Хатшы не Тапсырыс беруші өкілі не Ұйымдастырушы өкілі 1 рет қана бере алады. Батырма белсенді болысымен, шешім таңдау үшін мәзір бейнеленеді.

| Предоставить ответ     |                                                                                                    |  |
|------------------------|----------------------------------------------------------------------------------------------------|--|
| Внимание! Предоставле  | нный Вами ответ будет опубликован в протоколе обсуждения.                                                                                                |  |
| Решение                |                                                                                                    |  |
| Назад Ответить         | Внести изменения и (или) дополнения в проект конкурской документации<br>Отклонить замечания<br>Представить разъвснение положений конкурсной документации |  |
| Зернуться к объявлению |                                                                                                    |  |

Түсіп тұратын тізімнен келесі мәндердің бірін таңдау қажет:

- Конкурстық құжаттама жобасына өзгеріс және (немесе) толықтыру енгізу;
- Ескертуді қабыл алмау;

Вернуться к объявлению

– Конкурстық құжаттама ережелеріне түсініктеме беру.

Ескертуді қабыл алмау немесе конкурстық құжаттама ережелеріне түсініктеме беру туралы шешім қабылдаған жағдайда, «қабыл алмау себебі/түсіндіру мәтіні» міндетті жолын толтыру қажет».

| Внимание! Предоставленны             | й Вами ответ будет опубликован в протоколе обсуждения. |
|--------------------------------------|--------------------------------------------------------|
| Решение                              | Outowith Internation                                   |
| Причина отклонения/текст разъяснения |                                                        |
| Назад Опветить                       |                                                        |

Шешімді көрсеткеннен кейін «Жауап беру» батырмасын басу қажет. Жүйе әрекетті растауды талап етумен қалқыма терезені бейнелейді.

| Вы действительно хотите отправить ответ на запрос поста | вщика?            |
|---------------------------------------------------------|-------------------|
| Предоставленный Вами ответ будет опубликован в проток   | оле обсуждения.   |
|                                                         | Да, отправить Нет |

Талқылау хаттамасы әлі қалыптаспаған жағдайда, Хатшыға «Редакциялау» батырмасының көмегімен сауалды қарау нысанында берілген жауаптарды редакциялау қолжетімді.

|                                                                             | Обсуждение документации - Просмотр сообщения № 1907                                                          |
|-----------------------------------------------------------------------------|----------------------------------------------------------------------------------------------------|
| Тема сообщения                                                              | Тема запроса                                                                                                 |
| Тип сообщения                                                               | Замечание к КД                                                                                               |
| Поставщик                                                                   | Товарищество с ограниченной ответственностью "Г                                                              |
| Представитель поставщика                                                    |                                                                                                    |
| Дата и время отправки сообщения                                             | 2015-12-27 18:37:17                                                                                          |
| Текст сообщения                                                             | Текст запроса                                                                                                |
| Ответы представителей заказчика и организато<br>Дата:<br>Автор:<br>Решение: | ра, секретаря<br>2015-12-27 18:40:32<br>Внести изменения и (или) дополнения в проект конкурсной документации |
| Редактировать                                                               |                                                                                                    |
| Вернуться к объявлению                                                      |                                                                                                    |

НАЗАР АУДАРЫҢЫЗ! 1-бағыт бойынша камералық бақылау жөнінде жіберілген хабарламалар болса, онда өнім берушілердің сауалына жауаптар ұсынғаннан кейін құжаттаманы талқылауды аяқтау атқарымы 4.4.1.1 «Құжаттаманы талқылау мерзімінің аяқталуы» тарауында берілген сипаттамаларға сәйкес жұмыс істейді.

#### 1.4.2.1. «Құжаттаманы талқылауды аяқтау» батырмасына сипаттама

Өнім берушілер Хатшыға жіберген Барлық сауалдарға жауаптар бергеннен кейін «Қолжетімді әрекеттер» мәзірінде «Құжттаманы талқылауды аяқтау» әрекеті қолжетімді болады.

Сатып алуды жалғастыру үшін «Қолжетімді әрекеттер» тарауында - «Құжаттаманы талқылауды аяқтау» басу қажет.

| Рабочий кабинет - Личные д                         | анные - Профиль участника - |                                                 |                     |
|----------------------------------------------------|-----------------------------|-------------------------------------------------|---------------------|
| Доступные действия -                               |                             | Просмотр объявления № 4846-1                    | I                   |
| Изменить комиссию<br>Завершить обсуждение документ | гации -1                    | Срок начала обсуждения                          | 2015-12-26 10:37:59 |
| Приостановить закупку<br>Отменить закупку          | ebg                         | Срок окончания обсуждения                       | 2015-12-27 18:39:00 |
| Статус объявления                                  | Опубликовано                | Предварительный срок начала                     | 2016-01-08 10:36:15 |
| Дата публикации объявления                         | 2015-12-26 10:37:59         | Предварительный срок<br>окончания приема заявок | 2016-02-01 10:36:29 |

Бұдан әрі Өкілге қол қою үшін талқылау хаттамасын қосу қажет, бұл үшін «Қосу» батырмасын басу керек. Пайдаланушыны іздеуді сүзгілер жинағының көмегімен (ЖСН немесе Аты-жөні бойынша) жүзеге асыруға болады. Тағы бір өкілді қосу қажет болған жағдайда т пиктограммасын, алып тастау үшін басу қажет. Қосылған өкілді сақтау үшін «Сақтау» батырмасын басу қажет. Талқылау нысаны «Талқылау хаттамасын қалыптастыру» батырмасының көмегімен қалыптасады.

| Рабочий кабинет - Личные данные - Профиль участника -             |          |   |
|-------------------------------------------------------------------|----------|---|
| Завершение обсуждения документации                                |          |   |
| Добавить представителя для подписания протокола обсуждения        |          |   |
| ФИО Представителя                                                 | Добавить | + |
| ФИО Представителя                                                 | Добавить | × |
| Вернуться к объявлению Сохранить Сформировать протокол обсуждения |          |   |

Талқылау хаттамасы «Хаттамалар» қосымша бетіне орналасады.

| Доступные действия -                                                    |                                        |       | Просмотр объ      | ыявления № 7659-1         |                   |          |  |  |
|-------------------------------------------------------------------------|----------------------------------------|-------|-------------------|---------------------------|-------------------|----------|--|--|
| Номер объявления                                                        | 7659-1                                 |       | Срок начала обсуж | дения                     |                   |          |  |  |
| Наименование объявления                                                 |                                        |       |                   |                           | Срок окончания об | суждения |  |  |
| Статус объявления                                                       | Опубликовано                           |       | Предварительный   | срок начала приема заявок |                   |          |  |  |
| Дата публикации объявления                                              |                                        |       |                   | срок окончания приема     |                   |          |  |  |
| Общие совдения Лоты Донументация Об<br>Протокоп обсуждения документация | суждение положений документации Протон | олы   |                   |                           |                   |          |  |  |
|                                                                         | Документ                               | Автор | Организация       | Дата создания             | Подпись           |          |  |  |
|                                                                         | prot_pod_7492.pdf                      |       |                   |                           |                   |          |  |  |

Назар аударыңыз! Талқылау хаттамасын қажет болған жағдайда қол қойғанға дейін ғана Хатшы алып тастай алады. Хаттама алып тасталғаннан кейін сауалдарға арналған жауапты редакциялау мүмкіндігі пайда болады.

Хаттаманы жүктеп алу және қарау үшін PDF форматында құжатқа белсенді сілтемені басу қажет.

Талқылау хаттамасы қалыптасқаннан кейін, Жүйе талқылау хаттамасына қол қою қажеттігі туралы қосылған өкілге жеке кабинетіне хабарлама жібереді. Өкілге (дерге)

хабарламадағы сілтеме бойынша өту немесе «Жұмыс кабинеті» - «Менің хабарландыруым» тарауында хабарландыруды іздеуді жүзеге асыру, хабарландыруды қарау нысанында «Хаттамалар» қосымша бетіне өту және хаттамаға қол қою қажет. Танысу үшін PDF форматында құжатқа белсенді сілтемені басу қажет.

| Доступные действия -             |                                                   | Просмотр объявления № 7659-1                    | l i i i i i i i i i i i i i i i i i i i |
|----------------------------------|---------------------------------------------------|-------------------------------------------------|-----------------------------------------|
| Номер объявления                 | 7659-1                                            | Срок начала обсуждения                          |                                         |
| Наименование объявления          |                                                   | Срок окончания обсуждения                       |                                         |
| Статус объявления                | Опубликовано                                      | Предварительный срок начала<br>приема заявок    |                                         |
| Дата публикации объявления       |                                                   | Предварительный срок<br>окончания приема заявок |                                         |
| Общие сведения Лоты Докум        | иентация Обсуждение положений документации Протог | колы                                            |                                         |
| Протокол обсуждения документации |                                                   |                                                 |                                         |
| prot_pod_7492                    | .pdf Подписать                                    |                                                 |                                         |

Талқылау хаттамасына қол қойғаннан кейін, Хатшының жеке кабинетіне хаттамаға қол қойылғаны туралы хабарлама келеді. «Хаттамалар» қосымша бетінде хабарландыруды қарау нысанында «Жариялау» батырмасы қолжетімді болады.

| Доступные действия -                                                 |                                        | Просмот | объявления № 7659-1   |                                |          |  |
|----------------------------------------------------------------------|----------------------------------------|---------|-----------------------|--------------------------------|----------|--|
| Номер объявления                                                     | 7659-1                                 |         | Срок начала           | обсуждения                     |          |  |
| Наименование объявления                                              |                                        |         | Срок оконча           | ия обсуждения                  |          |  |
| Статус объявления                                                    | Опубликовано                           |         | Предварите            | ьный срок начала приема заявок |          |  |
| Дата публикации объявления                                           |                                        |         | Предварите:<br>заявок | ьный срок окончания приема     |          |  |
| Общие сведения Поты Документация<br>Протокол обсуждения документации | Обсуждение попожений документации Прот | околы   |                       |                                |          |  |
|                                                                      |                                        |         |                       |                                |          |  |
|                                                                      | Документ                               | Автор   | Организация           | Дата создания                  | Подпись  |  |
|                                                                      | pro_pod_r492 por                       |         |                       |                                | Показать |  |
|                                                                      | 🕑 Опубликовать протокол                | 1       |                       |                                |          |  |

Талқылау хаттамасын жариялағаннан кейін конкурстық құжаттама жобасына өзгеріс немесе толықтру енгізу туралы шешім қабылданған жағдайда, жүйе 2 индексімен сатып алу жобасын автоматты түрде жасайды.

|                                                                                                    | Просмотр объявления № 7660-1 |                              |  |  |  |  |  |  |  |  |
|----------------------------------------------------------------------------------------------------|------------------------------|------------------------------|--|--|--|--|--|--|--|--|
| Номер объявления                                                                                                    | 7660-1                       | Срок начала приема заявок    |  |  |  |  |  |  |  |  |
| Наименование объявления                                                                                                 |                              | Срок окончания приема заявок |  |  |  |  |  |  |  |  |
| Статус объявления                                                                                                    | Изменена документация        |                              |  |  |  |  |  |  |  |  |
| Дата публикации объявления                                                                                              |                              |                              |  |  |  |  |  |  |  |  |
| По объявленно №7660-1 было принято решение:<br>Было создане новое объявление №7660-2<br>Файл решения: proL.pod_7500.pdf |                              |                              |  |  |  |  |  |  |  |  |

Бастапқы хабарландыруға (1 индексімен) «Құжаттама өзгертілді» мәртебесі беріледі. Қарау нысанында хабарландыруға сілтемелермен және талқылау хаттамасына жүктеп алу мүмкіндігімен хабарландыру бойынша шешім қабылданғаны туралы хабарлама бейнеленеді.

Хабарландыру жобасына өзгеріс енгізу үшін «Жұмыс кабинеті» - «Менің хабарландыруларым» тарауына өту, хабарландыруды іздеуді жүзеге асыру және пиктограмманы басу талап етіледі.

| 🗘 Показа   | ть поиск                  |       |                           |                            |                              |                                 |                 |                 |                     |                                   |        |     |
|------------|---------------------------|-------|---------------------------|----------------------------|------------------------------|---------------------------------|-----------------|-----------------|---------------------|-----------------------------------|--------|-----|
| БИН, наим  | менование заказчика       | Н     | Номер объявления          |                            |                              | Наименование объявл             | ления           |                 | Выберите регис      | он заказчика                      |        | ٠   |
| Сумма от   |                           | C     | Сумма до                  |                            |                              | Выберите способ зак             | упки            | •               | Выберите стату      | /с объвления                      |        | •   |
| Дата нача  | ла пр. заявок             | Д     | Дата окончания пр. заявок |                            | i                            | Срок начала обсужден            | ия              |                 | Срок окончания      | обсуждения                        |        | i   |
| Q Найти    | Сбросить параметры поиска |       |                           |                            |                              |                                 |                 |                 |                     |                                   |        |     |
| Объ        | явления                   |       |                           |                            |                              |                                 |                 |                 |                     |                                   |        |     |
| Nº         | Название объявления       | Спосо | соб закупки               | Вид<br>предмета<br>закупки | Дата начала<br>приема заявок | Дата окончания<br>приема заявок | Дата обсуждения | Кол-во<br>лотов | Сумма<br>объявления | Статус                            | Действ | вия |
| 4846-<br>2 |                           | Откры | ытый конкурс              | Товар                      | 2016-01-08<br>10:36:15       | 2016-02-01<br>10:36:29          |                 | 1               | 15030               | Проект. Изменение<br>документации | 1      |     |

Жүйе хабарландыруды редакциялау нысанын бейнелейді.

| ер объявления                                                                                                    | 7660-2                                                            |                       | Срок начала приема заявок                                               | and a second  |   |
|----------------------------------------------------------------------------------------------------|-------------------------------------------------------------------|-----------------------|-------------------------------------------------------------------------|---------------|---|
| менование объявления                                                                                                    | Обсуждение изменение                                              |                       | Срок окончания приема заявок                                            | 1000 - 0.00 E | ≡ |
| тус объявления                                                                                                    | Проект. Изменение документации                                    |                       |                                                                         |               |   |
| цие сведения Лоты Документация                                                                                                    |                                                                   |                       |                                                                         |               |   |
|                                                                                                    |                                                                   |                       |                                                                         |               |   |
|                                                                                                    |                                                                   |                       | Общие сведения                                                          |               |   |
| Способ проведения закупки                                                                                                    |                                                                   |                       | Открытый конкурс                                                        |               |   |
| Вид предмета закупок                                                                                                    |                                                                   |                       | Товар                                                                   |               |   |
| Организатор/Заказчик                                                                                                    |                                                                   |                       | The second contract of                                                  |               |   |
| Юр. адрес организатора                                                                                                    |                                                                   |                       | terroristic company and the spectral                                    |               |   |
| Кол-во лотов в объявлении                                                                                                    |                                                                   |                       | 1                                                                       |               |   |
| Сумма закупки                                                                                                    |                                                                   |                       | 15030                                                                   |               |   |
| Признаки                                                                                                    |                                                                   |                       |                                                                         |               |   |
|                                                                                                    |                                                                   |                       |                                                                         |               |   |
|                                                                                                    |                                                                   |                       |                                                                         |               |   |
|                                                                                                    |                                                                   |                       | Информация об организаторе                                              |               |   |
| ФИО представителя                                                                                                    |                                                                   |                       | Информация об организаторе                                              |               |   |
| ФИО представителя<br>Должность                                                                                                    |                                                                   | 10-10-10-100          | Информация об организаторе                                              |               |   |
| очио продставители<br>продоктование<br>Контакитика<br>Контакитика                                                                   |                                                                   | 10-10-10-100<br>10-00 | Информация об организаторе                                              |               |   |
| ЧИО продставители<br>полностъ<br>Конкистъ<br>Конкитатичнай телефон<br>Е Май                                                         |                                                                   |                       | Информация об организаторе                                              |               |   |
| 600 продставителя<br>Делоность<br>Инститиций телефон<br>Е Mad<br>Банковские резавияты для обеспечения з                             | ARXX                                                              |                       | Информация об организаторе                                              |               |   |
| ФИО продставителя<br>Доповость<br>Контастный телефон<br>Е вый<br>Банковские рекакиты для обеспечения :                              | anax                                                              |                       | Информация об организаторе                                              | -             |   |
| ФИО представителя<br>Дополость<br>Дополость<br>Кала<br>Е Мала<br>Банковские реквизиты для обеспечения з                             | 886M                                                              |                       | Информация об организаторе<br>Конкурсная комиссия                       | -             |   |
| ФИО представителя<br>Должность<br>Контатальный телефон<br>E-Mail<br>Банковские реквизиты для обеспечения л<br>Ne.on                 | aneux<br>Pono                                                     |                       | Информация об организаторе<br>Конкурсная комиссия<br>ИЮ улева комиссия  | -             |   |
| 940 продставителя<br>Должность<br>Констистицый телефон<br>E Mail<br>Банковские резакиты для обеспативни з<br>Nenin<br>1             | аласи<br>Роль<br>Ссератрь                                         |                       | Информация об организаторе<br>Конкурсная комиссия<br>ВИО члева комиссия |               |   |
| 600 продставателя<br>Должность<br>Коатастный тилефон<br>Еван<br>Бажнобские режикаты для обеспечение з<br>Ne nin<br>1<br>2           | анки<br>Рољ.<br>Сеготор.                                          |                       | Информация об организаторе<br>Конкурсная комиссия<br>ЖЮ члева комиссия  |               |   |
| dW0 npogeraamenn<br>Genaucerte<br>Kontaerteud tenedjon<br>E Mali<br>Eamoneure peasaratte gen obecnevenn<br>E<br>Nenn<br>1<br>2<br>2 | алкии<br>алкии<br>Роль<br>Сограторь<br>Сограторь<br>Чтан колассал |                       | Информация об организаторе<br>Конкурсная комиссия<br>ЮО чина комиссия   |               |   |

Алдындағы қадамға өту үшін «Артқа» батырмасын басу талап етіледі.

Хабарландыру хатшысына хабарландыру жобасында мынадай мәліметтерді өзгертуге мүмкіндік беріледі:

- Лот туралы мәлімет;
- Ұйымдастырушы мен тапсырыс беруші өкілі туралы деректер;
- Кокнурстық комиссия мүшелері;

- Өтінімдерді қабылдау мерзімінің аяқталуы;
- Конкурстық құжаттама.

Редакциялауға тыйым салынады:

- Сатып алу өткізу тәсілі;
- Сатып алу мәнінің түрі;
- Мүгедектік белгісі;
- Қазақ және орыс тілдерінде хабарландыру (сатып алу) атауы.

## НАЗАР АУДАРЫҢЫЗ!

- Егер сатып алу мәнінің түрі «Жұмыс» болып, хабарландыруда «Жұмыс» жолында «Лоттар бойынша деректерді енгізу» қадамында «ТЭН және ЖСҚ-мен жұмыс» (№1 индексі бар хабарландыруда) мәні толтырылған болса, онда жүйе осы лоттар бойынша мәліметтерді редакциялауға тыйым салуы тиіс.
- Егер сатып алу мәнінің түрі «Жұмыс» болып, №1 индексі бар хабарландыруда «Лоттар бойынша деректерді енгізу» қадамында, «Демпинг белгісі» жолында «Демпингті есептемегендегі жұмыс» мәні толтырған болса, онда № 2 индекспен хабарландыруды редакциялаған кезде жүйе «Демпингті есептегендегі жұмыс» мәнін таңдауға мүмкіндік береді және «Жұмыс» жолында, «ТЭН/ ЖСҚ әзірлеуге арналған жұмыс» мәнін автоматты түрде толтырады, «Демпинг есебімен сома» жолы толтыру үшін қолжетімді болады.
- Егер сатып алу мәнінің түрі «Жұмыс» болып, №1 индексі бар хабарландыруда «Лоттар бойынша деректерді енгізу» қадамында «Демпинг белгісі» жолында «Демпингті есептегендегі жұмыс» мәні, ал «Жұмыс» жолында «ТЭН/ЖСҚ әзірлеуге арналған жұмыс» мәні толтырылған болса, № 2 индексі бар хабарламаны редакциялаған кезде Жүйе «Демпингті есептемегендегі жұмыс» мәнін таңдауға мүмкіндік береді.
- Егер сатып алу мәнінің түрі «Көрсетілетін қызмет» болса, Жүйе «Лоттар бойынша деректерді енгізу» қадамында келесі мәліметтерді редакциялауға мүмкіндік береді:
- «Инжинирингтік қызмет» белгісін алып тастау немесе керісінше қосуға мүмкіндік беру (белгіні қосқан жағдайда, «Демпинг еебімен сома жолын міндетті түрде толтыру).

Хабарландыру жобасына өзгерістер енгізгеннен кейін «Жариялау» батырмасын басу талап етіледі. Бұл ретте өтінімдерді қабылдаудың басталу мерзімі ағымдағы күн мен уақытқа сәйкес келеді (редакциялауға жатпайды).

Өзгерістер лот туралы мәліметтерге қатысты болған жағдайда, Тапсырыс берушіге жылдық жоспар жобасын (жоба болмаған жағдайда) жасап, жоспардың тиісті тармағын редакциялау және жылдық жоспарды бекіту қажет.

Жүйе әр қадамда «Хатшы» рөлімен редакциялу режимінде келесі хабарламаны бейнелейді: Назар аударыңыз! Жоспар тармақтарында мәліметтер өзгерді, осыған байланысты лоттарда мәлімет автоматты түрде жаңартылды. Өзгерген лоттар үшін техникалық өзіндік ерекшелікті жаңарту, автоматты түрде қалыптасқан құжаттарға қайтадан қол қою қажет: Конкурстық құжаттама, 1-қосымша, шарттағы мәліметтерді жаңарту, лицензиялар мен рұқсаттарды жаңарту.

## НАЗАР АУДАРЫҢЫЗ!

**Құжаттаманы талқылау кезеңінде өнім берушілерден сауалдар келіп түспеген жағдайда**, талқылау хаттамасын жүйе талқылау мерзімі аяқталуына қарай автоматты түрде қалыптастырады және жариялайды. Бұл хаттама «Хаттамалар» қосымша бетіне орналасады.

| Доступные действия | a +                            |                      |                       | Просмотр объявления № 7886-1 |                                         |         |  |
|--------------------|--------------------------------|----------------------|-----------------------|------------------------------|-----------------------------------------|---------|--|
| Номер объявления   | 78                             | 886-1                |                       | Срок начала приема заявок    | 2016-03-15 16:44:21                     |         |  |
| Наименование объз  | авления Го                     | осударственная закуп | a                     | Срок окончания приема заявок | 2016-04-08 16:44:31                     |         |  |
| Статус объявления  | 0                              | публиковано          |                       |                              |                                         |         |  |
| Дата публикации об | 20                             | 016-03-04 16:44:35   |                       |                              |                                         |         |  |
| Общие сведения J   | Тоты Документа<br>документации | ция Обсуждение п     | оложений документации | жолы                         |                                         |         |  |
|                    |                                |                      | 0                     |                              | 7                                       | R       |  |
|                    | prot_pod_7732.pdf              | Автор                | организация           |                              | дата создания<br>2016-03-04<br>16:47:02 | подпись |  |

Жүйе «Өтінімдерді қабылдау басталуының алдын ала мерзімі» жолының атауын «Өтінімдерді қабылдаудың басталу мерзіміне» және «Өтінімдерді қабылдау мерзімінің аяқталуының алдын ала мерзімі» атауын «Өтінімдерді қабылдау мерзімінің аяқталуы» атауына өзгертеді. Өтінімдер қабылдауды бастау мерзімі басталғанда хабарландыру мәтіні автоматты түрде Жарияланды (өтінімдер қабылдау) болып өзгерді.

НАЗАР АУДАРЫҢЫЗ! Талқылау хаттамасын автоматты түрде жариялағаннан кейін, егер өтінімдер қабылдаудың басталу мерзімі хаттаманы талқылауды жариялау күнінен көп болса, Жүйе өтінімдерді қабылдаудың басталу мерзімін талқылау хаттамасын жариялау күніне тең күнге ауыстырады. Бұл ретте өтінімдерді қабылдаудың басталу уақыты мен талқылау хаттамасын жариялау уақыты арасында «Жарияланды» мәртебесінен «Жарияланды (өтінімдер қабылдау» мәртебесіне ойдағыдай өзгеру үшін жарты сағат айырмашылық бар. Өтінімдерді қабылдаудың басталу мерзімі мен өтінімдерді қабылдау аяқталуы арасындағы аралық бұрын Ұйымдастырушы өтінімдерді қабылдаудың алдын ала мерзімі кезінде көрсеткен аралыққа тең. Өтінімдерді қабылдау басталуының алдын ала мерзімі 2016 жылғы 01.03. көрсетіле, ал өтінімдерді қабылдаудың алдын ала мерзімінің аяқталуы 2016 ж. 20.03. көрсетілсе, онда олардың арасындағы аралық 20 күнтізбелік күн болады.

#### 1.4.3. Мемлекеттік сатып алудан бас тарту

«Сатып алудан бас тарту» рәсімі «Тапсырыс беруші» рөлімен пайдаланушыға қолжетімді. Толық нұсқаулық «Тапсырыс беруші» нұсқаулығында сипатталған. **Назар аударыңыз!** Хабарландыру бойынша «Аяқталды» мәртебесінде барлық лоттар бойынша немесе ішінара сатып алудан бас тарту жасалса, жүйе сатып алудан бас тарту есебімен қорытындылар хаттамасын қайта қалыптастырады.

#### 1.4.4. Комиссияны өзгерту

Хатшыға хаттаманы қарау нысанында «Комиссияны өзгерту» әрекеті қолжетімді.

| 1 | Доступные действия -     |                                    | Просмотр объявления № 5146-1 |                     |
|---|--------------------------|------------------------------------|------------------------------|---------------------|
|   | Изменить комиссию        |                                    |                              |                     |
| 1 | Приостановить закупку    | 5146-1                             | Срок начала приема заявок    | 2016-01-05 12:35:00 |
|   | Отменить закупку         |                                    |                              |                     |
|   | наименование оо ъявления | Проведение государственных закупок | Срок окончания приема заявок | 2016-02-10 12:09:06 |

Осы әрекетті толтырғаннан кейін экранда конкурстық комиссияның өзгеруі нысаны бейнеленеді.

|                               | Изменение конкурсной комиссии в объявлении № 4916-1<br>(подготовка руководства) |                         |   |
|-------------------------------|---------------------------------------------------------------------------------|-------------------------|---|
| Минимальный состав комисс     | ии 3 пользователя (Председатель и 2 члена комиссии)                             |                         |   |
| Номер решения<br>Дата решения |                                                                                 |                         |   |
| Состав комиссии               |                                                                                 |                         |   |
| Секретарь                     |                                                                                 |                         |   |
| Председатель                  |                                                                                 | Изменить представителя  |   |
| Член комиссии                 |                                                                                 | Изменить представителя  | × |
| Член комиссии                 |                                                                                 | Изменить представителя  | × |
|                               |                                                                                 | Добавить члена комиссии |   |
|                               |                                                                                 |                         |   |
| Прикрепить файлы              |                                                                                 |                         |   |
| Выберите файл Файл не н       | ъбран                                                                           |                         |   |
| Добавить файл                 |                                                                                 |                         |   |
|                               |                                                                                 |                         |   |
| Вернуться к объявлению        | Сохранить изменения                                                             |                         |   |

Конкурстық комиссия мүшесін өзгерту үшін «өкілді өзгерту» батырмасын басу қажет. Аукциондық комиссияның жаңа мүшесін қосу «комисссия мүшесін қосу» батырмасының, алып тастау \* батырмасының көмегімен орындалады.

«Шешім нөмірі», «шешімнің күні» жолдары міндетті болып табылады. Өзгерістерді сақтау үшін конкурстық комиссияны өзгертуге негіз болып табылатын файлды қоса тіркеу және «Өзгерісті сақтау» батырмасын басу қажет.

#### Ескертпе:

- хабарландыру Хатшысын Конкурстық комиссия төрағасы ғана өзгерте алады.

Егер дауыс беру және «Өтінімдерді қарау»/»Өтінімдерді толықтыруды қарау» хабарландыру мәртебесі аяқталмаса, жүйе конкурстық комиссияның жаңа мүшесін шығарып тастауға немесе қосуға мүмкіндік береді. Конкурстық комиссияның шығарылған мүшесі дауыс берген жағдайда, Жүйе дауыс беру нәтижелерін тастауы тиіс және осы конкурстық комиссия мүшесіне қайтадан дауыс беруге тыйым салынады. Егер комиссияның шығарылған мүшесі әлі дауыс бермесе, Жүйе өнім берушілерді жіберу/қабыл алмау бойынша шешімдерді енгізу үшін қолжетімділіктерді жабуы тиіс.

Комиссияның жаңа мүшесін қосқан жағдайда, Жүйе конкурстық комиссияның осы мүшесіне дауыс беруі тиіс.

# 1.4.5. Өнім берушілердің ашық конкурсқа қатысуға арналған өтінімдерін қарау

Конкурстық комиссия мүшелері Өтінімдерді қабылдау мерзімі басталысымен Жүйе Өнім берушілердің өтінімдерін қарау қажеттігі туралы хабарламаларды автоматты түрде жібереді. «Хабарландыру» тарауына өту үшін «Хабарлама» тарауында «Қатысушының бейіні» мәзірін ашу керек.

| Рабочий кабинет -  | Личные данные 👻 | Профиль участника 👻    |
|--------------------|-----------------|------------------------|
|                    |                 | Уведомления            |
| Кабинет пользовате | яля             | Регистрационные данные |

Хабарламаларды қарауды сондай-ақ беттің оң жақ жоғары бұрышындағы келіп түскен хабарламалар саны түрінде пиктограмманы басып орындауға болады. Пиктограммаға басқан соң соңғы 5 алынған хабарлама тізімі бейнеленеді. Барлық хабарламаларды көру үшін «Барлық хабарламалар» сілтемесін басу қажет.

| АИИС ЭГЗ |           |            |            |               |     |                                                                                                    |                                                                                                    | 504               |
|----------|-----------|------------|------------|---------------|-----|----------------------------------------------------------------------------------------------------|----------------------------------------------------------------------------------------------------|-------------------|
| Рус Қаз  |           |            |            |               |     | <br>Құрметті қатысушы! Сіздің жоспар тарм<br>ЭМС: Сіз Открытый конкурс тәсілімен І<br>Құрметті қатысушы! Сіздің жоспар тарм<br>Утвержденны катоги государственных за | ағыныз жарияланды! Сегодия, 1507<br>№ 5148-1 сатып алу комиссиясының құрамына енгізілдіңі:<br>ағыныз жарияланды! Сегодия, 12-46<br>килок способом запроса ценовых Сегодия, 12:35 | I. Сегодня, 14:58 |
| Рабочий  | кабинет 🕶 | Личные дан | ные - Прос | филь участник | a • | <br>ЭМС: Сіз Открытый конкурс тәсілімен М                                                                                                    | √2 5146-1 сатып алу комиссиясының құрамына енгізілдіңі:                                                                                                    | . Сегодня, 12:09  |
|          |           |            |            |               |     | Все уведомления                                                                                                    |                                                                                                    |                   |

Хабарламаға өтуді сілтеме бойынша хабарландырудан жүзеге асыруға болады, немесе «Жұмыс кабинеті» тарауына өтіп, «Хабарландыруларды іздеу» (жалпы) мәзірін таңдау керек.

| Рус Қа      | 3                                                            |                                 |                |                            |                              |                                 |                 |                     |        |
|-------------|--------------------------------------------------------------|---------------------------------|----------------|----------------------------|------------------------------|---------------------------------|-----------------|---------------------|--------|
| P           | абочий кабинет 👻 Ли                                          | ичные данные 👻 Профиль участник | a 🗸            |                            |                              |                                 |                 |                     |        |
| 0<br>N<br>N | Тоиск объявлений (объ<br>Иои заявки<br>Иои договоры (Поставі | ций)<br>щик)                    |                |                            |                              |                                 |                 |                     |        |
| Pe          | зультаты поиска                                              |                                 |                |                            |                              |                                 |                 |                     |        |
| N₂          | Организатор                                                  | Название объявления             | Способ закупки | Вид<br>предмета<br>закупки | Дата начала<br>приема заявок | Дата окончания<br>приема заявок | Кол-во<br>лотов | Сумма<br>объявления | Статус |

Өнім берушілер ұсынған өтінімдерді қарау үшін хабарландыруды қарау нысанында «Қолжетімді әрекеттер» тарауында тізімнен «Өтінімді қарау» таңдау кажет.

| Доступные действия 🗸          |                               | Просмотр объявления № 406       | 8-1                 |         |
|-------------------------------|-------------------------------|---------------------------------|---------------------|---------|
| Изменить комиссию             |                               |                                 |                     |         |
| Просмотреть заявки            | 4068-1                        | Срок начала приема              | 2015-12-08 11:54:01 | <b></b> |
| Приостановить закупку         |                               | заявок                          |                     |         |
| Отмена по решению суда        | Выполнение строительных работ | Срок окончания приема<br>заявок | 2015-12-08 15:00:01 | <b></b> |
| Статус объявления             | Рассмотрение заявок           | Срок действия заявки            | 2016-04-27 11:50:57 |         |
| Дата публикации<br>объявления | 2015-12-08 11:51:16           |                                 |                     |         |

Конкурсқа өтінім берген Өнім берушілер туралы ақпаратты қарау үшін өтінім нөмірі сілтемесіне басу қажет.

| ъявление №:                                              | 4068-1                     |           | Срок начала приема<br>заявок:    | 2015-12-08 11:54:01           |                                      |
|----------------------------------------------------------|----------------------------|-----------|----------------------------------|-------------------------------|--------------------------------------|
| именование<br>ъявления:                                  | Выполнение строительных ра | бот       | Срок окончания приема<br>заявок: | 2015-12-08 15:00:01           |                                      |
| тус объявления:                                          | Рассмотрение заявок        |           | Срок действия заявки:            | 2016-04-27 11:50:57           |                                      |
|                                                          |                            |           |                                  |                               |                                      |
|                                                          |                            |           |                                  |                               |                                      |
| ассмотрение заявон                                       | ¢                          |           |                                  |                               |                                      |
| ассмотрение заявон<br>Заявки поставщиков                 | ¢                          |           |                                  |                               |                                      |
| ассмотрение заявон<br>Заявки поставщиков<br>Номер заявки | с<br>БИН(ИНН)/ИНН/УПН      | Поставщик | Дата                             | и время                       | Статус заявки                        |
| ассмотрение заявон<br>Заявки поставщиков<br>Номер заявки | БИН(ИНН)/ИНН/УПН           | Поставщик | Дата<br>2015                     | и время<br>12-08 13:13:03.094 | Статус заявки<br>Рассмотрение заявки |

«Өнім беруші туралы мәлімет» қосымша бетінде өнім берушінің атауы, деректемелері, мекенжайы және өнім беруші өкілі туралы ақпарат көрсетілген.

| Общие сведения заявки                              |                                                         |                         |                                                                                                    |
|----------------------------------------------------|---------------------------------------------------------|-------------------------|----------------------------------------------------------------------------------------------------|
| Номер заявки                                       | 6247                                                    | Наименование поставщика | Товарищество с ограниченной ответственностью                                                                                                    |
| Статус заявки                                      | Рассмотрение залеки                                     | ЕИН (ИИНИННУНП)         | Community of Community of Commu |
|                                                    |                                                         |                         |                                                                                                    |
| Сведения о поставщике / Лоты для участия в закупке | поставщиком / Документация / Допуск поставщика по лотам |                         |                                                                                                    |
| Адрес поставщика                                   | KA3AXCTAH.                                              |                         |                                                                                                    |
| Наименование банка                                 |                                                         |                         |                                                                                                    |
| иик                                                | KZ                                                      |                         |                                                                                                    |
| БИК                                                |                                                         |                         |                                                                                                    |
| КБе                                                |                                                         |                         |                                                                                                    |
| Представитель поставщика                           | Repaired and an environment                             |                         |                                                                                                    |
| Контактный телефон                                 |                                                         |                         |                                                                                                    |
| Должность                                          |                                                         |                         |                                                                                                    |
| Признак консорциума                                | Вяляесь консорциумом                                    |                         |                                                                                                    |

«Өнім беруші сатып алуға қатысу үшін лоттар» қосымша бетіне өнім беруші өтінім берген лоттар орналасады.

| Общие сведения зая                | BKM                                    |                                                          |                   |                         |          |                                              |           |                |             |
|-----------------------------------|----------------------------------------|----------------------------------------------------------|-------------------|-------------------------|----------|----------------------------------------------|-----------|----------------|-------------|
| Номер заявии 6<br>Статус заявии р |                                        | 6247                                                     | Наименов          | Наименование поставщика |          | Товарищество с ограниченной ответственностью |           |                |             |
|                                   |                                        | Рассмотрение запани                                      | ссмотрение залени |                         |          |                                              | (common ) |                |             |
| Сведения о поставщи               | ке / <u>Лоты для участия в закупке</u> | поставщиком // Документация // Допуск поставщика по пота | м                 |                         |          |                                              |           |                |             |
| Номер пота                        | Наименование                           | Краткая характеристика                                   | Цена за ед.       | Кол-во                  | Ед. изм. | Плановая цена за ед                          | риницу    | Плановая сумма | Статус лота |
|                                   |                                        |                                                          |                   |                         |          |                                              |           |                |             |

«Құжаттама» қосымша бетіне өнім беруші берген құжаттар орналасады. Құжат атауы бар жолда қоса берілген файлдар саны көрсетіледі. Қоса берілген файлдар бейнеленуі үшін тарау атауын басу қажет. Құжатты қарау және жүктеп алу үшін құжат атауының белсенді сілтемесін басу талап етіледі.

| ощие сведения заявки                        |                               |                                                                                                    |                                                                                                    |                               |                                          |              |
|---------------------------------------------|-------------------------------|----------------------------------------------------------------------------------------------------|----------------------------------------------------------------------------------------------------|-------------------------------|------------------------------------------|--------------|
| омер заявки                                 | 6246                          |                                                                                                    | Наименование поста                                                                                                    | ецика                         |                                          |              |
| Статус заявки                               | Рассмотрение заза             | sca.                                                                                                    | БИН (ИИНИННУНП)                                                                                                    |                               |                                          |              |
|                                             |                               |                                                                                                    |                                                                                                    |                               |                                          |              |
| Эедения о поставщике /                      | Лоты для участия в закутке по | ставщиком / Документации / Допуск г                                                                                                    | оставщика по потам                                                                                                    |                               |                                          |              |
|                                             |                               | Doutowanna 1 (Dapanan), por                                                                                                    | 0                                                                                                    |                               |                                          |              |
| нот на втоз-сиса<br>Работы по уборке урожал |                               | приложение т (перечень лот                                                                                                    | 08) 😈                                                                                                    |                               |                                          |              |
|                                             |                               |                                                                                                    |                                                                                                    |                               |                                          |              |
|                                             |                               | Приложение 2 (Техническая                                                                                                    | спецификация) либо Проектно - с                                                                                                    | метная документация/Технико   | <ul> <li>экономическое обосно</li> </ul> | вание 🕜      |
|                                             |                               |                                                                                                    |                                                                                                    |                               |                                          |              |
|                                             |                               | Приложение 4 (Соглашение о                                                                                                    | об участии в конкурсе) 🔘                                                                                                    |                               |                                          |              |
|                                             |                               |                                                                                                    |                                                                                                    | -                             |                                          |              |
|                                             |                               | Приложение 5 (Сведения о к                                                                                                    | залификации Поставщика при зая                                                                                                    | купках работ                  |                                          |              |
|                                             |                               | Прикрепленные файлы                                                                                                    |                                                                                                    |                               |                                          |              |
|                                             |                               | Документ                                                                                                    | Автор                                                                                                    | Организация                   | Дата создания                            | Подпись      |
|                                             |                               | Сведения о квалификации pdf                                                                                                    | And the second second sec |                               | 2016-02-25 19:05:16                      | Показать     |
|                                             | -                             | Сведения о квалификации pdf                                                                                                    |                                                                                                    |                               | 2016-02-25 19:05:37                      | Показать     |
|                                             |                               |                                                                                                    |                                                                                                    |                               |                                          |              |
|                                             |                               |                                                                                                    |                                                                                                    |                               |                                          |              |
|                                             |                               | Приложение 8 (Обеспечение                                                                                                    | заявки, либо гарантийный денеж                                                                                                    | ный взнос) 🕗                  |                                          |              |
|                                             |                               |                                                                                                    |                                                                                                    |                               |                                          |              |
|                                             |                               |                                                                                                    |                                                                                                    |                               |                                          |              |
|                                             |                               |                                                                                                    |                                                                                                    |                               |                                          |              |
|                                             |                               |                                                                                                    |                                                                                                    |                               |                                          |              |
|                                             |                               | Приложение 10 (Сведения о<br>требованиям Субподрядчико                                                                                                    | субподрядчиках по выполнению р                                                                                                    | работ (соисполнителях при ока | зании услуг)) / Документ                 | ы по квалиф. |
|                                             |                               | Приложение 10 (Сведения о<br>требованиям Субподрядчико                                                                                                    | субподрядчиках по выполнению р<br>в 🔘                                                                                                    | работ (соисполнителях при ока | зании услуг)) / Документ                 | ы по квалиф. |
|                                             |                               | Приложение 10 (Сведения о<br>требованиям Субподрядчико                                                                                                    | субподрядчиках по выполнению р<br>в •                                                                                                    | работ (ссислолнителях при ока | зании услуг)) / Документ                 | ы по квалиф. |
|                                             |                               | Приложение 10 (Сведения о<br>требованиям Субподрядчико<br>Разрешения первой категори                                                                                                    | сублодрядчиках по выполнению р<br>©                                                                                                    | работ (соисполнителях при ока | зании услуг)) / Документ                 | ы по квалиф. |
|                                             |                               | Приложение 10 (Сведения о<br>требованиям Субподрядчико<br>Разрешения первой категоря                                                                                                    | субподрядчиках по выполнению р<br>Ф<br>и (Лицензии) Ф                                                                                                    | работ (соисполнителях при ока | зании услуг)) / Документ                 | ы по квалиф. |
|                                             |                               | Приложение 10 (Сведения о<br>требованиям Субподрядчико<br>Разрешения первой категори<br>Разрешения второй категори                                                                                          | и (Лицензии) 🌀                                                                                                    | оабот (ссислолнителях при ока | зании услуг)) / Документ                 | ы по квалиф. |
|                                             |                               | Приложение 10 (Сведения о<br>требованиям Субподрядчико<br>Разрешения первой категори<br>Разрешения второй категори                                                                                          | сублодрядчиках по выполнению р<br>в (Лицензии) ()<br>и (Лицензии) ()                                                                                                    | работ (соислолнителях при ока | зании услуг)) / Документ                 | ы по квалиф. |
|                                             |                               | Приложение 10 (Сведения о<br>требованиям Субподрядчико<br>Разрешения первой категори<br>Разрешения второй категори<br>Свидетельства, сертификать                                                            | субподрядчиках по выполнению р<br>и (Лицензии) ()<br>и ()<br>и ()<br>и ()<br>и ()                                                                                                    | работ (соисполнителях при ока | зании услуг)) / Документ                 | ы по квалиф. |
|                                             |                               | Приложение 10 (Сведения о<br>требованиям Субподрядчико<br>Разрешения первой категори<br>Разрешения второй категори<br>Свидетельства, сертификать                                                            | сублодрядчиках по выполнению р<br>в (Лицензии) ()<br>и (Лицензии) ()                                                                                                    | работ (соислолнителях при ока | зании услуг)) / Документ                 | ы по квалиф. |
|                                             |                               | Приложение 10 (Сведения о<br>требованиям Субподрядчико<br>Разрешения первой категори<br>Разрешения второй категори<br>Свидетельства, сертификать                                                            | сублодрядчиках по выполнению р<br>в О<br>и (Лицензии) О<br>и О<br>и О                                                                                                    | работ (ссислолнителях при ока | зании услуг)) / Документ                 | ы по квалиф. |
|                                             |                               | Приложение 10 (Сведения о<br>требованиям Субподрядчико<br>Разрешения первой категори<br>Разрешения второй категори<br>Свидетельства, сертификать                                                            | субподрядчиках по выполнению р<br>м (Лицензии)<br>и<br>. дипломы и другие документы<br>С                                                                                                    | работ (соисполнителях при ока | зании услуг)) / Документ                 | ы по квалиф. |
|                                             |                               | Приложение 10 (Сведения о<br>требованиям Субподрядчико<br>Разрешения первой категори<br>Разрешения второй категори<br>Свидетельства, сертификать<br>Свидетельство о постановке                              | сублодрядчиках по выполнению р<br>и (Лицензии) •<br>и •<br>и •<br>и •<br>и •<br>на учет по НДС •                                                                                                    | оабот (соислолнителях при ока | зании услуг)) / Документ                 | ы по квалиф. |
|                                             |                               | Приложение 10 (Сведения о<br>требованиям Субподрядчико<br>Разрешения первой категори<br>Разрешения второй категори<br>Свидетельства, сертификать<br>Свидетельство о постановке                              | сублодрядчиках по выполнению р<br>и (Лицензии)<br>и<br>и<br>и<br>л. дипломы и другие документы<br>на учет по НДС<br>О                                                                                                    | работ (ссислолнителях при ока | зании услуг)) / Документ                 | ы по квалиф. |
|                                             |                               | Приложение 10 (Сведения о<br>требованиям Субподрядчико<br>Разрешения первой категори<br>Разрешения второй категори<br>Свидетельства, сертификать<br>Свидетельство о постановке<br>Консорциальное соглашение | субподрядчиках по выполнению р<br>и (Лицензии)<br>и<br>и<br>и<br>и<br>и<br>и<br>и<br>и<br>о<br>на учет по НДС<br>о                                                                                                    | работ (ссислолнителях при ока | зании услуг)) / Документ                 | ы по квалиф. |

Өнім берушіні жіберу/қабыл алмау бойынша дауыс беруді жүзеге асыру үшін «Лоттар бойынша өнім берушіні жіберу» қосымша бетіне өту талап етіледі.

Лоттар бойынша өнім берушіні жіберу екі тарауды қамтиды:

- Барлық лоттар бойынша жалпы құжаттар;
- Әрбір лот бойынша құжаттар.

|                                                                                               |                                                    | Рассмот                                                           | рение залеск            |                |                                          |   |
|-----------------------------------------------------------------------------------------------|----------------------------------------------------|-------------------------------------------------------------------|-------------------------|----------------|------------------------------------------|---|
| Oflager cangester somme                                                                       |                                                    |                                                                   |                         |                |                                          |   |
| Howep tempor                                                                                  |                                                    |                                                                   | Налиенсвание поставшика |                | Temperature Lagrandonal internationalise |   |
| Crany Caanava                                                                                 | yt anter Passetpere later                          |                                                                   | Ere (See And            |                | - Commission                             |   |
| Севдения в поставщие / Лети для учас<br>Обще доучение в констати<br>Допументы по каждону логу | сних морти тестициние / Допринтиция / <u>Допри</u> | оставшита то потам<br>Общин документы по доле лотам<br>Требования | (Janjes                 | [percentations |                                          |   |
| Міс 9530-042<br>Услуга связи для целей радновещиния                                           |                                                    | Отсутствие ограничений по Ст. 6 Зекона о ГЗ                       |                         |                |                                          | • |
| Terrorette, Benevitete valaat                                                                 |                                                    | Coquers                                                           |                         |                |                                          |   |

«Барлық лоттар бойынша жалпы құжаттар» тарауы мынадай санаттардан тұрады:

– МС туралы Заңның 6 т. бойынша шектеулер болмауы.

«МС туралы Заңның 6 т. бойынша шектеулер болмауы» санаты бойынша шешім қабылдау үшін «Ескертпе» жолында Түсіп тұратын тізімнен келесі мәндердің бірін таңдау талап етіледі:

-Жіберілді

-Қайта беру құқығынсыз қабыл алынбады .

«Қайта беру құқығынсыз қабыл алынбады» мәні таңдалған жағдайда, тиісті жолға қанат белгісін қойып, Заңның тармақшасын көрсету көрсету және ауытқу себебін толтыру талап етіледі.

| Общие документы по всем лотам                      | Source Mark Income the Boom No. |                   |                               |   |
|----------------------------------------------------|---------------------------------|-------------------|-------------------------------|---|
| Документы по каждому лоту                          | Требования                      | Допуск            | Примечание                    |   |
| : 4427636-OK1                                      |                                 |                   |                               |   |
| хническое оослуживание пассажирских вагонов (10-3) | Отсутствие ограничений по С     | ст. 6 Закона о ГЗ | Отклонен без права переподачи | , |
|                                                    | Подпункт 1) пункта 1            |                   |                               |   |
|                                                    |                                 |                   |                               |   |
|                                                    |                                 |                   | Прикрепить файл               |   |
|                                                    | Подпункт 2) пункта 1            |                   |                               |   |
|                                                    | Подпункт 3) пункта 1            |                   |                               |   |
|                                                    | Подпункт 4) пункта 1            |                   |                               |   |
|                                                    | Подпункт 5) пункта 1            |                   |                               |   |
|                                                    | Подпункт 7) пункта 1            |                   |                               |   |
|                                                    | Подпункт 9) пункта 1            |                   |                               |   |
|                                                    | Подпункт 10) пункта 1           |                   |                               |   |
|                                                    | Пункт 2                         | 8                 |                               |   |
|                                                    |                                 |                   |                               |   |
|                                                    | Сохранить                       |                   |                               |   |

*Ескертпе:* «Файлды қоса тіркеу» батырмасы өнім берушінің өтінімін қабыл алмау негіздемесін толтырған кезде міндетті шарт болып табылмайды.

Назар аударыңыз! МС Заңының 6-бабы бойынша конкурстық комиссия мүшесінің тым болмағанда біреуі бойынша «Қайта беру құқығынсыз қабыл алынбады» шешімі болған жағдайда, Жүйе комиссия мүшелерінің көпшілігі осы өнім берушіні жібергеніне байланыссыз «Қайта беру құқығынсыз қабыл алынбады» қорытынды шешімін беруі тиіс Жүйе бұл шешімді өнім беруші қатысатын барлық лоттарға автоматты түрде қолданады. Бұл өнім беруші қайтадан сатып алуға қатысуға өтінім бере алмайды.

Барлық санаттар бойынша шешім қабылданған соң, тарауда «Сақтау» батырмасын басу талап етіледі. Шешімді сақтағаннан кейін тарауы бар жолда қабылданған шешім бейнеленеді (Жіберілді, Қайта беру құқығынсыз қабыл алынбады).

| Сведения о поставщике / Лоты для участия в закупке поставщиком | / Документация / Допуск поставщика по лотам |        |            |  |
|----------------------------------------------------------------|---------------------------------------------|--------|------------|--|
| Общие документы по всем лотам Допущен                          | Общие документы по всем лотам               |        |            |  |
| Документы по каждому лоту                                      | Требования                                  | Допуск | Примечание |  |
| Ner 9030-ОК2<br>Услуга связи для целей радиовещания            | Отсутствие ограничений по Ст. 6 Закона о ГЗ |        | Допущен    |  |
|                                                                | Сохранить                                   |        |            |  |
| Голосовать Вернуться назад                                     |                                             |        |            |  |

«Әрбір лот бойынша құжаттар» тарауына өту үшін лот нөмірінің белсенді сілтемесін басу талап етіледі.

Бұл тарау мынадай санаттардан тұрады:

- Конкурстық құжаттаманың сәйкестігі;
- Біліктілік талаптарына сәйкестік;
- МС туралы Заңның 6 т. бойынша шектеулер болмауы.

| Общие сведения заявки                                                  |                                      |                                    |                            |            |  |
|------------------------------------------------------------------------|--------------------------------------|------------------------------------|----------------------------|------------|--|
| Номер заявки                                                           |                                      |                                    | Наименование поста         | вщика      |  |
| Статус заявки                                                          | Рассмотрение заявки                  |                                    | БИН (ИИН/ИНН/УНП)          |            |  |
| едения о поставщике /                                                  | Лоты для участия в закупке поставщик | ом / Документация / Допуск поставщ | ика по лотам               |            |  |
| Общие документы по вс                                                  | ем лотам                             | № 4427060-ГСЗ1. Услуга свя         | ази для целей радиовещания |            |  |
|                                                                        |                                      | Требования                         | Допуск                     | Примечание |  |
| Документы по каждому л                                                 | юту                                  |                                    |                            |            |  |
| Документы по каждому л                                                 | юту                                  | Соответствие конкурсной            | документации               |            |  |
| Документы по каждому г<br>е: 4427060-ГСЗ1<br>слуга связи для целей рад | циовещания                           | Соответствие конкурсной            | документации               |            |  |

«Конкурстық құжаттаманың сәйкестігі» санаты бойынша шешім қабылдау үшін «Ескертпе» жолында Түсіп тұратын тізімнен келесі мәндердің бірін таңдау қажет:

-Жіберілді;

- Қабыл алынбады.

«Конкурстық құжаттаманың сәйкестігі» санаты мынадай құжаттардан тұрады

- 2-қосымша (Техникалық өзіндік ерекшелік) не Жобалау-сметалық құжаттама/Техникалық-экономикалық негіздеме
- 8-қосымша (Өтінімді қамтамасыз ету,кепілді емес ақшалай жарна)

*Ескертпе*: бұл тізім өнім берушіні бір немесе бірнеше құжат бойынша қабыл алмауға шешім қабылдаған жағдайда бейнеленеді.

| Общие документы по всем лотам                                         | № 4427636-ОК1. Техническое обслуживание і                                                                               | тассажирсн | их вагонов (ТО-3)   |   |
|-----------------------------------------------------------------------|----------------------------------------------------------------------------------------------------|------------|---------------------|---|
| Документы по каждому лоту                                             | Требования                                                                                                    | Допуск     | Примечание          |   |
|                                                                       | Соответствие квалификационным требован                                                                                  | мви        |                     |   |
| №: 4427636-ОК1<br>ехническое обслуживание пассажирских вагонов (ТО-3) | Соответствие конкурсной документации                                                                                    |            | Отклонен            |   |
|                                                                       | Приложение 8 (Обеспечение заявки, либо<br>гарантийный денежный взнос)                                                   |            | Допущен<br>Отклонен | / |
|                                                                       | Приложение 2 (Техническая спецификация)<br>либо Проектно - сметная документация/<br>Технико - экономическое обоснование | 8          |                     |   |
|                                                                       | Отсутствие ограничений по Ст. 6 Закона о Г                                                                              | 3          |                     |   |

8-қосымша бойынша қайта беру құқығынсыз өнім берушінің қабыл алмау қажеттілігі жағдайында, «Жіберу» жолына қанат белгісін қою талап етіледі, жүйе «қайта беру құқығынсыз» қосымша жолын бейнелейді, онда да қанат белгісін қою талап етіледі.Қабыл алынбады себебін көрсетуге арналған жол міндетті болып табылады.

| Документы по каждому лоту                                        | Требования                                                                                                    | Допуск | Примечание                                                       |
|------------------------------------------------------------------|----------------------------------------------------------------------------------------------------|--------|------------------------------------------------------------------|
|                                                                  | Соответствие квалификационным требован                                                                                  | мям    |                                                                  |
| 4427636-ОК1<br>ническое обслуживание пассажирских вагонов (ТО-3) | Соответствие конкурсной документации                                                                                    |        | Отклонен                                                         |
|                                                                  | Приложение 8 (Обеспечение заявки, либо<br>гарантийный денежный взнос)                                                   | 1 .    | 8                                                                |
|                                                                  |                                                                                                    |        | <ul> <li>Детрикрепить с</li> <li>Сез права переподачи</li> </ul> |
|                                                                  | Приложение 2 (Техническая спецификация)<br>либо Проектно - сметная документация/<br>Технико - экономическое обоснование | 0      |                                                                  |
|                                                                  | Отсутствие ограничений по Ст. 6 Закона о Г                                                                              | 3      |                                                                  |
|                                                                  |                                                                                                    |        |                                                                  |

Назар аударыңыз! Конкурстық комиссиясының тым болмағанда бір мүшесі бойынша «Қайта беру құқығынсыз қабыл алынбады» шешімі болса, Жүйе комиссия мүшелерінің көпшілігі осы өнім берушіні жібергеніне байланыссыз «Қайта беру құқығынсыз қабыл

алынбады» қорытынды шешімін береді. Қабыл алынбаған өнім беруші осы лот бойынша өтінім толтыруға бере алмайды. Бұл шешім өтінімдегі басқа лоттарға таралмайды.

«Біліктілік талаптарына сәйкестік» санаты бойынша шешім қабылдау үшін, «Ескертпе» жолында Түсіп тұратын тізімнен келесі мәндердің бірін таңдау қажет:

- Жіберілді;
- Қабыл алынбады.

Категория «Біліктілік талаптарына сәйкестік» мынадай құжаттардан тұрады:

- 5/6/7 қосымша (Жұмыстар/көрсетілетін қызметтер/тауарлар сатып алған кезде Өнім берушінің біліктілігі туралы мәлімет)
- 10-қосымша (Жұмыстарды орындау бойынша қосалқы мердігерлер (қызметтер көрсеткен кезде бірге орындаушылар) туралы мәлімет) / Қосалқы мердігерлердің біліктілік талаптары бойынша құжаттар. Ескертпе: сатып алу мәнінің түрі көрсетілетін қызмет немесе жұмыс болып табылған жағдайда ғана бейнеленеді.
- Бірінші санаттың рұқсаты (Лицензиялар)
- Екінші санаттың рұқсаты
- Куәлік, сертификаттар, дипломдар және басқа құжаттар

*Ескертпе*: бұл тізім өнім берушіні бір немесе бірнеше құжат бойынша қабыл алмауға шешім қабылдаған жағдайда бейнеленеді.

| Общие документы по всем лотам Допущен              | № 9030-ОК2. Услуга связи для целей радиов                                                                                                    | ещания |                     | , |
|----------------------------------------------------|----------------------------------------------------------------------------------------------------|--------|---------------------|---|
| Документы по каждому лоту                          | Требования                                                                                                    | Допуск | Примечание          |   |
|                                                    | Соответствие конкурсной документации                                                                                                    |        |                     |   |
| №: 9030-ОК2<br>Услуга связи для целей радиовещания | Соответствие квалификационным требован                                                                                                    | иям    | Отклонен            |   |
|                                                    | Приложение 6 (Сведения о квалификации<br>Поставщика при закупках услуг)                                                                                      |        | Допущен<br>Отклонен |   |
|                                                    | Приложение 10 (Сведения о<br>субподрядчиках по выполнению работ<br>(соисполнителях при оказании услуг)/<br>Документы по калиф, требованиям<br>Субподрядчиков |        |                     |   |
|                                                    | Разрешения первой категории (Лицензии)                                                                                                    |        |                     |   |
|                                                    | Разрешения второй категории                                                                                                    |        |                     |   |
|                                                    | Свидетельства, сертификаты, дипломы и<br>другие документы                                                                                                    |        |                     |   |

«МС туралы Заңның 6 т. бойынша шектеулер болмауы» санатында «Ескертпе» жолында келесі мәндердің бірін таңдау талап етіледі:

- Жіберілді;
- Қайта беру құқығынсыз қабыл алынбады.

Қайта беру құқығынсыз қабыл алынбады» мәнін таңдаған кезде Заң бабының 6тармақшасын көрсету және қабыл алынбау себебін көрсету талап етіледі.

| Общие документы по всем лотам                                          | № 4427636-ОК1. Техническое обс  | пуживание пассажирск | их вагонов (ТО-3)             |   |
|------------------------------------------------------------------------|---------------------------------|----------------------|-------------------------------|---|
| Документы по каждому лоту                                              | Требования                      | Допуск               | Примечание                    |   |
|                                                                        | Соответствие квалификационны    | им требованиям       |                               | * |
| №: 4427636-ОК1<br>Техническое обслуживание пассажирских вагонов (ТО-3) | Соответствие конкурсной докум   | ентации              |                               | T |
|                                                                        | Отсутствие ограничений по Ст. 6 | Закона о ГЗ          | Отклонен без права переподачи | Ŧ |
|                                                                        | Подпункт 1) пункта 1            | 2                    |                               |   |
|                                                                        |                                 |                      | Прикрепить файл               |   |
|                                                                        | Подпункт 2) пункта 1            |                      |                               |   |
|                                                                        | Пункт 2                         | 8                    |                               |   |
|                                                                        | Сохранить                       |                      |                               |   |
| Голосовать Вернуться назад                                             |                                 |                      |                               |   |

**Назар аударыңыз!** «Әрбір лот бойынша құжаттар» тарауында Заңның 6-бабы бойынша қайта беру құқығынсыз қабыл алынбады жасалған жағдайда, өнім беруші осы лот бойынша өтінімге толықтыру бере алмайды. Қалған лоттарға бұл шешім қолданылмайды.

MC Заңының 6-бабы бойынша конкурстық комиссия мүшесінің тым болмағанда біреуі бойынша «Қайта беру құқығынсыз қабыл алынбады» шешімі болған жағдайда, Жүйе комиссия мүшелерінің көпшілігі осы өнім берушіні жібергеніне байланыссыз «Қайта беру құқығынсыз қабыл алынбады» қорытынды шешімін беруі тиіс.

Барлық санаттар бойынша шешім қабылданған соң, тарауда «Сақтау» батырмасын басу талап етіледі. Шешімді сақтағаннан кейін тарауы бар жолда қабылданған шешім бейнеленеді (Жіберілді, Қабыл алынбады, Қайта беру құқығынсыз қабыл алынбады).

| Общие документы по всем лотам Допущен | Общие документы по всем ло | там               |            |    |
|---------------------------------------|----------------------------|-------------------|------------|----|
| Документы по каждому лоту             | Требования                 | Допуск            | Примечание |    |
|                                       | Соответствие квалификацио  | нным требованиям  | Допущен    |    |
| : 4427636-OK1                         |                            |                   |            |    |
| отклонен без права переподачи         | Отсутствие ограничений по  | Ст. 6 Закона о ГЗ | Допущен    | 19 |
|                                       |                            |                   |            |    |
|                                       | Сохранить                  |                   |            |    |

Барлық тараулар бойынша дауыс беруді аяқтау үшін, «Дауыс беру» батырмасын басу қажет.

«Артқа оралу» батырмасы өтінімдер тізіміне оралуға арналған.

Назар аударыңыз! Дауыс беру аяқталғанға дейін Комиссияға «Дауысты шақырып алу» атқарымын пайдаланып, өз дауысын шақырып алу мүмкіндігі беріледі.

|                                                                                    |                                                  | Рассмотр                                                             | ение заяво        | к              |                  |                |
|------------------------------------------------------------------------------------|--------------------------------------------------|----------------------------------------------------------------------|-------------------|----------------|------------------|----------------|
| Общие сведения заявки                                                              |                                                  |                                                                      |                   |                |                  |                |
| Номер заявки                                                                       | 4855                                             |                                                                      | Наименовая        | кие поставщика |                  |                |
| Статус заявки                                                                      | Рассмотрение заявки                              |                                                                      | БИН (ИИН/ИНН/УНП) |                |                  |                |
| Документация / Сведения о поставщике / Ло<br>Общие документы по всем лотам Отклоне | лы для участия в закупке поставщиком / <u>До</u> | пуск поставщика по лотам<br>№ 9453-ОК1. Работа по нанесению знаков и | 1 надписей на     | вагоны         |                  |                |
| Документы по каждому лоту                                                          |                                                  | Греоования<br>Соответствие конкурсной документации                   |                   | допуск         | Отклонен без пра | ава переподячи |
| Na: 9453-OK1<br>Работа по нанесению знахов и надписей на ваго                      | OHbi                                             | Припожение 8 (Обеспечение заявки, либо га<br>денежный ваноо)         | зантийный         | *              | -                |                |
| Отклонен оез права переподачи                                                      |                                                  | Соответствие квалификационным требо                                  | ваниям            |                | Отклонен         |                |
|                                                                                    |                                                  | Разрешения первой категории (Лицензии)                               |                   | *              | <b>1</b> 1111    |                |
|                                                                                    |                                                  | Разрешения второй категории                                          |                   | ~              | <b>C</b>         |                |
| Отозвать голос Вернуться назад                                                     |                                                  |                                                                      |                   |                |                  |                |

## 1.4.6. Өтінімдердің қаралуын бақылау

Хатшыға «Өтінімдерді қарау»/Өтінімдерді толықтыруды қарау» мәртебесімен хабарландыруды қарау нысанында дауыс беру барысын қадағалау атқарымы қолжетімді. Осы атқарымды пайдалану үшін «Қолжетімді әрекеттер» тарауында «Өтінімді қарау» тармағын таңдау қажет.

|                               | Просмотр объявления № 406                                                             | 8-1                                                                                                    |                                                                                                    |
|-------------------------------|---------------------------------------------------------------------------------------|----------------------------------------------------------------------------------------------------|----------------------------------------------------------------------------------------------------|
|                               |                                                                                       |                                                                                                    |                                                                                                    |
| 4068-1                        | Срок начала приема<br>заявок                                                          | 2015-12-08 11:54:01                                                                                                    | Î                                                                                                    |
|                               |                                                                                       |                                                                                                    |                                                                                                    |
| Выполнение строительных работ | Срок окончания приема<br>заявок                                                       | 2015-12-08 15:00:01                                                                                                    | i                                                                                                    |
| Рассмотрение заявок           | Срок действия заявки                                                                  | 2016-04-27 11:50:57                                                                                                    | <b>m</b>                                                                                                    |
| 2015-12-08 11:51:16           |                                                                                       |                                                                                                    |                                                                                                    |
|                               | 4068-1<br>Выполнение строительных работ<br>Рассмотрение заявок<br>2015-12-08 11:51:16 | Просмотр объявления № 406<br>4068-1 Срок начала приема<br>заявок<br>Выполнение строительных работ Срок окончания приема<br>заявок<br>Рассмотрение заявок<br>2015-12-08 11:51:16 | 4068-1         Срок начала приема<br>заявок         2015-12-08 11:54:01           Выполнение строительных работ         Срок окончания приема<br>заявок         2015-12-08 11:54:01           Рассмотрение заявок         Срок действия заявки         2015-12-08 15:00:01           2015-12-08 11:51:16         Срок действия заявки         2016-04-27 11:50:57 |

Жүйе ұсынылған өтінімдерді қарау нысанын бейнелейді. Өтінім туралы ақпаратты қарау үшін өтінім нөмірін басу талап етіледі.

| явление №:                                                                    | 7681-1                                     |                                                      | Срок начала приема заявок:    | 2016-02-26 15:38:14                                                |                                                             |
|-------------------------------------------------------------------------------|--------------------------------------------|------------------------------------------------------|-------------------------------|--------------------------------------------------------------------|-------------------------------------------------------------|
| менование объявления:                                                         |                                            |                                                      | Срок окончания приема заявок: | 2016-02-26 16:34:25                                                |                                                             |
| гус объявления:                                                               | Рассмотрение заявок                        |                                                      |                               |                                                                    |                                                             |
| ссмотрение заявок<br>зявки поставщиков Контро                                 | оль голосования Заполн                     | ение данных о запросах конкурсной комис              | сии                           |                                                                    |                                                             |
| ссмотрение заявок<br>зявки поставщиков Контро<br>Номер заявки                 | оль голосования Заполн<br>БИН(ИНН)/ИНН/УПН | ение данных о запросах конкурсной комис<br>Поставщик | сли                           | Дата и время                                                       | Статус заявки                                               |
| ссмотрение заявок<br>аявки поставщиков Контрс<br>чомер заявки<br>1269         | оль голосования Заполн<br>БИН(ИНН)/ИНН/УПН | ение данных о запросах конкурсной комис<br>Поставщик | сии                           | Дата и время<br>2016-02-26 16:15:07:507                            | Статус заявки<br>Рассмотрение заявки                        |
| ссмотрение заявок<br>аявки поставщиков Контрс<br>чомер заявки<br>1269<br>1270 | оль голосования Заполн<br>БИН(ИНН)/ИНН/УПН | ение данных о запросах консурсной комис              | сии                           | Дата и время<br>2016-02-26 16:15:07:507<br>2016-02-26 16:34:44.619 | Статус заявки<br>Рассмотрение заявки<br>Рассмотрение заявки |

Конкурстық комиссия мүшелерінің дауыс беруі бойынша ақпаратты қарау үшін «Дауыс беруді бақылау» қосымша бетіне өтіп, лот нөмірі бар жолды басу қажет.

| Рассмотрение заяв    | зок                    |                                                  |
|----------------------|------------------------|--------------------------------------------------|
| Заявки поставщиков   | Контроль голосования   | Заполнение данных о запросах конкурсной комиссии |
| Голосование по до    | пуску поставщиков по л | оту №9030-ОК2                                    |
| Вернуться к объявлен | ию                     |                                                  |

Жүйе өтінімдер тізімімен келесі нысанды бейнелейді.

| и поставщиков    | Контроль голосования | Заполнение данных о запросах конкурсной комиссии |    |        |                  |                  |
|------------------|----------------------|--------------------------------------------------|----|--------|------------------|------------------|
| осование по допу | ску поставщиков по л | оту №9030-ОК2                                    |    |        |                  |                  |
| Н (ИИН/ИНН/НП)   | Поставщик            |                                                  | 3a | Против | Не проголосовало | Решение          |
|                  |                      |                                                  | 2  | 0      | 1                | Кворум достигнут |
|                  |                      |                                                  | 0  | 2      | 1                | Кворум достигнут |
|                  |                      |                                                  | 0  |        |                  |                  |

«Шешім» жолы келесі мәндерді қамтуы мүмкін:

- Кворумға қолжеткізілді егер Конкурстық комиссия мүшелерінің көбі дауыс берсе (бұл ретте комиссия төрағасы міндетті).
- **Кворум жоқ** дуыс беру басталды, дауыс беру бойынша кворумға колжеткізілмеді.

«Жақтап» жолы – әлеуетті өнім берушіні ол өтінім берген лот бойынша сатып алуға қатысуға жіберген Конкурстық комиссия мүшелерінің саны туралы мәліметті қамтиды. «Қарсы» жолы – әлеуетті өнім берушіні ол өтінім берген лот бойынша сатып алуға қатысуға жібермеген Конкурстық комиссия мүшелерінің саны туралы мәліметті қамтиды. «Дауыс бермеді» жолы – әлеуетті өнім берушіні ол өтінім берген лот бойынша сатып алуға қатысуға жіберу/қабыл алмау жөнінде шешім қабылдамаған Конкурстық комиссия мүшелерінің саны туралы мәліметті қамтиды.

**Назар аударыңыз!** Конкурстық комиссияның әрбір мүшесі бойынша дауыс беру нәтижелерін қарау үшін лот нөмірі бар жолды басу қажет.

| Рассмотрение заявок                                  |                      |                                                  |  |  |  |
|------------------------------------------------------|----------------------|--------------------------------------------------|--|--|--|
| Заявки поставщиков                                   | Контроль голосования | Заполнение данных о запросах конкурсной комиссии |  |  |  |
| Голосование по допуску поставщиков по лоту №9030-ОК2 |                      |                                                  |  |  |  |
| Вернуться к объявлен                                 | ию                   |                                                  |  |  |  |

Конкурстық комиссия мүшесі өнім берушінің шешімін қабыл алмау туралы шешім қабылдаған жағдайда, қабыл алынбау себебі жолы белсенді сілтемемен толтырылатын

#### болады.

| <u>мер лота: 9030-ОК2</u><br>именование: Услуга связи для цел | ей радиовещания |              |                                                                                         |
|---------------------------------------------------------------|-----------------|--------------|-----------------------------------------------------------------------------------------|
| Член комиссии                                                 | Роль            | Статус       | Причина отклонения                                                                      |
|                                                               | Председатель    | Отклонен     | Не соответствие квалификационным требованиям                                            |
|                                                               | Член комиссии   | Отклонен     | Не соответствие конкурсной документации<br>Не соответствие квалификационным требованиям |
|                                                               | Член комиссии   | Не голосовал |                                                                                         |

«Мәртебе» жолында мынадай мәндер қамтылуы мүмкін:

- Қабыл алынбады;
- Жіберілді;
- Қайта беру құқығынсыз қабыл алынбады;
- Дауыс берген жоқ.

Ескертпе:

- МС Заңының б-бабы бойынша конкурстық комиссия мүшесінің тым болмағанда біреуі бойынша «Қайта беру құқығынсыз қабыл алынбады» шешімі болған жағдайда, Жүйе Конкурстық комиссия мүшелерінің көпшілігінің дауысы «Жіберілді» болғанына қарамастан, «Қайта беру құқығынсыз қабыл алынбады» қорытынды шешімін беруі тиіс.
- «Өтінімді қамтамасыз ету» құжаты бойынша конкурстық комиссия мүшесінің тым болмағанда біреуі бойынша «Қайта беру құқығынсыз қабыл алынбады» шешімі болған жағдайда, Жүйе комиссия мүшелерінің көпшілігінің дауысы «Жіберілді» болғанына қарамастан, «Қайта беру құқығынсыз қабыл алынбады» қорытынды шешімін беруі тиіс.

Толығырақ қарау үшін «Қабыл алынбау себебі» белсенді сілтемесін басу қажет.

Өнім беруі қабыл алмау туралы шешім қабылдаған құжаттар тізімімен қалқыма терезе бейнеленеді.

| Общие сведения заявки                                 | e e e e e e e e e e e e e e e e e e e                                   |                                 |                              |                          |                        |  |
|-------------------------------------------------------|-------------------------------------------------------------------------|---------------------------------|------------------------------|--------------------------|------------------------|--|
| мер заявки                                            | Требования                                                              |                                 |                              |                          | Обоснование            |  |
| тус заявки                                            | Не соответствие конкурсной документации                                 |                                 |                              |                          |                        |  |
| алания с поставлика / Поты возни                      | Приложение 2 (Техни<br>обоснование                                      | ическая спецификация) либо Прое | ектно - сметная документация | VTехнико - экономическое |                        |  |
| ведения о поставщике т лютвидня ук                    | Не соответствие квалификационным требованиям                            |                                 |                              |                          |                        |  |
| Чомер лота: 9030-ОК2<br>Чаименование: Услуга связи дл | Дл Приложение 6 (Сведения о квалификации Поставщика при закупках услуг) |                                 |                              |                          |                        |  |
| Член комиссии                                         |                                                                         |                                 |                              |                          |                        |  |
|                                                       |                                                                         |                                 |                              |                          | Закрыть                |  |
|                                                       |                                                                         |                                 |                              | Не соответствие квалиф   | икационным требованиям |  |
|                                                       |                                                                         | Член комиссии                   | Не голосовал                 |                          |                        |  |

## 1.4.7. Дауыс беруді аяқтау

Дауыс беруді аяқтау үшін Конкурстық комиссия хатшысына «Қолжетімді әрекеттер» жолында хабарландыруды қарау нысанында «Өтінімі қарау» әрекетін таңдау қажет.

| Рабочий кабинет + Личные данные +                                          | Профиль участника + |                              |                     |  |  |
|----------------------------------------------------------------------------|---------------------|------------------------------|---------------------|--|--|
| Доступные действия -                                                       |                     | Просмотр объявления № 6153-1 |                     |  |  |
| Изменить комиссию<br>Посмотреть заявки<br>Помостановить закулку            | 6153-1              | Срок начала приема заявок    | 2016-01-28 20:22:06 |  |  |
| Отменить закупку                                                           | 4                   | Срок окончания приема заявок | 2016-01-28 20:55:00 |  |  |
| Статус объявления                                                          | Рассмотрение заявок |                              |                     |  |  |
| Дата публикации объявления                                                 | 2016-01-28 20:08:33 |                              |                     |  |  |
| По объявлению NB 153-1 было принято решение:<br>Файл решения: prd_p502 pdf |                     |                              |                     |  |  |
|                                                                            |                     |                              |                     |  |  |
| Общие сведения Лоты Документация                                           |                     |                              |                     |  |  |

Бұдан әрі «Дауыс беруді бақылау» қосымша бетіне өту қажет.

| Рассмотрение заявок                                  |                      |                                                  |  |  |
|------------------------------------------------------|----------------------|--------------------------------------------------|--|--|
| Заявки поставщиков                                   | Контроль голосования | Заполнение данных о запросах конкурсной комиссии |  |  |
| Голосование по допуску поставщиков по лоту №9030-ОК2 |                      |                                                  |  |  |
| Завершить голосование                                |                      |                                                  |  |  |
| Вернуться к объявлен                                 | нию                  |                                                  |  |  |

Өнім берушілерді жіберу/қабыл алмау бойынша дауыстар кворумы болған кезде, конкурстық комиссия хатшысына **«Дауыс беруді бақылау»** қосымша бетінде **«Дауыс беруді аяқтау»** батырмасы қолжетімді болады.

Назар аударыңыз! Егер конкурстық комиссия мүшелерінің көбі дауыс берсе, кворум қолжеткізілді деп саналады. Бұл ретте Төраға міндетті түрде дауыс беруі тиіс.

Дауыс беру аяқталғаннан кейін «Шешім» жолы келесі мәндерді қамтуы мүмкін:

- Жіберілді көпшілік дауыспен өнім беруші жіберілген жағдайда шығарылады.
- **Қабыл алынбады** біліктілік талаптарға немесе конкурстық құжаттама сәйкес болмауынан көпшілік дауыспен қабыл алынбаған жағдайда шығарылады;
- Қайта беру құқығынсыз қабыл алынбады МС заңының 6-бабы бойынша қабыл алынбаған жағдайда немесе тым болмағанда бір конкурстық комиссия мүшесі бойынша өтінімге қамтамасыз ету ұсынбауына байланысты қабыл алынбаған кезде шығарылады.

Ескертпе:

- МС Заңының 6-бабы бойынша конкурстық комиссия мүшесінің тым болмағанда біреуі бойынша «Қайта беру құқығынсыз қабыл алынбады» шешімі болған жағдайда, Жүйе комиссия мүшелерінің көпшілігі осы өнім берушіні жібергеніне байланыссыз «Қайта беру құқығынсыз қабыл алынбады» қорытынды шешімін беруі тиіс.
- «Өтінімді қамтамасыз ету» құжаты бойынша конкурстық комиссия мүшесінің тым болмағанда біреуі бойынша «Қайта беру құқығынсыз қабыл алынбады»
шешімі болған жағдайда, Жүйе комиссия мүшелерінің көпшілігімен жіберілгеніне байланыссыз, «Қайта беру құқығынсыз қабыл алынбады» қорытынды шешімін беруі тиіс.

| ки поставщиков    | Контроль голосования  | Заполнение данных о запросах конкурсной комиссии |    |        |                  |                     |
|-------------------|-----------------------|--------------------------------------------------|----|--------|------------------|---------------------|
|                   |                       |                                                  |    |        |                  |                     |
| олосование по доп | уску поставщиков по л | оту №9030-ОК2                                    |    |        |                  |                     |
| БИН (ИИН/ИНН/НП)  | Поставщик             |                                                  | 3a | Против | Не проголосовало | Решение             |
|                   |                       |                                                  |    |        |                  | 12                  |
|                   |                       |                                                  | 2  | 0      | 1                | Допущен             |
|                   |                       |                                                  | 2  | 0<br>2 | 1                | Допущен<br>Отклонен |

Дауыс беру аяқталғаннан кейін қажет болған жағдайда тиісті батырма арқылы дауыс беруді жаңғыртуға болады.

*Ескертпе*: «Алдын ала жіберу хаттамасын қалыптастыру» батырмасы хабарландыру бойынша қабыл алынбаған өнім берушілер болған жағдайда қолжетімді.

**НАЗАР АУДАРЫҢЫЗ!** Сатып алуға біреуден көп өнім беруші қатысса, бұл ретте барлық өнім берушілер барлық лоттар бойынша жіберілсе не қайта беру құқығынсыз қабыл алынбаса, Дауыс беру аяқталғаннан кейінгі қадам шартты жеңілдіктерді толтыру, одан соң Қорытындылар хаттамасын қалыптастыру және жариялау болады.

Шартты жеңілдіктерді толтыру сатып алуға бір ғана өнім беруші қатысқан жағдайда ғана талап етілмейді.

#### 1.4.8. Алдын ала рұқсат ету хабарламасын қалыптастыру

Хабарландыруда бір және одан көп әлеуетті өнім берушілер жіберілмесе, дауыс беру аяқталғаннан кейін Конкурстық комиссия хатшысына әрекеттер тізімінде «Алдын ала жіберу хаттаамсын қалыптастыру» қолжетімді болады.

| Доступные действия -                    |                          |            | Просмотр объявления № 406 | 8-1                 |   |
|-----------------------------------------|--------------------------|------------|---------------------------|---------------------|---|
| Изменить комиссию<br>Просмотреть заявки |                          |            | Срок начала приема        | 2015-12-08 11:54:01 |   |
| Сформировать протокол                   | предварительного допуска | ]          | Срок окончания приема     | 2045 42 02 45 00 04 | - |
| Отмена по решению суд                   | a                        | ьных работ | заявок                    | 2015-12-08 15:00:01 |   |
| erarye oo on one min                    | Рассмотрение заявок      |            | Срок действия заявки      | 2016-04-27 11:50:57 | = |
| Дата публикации<br>объявления           | 2015-12-08 11:51:16      |            |                           |                     |   |

*Ескертпе*: Бұл әрекетті сондай-ақ «Дауыс беруді бақылау» қосымша бетінде «Алдын ала жіберу хаттамасын қалыптастыру» батырмасын басып, орындауға болады.

| аявки поставщиков | Контроль голосования   | Заполнение данных о запросах конкурсной к | омиссии |        |                  |          |
|-------------------|------------------------|-------------------------------------------|---------|--------|------------------|----------|
| олосование по доп | уску поставщиков по ло | ту №9030-ОК2                              |         |        |                  |          |
| БИН (NNH/NHH/HII) | Поставщик              |                                           | 3a      | Против | Не проголосовало | Решение  |
|                   |                        |                                           |         | 0      | 1                | Лопушен  |
|                   |                        |                                           | 2       |        | 2.4              | допущен  |
|                   |                        |                                           | 0       | 2      | 1                | Отклонен |

Нәтижесінде жүйе PDF форматында қазақ және орыс тілдерінде алдын ала жіберу хаттамасын қалыптастырады, хабарландыру, өтінімдер мен лоттар мәртебесі «Жіберу алдындағы хаттаманы қалыптастыруға» өзгереді.

| Доступн                                                                                                    | ные дейст | гвия - |                                            |                    |         | Просмотр объявлен | ия № 7              | '681-' | 1    |              |                                          |  |  |  |
|----------------------------------------------------------------------------------------------------|-----------|--------|--------------------------------------------|--------------------|---------|-------------------|---------------------|--------|------|--------------|------------------------------------------|--|--|--|
| Номер                                                                                                    | объявлен  | ия     | 7681-1                                     |                    |         | Срок начала прием | а заявок            |        | 2016 | -02-26 15:38 | :14                                      |  |  |  |
| Наименование объявления                                                                                                    |           |        |                                            | Срок окончания при | ема зая | вок               | 2016-02-26 16:34:25 |        |      |              |                                          |  |  |  |
| Статус объявления Формирование протокола преддопуска                                                                                                    |           |        |                                            |                    |         |                   |                     |        |      |              |                                          |  |  |  |
| Дата публикации объявления 2016-02-26 15:30:30                                                                                                    |           |        |                                            |                    |         |                   |                     |        |      |              |                                          |  |  |  |
| По объявлению №7681-1 было принято решение:<br>Файл решения: prot_pod_7535.pdf<br>Общие сведения Лоты Документация Обсуждение положений документации Протоколы                                                                                                    |           |        |                                            |                    |         |                   |                     |        |      |              |                                          |  |  |  |
| Лоты                                                                                                    |           |        |                                            |                    |         |                   |                     |        |      |              |                                          |  |  |  |
| № п         Номер         Заказчик         Наименование         Краткая характеристика         Цена<br>за ед.         Кол-<br>во         Ед.<br>изм.         Плановая<br>сумма         Сумма         Сумма <th< th=""></th<> |           |        |                                            |                    |         |                   |                     |        |      |              |                                          |  |  |  |
| 9030         9030-<br>ОК2         Товарищество с ограниченной         Услуга связи для<br>целей радиовещания         Услуга приема си<br>(программ) радио                                                                                                    |           |        | игналов программы<br>ювещания от вещателей | 1200               | 1       | Одна<br>услуга    | 1200                | 1200   | 0    | 0            | Формирование<br>протокола<br>преддопуска |  |  |  |

Талқылау хаттамасы «Хаттамалар» қосымша бетіне орналасады.

| Общие сведения                    | Лоты Документация С                                | Обсуждение положений документации | Протоколы       |                     |          |  |  |  |  |  |
|-----------------------------------|----------------------------------------------------|-----------------------------------|-----------------|---------------------|----------|--|--|--|--|--|
| Протокол обсуждени                | Протокол обсуждения документации                   |                                   |                 |                     |          |  |  |  |  |  |
|                                   |                                                    |                                   |                 |                     |          |  |  |  |  |  |
|                                   | Документ                                           | Автор                             | Организация     | Дата создания       | Подпись  |  |  |  |  |  |
|                                   | prot_pod_7535.pdf                                  |                                   | тоо             | 2016-02-26 15:37:53 | Показать |  |  |  |  |  |
|                                   |                                                    |                                   |                 |                     |          |  |  |  |  |  |
| Протокол вскрытия                 |                                                    |                                   |                 |                     |          |  |  |  |  |  |
| 🛓 Просмотреть                     | протокол                                           |                                   |                 |                     |          |  |  |  |  |  |
| Протокол предварите               | ельного допуска                                    |                                   |                 |                     |          |  |  |  |  |  |
| Подпись протоко                   | ла предварительного допуска                        | protocol-pred-768                 | 1.pdf Подписать |                     |          |  |  |  |  |  |
| Экспертное закли                  | Экспертное заключение Выберите файл Файл не выбран |                                   |                 |                     |          |  |  |  |  |  |
| Возобновить голосование Сохранить |                                                    |                                   |                 |                     |          |  |  |  |  |  |

Хаттамамен танысу және жүктеу үшін құжат атауы белсенді сілтемесін басу талап етіледі. Сараптамалық қорытындыны қоса тіркеу қажет болған жағдайда Хатшыға «Файлды таңдаңыз» батырмасын басу талап етіледі. Хаттамаға қол қою үшін «Қолтаңба қою» батырмасын басу, одан соң «Сақтау батырмасын басу қажет. Жүйе комиссия мүшелері тізімімен келесі нысанды бейнелейді.

| ютокол предвари                                             | юкол предварительного допуска         |                           |                   |  |                     |          |  |  |  |  |
|-------------------------------------------------------------|---------------------------------------|---------------------------|-------------------|--|---------------------|----------|--|--|--|--|
| Просмотреть пр                                              | нажав на кнопку "Просмотреть пр       | отокол" вы получите сформ | ированый документ |  |                     |          |  |  |  |  |
| 🗙 Удалить                                                   |                                       |                           |                   |  |                     |          |  |  |  |  |
| Экспертное заключение                                       |                                       |                           |                   |  |                     |          |  |  |  |  |
| Документ Автор Организация Дата создания Подлись            |                                       |                           |                   |  |                     |          |  |  |  |  |
| Файл.pdf                                                    |                                       |                           | тоо               |  | 2016-02-29 17:20:53 | Показать |  |  |  |  |
| Роль: Муше/ <u>Чл</u><br>Статус протоко<br>ФИО:             | енкомиссии<br>ла <u>: Не подписан</u> |                           |                   |  |                     |          |  |  |  |  |
| Организация:                                                |                                       |                           |                   |  |                     |          |  |  |  |  |
| Дата создани                                                | a:                                    |                           |                   |  |                     |          |  |  |  |  |
| Подпись прот                                                | Подпись протокола:                    |                           |                   |  |                     |          |  |  |  |  |
| Сертификат: Открытый ключ                                   |                                       |                           |                   |  |                     |          |  |  |  |  |
| Причина отсутствия подписи:<br>Выберите файл Файл не выбран |                                       |                           |                   |  |                     |          |  |  |  |  |
|                                                             |                                       |                           |                   |  |                     |          |  |  |  |  |

Комиссияның қандай да бір мүшесі болмаған жағдайда «Файлды таңдаңыз» батырмасының көмегімен «Қолтаңба жоқ болу себебі» тарауында файлды қоса тіркеу мүмкіндігі ұсынылады.

# 1.4.9. Комиссия мүшелерінің алдын ала рұқсат ету хабарламасына қол қоюы

Хатшы конкурстық комиссия мүшелерінің алдын ала жіберу хаттамасына қол қойғаннан кейін жүйе хаттамаға қол қою қажеттігі туралы хабарлама жіберуді жүзеге асырады. Хаттамалар қосымша бетінде хабарландыруды қарау нысанында құжаттың белсенді сілтемесін басып, хаттаманы қарау мүмкіндігі ұсынылады.

| предварительного допуска                                                                                            |                                                                                                |                      |                     |          |  |  |  |  |
|----------------------------------------------------------------------------------------------------|------------------------------------------------------------------------------------------------|----------------------|---------------------|----------|--|--|--|--|
| 🛓 Просмотреть                                                                                                    | Просмотреть протокол Нахав на кнопку "Просмотреть протокол" вы получите сформированый документ |                      |                     |          |  |  |  |  |
| Экспертное за                                                                                                    | Экспертное заключение                                                                          |                      |                     |          |  |  |  |  |
| Документ                                                                                                    | Документ Автор Организация Организация Подлись                                                 |                      |                     |          |  |  |  |  |
| Файл.pdf                                                                                                    |                                                                                                | ТОО                  | 2016-02-29 17:20:53 | Показать |  |  |  |  |
| Организация<br>ФИО<br>Подлись проток<br>Прикрепить док<br>(если член комисси<br>согладене очитотами<br>голосования) | TOO<br>ona<br>protocol-pred-7681.pdf<br>ywent -<br>t He<br>t                                   | Подписать<br>выбран. |                     |          |  |  |  |  |

Конкурстық комиссия мүшелері алдына ала жіберу хаттамасына қол қояр алдында құжаттың дұрыстығын тексерулері қажет. Құжатқа электрондық-цифрлық қолтаңба қойып, Сіз электрондық құжаттың бүтіндігін және түпнұсқалығын растайсыз.

Конкурстық комиссия мүшесінде ерекше пікір болмаған жағдайда, файлды «Шолу» батырмасының көмегімен қоса тіркеу қажет.

#### Назар аударыңыз!

Өнім берушіні конкурстық комиссия мүшелері «Жіберілді» немесе «Қабыл алынбады» шешімімен жіберген (өз өтініміңізді қабыл алынбаған лоттар бойынша қайта беруге мүмкіндік бар), бірақ алдын ала жіберу хаттамасын қалыпастырар алдында Веб-портал ЖҚТ және ББТ –да бар-жоқтығына өнім берушіні тексерген кезде, МС Заңының 6-бабы 1тармағының 3, 4, 5, 6 тармақшалары бойынша ЖҚТ-да, сондай-ақ ББТ-да табылған жағдайда, Жүйе:

– Өтінімдер мен өтінімдегі лоттардың өздерінің мәртебесін алдын ала жіберу хаттамасы жарияланғаннан кейін «Қайта беру құқығынсыз қабыл алынбады» мәртебесіне өзгертеді;

– «Қабыл алмау» шешімімен конкурстық комиссия мүшелері қабыл алмаған өтінім берушілерге өтінімді толықтыруға және қайтадан беруге тыйым салу;

Алдын ала жіберу хаттамасында өнім берушіні қабыл алмау себебін көрсету:

- Әлеуетті өнім берушілердің өтінімдерін қарау/дауыс беру нәтижесі бар кестеде:
  - ЖҚТ-да ол бойынша деректер табылған өнім берушінің ЖСН/БСН;

– Аты-жөні, лауазымы, комиссия мүшелерінің рөлдерінің орнына «Вебпортал» көрсетілген болуы тиіс;

– Комиссия мүшесінің шешімі - «Қабыл алынбады» мәні;

талаптарға сәйкес келмеу себебі: «МС туралы Заңның 6-бабы 1-тармағының
 з) тармақшасы бойынша шектеу (4) тармақша бойынша 5) тармақша бойынша емес 6) тармақша бойынша емес бейнеленуі тиіс)».

- Өнім берушінің қабыл алынбаған өтінімдері кестесінде

– ол бойынша (оның қосалқы мердігерлері емес) ЖҚТ-да деректер табылған өнім берушінің атауы, ЖСН/БСН;

қабыл алынбау себебі: «МС туралы Заңның 6-бабы 1-тармағының 3) тармақшасы бойынша шектеу (4) тармақша бойынша 5) тармақша бойынша емес 6) тармақша бойынша емес бейнеленуі тиіс)».

#### 1.4.10. Алдын ала рұқсат ету хабарламасын жариялау

Конкурстық комиссия мүшелері алдын ала жіберу хаттамасына қол қойғаннан кейін жүйе қолтаңбалар кворумы болуына тексереді және кворум болса, конкурстық комиссия мүшесіне «Алдын ала жіберу хаттамасын жариялау» әрекеті қолжетімді болады. Конкурстық комиссия мүшелері алдын ала жіберу хаттамасына қол қойғаннан кейін жүйе қолтаңбалар кворумы болуына тексереді және кворум болса, конкурстық комиссия хатшысына «Алдын ала жіберу хаттамасын жариялау» әрекеті қолжетімді болады.

Ескертпе: бұл әрекет сондай-ақ әрекеттер тізімінде қолжетімді.

«Жіберер алдында хаттаманы жариялау» батырмасы белсенді болғаннан кейін жүйе өтінімдерді екінші рет ұсынуды (толықтыруды) бастау және аяқтау мерзімдерін қалыптастырады.

| Номер объявления                                                   | 7681-1                             |                     | 2016-02-26 15:38:14 |  |
|--------------------------------------------------------------------|------------------------------------|---------------------|---------------------|--|
| Наименование объявления                                            |                                    |                     | 2016-02-26 16:34:25 |  |
| Статус объявления                                                  | Формирование протокола преддопуска |                     |                     |  |
| Дата публикации объявления                                         | 2016-02-26 15:30:30                |                     |                     |  |
| По объявлению №7681-1 было прил<br>Файл решения: prot_pod_7535.pdf | кято решение:                      |                     |                     |  |
| Расчет времени начала/окончани                                     | я приема заявок                    |                     |                     |  |
| Срок начала повторного предоста                                    | вления (дополнения) заявок         | 2016-02-29 18:03:42 |                     |  |
| Срок окончания повторного предо                                    | ставления (дополнения) заявок      | 2016-03-03 18:03:42 |                     |  |
| Отменить Подтвердить                                               |                                    |                     |                     |  |

«Болдырмау» батырмасы алдындағы мәзірге оралуға арналған (дауыс беруді жаңғырту мүмкіндігі пайда болады).

Растаған жағдайда алдын ала жіберу хаттамасын жариялау жүзеге асырылады және хабарландыру мен лоттар мәртебесі «Жарияланды (өтінімдерді толықтыру) мәртебесіне ауысады.

| Доступны                                                                                                    | ые дейст                                 | вия -                                                |                         |                                        | Про                                           | смотр объявления                          | aNº 76      | 81-1 |                |               |      |   |   |                                       |  |
|----------------------------------------------------------------------------------------------------|------------------------------------------|------------------------------------------------------|-------------------------|----------------------------------------|-----------------------------------------------|-------------------------------------------|-------------|------|----------------|---------------|------|---|---|---------------------------------------|--|
| Номер о                                                                                                    | бъявлен                                  | ия                                                   | 7681-1                  |                                        |                                               | Срок начала приема з                      | аявок       |      | 2016-02        | 2-26 15:38:14 | 1    |   |   |                                       |  |
| Наимено                                                                                                    | ование о                                 | бъявления                                            |                         |                                        |                                               | Срок окончания прием                      | иа заяво    | к    | 2016-02        | 2-26 16:34:2  | 5    |   |   |                                       |  |
| Статус о                                                                                                    | объявлен                                 | ня                                                   | Опубликовано (дополнени | е заявок)                              |                                               | Срок начала приема<br>дополнения заявок   |             | [    | 2016-02        | 2-29 18:14:0  | 3    |   |   |                                       |  |
| Дата пуб                                                                                                    | бликации                                 | объявления                                           | 2016-02-26 15:30:30     |                                        |                                               | Срок окончания прием<br>дополнения заявок | иа          | [    | 2016-03        | 3-03 18:14:0: | 3    |   |   |                                       |  |
| Оставшееся время 2 Дня, 23 Часа, 53 Минуты, 38 Секунд                                                                                       |                                          |                                                      |                         |                                        |                                               |                                           |             |      |                |               |      |   |   |                                       |  |
| По объяв<br>Файл ре<br>Кол-во под                                                                                                    | влению N<br>шения: рі<br><b>данных</b> : | 87681-1 было принят<br>rot_pod_7535.pdf<br>ваявок: 0 | ю решение:              |                                        |                                               |                                           |             |      |                |               |      |   |   |                                       |  |
| Общие све                                                                                                    | едения                                   | Лоты Докуме                                          | нтация Обсуждение поло: | жений документации                     | Протоколы                                     |                                           |             |      |                |               |      |   |   |                                       |  |
| Лоты                                                                                                    | Лоты                                     |                                                      |                         |                                        |                                               |                                           |             |      |                |               |      |   |   |                                       |  |
| № п/ Номер Заказчик Наименование Краткая характеристика Цена Кол- Ед. Плановая Сумма Сумма Статус ло за ед. во изм. сумма 1 год 2 год 3 год |                                          |                                                      |                         |                                        |                                               |                                           | Статус лота |      |                |               |      |   |   |                                       |  |
| 9030                                                                                                    | 9030-<br>ОК2                             | Товарищество с огр<br>ответственностью               | раниченной              | Услуга связи для<br>целей радиовещания | Услуга приема сигнало<br>(программ) радиовеща | в программы<br>ания от вещателей          | 1200        | 1    | Одна<br>услуга | 1200          | 1200 | 0 | 0 | Опубликован<br>(дополнение<br>заявок) |  |

Хабарландыруды қарау нысанында өтінімдерді толықтыруды қабылдаудың басталу және аяқталу мерзімі мен қалған уақыт бейнеленеді.

| Цоступі          | ные дейст        | твия -                   |                      |                       | Про                   | смотр объявления                          | Nº 76          | 81-1       |             |                   |                |                |                |             |
|------------------|------------------|--------------------------|----------------------|-----------------------|-----------------------|-------------------------------------------|----------------|------------|-------------|-------------------|----------------|----------------|----------------|-------------|
| Номер            | объявлен         | пия                      | 7681-1               |                       |                       | Срок начала приема з                      | аявок          |            | 2016-02     | 2-26 15:38:1      | 4              |                |                |             |
| Наимен           | ювание о         | бъявления                |                      |                       |                       | Срок окончания прием                      | иа заяво       | к          | 2016-0      | 2-26 16:34:2      | 5              |                |                |             |
| статус           | объявле          | ния                      | Опубликовано (дополн | ение заявок)          |                       | Срок начала приема<br>дополнения заявок   |                |            | 2016-02     | 2-29 18:14:0      | 3              |                |                |             |
| (ата пу          | /бликации        | и объявления             | 2016-02-26 15:30:30  |                       |                       | Срок окончания прием<br>дополнения заявок | Ia             |            | 2016-03     | 3-03 18:14:0      | 3              |                |                |             |
|                  |                  |                          |                      |                       |                       | Оставшееся время                          |                | :          | 2 Дня, 23   | Часа, 53 Мин      | ғуты, 38 С     | екунд          |                |             |
| -во по<br>щие св | данных<br>едения | заявок: 0<br>Лоты Докуме | антация Обсуждение п | оложений документации | Протоколы             |                                           |                |            |             |                   |                |                |                |             |
| Іоты             |                  |                          |                      |                       |                       |                                           |                |            |             |                   |                |                |                |             |
| № п/<br>п        | Номер<br>лота    | Заказчик                 |                      | Наименование          | Краткая характеристи  | ика                                       | Цена<br>за ед. | Кол-<br>во | Ед.<br>изм. | Плановая<br>сумма | Сумма<br>1 год | Сумма<br>2 год | Сумма<br>3 год | Статус лота |
| 9030             | 9030-            | Товарищество с ог        | раниченной           | Услуга связи для      | Услуга приема сигнало |                                           | 1200           | 1          | Одна        | 1200              | 1200           | 0              | 0              | Опубликован |

НАЗАР АУДАРЫҢЫЗ! Үшінші бағыт бойынша, егер хабарлама «Жарияланды (өтінімдерді толықтыру)» хабарландыру мәртебесімен алдын ала жіберу хаттамасын орналастырған сәттен бастап үш жұмыс күні ішінде жіберілсе, онда Ұйымдастырушы өтінімдерді толықтыру мерзімі аяқталғаннан кейін алдын ала жіберу хаттамасын қайта қарауды енгізу жолымен бұзушылықты жоюы тиіс. Әр түрлі уақытта бірнеше хабарлама, бірақ бір хабарландырудан барлық лоттар бойынша жіберілетін болған жағдайда, онда алдын ала жіберу хаттамасын қайта қарау жолымен хабарламаны орындау бірден барлық үш лот бойынша жүзеге асырылуы тиіс.

Хабарлама жіберіп, алдын ала жіберу хаттаамсын қайта қарау үшін өтінімдерді толықтыру мерзімі аяқталғаннан кейін Жүйе:

- 1. Лоттар мен хабарландыру мәртебесін «ААЖХ қайта қарау бойынша шешім қабылдау» деп өзгертеді.
- 2. «ААЖХ қайта қарау» және «ААЖХ қайта қарамай сатып алуды жалғастыру» батырмаларын белсенді етеді.
- 3. Хабарлама негізінде бұзушылықты жою тәсіліне сипаттама 5.4.3 тарауда берілген.

#### 1.4.11. Ашық конкурсқа қатысуға арналған өтінімдерді екінші рет қарау

Өтінімдерді толықтыруларды қабылдаудың аяқталу мрезімі басталғанда, хабарландыру мәртебесі «Өтінімдер толықтыруларын қарау» мәртебесіне өзгереді, конкурстық комиссия мүшелеріне жүйе өтінімді қарау қажеттігі туралы хабарламалар жіберуді жүзеге асырады. Өтінімдер толықтыруларын қарау үшін хабарландыруды қарау нысанында қолжетімді әрекеттер тізімінен «Өтінімдерді қарау» таңдау керек.

| Доступные действия -       |                                | Просмотр объявления № 7681-1               |                     |
|----------------------------|--------------------------------|--------------------------------------------|---------------------|
| Посмотреть заявки          | 7681-1                         | Срок начала приема заявок                  | 2016-02-26 15:38:14 |
| Наименование объявления    |                                | Срок окончания приема заявок               | 2016-02-26 16:34:25 |
| Статус объявления          | Рассмотрение дополнений заявок | Срок начала приема<br>дополнения заявок    | 2016-02-29 18:14:03 |
| Дата публикации объявления | 2016-02-26 15:30:30            | Срок окончания приема<br>дополнения заявок | 2016-02-29 18:51:03 |

Жүйе келесі нысанды бейнелейді.

| Pa | ассмотрение заявок |                  |           |                         |                                  |
|----|--------------------|------------------|-----------|-------------------------|----------------------------------|
|    | Заявки поставщиков |                  |           |                         |                                  |
|    | Номер заявки       | БИН(ИНН)/ИНН/УПН | Поставщик | Дата и время            | Статус заявки                    |
|    | 6270               |                  |           | 2016-02-26 16:34:44.619 | Отклонена без права переподачи   |
|    | 6269               |                  |           | 2016-02-29 18:42:16.479 | Рассмотрение заявки (Дополнение) |
|    | 6268               |                  |           | 2016-02-26 16:14:29.595 | Допущена                         |

Өтінімді Өтінімдерді қарау (Толықтыру) мәртебесінен қарау қажет. Конкурсқа қатысуға өтінім толтырған өнім берушілер туралы ақпаратты қарау үшін өтінім нөмірінің сілтемесіне басу қажет.

«Құжаттама (қайтадан қарау үшін)» қосымша бетінде толықтырылған және бұрын қабыл алынбаған құжаттар қамтылған. Құжаттарды қарау үшін тарау атауын басу талап етіледі.

| от № 9030-ОК2<br>слуга связи для целей радиовещания | Приложение 9 (С                                 | Справка банка об отсу                  | тствии задолженности) (Дополненные                   |                        |         |
|-----------------------------------------------------|-------------------------------------------------|----------------------------------------|------------------------------------------------------|------------------------|---------|
|                                                     | Прикрепленные ф                                 | айлы                                   |                                                      |                        |         |
|                                                     | Документ                                        | Автор                                  | Организация                                          | Дата создания          | Подпись |
|                                                     | Обеспечение<br>заявки.pdf                       |                                        |                                                      | 2016-02-26<br>16:12:02 | Показат |
|                                                     |                                                 |                                        |                                                      |                        |         |
|                                                     | Приложение 9 (С<br>Прикрепленные фи             | Справка банка об отсу<br>айлы          | тствии задолженности) (Отклоненные) 🕢                |                        |         |
|                                                     | Приложение 9 (С<br>Прикрепленные фи<br>Документ | Справка банка об отсу<br>айлы<br>Автор | тствии задолженности) (Отклоненные) 🕢<br>Организация | Дата создания          | Подпись |

«Құжаттама» қосымша бетінде өзекті (толықтырулар есепке алынған) құжаттар бар.

| Лот № 9030-ОК2<br>Услуга связи для целей радиовещания | Приложение 1 (Переч                        | чень лотов) 🚺                                     |                                        |                                 |          |  |  |  |  |
|-------------------------------------------------------|--------------------------------------------|---------------------------------------------------|----------------------------------------|---------------------------------|----------|--|--|--|--|
|                                                       | Приложение 2 (Техни                        | ическая спецификация)<br>айлы                     | либо Проектно - сметная документация/Т | ехнико - экономическое обоснова | ние 1    |  |  |  |  |
|                                                       | Документ                                   | Автор                                             | Организация                            | Дата создания                   | Подпись  |  |  |  |  |
|                                                       | Техническая<br>спецификация.pdf            |                                                   |                                        | 2016-02-26<br>16:08:35          | Показать |  |  |  |  |
|                                                       | Приложение 4 (Согла                        | Приложение 4 (Соглашение об участии в конкурсе) 💽 |                                        |                                 |          |  |  |  |  |
|                                                       | Приложение 6 (Свед                         | ения о квалификации Г                             | lоставщика при закупках услуг) 🕚       |                                 |          |  |  |  |  |
|                                                       | Приложение 6 (Сведи<br>Приложение 8 (Обесс | ения о квалификации Г<br>печение заявки, пибо г   | Оставщика при закупках услуг) 🕢        |                                 |          |  |  |  |  |

Жіберу/қабыл алмау бойынша дауыс беруді жүзеге асыру үшін «Лоттар бойынша өнім берушілерді жіберу» қосымша бетіне өту керек.

Жүйе ол бойынша өнім беруші қабыл алынбаған тараулар мен олардағы құжаттарды бейнелейді.

| общие документация / документация (дл | я повторного рассмотрения)<br>там                                                                                                    | 7 Допуск поставщика по лотам                                                                                                    |                                                                                                    |
|---------------------------------------|----------------------------------------------------------------------------------------------------|----------------------------------------------------------------------------------------------------|----------------------------------------------------------------------------------------------------|
| Требования                            | Допуск                                                                                                    | Примечание                                                                                                    |                                                                                                    |
| Соответствие квалификацио             | онным требованиям                                                                                                    |                                                                                                    | •                                                                                                    |
|                                       |                                                                                                    | Допущен<br>Отклонен                                                                                                    |                                                                                                    |
| Сохранить                             |                                                                                                    |                                                                                                    |                                                                                                    |
|                                       | звщиком / Документация / Документация (дл<br>Общие документы по всем ло<br>Требования<br>Соответствие квалификацио<br>Соответствие квалификацио | звщиком / Документация / Документация (для повторного рассмотрения) Общие документы по всем лотам Требования Допуск Соответствие квалификационным требованиям Сохранить | звциком / Документация / Документация (для повторного рассмотрения) / <u>Допуск поставщика по лотам</u> Общие документы по всем лотам Требования Допуск Примечание Соответствие квалификационным требованиям Допуск Соответствие квалификационным требованиям Соответствие квалификационным требованиям Соответствие квалификационным требованиям |

**Ескертпе**: екінші рет дауыс беру 1.3.6. Ашық конкурсқа қатысуға арналған өтінімдерді қарау тармағы сияқты жүзеге асырылады

1.4.12. Шартты жеңілдіктерді толтыру

Дауыс беру аяқталғаннан кейін өтінімдерді қарау нысанында шартты жеңілдік пайызын енгізу үшін Хатшыға «Шартты жеңілдіктер» жолында «Толтыру талап етіледі» сілтемесін басу қажет.

**НАЗАР АУДАРЫҢЫЗ!** Жүйе осы лот бойынша өнім берушінің өтінімі қабыл алынбағанына немесе жіберілгеніне байланыссыз, бір өтінімнен көп берілген лоттар бойынша ғана шартты жеңілдіктерді толтыру нысанын белсенді етеді.

| ссмотрение заяв   | ок                          |                                        |                         |                       |                      |
|-------------------|-----------------------------|----------------------------------------|-------------------------|-----------------------|----------------------|
| аявки поставщиков | Контроль голосования Заполн | ание данных о запросах конкурсной коми | ссии                    |                       |                      |
| Номер заявки      | БИН(ИНН)/ИНН/УПН            | Поставщик                              | Дата и время            | Статус заявки         | Условные скидки      |
| 1552908           |                             |                                        | 2016-04-15 11:44:55.813 | Рассмотрение заявки   | Требуется заполнение |
| 1552909           |                             |                                        | 2016-04-15 11:28:40.737 | Рассмотрение заявки 🥖 | Требуется заполнение |
| 4550044           |                             |                                        | 2016-04-15 11:55:12 424 | Рассмотрение заявки   | Требуется заполнение |

Нәтижесінде экранда өлшемдердің әрбірі бойынша шартты жеңілдіктерді толтыру үшін нысан бейнеленеді. Шартты жеңілдіктерді толтыру нысаны эрбір лот бойынша бөлек бейнеленеді, белгілі бір лот нысанын ашу үшін, лот нөмірін басу талап етіледі.

| <b>бщие сведения заявки</b>                                          |                           |                                                                      |                         |  |
|----------------------------------------------------------------------|---------------------------|----------------------------------------------------------------------|-------------------------|--|
| мер заявки                                                           | 1552909                   |                                                                      | Наименование поставщика |  |
| атус заявки                                                          | Рассмотрение за           | явки                                                                 | БИН (ИИН/ИНН/УНП)       |  |
| едения о поставщике / Лоть                                           | ы для участия в закупке г | юставщиком / Документация / <u>Усповные скидки</u>                   |                         |  |
|                                                                      |                           | Заполнение                                                           | /словных скидок         |  |
| 3129099-ОК2.<br>Услуги по письменному пере<br>языков на русский язык | воду с других             | 3129099-ОК2.<br>Услуги по письменному переводу с других язык         | ов на русский язык      |  |
| Статус:<br>Запопнены скилки:                                         | Долущен<br>Не заполнены   | Опыт работы (год)<br>Заполняется от 0 до 15                          |                         |  |
| 3129114-ОК2.<br>Услуги по формированию ар                            | живных дел                | Опыт работы (месяц)<br>Заполняется от 0 до 11                        |                         |  |
| Статус:                                                              | Допущен                   | Опыт работы (процент)<br>Заполняется от 0 до 5                       |                         |  |
| Заполнены скидки:                                                    | Не заполнены              | Наличие сертифицированной СМК<br>Заполняется 0 или 2                 |                         |  |
| 4418231-ОК1.<br>Услуги по проведению ревиз                           | ий финансовых             | Наличие документа, подтверждающего соответс<br>Заполниется 0 или 1   | твие СЭМ                |  |
| статус.<br>Заполнены скидки:                                         | Цопущен<br>Не заполнены   | Технические характеристики товаров, услуг<br>Заполняется от 0 до 3   |                         |  |
|                                                                      |                           | Качественные характеристики товаров, услуг<br>Заполниется от 0 или 5 |                         |  |
|                                                                      |                           | Общая условная скидка, %<br>Суммарная условная скидка для поставщика |                         |  |
|                                                                      |                           | Сохранить                                                            |                         |  |
|                                                                      |                           |                                                                      |                         |  |

Шартты жеңілдіктерді толтыру нысанында өлшемдер сатып алу мәнінің түріне байланысты бейнеленетін болады:

| Жол атауы | Сипаттама | l       |     |              |       |       |       |        |
|-----------|-----------|---------|-----|--------------|-------|-------|-------|--------|
| Жұмыс     | Үндемеуі  | бойынша | бос | бейнеленеді. | 0-ден | 15-ке | дейін | қолмен |
|           | толтырыла | ады.    |     |              |       |       |       |        |

| тәжірибесі (жыл)   | Сатып алу мәнінің түрі үшін: тауар, жұмыс, көрсетілетін қызмет.                                          |
|--------------------|----------------------------------------------------------------------------------------------------|
| Жұмыс              | Үндемеуі бойынша бос бейнеленеді. 0-ден 11-ге дейін қолмен                                               |
| тәжірибесі (ай)    | толтырылады. Сатып алу мәнінің түрі үшін: тауар, жұмыс, көрсетілетін қызмет.                             |
| Жұмыс              | Ундемеуі бойынша бос бейнеленеді. Тауар мен көрсетілетін қызмет                                          |
| тәжірибесі         | мәнінің түрі үшін 0-ден 5%-ке дейін толтырылады, жұмыс мәнінің түрі үшін 0-ден 10%-ға дейін толтырылады. |
| (пайыз)            | Сатып алу мәнінің түрі үшін: тауар, жұмыс, көрсетілетін қызмет.                                          |
| Сертификатталған   | Үндемеуі бойынша бос бейнеленеді. 0 % немесе 2 % қолмен                                                  |
| СМЖ болуы          | толтырылады.<br>Сатып алу мәнінің түрі үшін: тауар, жұмыс, көрсетілетін қызмет.                          |
| СЭМ сәйкестегін    | Үндемеуі бойынша бос бейнеленеді. 0 немесе 1 % қолмен                                                    |
| растайтын          | толтырылады.<br>Сатып алу мәнінің түрі үшін <sup>.</sup> тауар жұмыс, көрсетілетін қызмет                |
| құжаттың болуы     |                                                                                                    |
| СЭЧП сәйкестігін   | Ундемеуі бойынша бос бейнеленеді. 0 % немесе 1 % қолмен                                                  |
| растайтын          | толтырылады.<br>Сатып алу мәнінің түрі үшін: тауар                                                       |
| құжаттың болуы     |                                                                                                    |
| Ұсынылатын         | Үндемеуі бойынша бос бейнеленеді. 0 % немесе 2 % қолмен                                                  |
| тауарлардың        | толтырылады.<br>Сатып алу мәнінің турі үшін: тауар                                                       |
| сәйкестігін ерікті |                                                                                                    |
| растау туралы      |                                                                                                    |
| құжаттың болуы     |                                                                                                    |
| Тауарлардың        | Үндемеуі бойынша бос бейнеленеді. 0 %-дан 3 %-ға дейін қолмен                                            |
| атқарымдық         | толтырылады.<br>Сатып алу мәнінің түрі үшін: тауар                                                       |
| сипаттамасы        |                                                                                                    |
| Тауарлардың,       | Үндемеуі бойынша бос бейнеленеді. 0 %-дан 3 %-ға дейін қолмен                                            |
| көрсетілетін       | толтырылады.<br>Сатып алу мәнінің түрі үшін: тауар, көрсетілетін қызмет                                  |
| қызметтердің       |                                                                                                    |
| техникалық         |                                                                                                    |
| сипаттамалары      |                                                                                                    |
| Тауарлар,          | Үндемеуі бойынша бос бейнеленеді. 0 немесе 5 % қолмен                                                    |
| көрсетілетін       | толтырылады.<br>Сатып алу мәнінің турі үшін: тауар, көрсетілетін қызмет                                  |
| қызметтердің       |                                                                                                    |
| сапалық            |                                                                                                    |
| сипаттамалары      |                                                                                                    |
| Тауарлардың        | Үндемеуі бойынша бос бейнеленеді. 0 %-дан 3 %-ға дейін қолмен                                            |
| пайдалану          | толтырылады.<br>Сатып алу мәнінің түрі үшін: тауар                                                       |

| сипаттама | лары   |         |            |             |       |             |        |        |
|-----------|--------|---------|------------|-------------|-------|-------------|--------|--------|
| Жалпы     | шартты | Жолдар  | сомасымен  | автоматты   | түрде | толтырылады | . Өнім | беруші |
| жеңілдік, | %      | үшін жи | ынтық шарт | гы жеңілдік |       |             |        |        |

Мәндерін қойғаннан кейін «Сақтау» батырмасын басу қажет. Шартты жеңілдіктер барлық лоттар бойынша толтырылғаннан кейін «Аяқтау» батырмасын басу талап етіледі.

**Назар аударыңыз!** Шартты жеңілдіктерді толтыру нысанында барлық жолдар міндетті болып табылады. Қандай да бір өлшем бойынша жеңілдік жоқ болса, бұл жолға 0 қою қажет.

Шартты жеңілдіктер өлшемдерін қою рәсімі аяқталғаннан кейін «Шартты жеңілдіктер» тарауында мәртебесі «Толтырылды» болып өзгереді.

| Заявки поставщиков Ко | онтроль голосования |           |                         |                                  |                 |
|-----------------------|---------------------|-----------|-------------------------|----------------------------------|-----------------|
| Номер заявки          | БИН(ИНН)/ИНН/УПН    | Поставщик | Дата и время            | Статус заявки                    | Условные скидки |
| 2876                  |                     |           | 2015-12-08 13:04:51.315 | Допущена                         | Заполнено       |
| 2877                  |                     |           | 2015-12-08 16:48:38.803 | Рассмотрение заявки (Дополнение) | Заполнено       |

#### 1.4.13. Конкурстық комиссияның сауалдары туралы деректерді толтыру

Бұл атқарым алдын ала жіберу хаттамасы жарияланған және өнім берушілер өтінімінді қайта берген жағдайда қолжетімді. Хатшы конкурстық комиссия мүшелері (бұдан әрі - ККМ) біліктілік талаптарына және конкурстық комиссия талаптарына сәйкес келтірілген не конкурсқа қатысуға арналған өтінімдерде қамтылған мәліметтерді нақтылау мақсатында жеке немесе заңды тұлғаларға, мемлекеттік органдарға сәйкес келмейтін әлеуетті өнім берушілерге конкурстық комиссия мүшелері жіберген суалдар туралы деректер енгізіледі.

ККМ сауалдары туралы деректерді толтыру үшін «Деректерді қосу» батырмасын басу қажет.

| Общие сведения объявления |                                                               |                                  |                     |
|---------------------------|---------------------------------------------------------------|----------------------------------|---------------------|
| Объявление №:             | 355002-1                                                      | Срок начала приема заявок:       | 2016-09-13 17:51:05 |
| Наименование объявления:  | для запроса данных ЧКК                                        | Срок окончания приема<br>заявок: | 2016-09-15 15:28:51 |
| Статус объявления:        | Рассмотрение дополнений заявок                                |                                  |                     |
|                           |                                                               |                                  |                     |
| Рассмотрение заявок       |                                                               |                                  |                     |
| Заявки поставщиков Конт   | троль голосования Заполнение данных о запросах конкурсной ком | иссии                            |                     |
| Добавить данные           |                                                               |                                  |                     |
|                           |                                                               |                                  |                     |
| Вернуться к объявлению    |                                                               |                                  |                     |

Нәтижесінде экранда ККМ сауалдары туралы деректерді толтыру үшін нысан бейнеленеді

| Заявки поставщиков Контроль голосования | Заполнение данењих о запросах конкурсной комиссии |
|-----------------------------------------|---------------------------------------------------|
| Добавить данные                         |                                                   |
| Список лотов                            | © 403259.0K1                                      |
| Запрос отправлен                        | •                                                 |
| Информация о запросе на казахском       |                                                   |
| Информация о запросе на русском         |                                                   |
| Дата направления запроса                | -                                                 |
| Информация об ответе на казажском       |                                                   |
| Информация об ответе на русском         |                                                   |
| Сохранить                               |                                                   |

ККМ сауалдары туралы деректерді толтыру нысанында мынадай жолдар бейнеленеді:

| Жол атауы        | Сипаттама                                                        |
|------------------|------------------------------------------------------------------|
| Лоттар тізімі    | Үндемеуі бойынша хаьарландыруда жарияланған лоттар бейнеленеді.  |
|                  | ККМ ол бойынша сауал жіберген лот таңдалады                      |
| Сауал жіберілді  | Үндемеуі бойынша бос бейнеленеді. Тізімнен мына мәндердің бірі   |
|                  | таңдалады:                                                       |
|                  | - Өнім беруші;                                                   |
|                  | - Сауал жіберілген ұйым/адам.                                    |
| Сауал жіберілген | Үндемеуі бойынша бос бейнеленеді. «Сауал жіберілді» жолында      |
|                  | «Өнім беруші» мәні таңдалған кезде, Жүйе «Лоттар тізімі» жолында |
| ұиым/адам атауы  | таңдалған лотқа қатысуға өтінім берген Өнім берушілер атауын     |
|                  | бейнелейді.                                                      |
|                  | Өнім берушілер тізімінен қолмен Өнім беруші таңдалады.           |
| Қазақ тілінде    | Қолмен толтырылады. «Сауал жіберілді» жолында «Сауал жіберілген  |
| сауал жіберілген | ұйым/адам» мәні таңдалса, толтыру үшін қолжетімді.               |
| ұйым/адам атауы  |                                                                  |

| Орыс      | тілінде  | Қолмен толтырылады. «Сауал жіберілді» жолында «Сауал жіберілген |
|-----------|----------|-----------------------------------------------------------------|
| сауал жі  | берілген | ұйым/адам» мәні таңдалса, толтыру үшін қолжетімді.              |
| ұйым/адан | м атауы  |                                                                 |
| Қазақ     | тілінде  | Қолмен толтырылады.                                             |
| сауал     | туралы   |                                                                 |
| ақпарат   |          |                                                                 |
| Орыс      | тілінде  | Колмен толтырылады.                                             |
| сауал     | туралы   |                                                                 |
| ақпарат   |          |                                                                 |
| Сауалды   | жолдау   | Күнтізбеден таңдау.                                             |
| күні      |          |                                                                 |
| Қазақ     | тілінде  | Қолмен толтырылады.                                             |
| жауап     | туралы   |                                                                 |
| ақпарат   |          |                                                                 |
| Орыс      | тілінде  | Қолмен толтырылады.                                             |
| жауап     | туралы   |                                                                 |
| ақпарат   |          |                                                                 |

ККМ сауалдары туралы деректерді толтырғаннан кейін деректерді сақтау үшін «Сақтау» батырмасын басу қажет. Жүйе деректерді сақтайды. Сауалдар туралы жаңа мәліметтерді қосу үшін «Деректерді қосу» батырмасын басу қажет.

| Заявки поставщиков Контроль голосования Заполнение данных | х о запросах конкурсной комиссии                                                                                                    |
|-----------------------------------------------------------|----------------------------------------------------------------------------------------------------|
| Добавить данные                                           |                                                                                                    |
| Список лотов                                              | * 4432250.0K1                                                                                                    |
| Запрос отправлен                                          | Поставщик                                                                                                    |
| Наименование организации/лица которому направлен запрос   | Final sector sector setter sector secto |
| Информация о запросе на казахском                         | Разъяснение материалов                                                                                                    |
| Информация о запросе на русском                           | Разъкчение материалов                                                                                                    |
| Дата направления запроса                                  | 2016-06-30 12:45:02                                                                                                    |
| Информация об ответе на казажском                         | Разъяснение материалов                                                                                                    |
| Информация об ответе на русском                           | Разъснение материалов                                                                                                    |
|                                                           |                                                                                                    |
| Сохранить                                                 | <i>"</i>                                                                                                    |

# 1.4.14. Қорытындылар хаттамасын қалыптастыру

Шартты жеңілдіктерді қою рәсімі аяқталғаннан кейін Хатшыға «Қолжетімді әрекеттер» тарауында «Қорытындылар хаттамасын қалыптастыру» әрекеті қолжетімді болады.

*Ескертпе*: Хатшы шартты жеңілдіутер өлшемдерін қою рәсімін аяқтамаған жағдайда, әрекеттер тізімінде «Қорытындылар хаттамасын қалыптастыру бейнеленбейді.

| Просмотреть заявки                                | France                     | Срок начала приема<br>заявок    | 2015-12-08 11:54:01 | <b></b> |
|---------------------------------------------------|----------------------------|---------------------------------|---------------------|---------|
| Оформировать протокол из<br>Приостановить закупку | ение строительных работ    | Срок окончания приема<br>заявок | 2015-12-08 15:00:01 | â       |
| Отмена по решению суда                            | Заполнение условных скидок | Срок действия заявки            | 2016-04-27 11:50:57 |         |

«Қорытындылар хаттамасын қалыптастыру» әрекеті таңдалғаннан кеін, өтінімдер, лот (тар) және хабарландыру мәртебесі «Қорытындылар хаттамасын қалыптастыру» мәртебесіне өзгереді.

Нәтижсінде хабарландыруды қарау нысанында «Хаттамалар» қосымша бетінде мемлекеттік және орыс тілдерінде PDF форматында қорытындылар хаттамасы файлы жасалатын болады. Конкурстық комиссия хатшысына осы хаттамаға қол қою қажет.

| DOTOKID RUTOPO                 |                             |  |  |  |  |
|--------------------------------|-----------------------------|--|--|--|--|
| 🛓 Просмотреть прото            | кол Дополнительные сведение |  |  |  |  |
| Секретарь:<br>Статус: Подписан |                             |  |  |  |  |
| Организация:                   |                             |  |  |  |  |
| Дата создания:                 | 06.06 2016 16:10:33         |  |  |  |  |
| Подпись:                       | ±Cx3407b                    |  |  |  |  |
| Сертификат:                    | Отерьпый ключ               |  |  |  |  |
| Экспертное мнени               |                             |  |  |  |  |
| Выберите файл                  | ] Файл не выбран            |  |  |  |  |
|                                |                             |  |  |  |  |
|                                |                             |  |  |  |  |

Сарапшылық пікір болған жағдайда, Хатшыға «Қорытындылар хаттамасы» тарауында «Файлды таңдаңыз» батырмасының көмегімен файлды қоса тіркеу қолжетімді. Файлды қорытындыларды жариялағанға дейін ғана қоса тіркеуге болады («Қорытындылар хаттамасын қалыптастыру» хабарландыру мәртебесінде).

**Назар аударыңыз!** Қорытындылар хаттамасын қалыптастырған кезде жүйе Өнім берушінің Жосықсыз өнім берушілер тізілімінде болуына тексеру жүргізеді.

Қорытындылар хаттамасы қалыптасқаннан кейін барлық қатысқан Өнім берушілер мен конкурстық комиссия мүшелеріне хаттама жасалғаны туралы хабарлама тарату жүзеге асырылады.

**Назар аударыңыз!** Сатып алуға бір де бір өтінім берілмеген жағдайда, Қорытындылар хаттамасын жүйе автоматты түрде қалыптастырады және жариялайды, бұл ретте осы хаттамаға не хатшы, не конкурстық комиссия мүшелері қол қоюға мүмкіндік жоқ және талап етілмейді.

#### 1.4.15. Комиссия мүшелерінің қорытындылар хаттамасына қол қоюы

Конкурстық комиссия мүшелеріне қорытындылар хаттамасымен танысу және қол қою үшін хабарландыруды қарау нысанына өту қажет.

| Протокол итогов                                                |                                                                             |
|----------------------------------------------------------------|-----------------------------------------------------------------------------|
| 🛓 Просмотреть протокоп                                         | [ не секретарь] [ есть подпись секретаря] [ нет кворум] [ не все подписали] |
| Председатель: ИЛЬЯСОВА РАБИГА АРГИНОВНА<br>Статус: не подписан |                                                                             |
| Протокол: Подписать                                            |                                                                             |
| Особое мнение:<br>Особое мнение:                               |                                                                             |
|                                                                |                                                                             |

#### 1.4.16. Қорытындылар хаттамасын жариялау

Қорытындылар хаттамасына қол қойғаннан кейін жүйе қолтаңбалар кворумы болуын тексереді, кворум болса, конкурстық комиссия хатшысына «Қорытындылар хаттамасын жариялау» әрекеті қолжетімді болады.

| Доступные действия -                                           |                               | Просмотр объявления № 492       | 5-1                 |
|----------------------------------------------------------------|-------------------------------|---------------------------------|---------------------|
| Посмотреть заявки<br>Приостановить закупку<br>Отменить закупку | .925-1                        | Срок начала приема<br>заявок    | 2015-12-27 14:18:00 |
| Опубликовать протокол итогов                                   | осударственная закупка        | Срок окончания приема<br>заявок | 2015-12-27 16:44:00 |
| Статус объявления                                              | Формирование протокола итогов |                                 |                     |
| Дата публикации<br>объявления                                  | 2015-12-27 14:17:23           |                                 |                     |

Қорытындылар хаттамасын жариялағаннан кейін хабарландыру мәртебесі «Аяқталды» мәртебесіне өзгереді.

| Доступные действия 🕶          |                         | Просмотр объявления № 4925      | 5-1                 |
|-------------------------------|-------------------------|---------------------------------|---------------------|
| Номер объявления              | 4925-1                  | Срок начала приема<br>заявок    | 2015-12-27 14:18:00 |
| Наименование объявления       | Государственная закупка | Срок окончания приема<br>заявок | 2015-12-27 16:44:00 |
| Статус объявления             | Завершено               |                                 |                     |
| Дата публикации<br>объявления | 2015-12-27 14:17:23     |                                 |                     |

Сатып алу болған жағдайда (жоспардың «Сатып алу болды» тармағының мәртебесі), жүйеде Өнім берушімен – жеңімпазбен шарт жасау мүмкіндігі болады.

Сатып алу болмады деп танылған жағдайда (жоспардың «Сатып алу болмады» тармағының мәртебесі), лоттар хабарландыру жасау үшін қолжетімді болады.

**НАЗАР АУДАРЫҢЫЗ!** Сатып алуға бір де бір өтінім берілмеген жағдайда, Қорытындылар хаттамасын жүйе автоматты түрде қалыптастырады және жариялайды, бұл ретте осы хаттамаға не хатшы, не конкурстық комиссия мүшелері қол қоюға мүмкіндік жоқ және талап етілмейді.

**НАЗАР АУДАРЫҢЫЗ!** «Ашық конкурс» тәсілімен болмаған сатып алу бойынша қорытындылар хаттамасын жариялаған күннен бастап жұмыс күні ішінде Жүйе «Болмаған сатып алу бойынша бір көзден» тәсілімен сатып алу жасауға мүмкіндік береді. 5 жұмыс күні өткен соң Өнім берушілерден шағым болмаса және осы сатып алулар бойынша шарт жасасуды тоқтата тұру бойынша шара қабылданбаған болса, Жүйе «Болмаған сатып алу бойынша бір көзден» тәсілімен сатып алу жасауға мүмкіндік береді. Сатып алу тоқтатылған және жоспардың тармақтары/лоттар жариялау мәртебесі «Шағымдануда» мәртебесіне өзгерсе, онда жүйе «Болмаған сатып алу бойынша бір көзден» тәсілімен салады. Бұл талаптар МС туралы заңның 47-бабына сәйкес іске асырылған.

#### 1.4.17. Сатып алуды болдырмау

Сатып алуды болдырмау атқарымы хабарландыру жариялаған күннен бастап акт бойынша мемлекеттік сатып алу туралы заңнаманы бұзушылықты анықтауға байланысты, шартты жасағанға дейін қолжетімді:

- сот органдарының;
- прокуратура органдарының;
- қаржылық бақылау органдарының.

Сатып алуды болдырмауды жүргізу үшін Хатшыға хабарландыруды қарау нысанындағы әрекеттер тізімінен «Сатып алуды болдырмау» әрекетін таңдау қажет.

| Доступные действия 🕶                       |                     | Просмотр объявления № 4545-1    |                     |          |  |
|--------------------------------------------|---------------------|---------------------------------|---------------------|----------|--|
| Изменить комиссию<br>Приостановить закупку | 4545-1              | Срок начала приема<br>заявок    | 2015-12-21 18:20:00 | <b>m</b> |  |
| Отменить закупку                           | 211215_demo         | Срок окончания приема<br>заявок | 2016-01-21 15:02:09 | i        |  |
| Статус объявления                          | Опубликовано        | Срок действия заявки            | 2016-04-27 15:40:26 | <b>m</b> |  |
| Дата публикации<br>объявления              | 2015-12-11 15:41:06 |                                 |                     |          |  |

Сатып алуда бірнеше лот болған жағдайда, барлық сатып алуға, сондай-ақ жекелеген лоттарға сатып алуды болдырмауға болады.

| Осы | әрекетті | орындағаннан              | кейін         | ескерту | хабарламасы | бейнеленеді. |
|-----|----------|---------------------------|---------------|---------|-------------|--------------|
|     | Вы дей   | ствительно хотите произве | сти отмену за | купки?  |             |              |
|     |          |                           |               | Цат     | Па          |              |
|     |          |                           |               | Hei     | Да          |              |

«Жоқ» батырмасын басқан кезде, жүйе сатып алуды қарау нысанына қайта әкеледі. Болдырмауды орындау үшін «Иә» батырмасын басу қажет, лоттарды таңдау үшін нысан бейнеленеді.

НАЗАР АУДАРЫҢЫЗ! Егер сатып алу болмай қалса және лот бір көзден алу (БКА) тәсілімен не хабарландыруды қайталап жариялау үшін сатып алуға қосылса, «Ашық конкурс» тәсілімен сатып алуды болдырмау үшін қайта сатып алуды емес, бір көзден сатып алуды болдырмау қажет, одан соң «Ашық конкурс» тәсілімен сатып алуды болдырмау керек. БКА лоты сатып алуға не қайта сатып алуға қосылса, Жүйе келесі хабарламамен нысанды бейнелейді:

|                         |                           | пичные дан             | ные 👻 Проф                              | иль участника 👻 в                                    | Знешние сервисы 👻                                                         |                                                                            |                                                 |                                           |                               |                           |           |
|-------------------------|---------------------------|------------------------|-----------------------------------------|------------------------------------------------------|---------------------------------------------------------------------------|----------------------------------------------------------------------------|-------------------------------------------------|-------------------------------------------|-------------------------------|---------------------------|-----------|
| исок лот                | ов связа                  | інных с д              | аругими объя                            | явлениями                                            |                                                                           |                                                                            |                                                 |                                           |                               |                           |           |
| <u>∘</u><br>бъявления   | № п/п                     | № лота                 | Заказчик                                | Наименование                                         | Краткая характеристин                                                     | (a                                                                         |                                                 |                                           |                               |                           | Статус ло |
| 50160-1                 | 4418507                   | 4418507-<br>ОИЗ        | ТОО "Центр<br>электронной<br>коммерции" | Шерсть альпака,<br>ламы или викуньи<br>гребнечесаная | Шерсть альпака, ламы<br>состоящая из более для<br>мягкая, тонкая и прочна | или викуньи гребнечеса<br>инных и хорошо распря<br>ия. Природный цвет - от | аная. После гр<br>мленных орие<br>белого до чер | ребнечесания п<br>ентированных в<br>еного | олучается ват<br>олокон. Шерс | ка-прочёс,<br>ть длинная, | Опублико  |
|                         |                           |                        |                                         |                                                      |                                                                           |                                                                            |                                                 |                                           |                               |                           |           |
| бор лото<br>овести отме | ов для от<br>ну закупки п | ГМЕНЫ За<br>о выбранны | акупки<br>м лотам                       |                                                      |                                                                           |                                                                            |                                                 |                                           |                               |                           |           |
|                         |                           |                        |                                         |                                                      |                                                                           |                                                                            |                                                 |                                           |                               |                           |           |

Қайталама емес сатып алудың бір көзден сатып алуын болдырмағаннан кейін «Ашық конкурс» тәсілімен сатып алуды болдырмау үшін лот қолжетімді болады.

Лоттарды таңдау лоты бар жолға қанат белгісін қою арқылы жүзеге асырылады, одан соң «Таңдалған лоттар бойынша сатып алуды болдырмауды жүргізу» батырамасын басу қажет.

| Зыб<br>Про | бор ло<br>вести о | ОТОВ Д<br>отмену за | ля отмены закупки<br>купки по выбранным лотам |                                        |                                                                          |                |            |                |                   |             |
|------------|-------------------|---------------------|-----------------------------------------------|----------------------------------------|--------------------------------------------------------------------------|----------------|------------|----------------|-------------------|-------------|
|            | №<br>п/п          | №<br>лота           | Заказчик                                      | Наименование                           | Краткая характеристика                                                   | Цена за<br>ед. | Кол-<br>во | Ед. изм.       | Плановая<br>сумма | Статус лота |
|            | 8017              | 4238                | TOO "<br>"                                    | Услуга связи для целей<br>радиовещания | Услуга приема сигналов программы (программ)<br>радиовещания от вещателей | 5010           | 1          | Одна<br>услуга | 5010              | Опубликован |
|            | 8019              | 4239                | TOO "I                                        | Услуга связи для целей<br>радиовещания | Услуга приема сигналов программы (программ)<br>радиовещания от вещателей | 5010           | 1          | Одна<br>услуга | 5010              | Опубликован |
|            | 8022              | 4240                | TOO "                                         | Услуга связи для целей<br>радиовещания | Услуга приема сигналов программы (программ)<br>радиовещания от вещателей | 5010           | 1          | Одна<br>услуга | 5010              | Опубликован |

Болдырмау нысаны бейнеленеді, онда болдырмауға негіз болып табылатын сканирленген электрондық құжатты қоса тіркеу және болдырмау негіздері бойынша ақпаратты толтыру қажет.

#### Отмена закупки

| Номер решения       | Номер решения       | Дата решения | i |
|---------------------|---------------------|--------------|---|
| Акт                 | Постановление       | • Орган      | * |
| Наименование органа | Наименование органа |              |   |
| Выберите файл Ф     | айл не выбран       |              |   |
|                     |                     |              |   |

| Провести отмену | Назад |
|-----------------|-------|
|-----------------|-------|

×

Сатып алуды болдырмау нысаны келесі жолдардан тұрады:

| Жол атауы     | Жолдың мәні                                       |
|---------------|---------------------------------------------------|
| Шешім нөмірі  | Жол қолмен енгізу үшін мәтіндік және қолжетімді   |
|               | болып табылады. Бұл жолда акт нөмірін көрсету     |
|               | қажет.                                            |
| Шешімнің күні | Бұл жолда тиісті актіні шығару күні көрсетіледі,  |
|               | «Күнтізбе» пиктограммасының көмегімен             |
|               | толтырылады.                                      |
| Акт           | Түсіп тұратын тізімнен мәндерімен актілер түрлері |
|               | анықтамалығының позициясы таңдалады:              |
|               | - Шешім;                                          |
|               | - Анықтама;                                       |

|                 | - Ұсыным;                                        |
|-----------------|--------------------------------------------------|
|                 | - Хабарлама;                                     |
|                 | - Қаулы.                                         |
| Орган           | Бұл жолда мәндерімен органдар анықтамалығынан    |
|                 | орган таңдалуы тиіс:                             |
|                 | - Сот органы;                                    |
|                 | - Прокуратура органы;                            |
|                 | - Мем. қарж. бақылау органы.                     |
| Орган атауы     | Жол мәтіндік және қолмен енгізу үшін қолжетімді  |
|                 | болып табылады. Бұл жолда орган атауын толық     |
|                 | көрсету қажет.                                   |
| Файлды таңдаңыз | Батырма болдырмау негізі болып табылатын құжатты |
|                 | қоса тіркеуге арналған.                          |

Барлық жолдарды толтырып, қажетті файлды қоса тіркегеннен кейін «Болдырмау жүргізу» батырмасын басу қажет

Барлық лоттарды болдырмаған кезде, сатып алуда болдырмау себептерін көрсете отырып, автоматты түрде қорытындылар хаттамасы қалыптасады . Сатып алуда бірнеше лот болған жағдайда, бір лоттың болдырмаған кезе, лот мәртебесі Болдырмадыға өзгереді және қорытындылар хаттамасында жариялағаннан кейін осы лоттың болдырмау себебі көрсетіледі.

Сондай-ақ болдырылмаған лот жаңа сатып алу жариялау үшін пулға оралады.

*Ескертпе.* »Шарт жобасы» мәртебесімен шарт болған кезде, сатып алуда болдырмауды орындау үшін осы шартты алып тастау қажет.

Тоқтата тұру, жалғастыру және болдырмау әрекеті «Тоқтата тұру/Жалғасы/сатып алуды болдырмау» қосымша бетінде бейнеленеді

| цие сведения                              | Лоты       | Документация       | Обсуждение поло | жений документации  | Приостановление/продолжение/пересмотр/отмена закупки |             |             |              |
|-------------------------------------------|------------|--------------------|-----------------|---------------------|------------------------------------------------------|-------------|-------------|--------------|
|                                           |            |                    |                 |                     |                                                      |             |             |              |
| 💙 Отмена закуг                            | тки по рег | шению уполномоч    | ненных органов  |                     |                                                      | дата ре     | цения: 2015 | 12-22 14:55: |
| Номер лота                                | Наимен     | ование лота        |                 | Краткая характерис  | тика                                                 | Цена за ед. | Кол-во      | Статус       |
| 8017-OK1                                  | Услуга     | связи для целей ра | адиовещания     | Услуга приема сигна | лов программы (программ) радиовещания от вещателей   | 5010        | 1           | Отменен      |
| Номер решения                             |            |                    | 1232            |                     |                                                      |             |             |              |
| Дата решения                              |            |                    | 2015-12-22 14:  | 5-12-22 14:55:08    |                                                      |             |             |              |
| Акт                                       |            |                    | Решение         |                     |                                                      |             |             |              |
| Вид органа                                |            |                    | Орган прокура   | туры                |                                                      |             |             |              |
| Наименование органа принявшего<br>решение |            |                    | -               |                     |                                                      |             |             |              |
| Файл решения                              |            |                    | 806132_5.pdf    |                     |                                                      |             |             |              |
|                                           |            |                    |                 |                     |                                                      |             |             |              |

НАЗАР АУДАРЫҢЫЗ! Сатып алуды болдырмау «Қорытындылар хаттамасын қалыптастыру» мәртебесімен жасалған жағдайда, жүйе хаттаманы сатып алуды болдырмау туралы басқа хаттамаға қайта қалыптастырады.

*Ескертпе:* Жүйе бұрын қол қойылған хаттаманы болдырмау туралы ақпарат бар өзекті хаттамаға автоматты түрде қайта қалыптастырады. Бұдан соң хаттамаға қайтадан хатшы мен конкурстық комиссия мүшелері қолдарын қоюлары қажет. Сатып алуды болдырмау немесе сатып алудан бас тартқаннан кейін барлық сатып алу тәсіліне қатысты қорытындылар хаттамасын қайта қарау.

НАЗАР АУДАРЫҢЫЗ! «Аяқталды» мәртебесіндегі хабарландыру бойынша сатып алуды болдырмау ішінара емес толықтай барлық лоттар бойынша жүргізілген жағдайда, жүйе болдырмауды есепке ала отырып, сатып алу қорытындылары хаттамасының барлық нұсқаларын бейнелейтін болады. Бұл ретте жүйе болдырмаусыз ақпараты бар қорытындылар хаттамасының алғашқы нұсқасын, сондай-ақ болдырмау туралы ақпаратпен екінші хаттаманы бейнелейтін болады. Корытындылара хаттамасының барлық барлық нұсқаларын бейнелейтін болады бейнелейтін болады. Корытындылар хаттамасының барлық нұсқаларын екінші хаттаманы бейнелейтін болады.

Болдырмау туралы ақпаратсыз алдындағы қорытындылар хаттамасы «Жарамсыз» мәртебесімен бейнеленетін болады. Болдырмау туралы ақпараты бар қорытындылардың өзекті хаттамасы «Жарамды» мәртбесінде болады.

| е протокола | Дата публикации протокола | Протокол итогов               | Сведения                | Статус протокола  |
|-------------|---------------------------|-------------------------------|-------------------------|-------------------|
| 402357      | 2016-08-03 09:56:22       | <b>L</b> Просмотреть протокол | Дополнительные сведения | Действительный    |
| 402356      | 2016-08-03 09:55:23       | Просмотреть протокол          | Дополнительные сведения | Не действительный |
|             |                           |                               |                         |                   |

#### 1.4.18. Сатып алуды тоқтата тұру

Сатып алуды тоқтата тұру атқарымы жариялағаннан бастап қорытындылар хаттамасын қалыптастырғанға дейін қолжетімді. Сатып алуды тоқтата тұру барлық сатып алуға жасалады.Тоқта тұруды орындау үшін хабарландыруды қарау нысанында қолжетімді әрекеттерден «Сатып алуды тоқтата тұру» әрекетін таңдау қаже.

| Доступные действия -                                    | Просмотр объявления № 4545-1 |                                 |                     |         |  |  |
|---------------------------------------------------------|------------------------------|---------------------------------|---------------------|---------|--|--|
| Изменить комиссию Приостановить закупку Отношить социях | 4545-1                       | Срок начала приема<br>заявок    | 2015-12-21 18:20:00 | <b></b> |  |  |
| Отменить закупку                                        | 211215_demo                  | Срок окончания приема<br>заявок | 2016-01-21 15:02:09 | i       |  |  |
| Статус объявления                                       | Опубликовано                 | Срок действия заявки            | 2016-04-27 15:40:26 | Ĩ       |  |  |
| Дата публикации                                         | 2015-12-11 15:41:06          |                                 |                     |         |  |  |

Осы әрекетті таңдағаннан кейін әрекетті растау қажеттігімен Қалқыма терезе бейнеленеді.

| Приостановка закупки                                     | ×    |
|----------------------------------------------------------|------|
| Вы действительно хотите произвести приостановку закупки? |      |
|                                                          |      |
| He                                                       | т Да |

Сатып алуды тоқтата тұру үшін «Иә» батырмасын басу қажет.

Тоқтаттұруға негіз болып табылатын сканирленген электрондық құжатты қоса тіркеу және тоқтата тұру жөніндегі ақпаратты толтыру қажет нысан бейнеленеді.

| Приостановление закупки                                              |                                       |
|----------------------------------------------------------------------|---------------------------------------|
| Номер решения                                                        |                                       |
| Дата решения                                                         |                                       |
| Акт                                                                  | ۲                                     |
| Орган                                                                | · · · · · · · · · · · · · · · · · · · |
| Наименование органа, принявшее решения<br>по приостановлению закупки |                                       |
| Прикрепленные документы                                              |                                       |
| Выберите файл Файл не выбран                                         |                                       |
| Добавить файл                                                        |                                       |
| Приостановить закулку Отмена                                         |                                       |

Сатып алуды тоқтата тұру нысаны мынадай жолдардан тұрады:

| Жол атауы     | Жолдың мәні                                            |  |  |  |  |
|---------------|--------------------------------------------------------|--|--|--|--|
| Шешім нөмірі  | Жол қолмен енгізу үшін мәтіндік және қолжетімді        |  |  |  |  |
|               | болып табылады. Бұл жолда акт нөмірін көрсету<br>кажет |  |  |  |  |
|               |                                                        |  |  |  |  |
| Шешімнің күні | Бұл жолда тиісті актіні шығару күні көрсетіледі,       |  |  |  |  |
|               | «Күнтізбе» пиктограммасының көмегімен                  |  |  |  |  |

|                          | толтырылады.                                      |
|--------------------------|---------------------------------------------------|
| Акт                      | Түсіп тұратын тізімнен мәндерімен актілер түрлері |
|                          | анықтамалығының позициясы таңдалады:              |
|                          | - Шешім;                                          |
|                          | - Анықтама;                                       |
|                          | - Ұсыным;                                         |
|                          | - Хабарлама;                                      |
|                          | - Қаулы.                                          |
| Орган                    | Бұл жолда мәндерімен органдар анықтамалығынан     |
|                          | орган таңдалуы тиіс:                              |
|                          | - Сот органы;                                     |
|                          | - Прокуратура органы;                             |
|                          | - Мем. қарж. бақылау органы.                      |
| Сатып алуды тоқтата тұру | Жол мәтіндік және қолмен енгізу үшін қолжетімді   |
| жөнінде шешім қабылдаған | болып табылады. Бұл жолда орган атауын толық      |
| орган атауы              | көрсету қажет.                                    |
| Файлды таңдаңыз          | Батырма тоқтата тұруға негіз болып табылатын      |
|                          | құжатты қоса тіркеуге арналған.                   |

Деректерді толтырып, құжатты қоса тіркегеннен кейін «Сатып алуды тоқта тұру» батырмасын басу қажет. Бұдан әрі жүйе растайтын хабарламаны бейнелейді: «Сатып алу ойдағыдай тоқтатылды» және лот пен сатып алу мәртебесін «Тоқтатылды» мәртебесіне өзгертеді.

Тоқтата тұру, жалғастыру және болдырмау әрекеті «Тоқтата тұру/Жалғасы/сатып алуды

болдырмау» қосымша бетінде бейнеленеді

| Общ | ие сведения                               | Лоты Док      | иментация       | Обсуждение поло  | кений документации  | Приостановление/продолжение/пересмотр/отмена закупки |             |        |                |
|-----|-------------------------------------------|---------------|-----------------|------------------|---------------------|------------------------------------------------------|-------------|--------|----------------|
|     |                                           |               |                 |                  |                     |                                                      |             | 2015   | 12 22 14-55-08 |
|     | • Ofmena Sakyi                            | пки по решени | o ynonnomon     | енных органов    |                     |                                                      | data per    | 2013-  | 12-22 14.33.00 |
|     | Номер лота                                | Наименован    | ие лота         |                  | Краткая характерис  | тика                                                 | Цена за ед. | Кол-во | Статус         |
|     | 8017-OK1                                  | Услуга связи  | для целей ра    | диовещания       | Услуга приема сигна | лов программы (программ) радиовещания от вещателей   | 5010        | 1      | Отменен        |
|     | Номер решения 12                          |               | 1232            |                  |                     |                                                      |             |        |                |
|     | Дата решения 2015-12-2                    |               | 2015-12-22 14:5 | i-12-22 14:55:08 |                     |                                                      |             |        |                |
|     | Акт Решение                               |               |                 | Решение          |                     |                                                      |             |        |                |
|     | Вид органа                                |               |                 | Орган прокура    | туры                |                                                      |             |        |                |
|     | Наименование органа принявшего<br>решение |               |                 | 1.07             |                     |                                                      |             |        |                |
|     | Файл решения                              |               |                 | 806132_5.pdf     |                     |                                                      |             |        |                |
|     |                                           |               |                 |                  |                     |                                                      |             |        |                |

#### 1.4.19. Сатып алуды жалғастыру

Сатып алуды тоқтатқанан кейін Хатшыға сатып алуды жаңғырту үшін, сондай-ақ сатып алуды болдырмау үшін әрекеттер қолжетімді болады.

Сатып алуды жаңғырту үшін хабарландыруды қарау нысанында қолжетімді әрекеттерден «Сатып алуды жаңғырту» әрекетін таңдау қажет.

| Доступные действия -          |                     | Просмотр объявления № 454    | Просмотр объявления № 4545-1 |          |  |  |
|-------------------------------|---------------------|------------------------------|------------------------------|----------|--|--|
| Отменить закупку              |                     |                              | (-                           |          |  |  |
| Возобновить закупку           | 4545-1              | Срок начала приема<br>заявок | 2015-12-21 18:20:00          |          |  |  |
| Наименование объявления       | 211215_demo         | Срок окончания приема заявок | 2016-01-21 15:02:09          |          |  |  |
| Статус объявления             | Приостановлено      | Срок действия заявки         | 2016-04-27 15:40:26          | <b>m</b> |  |  |
| Дата публикации<br>объявления | 2015-12-11 15:41:06 |                              |                              |          |  |  |

Әрекетті таңдаған кезде жүйе әрекетті растау қажеттілігімен қалқыма терезені бейнелейді.

| Возобновление закупки                       | ×      |
|---------------------------------------------|--------|
| Вы действительно хотите продолжить закупку? |        |
|                                             | Нет Да |

«Иә» батырмасын басқан кезде, сатып алуды жаңғырту үшін нысан бейнеленеді. «Жоқ» батырмасын басқан кезде, жүйе сатып алуды қарау нысанына қайта әкеледі. Жаңғырту үшін «Иә» батырмасын басу қажет.

Мынадай нысан пайда болады, сатып алуды жаңғырту үшін негіз болып табылатын сканирленген электрондық құжатта қоса тіркеу және сатып алуды жаңарту үшін негіз бойынша ақпаратты толтыру қажет.

## Просмотр объявления

| Возобновление закупки                                                |          |  |  |  |  |  |
|----------------------------------------------------------------------|----------|--|--|--|--|--|
| Номер решения                                                        |          |  |  |  |  |  |
| Дата решения                                                         |          |  |  |  |  |  |
| Акт                                                                  | Y        |  |  |  |  |  |
| Орган                                                                | <b>•</b> |  |  |  |  |  |
| Наименование органа, принявшее решения<br>по приостановлению закупки |          |  |  |  |  |  |
| Прикрепленные документы                                              |          |  |  |  |  |  |
| Выберите файл Файл не выбран                                         |          |  |  |  |  |  |
| Добавить файл                                                        |          |  |  |  |  |  |
|                                                                      |          |  |  |  |  |  |

## Возобновить закупку Отмена

Сатып алуды тоқтата тұру нысаны мынадай жолдардан тұрады:

| Жол атауы                | Жолдың мәні                                       |
|--------------------------|---------------------------------------------------|
| Шешім нөмірі             | Жол қолмен енгізу үшін мәтіндік және қолжетімді   |
|                          | болып табылады. Бұл жолда акт нөмірін көрсету     |
|                          | қажет.                                            |
| Шешімнің күні            | Бұл жолда тиісті актіні шығару күні көрсетіледі,  |
|                          | «Күнтізбе» пиктограммасының көмегімен             |
|                          | толтырылады.                                      |
| Акт                      | Түсіп тұратын тізімнен мәндерімен актілер түрлері |
|                          | анықтамалығының позициясы таңдалады:              |
|                          | - Шешім;                                          |
|                          | - Анықтама;                                       |
|                          | - Ұсыным;                                         |
|                          | - Хабарлама;                                      |
|                          | - Қаулы.                                          |
| Орган                    | Бұл жолда мәндерімен органдар анықтамалығынан     |
|                          | орган таңдалуы тиіс:                              |
|                          | - Сот органы;                                     |
|                          | - Прокуратура органы;                             |
|                          | - Мем. қарж. бақылау органы.                      |
| Сатып алуды тоқтата тұру | Жол мәтіндік және қолмен енгізу үшін қолжетімді   |
| жөнінде шешім қабылдаған | болып табылады. Бұл жолда орган атауын толық      |

| орган атауы     | көрсету қажет.                  |         |        |       |       |           |  |
|-----------------|---------------------------------|---------|--------|-------|-------|-----------|--|
| Файлды таңдаңыз | Батырма                         | тоқтата | тұруға | негіз | болып | табылатын |  |
|                 | құжатты қоса тіркеуге арналған. |         |        |       |       |           |  |

Деректерді толтырып, құжатты қоса тіркегеннен кейін «Сатып алуды жаңғырту» батырмасын басу қажет. Хабарландыру мен лоттар мәртебесі алдындағы сатып алуды тоқтатқанға дейінгі мәртебеге өзгереді.

### 1.4.20. «Ашық конкурс» тәсілімен хабарландыруды екінші рет жариялау

Ашық конкурс тәсілімен қайтадан хабарлама жасау үшін, «Жұмыс кабинеті» тарауына өтіп, «Хабарлама жасау» тармағын таңдау қажет.

|    | Рабочий кабинет - Личные данные - Г                                | Профиль участника - |                                                    |   |                                                |                                    |   |
|----|--------------------------------------------------------------------|---------------------|----------------------------------------------------|---|------------------------------------------------|------------------------------------|---|
|    | Годовые планы                                                      |                     |                                                    |   |                                                |                                    |   |
| V. | Заявки заказчиков                                                  |                     |                                                    |   |                                                |                                    |   |
|    | Создать объявление                                                 |                     |                                                    |   |                                                |                                    |   |
| _  | Мои объявления (организатор)                                       |                     |                                                    |   |                                                |                                    |   |
|    | Поиск объявлений (общий)                                           |                     |                                                    |   |                                                |                                    |   |
|    | Мои договоры (Заказчик)                                            |                     |                                                    |   |                                                |                                    |   |
|    | Мои заявки                                                         |                     |                                                    |   | 50                                             | 4                                  |   |
|    | Мои договоры (Поставщик)                                           |                     | 11                                                 |   | 53                                             | 1                                  |   |
|    | Электронные банковские гарантии                                    | њих процедур        | Закупка по государственному социальному заказу     |   | Из одного источника по несостоявшимся закупкам | Запрос ценовых предложений (не ГЗ) |   |
|    | Заявки на внесение в РНУ                                           |                     |                                                    |   |                                                |                                    |   |
|    | Заявки на доравление КТРУ<br>Рассмотрацие заверк из виссецие в РНV | *                   | Подробнее                                          |   | Подробнее                                      | <br>Подробнее                      |   |
| 1  | Гассмотрение заявок на внесение в ГНУ                              |                     |                                                    | J |                                                |                                    |   |
|    |                                                                    |                     |                                                    | 1 |                                                |                                    |   |
|    | 259                                                                |                     | 12                                                 |   | 46                                             | 196                                |   |
|    | Открытый конкурс                                                   |                     | Конкурс с предварительным квалификационным отбором |   | Закупка жилища                                 | Запрос ценовых предложений         |   |
|    |                                                                    |                     |                                                    |   |                                                |                                    |   |
|    | Подробнее                                                          | ₩                   | Подробнее 🕨                                        | ] | Падрабнее                                      | <br>Подробнее                      | ₩ |
|    | 64                                                                 |                     |                                                    |   |                                                |                                    |   |
|    | О4<br>Аукцион                                                      |                     |                                                    |   |                                                |                                    |   |
|    |                                                                    |                     |                                                    |   |                                                |                                    |   |
|    | Подробнее                                                          | •                   |                                                    |   |                                                |                                    |   |
|    |                                                                    |                     |                                                    |   |                                                |                                    |   |

Бұдан әрі хабарландыру жобасын жасау нысаны ашылады, онда төмендегілерді көрсету кажет:

Сатып алу өткізу тәсілі

#### Сатып алу типі - «Қайта сатып алу»

Қазақ тілінде хабарландыру (сатып алу) атауы;

Орыс тілінде хабарландыру (сатып алу) атауы;

Сатып алу өткізу белгісі және «Бұдан әрі» батырмасын басу

| Рабочий кабинет - Личные данные - Профиль участника -                |                                                                                       |   |
|----------------------------------------------------------------------|---------------------------------------------------------------------------------------|---|
|                                                                      |                                                                                       |   |
| Создание объявления / Список выбранных лотов / Условия поставки / Вы | бор представителей заказчика / Заполнение данных объявления / Публикация объявления / |   |
|                                                                      | Создание проекта объявления                                                           |   |
| Способ проведения закупки                                            | Опрытый конкуро                                                                       | ۲ |
| Тип закулю                                                           | Повторная закуппа                                                                     | T |
| Вид предмета закупок                                                 | Patora                                                                                | ۲ |
| Наименование объявления (закупки) на казахском                       | повторная                                                                             |   |
| Наименование объявления (закупки) на русском                         | повторная                                                                             |   |
| Признак проведения закупки                                           | Вакупка оредн организаций инвалицов                                                   |   |
| Далее                                                                |                                                                                       |   |

«Бұдан әрі» батырмасын басқан кезде сатып алу жүргізу мәнінің түрі мен белгісі, тәсілі бойынша берілген өлшемдерге жауап беретін лоттар бейнеленеді.

Назар аударыңыз! Лоттар тізімінде «Ашық конкурс» тәсілімен болмаған сатып алулар бойынша лоттар ғана бейнелетін болады.

Лотты (тарды) белгілеп, «Таңдалғандарды қосу» батырмасын басу керек.

Бұдан әрі қайта хабарламаны жасау және жариялау рәсімі сатып алуды бастапқы жариялау рәсіміне ұқсас.

1.4.21. Ұйымдастырушы/Тапсырыс беруші өкілінің өзгеруі

Ұйымдастырушы/Тапсырыс беруші өкілін өзгерту үшін «Ұйымдастырушы» рөлімен Жүйеде авторландыру қажет.

Назар аударыңыз! Өзгерту Хатшыға не хабарландыруды Жасаушыға ғана қолжетімді хабарландырулардың «Жарияланды», «Жарияланды (өтінімдерді қабылдау), «Өтінімдерді карау», «Қосышма өтінімдерді қарау» мәртебесі текқана болғанда қолжетімді.

«Жұмыс кабинеті– Менің хабарландыруым (Ұйымдастырушы)» мәзіріне өту.

| Рабочий кабинет 🕶     | Личные данные 👻 | Профиль участника | • Внешни | е сервисы -  |
|-----------------------|-----------------|-------------------|----------|--------------|
| <br>Мои объявления (о | рганизатор)     |                   |          |              |
| Mau 10000001112404    |                 |                   | •        | 3:<br>Подроб |
|                       | Открытый кон    | курс              |          |              |
| Подробнее             |                 |                   | •        | Подроб       |

Хабарландыруды ашу қажет. Хабарландыруда «Қолжетімді әрекеттер» мәзірінде «Өкілдің деректерін өзгерту» тармағын басу керек

| Рабочий кабине             | ਜ ਚ ੀ    | Пичные данные 👻   | Профиль участника 👻 | Внешние сервис  | сы 🔻  | ИС "ЕНС ТРУ" |  |
|----------------------------|----------|-------------------|---------------------|-----------------|-------|--------------|--|
| Доступные дейст            | вия 🕶    |                   |                     |                 |       |              |  |
|                            |          |                   |                     |                 |       |              |  |
| Изменить данны             | ые предо | тавителя          |                     |                 |       |              |  |
| Дата публикации объявления |          | Опубликовано (при | ем заявок)<br>2     |                 |       |              |  |
|                            |          | -                 |                     |                 |       |              |  |
| (ол-во поданных з          | аявок: ' | 1                 |                     |                 |       |              |  |
| Общие сведения             | Лоты     | Документация      | Обсуждение положени | ій документации | Прото | жолы         |  |
| Общие сведения             |          |                   |                     |                 |       |              |  |

«Өкілдің деректерін өзгерту» нысанында Тапсырыс берушінің/Ұйымдастырушының өкілін өзгерту және «Өзгерістерді сақтау» батырмасын басу. Жүйе енгізілген деректерді сақтайды

|                                                 | Измен                                          | ение данных по представителям                                  |  |
|-------------------------------------------------|------------------------------------------------|----------------------------------------------------------------|--|
| Организатор и Заказчики                         | Информация об организаторе - Государств        | венное учреждение "Министерство финансов Республики Казахстан" |  |
| Сполник) Г ••• о<br>Сполнико •<br>Анализии Пана | ФИО Представителя                              | Добавить                                                       |  |
|                                                 | Должность                                      |                                                                |  |
|                                                 | Контактный телефон                             |                                                                |  |
|                                                 | E-mail                                         |                                                                |  |
|                                                 | Банковские реквизиты организатора              |                                                                |  |
|                                                 | Банковские реквизиты для обеспечения<br>заявки |                                                                |  |
|                                                 |                                                |                                                                |  |
|                                                 | Сохранить                                      |                                                                |  |

1.4.1. Бір архивпен «Барлығын жүктеп алу» батырмасы

Жүйе хабарландыру кезеңіне байланысты хабарландырудағы барлық бар құжаттарды жүктеп алуға мүмкіндік береді:

- Хабарландыру құжаттары (конкурстық құжаттама/ шарт жобасы / Техникалық өзіндік ерекшелік және т.б.);

- Өнім берушілердің өтінімдері;

- Хаттамалар;

- Шарттар.

Құжаттарды жүктеп алу үшін «Құжаттама» қосымша бетіне өту және «Барлығын жүктеп алу» батырмасын басу. Батырманы басқаннан кейін Жүйе құжаттарды компьютерге жүктейді. Құжаттарды қарау үшін архивтен шығару қажет.

| Рабочий кабинет + Личные данные + Профиль участника + Внешние сервисы + Избранное + |                                              |                                            |  |  |  |  |  |
|-------------------------------------------------------------------------------------|----------------------------------------------|--------------------------------------------|--|--|--|--|--|
| Доступные действия -                                                                |                                              | Просмотр объявления № :                    |  |  |  |  |  |
| Номер объявления                                                                    | 393859-1                                     | Срок начала приема заявок                  |  |  |  |  |  |
| Наименование объявления                                                             |                                              | Срок окончания приема заявок               |  |  |  |  |  |
| Статус объявления                                                                   |                                              | Срок начала приема<br>дополнения заявок    |  |  |  |  |  |
| Дата публикации объявления                                                          |                                              | Срок окончания приема<br>дополнения заявок |  |  |  |  |  |
|                                                                                     |                                              | Оставшееся время                           |  |  |  |  |  |
| Кол-во поданных заявок: 2                                                           |                                              |                                            |  |  |  |  |  |
| Общие сведения Лоты Докуме                                                          | нтация Обсуждение положений документации Про | токолы                                     |  |  |  |  |  |
| Документация 🗶 Скачать всё                                                          |                                              |                                            |  |  |  |  |  |
|                                                                                     |                                              |                                            |  |  |  |  |  |

1.5. «Аукцион» тәсілімен сатып алу ұйымдастыру және өткізу

1.5.1. Хабарландыру жасау және жариялау

Хабарландыру жасау жүйеде «Ұйымдастырушы» рөлімен пайдаланушы жүзеге асырады.

Хабарландыру жасау үшін жеке кабинетте «Жұмыс кабинеті» тарауына өтіп, «Тапсырыс берушілердің өтінімдері» мәзірін немесе «Хабарландыру жасау» мәзірін таңдау қажет.

|   | Рабочий кабинет - Личные данн                                               | ые 👻 Профиль участника 👻   |                         |                              |                                 |                 |                     |        |          |
|---|-----------------------------------------------------------------------------|----------------------------|-------------------------|------------------------------|---------------------------------|-----------------|---------------------|--------|----------|
|   | Годовые планы                                                               |                            |                         |                              |                                 |                 |                     |        |          |
| - | Создать объявление                                                          |                            |                         |                              |                                 |                 |                     |        |          |
|   | Поиск объявлений (все)<br>Мои объявления (организатор)<br>Заявки заказчиков |                            |                         |                              |                                 |                 |                     |        |          |
| N | Заявки на внесение в РНУ<br>Мои договоры (Заказчик)                         | Способ закупки             | Вид предмета<br>закупки | Дата начала<br>приема заявок | Дата окончания<br>приема заявок | Кол-во<br>лотов | Сумма<br>объявления | Статус | Действия |
| 4 | 4 Заявки на добавление КТРУ                                                 | Запрос ценовых предложений | Товар                   |                              |                                 | 0               | 0                   | Проект | /×       |

Экранда хабарлама жасау нысаны бейнеленеді.

| Создание объявления / Список выбранных лотов / Условия поставки / Выбор представителей заказчика / Заполнение данных объявления / Публикация объявления / |                                                                        |   |  |  |  |  |
|----------------------------------------------------------------------------------------------------|------------------------------------------------------------------------|---|--|--|--|--|
| Создание проекта объявления                                                                                                    |                                                                        |   |  |  |  |  |
| Способ проведения закупки                                                                                                    | Аукцион                                                                | • |  |  |  |  |
| Тип закупки                                                                                                    | Первая закупка                                                         | • |  |  |  |  |
| Вид предмета закупок                                                                                                    | Товар                                                                  | • |  |  |  |  |
| Наименование объявления (закулки) на казахском                                                                                                    |                                                                        |   |  |  |  |  |
| Наименование объявления (закупки) на русском                                                                                                    |                                                                        |   |  |  |  |  |
| Признак проведения закупки                                                                                                    | Закупка у организаций, созданных общественными объединениями инвалидов |   |  |  |  |  |

Сатып алу мүгедектер ұйымы арасында өткізілген жағдайда, хабарландыру жобасын жасау нысанына «Мүгедектер ұйымы арасында сатып алу» белгісін қою қажет.

Далее

Ұйымдастырушы бірыңғай ұйымдастырушы тізілімінде тұрған жағдайда, жүйе бірыңғай ұйымдастырушы сияқты хабарландыру жариялауға мүмкіндік береді, бұл үшін «бірыңғай ұйымдастырушы» белгісін қою қажет.

| Создание проекта объявления                       |                                                                                                    |   |  |  |  |  |
|---------------------------------------------------|----------------------------------------------------------------------------------------------------|---|--|--|--|--|
| Способ проведения закупки                         | Аукцион                                                                                                    | • |  |  |  |  |
| Тип закупки                                       | Первая закупка                                                                                                    | ¥ |  |  |  |  |
| Вид предмета закупок                              | Товар                                                                                                    | Ŧ |  |  |  |  |
| Наименование объявления (закупки) на<br>казахском |                                                                                                    |   |  |  |  |  |
| Наименование объявления (закупки) на<br>русском   |                                                                                                    |   |  |  |  |  |
| Признак проведения закупки                        | <ul> <li>Закупка у организаций, созданных общественными объединениями инвалидов</li> <li>Единый организатор</li> </ul> |   |  |  |  |  |

**НАЗАР АУДАРЫҢЫЗ!** «Аукцион» тәсілімен сатып алғанда сатып алу мәнінің түрі тек «Тауар» және бір ғана лот бола алады.

«Хабарландыру жобасын жасау» тарауы мынадай жолдар мен басқару элементтерінен тұрады:

| Элемент        | Әрекет                                                      |
|----------------|-------------------------------------------------------------|
| Сатып алу      | Қолмен толтырылады. Түсіп тұратын тізімнен мәні таңдалады.  |
| өткізу тәсілі  |                                                             |
| Сатып алу типі | Колмен толтырылады. Тізімнен мына мәндердің бірі таңдалады: |
|                | Бастапқы сатып алу;                                         |
|                | Қайта сатып алу.                                            |

| Сатып   | алу     | «Тауар» мәнінің түрі үндемеуі бойынша белгіленеді. Редакциялауға |
|---------|---------|------------------------------------------------------------------|
| мәнінің | түрі    | жатпайды.                                                        |
| Қазақ   | тілінде | Колмен толтырылады                                               |
| хабарла | ндыру   |                                                                  |
| (сатып  | алу)    |                                                                  |
| атауы   |         |                                                                  |
| Орыс    | тілінде | Қолмен толтырылады                                               |
| хабарла | ндыру   |                                                                  |
| (сатып  | алу)    |                                                                  |
| атауы   |         |                                                                  |
| Бұдан ә | pi      | Батырманы басқан кезде, жүйе міндеттерді жолдардың толтырылғанын |
|         |         | текереді.                                                        |

**Ескертпе**: Осы жолдарды толтырғаннан кейін, жүйе хабарландыруды «Жұмыс кабинеті» - «Менің хабарландыруларым (ұйымдастырушы) тарауында «Жоба» мәртебесінде автоматты түрде сақтайды:

| Pa         | Рабочий кабинет - Личные данные - Профиль участника - |                   |                         |                              |                                 |                    |                 |                     |        |          |
|------------|-------------------------------------------------------|-------------------|-------------------------|------------------------------|---------------------------------|--------------------|-----------------|---------------------|--------|----------|
| Ф Показа   | О Показать поиск                                      |                   |                         |                              |                                 |                    |                 |                     |        |          |
| ΟϬϞ        | Объявления                                            |                   |                         |                              |                                 |                    |                 |                     |        |          |
| N₂         | Название объявления                                   | Способ<br>закупки | Вид предмета<br>закупки | Дата начала приема<br>заявок | Дата окончания приема<br>заявок | Дата<br>обсуждения | Кол-во<br>лотов | Сумма<br>объявления | Статус | Действия |
| 5173-<br>1 | Закупка товара/<br>Закупка товара                     | Аукцион           | Товар                   |                              |                                 |                    | 0               | 0                   | Проект | /×       |

Пиктограмма редакциялауға мүмкіндік береді, пиктограмма «Жоба» мәртебесі бар хабарландыруларды алып тастауға мүмкіндік береді

«Бұдан әрі» батырмасын басқаннан кейін тәсілі, сатып алу өткізу мәнінің тәсілі, түрі бойынша және белгісі бойынша берілген өлшемдерге жауап беретін лоттар бейнеленеді.

# 1.5.1.1. Лоттарды таңдау және лоттар бойынша деректерді енгізу

Лотты хабарландыру жобасына қосу үшін, сүзгілер жинағын қолдана отырып, іздеуді пайдалануға болады.

| Добавление лотов в проект объявления |                                                               |              |                        |                       |                    |                |            |                                                                           |              |      |
|--------------------------------------|---------------------------------------------------------------|--------------|------------------------|-----------------------|--------------------|----------------|------------|---------------------------------------------------------------------------|--------------|------|
| оступн                               | ые лоты Добавлен                                              | ые лоты 🔕    |                        |                       |                    |                |            |                                                                           |              |      |
| ильтры                               |                                                               |              |                        |                       |                    |                |            |                                                                           |              |      |
| Ve nna                               | ka -                                                          |              |                        |                       | Вид предм          | ета            |            |                                                                           |              | •    |
| ТРУ,<br>пана                         | каим. или описание                                            |              |                        |                       | Цена от            |                |            |                                                                           |              |      |
| lанмен<br>аказчн                     | ование, БИН<br>ка                                             |              |                        |                       | Цена до            |                |            |                                                                           |              |      |
| статус                               |                                                               |              |                        | •                     |                    |                |            |                                                                           |              |      |
| Поися                                | а Захазчих                                                    | Наименование | Краткая характеристика | Планируе<br>закупки ( | мый срок<br>месяц) | Цена<br>за ед, | Количество | Место поставки товара                                                     | Сумма        | Стат |
| плая                                 |                                                               | M            | Высокопроизводительный | Январь                |                    | 200000         | 10         | Алматинская область, Райымбекский<br>район, Болексазский с.о., Подстанция | 2,000,000.00 | Заяв |
| плая<br>8284                         | ТОО "Центр<br>электронной<br>коммерции"                       | Компьютер    | промышленный компьютер |                       |                    |                |            |                                                                           |              |      |
| план<br>8284<br>Доба                 | ТОО "Центр<br>электронной<br>коммерции"<br>иль отмеченные лот | компьютер    | промышленный компьютер |                       |                    |                |            |                                                                           |              |      |

Лотты таңдауды жүзеге асыру үшін талап етілген лотты қанат белгісімен белгілеу және «Белгіленген лоттарды қосу» батырмасын басу қажет Бұдан соң қосылған лотты қарау бетіне өту болады.

Ескертпе: «Аукцион» тәсілімен сатып алу жобасына бір лот қана қосыа алады.

|   | Добавление лотов в проект объявления |          |                        |                                                                                                    |                                     |                |            |              |                                   |        |
|---|--------------------------------------|----------|------------------------|----------------------------------------------------------------------------------------------------|-------------------------------------|----------------|------------|--------------|-----------------------------------|--------|
| д | Доступные лоты Добавленый лот 🕥      |          |                        |                                                                                                    |                                     |                |            |              |                                   |        |
|   | №<br>плана                           | Заказчик | Наименование           | Краткая характеристика                                                                                                    | Планируемый срок<br>закупки (месяц) | Цена за<br>ед. | Количество | Сумма        | Место<br>поставки<br>товара       | Статус |
|   | 8591                                 |          | Автомобиль<br>легковой | Класса Е, высший средний класс, базовой комплектации. Длина не более<br>4,6—4,9 м, ширина свыше 1,7 м, полный электропакет,центральный замок | Февраль                             | 5000000        | 1          | 5,000,000.00 | г.Алматы,<br>Алмалинский<br>район | Проект |
| ୯ | 🕑 Удалить отмеченный лот             |          |                        |                                                                                                    |                                     |                |            |              |                                   |        |
| Н | вад /                                | Далее    |                        |                                                                                                    |                                     |                |            |              |                                   |        |

Таңдалған лотты алып тастау қажет болған жағдайда талап етілген лотты қанат белгісімен белгілеп, «Белгіленген лоттарды алып тастау» батырмасын басу қажет, сатып алу жобасына лот қосу қажет болғанда, «Қолжетімді лоттар» қосымша бетіне өтіп, лот таңдауды жүзеге асыру қажет. Келесі бетке өту үшін «Бұдан әрі» батырмасын басу қажет.

Жүйе таңдалған лоты қарау нысанын бейнелейді. Бұл қадамда «Жеткізу шарты» міндетті жолын, сондай-ақ қалыптасқан аукциондық құжаттамада бейнеленетін «тармақша нөмірі», «кезең» міндетті емес жолдарын толтыру қажет.

Создание объявления / Список выбранных лотов / Ввод данных по лотам / Данные о представителях / Список выбранных лотов / Ввод данных по лотам / Данные о представителях / Список выбранных лотов / Ввод данных по лотам / Данные о представителях /

|                    | Добавление данных по лотам                                                                                                    |              |                                  |                |            |                  |                     |                    |        |
|--------------------|----------------------------------------------------------------------------------------------------|--------------|----------------------------------|----------------|------------|------------------|---------------------|--------------------|--------|
| Перед п<br>введенн | Перед переходом на следующую страницу (или на следующий шаг), убедительная просьба сохранить введенную вами информацию с помощью кнопки "Сохранить", в противном случае вся ваша введенная информация по лотам будет утеряна |              |                                  |                |            |                  |                     |                    |        |
| № лота             | Заказчик                                                                                                    | Наименование | Дополнительная<br>характеристика | Цена<br>за ед. | Количество | Сумма            | Условия<br>поставки | Номер<br>подпункта | Период |
|                    |                                                                                                    | Бумага       |                                  | 780.00         | 15398      | 12 010<br>440.00 |                     |                    |        |
|                    |                                                                                                    |              |                                  |                |            |                  |                     |                    |        |
|                    |                                                                                                    |              |                                  |                |            |                  |                     |                    |        |
|                    |                                                                                                    |              |                                  |                |            |                  |                     |                    |        |
| Назад              | Сохранить Далее                                                                                                    |              |                                  |                |            |                  |                     |                    |        |

«Сақтау» батырмасының көмегімен енгізілген деректерді сақтау. Келесі қадамға өту үшін «Бұдан әрі» батырмасын басу қажет. Өкілдер бойынша деректерді қосу нысанына өту жүзеге асырылады.

## 1.5.1.2. Өкілдер бойынша деректер қосу

Өкілдер бойынша деректерді қосу бетінде өтінімнің әрекет ету мерзімін көрсету және ұйымдастырушы мен тапсырыс беруші өкілдері туралы деректерді толтыру қажет.

Ұйымдастырушы туралы деректерді толтыру үшін ұйымдастырушының аты белсенді сілтемесін басу қажет. Келесі нысан бейнеленеді.

| ж действия заявки:                          | Срок действия заявии                           |                               |          |
|---------------------------------------------|------------------------------------------------|-------------------------------|----------|
|                                             |                                                |                               |          |
|                                             | Добаал                                         | ение данных по представителям |          |
| Организатор и Заказчики                     | Информация об организатор                      | e - TOO                       |          |
| 100                                         | ФИО Представителя                              | Budispute opegataseristes     | Добавиль |
| Сорганизатор)<br>Государственное учреждение | Допиность                                      |                               |          |
|                                             | Контактный телефон                             |                               |          |
|                                             | E-mail                                         |                               |          |
|                                             | Банковские реклизиты<br>организатора           |                               |          |
|                                             | Банковские реквизиты для<br>обеспечения заявки |                               | -        |
|                                             |                                                |                               |          |

Бұл нысанның мынадай жолдары мен басқару элементтері бар

| Лолатауы Сипаттама | Жол атауы | Сипаттама |
|--------------------|-----------|-----------|
|--------------------|-----------|-----------|

| Өтінімнің әрекет | Қолмен толтырылады. Өтінімнің әрекет етуінің ең аз мерзімі |
|------------------|------------------------------------------------------------|
| ету мерзімі      | күнтізбелік күн. Сандық мән.                               |
| Ұйымдастырушы    | туралы ақпарат                                             |
| Өкілдің аты-     | Қолмен толтырылады. «Қосу» батырмасын басқан кезде         |
| жөні             | қалқыма терезе бейнеленеді. Үндемеуі бойынша               |
|                  | Ұйымдастырушы өкілеттігі бар пайдаланушылар ғана           |
|                  | бейнеленеді. Пайдаланушыны таңдау «Таңдау» батырмасының    |
|                  | көмегімен жүзеге асырылады Пайдаланушыны іздеуді сүзгілер  |
|                  | жинағының көмегімен (ЖСН немесе Аты-жөні бойынша) жүзеге   |
|                  | асыруға болады).                                           |
| Лауазымы         | Өкілдің тіркеу деректерінен автоматты түрде толтырылады.   |
| Байланысу        | Өкілдің тіркеу деректерінен автоматты түрде толтырылады    |
| телефоны         |                                                            |
| E-mail           | Өкілдің тіркеу деректерінен автоматты түрде толтырылады.   |
| Ұйымдастыруш     | Қолмен толтырылады. Түсіп тұратын тізімнен шот таңдалады.  |
| ының банк        |                                                            |
| деректемелеріі   |                                                            |
| Өтінімді         | Колмен толтырылады. Түсіп тұратын тізімнен шот таңдалады.  |
| қамтамасыз ету   |                                                            |
| үшін банк        |                                                            |
| деректемелеріі   |                                                            |

«Қосу» батырмасын белсенді еткеннен кейін келесі терезе бейнеленеді.

| nn               | ИИН        |           |                          |                    |     |
|------------------|------------|-----------|--------------------------|--------------------|-----|
| NO               | Введите ФИ | 0         |                          |                    |     |
|                  | Почет      |           |                          |                    |     |
|                  | Поиск      |           |                          |                    |     |
|                  |            |           |                          |                    |     |
|                  |            |           |                          |                    |     |
| брать            | ΦИΟ        | Должность | Наименование организации | БИН<br>Организации | ИИН |
| брать<br>Зыбрать | ФИО        | Должность | Наименование организации | БИН<br>Организации | ИИН |

Тапсырыс беруші туралы деректерді толтыру үшін, Тапсырыс берушінің атауына белсенді сілтемені басу қажет. Төменде көрсетілген нысан бейнеленеді.

|                            | CI                                | рок действия заявки                                    |
|----------------------------|-----------------------------------|--------------------------------------------------------|
| Срок действия заявки:      |                                   |                                                        |
|                            |                                   |                                                        |
|                            | Дооавлени                         | е данных по представителям                             |
| Организатор и Заказчики    | Информация о заказчике - Госуда   | арственное учреждение                                  |
| 100                        | ФИО Представителя                 | Выберите представителя Добавить                        |
| Государственное учреждение | Должность                         |                                                        |
| /                          | Контактный телефон                |                                                        |
|                            | E-mail                            |                                                        |
|                            | Лицо утверждающее<br>документацию | Наприлер: Иванов Иванович                              |
|                            | Дата приказа                      |                                                        |
|                            | Номер приказа                     |                                                        |
|                            | Банковские реквизиты              | The STATE BELL AND TO THE COMPANY IN AND THE REPORT OF |
|                            |                                   |                                                        |
|                            | Сохранить                         |                                                        |
| Назад Далее                |                                   |                                                        |

Бұл нысанның мынадай жолдары мен басқару элементтері бар

| Жол атауы            | Сипаттама                                                |  |  |  |
|----------------------|----------------------------------------------------------|--|--|--|
| Өкілдің аты-жөні,    | «Ұйымдастырушы туралы ақпарат» нысаны сияқты             |  |  |  |
| Лауазымы, Байланысу  | толтырылады                                              |  |  |  |
| телефоны, E-mail     |                                                          |  |  |  |
| Құжаттаманы бекіткен | маны бекіткен Қолмен толтырылады.                        |  |  |  |
| адам                 |                                                          |  |  |  |
| Бұйрық нөмірі        | Қолмен толтырылады.                                      |  |  |  |
| Бұйрықтың күні       | Колмен толтырылады немесе күнтізбеден таңдалады.         |  |  |  |
| Банк деректемелері   | «Банктік шоттар» кестесінен негізгі есеп автоматты түрде |  |  |  |
|                      | толтырылады. Түсіп тұратын тізімнен басқа шоттың таңдау  |  |  |  |
|                      | мүмкіндігі бар.                                          |  |  |  |

**Ескертпе**: Егер Ұйымдастырушыда бірыңғай ұйымдастырушы белгісі болса, онда «Құжаттаманы бекіткен адам», «Бұйрық нөмірі», «Бұйрықтың күні жолдары «Ұйымдастырушы туралы ақпарат» тарауында ғана толтырылады. Егер Ұйымдастырушыда бірыңғай ұйымдастырушы белгісі болмаса, онда «Құжаттаманы бекіткен адам», «Бұйрық нөмірі», «Бұйрықтың күні жолдары «Тапсырыс беруші туралы ақпарат» тарауында ғана толтырылады.

#### 1.5.1.3. Аукциондық комиссияны қосу

Хабарландыру жобасын жасаудың келесі қадамы Аукциондық комиссияны қосу болып табылады.

Егер сатып алуды бірыңғай ұйымдастырушы өткізсе, онда комиссияның ең аз құрамы комиссияның бес адамынан тұруы тиіс: Төраға және комиссияның екі мүшесі. Тақ сан.

Егер сатып алуды ұйымдастырушы өткізсе, онда комиссияның ең аз құрамы - Төраға және комиссияның екі мүшесі. Тақ сан.

| Добавление аукционной ком | ииссии |                         |
|---------------------------|--------|-------------------------|
| Секретарь                 |        |                         |
| Председатель              |        | Добавить                |
| Член комиссии             |        | Добавить                |
|                           |        | Добавить члена комиссии |
| Назад Далее               |        |                         |

Аукциондық комиссия мүшесін таңдау «Қосу» батырмасының көмегімен жүзеге асырылады. Қалқыма терезе бейнеленеді. Іздеуді мәндерді сүзгіден өткізудің енгізілген параметрлері бойынша жүзеге асыруға болады.

| Выбрать пользователя |             | × |
|----------------------|-------------|---|
| ИИН                  | ИИН         |   |
| ΦΝΟ                  | Введите ФИО |   |
|                      | Поиск       |   |

Комиссия мүшелерін қосу «Комиссия мүшелерін қосу» батырмасының көмегімен жүзеге асырылады.

#### 1.5.1.4. Аукциондық құжаттаманы дайындау

«Аукциондық құжаттаманы дайындау» қадамында Электрондық мемлекеттік сатып алу өткізу қағидаларына сәйкес аукционға қатысу үшін қажетті құжаттардың қалыптасқан тізімі бейнеленеді.

Өнім беруші сатып алуға қатысу үшін белгілі бір құжаттар ұсыну талап етілген жағдайда, Хатшыға «Өнім беруші үшін міндеттілік» жолына қанат белгісін қою қажет.

Құжат туралы ақпаратты қарау үшін «Құжаттар атауы» жолында оның атауын басу қажет.

| Подготовка аукционной документации                                     |                               |  |  |  |
|------------------------------------------------------------------------|-------------------------------|--|--|--|
| Наименование документов                                                | Обязательность для поставщика |  |  |  |
| Аукционная документация                                                |                               |  |  |  |
| Проект договора о государственных закупках                             |                               |  |  |  |
| Приложение 1 (Предмет аухциона)                                        |                               |  |  |  |
| Приложение 2 (Техническая спецификация)                                | 8                             |  |  |  |
| Приложение 4 (Соглашение об участии в Аукционе)                        |                               |  |  |  |
| Приложение 7 (Сведения о квалификации Поставщика при закупках товаров) |                               |  |  |  |
| Приложение 8 (Обеспечение заявки, либо гарантийный денежны взнос)      |                               |  |  |  |
| Приложение 9 (Справка банка об отсутствии задолженности)               |                               |  |  |  |
| Разрешения первой категории (Лицензии)                                 |                               |  |  |  |
| Разрешения второй категории                                            |                               |  |  |  |
| Свидетельства, сертификаты, дипломы и другие документы                 |                               |  |  |  |
| Сведения об отсутствии налоговой задолженности                         | 0                             |  |  |  |
| Рейтинг присвоенный Международной рейтинговой организацией             |                               |  |  |  |
| Выписка из фондовой биржи о включении в официальный листинг            |                               |  |  |  |
| Свидетельство о постановке на учет по НДС                              |                               |  |  |  |
| Консорциальное соглашение                                              |                               |  |  |  |
|                                                                        |                               |  |  |  |

# 1.5.1.5. Техникалық өзіндік ерекшелікті қалыптастыру

«Техникалық өзіндік ерекшелік» тарауына өту үшін құжаттаманың жалпы тізімінде «2қосымша (Техникалық өзіндік ерекшелік)» белсенді сілтемесін басу қажет.

|   | Подготовка аукционной документации              |                               |  |
|---|-------------------------------------------------|-------------------------------|--|
|   | Наименование документов                         | Обязательность для поставщика |  |
|   | Аухционная документация                         |                               |  |
|   | Проект договора о государственных закупках      |                               |  |
|   | Приложение 1 (Предмет аухциона)                 |                               |  |
|   | Приложение 2 (Техническая спецификация)         | 8                             |  |
| 1 | Приложение 4 (Соглашение об участии в Аукционе) | 0                             |  |

Бейнеленген нысанда «Толтыру» белсенді сілтемесін басу қажет.
| Рабочий каб                                                               | бинет 👻 Личные данные 👻 Профиль участника 👻 |              |             |            |          |           |  |  |
|---------------------------------------------------------------------------|---------------------------------------------|--------------|-------------|------------|----------|-----------|--|--|
| Добавление документов по лотам<br>Приложение 2 (Техническая спецификация) |                                             |              |             |            |          |           |  |  |
| № плана                                                                   | Заказчик                                    | Наименование | Цена за ед. | Количество | Сумма    | Действие  |  |  |
| 8513                                                                      | тоо                                         | Кирпич       | 500         | 5          | 2,500.00 | Заполнить |  |  |

Құжаттардың жалпы тізіміне оралу үшін «Артқа оралу» батырмасын басу қажет.

«Толтыру» батырмасын басқаннан кейін Техникалық өзіндік ерекшелік нысаны бейнеленеді, орыс және қазақ тілдерінде сипаттамаларын толтыру қажет.

| Номер закупки:                                                                                                    | Аухцион № 5085                                                              |
|----------------------------------------------------------------------------------------------------|-----------------------------------------------------------------------------|
| аименование закупки:                                                                                                    | Проведение закупки способом аукциона / Проведение закупки способом аукциона |
| Чомер лота:                                                                                                    | NF 8202-A YK1                                                               |
| Наименование лота:                                                                                                    | Выключатель света купе / Выключатель света купе                             |
| Описание лота:                                                                                                    | для подвижного состава / для подвижного состава                             |
| Дополнительное описание лота:                                                                                                    | 1                                                                           |
| Количество:                                                                                                    | 5                                                                           |
| Единица измерения:                                                                                                    | 798                                                                         |
| Места поставки:                                                                                                    | 711310000, г.Астана, район "Сарыарка"                                       |
| Срок поставки:                                                                                                    |                                                                             |
|                                                                                                    |                                                                             |
| Описание и требуемые<br>функциональные, технические,<br>сичественные и эксплуатационные<br>карактеристики закупаемых товаров<br>на государственном языке: | Текст                                                                       |
| Описание и требуемые<br>функциональные, технические,<br>качественные и эксплуатационные<br>карактеристики закупаемых товаров                              | Текст                                                                       |

Сипаттамаларын толтырғаннан кейін «Сақтау» батырмасын, одан соң «Техникалық өзіндік ерекшелікті бекіту» батырмасын басу қажет. Бұдан соң «Қол қою» батырмасы пайда болады.

| echspec_5085_4919.pdf | Подписать |  |         |
|-----------------------|-----------|--|---------|
| Данные сохранены      |           |  |         |
|                       |           |  |         |
|                       |           |  |         |
|                       |           |  | Закрыть |
|                       |           |  |         |

Техникалық өзіндік ерекшелік «Техникалық өзіндік ерекшелікті алып тастау» батырмасының көмегімен қол қойғаннан кейін алып тасталуы мүмкін.

Закрыты

| Vaanum    | TRYNULION |           | COMPLEX PURPORT |
|-----------|-----------|-----------|-----------------|
| л данин с | 1 CANNAGO | yio aicun | upinkaupilo.    |

## 1.5.1.6. Лицензияларды қосу

Сатып алуға қатысу Өнім берушілерден лицензия ұсынуды талап еткен жағдайда, онда Ұйымдастырушыға хабарландыру жобасында «Аукциондық құжаттаманы дайындау» қадамында «Бірінші санаттың рұқсаты (Лицензиялар)» жолында Өнім беруші үшін міндеттілік белгісін қою қажет.

Лицнезиялар түрін (-лерін) анықтау үшін «Бірінші санаттың рұқсаты (Лицензиялар)» белсенді сілтемесін басу қажет. Талап етілген лицензияларды іздеуді фильтрдің көмегімен жүзеге асыруға болады. Талап етілген лицензияны қанат белгісімен белгілеп, «Белгіленген лицензияларды қосу» батырмасын басу қажет.

|      | Добавление лицензий |                                                                                                    |  |  |  |  |
|------|---------------------|----------------------------------------------------------------------------------------------------|--|--|--|--|
| Дост | упные лице          | нзии Добавленные лицензии 💽                                                                                   |  |  |  |  |
| Филь | ьтр                 |                                                                                                    |  |  |  |  |
| Код  | 4                   | A12                                                                                                    |  |  |  |  |
| Наи  | именование          |                                                                                                    |  |  |  |  |
|      |                     |                                                                                                    |  |  |  |  |
|      |                     |                                                                                                    |  |  |  |  |
|      | биск                |                                                                                                    |  |  |  |  |
| ±    | Код                 | Наименование                                                                                                  |  |  |  |  |
| ¥    | Код<br>А12          | Наименование<br>Выполнение работ, связанных с этапами жизненного цикла объектов использования атомной энергии |  |  |  |  |

## 1.5.1.7. Рұқсаттар туралы деректерді толтыру

Сатып алуға қатысу Өнім берушіден рұқсат ұсынуды талап еткен жағдайда, онда Ұйымдастырушыға хабарландыру жобасында «Аукциондық құжаттаманы дайындау» қадамында Өнім беруші үшін міндеттілік белгісін қою қажет.

Рұқсаттар түрін (-лерін) анықтау үшін «Екінші санаттың рұқсаты» белсенді сілтемесін басу қажет. Талап етілген рұқсатты сүзгілер жинағының көмегімен жүзеге асыруға болады. Талап етілген рұқсатты қанат белгісімен белгілеп, «Белгіленген рұқсаттарды қосу» батырмасын басу қажет.

|     |            | Добавление разрешений                                                                                                    |
|-----|------------|----------------------------------------------------------------------------------------------------|
| До  | ступные ра | зрешения Добавленные разрешения 🕐                                                                                                    |
| Фи  | пьтр       |                                                                                                    |
| к   | од         | РДН1                                                                                                    |
| н   | аименован  | ие                                                                                                    |
|     |            |                                                                                                    |
|     | Тоиск      |                                                                                                    |
| #   | Код        | Наименование                                                                                                    |
|     | РД Н1      | Специальное разрешение на проезд тяжеловесных и крупногабаритных транспортных средств (включая иностранные) по территории Республики Казахстан |
| C,  | Добавить   | отмеченные разрешения                                                                                                    |
| Bep | онуться на | зад                                                                                                    |

# 1.5.1.1. Аукциондық құжаттама мен 1-қосымшаны қалыптастыру

Аукциондық құжаттаманы дайындау қадамында жүйе аукциондық құжаттама мен 1қосмышаны автоматты түрде қалыптастырады. Файлды қарау және қол қою үшін белсенді сілтеме түріндегі құжат атауын басу қажет.

|   | Подготовка аукционной документации         |                               |
|---|--------------------------------------------|-------------------------------|
|   | Наименование документов                    | Обязательность для поставщика |
| - | Лукционая документация                     |                               |
|   | Проект договора о государственных авкупках |                               |
| - | Прилокание 1 (Предмет вукциона)            |                               |

| Құжат    | гка кол ко    | ою нысань | і бейнеленеді. К | арау үшін | құжатқа белсенді | сілтемені | , құжатқа |
|----------|---------------|-----------|------------------|-----------|------------------|-----------|-----------|
| қол      | қою           | үшін      | «Қолтаңба        | қою»      | батырмасын       | басу      | қажет.    |
| Подпи    | сание доку    | /мента    |                  |           |                  |           |           |
| auction_ | lots_5085.pdf | Подписать |                  |           |                  |           |           |
|          |               |           |                  |           |                  |           |           |

Закрыть

## Қолтаңба қойғаннан кейін ЭЦҚ туралы ақпарат бейнеленеді.

Подписание документа

| Документ             | Автор | Организация | Дата создания          | Подпись |
|----------------------|-------|-------------|------------------------|---------|
| auction_doc_5173.pdf |       |             | 2016-01-06<br>15:53:37 | Показат |

# 1.5.1.2. Шарт жобасын қалыптастыру

Жүйе автоматты түрде қалыптастырған шарт жобасын редакциялау және қарау үшін «Аукциондық құжаттаманы дайындау» қадамында «Мемлекеттік сатып алу туралы шарт жобасы» белсенді сілтемесін басу қажет.

|   | Подготовка аукционной документации         |                               |
|---|--------------------------------------------|-------------------------------|
|   | Наименование документов                    | Обязательность для поставщика |
|   | Аухционная документация                    |                               |
|   | Проект договора о государственных закупках |                               |
| 1 | Приложение 1 (Предмет аухциона)            |                               |
|   | Приложение 2 (Техническая спецификация)    | 8                             |

«Шарт жобасы» нысаны бейнеленеді.

| Проект договора                                                                                                    |                                                                                                    |
|----------------------------------------------------------------------------------------------------|----------------------------------------------------------------------------------------------------|
| Проект договора Форма ввода данных<br>Шаблон договора: Договор о государственных закупках товаров v1                                                                                                    |                                                                                                    |
| Пользовательский шаблон договора:<br>Применить шаблон Удагит                                                                                                    | ь выбранный пользовательский шаблон Сохранить пользовательский шаблон                                                                                                    |
| Казахская версия                                                                                                    | Русская версия                                                                                                    |
| Тауарларды мемлекеттік сатып алу туралы үлгілік шарт<br>тапсырыс берушінің өңірі шарттың нөмірі шарттың күні<br>Бұдан өрі «Тапсырыс беруші», деп атапатын Тапсырыс берушінің таразымы Тапсырыс берушінің тара тыран<br>негіздемесі негізінде өрекет өтетін Тапсырыс берушінің тауазымы Тапсырыс берушінің тара тыран<br>бір тараған және бұзан өрі емін беруші әдеп атапатын тып берушінің тара танын<br>берушінің тараған өрі емін беруші әдеп атапатын тып берушінің таразымы өнім берушінің тара | Договор о государственных закупках товаров<br>регион Заказчика Номер договора Дата подписания договора<br>Полное наименование заказчика, нимен/емый (ое)(ал) в дальнейшем «Заказчик», от лица которого<br>выступает Должность заказчика дИО заказчика, действующий на основании Сонование заказчика, с<br>одной стороны Полное наименование поставщика, действующий на основании Соновании саказчика, с<br>от лица которого выступает Должность поставщика ФИО поставщика, действующий на основании |

«Пайдаланушы үлгісін сақтау» батырмасының көмегімен жиі пайдаланылатын шарттар нысанын сақтауға болады. Сақталған үлгіні қолдану немесе алып тастау үшін «Шарттың пайдаланушылық үлгісі» терезесінде түсіп тұрған тізімнен үлгіні таңдауды жүзеге асыру және тиісті батырманы басу қажет.

Толтыру үшін міндетті жолдарды «Деректерді енгізу нысаны» қосымша бетінен қарауға болады.

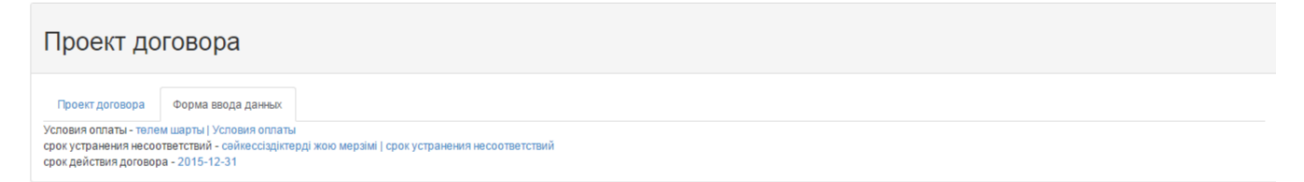

Белсенді сілтемені басқаннан кейін толтыру үшін нысан бейнеленеді.

|                          | X |  |
|--------------------------|---|--|
| -                        | • |  |
| На государственном языке |   |  |
| На русском языке         |   |  |
| Сохранить                |   |  |

Жолдарды толтыру және сақтау қажет.

| сүйенеді.<br>Добавить пункт<br>13 Рекви<br>Тапсырыс беруші:<br>Полное наименование заказчика<br>Юр. адрес заказчика<br>БСН БИН заказчика | зиттер<br>Өнім беруші:<br>Полное наименование поставщика<br>Юр. адрес поставщика<br>БСН/ЖСН БИН/ИИН/ИНН/УНП поставщика                       | <ol> <li>12.4 Передача обязанностей одной из Стор<br/>письменного согласия другой Стороны.</li> <li>12.5 Договор составлен в двух экземпляра<br/>одинаковую юридическую силу, по одному эк<br/>12.6 В части, неурегулированной Договорог<br/>Республики Казахстан.</li> <li>Добавить пункт</li> <li>13 Рекви:</li> </ol> | он по Договору допускается только с<br>х на казахском и русском языке, имеющих<br>земпляру для каждой из Сторон.<br>и, Стороны руководствуются законодательством                                                                                         |
|----------------------------------------------------------------------------------------------------|----------------------------------------------------------------------------------------------------|----------------------------------------------------------------------------------------------------|----------------------------------------------------------------------------------------------------|
| ЕСК БИК заказчика<br>ЖСК ИИК заказчика<br>Наименование банка заказчика<br>Тел∴ Телефон заказчика<br>Должность заказчика ФИО заказчика    | БСК БИК поставщика<br>ЖСК ИИК поставщика<br>Наименование банка поставщика<br>Тел.: Телефон поставщика<br>Должность поставщика ФИО поставщика | Заказчик:<br>Полное наименование заказчика<br>Юр. адрес заказчика<br>БИН БИН заказчика<br>БИК БИК заказчика<br>ИЛК ИИК заказчика<br>ИЛК ИИК заказчика<br>Тел Телефон заказчика<br>Должность заказчика ФИО заказчика                                                                                                    | Поставщик:<br>Полное наименование поставщика<br>Юр. адрес поставщика<br>БИН/ИИН БИНИИН/ИНИУНП поставщика<br>БИК БИК поставщика<br>ИИК ИИК поставщика<br>Наименование банка поставщика<br>Тел.: Телефон поставщика<br>Должность поставщика ФИО поставщика |

Шарт жобасына тармақтар мен тармақшалар қосуға рұқсат етіледі, бұл үшін «Тармақ қосу» белсенді сілтемесін басу қажет.

Шартты толтырғаннан кейін «Шарт жобасын бекіту» батырмасын басу қажет.

Бекітілген шарт жобасына «Қол қою» батырмасының көмегімен қолтаңба қоюға болады.

| Тел.: Телефон аказучика Тел.: Телефон поставщика<br>Полячость заказучика МО аказучика МО аказучика ВО поставщика МО аказучика Полячиство и поставщика МО поставщика | ЖСК Тапсырыс берушінің ЖСК<br>Банктің атауы<br>Теп.: Тапсырыс берушінің телефоны<br>Тапсырыс берушінің лауазымы Тапсырыс<br>берушінің ТАӘ | ЖСК Өнім берушінің ЖСК<br>Банктің атауы<br>Тап.: Өнім берушінің телефоны<br>Өнім берушінің пауазымы Өнім берушінің ТАӘ | 14 Реквизиты<br>Заказчик:<br>Полное наименование заказчика<br>Полный юридический адрес Заказчика<br>БУК БИК заказчика<br>БУК БИК заказчика<br>И/Ж ИИК заказчика | Сторон<br>Подрядчик:<br>Полное наименование поставщика<br>Полный юридический адвес Поставщика<br>БУН-WH-КМНИИНИНИНУНП поставщика<br>БУК БИК поставщика<br>Наименование банка поставщика |  |
|----------------------------------------------------------------------------------------------------|----------------------------------------------------------------------------------------------------|----------------------------------------------------------------------------------------------------|----------------------------------------------------------------------------------------------------|----------------------------------------------------------------------------------------------------|--|
|                                                                                                    |                                                                                                    |                                                                                                    | Наименование оанка заказчика<br>Тел.: Телефон заказчика<br>Лолжность заказчика ФИО заказчика                                                                    | Наименование оанка поставщика<br>Тел.: Телефон поставщика<br>Лолжность поставщика ФИО поставщика                                                                                        |  |

**Ескертпе**: бекітілген шартты қажет болғанда «Шарт жобасын шақырып алу» батырмасының көмегімен шақырып алуға болады.

ЭЦҚ туралы ақпаратты «Көрсету» батырмасының көмегімен қарауға болады.

| Данные о файле            |       |             |                        |          |
|---------------------------|-------|-------------|------------------------|----------|
| Документ                  | Автор | Организация | Дата<br>создания       | Подпись  |
| contract_project_5146.pdf | 1.    | TOO "       | 2016-01-05<br>11:59:16 | Показать |

Құжаттар тізіміне оралу үшін «Құжаттама тізіміне оралу» батырмасын басу қажет.

*Ескертпе*: қол қойылған шартты қажет болғанда «Шарт жобасын шақырып алу» батырмасының көмегімен шақырып алуға болады.

## 1.5.1.3. Хабарландыруды алдын ала қарау

| «Хабарландыруды | алдын а | ала | қарау» | нысанында | a | сатып  | алу | туралы | жалпы | мәлімет, |
|-----------------|---------|-----|--------|-----------|---|--------|-----|--------|-------|----------|
| ұйымдастырушы   | және    | e   | аукц   | иондық    | ] | комисс | ия  | тура   | лы    | ақпарат  |

### қамтылған.

| иер объявления               | E472 4                       |       | Срок начала обсуждения                       | 2040.04.06.46-20-00 |
|------------------------------|------------------------------|-------|----------------------------------------------|---------------------|
|                              | 51/3-1                       |       |                                              | 2016-01-06 16:28:09 |
| именование объя              | Закупка товара               |       | Срок окончания обсуждения                    | 2016-01-14 16:28:09 |
| тус объявления               | Проект                       |       | Предварительный срок<br>начала приема заявок | i                   |
|                              |                              |       | Предварительный срок                         | =                   |
|                              |                              |       | окончания приема заявок                      |                     |
| щие сведения                 | Лоты Документация            |       |                                              |                     |
|                              |                              |       |                                              |                     |
|                              |                              |       | Общие сведения                               |                     |
| Способ проведе               | ия закупки                   |       | Аукцион                                      |                     |
| Вид предмета за              | купок                        |       | Товар                                        |                     |
| Организатор/Зак              | азчик                        |       |                                              |                     |
| Юр. адрес орган              | ізатора                      |       |                                              |                     |
| Кол-во лотов в о             | бъявлении                    |       | 1                                            |                     |
| Сумма закупки                |                              |       | 500000                                       |                     |
| Признаки                     |                              |       |                                              |                     |
|                              |                              | Инс   | формация об организаторе                     |                     |
| ФИО представит               | еля                          |       |                                              |                     |
| должность<br>Контактный теле | фон                          |       |                                              |                     |
| E-Mail                       | φon .                        |       |                                              |                     |
| Банковские реке              | изиты для обеспечения заявки |       |                                              |                     |
|                              |                              |       |                                              |                     |
|                              |                              |       | Аукционная комиссия                          |                     |
| Nº n/n                       | Роль                         | ΦΝΟ Υ | лена комиссии                                |                     |
| 1                            | Секретарь                    |       |                                              |                     |
| 2                            | Председатель                 |       |                                              |                     |
| 3                            | Член комиссии                |       |                                              |                     |
| 4                            | Член комиссии                |       |                                              |                     |
|                              |                              |       |                                              |                     |

Лот туралы ақпаратты қарау үшін Лоттар қосымша бетіне, лот туралы толық ақпаратты қарау үшін қажет лоттың нөмірі белсенді сілтемесін басу қажет.

| бщие о   | сведения      | Лоты Документ | ация                   |                                                                                                    |                |            |             |                   |                |
|----------|---------------|---------------|------------------------|----------------------------------------------------------------------------------------------------|----------------|------------|-------------|-------------------|----------------|
|          |               |               |                        | Лоты                                                                                                    |                |            |             |                   |                |
| №<br>п/п | Номер<br>лота | Заказчик      | Наименование           | Краткая характеристика                                                                                                    | Цена за<br>ед. | Кол-<br>во | Ед.<br>изм. | Плановая<br>сумма | Статус<br>лота |
| 1        | 8591-<br>АУК1 |               | Автомобиль<br>легковой | Класса Е, высший средний класс. базовой комплектации. Длина не более 4,6–4,9 м, ширина свыше<br>1,7 м, полный электропакет центральный замок | 5000000        | 1          | Штука       | 5000000           | Проект         |

Аукциондық құжаттаманы көру үшін Құжаттама қосымша бетіне өту қажет.

| Ę                                               | окументация                   |         |
|-------------------------------------------------|-------------------------------|---------|
| Наименование документа                          | Обязательность для поставщика |         |
| Аукционная документация                         | Нет                           | Перейти |
| Проект договора о государственных закупках      | Нет                           | Перейти |
| Приложение 1 (Предмет аукциона)                 | Нет                           | Перейти |
| Приложение 2 (Техническая спецификация)         | Да                            | Перейти |
| Приложение 4 (Соглашение об участии в Ауиционе) | Да                            |         |
|                                                 |                               |         |

Қалыптасқан құжатты қарау үшін «Өту» батырмасын, құжат үлгісін қарау үшін құжат атауы белсенді сілтемесін басу қажет.

Аукционға қатысу үшін міндетті құжаттардың «Иә» белгісі болады.

Алдын ала қарау нысанында өтінімдерді қабылдаудың басталу және аяқталу мерзімдерін көрсету қажет.

|                            | Предварительн | ый просмотр объявления № 4918-1                 |                     |
|----------------------------|---------------|-------------------------------------------------|---------------------|
| Номер объявления           | 4918-1        | Срок начала обсуждения                          | 2015-12-27 13:52:39 |
| Наименование<br>объявления | TEST          | Срок окончания<br>обсуждения                    | 2016-01-05 14:00:39 |
| Статус объявления          | Проект        | Предварительный срок<br>начала приема заявок    | Ē                   |
|                            |               | Предварительный срок<br>окончания приема заявок | <b>=</b>            |

Хабарландыру жариялау күні мен өтінімдерді қабылдауды бастаудың алдын ала мерзімі арасындағы ең аз аралық жұмыс күні. Өтінімдерді қабылдаудың басталу және аяқталу мерзімдері арасындағы ең аз аралық 15 күнтізбелік күн.

Өтінімдер қабылдаудың басталу мерзімі жұмыс күнімен ғана толтырылады.

**НАЗАР АУДАРЫҢЫЗ!** «талқылауды бастау мерзімі» мен «талқылауды аяқтау мерзімі» жолдары егер хабарландыруда лот бойынша қайта сатып алу жүзеге асырылса, қосқан кезде лот мәртебесі «сатып алу болмады» болған жағдайларда бейнеленбейді.

Ең аз аралық бойынша 5 жұмыс күні талабы бұл жағдайда жоқ.

## 1.5.1.4. Хабарландыру жариялау

Хабарландыру жариялау үшін «Жариялау» батырмасын басу қажет. Деректерді редакциялау талап етілген жағдайда «Артқа» батырмасын басу қажет, жүйе алдындағы қадамға қайта әкеледі.

|                          |                    | Предварительны     | ий просмотр объявления № 4           | 918-1           |                     |         |  |  |
|--------------------------|--------------------|--------------------|--------------------------------------|-----------------|---------------------|---------|--|--|
| Номер объявления         | 4918-1             |                    | Срок начала обсужден                 | ия              | 2015-12-27 13:52:39 |         |  |  |
| Наименование объявления  | TEST               |                    | Срок окончания обсух                 | дения           | 2016-01-05 14:00:39 |         |  |  |
| Статус объявления        | Проект             |                    | Предварительный сро<br>заявок        | к начала приема | 2015-12-27 13:56:53 | i       |  |  |
|                          |                    |                    | Предварительный сро<br>приема заявок | к окончания     | 2015-12-27 13:57:00 | <b></b> |  |  |
| Общие сведения Лоты      | Документация       |                    |                                      |                 |                     |         |  |  |
|                          |                    |                    |                                      |                 |                     |         |  |  |
|                          |                    |                    | Оощие сведения                       |                 |                     |         |  |  |
| Способ проведения закупк | и                  |                    | Аукцион                              |                 |                     |         |  |  |
| Вид предмета закупок     |                    |                    | Товар                                |                 |                     |         |  |  |
| Организатор/Заказчик     |                    |                    | T00 '                                |                 |                     |         |  |  |
| Юр. адрес организатора   |                    |                    | KA3AXCTAH, 0, qwqweeqwe 123          |                 |                     |         |  |  |
| Кол-во лотов в объявлени | и                  |                    | 2500                                 |                 |                     |         |  |  |
| Призызки                 |                    |                    | 2000                                 |                 |                     |         |  |  |
| ФИО представителя        |                    | Инфо               | омация об организаторе               |                 |                     |         |  |  |
| Должность                |                    |                    |                                      | Сотрудник       |                     |         |  |  |
| Контактный телефон       |                    |                    |                                      |                 |                     |         |  |  |
| E-Mail                   |                    |                    |                                      | -               |                     |         |  |  |
| Банковские реквизиты для | обеспечения заявки |                    |                                      |                 |                     |         |  |  |
|                          |                    | A                  | укционная комиссия                   |                 |                     |         |  |  |
| № n/n                    | Роль               | ФИО члена комиссии |                                      |                 |                     |         |  |  |
| 1                        | Секретарь          |                    |                                      |                 |                     |         |  |  |
| 2                        | Председатель       |                    |                                      |                 |                     |         |  |  |
| 3                        | Член комиссии      |                    |                                      |                 |                     |         |  |  |
| 4                        | Член комиссии      |                    |                                      |                 |                     |         |  |  |
|                          |                    |                    |                                      |                 |                     |         |  |  |
| азад Опубликовать        |                    |                    |                                      |                 |                     |         |  |  |

Хабарландыру ойдағыдай жарияланған жағдайда, «Жарияланды» мәртебесі беріледі. Олай болмаған жағдайда жүйе қате туралы хабарлама береді.

| Объя   | вления              |                |                      |                           |                              |                                                |              |                  |              |          |
|--------|---------------------|----------------|----------------------|---------------------------|------------------------------|------------------------------------------------|--------------|------------------|--------------|----------|
| N2     | Название объявления | Способ закупки | Вид предмета закупки | Дата начала приема заявок | Дата окончания приема заявок | Дата обсуждения                                | Кол-во лотов | Сумма объявления | Статус       | Действия |
| 4918-1 | TEST/<br>TEST       | Аукцион        | Товар                | 2018-01-11 13:58:53       | 2016-01-29 13:57:00          | c 2015-12-27 14:09:31 - no 2016-01-05 14:09:31 | 1            | 2500             | Опубликовано |          |

## 1.5.2. Құжаттаманың ережелерін талқылау

Назар аударыңыз! Құжаттаманы талқылау мерзімі аяқталғаннан кейін Жүйе өнім берушілерден сауал бар-жоқтығын тексереді:

- Егер өнім берушілерден сауалдар болмаса және хабарландыруды бір де бір лот бойынша жіберілген хабарламалар болмаса, онда құжаттаманы талқылауды аяқтау төменде берілген сипаттамаға сәйкес орындалады.
- Егер өнім берушілерден сауалдар жоқ болса, бірақ хабарландырудағы бір лот бойынша белгілі бір хабарлама болса, онда құжаттаманы талқылау 4.4.1.1 тарауда келтірілген сипаттамаға сәйкес орындалады

Сатып алу бойынша аукциондық құжаттамасының жобасына ескерту, сондай-ақ аукциондық құжаттама ережелерін түсіндіру туралы сауалдар Өнім беруші жарияланған күннен бастап 5 жұмыс күнінен кешіктірмей ұйымдастырушыға хабарлама жаза алады.

Назар аударыңыз! Құжаттама ережелерін талқылау атқарымы қайта сатып жүргізілген жағдайда қолжетімді емес.

Келіп түскен сауалдар туралы хабарлама ұйымдастырушы хатшысына, Төрағасына және Тапсырыс беруші өкіліне келеді. Өнім берушілердің сауалдарын қарау үшін «Құжаттаманың ережелерін талқылау» қосымша бетінде, хабарлама тақырыбын басу керек.

|           | 1                                   |                                              |                                 |
|-----------|-------------------------------------|----------------------------------------------|---------------------------------|
|           |                                     | Обсуждение положений документации            |                                 |
| № запроса | Тема                                | Поставщик                                    | Дата и время отправки сообщения |
| 1724      | Замечание к КД                      | Товарищество с ограниченной ответственностью | 2015-12-21 16:21:45             |
| 1723      | Замечание к конкурсной документации | ИП                                           | 2015-12-21 16: 19:07            |

Өнім берушінің деректері туралы хабарлама мәтіні бейнеленеді.

| occysidence dokymentadina - ripocinorip cocodennis na 1724 |
|------------------------------------------------------------|
| Замечание к КД                                             |
| Замечание к КД                                             |
| Товарищество с ограниченной ответственностью               |
|                                                            |
| 2015-12-21 16:21:45                                        |
|                                                            |
|                                                            |

Вернуться к объявлению

Сауалға жауап беру үшін «Жауап беру» батырмасын басу талап етіледі.

Назар аударыңыз! «Жауап беру» батырмасы құжаттаманы талқылау мерзімі аяқталғаннан кейін ғана қолжетімді болады.

Өнім берушінің сауалына жауапты Хатшы не Тапсырыс беруші өкілі не Ұйамдастырушы өкілі 1 рет қана бере алады. Батырма белсенді болысымен, шешім таңдау үшін мәзір бейнеленеді.

| Предоставить ответ    |                                                                                                    |   |
|-----------------------|----------------------------------------------------------------------------------------------------|---|
| Внимание! Предоставле | нный Вами ответ будет опубликован в протоколе обсуждения.                                                                                                |   |
| Решение               |                                                                                                    | • |
| Назад Ответить        | Внести изменения и (или) дополнения в проект конкурсной документации<br>Отклонить замечания<br>Представить разъяснение положений конкурсной документации |   |

Түсіп тұратын тізімнен келесі мәндердің бірін таңдау қажет:

- Аукциондық құжаттама жобасына өзгерістер және (немесе) толықтыру енгізу;
- Ескертуді қабыл алмау;
- Аукциондық құжаттама ережелеріне түсініктеме беру.

Ескертуді қабыл алмауға немесе аукциондық құжаттама ережелеріне түсініктеме беруге шешім қабылдаған жағдайда, «қабыл алмау себебі/түсіндіру мәтіні» міндетті жолын толтыру қажет».

| Внимание! Предоставленны                        | й Вами ответ будет опубликован в протоколе обсуждения. |  |
|-------------------------------------------------|--------------------------------------------------------|--|
| Решение<br>Причина отклонения/текст разъяснения | <u>Quanta ante-aten</u>                                |  |
| Hasag Ordenand                                  |                                                        |  |

Шешімді көрсеткеннен кейін «Жауап беру» батырмасын басу қажет. Жүйе әрекетті растауды талап етумен қалқыма терезені бейнелейді.

| Вы действительно хотите отправить ответ на запрос поста:<br>Предоставленный Вами ответ будет опубликован в проток | вщика?<br>опе обсужления. |
|----------------------------------------------------------------------------------------------------|---------------------------|
|                                                                                                    | оло осоулдонили           |
|                                                                                                    |                           |

Талқылау хаттамасы әлі қалыптаспаған жағдайда, Хатшыға «Редакциялау» батырмасының көмегімен сауалды қарау нысанында берілген жауаптарды редакциялау қолжетімді.

|                                                                                                   | Обсуждение документации - Просмотр сообщения № 1907                                                      |
|---------------------------------------------------------------------------------------------------|----------------------------------------------------------------------------------------------------|
| Тема сообщения                                                                                    | Тема запроса                                                                                             |
| Тип сообщения                                                                                     | Замечание к КД                                                                                           |
| Поставщик                                                                                         | Товарищество с ограниченной ответственностью 1                                                           |
| Представитель поставщика                                                                          |                                                                                                    |
| Дата и время отправки сообщения                                                                   | 2015-12-27 18:37:17                                                                                      |
| Текст сообщения                                                                                   | Текст запроса                                                                                            |
| Ответы представителей заказчика и организатора, о<br>Дата:<br>Автор:<br>Решение:<br>Редактировать | секретаря<br>2015-12-27 18:40:32<br>Внести изменения и (или) дополнения в проект конкурсной документации |
| Вернуться к объявлению                                                                            |                                                                                                    |

# 1.5.2.1. «Құжаттаманы талқылауды аяқтау» батырмасына сипаттама

Өнім берушілер Хатшыға жіберген Барлық сауалдарға жауаптар бергеннен кейін «Қолжетімді әрекеттер» мәзірінде «Құжттаманы талқылауды аяқтау» әрекеті қолжетімді болады.

Назар аударыңыз! Сатып алуды болдырмаған жағдайда, хабарламаны орындағаннан кейін хабарламалардың басқа лоттары бойынша хабарландыруда құжаттамаға өзгеріс енгізу туралы хабарлама болмаса, Жүйе «Құжааттаманы талқылауды аяқтау» белсенді батырмасын жасайды.

Өнім берушілер Хатшыға жіберген Барлық сауалдарға жауаптар бергеннен кейін «Қолжетімді әрекеттер» мәзірінде «Құжттаманы талқылауды аяқтау» әрекеті қолжетімді болады.

| Рабочий кабинет 👻 Личные д                         | анные 👻 Профиль участника 👻 |                                                 |                     |
|----------------------------------------------------|-----------------------------|-------------------------------------------------|---------------------|
| Доступные действия -                               |                             | Просмотр объявления № 4846-1                    | 1                   |
| Изменить комиссию<br>Завершить обсуждение документ | гации -1                    | Срок начала обсуждения                          | 2015-12-26 10:37:59 |
| Приостановить закупку<br>Отменить закупку          | ebg                         | Срок окончания обсуждения                       | 2015-12-27 18:39:00 |
| Статус объявления                                  | Опубликовано                | Предварительный срок начала                     | 2016-01-08 10:36:15 |
| Дата публикации объявления                         | 2015-12-26 10:37:59         | Предварительный срок<br>окончания приема заявок | 2016-02-01 10:36:29 |

Бұдан әрі Өкілге қол қою үшін талқылау хаттамасын қосу қажет, бұл үшін «Қосу» батырмасын басу керек. Пайдаланушыны іздеуді сүзгілер жинағының көмегімен (ЖСН немесе Аты-жөні бойынша) жүзеге асыруға болады). Тағы бір өкілді қосу қажет болған жағдайда т пиктограммасын, алып тастау үшін басу қажет. Қосылған өкілді сақтау үшін «Сақтау» батырмасын басу қажет. Талқылау нысаны «Талқылау хаттамасын қалыптастыру» батырмасының көмегімен қалыптасады.

| Рабочий кабинет - Личные данные - Профиль участника -             |                                   |   |  |  |  |  |  |
|-------------------------------------------------------------------|-----------------------------------|---|--|--|--|--|--|
| Завершение обсуждения документации                                | авершение обсуждения документации |   |  |  |  |  |  |
| Добавить представителя для подписания протокола обсуждения        |                                   |   |  |  |  |  |  |
| ФИО Представителя                                                 | Побзекть                          |   |  |  |  |  |  |
| ФИО Представителя                                                 | Добавить                          | * |  |  |  |  |  |
| Вернулься к объявлению Сокранить Сформировать протокол обсуждения |                                   |   |  |  |  |  |  |

#### Талқылау хаттамасы «Хаттамалар» қосымша бетіне орналасады.

| Доступные действия -                                                    |                                                                                                    |                          |                           | явления № 7659-1                                |         |  |  |
|-------------------------------------------------------------------------|----------------------------------------------------------------------------------------------------|--------------------------|---------------------------|-------------------------------------------------|---------|--|--|
| Номер объявления                                                        | 7659-1                                                                                                    |                          | Срок начала обсуж         | дения                                           |         |  |  |
| Наименование объявления                                                 |                                                                                                    |                          | Срок окончания обн        | суждения                                        |         |  |  |
| Статус объявления                                                       | Опубликовано                                                                                                    |                          | Предварительный           | Предварительный срок начала приема заявок       |         |  |  |
| Дата публикации объявления                                              |                                                                                                    |                          | Предварительный<br>заявок | Предварительный срок окончания приема<br>заявок |         |  |  |
| Общие сведения Лоты Допументация ОК<br>Протокоп обсуждения документация | Задне сведения Люты Документация Обсуждение положений документации. Протоволы<br>ротокоп обсуждения документация |                          |                           |                                                 |         |  |  |
|                                                                         | Документ                                                                                                    | Автор                    | Организация               | Дата создания                                   | Подпись |  |  |
|                                                                         | prot_pod_7492.pdf                                                                                                | CONTRACTOR OF CONTRACTOR |                           |                                                 |         |  |  |
|                                                                         | 9 Удалить протокол                                                                                               |                          |                           |                                                 |         |  |  |

Назар аударыңыз! Талқылау хаттамасын қажет болған жағдайда қол қойғанға дейін ғана Хатшы алып атстай алады. Хаттама алып тасталғаннан кейін сауалдарға арналған жауапты редакциялау мүмкіндігі пайда болады.

Хаттаманы жүктеп алу және қарау үшін PDF форматында құжатқа белсенді сілтемені басу қажет.

Талқылау хаттамасы қалыптасқаннан кейін, Жүйе талқылау хаттамасына қол қою қажеттігі туралы қосылған өкілге жеке кабинетіне хабарлама жібереді. Өкілге (дерге) хабарламадағы сілтеме бойынша өту немесе «Жұмыс кабинеті» - «Менің хабарландыруым» тарауында хабарландыруды іздеуді жүзеге асыру, хабарландыруды қарау нысанында «Хаттамалар» қосымша бетіне өту және хаттамаға қол қою қажет. Танысу үшін PDF форматында құжатқа белсенді сілтемені басу қажет.

| Доступные действия +             | Просмотр объявления № 7659-1              |           |                                                 |  |  |  |  |
|----------------------------------|-------------------------------------------|-----------|-------------------------------------------------|--|--|--|--|
| Номер объявления                 | 7659-1                                    |           | Срок начала обсуждения                          |  |  |  |  |
| Наименование объявления          |                                           |           | Срок окончания обсуждения                       |  |  |  |  |
| Статус объявления                | Опубликовано                              |           | Предварительный срок начала приема заявок       |  |  |  |  |
| Дата публикации объявления       |                                           |           | Предварительный срок<br>окончания приема заявок |  |  |  |  |
| Общие сведения Лоты Докум        | ентация Обсуждение положений документации | Протоколы |                                                 |  |  |  |  |
| Протокол обсуждения документации |                                           |           |                                                 |  |  |  |  |
| prot_pod_7492                    | .pdf Подлисать                            |           |                                                 |  |  |  |  |

Талқылау хаттамасына қол қойғаннан кейін, Хатшының жеке кабинетіне хаттамаға қол қойылғаны туралы хабарлама келеді «Хаттамалар» қосымша бетінде хабарландыруды қарау нысанында «Жариялау» батырмасы қолжетімді болады.

| Доступные действия -                                               |                                       | Просмот      | р объявления № 7659-1 |                                |          |  |  |
|--------------------------------------------------------------------|---------------------------------------|--------------|-----------------------|--------------------------------|----------|--|--|
| Номер объявления                                                   | 7659-1                                | 7659-1       |                       | обсуждения                     |          |  |  |
| Наименование объявления                                            |                                       |              | Срок оконча           | ния обсуждения                 |          |  |  |
| Статус объявления                                                  | Опубликовано                          | Опубликовано |                       | вный срок начала приема заявок |          |  |  |
| Дата публикации объявления                                         |                                       |              | Предварите<br>заявок  | вный срок окончания приема     |          |  |  |
| бщие сведения Лоты Дохументация<br>ротокол обсуждения документации | Обсуждение положений документации Про | токолы       |                       |                                |          |  |  |
|                                                                    |                                       |              |                       |                                |          |  |  |
|                                                                    | Документ                              | Автор        | Организация           | Дата создания                  | Подпись  |  |  |
|                                                                    | prot_pod_7492.pdf                     |              |                       |                                | Показать |  |  |
|                                                                    | R Outerman and                        | 1            |                       |                                |          |  |  |

Аукциондық құжаттама жобасына өзгеріс немесе толықтыру енгізу туралы шешім қабылданған жағдайда, талқылау хаттамасын жариялағаннан кейін жүйе 2 индексімен сатып алу жобасын автоматты түрде жасайды.

| Просмотр объявления № 7660-1                                                                                          |                       |                              |  |  |  |  |
|----------------------------------------------------------------------------------------------------|-----------------------|------------------------------|--|--|--|--|
| Номер объявления                                                                                                    | 7660-1                | Срок начала приема заявок    |  |  |  |  |
| Наименование объявления                                                                                               |                       | Срок окончания приема заявок |  |  |  |  |
| Статус объявления                                                                                                    | Изменена документация |                              |  |  |  |  |
| Дата публикации объявления                                                                                            |                       |                              |  |  |  |  |
| По объявленно №7660-1 было принято решение:<br>Было создане невее объявление №7660-2<br>Файл решения: proLpod_7500 pd |                       |                              |  |  |  |  |

Бастапқы хабарландыруға (1 индексімен) «Құжаттама өзгертілді» мәртебесі беріледі. Қарау нысанында хабарландыруға сілтемелермен және талқылау хаттамасына жүктеп алу мүмкіндігімен хабарландыру бойынша шешім қабылданғаны туралы хабарлама бейнеленеді.

Хабарландыру жобасына өзгеріс енгізу үшін «Жұмыс кабинеті» - «Менің хабарландыруларым» тарауына өту, хабарландыруды іздеуді жүзеге асыру және пиктограмманы басу талап етіледі .

| Ф Показат       | гь поиск                             |                           |                            |                              |                                 |                                           |                 |                     |                                   |          |
|-----------------|--------------------------------------|---------------------------|----------------------------|------------------------------|---------------------------------|-------------------------------------------|-----------------|---------------------|-----------------------------------|----------|
|                 |                                      |                           |                            |                              |                                 |                                           |                 |                     |                                   |          |
| БИН, наим       | иенование заказчика                  | Номер объявления          |                            |                              | Наименование объяв              | ления                                     |                 | Выберите реги       | он заказчика                      | •        |
| Сумма от        |                                      | Сумма до                  |                            |                              | Выберите способ зак             | пособ закупки   Выберите статус объвления |                 |                     | •                                 |          |
| Дата нача       | ла пр. заявок                        | Дата окончания пр. заявок |                            | 韴                            | Срок начала обсужден            | ния                                       |                 | Срок окончания      | обсуждения                        | <b></b>  |
| Q Найти<br>Объз | Сбросить параметры понска<br>явления |                           |                            |                              |                                 |                                           |                 |                     |                                   |          |
| N₂              | Название объявления                  | Способ закупки            | Вид<br>предмета<br>закупки | Дата начала<br>приема заявок | Дата окончания<br>приема заявок | Дата обсуждения                           | Кол-во<br>лотов | Сумма<br>объявления | Статус                            | Действия |
| 4846-<br>2      |                                      | Открытый конкурс          | Товар                      | 2016-01-08<br>10:36:15       | 2016-02-01<br>10:36:29          |                                           | 1               | 15030               | Проект. Изменение<br>документации | 1        |

Жүйе хабарландыруды редакциялау нысанын бейнелейді.

| Создание объявления / Список выбранных лото  | в / Ввод данных по лотам / Данные о представител | ях / Конкурсная комиссия / Конкурсная                                                                          | адокументация / Публикация объявления /  |                  |  |  |  |  |
|----------------------------------------------|--------------------------------------------------|----------------------------------------------------------------------------------------------------|------------------------------------------|------------------|--|--|--|--|
| Предварительный просмотр объявления № 7660-2 |                                                  |                                                                                                    |                                          |                  |  |  |  |  |
|                                              |                                                  |                                                                                                    |                                          |                  |  |  |  |  |
| Номер объявления                             | 7660-2                                           |                                                                                                    | Срок начала приема заявок                | 2010/01/01/01/01 |  |  |  |  |
| Наименование объявления                      | Обсуждение изменение                             |                                                                                                    | Срок окончания приема заявок             |                  |  |  |  |  |
| Статус объявления                            | Пролит Изначание доржентании                     |                                                                                                    |                                          |                  |  |  |  |  |
|                                              | Проект. Изменение документации                   |                                                                                                    |                                          |                  |  |  |  |  |
| Общие сведения Лоты Документаци              | я                                                |                                                                                                    |                                          |                  |  |  |  |  |
|                                              |                                                  |                                                                                                    |                                          |                  |  |  |  |  |
|                                              |                                                  |                                                                                                    | Общие сведения                           |                  |  |  |  |  |
| Способ проведения закупки                    |                                                  |                                                                                                    | Открытый конкурс                         |                  |  |  |  |  |
| Вид предмета закупок                         |                                                  |                                                                                                    | Товар                                    |                  |  |  |  |  |
| Организатор/Заказчик                         |                                                  |                                                                                                    | The same constraint constraint           |                  |  |  |  |  |
| Юр. адрес организатора                       |                                                  |                                                                                                    | And the state of the second              |                  |  |  |  |  |
| Кол-во лотов в объявлении                    |                                                  |                                                                                                    | 1                                        |                  |  |  |  |  |
| Сумма закупки                                |                                                  |                                                                                                    | 15030                                    |                  |  |  |  |  |
| Признаки                                     |                                                  |                                                                                                    |                                          |                  |  |  |  |  |
|                                              |                                                  |                                                                                                    |                                          |                  |  |  |  |  |
|                                              |                                                  |                                                                                                    | Информация об организаторе               |                  |  |  |  |  |
| ФИО представителя                            |                                                  |                                                                                                    |                                          |                  |  |  |  |  |
| Долиность                                    |                                                  | and and a second second second second second second second second second second second second second second se |                                          |                  |  |  |  |  |
| Контактный телефон                           |                                                  |                                                                                                    |                                          |                  |  |  |  |  |
| E-Mail                                       |                                                  |                                                                                                    |                                          |                  |  |  |  |  |
| Банковские реквизиты для обеспечения         | заявки                                           |                                                                                                    | the statement of the second statement of |                  |  |  |  |  |
|                                              |                                                  |                                                                                                    |                                          |                  |  |  |  |  |
|                                              |                                                  |                                                                                                    | Конкурсная комиссия                      |                  |  |  |  |  |
| Ne n/n                                       | Роль                                             | đ                                                                                                    | ОО члена комиссии                        |                  |  |  |  |  |
| 1                                            | Секротарь                                        |                                                                                                    | 10000.000.0000                           |                  |  |  |  |  |
| 2                                            | Председатель                                     |                                                                                                    | 101 - 102 - 111 - 11 - 100               |                  |  |  |  |  |
| 3                                            | Член комиссии                                    |                                                                                                    | A State opening from the same            |                  |  |  |  |  |
| 4                                            | Член комиссии                                    |                                                                                                    |                                          |                  |  |  |  |  |
|                                              |                                                  |                                                                                                    |                                          |                  |  |  |  |  |
| Назад Опубликовать                           |                                                  |                                                                                                    |                                          |                  |  |  |  |  |

Алдындағы қадамға өту үшін «Артқа» батырмасын басу талап етіледі.

Хабарландыру хатшысына хабарландыру жобасында мынадай мәліметтерді өзгертуге мүмкіндік беріледі:

- Лот туралы мәлімет;
- Ұйымдастырушы мен тапсырыс беруші өкілі туралы деректер;
- Аукциондық комиссия мүшелері;
- Өтінімдерді қабылдау мерзімінің аяқталуы;
- Аукциондық құжаттама.

Редакциялауға тыйым салынады:

- Сатып алу өткізу тәсілі;
- Сатып алу мәнінің түрі;
- Мүгедектік белгісі;
- Қазақ және орыс тілдерінде хабарландыру (сатып алу) атауы.

Хабарландыру жобасына өзгерістер енгізгеннен кейін «Жариялау» батырмасын басу талап етіледі. Бұл ретте өтінімдерді қабылдаудың басталу мерзімі ағымдағы күн мен уақытқа сәйкес келеді (редакциялауға жатпайды).

Өзгерістер лот туралы мәліметтерге қатысты болған жағдайда, Тапсырыс берушіге жылдық жоспар жобасын (жоба болмаған жағдайда) жасап, жоспардың тиісті тармағын редакциялау және жылдық жоспарды бекіту қажет.

Жүйе әр қадамда «Хатшы» рөлімен редакциялу режимінде келесі хабарламаны бейнелейді: Назар аударыңыз! Жоспар тармақтарында мәліметтер өзгерді, осыған

байланысты лоттарда мәлімет автоматты түрде жаңартылды. Өзгерген лоттар үшін техникалық өзіндік ерекшелікті жаңарту, автоматты түрде қалыптасқан құжаттарға қайтадан қол қою қажет: Аукциондық құжаттама, 1-қосымша, шарттағы мәліметтерді жаңарту, лицензиялар мен рұқсаттарды жаңарту.

#### НАЗАР АУДАРЫҢЫЗ!

**Құжаттаманы талқылау кезеңінде өнім берушілерден сауалдар келіп түспеген жағдайда**, талқылау хаттамасын жүйе талқылау мерзімі аяқталуына қарай автоматты түрде қалыптастырады және жариялайды. Бұл хаттама «Хаттамалар» қосымша бетіне орналасады.

| Доступные действия -                                                      |                               |                                                 | Просмотр объявления № 7886-1 |                        |         |
|---------------------------------------------------------------------------|-------------------------------|-------------------------------------------------|------------------------------|------------------------|---------|
| Номер объявления                                                          | 7886-1                        |                                                 | Срок начала приема заявок    | 2016-03-15 16:44:21    |         |
| Наименование объявления                                                   | Государственная закуг         | ка                                              | Срок окончания приема заявок | 2016-04-08 16:44:31    |         |
| Статус объявления                                                         | Опубликовано                  |                                                 |                              |                        |         |
| Дата публикации объявления                                                | 2016-03-04 16:44:35           |                                                 |                              |                        |         |
| Общие сведения Лоты Докум<br>Протокол обсуждения документации<br>Документ | ентация Обсуждение і<br>Автор | ооложений документации Протоколы<br>Организация |                              | Дата создания          | Подпись |
| prot_pod_773                                                              | 2.pdf                         |                                                 |                              | 2016-03-04<br>16:47:02 |         |

Жүйе «Өтінімдерді қабылдауды бастаудың алдын ала мерзімі» жолының атауын «Өтінімдерді қабылдаудың басталу мерзіміне және «Өтінімдерді алдын ала қабылдау мерзімінің аяқталуы» жолын «Өтінімдерді қабылдау мерзімінің аяқталуы» атауына өзгертеді. Өтінімдер қабылдауды бастау мерзімі басталғанда хабарландыру мәтіні автоматты түрде Жарияланды (өтінімдер қабылдау) болып өзгерді.

НАЗАР АУДАРЫҢЫЗ! Талқылау хаттамасын автоматты түрде жариялағаннан кейін, егер өтінімдер қабылдаудың басталу мерзімі хаттаманы талқылауды жариялау күнінен өтінімдерді қабылдаудың басталу мерзімін талқылау хаттамасын көп болса, Жүйе жариялау күніне тең күнге ауыстырады. Бұл ретте өтінімдерді қабылдаудың басталу уақыты мен талқылау хаттамасын жариялау уақыты арасында «Жарияланды» мәртебесінен «Жарияланды (өтінімдер қабылдау» мәртесіне ойдағыдай өзгеру үшін жарты сағат айырмашылық бар. Өтінімдерді қабылдаудың басталу мерзімі мен өтінімдерді қабылдау аяқталуы арасында аралық бұрын Ұйымдастыруды өтінімдерді қабылдаудың алдын ала мерзімі кезінде көрсеткен аралыққа тең. Өтінімдерді қабылдау басталуының алдын ала мерзімі 2016 жылғы 01.03. көрсетілме, ал өтінімдерді қабылдаудың алдын ала мерзімінің аяқталуы 2016 ж. 20.03. көрсетілсе, онда олардың арасындағы аралық 20 күнтізбелік күн болады.

## 1.5.3. Мемлекеттік сатып алудан бас тарту

«Сатып алудан бас тарту» рәсімі «Тапсырыс беруші» рөлімен пайдаланушыға қолжетімді. Толық нұсқаулық «Тапсырыс беруші» нұсқаулығында сипатталған.

## 1.5.4. Аукциондық комиссияны өзгерту

Хатшыға хаттаманы қарау нысанында «Комиссияны өзгерту» әрекеті қолжетімді.

| Доступные действия -    |                                    | Просмотр объявления № 5146-1 | l.                  |
|-------------------------|------------------------------------|------------------------------|---------------------|
| Изменить комиссию       |                                    |                              |                     |
| Приостановить закупку   | 5146-1                             | Срок начала приема заявок    | 2016-01-05 12:35:00 |
| Отменить закупку        |                                    |                              |                     |
| наименование ооъявления | Проведение государственных закупок | Срок окончания приема заявок | 2016-02-10 12:09:06 |

Осы әрекетті орындағаннан кейін экранда аукциондық комиссияны өзгерту нысаны бейнеленеді.

| юмер решения   |          |                         |
|----------------|----------|-------------------------|
|                |          |                         |
| ОСТАВ КОМИССИИ |          |                         |
| кретарь        |          |                         |
| едседатель     |          | Изменить                |
| ен комиссии    |          | Изменить                |
| ен комиссии    |          | Изменить                |
|                |          | Добавить члена комиссии |
|                |          |                         |
| крепить файлы  |          |                         |
|                |          |                         |
| a              | а выблан |                         |

Аукциондық комиссия мүшесін өзгерту үшін «Өзгерту» батырмасын басу қажет.

Аукциондық комиссияның жаңа мүшесін қосу «комисссия мүшесін қосу» батырмасының, алып тастау батырмасының көмегімен орындалады<sup>\*</sup>.

«Шешім нөмірі», «шешімнің күні» жолдары міндетті болып табылады. Өзгерістерді сақтау үшін аукциондық комиссияны өзгертуге негіз болған файлды қоса тіркеу және «Өзгерістерді сақтау» батырмасын басу керек.

### Ескертпе:

- Хабарландыру хатшысын Аукциондық комиссия Төрағасы өзгерте алады.
- Егер дауыс беру әлі аяқталмаса және «Өтінімдерді қарау»/»Өтінімдерді толықтыруды қарау» хабарландыруының мәртебесіне жүйе аукциондық комиссияның жаңа мүшесін шығаруға немесе қосуға мүмкіндік береді. Аукциондық комиссияның шығарылған мүшесі дауыс дауыс берген жағдайда, Жүйе дуыс беру нәтижесін алып тастауға және аукциондық комиссияның осы мүшесіне қайтадан дауыс беруге тыйым салады. Егер комиссияның шығарылған мүшесі әлі дауыс бермесе, Жүйе өнім берушілерді жіберу/қабыл алмау бойынша шешімдерді енгізуі үшін қолжетімдіктерді жабуы тиіс.

Комиассияның жаңа мүшесін қосқан жағдайда, Жүйе аукциондық комиссия мүшесіне дауыс беруге мүмкіндік береді.

## 1.5.5. Өнім берушілердің аукционға қатысуға арналған өтінімдерін қарау

Аукциондық комиссия мүшелерінің өтінімдерін қабылдаудың аяқталу мерзімі басталғанда жүйе Өнім берушілердің өтінімдерін қарау қажеттігі туралы хабарламаларды автоматты түрде жіберуді жүзеге асырады. «Хабарлама» тарауына өту үшін «Қатысушы бейіні» мәзірін ашу қажет.

| Рабочий кабинет 👻  | Личные данные 👻 | Профиль участника 👻    |
|--------------------|-----------------|------------------------|
|                    |                 | Уведомления            |
| Кабинет пользовате | еля             | Регистрационные данные |

Хабарламаларды қарауды сондай-ақ беттің оң жақ жоғары бұрышындағы келіп түскен хабарламалар саны түрінде пиктограмманы басып орындауға болады. Пиктограммаға басқан соң соңғы 5 алынған хабарлама тізімі бейнеленеді. Барлық хабарламаларды көру үшін «Барлық хабарламалар» сілтемесін басу қажет.

| АИИС ЭГЗ           |           |            |             |                |   |                                                                                                    |                                                                                                    | 504                          |
|--------------------|-----------|------------|-------------|----------------|---|----------------------------------------------------------------------------------------------------|----------------------------------------------------------------------------------------------------|------------------------------|
| Рус Қаз<br>Рабочий | кабинет + | Личные дан | аные - Прос | филь участника | * | Құрметті қатысушы! Сіздің жоспар тарм<br>ЭМС: Сіз Открытый конкурс тәсілімен І<br>Құрметті қатысушы! Сіздің жоспар тарм<br>Утверждены итоги государственных за<br>ЭМС: Сіз Открытый конкурс тәсілімен І | ағыныз жарияланды Секодек, 15:07<br>№ 5148-1 сатып алу комиссиясының құрамына енгізілдіңіз. Сек<br>ағында жарияланды Секодек, 12:48<br>му 5146-1 сатып алу комиссиясының құрамына енгізілдіңіз. Сек | годня, 14:58<br>годня, 12:09 |
|                    |           |            |             |                |   | Все уведомления                                                                                                    |                                                                                                    |                              |

Аукциондық комиссия мүшелеріне Өнім берушілердің өтінімдерін қарау қажет хабарландыруды іздеуді жүзеге асыру үшін, «Жұмыс кабинеті» тарауына өтіп, «Хабарландыруларды іздеу» (жалпы) таңдау қажет.

| <sup>р</sup> ус Қа | 3                                                          |                                   |                |                            |                              |                                 |                 |                     |        |
|--------------------|------------------------------------------------------------|-----------------------------------|----------------|----------------------------|------------------------------|---------------------------------|-----------------|---------------------|--------|
| P                  | абочий кабинет 👻 Ј                                         | Пичные данные 👻 Профиль участника | a •            |                            |                              |                                 |                 |                     |        |
|                    | Тоиск объявлений (об<br>Иои заявки<br>Иои договоры (Постан | 5щий)                             |                |                            |                              |                                 |                 |                     |        |
| Pe:                | зультаты поиска                                            |                                   |                |                            |                              |                                 |                 |                     |        |
| N₂                 | Организатор                                                | Название объявления               | Способ закупки | Вид<br>предмета<br>закупки | Дата начала<br>приема заявок | Дата окончания<br>приема заявок | Кол-во<br>лотов | Сумма<br>объявления | Статус |

Ұсынылған құжаттарды қарау үшін Өнім берушілерге хабарландыруды қарау нысанында «Қолжетімді әрекеттер» тарауында тізімнен «Өтінімді қарау» таңдау қажет.

Ескертпе: «Төраға», «Комиссия» рөліндегі Пайдаланушылар егер хабарландыру мәртебесі «Өтінімдерді қарау» («өтінімдерді толықтыруларды қарау») болса, Өнім берушілердің өтінімдерін қарай алады.

| Доступные действие - Просмотр объявления № 5085-1                                                             |  |
|----------------------------------------------------------------------------------------------------|--|
| Посистреть заявии<br>ножеру осекцыяния<br>5085-1 Срок начала приема заявок 2016-01-04-19-55-00                |  |
| Наименование объявления Проведение запупки способом аукциона Срок окончания приема заявок 2016-01-05 00 05:00 |  |
| Статус объявления Рассмотряние залвок                                                                         |  |
| Дата публикации объявления 2016-01-04 19:38-44                                                                |  |

Қатысу үшін берілген өтінімдер тізімі бейнеленеді.

| Общие сведения объявления                                       |                                                                       |                                                |                                                                                            |                                            |                     |  |  |  |
|-----------------------------------------------------------------|-----------------------------------------------------------------------|------------------------------------------------|--------------------------------------------------------------------------------------------|--------------------------------------------|---------------------|--|--|--|
| Объявление №:<br>Наименование объявления:<br>Статус объявления: | 5085-1<br>Проведение закупки способом аукциона<br>Рассмотрение заявах |                                                | Срок начала приема заявок: 20<br>Срок окончания приема заявок: 20<br>Срок действия заявки: | 2016-01-04 19 25:00<br>2016-01-05 00:05:00 |                     |  |  |  |
| Рассмотрение заявок                                             | Рассмотрение заявок                                                   |                                                |                                                                                            |                                            |                     |  |  |  |
| Заявки поставщиков Контроль голосован                           | ия Заполнение данных о запросах в                                     | вуяционной комиссии                            |                                                                                            |                                            |                     |  |  |  |
| Номер заявки                                                    | БИН(ИНН)/ИНН/УПН                                                      | Поставщик                                      |                                                                                            | Дата и время                               | Статус заявки       |  |  |  |
| 4037                                                            | 130940028478                                                          | Товарищество с ограниченной ответственностью " |                                                                                            | 2016-01-05 00:00:38.459                    | Рассмотрение заявки |  |  |  |
| 4016                                                            | 971240003988                                                          | ТОО"Фирма "                                    |                                                                                            | 2018-01-05 00:03:53.140                    | Рассмотрение заявки |  |  |  |
|                                                                 |                                                                       |                                                |                                                                                            |                                            |                     |  |  |  |

Вернуться к объявлению

Аукционға өтінім берген Өнім берушілер туралы ақпаратты қарау үшін, өтінім нөмірінің сілтемесені басу қажет. Өтінім нөміріне басқан кезде Өнім берушілерді жіберу бетіне өту жүзеге асырылады.

| Общие сведения объявл       | ения                       |                              |                                 |                         |                     |
|-----------------------------|----------------------------|------------------------------|---------------------------------|-------------------------|---------------------|
| Объявление №:               | 4068-1                     |                              | Срок начала приема<br>заявок:   | 2015-12-08 11:54:01     |                     |
| Наименование<br>объявления: | Выполнение строительных ра | бот                          | Срок окончания прием<br>заявок: | a 2015-12-08 15:00:01   |                     |
| Статус объявления:          | Рассмотрение заявок        |                              | Срок действия заявки:           | 2016-04-27 11:50:57     |                     |
| Заявки поставщиков          |                            |                              |                                 |                         |                     |
| Номер заявки                | БИН(ИНН)/ИНН/УПН           | Поставщик                    |                                 | Дата и время            | Статус заявки       |
| 877                         | 841126300300               | ИП АБАЕВ РУСЛАН БАҚЫТЖА      | нұлы                            | 2015-12-08 13:13:03.094 | Рассмотрение заявки |
| 2876                        | 971240003966               | ТОО"Фирма "Казэнергоналадка" |                                 | 2015-12-08 13:04:51.315 | Рассмотрение заявки |
| Вернуться к объявлению      |                            |                              |                                 |                         |                     |

«Құжаттама» тарауында құжаттарды қарау және жүктеп алу мүмкіндігімен Өнім берушілер ұсынған құжаттар тізімі бар. Өтінім бойынша Өнім берушілердің құжаттамасын қарау үшін «Құжаттама» тарауына өту қажет.

|                                                                           |                                          | Рассмотр                                      | рение заявок            |              |
|---------------------------------------------------------------------------|------------------------------------------|-----------------------------------------------|-------------------------|--------------|
| бщие сведения заявк                                                       | и                                        |                                               |                         |              |
| омер заявки                                                               | 4855                                     |                                               | Наименование поставщика |              |
| татус заявки                                                              | Рассмотрени                              | 1е заявки                                     | БИН (ИИН/ИНН/УНП)       | 790630301610 |
| окументация / Сведен<br>от № 9453-ОК1<br>абота по нанесению зн<br>авагоны | ния о поставщике / Ло<br>аков и надписей | ты для участия в закупке поставщиком / Допуск | поставщика по лотам     |              |

«Өнім беруші туралы мәлімет» қосымша бетінде Өнім беруші туралы ақпарат бейнеленеді. «Қатысу үшін лоттар» қосымша бетінде ол бойынша Өнім беруші сатып алуға қатсатын лот бейнеленеді. «Лоттар бойынша өнім берушілерді жіберу» қосымша бетінде өтінімдерді жіберу/ қабыл алмау жүзеге асырылады.

|                                                        | Рассмотрение заявок                                       |                         |                                                |  |  |  |
|--------------------------------------------------------|-----------------------------------------------------------|-------------------------|------------------------------------------------|--|--|--|
| Общие сведения заявки                                  |                                                           |                         |                                                |  |  |  |
| Номер залеки                                           | 4037                                                      | Наименование поставщика | Товарищество с вграниченной втветственностью " |  |  |  |
| Staty Commit                                           | Рассмотрение запени                                       | 5411 (444 44 45 14 1)   |                                                |  |  |  |
| Документация / <u>Сведения о поставщике</u> / Лоты для | участия в закупке поставщиком / Допусклоставщика по лотам |                         |                                                |  |  |  |
| Адрес поставщика                                       |                                                           |                         |                                                |  |  |  |
| Наименование банка                                     |                                                           |                         |                                                |  |  |  |
| ИИК                                                    |                                                           |                         |                                                |  |  |  |
| БИК                                                    |                                                           |                         |                                                |  |  |  |
| КБе                                                    |                                                           |                         |                                                |  |  |  |
| Представитель поставщика                               |                                                           |                         |                                                |  |  |  |
| Контактный телефон                                     |                                                           |                         |                                                |  |  |  |
| Долиность                                              |                                                           |                         |                                                |  |  |  |
| Признак консорциума                                    | 😸 Являюсь консорциутиом                                   |                         |                                                |  |  |  |
| Вернуться к заявкам                                    |                                                           |                         |                                                |  |  |  |

Жіберу/ қабыл алмау бойынша дауыс беру үшін Өнім берушілерге хабарландыруды қарау нысанында «Лоттар бойынша Өнім берушіні жіберу» тарауына өту қажет.

| Общие документы по всем лотам                | Общие документы по всем л                   | отам              |                     |          |
|----------------------------------------------|---------------------------------------------|-------------------|---------------------|----------|
| Документы по каждому лоту                    | Требования                                  | Допуск            | Примечание          |          |
| No: 4417807-6VV1                             | Соответствие Квалификаци                    | юнным требованиям |                     | <b>*</b> |
| Ne: 4417807-АУК1<br>Биохимический анализатор | Отсутствие ограничений по Ст. 6 Закона о ГЗ |                   | Допущен<br>Отклонен | /.       |
|                                              | Сохранить                                   |                   |                     |          |
| Голосовать Вернуться назад                   |                                             |                   |                     |          |

Жіберу/қабыл алмау бойынша белгіні таңдау үшін «Ескертпе» жолында келесі мәндермен түсіп тұратын тізім қамтылған:

-Жіберілді

-Қабыл алынбады.

Лоттар бойынша өнім берушіні жіберу екі тарауды қамтиды:

- Барлық лоттар бойынша жалпы құжаттар;
- Әрбір лот бойынша құжаттар.

### «Барлық лоттар бойынша жалпы құжаттар» тарауы мынадай санаттардан тұрады:

- Біліктілік талаптарына сәйкестік;
- МС туралы Заңның 6 т. бойынша шектеулер болмауы.

«Біліктілік талаптарына сәйкестік» санаты мынадай тараулардан тұрады:

- 5-қосымша ( Өнім берушілер тауарлар сатып алған кезде біліктілік туралы мәлімет);
- Куәлік, сертификаттар, дипломдар және басқа құжаттар;
- Бірінші санаттың рұқсаты (Лицензиялар);
- Екінші санаттың рұқсаты.

**Ескертпе**: бұл тізім бір немесе бірнеше құжаттама бойынша Өнім беруші қабыл алмауға шешім қабылдаған жағдайда бейнеленеді.

Өнім берушіні бір немесе бірнеше құжаттар бойынша қабыл алмау туралы шешім қабылданған жағдайда, құжат бар жолға қанат белгі қойып, қабыл алынбау себебін көрсету талап етіледі.

| Сведения о поставщике / Лоты для участия в закупке поставщиком / Д | Документация / <u>Допуск поставщика по потам</u>                          |        |                     |
|--------------------------------------------------------------------|---------------------------------------------------------------------------|--------|---------------------|
| Общие документы по всем лотам                                      | Общие документы по всем лотам                                             |        |                     |
| Документы по каждому лоту                                          | Требования                                                                | Допуск | Примечание          |
|                                                                    | Соответствие Квалификационным требован                                    | MRN    | <u>Otszowen</u>     |
| Ne: 4417807-4VX1<br>Бискоманческий анализатор                      | Приложение 5 (Сведеник о квалификации<br>Поставщика при закупках товаров) | *      | @ Npexpenses. gavin |
|                                                                    | Свидетельства, сертификаты, дипломы и<br>другие документы                 | 0      |                     |
|                                                                    |                                                                           |        |                     |

*Ескертпе:* «Файлды қоса тіркеу» батырмасы өнім берушінің өтінімін қабыл алмау негіздемесін толтырған кезде міндетті шарт болып табылмайды.

«МС туралы Заңның 6 т. бойынша шектеулер болмауы» санаты бойынша шешім қабылдау үшін «Ескертпе» жолында Түсіп тұратын тізімнен келесі мәндердің бірін таңдау талап етіледі:

-Жіберілді

-Қайта беру құқығынсыз қабыл алынбады .

«Қайта беру құқығынсыз қабыл алынбады» мәні таңдалған жағдайда, тиісті жолға қанат белгі қойып және қабыл алынбау себебін көрсетіп, Заңның 6-бабының тармақшасын көрсету талап етіледі.

| Общие документы по всем лотам            | оощие документы по всем логам       |            |                               |  |
|------------------------------------------|-------------------------------------|------------|-------------------------------|--|
| Документы по каждому лоту                | Требования                          | Допуск     | Примечание                    |  |
|                                          | Соответствие Квалификационным т     | ребованиям |                               |  |
| : 4417807-АУК1<br>охимический анализатор |                                     |            |                               |  |
|                                          | Отсутствие ограничений по Ст. 6 Зан | кона о ГЗ  | Отклонен без права переподачи |  |
|                                          | Подпункт 1) пункта 1                |            |                               |  |
|                                          |                                     | /          |                               |  |
|                                          |                                     |            | Прикрепить файл               |  |
|                                          | Подпункт 2) пункта 1                |            |                               |  |
|                                          | Подпункт 3) пункта 1                |            |                               |  |
|                                          | Подпункт 4) пункта 1                |            |                               |  |
|                                          | Подпункт 5) пункта 1                |            |                               |  |
|                                          | Подпункт 7) пункта 1                |            |                               |  |
|                                          | Подпункт 9) пункта 1                |            |                               |  |
|                                          | Подпункт 10) пункта 1               |            |                               |  |
|                                          | Пункт 2                             |            |                               |  |
|                                          |                                     |            |                               |  |
|                                          | Сохранить                           |            |                               |  |
|                                          |                                     |            |                               |  |

*Ескертпе:* «Файлды қоса тіркеу» батырмасы өнім берушінің өтінімін қабыл алмау негіздемесін толтырған кезде міндетті шарт болып табылмайды.

Назар аударыңыз! МС Заңының 6-бабы бойынша конкурстық комиссия мүшесінің тым болмағанда біреуі бойынша «Қайта беру құқығынсыз қабыл алынбады» шешімі болған жағдайда, Жүйе комиссия мүшелерінің көпшілігі осы өнім берушіні жібергеніне байланыссыз «Қайта беру құқығынсыз қабыл алынбады» қорытынды шешімін беруі тиіс. Жүйе бұл шешімді өнім беруші қатысатын барлық лоттарға автоматты түрде қолданады. Бұл өнім беруші қайтадан сатып алуға қатысуға өтінім бере алмайды.

Барлық санаттар бойынша шешім қабылданған соң, тарауда «Сақтау» батырмасын басу талап етіледі. Шешімді сақтағаннан кейін тарауы бар жолда қабылданған шешім бейнеленеді (Жіберілді, Қабыл алынбады, Қайта беру құқығынсыз қабыл алынбады).

«Әрбір лот бойынша құжаттар» тарауына өту үшін лот нөмірінің белсенді сілтемесін басу талап етіледі.

Бұл тарау «Аукциондық құжаттаманың сәйкестігі» санатынан тұрады. Оған мынадай қосымшалар жатады:

- 6-қосымша (Өтінімді қамтамасыз ету,кепілді емес ақшалай жарна)
- 2-қосымша (Техникалық өзіндік ерекшелік)

Өтінімді қамтамасыз ету бойынша қайта табыстау құқығынсыз Өнім берушінің қабыл алмау қажет болған жағдайда, «Жіберу» жолында 6-қосымшасы бар жолға қанат белгі қою талап етіледі, жүйе «қайта табыстау құқығынсыз» қосымша жолды бейнелейді, мұнда да қанат белгі қою талап етіледі. Қабыл алынбады себебін көрсетуге арналған жол міндетті болып табылады.

| Сведения о поставщике / Лоты для участия в закупке поставщин | юм / Документация / <u>Допуск поставщика по лотам</u>                |        |                                        |
|--------------------------------------------------------------|----------------------------------------------------------------------|--------|----------------------------------------|
| Общие документы по всем лотам                                | № 4417807-АУК1. Биохимический анализатор                             | )      |                                        |
| Документы по каждому лоту                                    | Требования                                                           | Допуск | Примечание                             |
|                                                              | Соответствие аукционной документации                                 |        | Отклонен                               |
| №: 4417807-АУК1<br>Биохимический анализатор                  | Приложение 6 (Обеспечение заявки, либо<br>гарантийный денежны взнос) | 1      | 0                                      |
|                                                              |                                                                      |        | Прикрепить файл Э без права переподачи |
|                                                              | Приложение 2 (Техническая спецификация)                              |        |                                        |
|                                                              | Сохранить                                                            |        |                                        |
| Голосовать Вернуться назад                                   |                                                                      |        |                                        |

Назар аударыңыз! Конкурстық комиссиясының тым болмағанда бір мүшесі бойынша «Қайта беру құқығынсыз қабыл алынбады» шешімі болса, Жүйе комиссия мүшелерінің көпшілігі осы өнім берушіні жібергеніне байланыссыз «Қайта беру құқығынсыз қабыл алынбады» қорытынды шешімін береді. Қабыл алынбаған өнім беруші осы лот бойынша өтінім толтыруға бере алмайды. Бұл шешім өтінімдегі басқа лоттарға таралмайды.

Барлық санаттар бойынша шешім қабылданған соң, тарауда «Сақтау» батырмасын басу талап етіледі. Шешімді сақтағаннан кейін тарауы бар жолда қабылданған шешім бейнеленеді (Жіберілді, Қабыл алынбады, Қайта беру құқығынсыз қабыл алынбады).

| Общие документы по всем лотам Допущен                                                | Общие документы по всем лот | ам                |            |   |
|--------------------------------------------------------------------------------------|-----------------------------|-------------------|------------|---|
| Документы по каждому лоту                                                            | Требования                  | Допуск            | Примечание |   |
|                                                                                      | Соответствие Квалификацио   | нным требованиям  | Допущен    | Ŧ |
| №: 4417807-АУК1<br>Биохимический анализатор <mark>(Отклонен без прява перепод</mark> | отсутствие ограничений по ( | Ст. 6 Закона о ГЗ | Допущен    | ٠ |
|                                                                                      | Сохранить                   |                   |            |   |

Барлық тараулар бойынша дауыс беруді аяқтау үшін, «Дауыс беру» батырмасын басу қажет.

«Артқа оралу» батырмасы өтінімдер тізіміне оралуға арналған.

Назар аударыңыз! Дауыс беру аяқталғанға дейін Комиссияға «Дауысты шақырып алу» атқарымын пайдаланып, өз дауысын шақырып алу мүмкіндігі беріледі.

| Общие документы по всем лотам. Допущен                                    | Общие документы по всем ло | там               |            |  |
|---------------------------------------------------------------------------|----------------------------|-------------------|------------|--|
| Документы по каждому лоту                                                 | Требования                 | Допуск            | Примечание |  |
|                                                                           | Соответствие Квалификацие  | онным требованиям | Допущен    |  |
| ie: 4417807-АУК1<br>иохимический анализатор Опклонен без права переподачи | Отсутствие ограничений по  | Ст. 6 Закона о ГЗ | Допущен    |  |
|                                                                           |                            |                   |            |  |

1.5.6. Өтінімдердің қаралуын бақылау

Хатшыға «Өтінімдерді қарау»/Өтінімдерді толықтыруды қарау» мәртебесімен хабарландыруды қарау нысанында дауыс беру барысын қадағалау атқарымы қолжетімді. Осы атқарымды пайдалану үшін «Қолжетімді әрекеттер» тарауында «Өтінімді қарау» тармағын таңдау қажет.

| Рабочий кабинет 👻 Личные д                | анные - Профиль участника -          |                              |                     |
|-------------------------------------------|--------------------------------------|------------------------------|---------------------|
| Доступные действия +                      |                                      | Просмотр объявления № 5085-1 | 1                   |
| Изменить комиссию Посмотреть заявки       | 5085-1                               | Срок начала приема заявок    | 2016-01-04 19:55:00 |
| Приостановить закупку<br>Отменить закупку | Проведение закупки способом аукциона | Срок окончания приема заявок | 2016-01-05 00:05:00 |
| Статус объявления                         | Рассмотрение заявок                  |                              |                     |
| Дата публикации объявления                | 2016-01-04 19:38:44                  |                              |                     |

Жүйе өтінімдерді қарау нысанын бейнелейді.

| 0      | бщие сведения объявления                                                                 |                                     |             |                                                             |                                            |                     |
|--------|------------------------------------------------------------------------------------------|-------------------------------------|-------------|-------------------------------------------------------------|--------------------------------------------|---------------------|
| О<br>Н | бъявление №:<br>аименование объявления:                                                  | 5085-1<br>Проведение закупки способ | ом аукциона | Срок начала приема заявок:<br>Срок окончания приема заявок: | 2016-01-04 19:55:00<br>2016-01-05 00:05:00 |                     |
| С      | гатус объявления:                                                                        | Рассмотрение заявок                 |             | Срок действия заявки:                                       |                                            |                     |
| Ρ      | Рассмотрение заявок                                                                      |                                     |             |                                                             |                                            |                     |
|        | Заявки поставщиков Контроль голосования Заполнение данных о запросах аукционной комиссии |                                     |             |                                                             |                                            |                     |
|        | Номер заявки                                                                             | БИН(ИНН)/ИНН/УПН                    | Поставщик   |                                                             | Дата и время                               | Статус заявки       |
|        | 4037                                                                                     | 130940026478                        |             |                                                             | 2016-01-05 00:00:36.459                    | Рассмотрение заявки |
|        | 4016                                                                                     | 971240003966                        |             |                                                             | 2016-01-05 00:03:53.140                    | Рассмотрение заявки |

Өтінім туралы ақпаратты (құжаттама, Өнім беруші туралыы мәлімет, қатысу үшін лоттар, Өнім берушіні лоттар бойынша жіберу) қарау үшін) Өнім берушіге өтінімнің белсенді нөмірін басу қажет.

«Дауыс беруді бақылау» тарауында сатып алу бойынша лоттар тізімі бейнеленеді.

| Общие сведения объявления                                       |                                                                       |                                                                                      |                                            |
|-----------------------------------------------------------------|-----------------------------------------------------------------------|--------------------------------------------------------------------------------------|--------------------------------------------|
| Объявление №:<br>Наименование объявления:<br>Статус объявления: | 5085-1<br>Проведение закупки способом аукциона<br>Рассмотрение заявок | Срок начала приема заявок:<br>Срок окончания приема заявок:<br>Срок действия заявки: | 2016-01-04 19:55:00<br>2016-01-05 00:05:00 |
| Рассмотрение заявок                                             |                                                                       |                                                                                      |                                            |
| Заявки поставщиков Контрол                                      | ь голосования Заполнение данных о запросах аукционной комиссии        |                                                                                      |                                            |
| Голосование по допуску пос                                      | тавщиков по лоту №8202-АУК1                                           |                                                                                      |                                            |
| Вернуться к объявлению                                          |                                                                       |                                                                                      |                                            |

Дауыс беру нәтижелерін қарау үшін аукциондық комиссия мүшелеріне лот атуына басу қажет. Өтінім берген Өнім берушілер тізімі бейнеленеді.

| Рассмотрение заявок  | C                           |                                                  |    |        |                  |             |
|----------------------|-----------------------------|--------------------------------------------------|----|--------|------------------|-------------|
| Заявки поставщиков   | Контроль голосования        | Заполнение данных о запросах аухционной комиссии |    |        |                  |             |
| Голосование по допус | <u>ску поставщиков по л</u> | <u>oty №8202-AVK1</u>                            |    |        |                  |             |
| БИН (ИИН/ИНН/НП)     | Поставщик                   |                                                  | 3a | Против | Не проголосовало | Решение     |
| 971240003966         | Товарищество с ог           | раниченной ответственностью "                    | 0  | 0      | 3                | Нет кворума |
| 130940026478         | Товарищество с ог           | раниченной ответственностью "                    | 1  | 0      | 2                | Нет кворума |

«Шешім» жолы келесі мәндерді қамтуы мүмкін:

- Кворумға қолжеткізілді егер олар қатысқан лоттар бойынша Өнім берушілердің барлық өтінімдеріне аукциондық комиссия мүшелерінің (бұл ретте комиссия төрағасы міндетті) көпшілігі дауыс берсе.
- Жіберілді/Қабыл алынбады- дауыс беру жабық;
  - Жіберілді көпшілік дауыспен өнім беруші жіберілген жағдайда шығады.
  - **Қабыл алынбады** Өнім беруші біліктілік талаптарына немесе аукциондық құжаттама сәйкес болмағандықтан көпшілік дауыспен қабыл алынбаған жағдайда шығарылады;
- Қайта беру құқығынсыз қабыл алынбады МС Заңның 6-бабы бойынша қабыл алынбаған жағдайда немесе тым болмағанда бір аукциондық комиссия мүшесі

бойынша өтінімге қамтамасыз ету ұсынбауы себепті қабыл алынбаған кезде шығарылады.

 Кворум жоқ – дуыс беру басталды, дауыс беру бойынша кворумға колжеткізілмеді.

### Ескертпе:

- МС Заңның б-бабы бойынша аукциондық комиссияның тым болмағанда бір мүшесі бойынша «Қайта беру құқығынсыз қабыл алынбады» шешімі болған жағдайда, Жүйе аукциондық комиссия мүшелерінің көпшілік дауысымен жіберілгеніне қарамастан, «Қайта беру құқығынсыз қабыл алынбады» қорытынды шешімін беруі тиіс.
- «Өтінімді қамтамасыз ету» құжаты бойынша аукциондық комиссияның тым болмағанда бір мүшесі бойынша «Қайта беру құқығынсыз қабыл алынбады» шешімі болған жағдайда, Жүйе аукциондық комиссия мүшелерінің көпшілік дауысымен жіберілгеніне қарамастан, «Қайта беру құқығынсыз қабыл алынбады» қорытынды шешімін беруі тиіс.

«Жақтап» жолы – әлеуетті Өнім берушіні ол өтінім берген лот бойынша сатып алуға жіберген аукциондық комиссия мүшелерінің саны туралы мәліметтен тұрады.

«Қарсы» жолы – әлеуетті Өнім берушіні ол өтінім берген лот бойынша сатып алуға жібермеген аукциондық комиссия мүшелерінің саны туралы мәліметтен тұрады

«Дауыс бермеді» жолы – әлеуетті өнім берушіні ол өтінім берген лот бойынша сатып алуға қатысуға жіберу/қабыл алмау жөнінде шешім қабылдамаған Конкурстық комиссия мүшелерінің саны туралы мәліметті қамтиды.

Дауыс беру нәтижелерін қарау үшін аукциондық комиссияның әрбір мүшесіне ұйым атауын, одан соң лот атауын басу қажет. Келесі терезе пайда болады.

| Документация / Сведения о поставщике / Лоты для участия в закупке поставщиком / Допуск поставщика по лотам      |              |               |              |                    |  |
|----------------------------------------------------------------------------------------------------|--------------|---------------|--------------|--------------------|--|
| Номер лота: 8202-АУК1<br>Наименование. Выключатель света куле                                                   |              |               |              |                    |  |
| Член комиссии                                                                                                   | Дата и время | Роль          | Статус       | Причина отклонения |  |
|                                                                                                    |              | Председатель  | Допущен      |                    |  |
|                                                                                                    |              | Член комиссии | Отклонен     | причина отклонения |  |
| constraint of the second second second second second second second second second second second second second se |              | Член комиссии | Не голосовал |                    |  |

Лот бойынша Өнім берушілерді жіберу/қабыл алмау бойынша дауыстар кворумы болған кезде аукциондық комиссия Хатшысына «Өнім берушілердің қаралуын бақылау» нысанында «Дауыс беруді аяқтау» батырмасы қолжетімді болады.

**Ескертпе**: Лот бойынша аукциондық комиссия мүшелерінің көбі дауыс бергенде кворумға қолжеткізілді деп саналады. Бұл ретте аукциондық комиссия Төрағасы міндетті түрде дауыс беруі тиіс.

| Рассмотрение заявок    |                                                                       |                            |                  |
|------------------------|-----------------------------------------------------------------------|----------------------------|------------------|
| Заявки поставщиков     | сонтроль голосования Заполнение данных о запросах аукционной комиссии |                            |                  |
| Голосование по допус   | <u>ку поставщиков по лоту №8202-АУК1</u>                              |                            |                  |
| БИН (ИИН/ИНН/НП)       | Поставщик                                                             | За Против Не проголосовало | Решение          |
| 971240003966           | Товарищество с ограниченной ответственностью "(                       | 2 1 0                      | Кворум достигнут |
| 130940026478           | Товарищество с ограниченной ответственностью "                        | 1 2 0                      | Кворум достигнут |
|                        |                                                                       |                            |                  |
| Завершить голосование  |                                                                       |                            |                  |
| Вернуться к объявлению |                                                                       |                            |                  |

Дауыс беру аяқталғаннан кейін қажет болғанда, Хатшыға дауыс беруді жаңғырту қолжетімді, бұл үшін «Дауыс беруді жаңғырту» батырмасын басу қажет.

| Рассмотрение заявок                                                                      |
|------------------------------------------------------------------------------------------|
| Заявки поставщихов Контроль голосования Заполнение данных о запросах аукционной комиссии |
| Голосование по допуску поставщиков по лоту №8202-АУК1                                    |
| Возобновить голосование Сформировать протокол предварительного допуска                   |
| Вернуться к объявлению                                                                   |

Ескертпе: сатып алу бойынша дауыс беру нәтижелері негізінде қабыл алынбаған өтінім (дер) болса, дауыс беруді бақылау нысанында «Алдын ала жіберу хаттамасын қалыптастыру» батырмасы қолжетімді болады».

## 1.5.7. Алдын ала рұқсат ету хабарламасын қалыптастыру

Ауционда бір және одан көп әлеуетті Өнім беруші жіберілмеген жағдайда, дауыс беру аяқталғаннан кейін Аукциондық комиссия Хатшысына әрекеттер тізімінде «Алдын ала жіберу хаттамасын қалыптастыру» батырмасын таңдау қажет.

**Ескертпе**: бұл батырма сондай-ақ «Дауыс беруді бақылау» қосымша бетінде, өтінімдерді қарау нысанында қолжетімді. «Өтінімдерді қарау» нысанына өту үшін қолжетімді әрекеттерден «Өтінімді қарау» батырмасын басу қажет.

Нәтижесінде жүйе мемлекеттік және орыс тілдерінде PDF форматында алдын ала жіберу хаттамасын қалыптастырады.

Жіберу хаттамасын қалыптастырғаннан кейін өтінімдер, лот және хабарландыру мәртебесі «Жіберу алдындағы хаттаманы қалыптастыруға» өзгереді.

| Доступные действия -                              |                     |                     | Просмотр объявления № 5085-1 |                     |
|---------------------------------------------------|---------------------|---------------------|------------------------------|---------------------|
| Сформировать протокол предва<br>Посмотреть заявки | арительного допуска | ]                   | Срок начала приема заявок    | 2016-01-04 19:55:00 |
| Отменить закупку                                  |                     | и способом аукциона | Срок окончания приема заявок | 2016-01-05 00:05:00 |
| Статус объявления                                 | Рассмотрение зая    | явок                |                              |                     |
| Дата публикации объявления                        | 2016-01-04 19:38    | 44                  |                              |                     |
|                                                   |                     |                     |                              |                     |

1.5.8. Комиссия мүшелерінің алдын ала рұқсат ету хабарламасына қол коюы

Алдын ала жіберу хаттамасы қалыптасқаннан кейін аукциондық комиссия мүшелеріне хаттамаға қол қою қажеттігі туралы хабарлама жіберу жүзеге асырылады.

Просмотр уведомления

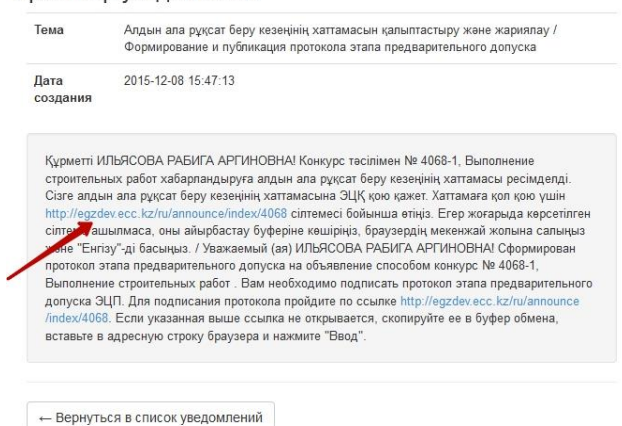

Ескертпе: Бұл ретте Хатшы қол қойғанша, аукциондық комиссия мүшелеріне қол қою қолжетімсіз болады.

Алдын ала жіберу хаттамасына қол қояр алдында құжаттың дұрыстығын тексеру қажет. Құжатқа электрондық-цифрлық қолтаңба қойып, Сіз электрондық құжаттың бүтіндігін және түпнұсқалығын растайсыз.

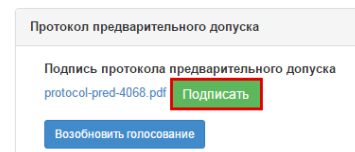

Назар аударыңыз! Алдын ала жіберу хаттамасын қалыптастырған кезде жүйе Жосықсыз өнім берушілер тізілімінде Өнім берушілер бар-жоқтығына тексеру жүргізеді.

1.5.9. Алдын ала рұқсат ету хабарламасын жариялау

Алдын ала жіберу хаттамасына қол қойғаннан кейін жүйе кворум болуын тексереді, кворум болса, аукциондық комиссия Хатшысына «Алдын ала жіберу хаттамасын жариялау» әрекеті қолжетімді болады.

| Іротокол предварительного допуска                                                                |                                                                         |  |  |  |
|--------------------------------------------------------------------------------------------------|-------------------------------------------------------------------------|--|--|--|
| Д Просмотреть протокот Накае на околку "Троснитреть протокот" на получите сформирований долучент |                                                                         |  |  |  |
| Роль: Терага/Председатель<br>Статус протокола: Подписан                                          |                                                                         |  |  |  |
| ФИО:                                                                                             | ИЛЪЯСОВА РАБИТА АРГИНОВНА                                               |  |  |  |
| Организация:                                                                                     | "Электрандық коммарция орталығы" ЖШС/ТОО "Центр электронной коммерция"  |  |  |  |
| Дата создания:                                                                                   | 2015-12-08 15-53-59                                                     |  |  |  |
| Подлись протокола:                                                                               | Скачать подпись                                                         |  |  |  |
| Сертификат:                                                                                      | Опрылый ключ                                                            |  |  |  |
| Причина отсутствия подписи:                                                                      |                                                                         |  |  |  |
| Роль: Терага орынбасары/Заместитель председателя<br>Статус протокола: Подписан                   |                                                                         |  |  |  |
| ФИО:                                                                                             | ПОХУСОВ АЛЕКСАНДР ВИКТОРОВИЧ                                            |  |  |  |
| Организация:                                                                                     | "Электрондық коммерция орталығы" ЖШСТОО "Центр электронной коммерции"   |  |  |  |
| Дата создания:                                                                                   | 2015-12-08 15-54-47                                                     |  |  |  |
| Подпись протокола:                                                                               | Скачать подпись                                                         |  |  |  |
| Сертификат:                                                                                      | Отарылый ключ                                                           |  |  |  |
| Причина отсутствия подписи:                                                                      |                                                                         |  |  |  |
| Роль: МүшаМлен комиссии<br>Статус протокола: Подписан                                            |                                                                         |  |  |  |
| ФИО:                                                                                             | АУБАКИРОВА ЖАННА ТОТАНОВНА                                              |  |  |  |
| Организация:                                                                                     | "Электрандық коммерция ортальғыс" ЖШС/ПОО "Центр электронной коммерция" |  |  |  |
| Дата создания:                                                                                   | 2015-12-08 15:49:49                                                     |  |  |  |
| Подпись протокола:                                                                               | Сканать подпись                                                         |  |  |  |
| Сертификат:                                                                                      | Отрытый ключ                                                            |  |  |  |
| Причина отсутствия подписи:                                                                      |                                                                         |  |  |  |
| Кворум достигнут                                                                                 |                                                                         |  |  |  |
| Опубликовать протокол предволуска Возобновить голосование                                        |                                                                         |  |  |  |

Назар аударыңыз! Қатысуға өтінімдерді қайтадан беру қабылдаудың басталу және аяқталу күні автоматтты түрде қойылады.

Хабарламаны растаған жағдайда, аукционға қатысуға жіберілмеген, жетіспейтін құжаттарды қосуға Өнім берушілерген шақыруды автоматты түрде жібере отырып, алдын ала рұқсат ету хабарламасын жариялау жүзеге асырылады.

| Расчет времени начала/окончания приема заявок                |                     |
|--------------------------------------------------------------|---------------------|
| Срок начала повторного предоставления (дополнения) заявок    | 2015-12-08 15:58:37 |
| Срок окончания повторного предоставления (дополнения) заявок | 2015-12-11 15:58:37 |
| Отменить Подтвердить                                         |                     |

Хабарлама мен лот мәртебесі «Жарияланды (өтінімдерге толықтыру» мәртебесіне ауысады.

| Доступные действия -          |                                  | Просмотр объявления № 406       | 8-1                                 |  |
|-------------------------------|----------------------------------|---------------------------------|-------------------------------------|--|
| Номер объявления              | 4068-1                           | Срок начала приема<br>заявок    | 2015-12-08 11:54:01                 |  |
| Наименование объявления       | Выполнение строительных работ    | Срок окончания приема<br>заявок | 2015-12-11 15:58:37                 |  |
| Статус объявления             | Опубликовано (дополнение заявок) | Срок действия заявки            | 2016-04-27 11:50:57                 |  |
| Дата публикации<br>объявления | 2015-12-08 11:51:16              | Оставшееся время                | 2 Дня, 23 Часа, 58 Минут, 38 Секунд |  |

НАЗАР АУДАРЫҢЫЗ! Үшінші бағыт бойынша, егер хабарлама «Жарияланды (өтінімдерді толықтыру)» хабарландыру мәртебесімен алдын ала жіберу хаттамасын орналастырған сәттен бастап үш жұмыс күні ішінде жіберілсе, онда Ұйымдастырушы өтінімдерді толықтыру мерзімі аяқталғаннан кейін алдын ала жіберу хаттамасын қайта қарауды енгізу жолымен бұзушылықты жоюы тиіс. Әр түрлі уақытта бірнеше хабарлама, бірақ бір хабарландырудан барлық лоттар бойынша жіберетін болған жағдайда, онда алдын ала жіберу хаттамасын қайта қарау жолымен хабарламаны орындау бірден барлық үш лот бойынша жүзеге асырылуы тиіс.

Хабарлама жіберіп, алдын ала жіберу хаттамасын қайта қарау үшін өтінімдерді толықтыру мерзімі аяқталғаннан кейін Жүйе:

- 4. «ААЖХ қайта қарау бойынша шешім қабылдау» лоттары мен хабарландыру мәртебесін өзгертеді.
- 5. «ААЖХ қайта қарау» және «ААЖХ қайта қарамай сатып алуды жалғастыру» батырмаларын белсенді етеді.
- 6. Хабарлама негізінде бұзушылықты жою тәсіліне сипаттама 5.4.3 тарауда берілген.
  - 1.5.10. Аукционға қатысуға арналған өтінімдерді екінші рет қарау

Өтінімдерді қайтадан қабылдаудың аяқталу мерзімі басталған кезде аукциондық комиссия мүшелеріне Өнім берушілердің өтінімдерін екінші рет қарау әрекеті қолжетімді.

Бұл үшін «Қолжетімді әрекеттер» тарауында хабарландыруды қарау нысанында «Өтінімді қарау» таңдау қажет.

| Доступные действия 👻          |                                | Просмотр объявления № 406       | 68-1                |   |
|-------------------------------|--------------------------------|---------------------------------|---------------------|---|
| Изменить комиссию             |                                |                                 |                     |   |
| Просмотреть заявки            | 4068-1                         | Срок начала приема              | 2015-12-08 11:54:01 | m |
| Приостановить закупку         |                                | Sundok                          |                     |   |
| Отмена по решению суда        | Выполнение строительных работ  | Срок окончания приема<br>заявок | 2015-12-08 17:02:05 | i |
| Статус объявления             | Рассмотрение дополнений заявок | Срок действия заявки            | 2016-04-27 11:50:57 |   |
| Дата публикации<br>объявления | 2015-12-08 11:51:16            |                                 |                     |   |

Аукционға қатысуға қайтадан өтінім берген Өнім берушілер туралы ақпаратты қарау үшін, өтінім нөміріне сілтемені басу қажет. Өтінім нөміріне басқан Өнім берушілерді екінші рет жіберу бетіне өту жүзеге асырылады.

| явки поставщиков |                  |                              |                         |                                  |
|------------------|------------------|------------------------------|-------------------------|----------------------------------|
| омер заявки      | БИН(ИНН)/ИНН/УПН | Поставщик                    | Дата и время            | Статус заявки                    |
| 376              | 971240003966     | ТОО"Фирма "Казэнергоналадка" | 2015-12-08 13:04:51.315 | Допущена                         |
| 877              | 841126300300     | ИП АБАЕВ РУСЛАН БАҚЫТЖАНҰЛЫ  | 2015-12-08 16:48:38.803 | Рассмотрение заявки (Дополнение) |

Жіберу/қабыл алмау бойынша екінші рет дауыс беру үшін қабыл алыбаған Өнім берушілерге хабарландыруды қарау нысанында «Лоттар бойынша Өнім берушіні жіберу» тарауына өту қажет.

| Рабочий хабинет 👻 Личные данные                                                                                                    | <ul> <li>Профиль участника +</li> </ul>   |            |                      |            |                    |  |
|----------------------------------------------------------------------------------------------------|-------------------------------------------|------------|----------------------|------------|--------------------|--|
|                                                                                                    |                                           | Рассмотр   | ение заявок          |            |                    |  |
| Общие сведения заявки                                                                                                    |                                           |            |                      |            |                    |  |
| Номер ааявки                                                                                                    | 4854                                      |            | Наименование поставы | aca.       | АО "Казтехнологии" |  |
| Статус заявки                                                                                                    | Статуо заявки (Дополнение) БИ             |            |                      |            | 020240003004       |  |
| Документация / Сведения о поставщике / Лопы для участия в закупие поставщика по лотам.<br>Общее документы по всем лотам<br>Документы общего характера |                                           |            |                      |            |                    |  |
| Документы по каждому лоту                                                                                                    |                                           | Требования | Допуск               | Примечание |                    |  |
| No. 0452 OV1                                                                                                    | Соответствие квалификационным требованиям |            |                      |            |                    |  |
| NE: VESUCITI<br>Работа по нанесению внаков и надписей на вагоны<br>Откутствие ограничений по Ст. 6 Закона о ГЗ                                        |                                           |            |                      |            |                    |  |
|                                                                                                    |                                           | Сохранить  |                      |            |                    |  |

Жіберу/қабыл алмау бойынша белгіні таңдау үшін «Ескертпе» жолында келесі мәндермен түсіп тұратын тізім қамтылған:

-Жіберілді

-Қабыл алынбады

-Қайта беру құқығынсыз қабыл алынбады.

«Біліктілік талаптарына сәйкестік» санатында «Жіберу», «Қабыл алмау» шешімі бейнеленеді;

«Аукциондық құжаттама талаптарына сәйкестік» санатында «Жіберу», «Қабыл алмау» шешімі және құжат үшін «Өтінімді қамтамасыз ету» қосымша «Қайта табыстау құқығынсыз қабыл алмау» шешімі бейнеленеді;

**МС Заңының 6-бабы бойынша шектеулер болмауы»** санаты үшін «Жіберу», «Қайта табыстау құқығынсыз қабыл алмау» шешімі бейнеленеді.

| Приложение 9 (Справка банка об<br>отсутствии задолженности)    |        |                                 |
|----------------------------------------------------------------|--------|---------------------------------|
| Выписка из реестра держателей ценных<br>бумаг                  |        |                                 |
| Выписка из фондовой биржи о<br>включении в официальный листинг |        |                                 |
| Сведения об отсутствии налоговой<br>задолженности              |        |                                 |
|                                                                |        |                                 |
| Отсутствие ограничений по Ст. 6 Закона                         | а о ГЗ | Отклонен без права переподачи 🔻 |
|                                                                |        |                                 |
|                                                                |        |                                 |
| Прикрегить файл                                                |        | li li                           |
| Прикрепить файл                                                |        | 6                               |
| Прикрегить файл Сохранить                                      |        | ti da                           |

Өнім беруші қабыл алынбаған жағдайда, «Себептерін негіздеу» жолы толтыру үшін міндетті болып табылады.

Қайта дауыс беруді тараулардың әрқайсысы бойынша бөлек жүргізу қажет: «Барлық лоттар бойынша жалпы құжаттар» және «Әрбір лот бойынша құжаттар».

| Рабочий кабинет 👻 Личные данные 👻                                                                                                    | Профиль участника 👻 |                                             |                   |              |  |                    |   |
|----------------------------------------------------------------------------------------------------|---------------------|---------------------------------------------|-------------------|--------------|--|--------------------|---|
|                                                                                                    |                     | Рассмотр                                    | ение заявон       |              |  |                    |   |
| Общие сведения заявки                                                                                                    |                     |                                             |                   |              |  |                    |   |
| Номер заявки                                                                                                    | 4854                |                                             | Наименован        | е поставщика |  | АО "Казтехнологии" |   |
| Статус заявки                                                                                                    |                     |                                             | БИН (ИИН/ИНН/УНП) |              |  | 020240003004       |   |
| Документация / Севдения о постявщие / Лоты для участия в вакутия постявщием / <u>Докуск постявщие по потак</u><br>Общие документы па всям потак<br>Документы общего характера |                     |                                             |                   |              |  |                    |   |
| Документы по каждому лоту                                                                                                    |                     | Соответствие квалификационным требо         | ваниям            | Допуск       |  |                    | ۲ |
| Ne: 943-011<br>Работа по нанесению анаков и надписей на вагоны                                                                                                    |                     | Отсутствие ограничений по Ст. 6 Закона о ГЗ |                   | ۲            |  |                    |   |
|                                                                                                    | Corpanys            |                                             |                   |              |  |                    |   |

Тараулардың әрқайсысы бойынша қайта дауыс беруді аяқтағаннан кейін «Сақтау» батырмасын басу қажет. Осы батырманы басқан кезде енгізілген нәтижелерді сақтау жүзеге асырылады.

Бұдан әрі барлық тараулар бойынша қайта жауыс беруді аяқтау үшін «Дауыс беру» батырмасын асу қажет.

| 0                          | Coxpaners |  |
|----------------------------|-----------|--|
| Голосовать Вернуться назад |           |  |

Назар аударыңыз! Қайта дауыс беруді аяқтағанға дейін Комиссияға «Дауысты шақырып алу» атқарымын пайдаланып, өз дауысын шақырып алу мүмкіндігі беріледі.

|--|--|--|

Дауыс беруді аяқтау үшін сатып алу хатшысына хабарландыруды қарау нысанында «Қолжетімді әрекеттер» әрекеттер тізімінен «Өтінімді қарау» батырмасын таңдау қажет.

| Рабочий кабинет - Личные данные | • Профиль участника •          |                              |                     |
|---------------------------------|--------------------------------|------------------------------|---------------------|
| Доступные действия -            |                                |                              |                     |
| Посмотреть заявки               | 4673-1                         | Срок начала приема заявок    | 2015-12-23 12:33:00 |
| Приостановить закупку           | 231215 autoion                 | Срок окончания приема заявок | 2016-12-23 17:43:00 |
| Отменить закупку                | 231215_auxcion                 |                              | 2010-12/23 11:43.00 |
| Статус объявления               | Рассмотрение дополнений заявок |                              |                     |
| Дата публикации объявления      | 2015-12-23 12:31:50            |                              |                     |

«Дауыс беруді бақылау» тарауында «Өтінімді қарау» әрекетін таңдаған кезде хатшыға аукциондық комиссия мүшелерінің дауыс беруі бойынша ақпарат қолжетімді.

| Общие сведения объявления                                                                |                                                              |                               |                     |                     |   |             |  |
|------------------------------------------------------------------------------------------|--------------------------------------------------------------|-------------------------------|---------------------|---------------------|---|-------------|--|
| Объявление №: 4673-1 Срок начала приема заявок:                                          |                                                              |                               | 2015-12-23 12:33:00 |                     |   |             |  |
| Наименование объявления:                                                                 | 231215_aukcion                                               | Срок окончания приема заявок: |                     | 2015-12-23 17:43:00 |   |             |  |
| Статус объявления:                                                                       | Рассмотрение дополнений заявок                               | Срок действия заявки:         |                     | 2016-04-28 12:31:41 |   |             |  |
|                                                                                          |                                                              |                               |                     |                     |   |             |  |
| Рассмотрение заявок                                                                      |                                                              |                               |                     |                     |   |             |  |
| Заявки поставщиков Контроль голосования Заполнение данных о запросах аукциснной комисски |                                                              |                               |                     |                     |   |             |  |
| Голосование по допуску поставщиков по лоту №7459-АУК1                                    |                                                              |                               |                     |                     |   |             |  |
| БИН (ИИНЛИНИНП)                                                                          | БИН (1111-1111) Поставщик 3а Против Не проголосовало Решение |                               |                     |                     |   |             |  |
| 140740028835                                                                             | Товарищество с ограниченной ответственностью "ХАК продакшн"  | 0                             |                     | 0                   | 3 | Нет кворума |  |
|                                                                                          |                                                              |                               |                     |                     |   |             |  |
|                                                                                          |                                                              |                               |                     |                     |   |             |  |
| Вернуться к объявлению                                                                   |                                                              |                               |                     |                     |   |             |  |

Өнім берушілерді жіберу бойынша дауыстар кворумы болған кезде, Аукциондық комиссия Хатшысына «Дауыс беруді бақылау» нысанында «Дауыс беруді аяқтау» батырмасы қолжетімді болады.

| Рассмотрение заявок                 |                                                                                          |    |        |                  |                  |  |
|-------------------------------------|------------------------------------------------------------------------------------------|----|--------|------------------|------------------|--|
| Заявки поставщиков Контроль голосон | Заляки поставщиков Контроль голосования Залопнение данных о запросах вухционной комиссии |    |        |                  |                  |  |
| Голосование по допуску поставщико   | Голосование по допуску поставщиков по лоту №7495-АVК1                                    |    |        |                  |                  |  |
| БИН (ИВНИНИП) Поставщик             |                                                                                          | 3a | Против | Не проголосовало | Решение          |  |
| 140740028835                        | Товарищество с ограниченной ответственностью "ХАК продакши"                              | 3  | 0      | 0                | Кворум достигнут |  |
| Завершить голосование               |                                                                                          |    |        |                  |                  |  |
| Вернуться к объявлению              |                                                                                          |    |        |                  |                  |  |

### 1.5.11. Аукциондық комиссияның сауалдары туралы деректерді енгізу

Бұл атқарым алдын ала жіберу хаттамасы жарияланған және өнім берушілер өтініміді қайта берген жағдайда қолжетімді. Хатшы аукциондық комиссия мүшелері (бұдан әрі – АКМ) сәйкес келмейтін жеке немесе заңды тұлғаларға, мемлекеттік органдарға біліктіліктік талаптарына және аукциондық құжаттама талаптарына сәйкес келтірілген конкурсқа қатысуға арналған өтінімдерде қамтылған мәліметтерді нақтылау мақсатында жіберген сауалдар туралы деректерді енгізеді.

АКМ сауалдары туралы деректерді толтыру үшін «Деректерді қосу» батырмасын басу қажет.

| Общие сведения объявления                                                        |                                |                                  |                     |  |  |
|----------------------------------------------------------------------------------|--------------------------------|----------------------------------|---------------------|--|--|
| Объявление №:                                                                    | 355002-1                       | Срок начала приема заявок:       | 2016-09-13 17:51:05 |  |  |
| Наименование объявления:                                                         | для запроса данных ЧКК         | Срок окончания приема<br>заявок: | 2016-09-15 15:28:51 |  |  |
| Статус объявления:                                                               | Рассмотрение дополнений заявок |                                  |                     |  |  |
| Рассмотрение заявок                                                              |                                |                                  |                     |  |  |
| Заявил поставциков контроль голосования Заполнение данных о запросах к комиссии. |                                |                                  |                     |  |  |
| Вернуться к объявлению                                                           |                                |                                  |                     |  |  |

Нәтижесінде экранда ККМ сауалдары туралы деректерді толтыру үшін нысан бейнеленеді

| 0 |                                                        | <u>_</u>                  |          |
|---|--------------------------------------------------------|---------------------------|----------|
| Ĭ | Залеки поставщиков Контроль голосования Заполнение дан | ных о запросах ( комиссии | Ĭ        |
|   | Дебавль данные                                         |                           |          |
|   | Список потов                                           | © 4032250-0K1             |          |
|   | Запрос отправлен                                       |                           | •        |
|   | Информация о запросе на казахском                      |                           |          |
|   | Информация о запросе на русском                        |                           | =        |
|   | Дата направления запроса                               |                           | <b>.</b> |
|   | Информация об ответе на казахском                      |                           | -        |
|   | Информация об ответе на русском                        |                           |          |
|   | Сохранить                                              |                           |          |
| 0 |                                                        |                           |          |

ККМ сауалдары туралы деректерді толтыру нысанында мынадай жолдар бейнеленеді:

| Жол атауы        | Сипаттама                                                        |  |  |
|------------------|------------------------------------------------------------------|--|--|
| Лоттар тізімі    | Үндемеуі бойынша хаьарландыруда жарияланған лоттар бейнеленеді.  |  |  |
|                  | ККМ ол бойынша сауал жіберген лот таңдалады                      |  |  |
| Сауал жіберілді  | Үндемеуі бойынша бос бейнеленеді. Тізімнен мына мәндердің бірі   |  |  |
|                  | таңдалады:                                                       |  |  |
|                  | - Өнім беруші;                                                   |  |  |
|                  | - Сауал жіберілген ұйым/адам.                                    |  |  |
| Сауал жіберілген | Үндемеуі бойынша бос бейнеленеді. «Сауал жіберілді» жолында      |  |  |
| vйым/алам атаvы  | «Өнім беруші» мәні таңдалған кезде, Жүйе «Лоттар тізімі» жолында |  |  |
| +                | таңдалған лотқа қатысуға өтінім берген Өнім берушілер атауын     |  |  |
|                  | бейнелейді.                                                      |  |  |
|                  | Өнім берушілер тізімінен қолмен Өнім беруші таңдалады.           |  |  |
| Қазақ тілінде    | Қолмен толтырылады. «Сауал жіберілді» жолында «Сауал жіберілген  |  |  |
| сауал жіберілген | ұйым/адам» мәні таңдалса, толтыру үшін қолжетімді.               |  |  |
| ұйым/адам атауы  |                                                                  |  |  |
| Орыс тілінде     | Қолмен толтырылады. «Сауал жіберілді» жолында «Сауал жіберілген  |  |  |
| сауал жіберілген | ұйым/адам» мәні таңдалса, толтыру үшін қолжетімді.               |  |  |
| ұйым/адам атауы  |                                                                  |  |  |
| Қазақ тілінде    | Қолмен толтырылады.                                              |  |  |
| сауал туралы     |                                                                  |  |  |
| ақпарат          |                                                                  |  |  |
| Орыс тілінде     | Колмен толтырылады.                                              |  |  |
| сауал туралы     |                                                                  |  |  |
| ақпарат          |                                                                  |  |  |

| Сауалды | жолдау  | Күнтізбеден таңдау. |
|---------|---------|---------------------|
| күні    |         |                     |
| Қазақ   | тілінде | Колмен толтырылады. |
| жауап   | туралы  |                     |
| ақпарат |         |                     |
| Орыс    | тілінде | Колмен толтырылады. |
| жауап   | туралы  |                     |
| ақпарат |         |                     |

ККМ сауалдары туралы деректерді толтырғаннан кейін деректерді сақтау үшін «Сақтау» батырмасын басу қажет. Жүйе деректерді сақтайды. Сауалдар туралы жаңа мәліметтерді қосу үшін «Деректерді қосу» батырмасын басу қажет.

|   |                                                                              |                                                                                                    | _ |  |  |  |  |
|---|------------------------------------------------------------------------------|----------------------------------------------------------------------------------------------------|---|--|--|--|--|
| Ĭ | Занани поставщинов Контроль полосования Заполнение данька<br>Добавить данные | кени поставщиков Контроль полосования. Заполнение данных о запросах комиссии<br>робокта, донные                                                                                                    |   |  |  |  |  |
|   | Список лотов                                                                 | * 43229.0K1                                                                                                    |   |  |  |  |  |
|   | Запрос отправлен                                                             | Поставцик                                                                                                    | • |  |  |  |  |
|   | Наименование организации/лица которому направлен запрос                      | THE THE REPORT OF THE REPORT OF T | • |  |  |  |  |
|   | Информация о запросе на казахском                                            | Разълснике материалов                                                                                                    |   |  |  |  |  |
| P | Информация о запросе на русском                                              | Разълсниче материалов                                                                                                    |   |  |  |  |  |
|   | Дата направления запроса                                                     | 2016-06-30 12-45-02                                                                                                    |   |  |  |  |  |
|   | Информация об ответе на казакском                                            | Разълснике котериалсе                                                                                                    |   |  |  |  |  |
|   | Информация об ответе на русском                                              | Разъясныме материалов                                                                                                    |   |  |  |  |  |
|   | Cospaniers                                                                   |                                                                                                    |   |  |  |  |  |
| 6 |                                                                              | 0                                                                                                    |   |  |  |  |  |

1.5.12. Рұқсат ету хаттамасын қалыптастыру

Қолжетімді әрекеттер тізіміне қол қою бойынша кворумға қолжетікізілген соң «Жіберу хаттамасын қалыптастыру» қолжетімді болады.

| Рабочий кабинет - Личн    | ные данные • Профиль участника • |                              |                     |
|---------------------------|----------------------------------|------------------------------|---------------------|
| Доступные действия -      |                                  | Просмотр объявления № 4918-1 | ſ                   |
| Сформировать протокол до  | пуска                            |                              |                     |
| Посмотреть заявки         | 4918-1                           | Срок начала приема заявок    | 2015-12-27 14:30:00 |
| Приостановить закупку     |                                  | <u></u>                      |                     |
| Отменить закупку          | TEST                             | Срок окончания приема заявок | 2015-12-28 10:07:00 |
| Статус объявления         | Рассмотрение заявок              |                              |                     |
| Пата публикании объерение |                                  |                              |                     |

Қалыптасқан жіберу хаттамасына Хатшы қол қоюы қажет, бұл үшін «Қол қою» батырмасын, одан соң «Сақтау» батырмасын басу қажет.

| Протокол допуска                       |                                     |  |  |  |
|----------------------------------------|-------------------------------------|--|--|--|
| 🛓 Просмотреть протокол                 |                                     |  |  |  |
| Организация                            | тоо т 'ЖШС                          |  |  |  |
| ΦΝΟ                                    | the state of the state of the state |  |  |  |
| Статус                                 | auction_pd_4918.pdf Подписать       |  |  |  |
| Прикрепленный документ - особое мнение | Выберите файл Файл не выбран        |  |  |  |
|                                        |                                     |  |  |  |
| Сохранить                              |                                     |  |  |  |

## 1.5.13. Комиссия мүшелерінің рұқсат ету хаттамасына қол қоюы

Төраға мен аукциондық комиссия мүшелеріне жеке кабинетке жіберу хаттамасына қол қою қажеттігі туралы хабарлама келеді.

Аукциондық комиссия мүшелеріне жіберу хаттамасымен танысу және қол қою үшін хабарландыруды қарау нысанына өту қажет.

| Протокол итогов                            |                        |                                                                             |
|--------------------------------------------|------------------------|-----------------------------------------------------------------------------|
| 🛓 Просмотреть протокол                     |                        | [ не секретарь] [ есть подпись секретаря] [ нет кворум] [ не все подписали] |
| Председатель: ИЛЬЯС<br>Статус: не подписан | СОВА РАБИГА АРГИНОВНА  |                                                                             |
| Протокол:                                  | Подписать              |                                                                             |
| Особое мнение:                             | Обзор_ Файл не выбран. |                                                                             |
|                                            |                        |                                                                             |

1.5.14. Комиссия мүшелерінің рұқсат ету хаттамасын жариялауы

Қол қою бойынша кворумға қол жеткізілгеннен кейін Хатшыда хабарландыруды қарау нысанында «Жіберу хаттамасын жариялау» батырмасы бейнеленеді.
| Протокол допуска                                          |                                                                                                    |       |                                    |
|-----------------------------------------------------------|----------------------------------------------------------------------------------------------------|-------|------------------------------------|
| 🛓 Просмотреть протокол                                    |                                                                                                    |       |                                    |
| Роль: Хатшы/Секретарь<br>Статус протокола: Подписан       |                                                                                                    |       |                                    |
| ФИО:                                                      | and the second second sec |       |                                    |
| Организация:                                              | T00 "I                                                                                                    | " жшс |                                    |
| Дата создания:                                            | 2015-12-28 10:42:57                                                                                                    |       |                                    |
| Подпись протокола:                                        | Подпись                                                                                                    |       |                                    |
| Сертификат:                                               | Открытый ключ                                                                                                    |       |                                    |
|                                                           |                                                                                                    |       |                                    |
| Роль: Төраға/Председатель<br>Статус протокола: Подписан   |                                                                                                    |       |                                    |
|                                                           |                                                                                                    |       |                                    |
| Роль: Мүше/Член комиссии<br>Статус протокола: Подписан    |                                                                                                    |       |                                    |
|                                                           |                                                                                                    |       |                                    |
| Роль: Мүше/Член комиссии<br>Статус протокола: Не подписан |                                                                                                    |       |                                    |
|                                                           |                                                                                                    |       |                                    |
| Кворум достигнут                                          |                                                                                                    |       |                                    |
| Опубликовать протокол допуска                             |                                                                                                    |       |                                    |
| АИИС ЭГЗ © 2014   Министерство финансов Республики К      | азахстан                                                                                                    |       | 🎯 ТОО "Центр Электронной Коммерции |

Экранда сауда-саттық өткізудің басталу және аяқталу күні мен уақыты бейнеленеді. Растау қажет.

| Дата и время начала и окончания а           | укционных торгов    |
|---------------------------------------------|---------------------|
| Дата и время начала проведения торгов       | 2015-12-31 11:00:00 |
| Дата и время окончания проведения<br>торгов | 2015-12-31 11:30:00 |
|                                             | Отмена Подтверждаю  |

Жіберу хаттамасын жариялаумен бірге аукцион өткізу мерзімі көрсетілген Қосымшаны жариялау жүзеге асырылады.

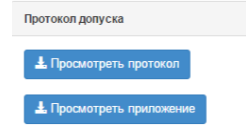

Хаттаманы қарау үшін тиісті батырманы басу қажет.

Хаарландыруға аукциондық сауда-саттық жарияланғанға дейін «Жарияланды (аукцион өткізу күтілуде) мәртебесі беріледі.

#### 1.5.15. Аукциондық сауда-саттық өткізу

Аукциондық сауда-саттықты бастау күні мен уақыты басталғаннан кейін хабарландыруға «Жарияланды (аукцион өткізу)» мәртебесі беріледі.

Аукционға баға ұсыныстарын қабылдау уақыты аукцион өткізу басталғаннан бастап 30 минутты және аукцион өткізу басталуынан 30 минут өткен соң - соңғы баға ұсынысы келіп түскеннен кейін 10 минутты құрайды.

Соңғы баға ұсынысы келіп түскеннен кейін 10 минут ішінде анағұрлым төмен бағаман баға ұсынысы келіп түспесе, аукцион автоматты түрде жабылады.

Аукциондық сауда-саттық басталғаннан кейін қатысушылардың бір де бірі баға туралы ұсыныс бермесе, аукцион автоматты түрде аяқталады.

Аукцион аяқталғаннан кейін Жүйе автоматты түрде PDF, XML форматында қорытындылар хаттамасын қалыптастырады және оны аукцион өткізу туралы хабарлама нысанын қоса тіркейді.

Аукционға қатысушы аукционның басқа қатысушылары ұсынған бағаға тең баға туралы ұсыныс берсе, бұрынырақ келіп түскен басқа ұсыныстардың баға туралы ұсынысы ең жақсысы деп танылуы тиіс.

#### 1.5.16. Сатып алуды болдырмау

Акт бойынша мемлекеттік сатып алу туралы заңнамасын бұзушылық айқындалуына байланысты, Сатып алуды болдырмау атқарымы хабарландыру жариялаған сәттен бастап шарт жасасқанға дейін қолжетімді:

- сот органдарының;
- прокуратура органдарының;
- қаржылық бақылау органдарының.

Сатып алуды болдырмауды жүргізу үшін Хатшыға хабарландыруды қарау нысанындағы әрекеттер тізімінен «Сатып алуды болдырмау» әрекетін таңдау қажет.

| Доступные действия 🗸                       |                     | Просмотр объявления № 454       | 45-1                |         |
|--------------------------------------------|---------------------|---------------------------------|---------------------|---------|
| Изменить комиссию<br>Приостановить закупку | 4545-1              | Срок начала приема<br>заявок    | 2015-12-21 18:20:00 | <b></b> |
| Отменить закупку                           | 211215_demo         | Срок окончания приема<br>заявок | 2016-01-21 15:02:09 | i       |
| Статус объявления                          | Опубликовано        | Срок действия заявки            | 2016-04-27 15:40:26 | <b></b> |
| Дата публикации<br>объявления              | 2015-12-11 15:41:06 |                                 |                     |         |

Сатып алуда бірнеше лот болған жағдайда, барлық сатып алуға, сондай-ақ жекелеген лоттарға сатып алуды болдырмауға болады.

| Осы | әрекетті | орындағаннан              | кейін          | ескерту | хабарламасы | бейнеленеді. |
|-----|----------|---------------------------|----------------|---------|-------------|--------------|
|     | Вы дей   | ствительно хотите произве | сти отмену зак | купки?  |             |              |
|     |          |                           |                | Нет     | Да          |              |

«Жоқ» батырмасын басқан кезде, жүйе сатып алуды қарау нысанына қайта әкеледі. Болдырмауды орындау үшін «Иә» батырмасын басу қажет, лоттарды таңдау үшін нысан бейнеленеді.

НАЗАР АУДАРЫҢЫЗ! Егер сатып алу болмай қалса және лот бір көзден алу (БКА) тәсілімен не хабарландыруды қайталап жариялау үшін сатып алуға қосылса, «Аукцион» тәсілімен сатып алуды болдырмау үшін, қайта сатып алуды емес, БКА сатып алуды болдырмау, одан соң «Аукцион» тәсілімен с атып алу алуды болдырмау қажет. БКА лоттары сатып алуға не қайта сатып алуға қосылса, Жүйе келесі хабарламамен нысанды бейнелейді:

| Рабочий кабі     | 1HET 🔻 .     | Пичные дан      | ные 👻 Проф                              | иль участника 👻 🛛                                    | 3нешние сервисы ◄                                                         |                                                                         |                                                  |                                           |                          |                                 |           |
|------------------|--------------|-----------------|-----------------------------------------|------------------------------------------------------|---------------------------------------------------------------------------|-------------------------------------------------------------------------|--------------------------------------------------|-------------------------------------------|--------------------------|---------------------------------|-----------|
| писок лот        | ов связа     | інных с д       | ругими объя                             | влениями                                             |                                                                           |                                                                         |                                                  |                                           |                          |                                 |           |
|                  |              |                 |                                         |                                                      |                                                                           |                                                                         |                                                  |                                           |                          |                                 |           |
| l⊵<br>юбъявления | № п/п        | № лота          | Заказчик                                | Наименование                                         | Краткая характеристин                                                     | (a                                                                      |                                                  |                                           |                          |                                 | Статус ло |
| 50160-1          | 4418507      | 4418507-<br>ОИЗ | ТОО "Центр<br>электронной<br>коммерции" | Шерсть альпака,<br>ламы или викуньи<br>гребнечесаная | Шерсть альпака, ламы<br>состоящая из более для<br>мягкая, тонкая и прочна | или викуньи гребнечес<br>инных и хорошо распр<br>ия. Природный цвет - о | саная. После г<br>ямленных ори<br>т белого до че | ребнечесания г<br>ентированных в<br>рного | толучается<br>золокон. Ш | ватка-прочёс,<br>ерсть длинная, | Опубликов |
|                  |              |                 |                                         |                                                      |                                                                           |                                                                         |                                                  |                                           |                          |                                 |           |
| -                | ов для от    | гмены за        | купки                                   |                                                      |                                                                           |                                                                         |                                                  |                                           |                          |                                 |           |
| ыбор лото        |              |                 | мытоп                                   |                                                      |                                                                           |                                                                         |                                                  |                                           |                          |                                 |           |
| ыбор лото        | ну закупки п |                 |                                         |                                                      |                                                                           |                                                                         |                                                  |                                           |                          |                                 |           |

Қайта сатып алуды еме, БКА сатып алуды болдырмағаннан кейін, лот «Аукцион» тәсілімен сатып алуды болдырмау үшін қолжетімді болады.

Лоттарды таңдау лоты бар жолға қанат белгісін қою арқылы жүзеге асырылады, одан соң «Таңдалған лоттар бойынша сатып алуды болдырмауды жүргізу» батырамасын басу қажет.

| Nջ<br>n/n | е №<br>п лота | Заказчик   | Наименование                           | Краткая характеристика                                                   | Цена за<br>ед. | Кол-<br>во | Ед. изм.       | Плановая<br>сумма | Статус лота |
|-----------|---------------|------------|----------------------------------------|--------------------------------------------------------------------------|----------------|------------|----------------|-------------------|-------------|
| 801       | 4238          | TOO "<br>" | Услуга связи для целей<br>радиовещания | Услуга приема сигналов программы (программ)<br>радиовещания от вещателей | 5010           | 1          | Одна<br>услуга | 5010              | Опубликован |
| 801       | 4239          | TOO "I     | Услуга связи для целей<br>радиовещания | Услуга приема сигналов программы (программ)<br>радиовещания от вещателей | 5010           | 1          | Одна<br>услуга | 5010              | Опубликован |
| 802       | 4240          | TOO "<br>I | Услуга связи для целей<br>радиовещания | Услуга приема сигналов программы (программ)<br>радиовещания от вещателей | 5010           | 1          | Одна<br>услуга | 5010              | Опубликован |

Болдырмау нысаны бейнеленеді, онда болдырмауға негіз болып табылатын сканирленген электрондық құжатты қоса тіркеу және болдырмау негіздері бойынша ақпаратты толтыру қажет.

#### Отмена закупки

| Номер решения       | Номер решения       | Дата решения | i |
|---------------------|---------------------|--------------|---|
| Акт                 | Постановление       | • Орган      | * |
| Наименование органа | Наименование органа |              |   |
| Выберите файл Ф     | айл не выбран       |              |   |
|                     |                     |              |   |

| Провести отмену | Назад |
|-----------------|-------|
|-----------------|-------|

×

Сатып алуды болдырмау нысаны келесі жолдардан тұрады:

| Жол атауы     | Жолдың мәні                                       |
|---------------|---------------------------------------------------|
| Шешім нөмірі  | Жол қолмен енгізу үшін мәтіндік және қолжетімді   |
|               | болып табылады. Бұл жолда акт нөмірін көрсету     |
|               | қажет.                                            |
| Шешімнің күні | Бұл жолда тиісті актіні шығару күні көрсетіледі,  |
|               | «Күнтізбе» пиктограммасының көмегімен             |
|               | толтырылады.                                      |
| Акт           | Түсіп тұратын тізімнен мәндерімен актілер түрлері |
|               | анықтамалығының позициясы таңдалады:              |
|               | - Шешім;                                          |
|               | - Анықтама;                                       |

|                 | - Ұсыным;                                        |
|-----------------|--------------------------------------------------|
|                 | - Хабарлама;                                     |
|                 | - Қаулы.                                         |
| Орган           | Бұл жолда мәндерімен органдар анықтамалығынан    |
|                 | орган таңдалуы тиіс:                             |
|                 | - Сот органы;                                    |
|                 | - Прокуратура органы;                            |
|                 | - Мем. қарж. бақылау органы.                     |
| Орган атауы     | Жол мәтіндік және қолмен енгізу үшін қолжетімді  |
|                 | болып табылады. Бұл жолда орган атауын толық     |
|                 | көрсету қажет.                                   |
| Файлды таңдаңыз | Батырма болдырмау негізі болып табылатын құжатты |
|                 | қоса тіркеуге арналған.                          |

Барлық жолдарды толтырып, қажетті файлды қоса тіркегеннен кейін «Болдырмау жүргізу» батырмасын басу қажет

Барлық лоттарды болдырмаған кезде, сатып алуда болдырмау себептерін көрсете отырып, автоматты түрде қорытындылар хаттамасы қалыптасады . Сатып алуда бірнеше лот болған жағдайда, бір лоттың болдырмаған кезе, лот мәртебесі Болдырмадыға өзгереді және қорытындылар хаттамасында жариялағаннан кейін осы лоттың болдырмау себебі көрсетіледі.

Сондай-ақ болдырылмаған лот жаңа сатып алу жариялау үшін пулға оралады.

*Ескертпе.* »Шарт жобасы» мәртебесімен шарт болған кезде, сатып алуда болдырмауды орындау үшін осы шартты алып тастау қажет.

Тоқтата тұру, жалғастыру және болдырмау әрекеті «Тоқтата тұру/Жалғасы/сатып алуды болдырмау» қосымша бетінде бейнеленеді

|                           |                  |               |                 | конии документации   | приостановлениетродолжениетересмотротмена закупки  |             |              |              |
|---------------------------|------------------|---------------|-----------------|----------------------|----------------------------------------------------|-------------|--------------|--------------|
|                           |                  |               |                 |                      |                                                    |             |              |              |
| 🗙 Отмена закуг            | тки по решению у | полномочен    | ных органов     |                      |                                                    | дата ре     | цения: 2015- | 12-22 14:55: |
| Номер лота                | Наименование     | лота          |                 | Краткая характерист  | гика                                               | Цена за ед. | Кол-во       | Статус       |
| 8017-OK1                  | Услуга связи дл  | ія целей ради | ювещания        | Услуга приема сигнал | тов программы (программ) радиовещания от вещателей | 5010        | 1            | Отменен      |
| Номер решения             |                  |               | 1232            |                      |                                                    |             |              |              |
| Дата решения              |                  |               | 2015-12-22 14:5 | 55:08                |                                                    |             |              |              |
| Акт                       |                  |               | Решение         |                      |                                                    |             |              |              |
| Вид органа                |                  |               | Орган прокура   | туры                 |                                                    |             |              |              |
| Наименование (<br>решение | органа принявше  | го            | 100             |                      |                                                    |             |              |              |
| Файл решения              |                  |               | 806132_5.pdf    |                      |                                                    |             |              |              |

НАЗАР АУДАРЫҢЫЗ! Сатып алуды болдырмау «Қорытындылар хаттамасын қалыптастыру» мәртебесімен жасалған жағдайда, жүйе хаттаманы сатып алуды болдырмау туралы басқа хаттамаға қайта қалыптастырады.

*Ескертпе:* Жүйе бұрын қол қойылған хаттаманы болдырмау туралы ақпарат бар өзекті хаттамаға автоматты түрде қайта қалыптастырады. Бұдан соң хаттамаға хатшы мен аукциондық комиссия мүшесі қайтадан қол қоюлары тиіс. Сатып алуды болдырмау немесе сатып алудан бас тартқаннан кейін барлық сатып алу тәсіліне қатысты қорытындылар хаттамасын қайта қарау.

НАЗАР АУДАРЫҢЫЗ! «Аяқталды» мәртебесіндегі хабарландыру бойынша сатып алуды болдырмау ішінара емес толықтай барлық лоттар бойынша жүргізілген жағдайда жүйе сатып алуды болдырмауды есепке ала отырып, қорытындылар хаттамасының барлық нұсқаларын бейнелейді. Бұл ретте жүйе болдырмаусыз ақпараты бар қорытындылар хаттамасының алғашқы нұсқасын, сондай-ақ болдырмау туралы ақпаратпен екінші хаттаманы бейнелейтін болады. Қорытындылар хаттамасының барлық нұсқаларын бейнелейтін болады. Қорытындылар хаттамасының барлық нұсқаларын бейнелейтін болады.

Болдырмау туралы ақпаратсыз алдындағы қорытындылар хаттамасы «Жарамсыз» мәртебесімен бейнеленетін болады. Болдырмау туралы ақпараты бар қорытындылардың өзекті хаттамасы «Жарамды» мәртбесінде болады.

| № протокола | Дата публикации протокола | Протокол итогов               | Сведения                | Статус протокола  |
|-------------|---------------------------|-------------------------------|-------------------------|-------------------|
| 402357      | 2016-08-03 09:56:22       | <b>±</b> Просмотреть протокол | Дополнительные сведения | Действительный    |
| 402356      | 2016-08-03 09:55:23       | Просмотреть протокол          | Дополнительные сведения | Не действительный |
|             |                           |                               |                         |                   |

# 1.5.17. Сатып алуды тоқтата тұру/ұзарту

| Доступные действия 👻     |                     | Просмотр объявления № 454       | Просмотр объявления № 4545-1 |   |  |
|--------------------------|---------------------|---------------------------------|------------------------------|---|--|
| Изменить комиссию        |                     |                                 |                              |   |  |
| Приостановить закупку    | 4545-1              | Срок начала приема<br>заявок    | 2015-12-21 18:20:00          | - |  |
| Отменить закупку         |                     | -                               |                              |   |  |
| наименование оо вябления | 211215_demo         | Срок окончания приема<br>заявок | 2016-01-21 15:02:09          | Ē |  |
| Статус объявления        |                     | Срок действия заявки            | 2010 04 07 15 10:00          |   |  |
|                          | Опуоликовано        |                                 | 2010-04-27 13.40.26          |   |  |
| Дата публикации          | 2015-12-11 15:41:06 |                                 |                              |   |  |

#### 1.5.17.1. Тоқтата тұру

# Приостановка закупки

Вы действительно хотите произвести приостановку закупки?

|                                                                                                    |  | Нет | Да |  |
|----------------------------------------------------------------------------------------------------|--|-----|----|--|
| Приостановление закупки                                                                                                    |  |     |    |  |
| Номер решения<br>Дата решения<br>Акт<br>Орган<br>Наименование органа, принявшее решения<br>по описнование органа, принявшее решения |  |     |    |  |
| по приостановлению закупки                                                                                                    |  |     |    |  |
| Выберите файл Файл не выбран<br>Добавить файл                                                                                       |  |     |    |  |
| Приостановить закупку Отмена                                                                                                    |  |     |    |  |

# 1.5.17.2. Жалғасы

| Доступные действия 👻                    |                     | Просмотр объявления № 4545-1    |                     |         |  |
|-----------------------------------------|---------------------|---------------------------------|---------------------|---------|--|
| Отменить закупку<br>Возобновить закупку | 4545-1              | Срок начала приема<br>заявок    | 2015-12-21 18:20:00 | 蕭       |  |
| Наименование объявления                 | 211215_demo         | Срок окончания приема<br>заявок | 2016-01-21 15:02:09 | =       |  |
| Статус объявления                       | Приостановлено      | Срок действия заявки            | 2016-04-27 15:40:26 | <b></b> |  |
| Дата публикации<br>объявления           | 2015-12-11 15:41:06 |                                 |                     |         |  |
| Возобновление                           | закупки             |                                 | ×                   |         |  |
|                                         |                     |                                 |                     |         |  |

Вы действительно хотите продолжить закупку?

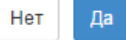

×

Просмотр объявления

| Возобновление закупки                                                |   |  |  |  |  |
|----------------------------------------------------------------------|---|--|--|--|--|
| Номер решения                                                        |   |  |  |  |  |
| Дата решения                                                         |   |  |  |  |  |
| Акт                                                                  | × |  |  |  |  |
| Орган                                                                | τ |  |  |  |  |
| Наименование органа, принявшее решения<br>по приостановлению закупки |   |  |  |  |  |
| Прикрепленные документы                                              |   |  |  |  |  |
| Выберите файл не выбран                                              |   |  |  |  |  |
| Добавить файл                                                        |   |  |  |  |  |
| Возобилант. заклак                                                   |   |  |  |  |  |

1.5.18. «Аукцион» тәсілімен екінші рет хабарландыру жариялау «Аукцион» тәсілімен қайта хабарландыру жасау үшін «Жұмыс кабинеті» тарауына өту және «Хабарландыру жасау» тармағын таңдау қажет.

|     | Рабочий кабинет - Личные данные - П           | Профиль участника - |                                                                  |                                                |                                         |
|-----|-----------------------------------------------|---------------------|------------------------------------------------------------------|------------------------------------------------|-----------------------------------------|
| _   | Годовые планы                                 |                     |                                                                  |                                                |                                         |
| v-  | Заявки заказчиков                             |                     |                                                                  |                                                |                                         |
| ixe | Создать объявление                            |                     |                                                                  |                                                |                                         |
| _   | Мои объявления (организатор)                  |                     |                                                                  |                                                |                                         |
|     | Поиск объявлений (общий)                      |                     |                                                                  |                                                |                                         |
|     | Мои договоры (Заказчик)                       |                     |                                                                  |                                                |                                         |
|     | Мои заявки                                    |                     | 11 A                                                             |                                                |                                         |
|     | Мои договоры (Поставщик)                      |                     | 11                                                               | 53                                             | 1                                       |
|     | Электронные банковские гарантии               | њих процедур        | Закупка по государственному социальному заказу                   | Из одного источника по несостоявшимся закупкам | Запрос ценовых предложений (не ГЗ)      |
|     | Заявки на внесение в РНУ                      |                     |                                                                  |                                                |                                         |
|     | Заявки на доравление ктру                     |                     | Полообнее                                                        | Попробнее                                      | Полообнее                               |
|     | Гассмотрение заявок на внесение в ГПЭ         |                     |                                                                  |                                                |                                         |
|     |                                               |                     |                                                                  |                                                |                                         |
|     | 259                                           |                     | 12                                                               | 46                                             | 196                                     |
|     |                                               |                     |                                                                  | 2000000                                        | 2                                       |
|     | Открытый конкуро                              |                     | Конкурс с предварительным квалификационным отбором               | Carly Ind Application                          | запросценовых предложении               |
|     | Открытый конкурс                              |                     | Конкурс с предпарительным квалификационным отбором               | Saryina avunda                                 | сапросценовых предложении               |
|     | Открытый конкурс<br>Подробнее                 | )<br>}              | Конкурс с предларительным талификационным отвором                | сакулка коница<br>Подробнее Э                  | Сапростреновых предолжения              |
|     | Старитий контре<br>Подробние<br>64<br>Аукцион | *                   | Конурс В продварительный назинфикационный отоброй<br>Подробнее 🥠 | Rapoline >>                                    | сапространова (редносной<br>Подробнее и |

Бұдан әрі хабарландыру жобасын жасау нысаны ашылады, онда төмендегілерді көрсету кажет:

Сатып алу өткізу тәсілі – «Аукцион»

#### Сатып алу типі - «Қайта сатып алу»

Қазақ тілінде хабарландыру (сатып алу) атауы;

Орыс тілінде хабарландыру (сатып алу) атауы;

Сатып алу өткізу белгісі және «Бұдан әрі» батырмасын басу

| Рабочий кабинет - Личные данные - Профиль участника -               |                                                                                       |
|---------------------------------------------------------------------|---------------------------------------------------------------------------------------|
| Создание объявления / Список выбранных лотов / Условия поставки / В | ыбор представителей заказина / Заполнение данных объявления / Публикация объявления / |
|                                                                     | Создание проекта объявления                                                           |
| Способ проведения закупки                                           | Ауадон                                                                                |
| Тип закулки                                                         | Повторная закупка                                                                     |
| Вид предмета закупок                                                | Товар                                                                                 |
| Наименование объявления (закупки) на казахском                      | neeropusa                                                                             |
| Наименование объявления (закупки) на русском                        | neeropeaa                                                                             |
| Признак проведения закупки                                          | Ванулка среде организаций невалидов                                                   |
| Далее                                                               |                                                                                       |

«Бұдан әрі» батырмасын басқан кезде сатып алу жүргізу мәнінің түрі мен белгісі, тәсілі бойынша берілген өлшемдерге жауап беретін лоттар бейнеленеді.

Назар аударыңыз! Лоттар тізімінде «Аукцион» тәсілімен болмаған сатып алулар бойынша лоттар ғана бейнеленеді

Лотты (тарды) белгілеп, «Таңдалғандарды қосу» батырмасын басу керек.

Бұдан әрі қайтадан хабарламаны жасау және жариялау рәсімі сатып алуды бастапқы жариялау рәсіміне ұқсас.

#### 1.5.19. Ұйымдастырушы/Тапсырыс беруші өкілінің өзгеруі

Ұйымдастырушы/Тапсырыс беруші өкілін өзгерту үшін «Ұйымдастырушы» рөлімен Жүйеде авторландыру қажет.

Назар аударыңыз! Өзгерту Хатшыға не хабарландыруды Жасаушыға ғана қолжетімд хабарландырулардың «Жарияланды», «Жарияланды (өтінімдерді қабылдау), «Өтінімдерді қарау», «Қосышма өтінімдерді қарау» мәртебесі текқана болғанда қолжетімді.

«Жұмыс кабинеті – Менің хабарландыруым (Ұйыымдастырушы)» мәзіріне өту керек.

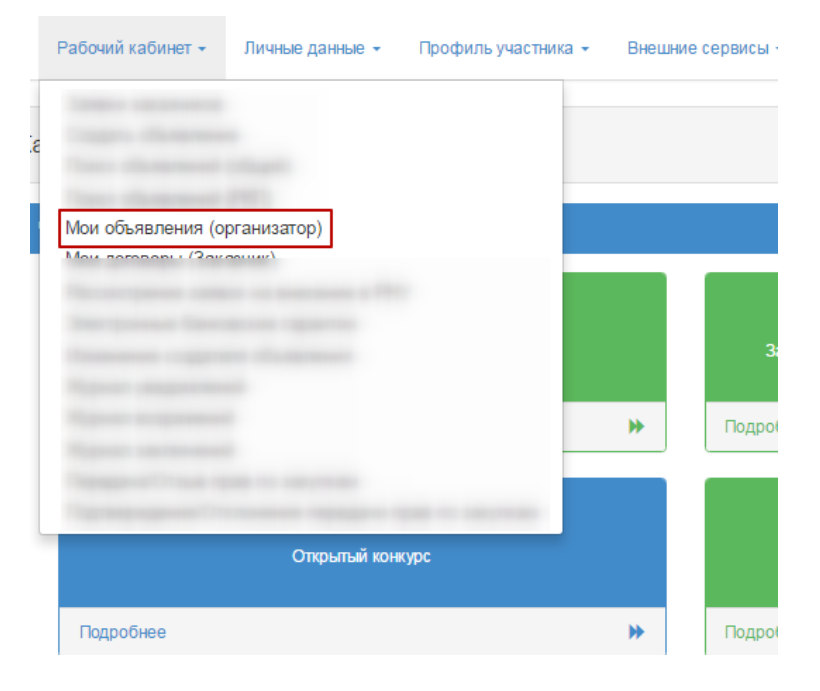

Хабарландыруды ашу қажет. Хабарландыруда «Қолжетімді әрекеттер» мәзірінде «Өкілдің деректерін өзгерту» тармағын басу керек

| Рабочий кабинет                                                                  | <ul> <li>Личные данные -</li> </ul> | Профиль участника 🗸 Внешние    | е сервисы 👻 ИС "ЕНС ТРУ" |
|----------------------------------------------------------------------------------|-------------------------------------|--------------------------------|--------------------------|
| Доступные действи                                                                | я <del>т</del>                      |                                |                          |
|                                                                                  |                                     | 307070-i                       |                          |
| Изменить данные представителя<br>отатус ос влажний<br>Дата публикации объявления |                                     |                                |                          |
|                                                                                  |                                     | Опубликовано (прием заявок)    |                          |
|                                                                                  |                                     | 2016-12-20 10:26:22            |                          |
| ол-во поданных зая                                                               | вок: 1                              |                                |                          |
| Общие сведения                                                                   | Лоты Документация                   | Обсуждение положений документа | гации Протоколы          |
| Общио сволоция                                                                   |                                     |                                |                          |

«Өкілдің деректерін өзгерту» нысанында Тапсырыс берушінің/Ұйымдастырушының өкілін өзгерту және «Өзгерістерді сақтау» батырмасын басу. Жүйе енгізілген деректерді сақтайды

| ганизатор и Заказчики | Информация об организаторе - Государст         | венное учреждение "Министерство финансов Республики Казахстан"                                                                                                    |          |
|-----------------------|------------------------------------------------|----------------------------------------------------------------------------------------------------|----------|
| Заполнено Г           | ФИО Представителя                              |                                                                                                    | Добавить |
| Заполнено             | Должность                                      |                                                                                                    |          |
|                       | Контактный телефон                             |                                                                                                    |          |
|                       | E-mail                                         |                                                                                                    |          |
|                       | Банковские реквизиты организатора              | The summer of the second state of the second state of the second s |          |
|                       | Банковские реквизиты для обеспечения<br>заявки | the summing state of the state of the state  |          |
|                       |                                                |                                                                                                    |          |

#### 1.5.1. Бір архивпен «Барлығын жүктеп алу» батырмасы

Жүйе хабарландыру кезеңіне байланысты хабарландырудағы барлық бар құжаттарды жүйтеп алуға мүмкіндік береді:

- Хабарландыру құжаттары (аукциондық құжаттама/ шарт жобасы / Техникалық өзіндік ерекшелік және т.б.);

- Өнім берушілердің өтінімдері;

- Хаттамалар;

- Шарттар.

Құжаттарды жүктеп алу үшін «Құжаттама» қосымша бетіне өту және «Барлығын жүктеп алу» батырмасын басу. Батырманы басқаннан кейін Жүйе құжаттарды компьютерге жүктейді. Құжаттарды қарау үшін архивтен шығару қажет.

| Рабочий кабинет 👻 Личные дан | ные 👻 Профиль участника 👻 Внешние сервисы 👻   | Избранное 👻                                |  |
|------------------------------|-----------------------------------------------|--------------------------------------------|--|
|                              |                                               |                                            |  |
| Доступные действия -         |                                               | Просмотр объявления №                      |  |
| Номер объявления             | 393859-1                                      | Срок начала приема заявок                  |  |
| Наименование объявления      |                                               | Срок окончания приема заявок               |  |
| Статус объявления            |                                               | Срок начала приема<br>дополнения заявок    |  |
| Дата публикации объявления   |                                               | Срок окончания приема<br>дополнения заявок |  |
|                              |                                               | Оставшееся время                           |  |
|                              |                                               |                                            |  |
| Кол-во поданных заявок: 2    |                                               |                                            |  |
| Общие сведения Лоты Докуме   | нтация Обсуждение положений документации Прот | токолы                                     |  |
| Документация 🛓 Сканать всё   |                                               |                                            |  |
|                              |                                               |                                            |  |

1.6. «Тұрғын үй сатып алу» тәсілімен сатып алу ұйымдастыру және өткізу

#### 1.6.1. Хабарландыру жобасын жасау

«Тұрғын үй сатып алу» тәсілімен хабарландыру жасау үшін, «Жұмыс кабинеті» - «Хабарландыру жасау» тарауына өту қажет.

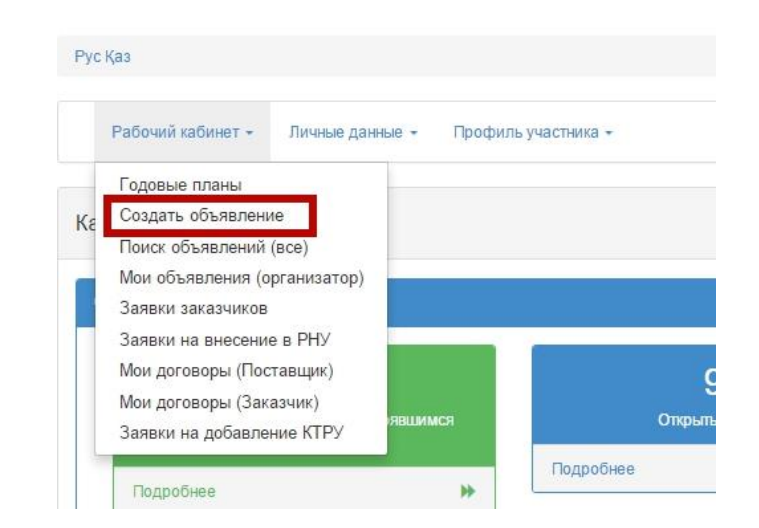

Бұдан әрі хабарландыру жобасын жасау нысаны ашылады, онда төмендегілерді көрсету қажет:

• Сатып алу өткізу тәсілі;

- Сатып алу мәнінің түрі;
- Қазақ тілінде хабарландыру (сатып алу) атауы;
- Орыс тілінде хабарландыру (сатып алу) атауы;
- Сатып алу өткізу белгісі.

| Заявки заказчиков / Создание объявления / Списон                                      | выбранных лотов / Условия поставии / Выбор представителей заказчика / Заполнение данных объявления / Публикация объявления / |   |  |  |  |  |  |  |
|---------------------------------------------------------------------------------------|----------------------------------------------------------------------------------------------------|---|--|--|--|--|--|--|
| Создание проекта объявления                                                           |                                                                                                    |   |  |  |  |  |  |  |
| Способ проведения закупки                                                             | Закупка жилища                                                                                                    | ٠ |  |  |  |  |  |  |
| Вид предмета закупок                                                                  | Товар                                                                                                    | ۲ |  |  |  |  |  |  |
| Наименование объявления (закупки) на<br>государственном Тұрғын үй сатып алуын жүргізу |                                                                                                    |   |  |  |  |  |  |  |
| Наименование объявления (закупки) на русском                                          | Закупка жиљя                                                                                                    |   |  |  |  |  |  |  |

Ескертпе: Осы жолдарды толтырғаннан кейін, жүйе хабарландыруды «Жұмыс кабинеті» - «Менің хабарландыруларым (ұйымдастырушы) тарауында «Жоба» мәртебесінде автоматты түрде сақтайды:

| Pat        | іочий кабинет - Личные данные                                 | <ul> <li>Профиль участника</li> </ul> | -                       |                              |                                 |                 |                     |        |          |
|------------|---------------------------------------------------------------|---------------------------------------|-------------------------|------------------------------|---------------------------------|-----------------|---------------------|--------|----------|
| Ф Показа   | гь поиск                                                      |                                       |                         |                              |                                 |                 |                     |        |          |
| Объ        | явления                                                       |                                       |                         |                              |                                 |                 |                     |        |          |
| N≘         | Название объявления                                           | Способ закупки                        | Вид предмета<br>закупки | Дата начала приема<br>заявок | Дата окончания приема<br>заявок | Кол-во<br>лотов | Сумма<br>объявления | Статус | Действия |
| 4465-<br>1 | Закупка канцелярских товаров/<br>Кеңсе тауарларының сатып алу | Запрос ценовых<br>предложений         | Товар                   |                              |                                 | 0               | 0                   | Проект | /×       |

Пиктограмма редакциялауға мүмкіндік береді, пиктограмма «Жоба» мәртбесі бар хабарландыруларды алып тастауға мүмкіндік береді

«Бұдан әрі» батырмасын басқан кезде сатып алу жүргізу мәнінің түрі мен белгісі, тәсілі бойынша берілген өлшемдерге жауап беретін лоттар бейнеленеді.

#### 1.6.1.1. Лоттарды таңдау

Лоттарды қосу үшін, лотты (-тарды) белгілеп, «Белгіленген лотты қосу» батырмасын басу қажет:

|    | 8261                      |  | Помещение<br>офисное | Помещение для<br>размещения офиса | Март | 250000 | 120 | г.Астана, район "Алматы" кен | 30,000,000.00 | Заявка |  |
|----|---------------------------|--|----------------------|-----------------------------------|------|--------|-----|------------------------------|---------------|--------|--|
| C  | 🕼 Добавить отмеченный лот |  |                      |                                   |      |        |     |                              |               |        |  |
| Ha | Назад                     |  |                      |                                   |      |        |     |                              |               |        |  |

Таңдалған лоттарды тексеру нысанында мынадай батырмалар бар:

- «Белгіленген лотты алып тастау»- алдындағы терезеге қайтару және лоттарды қайтадан таңдау үшін;
- «Бұдан әрі» сатып алу жасау рәсімін жалғастыру үшін.

|   | №<br>плана | Заказчик | Наименование         | Краткая характеристика            | Планируемый срок закупки<br>(месяц) | Цена за<br>ед. | Количество | Сумма         | Место поставки<br>товара        | Статус |
|---|------------|----------|----------------------|-----------------------------------|-------------------------------------|----------------|------------|---------------|---------------------------------|--------|
| ۵ | 8261       |          | Помещение<br>офисное | Помещение для размещения<br>офиса | Март                                | 250000         | 120        | 30,000,000.00 | г.Астана, район<br>"Алматы" кен | Проект |

«Бұдан әрі» батырмасын басқан кезде ұйымдастырушы мен тапсырыс беруші өкілін қосу үшін, сондай-ақ банктік шотты таңдау үшін нысан ашылады.

# 1.6.1.2. Өкілдер бойынша деректер қосу

Өкілдер бойынша деректерді қосу бетінде ұйымдастырушы мен тапсырыс беруші өкілдері туралы деректерді толтыру қажет.

Ұйымдастырушы туралы деректерді толтыру үшін ұйымдастырушының аты белсенді сілтемесін басу қажет. Келесі нысан бейнеленеді.

|                         | Добавлен                             | ние данных по представителям    |
|-------------------------|--------------------------------------|---------------------------------|
| Организатор и Заказчики | Информация об организат              | TOPE - TOO "I                   |
| ТОО '                   | ФИО Представителя                    | Выберите представителя Добавить |
|                         | Должность                            |                                 |
| і і (Заћазчик)          | Контактный телефон                   |                                 |
|                         | E-mail                               |                                 |
|                         | Банковские реквизиты<br>организатора |                                 |
|                         | Сохранить                            |                                 |
| Назад Далее             | Сохранить                            |                                 |

Бұл нысанның мынадай жолдары мен басқару элементтері бар

| Жол атауы     | Сипаттама                                                 |
|---------------|-----------------------------------------------------------|
| Ұйымдастырушы | туралы ақпарат                                            |
| Өкілдің аты-  | Қолмен толтырылады. «Қосу» батырмасын басқан кезде        |
| жөні          | қалқыма терезе бейнеленеді. Үндемеуі бойынша              |
|               | Ұйымдастырушы өкілеттігі бар пайдаланушылар ғана          |
|               | бейнеленеді. Пайдаланушыны таңдау «Таңдау» батырмасының   |
|               | көмегімен жүзеге асырылады Пайдаланушыны іздеуді сүзгілер |
|               | жинағының көмегімен (ЖСН немесе Аты-жөні бойынша) жүзеге  |
|               | асыруға болады).                                          |

| Лауазымы      | Өкілдің тіркеу деректерінен автоматты түрде толтырылады.  |
|---------------|-----------------------------------------------------------|
| Байланысу     | Өкілдің тіркеу деректерінен автоматты түрде толтырылады   |
| телефоны      |                                                           |
| E-mail        | Өкілдің тіркеу деректерінен автоматты түрде толтырылады.  |
| Ұйымдастыруш  | Қолмен толтырылады. Түсіп тұратын тізімнен шот таңдалады. |
| ының банк     |                                                           |
| деректемелері |                                                           |
| Банк          | Қолмен толтырылады. Түсіп тұратын тізімнен шот таңдалады. |
| деректемелері |                                                           |

«Қосу» батырмасын белсенді еткеннен кейін келесі терезе бейнеленеді. Ұйымдастырушы өкілі – мемлекеттік сатып алуды ұйымдастырушының тіркелген қызметкерлері арасынан таңдалады.

|         | ИИН        |           |                          |                    |     |
|---------|------------|-----------|--------------------------|--------------------|-----|
| ONO     | Введите ФИ | 0         |                          |                    |     |
|         |            |           |                          |                    |     |
|         | Поиск      |           |                          |                    |     |
|         |            |           |                          |                    |     |
| ыбрать  | ΦИΟ        | Должность | Наименование организации | БИН<br>Организации | ИИН |
| Pu form |            |           |                          |                    |     |
| Быорать |            |           |                          |                    |     |

Тапсырыс беруші туралы деректерді толтыру үшін, Тапсырыс берушінің атауына белсенді сілтемені басу қажет. Төменде көрсетілген нысан бейнеленеді.

| Информация о заказчике - То | 00                                                                                                    |
|-----------------------------|----------------------------------------------------------------------------------------------------|
| ФИО Представителя           | Выберите представителя Добавить                                                                                                   |
| Должность                   |                                                                                                    |
| Контактный телефон          |                                                                                                    |
| E-mail                      |                                                                                                    |
| Банковские реквизиты        |                                                                                                    |
|                             |                                                                                                    |
| Сохранить                   |                                                                                                    |
|                             | Информация о заказчике - Т<br>ФИО Представителя<br>Должность<br>Контактный телефон<br>Е-mail<br>Банковские реквизиты<br>Сохранить |

| г.  | · · · · · · · · · · · · · · · · · · ·                   | ~   |    |
|-----|---------------------------------------------------------|-----|----|
| ьт  | IT ULICAUULIU MLIUATAU WOTTANLI MEU NACKANV ATEMEUTTENI | nar | ۱. |
| בע  |                                                         | oai | ,  |
| - 1 |                                                         |     |    |

| Жол атауы    |           | Сипаттама           |          |             |            |          |
|--------------|-----------|---------------------|----------|-------------|------------|----------|
| Өкілдің      | аты-жөні, | «Ұйымдастырушы      | туралы   | ақпарат»    | нысаны     | сияқты   |
| Лауазымы,    | Байланысу | толтырылады         |          |             |            |          |
| телефоны, Е  | -mail     |                     |          |             |            |          |
| Банк деректе | мелері    | «Банктік шоттар» ке | стесінен | негізгі есе | п автоматт | ты түрде |
|              |           | толтырылады. Түсіп  | тұратын  | тізімнен ба | сқа шотты  | ң таңдау |
|              |           | мүмкіндігі бар.     |          |             |            |          |

Өкілді таңдау үшін «Өкілді қосу» батырмасын басу керек.

Тапсырыс беруші өкілі – мемлекеттік сатып алуға тапсырыс берушінің тіркелген қызметкерлері арасынан таңдалады.

| сти Справка Р       | еестры - Зан | күпки - Администри | рование - Отчетность - |                          |             |     | 📕 Ильясова Рабига Ар |
|---------------------|--------------|--------------------|------------------------|--------------------------|-------------|-----|----------------------|
|                     | Выбрать по   | ользователя        |                        |                          |             |     | × .                  |
| ия / Список выбранн |              |                    |                        |                          |             |     |                      |
|                     | ИИН          | NNH                |                        |                          |             |     |                      |
|                     | ФИО          | Pageura            | 140                    |                          |             |     |                      |
| я об организаторе   |              | оведите ф          | NO                     |                          |             |     |                      |
| тавителя            |              | Поиск              |                        |                          |             |     | представителя        |
|                     | Выбрать      | ФИО                | Должность              | Наименование организации | БИН         | ИИН |                      |
| і телефон           | Выбрать      |                    | Сотрудник              |                          | Организации |     |                      |
|                     | Выбрать      |                    | Сотрудник              |                          |             |     |                      |
| реквизиты           | Выбрать      |                    | Сотрудник              |                          |             |     |                      |
|                     |              |                    |                        |                          |             |     |                      |

Деректерді толтырып, сақтағаннан кейін, Жүйе «Толтырылды» мәртебесін бейнелейді.

|                                                | Добавление                  | данных по представителям       |
|------------------------------------------------|-----------------------------|--------------------------------|
| Организатор и Заказчики                        | Данные успешно сохранены    |                                |
| Заполнено ГОО "Центр<br>злектронной коммерции" | Информация о заказчике - ТС | )0 "Lonrp ononponnon nonmopque |
| (Организатор)<br>Заполнено ТОО "Центр          | ФИО Представителя           | Добавить                       |
| электронной коммерции" (Заказчик)              | Должность                   | должность                      |
|                                                | Контактный телефон          |                                |
|                                                | E-mail                      | ĥyaou a                        |
|                                                | Банковские рек              | C                              |
|                                                |                             |                                |
|                                                | Сохранить                   |                                |

#### 1.6.1.3. Құжаттама дайындау

Құжаттама дайындау үшін «Бұдан әрі» батырмасын басу қажет.

| Подготовка документации                                                                                                    |                                  |
|----------------------------------------------------------------------------------------------------|----------------------------------|
| Наименование документов                                                                                                    | Обязательность<br>для поставщика |
| Электронная копия удостоверения личности физического лица                                                                                                    | Ø                                |
| Электронные копии правоустанавливающих документов на жилище, в том числе технический паспорт                                                                                                    | Ø                                |
| Электронная копия документа об отсутствии обременения на жилище, выданного не ранее даты опубликования объявления об осуществлении государственных закупок                                                                         | Ø                                |
| Копия отчета об оценке объекта недвикимости (жилья), проведенной в соответствии с законодательством Республики Казахстан об оценочной деятельности, включая фото-снимки<br>текущего состояния жилища                               | Ø                                |
| Техническая спецификация                                                                                                    | Ø                                |
| Электронная копия нотариально удостоверенного согласия другого супруга либо электронная копия нотариально удостоверенной справки о несостоянии в браке (супружестве) или электронная копия свидетельства, подтверждающего вдовство | Ø                                |
| Haran Danee                                                                                                    |                                  |

Бұл терезеде Электрондық мемлекеттік сатып алу өткізу қағидаларына сәйкес конкурсқа қатысу үшін қалыптасқан қажетті құжаттар тізімі бейнеленеді.

«2-қосымша (Техникалық өзіндік ерекшелік)» құжатын қалыптастыру үшін «Құжаттар атауы» жолында атауы бар сілтемені басу қажет.

| № плана | Заказчик | Наименование      | Цена за ед. | Количество | Сумма         | Действие  |
|---------|----------|-------------------|-------------|------------|---------------|-----------|
| 8261    | Γ/ "     | Помещение офисное | 250000      | 120        | 30,000,000.00 | Заполнить |

Техникалық өзіндік ерекшелікті қарау және редакциялау үшін таңдалған лот жолындағы «Техникалық өзіндік ерекшелік» бағанының «Толтыру» белсенді сілтемесін басу керек.

Жаңа терезеде пайдаланушыға техникалық өзіндік ерекшелік үлгісі бейнеленеді, онда қазақ және орыс тілдерінде сатып алынатын тауарлардың (жұмыстардың, қызметтердің) сипаттамасын және талап етілетін атқарымдық, техникалық, сапалық және пайдалану сипаттамаларын міндетті түрде толтыра отырып, лот туралы ақпарат көрсетіледі:

# Техническая спецификация

| Наименование закупки:                                                                                               | Тұрғын үй сатып алуын жүргізу / Закулка жилья                                                                                            |
|----------------------------------------------------------------------------------------------------|----------------------------------------------------------------------------------------------------|
| Номер лота:                                                                                                    | Nº 8261-K3Ж1                                                                                                    |
| Наименование лота:                                                                                                  | Помещение офисное / Помещение офисное                                                                                                    |
| Описание лота:                                                                                                    | Помещение для размещения офиса / Помещение для размещения офиса                                                                          |
| Дополнительное описание лота:                                                                                       | ы / фыва                                                                                                    |
| Количество:                                                                                                    | 120                                                                                                    |
| Единица измерения:                                                                                                  | 055                                                                                                    |
| Места поставки:                                                                                                    | 711110000, г.Астана, район "Алматы" кен                                                                                                  |
| Срок поставки:                                                                                                    | m.                                                                                                    |
| Описание и требуемые<br>функциональные, технические,                                                                | Описание и требуемые функциональные, технические, качественные и<br>эксплуатационные характеристики закупаемых товаров (работ, услуг) на |
| качественные и эксплуатационные<br>карактеристики закупаемых товаров<br>(работ, услуг) на государственном<br>языке: | государственном языке:                                                                                                    |

Бұдан әрі «Сақтау» батырмасын басу қажет. Деректерді сақтағаннан кейін , «Техникалық өзіндік ерекшелікті бекіту» батырмасын басқан кезде жүйе .pdf форматында құжатты қалыптастырады.

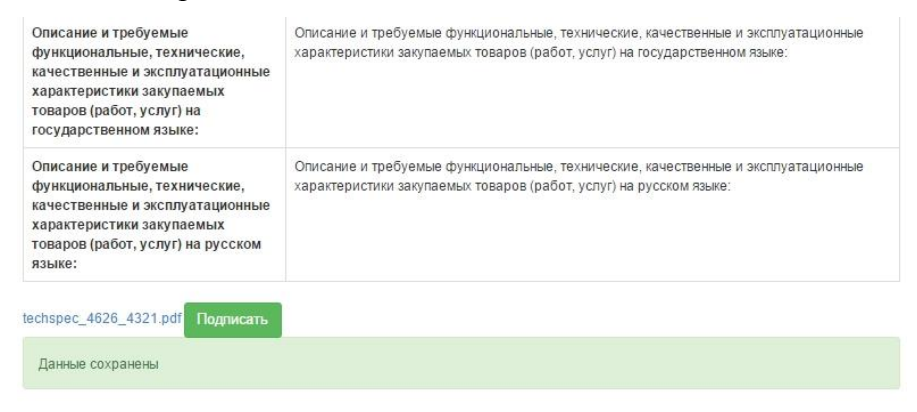

Бұдан әрі техникалық өзіндік ерекшелікке электрондық-цифрлық қолтаңба қою қажет:

| качественные и яклаутатирон<br>хорастреистики закупаемых<br>товаров (работ, услуг) на<br>государственном языке:<br>Описание и гребуемые<br>функциональные, технические,<br>качественные и яксллугатацион<br>карастеристики закупаемых<br>товаров (работ, услуг) на русск | на хранилище ключей:<br>зныве и аксплуатационные<br>выке |
|----------------------------------------------------------------------------------------------------|----------------------------------------------------------|
| Описание и требуемые<br>функциональные, технические,<br>карактеристики закупаемых<br>коваров (работ, услуг) на русск<br>вакие:                                                                                                    | нные и эксплуатационные<br>рыке                          |
|                                                                                                    | Отмена                                                   |
| слярес_4466_4158.pdf Подписать Please                                                                                                    | e wait                                                   |

**Назар аударыңыз!** Қалыптасқан және қол қойылған техникалық өзіндік ерекшелікті редакциялауға тыйым салынады Қалыптасқан техникалық өзіндік ерекшелікке өзгерістер енгізу қажет болған жағдайда, «Техникалық өзіндік ерекшелікті алып тастау» батырмасын пайдаланыңыз.

Техникалық өзіндік ерекшелікке қол қойғаннан кейін «Артқа оралу» батырмасын және «Бұдан әрі» батырмасын басу қажет. Бұдан соң жүйе хабарландыруды алдын ала қарау нысанын ашады.

| Наименование документов                                                                                                    | Обязательность<br>для поставщика |
|----------------------------------------------------------------------------------------------------|----------------------------------|
| Электронная копия удостоверения личности физического лица                                                                                                    | Ø                                |
| Электронные копии правоустанавливающих документов на жилище, в том числе технический паспорт                                                                                                    | Ø                                |
| Электронная копия документа об отсутствии обременения на жилище, выданного не ранее даты опубликования объявления об осуществлении государственных закупок                                                                                                    | Ø                                |
| Копия отчета об оценке объекта недвижимости (жилья), проведенной в соответствии с законодательством Республики Казахстан об оценочной деятельности, включая фото-снимки текущего состояния жилища                                                                                                    | Ø                                |
| Техническая спецификация                                                                                                    | Ø                                |
| Электронная копия нотариально удостоверенного согласия другого супруга либо электронная копия нотариально удостоверенной справки о несостоянии в браке (супружестве) или<br>электронная копия свидетельства о расторжении брака (супружества) или электронная копия свидетельства, подтверждающего вдовство | Ø                                |
|                                                                                                    |                                  |
| Назад Сумдет проверка                                                                                                    |                                  |

## 1.6.1.4. Хабарландыру жариялау

Бұл нысанда сатып алуды жариялау мерзімін көрсету қажет. Тұрғын үйді сатып алу кемінде 30 күнтізбелік күнге жарияланады, бұл ретте өтінімдер қабылдаудың басталу күні

ағымдағы күннен кеш болмауы тиіс. Күнін көрсету үшін 🔲 пиктограммасын басу қажет.

|                                            | Предварительный просмотр объявления № 355863-1 |             |                                           |  |   |  |  |  |
|--------------------------------------------|------------------------------------------------|-------------|-------------------------------------------|--|---|--|--|--|
| Номер объявления                           | 355863-1                                       |             | Срок начала приема заявок                 |  | = |  |  |  |
| Наименование объявления                    | анменование объявления для РП                  |             | Срок окончания приема заявок              |  | m |  |  |  |
| Статус объявления                          | Татус объявления Проект                        |             |                                           |  |   |  |  |  |
| Общие сведения Лоты Документация           | Общие сведения Лоты Допументация               |             |                                           |  |   |  |  |  |
| Общие сведения                             |                                                |             |                                           |  |   |  |  |  |
| Способ проведения закупки                  |                                                |             | Закупка жилища                            |  |   |  |  |  |
| Вид предмета закупок                       |                                                |             | Товар                                     |  |   |  |  |  |
| Организатор/Заказчик                       |                                                |             | TOO " , , , , , , , , , , , , , , , , , , |  |   |  |  |  |
| Юр. адрес организатора                     |                                                |             |                                           |  |   |  |  |  |
| Кол-во лотов в объявлении                  |                                                |             | 1                                         |  |   |  |  |  |
| Сумма закупки                              |                                                |             |                                           |  |   |  |  |  |
| Признаки                                   |                                                |             |                                           |  |   |  |  |  |
|                                            |                                                |             |                                           |  |   |  |  |  |
|                                            |                                                | и           | нформация об организаторе                 |  |   |  |  |  |
| ФИО представителя                          |                                                | E           |                                           |  |   |  |  |  |
| Должность                                  |                                                | должность   |                                           |  |   |  |  |  |
| Контактный телефон                         |                                                | ·····       |                                           |  |   |  |  |  |
| E-Mail                                     |                                                | 6. <u> </u> |                                           |  |   |  |  |  |
| Банковские реквизиты для обеспечения заявк | ОИ                                             | (           |                                           |  |   |  |  |  |
|                                            |                                                |             |                                           |  |   |  |  |  |
| Назад Опубликовать                         |                                                |             |                                           |  |   |  |  |  |

Ашылған нысанда өтінімдерді қабылдаудың басталу және аяқталу күнін көрсету керек.

| Срок начала приема заявок | 2015-12-22 11:27:58 | 3  |    |      |      |      |    | i  |
|---------------------------|---------------------|----|----|------|------|------|----|----|
| Срок окончания приема     |                     | <  |    | Dece | mber | 2015 | ,  | >  |
| заявок                    |                     | Su | Мо | Tu   | We   | Th   | Fr | Sa |
|                           |                     | 29 | 30 | 1    | 2    | 3    | 4  | 5  |
|                           |                     | 6  | 7  | 8    | 9    | 10   | 11 | 12 |
|                           |                     | 13 | 14 | 15   | 16   | 17   | 18 | 19 |
|                           |                     | 20 | 21 | 22   | 23   | 24   | 25 | 26 |
|                           | 3                   | 27 | 28 | 29   | 30   | 31   | 1  | 2  |
| дения                     |                     | 3  | 4  | 5    | 6    | 7    | 8  | 9  |
| ца                        |                     |    |    |      | 0    |      |    |    |

# Нақты уақытты көрсету үшін <sup>©</sup> пиктограммасын басу керек.

| Срок начала приема заявок       | 2015-12-22 11:27:58 |    | O    |    |    |
|---------------------------------|---------------------|----|------|----|----|
| Срок окончания приема<br>заявок |                     |    |      |    |    |
|                                 |                     | ^  |      | ^  | ^  |
|                                 |                     | 11 | 1440 | 27 | 58 |
| дения                           |                     | *  |      | *  | ~  |

Сатып алуды жариялау үшін «Жариялау» батырмасын басу қажет:

| ФИО представителя                           |           |                                                           |
|---------------------------------------------|-----------|-----------------------------------------------------------|
| Должность                                   | 1         |                                                           |
| Сонтактный телефон                          |           |                                                           |
| E-Mail                                      |           |                                                           |
| Банковские реквизиты для обеспечения заявки | Cчет: KZ3 | , БАНК: АО "Цеснабанк", Адрес: г.Астана, район "Сарыарка" |

**Назар аударыңыз!** Хабарландыруды жариялар алдында енгізілген деректердің дұрыстығын тексеріңіз. Жарияланған сатып алу редакциялауға жатпайды.

Сатып алуды жариялау мерзімі дұрыс көрсетілмеген жағдайда, жүйе тиісті қатені бейнелейді:

| Предварительный просмотр объявления № 4626-1                       |                                                                                                |                                 |                     |   |  |  |
|--------------------------------------------------------------------|------------------------------------------------------------------------------------------------|---------------------------------|---------------------|---|--|--|
| Кол-во дней между началом и око<br>Время начала приема заявок долу | чанием подачи заявок не может быть меньше 30 календар<br>ню быть в диапазоне от 09:00 до 18:00 | ных дней                        |                     |   |  |  |
| Номер объявления                                                   | 4626-1                                                                                         | Срок начала приема заявок       | 2015-12-22 19:27:58 | O |  |  |
| Наименование объявления                                            | Закупка жилья                                                                                  | Срок окончания приема<br>заявок | 2016-01-06 11:33:48 | = |  |  |
| Статус объявления                                                  | Проект                                                                                         |                                 |                     |   |  |  |

Ойдағыдай жариялаған жағдайда жүйе сатып алуға «Жарияланды» мәртебесін береді

|          | Рабочий кабинет - Личные данные -                                                                                  | Профиль участника - |                         |                              |                              |                 |                     |                             |          |
|----------|----------------------------------------------------------------------------------------------------|---------------------|-------------------------|------------------------------|------------------------------|-----------------|---------------------|-----------------------------|----------|
| ¢r       | Годовые планы<br>Создать объявление<br>Поиск объявлений (все)<br>Мои объявления (организатор)<br>Заявки заказчиков |                     |                         |                              |                              |                 |                     |                             |          |
| N        | Заявки на внесение в РНУ<br>Мои договоры (Поставщик)                                                               | Способ закупки      | Вид предмета<br>закупки | Дата начала<br>приема заявок | Дата окончания приема заявок | Кол-во<br>лотов | Сумма<br>объявления | Статус                      | Действия |
| 4<br>1   | Мои договоры (Заказчик)<br>Заявки на добавление КТРУ                                                               | Закупка жилища      | Товар                   |                              |                              | 2               | 30060               | Проект                      | ×        |
| 456<br>2 | 5-                                                                                                    | Аукцион             | Товар                   | 2015-12-22<br>11:25:55       | 2016-01-20 17:08:13          | 1               | 5000                | Опубликовано (прием заявок) |          |
| 462<br>1 | 8-                                                                                                    | Закупка жилища      | Товар                   | 2015-12-23<br>10:57:03       | 2016-01-25 10:57:08          | 3               | 45090               | Опубликовано                |          |
| 462<br>1 | 7-                                                                                                    | Закупка жилища      | Товар                   | 2015-12-22<br>10:24:00       | 2015-12-22 10:27:00          | 1               | 15030               | Завершено                   |          |
| 462<br>1 | 6- Закупка жилья/<br>Тұрғын үй сатып алуын жүргізу                                                                 | Закупка жилища      | Товар                   | 2015-12-22<br>15:27:58       | 2016-01-28 11:33:48          | 1               | 3000000             | Опубликовано                |          |

## 1.6.2. Өнім берушінің өтінімдерін қарау

Өтінімдерді қабылдаудың аяқталу күні басталғанда, хабарландыру жасаушы Ұйымдастырушы Өкіліне (яғни жарияланым авторына) «Өтінімдерді қарау» хабарландыру мәртебесімен «Өтінімді қарау» әрекеті қолжетімді.

| Рабочий кабинет - Личные д         | анные - Профиль участника - |                              |                     |   |
|------------------------------------|-----------------------------|------------------------------|---------------------|---|
| Доступные действия -               |                             | Просмотр объявления № 4989-  | 1                   |   |
| Посмотреть заявки номер объявления | 4989-1                      | Срок начала приема заявок    | 2015-12-28 12:26:14 | = |
| Наименование объявления            | Закупка жилища              | Срок окончания приема заявок | 2015-12-28 12:34:00 |   |
| Статус объявления                  | Рассмотрение заявок         |                              |                     |   |
| Дата публикации объявления         | 2015-12-28 12:25:34         |                              |                     |   |

Өтінімдерді қарау нысаны бейнеленеді.

Ұсынылған құжаттама туралы ақпаратты, Өнім беруші турал мәліметтерді, қатысу және жіберуге лоттарды қарау үшін Өнім берушіге лоттар ойынша қажет өтінім нөмірінің белсенді
 сілтемесін
 басу

керек. Рабочий кабинет - Личные данные - Профиль участника -Общие сведения объявления Срок начала приема заявок: 2015-12-28 12:26:14 Объявление №: 4989-1 Срок окончания приема заявок: 2015-12-28 12:34:00 Наименование объявления: Закупка жилища Статус объявления: Рассмотрение заявок Срок действия заявки: Рассмотрение заявок Заявки поставщиков Номер заявки БИН(ИНН)/ИНН/УПН Поставщик Дата и время Статус заявки 3896 890523300017 2015-12-28 12:32:37.070 Рассмотрение заявки

Өтінім бойынша жіберу/ қабыл алмауды қою үшін «Қтінімнің жалпы мәліметтері» нысанында «Лоттар бойынша Өнім берушіні жіберу» белсенді сілтемесін басу қажет.

Назар аударыңыз! Өнім берушілерді қабыл алып жіберуді ұйымдастырушы тарауында «Өкілдерді қосу» қадамында көрсетілген пайдаланушы ғана жасай алады.

| Номер заявки                                                                                               | 1555597                                                                                               | Наименование поставщика | РАНОВ БАҒДАТ |  |  |  |  |  |
|----------------------------------------------------------------------------------------------------|----------------------------------------------------------------------------------------------------|-------------------------|--------------|--|--|--|--|--|
| Статус заявки                                                                                              | Рассмотрение заявки                                                                                   | БИН (ИИН/ИНН/УНП)       | 820713301392 |  |  |  |  |  |
|                                                                                                    |                                                                                                    |                         |              |  |  |  |  |  |
| Сведения о поставщике / Лоты для участия в закупке поставщиком / Документация / Допуск поставщика по лотам |                                                                                                    |                         |              |  |  |  |  |  |
| Адрес поставщика                                                                                           | Адрес поставщика Кызылординская область, Чиилийский район, Шиелийский с.о., с Шиели, АГЫБАЙ БАТЫР, 31 |                         |              |  |  |  |  |  |
| Наименование банка                                                                                         | АО "ДОЧЕРНИЙ БАНК "АЛЬФА-БАНК"                                                                        |                         |              |  |  |  |  |  |
| иик                                                                                                    | KZ123456789101112131                                                                                  | KZ123456789101112131    |              |  |  |  |  |  |
| БИК                                                                                                    | ALFAKZKA                                                                                              |                         |              |  |  |  |  |  |
| КБе                                                                                                    | 11                                                                                                    |                         |              |  |  |  |  |  |
| Представитель поставщика                                                                                   | Ранов Бағдат                                                                                          |                         |              |  |  |  |  |  |
| Контактный телефон                                                                                         |                                                                                                    |                         |              |  |  |  |  |  |
| Должность                                                                                                  |                                                                                                    |                         |              |  |  |  |  |  |
| Признак консорциума                                                                                        | Являюсь консорциумом                                                                                  |                         |              |  |  |  |  |  |
|                                                                                                    |                                                                                                    |                         |              |  |  |  |  |  |

Жіберу/қабыл алмауды қою үшін Түсіп тұратын тізімнен тиісті мәнді таңдау қажет.

| Сведения о поставщике / Лоты для участия в закупке по          | оставщиком / Документация / Допуск постав             | вщика по лотам |            |   |
|----------------------------------------------------------------|-------------------------------------------------------|----------------|------------|---|
| №: 4428746-3Ж1<br>Жилое помещение (квартира) <b>(Долущен</b> ) | № 4428746-3Ж1. Жилое помещени                         | е (квартира)   |            |   |
|                                                                | Требования                                            | Допуск         | Примечание |   |
|                                                                | Документы специальных<br>правоустанавливающих требова | ний            | Допущен    | T |
|                                                                | Соответствие технической специ                        | іфикации       | Долущен    | Ţ |
|                                                                | Сохранить                                             |                |            |   |
| Голосовать Вернуться назад                                     |                                                       |                |            |   |

Қандай да бір тарау бойынша Өнім берушінің қабыл алмау туралы шешім қабылданған жағдайда, тізімнен «қабыл алынбады» мәнін таңдау және тарауы бар жолға қанат белгі қою қажет, бұл ретте «Ескертпе» жолы міндетті болып табылады. Файлдарды қоса тіркеу үшін «Файлды қоса тіркеу» батырмасын басып, ашылған нысанда файлды қосып, қолтаңба қою қажет.

| №: 4432956-3Ж1<br>Жилое помещение (квартира) <mark>Отклонен</mark> | не ттодоосон и ливное полещение (поартира                                                                                                    |        |                              |
|--------------------------------------------------------------------|----------------------------------------------------------------------------------------------------|--------|------------------------------|
|                                                                    | Требования                                                                                                    | Допуск | Примечание                   |
|                                                                    | Документы специальных правоустанавлива<br>требований                                                                                                    | ющих   | Отклонен •                   |
|                                                                    | Электронная копия нотариально<br>удостверенного согласия другото супруга<br>либо электроная копия нотариально<br>удостверенной справки о несостоянии в<br>ораке (сигруместве) или электронная копия<br>свидетельства о расторжении браки<br>(супружества) или электронная копия<br>свидетельства, подтверждающего вдовство | ×      | Отклонен<br>#Прикрепить файл |
|                                                                    | Электронная копия удостоверения личности<br>физического лица                                                                                                    |        |                              |
|                                                                    | Электронные копии правоустанавливающих<br>документов на жилище, в том числе<br>технический паспорт                                                                                                    |        |                              |
|                                                                    | Электронная копия документа об отсутствии<br>обременения на жилище, выданного не ранее<br>даты опубликования объявления об<br>осуществлении государственных закупок                                                                                                    |        |                              |
|                                                                    | Копия отчета об оценке объекта<br>недвикимости (жилья), проведенной в<br>соответствии с закинодательством<br>Республики Казахстан об оценочной<br>деятельности, включая фото-снимки текущего<br>состояния жилища                                                                                                    |        |                              |
|                                                                    | Соответствие технической спецификации                                                                                                    |        | Допущен 🔹                    |

Шешімді сақтау үшін «Сақтау» батырмасын басу қажет. Шешім қабылданғаннан кейін барлық лоттарға «Дауыс беру» батырмасын басу қажет.

| мер заявки                          | 1558617                                  | Hav                                                                                                    | менование поставщика      |            | Оразов Асыгат Шахманович |           |
|-------------------------------------|------------------------------------------|----------------------------------------------------------------------------------------------------|---------------------------|------------|--------------------------|-----------|
| атус заявки                         | Рассмотрение заявки                      | БИ                                                                                                    | БИН (ИИН/ИНН/УНП)         |            | 771016399098             |           |
|                                     |                                          |                                                                                                    |                           |            |                          |           |
| едения о поставщике / Лоты для учас | тия в закупке поставщиком / Документация | / Допуск поставщика по лотам                                                                                                    |                           |            |                          |           |
| 4432956-3Ж1                         |                                          | № 4432956-3Ж1. Жилое помещение (квартира)                                                                                                    |                           |            |                          |           |
| ande nomenagerine (kanpi npa)       |                                          | Требования                                                                                                    | Допуск                    | Примечание |                          |           |
|                                     |                                          | Документы специальных правоустанавливающих т                                                                                                    | ребований                 | Отклонен   |                          |           |
|                                     |                                          | Затетронная колям нопринально удостверенного соптоля<br>дрягото ступуст либо алектронная колям кондиланно<br>удостверенной справии о месостояния в браня (супружетво)<br>има лакетронная коляя сиристветь тако расториковия брана<br>(супружества) има лакетронная колям свидетельства,<br>подтвередоциров одосе тво |                           | Отклонен   |                          |           |
|                                     |                                          |                                                                                                    |                           |            |                          | Прикрепит |
|                                     |                                          | Электронная копия удостоверения личности физическ<br>лица                                                                                                    | oro                       |            |                          |           |
|                                     |                                          | Электронные копии правоустанавливающих документо<br>жилище, в том числе технический паспорт                                                                                                    | вна                       |            |                          |           |
|                                     |                                          | Электронная копия документа об отсутствии обремене<br>жилище, выданного не ранее даты опубликования<br>объявления об осуществлении государственных закуп                                                                                                    | ния на                    |            |                          |           |
|                                     |                                          | Копия отчета об оценке объекта недвижимости (жилья,<br>проведенной в соответствии с законодательством Рес<br>Казахстан об оценоной деятельности, включая фото-<br>текущего состояния жилища                                                                                                    | ), 🔲<br>публики<br>снимки |            |                          |           |
|                                     |                                          | Соответствие технической спецификации                                                                                                    |                           | Допущен    |                          |           |
|                                     |                                          | Сохранить                                                                                                    |                           |            |                          |           |

Қорытындылар хаттамасы қалыптаспаған жағдайда, дауысты «Дауысты шақырып алу» батырмасының көмегімен шақырып алуға болады.

| Отозвать голос Вернуться назад |  |  |  |
|--------------------------------|--|--|--|
|                                |  |  |  |

#### 1.6.3. Қорытындылар хаттамасын қалыптастыру

Ұйымдастырушы өкілі барлық лоттар мен өтінімдер бойынша дауыс беруді жүзеге асырғаннан кейін, Хатшыға «Хаттамалар» қосымша бетінде «Қорытындылар хаттамасын қалыптастыру» батырмасы қолжетімді.

| Леступные действия - Просмотр объявления № 355201-1                     |                     |                              |                     |   |  |  |  |  |  |  |
|-------------------------------------------------------------------------|---------------------|------------------------------|---------------------|---|--|--|--|--|--|--|
| Номер объявления                                                        | 355201-1            | Срок начала приема заявок    | 2016-09-16 11:03:29 | m |  |  |  |  |  |  |
| Наименование объявления                                                 |                     | Срок окончания приема заявок | 2016-09-16 11:13:59 |   |  |  |  |  |  |  |
| Статус объявления                                                       | Рассмотрение заявок |                              |                     |   |  |  |  |  |  |  |
| Дата публикации объявления                                              | 2016-09-16 10:58:06 |                              |                     |   |  |  |  |  |  |  |
| Колчао подзиных заявоя: 1<br>Общие сведения Леты Документация Протоколы |                     |                              |                     |   |  |  |  |  |  |  |
| Протокол вскрытия                                                       |                     |                              |                     |   |  |  |  |  |  |  |
| Протокол итогов                                                         |                     |                              |                     |   |  |  |  |  |  |  |
| Сформировать протокол итогов                                            |                     |                              |                     |   |  |  |  |  |  |  |

«Қорытындылар хаттамасын қалыптастыру» батырмасын басқан кезде, Жүйе автоматты түрде:

- Өнім берушілердің өтінімдерін хабарландыру мен лот (-тар) мәртебесін «Қорытындылар хаттамасын қалыптастыру» мәртебесіне өзгертеді;
- PDF форматында қорытындылар хаттамасын қалыптастырады;

• Ұйымдастырушы өкіліне жеке кабинетке қорытындылар хаттамасына қол қою қажеттігі туралы хабарлама жібереді.

| Доступные действия <del>-</del> |                                                | Просмотр объявления № 6174-1 |                     |
|---------------------------------|------------------------------------------------|------------------------------|---------------------|
| Номер объявления                | 6174-1                                         | Срок начала приема заявок    | 2016-01-28 21:06:08 |
| Наименование объявления         | Приобретение товара для офиса                  | Срок окончания приема заявок | 2016-02-05 21:06:45 |
| Статус объявления               | Формирование протокола итогов                  |                              |                     |
| Дата публикации объявления      | 2016-01-28 21:05:08                            |                              |                     |
| Общие сведения Лоты Документаци |                                                |                              |                     |
| Общие сведения                  |                                                |                              |                     |
| Способ проведения закупки       | Из одного источника по несостоявшимся закупкам |                              |                     |
| Вид предмета закупок            | Товар                                          |                              |                     |

#### 1.6.4. Қорытындылар хаттамасына қол қою

Ұйымдастырушы өкіліне қорытындылар хаттамасымен танысып, осы хаттамға қол қою қажет. Хабарландыруды қарау үшін «қорытындылар хаттамасы» қосымша бетінде «Хаттаманы қарау» батырмасын басу керек. Қорытындылар хаттамасына қол қою үшін, «Қол қою» батырмасын басу керек.

| Протокол итогов                |   |  |  |
|--------------------------------|---|--|--|
| Просмотреть протокол Подписать | 1 |  |  |

#### 1.6.5. Қорытындылар хаттамасын жариялау

Қорытындылар хаттамасына қол қойғаннан кейін Хабарландыруды жасаушы ұйымдастырушы өкіліне (авторға) хабарландыруды қарау нысанында «Қорытындылар хаттамасы» қосымша бетінде «Қорытындылар хаттамасын жариялау» батырмасын басу қажет.

| Протокол итогов                                   |  |
|---------------------------------------------------|--|
| Просмотреть протокол Опубликовать протокол итогов |  |

Хабарландыруды жариялағаннан кейін Жүйе автоматты түрде:

- Өтінім берушілердің өтінімдері мен хабарландыру мәртебесі «Аяқталды» мәртебесіне өзгертеді;
- Егер сатып алу болса, лот (-тар) мәртебесін «Сатып алу болды» мәртебесіне өзгертеді, егер сатып алу болмаса "Сатып алу болмады» мәртебесіне өзгертеді;
- Өтінім берушілердің өтінімдерінде лот (-тар) мәртебесін «Жеңімпаз», «Екінші жеңіпаз», «Жіберілді» немесе «Қабыл алынбады» мәртебесіне өзгертеді.

**Назар аударыңыз!** Тұрғын үйді мемлекеттік сатып алуға қатысуға арналған Өнім берушінің тым болғанда бір өтінімі тұрғын үйді мемлекеттік сатып алуға жіберілсе, тұрғын үйді мемлекеттік сатып алу болды деп танылады. Бұл ретте, қатысуға арналған

өітімінің жалғыз жіберілген болып табылатын әлеуетті Өнім берушіні веб-портал осы мемлекеттік сатып алуда жеңімпаз деп таниды.

#### 1.6.6. Сатып алуды болдырмау

Сатып алуды болдырмау атқарымы хабарландыру жариялған сәттен бастап төмендегі органдардың актісі бойынша мемлекеттік сатып алу туралы заңнаманы бұзушылық анықталуына байланысты шартты бекіткенге дейін сатып алу жариялаған пайдаланушыға қолжетімді:

- сот органдарының;
- прокуратура органдарының;
- қаржылық бақылау органдарының.

Сатып алуда бірнеше лот болған жағдайда, барлық сатып алуға, сондай-ақ жекелеген лоттарға сатып алуды болдырмауға болады. Болдырмауды орындау үшін "Жұмыс кабинеті - Менің хабарландыруларым» (ұйымдастырушы) мәзірінде сатып алуды қарау нысанына өту қажет. Сатып алуды қарау нысанында «Қолжетімді әрекеттер» батырмасын басып, «Сатып алуды болдырмау» әрекетін таңдау керек.

| Іоступные действия -       |                                            | Просмотр объявления № 4628      | -1                  |   |
|----------------------------|--------------------------------------------|---------------------------------|---------------------|---|
| Приостановить закупку      |                                            |                                 |                     |   |
| Отменить закупку           | 4628-1                                     | Срок начала приема заявок       | 2015-12-23 10:57:03 | Ĩ |
| Наименование объявления    | zakupka_zhilisha_4                         | Срок окончания приема<br>заявок | 2016-01-25 10:57:08 |   |
| Статус объявления          | Опубликовано                               |                                 |                     |   |
| Дата публикации объявления | 2015-12-22 10:57:12                        |                                 |                     |   |
|                            |                                            |                                 |                     |   |
| цие сведения Лоты Докуме   | антация Приостановление/продолжение/пересм | ютр/отмена закупки              |                     |   |

Батырманы басқан кезде жүйе әрекетті растау қажеттілігімен қалқыма терезені шығарады.

| ИИС ЭГЗ Новости Справка               |                       | <ul> <li>Администрирование -</li> </ul> | Отчетность -                           |                 | -                  |
|---------------------------------------|-----------------------|-----------------------------------------|----------------------------------------|-----------------|--------------------|
|                                       |                       | Отмена закупки по ре                    | ешению суда                            |                 | <                  |
| Рус Қаз<br>Рабочий кабинет - Личные д | анные - Профиль участ | Вы дейсте                               | зительно хотите произвести отмену заку | пки?            |                    |
| Доступные действия -                  |                       |                                         |                                        | Нет Да          |                    |
| Номер объявления                      | 4271-1                |                                         | Срок начала пр                         | иема заявок     | 2015-12-02 12:37:4 |
| Наименование объявления               | зцл111                |                                         | Срок окончания                         | і приема заявок | 2015-12-15 12:43:0 |
| Статус объявления                     | Завершено             |                                         |                                        |                 |                    |

Жалғастыру үшін «Иә» батырмасын басу қажет.

**НАЗАР АУДАРЫҢЫЗ**! Егер сатып алу болмаса және лот хабарландыруды қайтадан жариялау үшін қосылса, онда «Тұрғын үй сатып алу» тәсілімен сатып алуды болдырмау үшін, қайталама сатып алуды болдырмау, одан соң «Тұрғын үй» сатып алу тәсілімен сатып алуды болдырмау қажет. Егер лот қайта сатып алуға қосылса, Жүйе келесі хабарламамен нысанды бейнелейді:

|                             | Справка 👻                | Реестрь                | ы <del>-</del> Закупки                  | <del>-</del> Отчетность <del>-</del>                 |                                                                              |                                                                          |                                                | Рус                                       | Қаз                    | 💄 Теремов                    | в Евгений Юрьевич 👻  |
|-----------------------------|--------------------------|------------------------|-----------------------------------------|------------------------------------------------------|------------------------------------------------------------------------------|--------------------------------------------------------------------------|------------------------------------------------|-------------------------------------------|------------------------|------------------------------|----------------------|
| Рабочий каби                | IHET 🔻                   | Пичные дан             | ные 👻 Проф                              | иль участника 👻                                      | Внешние сервисы 👻                                                            |                                                                          |                                                |                                           |                        |                              |                      |
| Список лот                  | ов связа                 | інных с д              | другими объ:                            | авлениями                                            |                                                                              |                                                                          |                                                |                                           |                        |                              |                      |
| №<br>объявления             | N⊵ n/n                   | № лота                 | Заказчик                                | Наименование                                         | Краткая характеристик                                                        | a                                                                        |                                                |                                           |                        |                              | Статус лота          |
| 350160-1                    | 4418507                  | 4418507-<br>ОИЗ        | ТОО "Центр<br>электронной<br>коммерции" | Шерсть альпака,<br>ламы или викуньи<br>гребнечесаная | Шерсть альпака, ламы и<br>состоящая из более дли<br>мягкая, тонкая и прочна: | или викуньи гребнечес<br>инных и хорошо распря<br>я. Природный цвет - от | аная. После г<br>мленных орие<br>белого до чер | ребнечесания г<br>ентированных в<br>рного | юлучается<br>юлокон. Ш | ватка-прочёс<br>ерсть длинна | с, Опубликова<br>ія, |
|                             |                          |                        |                                         |                                                      |                                                                              |                                                                          |                                                |                                           |                        |                              |                      |
|                             |                          |                        |                                         |                                                      |                                                                              |                                                                          |                                                |                                           |                        |                              |                      |
| Зыбор лото<br>Провести отме | ов для о<br>ну закупки п | ГМЕНЫ За<br>о выбранны | акупки<br>м лотам                       |                                                      |                                                                              |                                                                          |                                                |                                           |                        |                              |                      |

Қайта сатып алуды болдырмағаннан кейін, лот «Тұрғын үйді сатып алу» тәсілімен сатып алуды болдырмау үшін қолжетімді болады.

Лоттарды таңдау лоты бар жолға қанат белгісін қою арқылы жүзеге асырылады, одан соң «Таңдалған лоттар бойынша сатып алуды болдырмауды жүргізу» батырмасын басу қажет.

| Пр | овести отм | ену закупки | по выбранным лотам |              |                        |             |        |                |                |             |
|----|------------|-------------|--------------------|--------------|------------------------|-------------|--------|----------------|----------------|-------------|
|    | № п/п      | № лота      | Заказчик           | Наименование | Краткая характеристика | Цена за ед. | Кол-во | Ед. изм.       | Плановая сумма | Статус лота |
|    | 7522       | 4324        |                    |              |                        | 5010        | 3      | Штука условная | 15030          | Опубликован |
|    | 7523       | 4325        |                    |              |                        | 5010        | 3      | Штука условная | 15030          | Опубликован |

Болдырмау нысаны бейнеленеді, онда болдырмауға негіз болып табылатын сканирленген электрондық құжатты қоса тіркеу және болдырмау негізі бойынша ақпаратты толтыру қажет.

| Отмена | закупки | ПО | решению | суда |
|--------|---------|----|---------|------|
|--------|---------|----|---------|------|

| омер решения      | Номер решения       | Дата решения | i |
|-------------------|---------------------|--------------|---|
| Акт               |                     | • Орган      |   |
| именование органа | Наименование органа |              |   |
| Выберите файл     | Файл не выбран      |              |   |
|                   |                     |              |   |
|                   |                     |              |   |

- «Шешім нөмірі» жолы мәтіндік және қолмен енгізу үшін қолжетімді болып табылады. Бұл жолда акт (негіздеме) нөмірін көрсету қажет;
- «Шешімнің күні» жолында «Күнтізбе» пиктограммасының көмегімен тиісті актіні енгізу күнін таңдау қажет;
- «Акт» жолында Түсіп тұратын тізімнен актілер түрлері анықтамалығының позициясы таңдалады;
- «Орган» жолында органдар анықтамалығынан орган таңдалады;
- «Орган»атауы жолы. Бұл жолда орган атауын толық көрсету қажет.

Деректерді толтырып құжатты қоса тіркегеннен кейін «Болдырмауды жүргізу» батырмасын басу қажет. Лот мәртебесі «Болдырылмады» мәртебесіне ауысады.

Сатып алуда барлық лоттарды таңдаған кезде автоматты түрле болдырмау себептерін көрсете отырып, қорытындылар хаттамасы қалыптасады, бір лотты таңдағанда, бірнеше лот сатып алуға қатысқан жағдайда, қорытындылар хаттамасында лот бойынша болдырмау себебі көрсетіледі.

Сондай-ақ болдырылмаған лот жаңадан сатып алу жариялау үшін өтінімдер пулына оралады.

НАЗАР АУДАРЫҢЫЗ! Сатып алуды болдырмау «Қорытындылар хаттамасын мәртебесімен жасалған жағдайда, жүйе қалыптастыру» хаттаманы сатып алуды болдырмау туралы басқа хаттамаға қайта қалыптастырады.

Ескертпе: Жүйе бұрын қол қойылған хаттаманы болдырмау туралы ақпарат бар өзекті хаттамаға автоматты түрде қайта қалыптастырады. Бұдан соң хаттамаға қайтадан хатшы мен конкурстық комиссия мүшелері қолдарын қоюлары қажет. Сатып алуды болдырмау немесе сатып алудан бас тартқаннан кейін барлық сатып алу тәсіліне қатысты қорытындылар хаттамасын қайта қарау.

НАЗАР АУДАРЫҢЫЗ! «Аяқталды» мәртебесіндегі хабарландыру бойынша сатып алуды болдырмау ішінара емес толықтай барлық лоттар бойынша жүргізілген жағдайда, жүйе сатып алуды болдырмауды есепке ала отырып, қорытындылар хаттамасының барлық нұсқаларын бейнелейді. Бұл ретте жүйе болдырмаусыз ақпараты бар қорытындылар хаттамасының алғашқы нұсқасын, сондай-ақ болдырмау туралы ақпаратпен екінші хаттаманы бейнелейтін болады. **Қорытындылар хаттамасының барлық нұсқаларын бейнелеу сатып алудың барлық тәсілдеріне қатысты.** 

Болдырмау туралы ақпаратсыз алдындағы қорытындылар хаттамасы «Жарамсыз» мәртебесімен бейнеленетін болады. Болдырмау туралы ақпараты бар қорытындылардың өзекті хаттамасы «Жарамды» мәртбесінде болады.

| е протокола | Дата публикации протокола | Протокол итогов        | Сведения                | Статус протокола  |
|-------------|---------------------------|------------------------|-------------------------|-------------------|
| 402357      | 2016-08-03 09:56:22       | 🛓 Просмотреть протокол | Дополнительные сведения | Действительный    |
| 402356      | 2016-08-03 09:55:23       | Просмотреть протокол   | Дополнительные сведения | Не действительный |
|             |                           |                        |                         |                   |
|             |                           |                        |                         |                   |

#### 1.6.7. Сатып алуды тоқтата тұру

Сатып алуды тоқтата тұру атқарымы хабарландырудың «Жарияланды» және «Өтінімдерді қарау» мәртебелерімен қолжетімді. Сатып алуды тоқтата тұру барлық сатып алуға жасалады. Тоқтатуды орындау үшін «Жұмыс кабинеті – Менің хабарландыруым (ұйымдастырушы)» мәзірінде сатып алуды қарау нысанына өту қажет. Сатып алуды қарау нысанында «Қолжетімді әрекеттер» батырмасын басып, «Сатып алуды тоқтата тұру» әрекетін таңдау қажет.

| 2015-12-23 10:57:03 |                     |
|---------------------|---------------------|
| 2010 12 20 10:01:00 | m                   |
| 2016-01-25 10:57:08 |                     |
|                     |                     |
|                     |                     |
|                     |                     |
|                     | 2016-01-25 10:57:08 |

«Сатып алуды тоқтата тұру» әрекетін таңдаған кезде жүйе іс-әрекетті растау қажеттілігімен қалқыма терезені шығарады.

|                         |        | Приостановка закупки                                     | × |
|-------------------------|--------|----------------------------------------------------------|---|
| Доступные действия -    |        | Вы действительно хотите произвести приостановку закупки? |   |
| Номер объявления        | 4628-1 | Her Da                                                   | 1 |
| Наименование объявления |        |                                                          |   |

Жалғастыру үшін «Иә» батырмасын басу қажет.

Негіз болып табылатын сканирленген электрондық құжатты қоса тіркеу және тоқтата тұру бойынша ақпаратты толтыру қажет нысан бейнеленеді.

| Просмотр | объявления |
|----------|------------|
|----------|------------|

| Приостановление закупки                                              |   |  |  |  |  |  |
|----------------------------------------------------------------------|---|--|--|--|--|--|
| Номер решения                                                        |   |  |  |  |  |  |
| Дата решения                                                         |   |  |  |  |  |  |
| Акт                                                                  | • |  |  |  |  |  |
| Орган                                                                | • |  |  |  |  |  |
| Наименование органа, принявшее решения по<br>приостановлению закупки |   |  |  |  |  |  |
| Прикрепленные документы                                              |   |  |  |  |  |  |
| Выберите файл не выбран                                              |   |  |  |  |  |  |
| Добавить файл                                                        |   |  |  |  |  |  |
|                                                                      |   |  |  |  |  |  |

- «Шешім нөмірі» жолы мәтіндік және қолмен енгізу үшін қолжетімді болып табылады. Бұл жолда акт (негіздеме) нөмірін көрсету қажет;
- «Шешімнің күні» жолында «Күнтізбе» пиктограммасының көмегімен тиісті актіні енгізу күнін таңдау қажет;
- «Акт» жолында Түсіп тұратын тізімнен актілер түрлері анықтамалығының позициясы таңдалады;
- «Орган» жолында органдар анықтамалығынан орган таңдалады;
- «Сатып алуды тоқтата тұру жөнінде шешім қабылдаған Орган атауы. Бұл жолда орган атауын толық көрсету қажет.

Деректерді толтырып, құжатты қоса тіркегеннен кейін «Сатып алуды тоқта тұру» батырмасын басу қажет. Бұдан әрі жүйе растайтын хабарламаны бейнелейді: «Сатып алу ойдағыдай тоқтатылды» және лот пен сатып алу мәртебесін «Тоқтатылды» мәртебесіне өзгертеді.

# 1.6.8. Сатып алуды жалғастыру

Сатып алуды тоқтатқанан кейін Хатшыға сатып алуды жаңғырту үшін, сондай-ақ сатып алуды болдырмау үшін әрекеттер қолжетімді болады.

Сатып алуды жаңғырту үшін хабарландыруды қарау нысанында қолжетімді әрекеттерден «Сатып алуды жаңғырту» әрекетін таңдау қажет.

| Доступные действия -                    |                     | Просмотр объявления № 4545-1    |                     |         |  |
|-----------------------------------------|---------------------|---------------------------------|---------------------|---------|--|
| Отменить закупку<br>Возобновить закупку | 4545-1              | Срок начала приема<br>заявок    | 2015-12-21 18:20:00 | =       |  |
| Наименование объявления                 | 211215_demo         | Срок окончания приема<br>заявок | 2016-01-21 15:02:09 |         |  |
| Статус объявления                       | Приостановлено      | Срок действия заявки            | 2016-04-27 15:40:26 | <b></b> |  |
| Дата публикации<br>объявления           | 2015-12-11 15:41:06 |                                 |                     |         |  |

Әрекетті таңдаған кезде жүйе әрекетті растау қажеттілігімен қалқыма терезені бейнелейді.

| Возобновление закупки                       | ×      |
|---------------------------------------------|--------|
| Вы действительно хотите продолжить закупку? |        |
|                                             | Нет Да |

«Иә» батырмасын басқан кезде, сатып алуды жаңғырту үшін нысан бейнеленеді. «Жоқ» батырмасын басқан кезде, жүйе сатып алуды қарау нысанына қайта әкеледі. Жаңғырту үшін «Иә» батырмасын басу қажет.

Мынадай нысан пайда болады, сатып алуды жаңғырту үшін негіз болып табылатын сканирленген электрондық құжатты қоса тіркеу және сатып алуды жаңарту үшін негіз бойынша ақпаратты толтыру қажет.

| Іросмотр объявления                                                  |  |
|----------------------------------------------------------------------|--|
| Возобновление закупки                                                |  |
| Номер решения                                                        |  |
| Дата решения                                                         |  |
| Акт                                                                  |  |
| Орган                                                                |  |
| Наименование органа, принявшее решения<br>по приостановлению закупки |  |
| Прикрепленные документы                                              |  |
| Выберите файл Файл не выбран                                         |  |
| Добавить файл                                                        |  |
|                                                                      |  |

Сатып алуды тоқтата тұру нысаны мынадай жолдардан тұрады:

| Жол атауы Жолдың мәні |
|-----------------------|
|-----------------------|

| Шешім нөмірі             | Жол қолмен енгізу үшін мәтіндік және қолжетімді   |  |  |
|--------------------------|---------------------------------------------------|--|--|
|                          | болып табылады. Бұл жолда акт нөмірін көрсету     |  |  |
|                          | қажет.                                            |  |  |
| Шешімнің күні            | Бұл жолда тиісті актіні шығару күні көрсетіледі,  |  |  |
|                          | «Күнтізбе» пиктограммасының көмегімен             |  |  |
|                          | толтырылады.                                      |  |  |
| Акт                      | Түсіп тұратын тізімнен мәндерімен актілер түрлері |  |  |
|                          | анықтамалығының позициясы таңдалады:              |  |  |
|                          | - Шешім;                                          |  |  |
|                          | - Анықтама;                                       |  |  |
|                          | - Ұсыным;                                         |  |  |
|                          | - Хабарлама;                                      |  |  |
|                          | - Қаулы.                                          |  |  |
| Орган                    | Бұл жолда мәндерімен органдар анықтамалығынан     |  |  |
|                          | орган таңдалуы тиіс:                              |  |  |
|                          | - Сот органы;                                     |  |  |
|                          | - Прокуратура органы;                             |  |  |
|                          | - Мем. қарж. бақылау органы.                      |  |  |
| Сатып алуды тоқтата тұру | Жол мәтіндік және қолмен енгізу үшін қолжетімді   |  |  |
| жөнінде шешім қабылдаған | болып табылады. Бұл жолда орган атауын толық      |  |  |
| орган атауы              | көрсету қажет.                                    |  |  |
| Файлды таңдаңыз          | Батырма тоқтата тұруға негіз болып табылатын      |  |  |
|                          | құжатты қоса тіркеуге арналған.                   |  |  |

Деректерді толтырып, құжатты қоса тіркегеннен кейін «Сатып алуды жаңғырту» батырмасын басу қажет. Хабарландыру мен лоттар мәртебесі алдындағы сатып алуды тоқтатқанға дейінгі мәртебеге өзгереді.

# 1.6.1. Хабарландыру жасаушыны өзгерту

Хабарландыру жасаушыны өзгерту атқарымы хабарландырулардың «Жарияланды», «Жарияланды (өтінімдер қабылдау), «Өтінімдерді қарау», «Қорытындылар хаттамасын қалыптастыру», «Аяқталды» мәртебелерінің бірімен «Ұйым әкімшісі» рөліндегі пайдаданушыға ғана қолжетімді, егер хабарландыруды жасаушыда «Ұйым қызметкері» тарауында «Бұғатталды» мәртебесі тұрса.

Хабарландыру жасаушыны өзгерту үшін «Жұмыс кабинеті» мәзірінде «Хабарландыру жасаушыны өзгерту» тармағын басу керек.

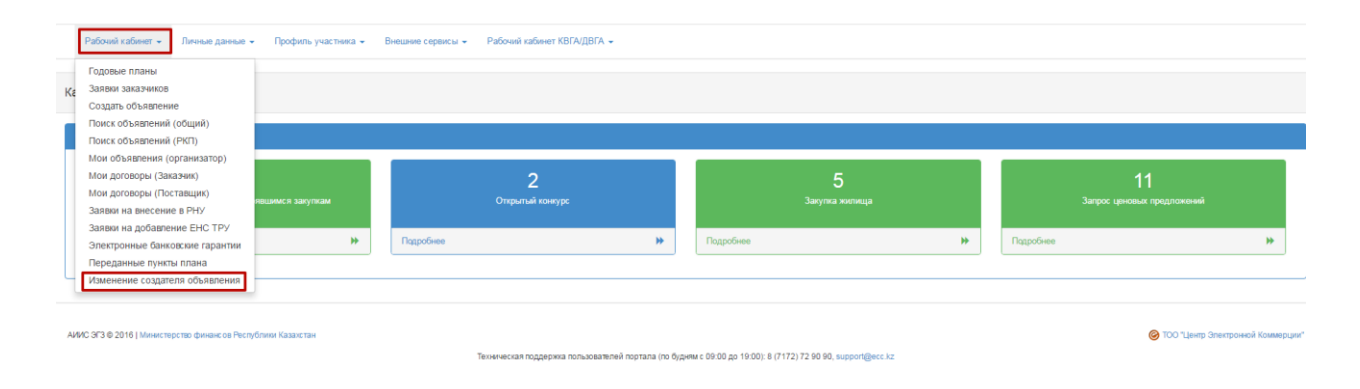

Ашылған нысанда Жүйе хабарландыруды жасаушы «Бұғатталған» мәртебесімен хабарландыруды бейнелейді. Хабарландыру жасаушыны өзгерту үшін хабарландыруды таңдаңыз не оларда сол бір хабарландыру жасаушы болатын бірнеше хабарландыруды таңдауға болады және «Хабарландыру жасаушыны өзгерту» батырмасын басу керек.

| Спис | Список объявлений              |                                                                                 |                                                |  |                      |                             |  |  |
|------|--------------------------------|---------------------------------------------------------------------------------|------------------------------------------------|--|----------------------|-----------------------------|--|--|
|      | Ne                             | Наименование объявления                                                         | Способ закупки                                 |  | Вид предмета закупки | Статус                      |  |  |
| ۲    | 4568-1                         | Зимнее содержание дорог в с. Тарановское                                        | Запрос ценовых предложений                     |  | Работа               | Завершено                   |  |  |
| ۲    | 4718-1                         | Зимнее содержание дорог в Тарановском сельском округе                           | Запрос ценовых предложений                     |  | Работа               | Завершено                   |  |  |
|      | 13530-1                        | Бензин АИ-92                                                                    | Запрос ценовых предложений                     |  | Товар                | Завершено                   |  |  |
| ۲    | 43947-1                        | Зимнее содержание дорог в Тарановском сельском округе                           | Из одного источника по несостоявшимся закупкам |  | Работа               | Завершено                   |  |  |
|      | 242423-1                       | Техническое обслуживание сетей уличного освещения в Тарановском сельском округе | Из одного источника по несостоявшимся закупкам |  | Услуга               | Завершено                   |  |  |
|      | 355060-1                       | #1517163                                                                        | Закупка жилища                                 |  | Товар                | Опубликовано (прием заявок) |  |  |
|      | 355540-1                       | ccc                                                                             | Закупка жилища                                 |  | Товар                | Опубликовано (прием заявок) |  |  |
| Изи  | Именнить создатетия объявления |                                                                                 |                                                |  |                      |                             |  |  |

Ашылған нысанда Жүйе хабарландыру жасаушыны өзгерту үшін таңдалған хабарландырулар тізімін бейнелейді. «Таңдау» батырмасын басу қажет және «Пайдаланушыны таңдау» нысанында Жүйе хабарландыру жасаушы (бұғатталған!) ұйымның пайдаланушыларын бейнелейді Пайдаланушыны таңдау қажет

| Изменения создателя объявления                      |           |                                   |  |  |   |         |  |
|-----------------------------------------------------|-----------|-----------------------------------|--|--|---|---------|--|
| Список объявлений, у которых будет изменен с<br>ФИО | оздатель: | 4568-1, 4718-1, 43947-1, 355060-1 |  |  | [ | Выбрать |  |
| Сохранить                                           |           |                                   |  |  |   |         |  |

«Пайдаланушыны таңдау» нысанында Жүйе бұғатталған пайдаланушыларды қоспағанда, хабарландыру жасаушы ұйымның пайдаланушыларын бейнелейді. «Таңдау» батырмасын басып, пайдаланушыны таңдау қажет

| Выбрать по | Выбрать пользователя |             |                       |                          |  |                    |          |  |
|------------|----------------------|-------------|-----------------------|--------------------------|--|--------------------|----------|--|
| иин        |                      | ИИН         |                       |                          |  |                    |          |  |
| ΦΝΟ        |                      | Введите ФИО |                       |                          |  |                    |          |  |
|            |                      | Поиск       |                       |                          |  |                    |          |  |
|            |                      |             | _                     |                          |  |                    |          |  |
| Выбрать    | ΦΝΟ                  |             | Должность             | Наименование организации |  | БИН<br>Организации | ИИН      |  |
| Выбрать    | К<br>А               |             | Аким                  | Г<br>а                   |  | § ?                | 8        |  |
| Выбрать    | Т<br>Л               | яр          | Зам Акима             | F(<br>al                 |  | 9                  | 8 9      |  |
| Выбрать    | E<br>Kl              | ł           | Главный<br>специалист | Г(<br>а.                 |  | 2                  | 80000000 |  |
|            |                      |             |                       |                          |  |                    |          |  |
|            |                      |             |                       |                          |  |                    | Закрыть  |  |

Өзгерісті сақтау үшін «Сақтау» батырмасын басу қажет. Батырманы басқаннан кейін Жүйе өзгерісті сақтайды.

| Изменения создателя объявления               |           |                                   |  |         |  |
|----------------------------------------------|-----------|-----------------------------------|--|---------|--|
| Список объявлений, у которых будет изменен с | оздатель: | 4568-1, 4718-1, 43947-1, 365060-1 |  |         |  |
| OND                                          |           |                                   |  | Выбрать |  |
| Сохранить                                    |           |                                   |  |         |  |

# 1.6.2. Ұйымдастырушы/Тапсырыс беруші өкілінің деректерін өзгерту

Ұйымдастырушы өкілін өзгерту атқарымы хабарландырулардың «Жарияланды», «Жарияланды (өтінімдерді қабылдау)», «Өтінімдерді қарау», «Қорытындылар хаттамасын қалыптастыру» мәртебелерінің бірімен хабарландыру жасаған және жариялаған пайдаланушыға ғана қолжетімді.

Ұйымдастырушы өкілін өзгерту үшін хабарландыруда ««Қолжетімді әрекеттер» мәзірінде «Ұйымдастырушы өкілін өзгерту» тармағын басу қажет.

| Доступные дойствия +                                            |                       |                                             | Просм | отр объявления № 355496-1 |                     |  |  |
|-----------------------------------------------------------------|-----------------------|---------------------------------------------|-------|---------------------------|---------------------|--|--|
| Onanimi cranyc<br>Rocworpertu zanitwi<br>Down Tamitwitu Nanitwi | 06-1                  |                                             | Cpos  | начала приема закоск      | 2016-09-20 16:02:41 |  |  |
| Отменить закупку работ<br>Сформировать протокол итогов.         | NON ING AT            |                                             | Cpos  | osperanze sparses sensos  | 2016-09-27 16:47:10 |  |  |
| Изменить данные представителя. Расси                            | Рассиотрение занок    |                                             |       |                           |                     |  |  |
| Jana eyonesagee oo beanteese                                    | -09-20 16 17:19       |                                             |       |                           |                     |  |  |
| Общин сахдания Поти Документация Протон<br>Общин сахданиев      | Oliuper congeneration |                                             |       |                           |                     |  |  |
| Способ проведения запулка                                       | Pas                   | щного испонняка по несостолешинися закуляка | 84    |                           |                     |  |  |
| Ten pryster                                                     |                       |                                             |       |                           |                     |  |  |
| Способ несостоявшенся закупки                                   | ¢                     |                                             |       |                           |                     |  |  |
| Вид придните закупск                                            | Pati                  | iora                                        |       |                           |                     |  |  |
| Oprawasanop                                                     |                       |                                             |       |                           |                     |  |  |
| Kp. appet opravasempa                                           |                       |                                             |       |                           |                     |  |  |
| Kon-eo notos a ofiunanessas                                     | 1                     |                                             |       |                           |                     |  |  |
| Cysene anytice                                                  | 8900                  | 000                                         |       |                           |                     |  |  |
| Признаки                                                        | 540                   | i yveta HQC                                 |       |                           |                     |  |  |
| Пригладникый поставарик                                         |                       |                                             |       |                           |                     |  |  |

Ашылған нысанда ұйымдастырушы өкілінің деректерін өзгерту. Ұйымдастырушы өкілінің деректерін өзгерту ұйымдастырушы өкілін қосу атқарымына ұқсас (1.81. Хабарландыру жобасын жасау және жариялау тарауын қараңыз), ұйымдастырушы өкілі туралы мәліметтерді өзгерту негізін растайтын кеелсі жолдар қосылғанын (міндетті емес болып табылады) қоспағанда: Шешім нөмірі, Шешімнің күні, растайтын құжатты қоса тіркеу.

Өзгерістер енгізгеннен кейін «Өзгерістерді сақтау» батырмасын басу қажет. Жүйе енгізілген өзгерістерді сақтайды.

| Объявление: 355496-1           | Изменение данных представителя          |                  |                                                                      |            |  |            |
|--------------------------------|-----------------------------------------|------------------|----------------------------------------------------------------------|------------|--|------------|
|                                |                                         |                  |                                                                      |            |  |            |
| Информация об орга             | анизаторе - ТОО "Центр электронной ком  | мерции"          |                                                                      |            |  |            |
| ФИО Представителя              | ФИО Представителя                       |                  |                                                                      |            |  |            |
| Должность                      |                                         |                  |                                                                      |            |  |            |
|                                |                                         | тенеральный дире | arop                                                                 |            |  |            |
| Контактный телефон             |                                         | 87777777777      |                                                                      |            |  |            |
| E-mail                         |                                         |                  |                                                                      |            |  |            |
| E                              |                                         |                  |                                                                      |            |  |            |
| Банковские реквизит            | ты организатора                         | UTUI. NEEUUEUTUU | птисатоо, пре ат, рипс назков, идростого инонистип, плотана, ракоп с |            |  |            |
|                                |                                         |                  |                                                                      |            |  |            |
| -                              |                                         |                  |                                                                      |            |  |            |
| Подтверждающий д               | окумент                                 |                  |                                                                      |            |  |            |
| Номер решения                  |                                         |                  | Дата решения                                                         |            |  |            |
| 123                            |                                         |                  | 2016-09-12                                                           | <b>III</b> |  |            |
|                                |                                         |                  |                                                                      |            |  |            |
|                                |                                         |                  |                                                                      |            |  |            |
| Прикрепить файл по             | одтверждающий документ                  |                  |                                                                      |            |  |            |
| anar auriposter on<br>311 Saŭr | Проверка AV: 💞 Угроз не обнаружено      |                  |                                                                      |            |  | $\bigcirc$ |
| 5110441                        | Проверка ЭЦП: 🤣 Вы указали сертификат с |                  | Удалить файл                                                         |            |  |            |
|                                |                                         |                  |                                                                      |            |  |            |
| Добавить файл                  |                                         |                  |                                                                      |            |  |            |
|                                |                                         |                  |                                                                      |            |  |            |
|                                |                                         |                  |                                                                      |            |  |            |
| Верниться к объяворника        | Соуданиять изменения                    |                  |                                                                      |            |  |            |
| сериунся к совявлению          | Coxpaniate assistemental                |                  |                                                                      |            |  |            |

#### Ескертпе:

– Хабарландырудың «Өтінімдерді қарау» мәртебесі бр ұйымдастырушы өкілін өзгерткен кезде, егер шығарылған Ұйымдастырушы өкілі дауыс берген жағдайда, Жүйе дауыс беру нәтижелерін түсіріп тастайды және осы Ұйымдастырушы өкіліне қайтадан дайыс беруге тыйым салады. Егер шығарылған Ұйымдастырушы өкілі әлі дауыс бермесе, Жүйе дуыс беру үшін қолдетімділікті жабады. Ұйымдастырушының жаңа өкілін қосқан жағдайда, Жүйе осы Ұйымдастырушы өкіліне дауыс беруге мүмкіндік береді.

- Хабарландырудың «Қорытындылар хаттамасын қалыптастыру» мәртебесімен ұйымдастырушы өкілін өзгерткен кезде, Жүйе хабарландыру мәртебесін «Өтінімдерді қарау» мәртебесіне өзгертеді, қорытындылар хаттамасын алып тастайды, дауыс беру нәтижелерін түсіріп тастайды, осы Ұйымдастырушы өкіліне қайтадан дауыс беруге тыйым салады. Жүйе жаңа Ұйымдастырушы өкіліне дауыс беруге мүмкіндік береді.

#### 1.6.3. Бір архивпен «Барлығын жүктеп алу» батырмасы

Жүйе хабарландыру кезеңіне байланысты хабарландырудағы барлық бар құжаттарды жүктеп алуға мүмкіндік береді:

- Хабарландыру құжаттар (шарт жобасы/техникалық өзіндік ерекшелік және т.б.);
- Өнім берушілердің өтінімдері;
- Хаттамалар;
- Шарттар.

Құжаттарды жүктеп алу үшін «Құжаттама» қосымша бетіне өту және «Барлығын жүктеп алу» батырмасын басу. Батырманы басқаннан кейін Жүйе құжаттарды компьютерге жүктейді. Құжаттарды қарау үшін архивтен шығару қажет.

| Рабочий кабинет 👻 Личные да                                                                               | нные 👻 Профиль участника 👻 Внешние сервисы 👻 | Избранное 🗸                                |  |  |  |  |  |
|----------------------------------------------------------------------------------------------------|----------------------------------------------|--------------------------------------------|--|--|--|--|--|
| Доступные действия -                                                                                      |                                              | Просмотр объявления №                      |  |  |  |  |  |
| Номер объявления                                                                                          | 393859-1                                     | Срок начала приема заявок                  |  |  |  |  |  |
| Наименование объявления                                                                                   |                                              | Срок окончания приема заявок               |  |  |  |  |  |
| Статус объявления                                                                                         |                                              | Срок начала приема<br>дополнения заявок    |  |  |  |  |  |
| Дата публикации объявления                                                                                |                                              | Срок окончания приема<br>дополнения заявок |  |  |  |  |  |
|                                                                                                    |                                              | Оставшееся время                           |  |  |  |  |  |
| Кол-во поданных заявок: 2<br>Общие сведения Лоты Документация Обсуждение положений документации Протоколы |                                              |                                            |  |  |  |  |  |
| Документации 🕹 Скенать всё                                                                                |                                              |                                            |  |  |  |  |  |
|                                                                                                    |                                              |                                            |  |  |  |  |  |

—

- 1.7. «Болмаған сатып алу бойынша бір көзден алу» тәсілімен сатып алу ұйымдастыру және өткізу
  - 1.7.1. Автоматты түрде «БҰС тәсілімен болмаған сатып алу бойынша бір көзден алу» тәсілімен сатып алу ұйымдастыру және өткізу

#### НАЗАР АУДАРЫҢЫЗ!

Сатып алу «бір өнім берілуі» себепті « Баға ұсыныстарын сұрату» (бұдан әрі - БҰС) тәсілімен болмаған жағдайда, Жүйе автоматты түрде «Бір көзден алу» (бұдан әрі – БКА) тәсілімен хабарландыру жасап, жариялайда және БКА сатып алуға Өнім берушіге шақыру жібереді. Веб-портал 6-бап бойынша БҰС тәсілімен болмаған сатып алуда Өтінімді автоматты түрде қабыл алмаған жағдайда, Жүйе өнім берушіге шақыруды автоматты түрде жібермеуі тиіс.

Жүйе БҮС болмаған сатып алу бойынша БКА тәсілімен автоматты түрде хабарландыру жасаған кезде, Жүйе келесі жолдарды автоматты түрде толтырады:

- Өтінімдердің басталу мерзімі Хабарландыру жариялаудың ағымдағы күні деп белгіленеді. Егер сатып алу демалыс не мереке күндері жарияланса, Жүйе өтінімдерді қабылдаудың басталу күні келесі жұмыс күні 9:00 деп белгілеуі тиіс;
- Өтінімдерді қабылдаудың басталы және аяқталу күндері арасындағы аралық 5 күнтізбелік күн;
- Жалпы мәліметтер тарауында толтырылады: «Сатып алу өткізу тәсілі» «Болмаған \_ сатып алу алу тәсілі» - «Сатып алу типі» - БҰС-дан БКА, «Болмаған сатып алу тәсілі» - Баға ұсыныстарын сұрату, «Сатып алу мәнінің түрі» - жұмыс немесе көрсетілетін қызмет немесе тауар, «Ұйымдастырушы», «Ұйымдастырушының заңды мекенжайы» \_ Б¥С тәсілімен болмаған сатып алуды өткізген «Саны» - бір өтінім берілуі себепті ұйымдастырушы туралы мәлімет, хабарландыруға қосылған лоттар саны, «Сатып алу сомасы» - лоттар сомасы, «белгілері» - ҚҚС есебінсіз, «Шақырылған Өнім беруші» - шақырылған Өнім беруші;
- «Ұйымдастырушы туралы ақпарат» тарауында, Жүйе мына жолдарды автоматты түрде толтырады: Өкілдің аты-жөні, лауазымы, Байланысу телефоны, e-mail, хабарландыруды жасаушы – хабарландыру жасаушының деректері толтырылады, яғни БҰС тәсілімен болмаған сатып алуда сатып алу өткізген пайдаланушы.
- «Ұйымдастырушы туралы ақпарат» тарауында, Жүйе «Банк деректемелері» жолын автоматты түрде толтырады – үндемеуі бойынша белгіленген ұйымдастырушының ағымдағы шоты толтырылады;
- «Тапсырыс беруші туралы ақпарат» тарауында Егер ұйымдастырушы мен тапсырыс беруші БҰС тәсілімен болмаған сатып алуда бір тұлғада болса, онда Жүйе мына жолдарды автоматты түрде толтырады: Өкілдің аты-жөні, лауазымы, Байланысу телефоны, e-mail, хабарландыруды жасаушы – хабарландыру жасаушының, яғни БҰС тәсілімен болмаған сатып алуда сатып алу өткізген пайдаланушының деректері толтырылады;
- «Тапсырыс беруші туралы ақпарат» тарауында егер ұйымдастырушы мен тапсырыс беруші БҰС тәсілімен болмаған сатып алуда түрлі өкілдер болса, Жүйе жолдарды автоматты түрде бос қалдырады: Өкілдің аты-жөні, лауазымы, Байланысу телефоны, e-mail. Хабарландыруды атоматты түрде жариялағаннан кейін Жүйе тапсырыс беруші мен ұйымдастырушының деректерін өзгертуге мүмкіндік береді.
- «Құжаттама» тарауына автоматты түрде мынадай құжаттар қалыптасады: «Лоттар тізбесі» - бір өтінім берілген лоттар тізімі бейнеленеді, «Техникалық өзіндік ерекшелік» - БҰС болмаған сатып алудан көшірмесі жасалады, «Мемлекеттік сатып алу туралы шарт жобасы» - алдындағы болмаған БҰС тәсілімен сатып алудан көшірмесі жасалады.
  - 1.7.2. Хабарландыру жобасын жасау және жариялау.

«Ашық конкурс, Аукцион, МСА, БҰС тәсілдерімен болмаған сатып алу бойынша бір көзден алу» тәсілімен сатып алу құру үшін «Сатып алу болмады» мәртебесінде өтінімдер (жоспардың тармақтары) қолжетімді. Бұл ретте жылдық жоспарларда жоспарланған сатып алу тәсілін өзгерту талап етілмейді. Лоттарды сатып алу тәсіліне қосқаннан кейін, сатып алу тәсілі автоматты түрде «Болмаған сатып алу бойынша бір көзден алу» тәсіліне өзгереді.

Назар аударыңыз! Егер Өнім беруші болмаған сатып алуда Ашық конкурс, Аукцион, MCA, БҰС тәсілдерімен Заңның 6-бабы бойынша қабыл алынбаса, Жүйе осы өнім берушіге бір көзден алуға шақыру жіберуге мүмкіндік бермейді.

Назар аударыңыз! Егер Өнім беруші Конкурста немесе Аукционда қайта табыстау құқығынсыз "Өтінімді қамтамасыз ету" құжаты бойынша қабыл алынбаса, Жүйе осы Өнім берушіге «Болмаған сатып алу бойынша бір көзден алу» тәсілімен шақыру жіберуге мүмкіндік бермейді.

«Болмаған сатып алу бойынша бір көзден алу» тәсілімен хабарландыру жасау үшін «Жұмыс кабинетіне» өтіп, «Хабарландыру жасау» тарауын таңдау керек.

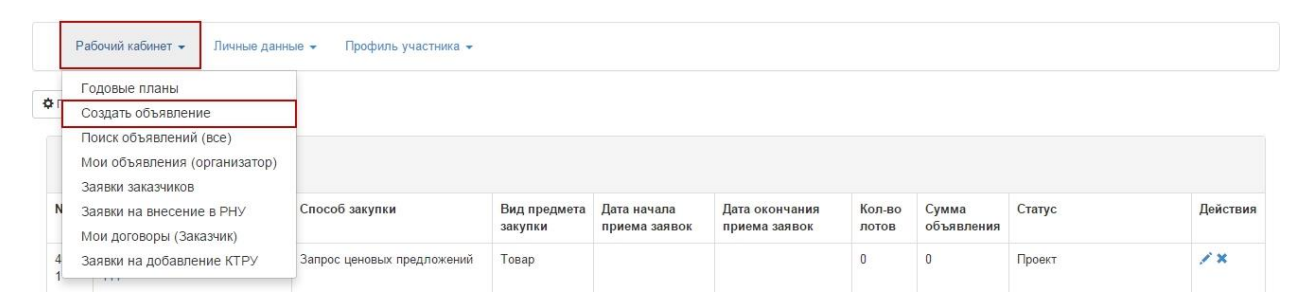

Ескертпе: «Болмаған сатып алу бойынша бір көзден алу» тәсілімен сатып алу жариялау үшін «Сатып алу болмады» мәртебесінде өтнімдер (жоспар тармақтары) қолжетімді. Жылдық жоспарларда сатып алудың жоспарланған тәсілін өзгерту талап етілмейді. Сатып алу жобасына лоттарды қосқаннан кейін, сатып алу тәсілі автоматты түрде «Болмаған сатып алу бойынша бір көзден алу» тәсіліне өзгереді.

Бұдан әрі хабарландыру жобасын жасау нысаны ашылады, онда төмендегілерді көрсету қажет:

- Сатып алу өткізу тәсілі;
- Сатып алу мәнінің түрі;

- Болмаған сатып алу тәсілі;
- Қазақ тілінде хабарландыру (сатып алу) атауы;
- Орыс тілінде хабарландыру (сатып алу) атауы;

|                                                | Создание проекта объявления                    |   |
|------------------------------------------------|------------------------------------------------|---|
| Способ проведения закупки                      | Из одного источника по несостоявшимся закупкам | • |
| Вид предмета закупок                           | Товар                                          | • |
| Способ несостоявшейся закупки                  | Запрос ценовых предложений                     | • |
| Наименование объявления (закупки) на казахском | Тестовая закупка                               |   |
| Наименование объявления (закупки) на русском   | Тестовая закупка                               |   |
| Признак проведения закупки                     | Закупка среди организаций инвалидов            |   |
| Далее                                          |                                                |   |

«Хабарландыру жобасын жасау» тарауы мынадай басқару элементтерінен тұрады:

| Элемент           | Әрекет                                                     |
|-------------------|------------------------------------------------------------|
| Сатып алу өткізу  | Қолмен толтырылады. Түсіп тұратын тізімнен мәні таңдалады: |
| тәсілі            | Болмаған сатып алу бойынша бір көзден алу                  |
| Сатып алу         | Қолмен толтырылады. Мәндерінің бірі таңдалады:             |
| мәнінің түрі      | Жұмыс;                                                     |
|                   | Көрсетілетін қызмет;                                       |
|                   | Tayap.                                                     |
| Болмаған сатып    | Қолмен толтырылады. Түсіп тұратын тізімнен мәні таңдалады: |
| алу тәсілі        | Баға ұсыныстарын сұрату;                                   |
|                   | Ашық конкурс;                                              |
|                   | Аукцион.                                                   |
| Қазақ тілінде     | Қолмен толтырылады                                         |
| хабарландыру      |                                                            |
| (сатып алу) атауы |                                                            |
| Орыс тілінде      | Қолмен толтырылады                                         |
| хабарландыру      |                                                            |
| (сатып алу) атауы |                                                            |
| Сатып алу өткізу  | Хабарландыру қоғамдық бірлестіктер құрған ұйымдар арасында |
| белгісі           | өткізілген жағдайда                                        |
| Бұдан әрі         | Батырманы басқан кезде, жүйе міндеттерді жолдардың         |
|                   | толтырылғанын текереді.                                    |

#### Ескертпе: Осы жолдарды толтырғаннан кейін, жүйе хабарландыруды «Жұмыс кабинеті» - «Менің хабарландыруларым (ұйымдастырушы) тарауында «Жоба» мәртебесінде автоматты түрде сақтайды:

| Pa         | бочий кабинет 👻 Личн                  | ые данные 👻 Профиль участний                      | a <del>-</del>          |                              |                                 |                 |                 |                     |        |          |
|------------|---------------------------------------|---------------------------------------------------|-------------------------|------------------------------|---------------------------------|-----------------|-----------------|---------------------|--------|----------|
| Ф Показа   | ть поиск                              |                                                   |                         |                              |                                 |                 |                 |                     |        |          |
| Объ        | явления                               |                                                   |                         |                              |                                 |                 |                 |                     |        |          |
| Nº         | Название<br>объявления                | Способ закупки                                    | Вид предмета<br>закупки | Дата начала<br>приема заявок | Дата окончания<br>приема заявок | Дата обсуждения | Кол-во<br>лотов | Сумма<br>объявления | Статус | Действия |
| 6186-<br>1 | Тестовая закупка/<br>Тестовая закупка | Из одного источника по<br>несостоявшимся закупкам | Товар                   |                              |                                 |                 | 0               | 0                   | Проект | /×       |

Пиктограмма <sup>С</sup> редакциялауға мүмкіндік береді, пиктограмма <sup>К</sup> «Жоба» мәртебесі бар хабарландыруларды алып тастауға мүмкіндік береді.

Болмаған сатып алу бойынша бір көзден алу» тәсілімен хабарландыру жасау әр түрлі Тапсырыс берушілер жолдаған өтінімдер бойынша «Сатып алу болмады» мәртебесімен жоспардың тармағы (-тары) бойынша қолжетімді екенін айта кетеміз.

«Бұдан әрі» батырмасын басқан кезде болмаған сатып алу тәсілі, сатып алу мәнінің түрі мен белгісі бойынша берілген өлшемдерге жауап беретін лоттар бейнеленеді. Талап етілген лотты (-тарды) қанат белгімен белгілеп, «Белгіленген лоттарды қосу» батырмасын басу қажет:

|   |            |              |                 |           |              | Добавление лотов в проект о                                    | бъявления                           |                |            |                               |            |                          |
|---|------------|--------------|-----------------|-----------|--------------|----------------------------------------------------------------|-------------------------------------|----------------|------------|-------------------------------|------------|--------------------------|
| Д | оступные   | лоты 1       | Добавленые лоты | ٥         |              |                                                                |                                     |                |            |                               |            |                          |
|   | №<br>плана | № лота       | Заказчик        | Поставщик | Наименование | Краткая характеристика                                         | Планируемый срок<br>закупки (месяц) | Цена<br>за ед. | Количество | Место поставки<br>товара      | Сумма      | Статус                   |
| ۲ | 9575       | 9575-ЗЦП1    |                 |           | Картридж     | франкировальной машины,<br>чернильный. В упаковке 2 картриджа. | Февраль                             | 10000          | 10         | г.Астана, район<br>"Сарыарка" | 100,000.00 | Закупка не<br>состоялась |
| C | Добавит    | ть отмеченны | ые лоты         |           |              |                                                                |                                     |                |            |                               |            |                          |
| H | зад        |              |                 |           |              |                                                                |                                     |                |            |                               |            |                          |

Жүйе «Қосылған лоттар» бетіне өтуді автоматты түрде жүзеге асырады. Келесі батырмалар мыналарға арналған:

- «Белгіленген лотты алып тастау»- лотты қайтару үшін;
- «Бұдан әрі» сатып алу жасау рәсімін жалғастыру үшін.
- «Артқа» сатып алудың алдындағы қадамына өту үшін.

|     |                      |                                 |           |          |              | Добавление лотов в проект объ                                  | явления                             |                |            |            |                               |        |
|-----|----------------------|---------------------------------|-----------|----------|--------------|----------------------------------------------------------------|-------------------------------------|----------------|------------|------------|-------------------------------|--------|
| Д   | оступные             | лоты 💽 Добавленые               | лоты 🚹    |          |              |                                                                |                                     |                |            |            |                               |        |
|     | №<br>плана           | Заказчик                        | Поставщик | № лота   | Наименование | Краткая характеристика                                         | Планируемый срок<br>закупки (месяц) | Цена<br>за ед. | Количество | Сумма      | Место поставки<br>товара      | Статус |
|     | 9575                 |                                 |           | 9575-OИ2 | Картридж     | франкировальной машины, чернильный.<br>В упаковке 2 картриджа. | Февраль                             | 10000          | 10         | 100,000.00 | г.Астана, район<br>"Сарыарка" | Проект |
| С   | Удалить<br>енциальні | отмеченные лоты<br>ый поставщик |           |          |              |                                                                |                                     |                |            |            |                               |        |
| Выб | рать                 |                                 |           |          |              |                                                                |                                     |                |            |            |                               |        |
| H   | вад                  | Далее                           |           |          |              |                                                                |                                     |                |            |            |                               |        |

Шақырылған өнім берушіні қосу үшін «Әлеуетті өнім беруші» жолында «Таңдау» батырмасын басу қажет.

**Ескертпе:** Мемлекеттік сатып алу болмады деп танылған және мемлекеттік сатып алу қорытындылары бойынша бір ғана Өнім беуші қатысқан (бір ғана Өнім беруші жіберілген) жағдайда, жүйе «Әлеуетті өнім беруші» жолында «Лоттар мен хабарландыру жобасын қосу» қадамында бұрын өткізілген сатып алуға қатысқан Өнім беруші атауын автоматты түрде бейнелейді.

Мемлекеттік сатып алу болмады деп танылған және мемлекеттік сатып алу қорытындылары бойынша ұсынылған өтінімдер болмаған жағдайда, «Лоттар мен хабарландыру жобасын қосу» қадамында «Таңдау» сілтемесін басу арқылы Өнім берушіні қосу қажет.

Ашылған терезеде жолға Өнім берушінің атауын, БСН не ЖСН көрсетіп және «Табу» батырмасын басып, іздеу жүргізу қажет.

Выберите организацию × Наименование, БИН, ИИ Найти # Наименование БИН ИИН ИНН УНП

Жүйе Өнім берушінің деректерін бейнелейді, бұдан соң «Таңдау» батырмасын басу қажет.

| Выбери | те организацию | )     |             | ×       |
|--------|----------------|-------|-------------|---------|
|        | ŀ              | Найти |             |         |
| #      | Наименование   | БИН   | ИИН ИНН УНП |         |
| 1683   |                |       |             | Выбрать |

Өнім берушінің таңдағаннан кейін, хабарландыру жобасы нысанында шақырылған Өнім берушінің атауы бейнеленеді.

Ескертпе: таңдалған өнім берушіні өзгерту қажет болған жағдайда, «таңдау» сілтемесін қайтадан басып, іздеуді жүзеге асыру талап етіледі.

|     |                    |                                          |             |           |              | Добавление лотов в проект объл                                 | явления                             |                |            |            |                               |        |
|-----|--------------------|------------------------------------------|-------------|-----------|--------------|----------------------------------------------------------------|-------------------------------------|----------------|------------|------------|-------------------------------|--------|
| Д   | оступные           | лоты 💿 Добавленые                        | лоты        |           |              |                                                                |                                     |                |            |            |                               |        |
|     | №<br>плана         | Заказчик                                 | Поставщик   | № лота    | Наименование | Краткая характеристика                                         | Планируемый срок<br>закупки (месяц) | Цена<br>за ед. | Количество | Сумма      | Место поставки<br>товара      | Статус |
|     | 9575               |                                          |             | 9575-O//2 | Картридж     | франкировальной машины, чернильный.<br>В упаковке 2 картриджа. | Февраль                             | 10000          | 10         | 100,000.00 | г.Астана, район<br>"Сарыарка" | Проект |
| G   | Удалить            | отмеченные лоты                          |             |           |              |                                                                |                                     |                |            |            |                               |        |
| Пот | енциальн<br>варише | ый поставщик<br>тво с ограниченной ответ | ственностью |           |              |                                                                |                                     |                |            |            |                               |        |
| Выб | рать               |                                          |             |           |              |                                                                |                                     |                |            |            |                               |        |
| н   | азад               | Далее                                    |             |           |              |                                                                |                                     |                |            |            |                               |        |

«Бұдан әрі» батырмасын басқан кезде лоттар бойынша деректерді қосу нысаны бейнеленеді.

|           |          | Добавлен     | ие данных по лотам                                                |             |            |        |                  |
|-----------|----------|--------------|-------------------------------------------------------------------|-------------|------------|--------|------------------|
| № лота    | Заказчик | Наименование | Краткая характеристика                                            | Цена за ед. | Количество | Сумма  | Условия поставки |
| 9575-OVI2 |          | Картридж     | франкировальной машины,<br>чернильный. В упаковке 2<br>картриджа. | 10000       | 10         | 100000 | CFR              |
| Назад Да  | nee      |              |                                                                   |             |            |        |                  |

Ескертпе: Лоттар бойынша деректер (жеткізу шарты, демпинг белгісі, «Жұмыс» жолы Демпингті есептеуге арналған сома, жұмыс тәжірибесі, «Инжинирингтік қызмет» белгісі) редакциялауға жатпайды, бұрын жүргізілген (болмаған) сатып алудан тартылады.

| Создание     | е объявления / Список выбранных лотов / Д | анные по лотам / Данные о предстая                            | вителях / Документация / Публикаци                                                                                                    | я объявле      | ния /      |        |                                |        |                                  |                |
|--------------|-------------------------------------------|---------------------------------------------------------------|----------------------------------------------------------------------------------------------------|----------------|------------|--------|--------------------------------|--------|----------------------------------|----------------|
|              |                                           |                                                               | Данные по лотам                                                                                                    |                |            |        |                                |        |                                  |                |
| №<br>лота    | Заказчик                                  | Наименование                                                  | Краткая характеристика                                                                                                    | Цена<br>за ед. | Количество | Сумма  | Признак демпинга               | Работа | Сумма для<br>расчета<br>демпинга | Опыт<br>работы |
| 8507-<br>OV2 |                                           | Работы по эксплуатационному<br>бурению горизонтальных скважин | Работы по эксплуатационному<br>бурению горизонтальных скважин<br>за исключением разведочных<br>буровых работ, услуг по<br>геофизическим исследованиям<br>скважин, работ геопого-<br>разведочных и<br>сейскиоразедочных. Работы<br>включают в себя комплеис<br>операций по подготовке скважины,<br>е бурение и поддержание в<br>устойчивом состоянии, сдача в<br>эксплуатацию. | 500000         | 1          | 500000 | Работа без<br>расчета демпинга |        | 0                                |                |
| Назад        | Далее                                     |                                                               |                                                                                                    |                |            |        |                                |        |                                  |                |

«Бұдан әрі» батырмасын басқан кезде ұйымдастырушы мен тапсырыс беруші өкілдерін қосуға арналған, сондай-ақ банк деректемелерін таңдауға арналған нысан бейнеленеді.

|                                                                                        | Побавление ванных по представитован |          |
|----------------------------------------------------------------------------------------|-------------------------------------|----------|
|                                                                                        | дооавление данных по представителям |          |
| Информация об организаторе -                                                           |                                     |          |
| ФИО Представителя                                                                      | Выберите представителя              | Добавить |
| Должность                                                                              |                                     |          |
| Контактный телефон                                                                     |                                     |          |
| E-mail                                                                                 |                                     |          |
| Банковские реквизиты организатора                                                      |                                     |          |
|                                                                                        |                                     |          |
| Информация о заказчике - ГУ                                                            | and and the second second second    |          |
|                                                                                        |                                     |          |
| ФИО Представителя                                                                      | Выберите представителя              | Добавить |
| ФИО Представителя<br>Должность                                                         | Выберите представителя              | Добавить |
| ФИО Представителя<br>Должность<br>Контактный телефон                                   | Выберите представителя              | Добавить |
| ФИО Представителя<br>Должность<br>Контактный телефон<br>E-mail                         | Выберите представителя              | Добавить |
| ФИО Представителя<br>Должность<br>Контактный телефон<br>Е-mail<br>Банковские реквизиты | Выберите представителя              | Добавить |
| ФИО Представителя<br>Должность<br>Контактный телефон<br>Е-mail<br>Банковские реквизиты | Выберите представителя              | Добавить |

Ұйымдастырушы өкілі – мемлекеттік сатып алуды ұйымдастырушының тіркелген қызметкерлері арасынан таңдалады.

Тапсырыс беруші өкілі – мемлекеттік сатып алуға тапсырыс берушінің тіркелген қызметкерлері арасынан таңдалады.

Өкілдерді таңдау үшін «Қосу» батырмасын басу қажет. Жүйе тапсырыс беруші ұйымның/ұйымдастырущының барлық тіркелген қызметкерлерін, сондай-ақ ЖСН және Аты-жөні бойынша іздеу үшін сүзгіні бейнелейді.

| сти Справка Р       | еестры - Зак | үпки - Администрир | ование - Отчетность - |                          |                    |     |     | 📕 Ильясова Рабига Ар |
|---------------------|--------------|--------------------|-----------------------|--------------------------|--------------------|-----|-----|----------------------|
|                     | Выбрать по   | льзователя         |                       |                          |                    |     | ×   |                      |
| ия / Список выбранн |              |                    |                       |                          |                    |     |     |                      |
|                     | ИИН          | ИИН                |                       |                          |                    |     |     |                      |
|                     | ΦΝΟ          | Введите ФИ         | 0                     |                          |                    |     | 1   |                      |
| я об организаторе   |              |                    |                       |                          |                    |     | -   |                      |
| тавителя            |              | Поиск              |                       |                          |                    |     | npe | дставителя           |
|                     |              |                    |                       |                          |                    |     |     |                      |
|                     | Выбрать      | ΦΝΟ                | Должность             | Наименование организации | БИН<br>Организации | ИИН |     |                      |
| и телефон           | Выбрать      |                    | Сотрудник             |                          |                    |     |     |                      |
|                     | Выбрать      |                    | Сотрудник             |                          |                    |     |     |                      |
| г реквизиты         | Выбрать      |                    | Сотрудник             |                          |                    |     |     |                      |
|                     |              |                    |                       |                          |                    |     |     |                      |

Банктік шотты көрсету үшін «Банк деректемелері» жолында Түсіп тұратын тізімнен талап етілген банктік шотты таңдау керек.

Деректерді толтырғаннан кейін конкурстық құжаттаманы дайындау үшін «Бұдан әрі» батырмасын басу қажет.

Бұл терезеде Электрондық мемлекеттік сатып алу өткізу қағидаларына сәйкес «Болмаған сатып алу бойынша бір көзден алу» тәсілімен сатып алуға қатысу үшін қалыптасқан қажетті құжаттар тізімі бейнеленеді.

| аименование документов                          | Обязательность для поставщика |
|-------------------------------------------------|-------------------------------|
| роект договора о государственных закупках       |                               |
| іеречень лотов                                  |                               |
| ехническая спецификация                         | 8                             |
| оглашение об участии в государственных закупках | 2                             |
| Убоснование цены                                | 2                             |
| Зведения о субподрядчиках (соисполнителях)      |                               |

Ескертпе: «Қосалқы мердігерлер (бірге орындаушылар) туралы мәлімет» құжаты мәнінің түрі көрсетілетін қызмет немесе жұмыс болып табылған жағдайда ғана бейнеленеді.

Техникалық өзіндік ерекшелік, Мемлекеттік сатып алуға қатысу туралы келісім, Бағаны негіздеу құжаттары Өнім беруші үшін үндемеуі бойыша міндетті болып табылады.

Шарт жобасын толтыру үшін «Мемлекеттік сатып алу туралы шарт жобасы» белсенді сілтемесін басу қажет.

| Подготовка документации                          |                               |  |  |  |  |
|--------------------------------------------------|-------------------------------|--|--|--|--|
| Наименование документов                          | Обязательность для поставщика |  |  |  |  |
| Пренят договора о государственных закупках       |                               |  |  |  |  |
| Техническая спецификация                         | 8                             |  |  |  |  |
| Перечењ лотов                                    |                               |  |  |  |  |
| Соглашение об участии в государственных закупках | 8                             |  |  |  |  |
| Обоснование цены                                 | 8                             |  |  |  |  |
|                                                  |                               |  |  |  |  |
| Назад Далее                                      |                               |  |  |  |  |

Шарт жобасы бейнеленеді.

|                                             | nobopu                                                            |                             |                                                           |                                                                                                    |                                                                                                   |  |
|---------------------------------------------|-------------------------------------------------------------------|-----------------------------|-----------------------------------------------------------|----------------------------------------------------------------------------------------------------|---------------------------------------------------------------------------------------------------|--|
| іроект договора                             | Форма ввода данных                                                |                             |                                                           |                                                                                                    |                                                                                                   |  |
| Јаблон договора:                            |                                                                   |                             |                                                           |                                                                                                    |                                                                                                   |  |
| Договор о госуд                             | арственных закупках работ строительс                              | ство v1                     |                                                           |                                                                                                    |                                                                                                   |  |
|                                             | шаолон договора:                                                  | *                           | Применить шаблон У,                                       | далить выбранный пользовательский шаблон                                                                   | Сохранить пользовательский шаблон                                                                 |  |
| азахская верси                              | шаолон договора:<br>                                              | Ŧ                           | Применить шаблон У,                                       | далить выбранный пользовательский шаблон<br>Русская версия                                                 | Сохранить пользовательский шаблон                                                                 |  |
| азахская верси                              |                                                                   |                             | Применить шаблон У,                                       | алить выбранный пользовательский шаблон<br>Русская версия                                                  | Сохранить пользовательский шаблон                                                                 |  |
| Казахская верси<br>Жұмыст                   | шаллан договора:<br>я<br>арды мемлекеттік сать                    | ,<br>ып алу ту              | Применить шаблон Уу<br>Уралы үлгілік шарт                 | далить выбранный пользовательский шаблон<br>Русская версия<br>Г Договор о госу,                            | Сохранить пользовательский шаблон<br>дарственных закупках работ                                   |  |
| Казахская верси<br>Жұмыст<br>Гапсырыс беруш | шаолон договора:<br>а<br>арды мемлекеттік сать<br>інің өңрі шартт | ,<br>ып алу ту<br>ың нөмірі | Применить шаблон Уу<br>иралы үлгілік шарт<br>шарттың күні | алить выбранный пользовательский шаблон<br>Русская версия<br>ДОГОВОР О ГОСУ,<br>регион Заказчика Номер дог | Сохранить пользовательский шаблон<br>дарственных закупках работ<br>изора Дата подписания договора |  |

Ескертпе: Сатып алу мәнінің түрі жұмыс болып табылған жағдайда «шарт үлгісі» жолында келесі үлгілердің бірін таңдау қажет:

- Құрылыс жұмыстарын мемлекеттік сатып алу туралы шарт;
- Құрылыс емес жұмыстарды мемлекеттік сатып алу туралы шарт.

Шарт жобасы нысанында «Пайдаланушы үлгісін сақтау» батырмасының көмегімен жиі пайдаланылатын шарттар нысанын сақтауға болады. Сақталған үлгіні қолдану немесе алып тастау үшін «Шарттың пайдаланушылық үлгісі» терезесінде түсіп тұрған тізімнен үлгіні таңдауды жүзеге асыру және тиісті батырманы басу қажет.

| Проект договора                                              |                                                                                         |   |                  |        |                                     |                                   |  |
|--------------------------------------------------------------|-----------------------------------------------------------------------------------------|---|------------------|--------|-------------------------------------|-----------------------------------|--|
| Проект договора<br>Шаблон договора:<br>Пользовательский      | Форма ввода данных<br>Договор о государственных закупках товаров v1<br>шаблон договора: |   |                  |        |                                     |                                   |  |
|                                                              |                                                                                         | • | Применить шаблон | Удалит | ь выбранный пользовательский шаблон | Сохранить пользовательский шаблон |  |
| Договор, Тов<br>Договор, Тов<br>Договор, Тов<br>Договор, Тов | ар от 2016-01-24 23:00:52<br>ар от 2016-01-28 21:07:54<br>ар от 2016-01-06 18:55:01     |   |                  |        | Русская версия                      |                                   |  |

Толтыру үшін міндетті жолдарды «Деректерді енгізу нысаны» қосымша бетінен қарауға болады.

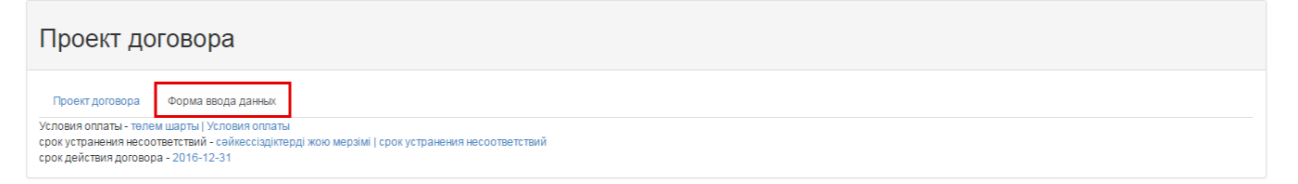

Белсенді сілтемені басып, жолды толтыру және сақтау қажет.

|                          | x |  |
|--------------------------|---|--|
| -                        | • |  |
| На государственном языке |   |  |
| На русском языке         |   |  |
| Сохранить                |   |  |

Шарт жобасына тармақтар мен тармақшалар қосуға рұқсат етіледі, бұл үшін «Тармақ қосу» белсенді сілтемесін басу қажет.

| Добавить пункт<br>13 Реквизи<br>Тапсырыс берушіні<br>Тапсырыс берушінің толық заңды мекенжайы<br>БСН Тапсырыс берушінің БСК<br>БСК Тапсырыс берушінің БСК<br>ЖСК Тапсырыс берушінің КСК<br>Банктің атауы<br>Тел.: Тапсырыс берушінің телефоны<br>Тапсырыс берушінің тауазымы Тапсырыс<br>берушінің ТАӘ | иттер<br>Өнім берушін<br>Өнім берушінің толық атауы<br>Өнім берушінің толық заңды мекеккайы<br>БСАРАСН өнім берушінің БСИ/СЖИТБН<br>БСХ Өнім берушінің ЖСК<br>Банстің атауы<br>Теп.: Өнім берушінің телефоны<br>Өнім берушінің лауазымы Өнім берушінің ТАӘ | 12.4 Передача обязанностей одной из Сторон по<br>дугой Стороны.<br>12.5 Договор составлен на казахском и русском я<br>заключенный посредством веб-портала.<br>12.6 В части, неурегулированной Договором, Сто<br>Республик Казахстан.<br>Добавить пункт<br>13 Рекви:<br>Полные наименование заказчика<br>Полный юридический адрес Заказчика<br>ЕИН БИИ заказчика<br>БИК БИИ заказчика<br>ИИК иИИ заказчика<br>Тел.: Телефон заказчика<br>Должность заказчика | Зоговору допускается только с письменного согласия<br>ыже, имеющих одинаковую юридическую силу,<br>зоны руководствуются законодательством<br>иты Сторон<br>Поставщик:<br>Полный юридический адрес Поставщика<br>Би/Ии/Ии/Ин/Ин/Ин/Ин/Ин/Ин/И/Н<br>поставщика<br>Би/К БИК поставщика<br>Наименование банка поставщика<br>тел: Телефон поставщика<br>Должность поставщика ФИО поставщика |
|----------------------------------------------------------------------------------------------------|----------------------------------------------------------------------------------------------------|----------------------------------------------------------------------------------------------------|----------------------------------------------------------------------------------------------------|
|                                                                                                    |                                                                                                    |                                                                                                    | Сформировать проект договора                                                                                                    |

Шартты толтырғаннан «Шарт жобасын қалыптастыру» батырмасын басу қажет.

Қалыптасқан шарт жобасына «Қолтаңба қою» батырмасының көмегімен қол қоюға болады.

| 13 Реквизі<br>Тапсырыс берушінің толық атауы<br>Тапсырыс берушінің толық заңды мекенжайы<br>БСН Тапсырыс берушінің БСН<br>БСК Тапсырыс берушінің БСК<br>ЖСК Тапсырыс берушінің ЖСК<br>Банстің атауы<br>Теп: Тапсырыс берушінің телефоны<br>Тапсырыс берушінің таразымы Тапсырыс<br>берушінің ТАЭ | иттер<br>Өнім беруші:<br>Өнім берушінің толық атауы<br>Өнім берушінің толық заңды мекенкайы<br>БСНЖСН өнім берушінің БСК<br>БСК Өнім берушінің БСК<br>ЖСК Өнім берушінің ЖСК<br>Банктің атауы<br>Теп.: Өнім берушінің телефоны<br>Өнім берушінің пауазымы Өнім берушінің ТАӘ | другой Стороны.<br>12.5 Договор составлен на казахском и русском я<br>заключенный посредством веб-портала.<br>12.6 В части, неурегулированной Договором, Сто<br>Республики Казахстан.<br>13 Рекви:<br>Заказчик:<br>Полный коридический адрес Заказчика<br>Полный коридический адрес Заказчика<br>БИК БИК заказчика<br>БИК БИК заказчика<br>Нагменование банка заказчика<br>Тел.: Телефон заказчика<br>Должность заказчика | зыке, имеющих одинаковую юридическую силу,<br>роны руководствуются законодательством<br>зиты Сторон<br>Поставщик:<br>Полное наименование поставщика<br>Полный юридический адрес Поставщика<br>БИН-ИИН-ИИ-НУНП БИН-ИИНИИНУНП<br>поставщика<br>БИК БИК поставщика<br>ИИК ИИК поставщика<br>Наименование банка поставщика<br>Тел.: Телефон поставщика |
|----------------------------------------------------------------------------------------------------|----------------------------------------------------------------------------------------------------|----------------------------------------------------------------------------------------------------|----------------------------------------------------------------------------------------------------|
| <u>contract project 6186.pd</u> Подписать                                                                                                    |                                                                                                    |                                                                                                    | Долиность поставщика чиго поставщика<br>Отозвать проект договора                                                                                                    |

*Ескертпе*: бекітілген шартты қажет болғанда «Шарт жобасын шақырып алу» батырмасының көмегімен шақырып алуға болады.

ЭЦҚ туралы ақпаратты «Көрсету» батырмасының көмегімен қарауға болады.

| Данные о файле            |       |             |                  |          |
|---------------------------|-------|-------------|------------------|----------|
| Документ                  | Автор | Организация | Дата<br>создания | Подпись  |
| contract_project_6186.pdf |       |             |                  | Показать |

Құжаттар тізіміне оралу үшін «Құжаттама тізіміне оралу» батырмасын басу қажет.

*Ескертпе*: қол қойылған шартты қажет болғанда «Шарт жобасын шақырып алу» батырмасының көмегімен шақырып алуға болады.

«2-қосымша» құжатын қалыптастыру үшін (Техникалық өзіндік ерекшелік)» «Құжаттар атауы» жолында атауымен сілтемені басу қажет.

Өзіндік ерекшелікті қарау үшін таңдалған лот жолында «Әрекет» бағанының «Көрсету» белсенді сілтемесін басу қажет.

Жаңа терезеде пайдаланушыға техникалық өзіндік ерекшелік үлгісі бейнеленеді, мұнда «Қазақ және орыс тілдерінде сатып алынатын тауарлардың (жұмыстардың, көрсетілетін қызметтердің) талап етілетін атқарымдық, техникалық, сапалық және пайдалану сипаттамалары» жолында толтырылған мәліметтерімен алдында болмаған сатып алу лоты турал ақпарат қамтылған:

|                        | ти Справка Реестры – Закупки –                                                                                                    | Root - Инструменты пользователя -                                                                                                | · Отчетность +                                                                               | _                      |            |          |
|------------------------|----------------------------------------------------------------------------------------------------|----------------------------------------------------------------------------------------------------|----------------------------------------------------------------------------------------------|------------------------|------------|----------|
| Polinum rolinuar       | т Польна самона т Поофиль мисстика                                                                                                    | Техническая спецификация                                                                                                    | 1                                                                                            | ×                      |            |          |
|                        | · · · · · · · · · · · · · · · · · · ·                                                                                                    | Номер закупки:                                                                                                    | Из одного источника по несостоявшимся закупкам № 8188                                        |                        |            |          |
|                        |                                                                                                    | Наименование закупки:                                                                                                    | Тестовая закупка / Тестовая закупка                                                          |                        |            |          |
| Техническая спе        | ецификация                                                                                                    | Номер лота:                                                                                                    | Nº 9575-01/2                                                                                 |                        |            |          |
|                        |                                                                                                    | Наименование лота:                                                                                                    | Картридж / Картридж                                                                          |                        |            |          |
| № плана                | Заказчик                                                                                                    | Описание лота:                                                                                                    | франкировальной машины, чернильный. В упаковке 2 картриджа. / франкировальной машины,        |                        | Сумма      | Действие |
| 9575-ОИ2               | The sum of the sum of the sum of |                                                                                                    | чернильный. В упаковке 2 картриджа.                                                          | _                      | 100,000.00 | Показать |
|                        |                                                                                                    | Дополнительное описание лота:                                                                                                    | Картридж HP LJ 1102 original 85А для принтера / Картридж HP LJ 1102 original 85А для принтер | pa                     |            |          |
| Renuveren ussan        |                                                                                                    | Количество:                                                                                                    | 10                                                                                           |                        |            |          |
| Сорнутых назад         |                                                                                                    | Единица измерения:                                                                                                    | 778                                                                                          |                        |            |          |
|                        |                                                                                                    | Места поставки:                                                                                                    | 711310000, г.Астана, район "Сарызрка"                                                        |                        |            |          |
| АИИСЭГЗ © 2016   Миник | стерство финансов Реопублики Казахстан                                                                                                    | Срок поставки:                                                                                                    | 2 недели                                                                                     | ТОО "Центр Злектронной |            |          |
|                        |                                                                                                    |                                                                                                    |                                                                                              |                        |            |          |
|                        |                                                                                                    | Функционалдық, техникалық,<br>сапалық және пайдалану<br>мінездемесін сипаттау:                                                   | Картридж НР Ц 1102 original 85А для принтера / Картридж НР Ц 1102 original 85А для принтер   | ра                     |            |          |
|                        |                                                                                                    | Описание и требуемые<br>функциональные, технические,<br>качественные и эксплуатационные<br>характеристики закупаемых<br>товаров: | Картридж НР 🗆 1102 original 854 для принтера / Картридж НР 🗆 1102 original 854 для принтер   | pa                     |            |          |
|                        |                                                                                                    | Утвердить техническую специфика                                                                                                  | Carl                                                                                         |                        |            |          |
|                        |                                                                                                    |                                                                                                    | Закр                                                                                         | ыль                    |            |          |
|                        |                                                                                                    |                                                                                                    |                                                                                              |                        |            |          |

Ескертпе: егер қоса тіркелген «Техникалық өзіндік ерекшелік» құжаттамасының сатып алу мәнінің түрі «жұмыс» немесе «көрсетілетін қызмет» алдындағы болмаған сатып алудан көшірмесі жасалса. Бұл ретте, жаңа құжатта алып тастау немесе қосу қолжетімді емес.

Бұдан әрі «Техникалық өзіндік ерекшелікті бекіту» батырмасын басу қажет және бұдан соң жүйе .pdf форматында құжатты қалыптастырады.

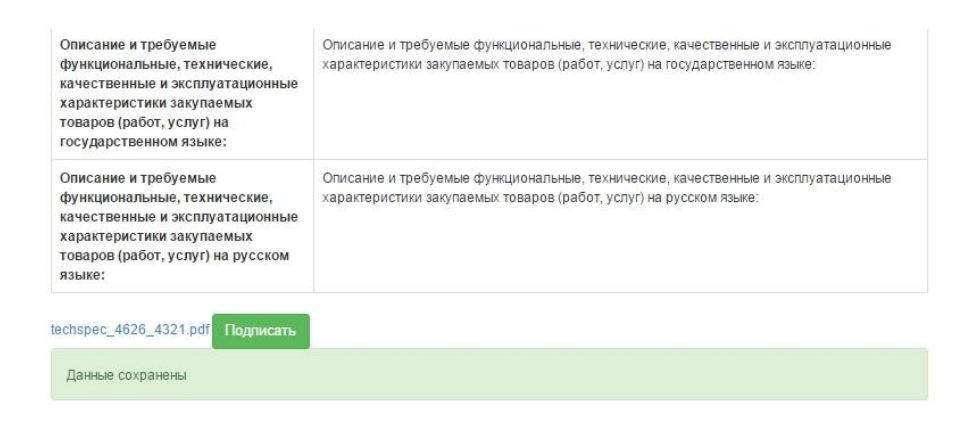

Бұдан әрі техникалық өзіндік ерекшелікке электрондық-цифрлық қолтаңба қою қажет:

| качественные и акслиуатацион<br>каранствристика закупаемых<br>товаров (работ, услуг) на<br>государственном языке:<br>Описание и требуемые<br>Функциональные, технические,<br>качественные и эксплуатацион<br>каранствристика закупаемых | анилище ключей:<br>неве и эксплуатационные<br>выке |
|----------------------------------------------------------------------------------------------------|----------------------------------------------------|
| Описание и требуемые<br>функциональные, технические,<br>качественные и эксплуатацион<br>характеристири закупаемых                                                                                                    | знные и эксплуатационные ізыке                     |
| говаров (работ, услуг) на русск УМ ОК<br>языке:                                                                                                    | Отмена                                             |
| спарас_4456_4158.pdf Подписать<br>Данные сохранены Please v                                                                                                    | vait                                               |

Назар аударыңыз! Қалыптасқан техникалық өзіндік ерекшелікті редакциялау немесе алып тастау қолжетімді емес.

Техникалық өзіндік ерекшелікке қол қойғаннан кейін «Артқа оралу» батырмасын басу қажет.

«Лоттар тізбесі» қалыптасқан құжатына қол қою үшін, «Құжаттар атауы» жолында атауымен сілтемені басып, «Қолтаңба қою» батырмасын басу қажет.

| 10 0400 V                    | _           |  |
|------------------------------|-------------|--|
| _2cp_lots_6186.pdf Подписать | Please wait |  |
|                              | Flease Wall |  |

Ойдағыдай қол қойғаннан кейін деректер сақталғаны туралы хабарлама бейнеленеді. ЭЦҚ туралы ақпаратты «Көрсету» батырмасының көмегімен қарауға болады, одан кейін «Бұдан әрі» батырмасын басу қажет.

| Подписание документа |       |             |               |          |  |  |  |
|----------------------|-------|-------------|---------------|----------|--|--|--|
| Перечень лотов       |       |             |               |          |  |  |  |
| Документ             | Автор | Организация | Дата создания | Подпись  |  |  |  |
| os_zcp_lots_6186.pdf |       |             |               | Показать |  |  |  |

Толтырылған деректерді тексергеннен кейін, жүйе хабарландыруды алдын ала қарау нысанын ашады:

|                                             |                  | Предварительный просмотр объявления № 6186-1                                            |  |  |  |  |  |
|---------------------------------------------|------------------|-----------------------------------------------------------------------------------------|--|--|--|--|--|
| Номер объявления                            | 6186-1           | Срок начала приема заявок 2016-01-29 03 01:15 🗮                                         |  |  |  |  |  |
| Наименование объявления                     | Тестовая закупка | Срок окончания приема заявок 🗮                                                          |  |  |  |  |  |
| Статус объявления                           | Проект           |                                                                                         |  |  |  |  |  |
| Общие сведения Лоты Документация            |                  |                                                                                         |  |  |  |  |  |
|                                             |                  | Общие сведения                                                                          |  |  |  |  |  |
| Способ проведения закупки                   |                  | Из одного источника по неоостоявшило закупкам                                           |  |  |  |  |  |
| Вид предмета закупок                        |                  | Товар                                                                                   |  |  |  |  |  |
| Организатор/Заказчик                        |                  |                                                                                         |  |  |  |  |  |
| Юр. адрес организатора                      |                  | KA3AXCTAH, 0, qwqweeqwe 123                                                             |  |  |  |  |  |
| Кол-во лотов в объявлении                   |                  | 1                                                                                       |  |  |  |  |  |
| Сумма закупки                               |                  | 100000                                                                                  |  |  |  |  |  |
| Признаки                                    |                  |                                                                                         |  |  |  |  |  |
|                                             |                  | Информация об организаторе                                                              |  |  |  |  |  |
| ФИО представителя                           |                  |                                                                                         |  |  |  |  |  |
| Должность                                   | заместитель      | •                                                                                       |  |  |  |  |  |
| Контактный телефон                          | +777777777       | 77                                                                                      |  |  |  |  |  |
| E-Mail                                      |                  |                                                                                         |  |  |  |  |  |
| Банковские реквизиты для обеспечения заявки | Cver: KZ138      | 550000003045288, КБЕ: 11, БАНК АО "Бакк ЦентрКредит", Адрес г Алматы, Алмалинский район |  |  |  |  |  |
|                                             |                  |                                                                                         |  |  |  |  |  |
| Назад Опубликовать                          |                  |                                                                                         |  |  |  |  |  |

Бұл нысанда өтінімдерді қабылдау мерзімінің аяқталуын көрсету қажет. «Болмаған сатып алу бойынша бір көзден алу» тәсілімен сатып алуды жариялаған кезде өтінімдерді қабылдаудың басталу және аяқталу күні арасындағы аралық 5 күнтізбелік күннен кем болмауы тиіс, бұл ретте өтінімдерді қабылдаудың басталу күні мен уақыты жариялаудың

ағымдағы күнінен аз болмауы тиіс. Күнін көрсету үшін 📠 пиктограммасын басу қажет.

| Срок начала приема заявок | 2015-12-22 11:27:58 | Ē    |  |
|---------------------------|---------------------|------|--|
| Срок окончания приема     | C December 2015     | >    |  |
| заявок                    | Su Mo Tu We Th F    | r Sa |  |
|                           | 29 30 1 2 3         | 4 5  |  |
|                           | 6 7 8 9 10 1        | 1 12 |  |
|                           | 13 14 15 16 17 1    | 8 19 |  |
|                           | 20 21 22 23 24 2    | 5 26 |  |
| 21                        | 27 28 29 30 31      | 1 2  |  |
| дения                     | 3 4 5 6 7           | 89   |  |
| ща                        | 0                   |      |  |

Нақты уақытты көрсету үшін <sup>©</sup> пиктограммасын басу керек.

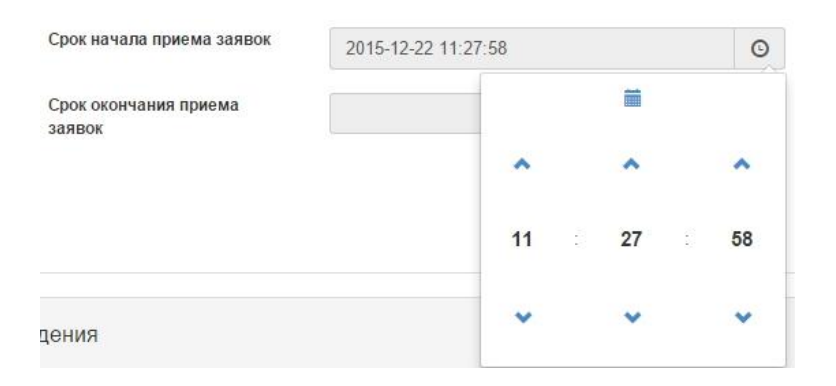

Сатып алуды жариялау үшін «Жариялау» батырмасын басу қажет:

| ФИО представителя                          |           |                                                          |
|--------------------------------------------|-----------|----------------------------------------------------------|
| олжность                                   | 1         |                                                          |
| онтактный телефон                          |           |                                                          |
| -Mail                                      |           |                                                          |
| анковские реквизиты для обеспечения заявки | Счет: КZ3 | , БАНК: АО "Цеснабанк", Адрес: г.Астана, район "Сарыарка |

**Назар аударыңыз!** Хабарландыруды жариялар алдында енгізілген деректердің дұрыстығын тексеріңіз. Жарияланған сатып алу редакциялауға жатпайды.

Сатып алуды жариялау мерзімі дұрыс көрсетілмеген жағдайда, жүйе тиісті қатені бейнелейді:

|                                   | Предварителы                          | ный просмотр объявления № 6186-1 |                     |     |
|-----------------------------------|---------------------------------------|----------------------------------|---------------------|-----|
| Дата начала приема заявок не може | т быть меньше или равной текущей дате |                                  |                     |     |
| Номер объявления                  | 6186-1                                | Срок начала приема заявок        | 2016-01-29 03:01:15 | m   |
| Наименование объявления           | Тестовая закупка                      | Срок окончания приема<br>заявок  | 2016-02-01 03:14:38 | iii |
| Статус объявления                 | Проект                                |                                  |                     |     |
| Общие сведения Лоты Дог           | ументация                             |                                  |                     |     |

Ойдағыдай жариялаған жағдайда жүйе сатып алуға «Жарияланды» мәртебесін береді

| 1        | Рабочий кабинет 👻 Лич                   | ные данные 👻 🛛 Г                   | Трофиль участни    | ка -         |                        |                     |                 |        |            |                  |          |
|----------|-----------------------------------------|------------------------------------|--------------------|--------------|------------------------|---------------------|-----------------|--------|------------|------------------|----------|
| _        | Годовые планы                           |                                    |                    |              |                        |                     |                 |        |            |                  |          |
| ¢r       | Заявки заказчиков                       |                                    |                    |              |                        |                     |                 |        |            |                  |          |
|          | Создать объявление                      |                                    |                    |              |                        |                     |                 |        |            |                  |          |
|          | Мои объявления (органи:                 | затор)                             |                    |              |                        |                     |                 |        |            |                  |          |
|          | Поиск объявлений (общи                  | й)                                 |                    |              |                        |                     |                 |        |            |                  |          |
| N        | Мои договоры (Заказчик)                 |                                    |                    | Вид предмета | Дата начала            | Дата окончания      | Дата обсуждения | Кол-во | Сумма      | Статус           | Действия |
|          | Мои заявки                              |                                    |                    | закупки      | приема заявок          | приема заявок       |                 | лотов  | объявления |                  |          |
| 6        | Мои договоры (Поставщи                  | к)                                 | редложений         | Товар        | 2016-01-29             | 2016-02-05 01:41:59 |                 | 1      | 22500      | Проект           | /×       |
| 1        | Электронные банковские                  | гарантии                           |                    |              | 01:46:52               |                     |                 |        |            |                  |          |
| 6        | Заявки на внесение в РН                 | Ŋ                                  |                    | Работа       |                        |                     |                 | 0      | 0          | Проект           | 18       |
| 1        | Заявки на добавление КТ                 | ГРУ                                |                    |              |                        |                     |                 |        |            |                  |          |
| 6        | Рассмотрение заявок на                  | внесение в РНУ                     |                    | Работа       |                        |                     |                 | 0      | 0          | Проект           | /x       |
| 1        | aika повторное                          |                                    |                    |              |                        |                     |                 |        |            |                  |          |
| 618      | 3- ИОИ_товар/                           | Из одного источн                   | ика по             | Работа       | 2016-01-29             | 2016-02-05 00:05:11 |                 | 1      | 150000     | Формирование     |          |
| 1        | ИОИ_товар                               | несостоявшимся                     | закупкам           |              | 00:39:48               |                     |                 |        |            | протокола итогов |          |
| 618<br>1 | - Тестовая закупка/<br>Тестовая закупка | Из одного источн<br>несостоявшимся | ика по<br>закупкам | Товар        | 2016-01-29<br>10:10:31 | 2016-02-04 09:08:48 |                 | 1      | 100000     | Опубликовано     |          |
|          |                                         |                                    |                    |              |                        |                     |                 |        |            |                  |          |

1.7.3. Сатып алуды ашу

Сатып алуды ашу төмендегі жағдайларға байланысты қолмен немесе Жүйемен автоматты түрде болады:

- Өнім беруші «Болмаған сатып алу бойынша бір көзден алу» тәсілімен сатып алуға өтінім бергеннен кейін, егер өтінімдерді қабылдау мерзімінің аяқталуы басталмаса, Жүйе хабарландыруды жасаушыға (авторға) «Сатып алуды ашу» батырмасының көмегімен қолмен сатып алуды ашуға мүмкіндік береді.
- Өнім беруші «Болмаған сатып алу бойынша бір көзден алу» тәсілімен сатып алуға өтінім бергеннен кейін, егер өтінімдерді қабылдау мерзімінің аяқталуы басталса (колмен сатып алуды ашпаса немесе Өнім беруші өтінім берсе және өтінімдерді қабылдау бірден аяқталса), Жүйе сатып алуды автоматты түрде ашады. Сатып алуды ашқаннан кейін Жүйе хабарландыруды «Жарияланды (өтінімдерді қабылдау)» мәртебесінен «Өтінімдерді қарау» мәртебесіне өзгертеді, Ұйымдастырушы өкілінің жеке кабинетіне, тапсырыс берушіге, шақырылған өнім берушіге сатып алу ашылғаны туралы хабарлама жібереді, сондай-ақ өтінімдерді қарау қажеттігі туралы Ұйымдаструшы өкіліне (өтінімді қарайтын) хабарлама жолдайды.
- Өнім беруші «Болмаған сатып алу бойынша бір көзден алу» тәсілімен сатып алуға қатысудан бас тарту жіберген жағдайда, Жүйе сатып алуды автоматты түрде ашады және хабарландырудың «Жарияланды (өтінімдерді қабылдау)» мәртебесін «Қорытындылар хаттамасын қалыптастыру» мәртебесіне ауыстырады. Бұдан әрі автоматты түрде қорытындылар хаттамасын қалыптастыру болады (1.8.5 «Қорытындылар хаттамасын қалыптастыру» тарауынан толығырақ сипаттамасын қараңыз).
- Өнім беруші қатысудан бас тарту жібермесе немесе «Болмаған сатып алу бойынша бір алу» тәсілімен алуға өтінім көзден сатып қатысуға бермесе, өтінімдерді қабылдаудың аяқталу мерзімі басталған кезде, Жүйе сатып алуды автоматты түрде ашады және хабарландырудың «Жарияланды (өтінімдерді қабылдау)» мәртебесін «Қорытындылар хаттамасын қалыптастыру» мәртебесіне ауыстырды. Бұдан әрі автоматты түрде қорытындылар хаттамасын қалыптастыру (1.8.5)«Корытындылар хаттамасын қалыптастыру» тарауынан толығырақ сипаттамасын қараңыз).

Сатып алуды қолмен ашу үшін хабарландыруға өту қажет. «Қолжетімді әрекеттер» тарауында «Сатып алуды ашу» батырмасын басу керек.

**Ескертпе: Ө**тінімдерді қабылдау мерзімі аяқталмаған жағдайда, «Қолжетімді әрекеттер» тарауындағы «Сатып алуды ашу» батырмасы Ұйымдастырушы (сатып алуды жасаушы) үшін белсенді.

| Доступные действия -          |                               | Просмотр объявления № 617       | 74-1                                 |
|-------------------------------|-------------------------------|---------------------------------|--------------------------------------|
| Вскрыть закупку               | 6174-1                        | Срок начала приема<br>заявок    | 2016-01-28 21:06:08                  |
| Наименование<br>объявления    | Приобретение товара для офиса | Срок окончания приема<br>заявок | 2016-02-05 21:06:45                  |
| Статус объявления             | Опубликовано (прием заявок)   | Оставшееся время                | 7 Дней, 23 Часа, 12 Минут, 28 Секунд |
| Дата публикации<br>объявления | 2016-01-28 21:05:08           |                                 |                                      |

«Сатып алуды ашу» батырмасын басқаннан кейін сатып алуды ашу нысаны бейнеленеді.

| Вскрытие объяв          | вления                           |   |  |  |  |  |  |
|-------------------------|----------------------------------|---|--|--|--|--|--|
| Номер закупки           | 6174-1                           |   |  |  |  |  |  |
| Наименование<br>закупка | Приобретение товара для<br>офиса |   |  |  |  |  |  |
| <b>Лот:</b> 9576-0И2 Же | есткий диск внешний 20000 10     | ) |  |  |  |  |  |
| Вы действительно        | хотите вскрыть объявление?       |   |  |  |  |  |  |
|                         |                                  |   |  |  |  |  |  |
| Вернуться в объя        | вление Вскрыть закупку           |   |  |  |  |  |  |

«Сатып алуды ашу» батырмасын басқаннан кейін сатып алуды ойдағыдай ашқаны туралы ақпараттық хабарлама бейнеленеді және хабарландырудң «Жарияланды (өтінімдерді қабылдау)» мәртебесі «Өтінімді қарау» мәртебесіне өзгереді.

| 0-       |                                                    |                                                |                              |                     |
|----------|----------------------------------------------------|------------------------------------------------|------------------------------|---------------------|
|          | Вскрытие объявления № 6174-1 успешно выпо          | олнено                                         |                              |                     |
|          | Доступные действия -                               |                                                | Просмотр объявления № 6174-1 |                     |
|          | Номер объявления                                   | 6174-1                                         | Срок начала приема заявок    | 2016-01-28 21:06:08 |
|          | Наименование объявления                            | Приобретение товара для офиса                  | Срок окончания приема заявох | 2016-02-05 21:06:45 |
|          | Статус объявления                                  | Рассмотрение заявок                            |                              |                     |
|          | Дата публикации объявления                         | 2016-01-28 21:05:08                            |                              |                     |
|          | Общие сведения Лоты Документация<br>Общие сведения |                                                |                              | c                   |
|          |                                                    |                                                |                              |                     |
|          | Способ проведения закупки                          | Из одного источника по несостоявщимся закупкам |                              |                     |
|          | Вид предмета закупок                               | Товар                                          |                              |                     |
|          | Организатор                                        |                                                |                              |                     |
|          | Юр. адрес организатора                             | *                                              |                              |                     |
|          | Кол-во лотов в объявлении                          | 1                                              |                              |                     |
|          | Сумма закупки                                      | 200000                                         |                              |                     |
|          | Признаки                                           | Без учета НДС                                  |                              |                     |
| <u>_</u> |                                                    | avoia <sup>1</sup> Annanat Wetherstein         | CENTE DEBENSION IN DEPENDING |                     |

# 1.7.4. Өнім берушінің өтінімдерін қарау (БҰС тәсілімен болмаған сатып алу бойынша)

Өтінімді қарау үшін «Өтінімді қарау» мәртебесімен хабарландыруды таңдау қажет. «Қолжетімді әрекеттер» тарауында «Өтінімді қарау» батырмасын басу.

|   |                                  |            |                                                |                              |                     | ŝ |
|---|----------------------------------|------------|------------------------------------------------|------------------------------|---------------------|---|
| Ĭ | Доступные действия -             |            |                                                | Просмотр объявления № 6174-1 |                     |   |
|   | Посмотреть заявки                |            |                                                | Срок начала приема заявок    | 2016-01-28 21.06.08 |   |
|   | Наименование объявления          | Приобретен | ие товара для офиса                            | Срок окончания приема заявок | 2016-02-05 21.06.45 |   |
|   | Статус объявления                | Рассмотрен | ие заявок                                      |                              |                     |   |
|   | Дата публикации объявления       | 2016-01-28 | 21.05.08                                       |                              |                     |   |
| ł |                                  |            |                                                |                              |                     |   |
| ľ | Общие сведения Лоты Документация | •          |                                                |                              |                     |   |
|   | Общие сведения                   |            |                                                |                              |                     |   |
|   | Способ проведения закупки        |            | Из одного источника по несостоявшимся закупкам |                              |                     |   |
|   | Вид предмета закупок             |            | Товар                                          |                              |                     |   |
|   | Организатор                      |            |                                                |                              |                     |   |
|   | Юр. адрес организатора           |            | ĸ                                              |                              |                     |   |
|   | Кол-во лотов в объявлении        |            | 1                                              |                              |                     |   |
|   | Сумма закупки                    |            | 200000                                         |                              |                     |   |
|   | Признаки                         |            | Без учета НДС                                  |                              |                     |   |
|   | Приглашенный поставщик           |            | r,                                             |                              |                     |   |
|   |                                  |            |                                                |                              |                     | l |

Өтінімдерді қарау нысаны бейнеленеді.

Өнім берушінің өтінімін қарау үшін өтінім нөміріне сілтемені басу қажет. Өтінім нөміріне басқан кезде өтінімді қарау және өнім берушіні жіберу/қабыл алмау бетіне өту жүзеге асырылады.

|   | Рабочий кабинет • Пичные данные •                               | Профиль участника +                                            |                                                                                                    | )                                                                                                    |                          |                                |
|---|-----------------------------------------------------------------|----------------------------------------------------------------|----------------------------------------------------------------------------------------------------|----------------------------------------------------------------------------------------------------|--------------------------|--------------------------------|
|   | Общие сведения объявления                                       |                                                                |                                                                                                    |                                                                                                    |                          |                                |
|   | Объявление №:<br>Наименование объявления:<br>Статус объявления: | 6174-1<br>Приобретение товара для офиса<br>Рассмотрение заявок |                                                                                                    | Срок начала приема заявок: 2016-01-2<br>Срок окончания приема заявок: 2016-02-0<br>Срок действия заявки: | 8 21:06:08<br>6 21:06:45 |                                |
|   | Рассмотрение заявок                                             |                                                                |                                                                                                    |                                                                                                    |                          |                                |
| T | Заявки поставщиков                                              |                                                                |                                                                                                    |                                                                                                    |                          |                                |
|   | Номер заявки                                                    | БИН(ИНН)/ИНН/УЛН                                               | Поставщик                                                                                                    |                                                                                                    | Дата и время             | Статус заявки                  |
|   | 4856                                                            |                                                                | The second second |                                                                                                    | 2016-01-28 21:49:04.860  | Рассмотрение заявки            |
|   | Вернуться к объявлению                                          | former Varantee                                                |                                                                                                    |                                                                                                    |                          | a 100 Times Sectored Versen of |

Өнім берушінің құжаттамасын қарау үшін өтінімде «Құжаттама» тарауына өту қажет.

| метриние занити:<br>для участий в занутие поставщиеси<br>Фтохначеска:<br>Прикреплени                 | Допуск поставщика по литам<br>ия спецификация<br>ные файлы : | Наниенование поставщика<br>Биен (излекиенскинет)                                            | For yappr teensor y-specieses Acm<br>020540001782                                  | орат Житикарикского районного и                                           | se romana"                                                                                                    |
|----------------------------------------------------------------------------------------------------|--------------------------------------------------------------|---------------------------------------------------------------------------------------------|------------------------------------------------------------------------------------|---------------------------------------------------------------------------|----------------------------------------------------------------------------------------------------|
| остроние залони<br>для участия в занутие поставщиеси (<br>технотческа:<br>Прикрепленн<br>прикрепленн | Допуск поставцика по литан<br>вя спецификация<br>ные файлы   | Наименование поставщика<br>Биен (изличиеногунет)                                            | For yappr therefore y-presidence"Acro<br>9005-60001782                             | орат Житинарынского районного и                                           | nar newarta"                                                                                                    |
| мотроне зании<br>для участия в занутие поставщиеся г<br>Ф Техническа<br>Прикреплени<br>Прикреплени   | Допуск постаньцика по литан<br>вя спецификация<br>ные файлы  | биен (именуленкунет)                                                                        | 020540001782                                                                       |                                                                           |                                                                                                    |
| для учестий в закупие поставщием<br>Техническа:<br>Прикреплени<br>Прикреплени                        | Допуск поставщика по литан<br>вля спецификация<br>ные файлы  | ()                                                                                          |                                                                                    |                                                                           |                                                                                                    |
| Resident                                                                                             |                                                              |                                                                                             |                                                                                    |                                                                           |                                                                                                    |
| leca_spoc.pdf                                                                                        | Автор                                                        | Организация<br>Г                                                                            |                                                                                    | Дэта создажия<br>2016-01-28 21.36.56                                      | Подлясь                                                                                                    |
| О Обосновани                                                                                         | ме цены                                                      |                                                                                             |                                                                                    |                                                                           |                                                                                                    |
| І ірикрепленн<br>Документ Авт                                                                        | ные фаилы                                                    | Организация                                                                                 |                                                                                    | Дата создания                                                             | Подпись                                                                                                    |
| 1 PNG N                                                                                              |                                                              | 1                                                                                           |                                                                                    | 2016-01-28 21:39 22                                                       | Townets                                                                                                    |
|                                                                                                    | С Обоснован<br>Прикреплени<br>Вокумент Ан<br>1 DNG Ко        | о Обоснование цены<br>Обоснование цены<br>Прихрепленные файлы<br>Вохумент Автор<br>1 PNS 10 | Сбоснование цены<br>Прикрепленные файлы<br>Вокумент Автор Организация<br>1.9NG и Г | обоснование цены Прихрепленные файлы Волумент Автор Организация 1853 и, г | обоснование цены<br>Обоснование цены<br>Прихрепленные файлы<br>Волумент Автор Организация Дата содания<br>18N3 И, Г 2016-01-28 21 39 22 |

Өнім берушінің баға ұсынысы туралы мәліметтерді қарау үшін, өтінімде «Өнім беруші сатып алуға қатысуға арналған лоттар» тарауына өту қажет.

| ĺ  |                   | Рассмотрение заявок   |                                                  |               |        |          |                          |            |         |                                    |                          |             |  |  |  |
|----|-------------------|-----------------------|--------------------------------------------------|---------------|--------|----------|--------------------------|------------|---------|------------------------------------|--------------------------|-------------|--|--|--|
| 1  | Общие сведен      | ия заявки             |                                                  |               |        |          |                          |            |         |                                    |                          |             |  |  |  |
|    | Номер заявии 4866 |                       |                                                  |               |        |          | Наименование поставщика  |            | Государ | ственное учреждение"Аппарат Житика | ринского районного масли | kana"       |  |  |  |
|    | Статус заявки     |                       | Рассмотрение залеки                              |               |        |          | БИН (ИИНИННУНП)          |            | 0205400 | 01782                              |                          |             |  |  |  |
| Ì  | Документация      | Сведения о поставщике | Поты для участия в закупке поставщиком. Допуск   | поставщика по | потам  |          |                          |            |         |                                    |                          |             |  |  |  |
| L  | Номер лота        | Наименование          | Краткая характеристика                           | Цена за ед.   | Кол-во | Ед. нам. | Плановая цена за единицу | Плановая о | умма    | Цена поставщика за единицу         | Сумма поставщика         | Статус лота |  |  |  |
| ۲. | 9576-042          | Жесткий диск внешний  | Размер 2.5°, интерфейс USB 2.0, емкость - 120 Гб | 20000         | 10     | Штука    | 20000                    | 200000     |         | 19500                              | 195000                   | Подано      |  |  |  |
| (  | Вернуться к за    | 1040                  |                                                  |               |        |          |                          |            |         |                                    |                          |             |  |  |  |

Өнім берушіні жіберу/ қабыл алмау бойынша дауыс беру үшін хабарландыруды қарау нысанында «Лоттар бойынша өнім берушіні жіберу» тарауына өту қажет.

Ескертпе: Хабарландыру мәртебесі «Өтінімді қарау» болса, «Лоттар бойынша өнім берушіні жіберу» қосымша беті өтінім бойынша жіберу/қабыл алмау қою үшін белсенді. Өнім берушінің өтінішін жіберу немесе қабыл алмау бойынша шешім қабылдау ұйымдастырушы өкіліне ғана қолжетімді (яғни, егер хабарландыруды жасаушы мен қосылған Ұйымдастырушы өкілі әр түрлі адамдар болса, онда ұйымдастырушы өкілі өнім берушіні жібере алады немесе қабыл алмайды).

| Общие сведения заявки       | Общие сведения заявки                                                                                             |                             |                  |                                                      |  |  |  |  |  |  |  |
|-----------------------------|----------------------------------------------------------------------------------------------------|-----------------------------|------------------|------------------------------------------------------|--|--|--|--|--|--|--|
| Номер заявки                | 4856                                                                                                    | Ha                          | аименование      | Государственное учреждение"Аппарат Житикаринского ра |  |  |  |  |  |  |  |
| Статус заявки               | Рассмотрение заявки                                                                                               |                             | 1Н (ИИН/ИНН/УНП) | 020540001782                                         |  |  |  |  |  |  |  |
| Документация / Сведения о п | Документация / Сведения о поставщике / Лоты для участия в закупке поставщиком / <u>Допуск поставщика по лотам</u> |                             |                  |                                                      |  |  |  |  |  |  |  |
| Общие документы по всем л   | потам                                                                                                    | Общие документы по всем лот | гам              |                                                      |  |  |  |  |  |  |  |
| Документы по каждому лоту   |                                                                                                    | Требования                  | Допуск Г         | Тримечание                                           |  |  |  |  |  |  |  |

6-бап бойынша Өнім берушінің қабыл алмау немесе жіберу үшін, «Барлық лоттар бойынша жалпы құжаттар» тарауына өту қажет.

*Ескертпе:* «Барлық лоттар бойынша жалпы құжаттар» қабыл алынбады» тарауында өнім беруші қабыл алынбаған кезде, қабыл алмау өнім беруші қатысатын барлық лоттар бойынша автоматты түрде болады.

| Номер заявки 4856 Наименование поставщика Государственное учреждение"Аппарат Житикаринского ра             |                     |                                                                      |                                         |         |              |  |  |  |
|----------------------------------------------------------------------------------------------------|---------------------|----------------------------------------------------------------------|-----------------------------------------|---------|--------------|--|--|--|
| Статус заявки                                                                                              | Рассмотрение заявки |                                                                      | БИН (ИИН/ИНН/УН                         | П)      | 020540001782 |  |  |  |
| Документация / Сведения о поставщике / Лоты для участия в закупке поставщиком / Допуск поставщика по лотам |                     |                                                                      |                                         |         |              |  |  |  |
| Общие документы по всем лотам                                                                              |                     |                                                                      |                                         |         |              |  |  |  |
| Общие документы по все                                                                                     | м лотам             | Общие документы по в                                                 | всем лотам                              |         |              |  |  |  |
| Общие документы по все<br>Документы по каждому ли                                                          | м лотам             | Общие документы по в<br>Требования                                   | асем лотам<br>Допуск                    | Примеча | ие           |  |  |  |
| Общие документы по все<br>Документы по каждому л<br>12: 9576-0/12                                          | м лотам             | Общие документы по в<br>Требования<br>Соответствует требог<br>Закона | асем лотам<br>Допуск<br>ваниям статьи 6 | Примеча | чие          |  |  |  |

6-бап бойынша Өнім берушіні техникалық өзіндік ерекшелігі бойынша қабыл алмау немесе жіберу үшін «Әрбір лот бойынша құжаттар» тарауына өту қажет.

*Ескертпе:* «Әрбір лот бойынша құжаттар» тарауында өнім беруші қатысатын әрбір лот бойынша жіберу немесе қабыл алмау қажет.

|                                                                         |                                        | Рассмотр                                                                                                    | ение заявок            |                     |                                                                         |
|-------------------------------------------------------------------------|----------------------------------------|----------------------------------------------------------------------------------------------------|------------------------|---------------------|-------------------------------------------------------------------------|
| Общие сведения заявки                                                   |                                        |                                                                                                    |                        |                     |                                                                         |
| Номер заявки                                                            | 4856                                   |                                                                                                    | Наименование поставщик | a                   | Государственное учреждение "Аппарат Житикаринского районного маслихата" |
| Статус заявки                                                           | Рассмотрение заявки                    |                                                                                                    | БИН (ИИН/ИНН/УНП)      |                     | 020540001782                                                            |
| Документация / Сведения о поставщике /<br>Общие документы по всем лотам | Лоты для участия в закупке поставщиком | <ul> <li>и Допуск поставщика по лотам</li> <li>№ 9576-ОИ2. Жесткий диск внешний</li> <li>Тоебования</li> </ul> | Долуск                 | Примечание          |                                                                         |
| документы по каждому лоту                                               |                                        | Соответствует требованиям техничеся                                                                            | ой спецификации        |                     | •                                                                       |
| №: 9576-ОИ2<br>Жесткий диск внешний                                     |                                        | Сохранить                                                                                                    |                        | Допущен<br>Отклонен |                                                                         |
| Голосовать Вернуться назад                                              |                                        |                                                                                                    |                        |                     |                                                                         |

Жіберу/қабыл алмау бойынша белгілерді таңдау үшін жол төмендегі мәндерімен түсіп ұратын тізімнен тұрады:

- Жіберілді
- Қабыл алынбады

Өнім беруші қабыл алынбаған жағдайда, «Себебін негіздеу» жолы толтыру үшін міндетті болып табылады.

Дауыс беруді «Барлық лоттар бойынша жалпы құжаттар» және «Әрбір лот бойынша құжаттар» тараулары бойынша жүргізу қажет.

Дауыс беру аяқталғаннан кейін тараулардың әрқайсысы бойынша «Сақтау» батырмасын басу қажет. Осы батырманы басқан кезде енгізілген нәтижелерді сақтау жүзеге асырылады.

Барлық тараулар бойынша дауыс беруді аяқтау үшін, «Дауыс беру» батырмасын басу қажет. Ұйымдастырушы өкілі дауыс бергеннен кейін, Жүйе хабарландыру жасаушының (хабарландыру авторының) жеке кабинетіне өтінімді қарау аяқталғаны туралы хабарлама жібереді.

Қорытындылар хаттамасы қалыптаспаған жағдайда, дауысты «Дауысты шақырып алу» батырмасының көмегімен шақырып алуға болады.

гозвать голос Вернуться назад

#### 1.7.5. Қорытындылар хаттамасын қалыптастыру

Ұйымдастырушы өкілі өнім беруші қатысатын барлық лоттар бойынша дауыс беруді жүзеге асырады. Хабарландыруды жасаушыға (авторға) «Қорытындылар хаттамасын қалыптастыру» батырмасы қолжетімді болады.

| Доступные действия -                              |                                                                                                    | Просмотр объявления № 6174-1                     |                     |
|---------------------------------------------------|----------------------------------------------------------------------------------------------------|--------------------------------------------------|---------------------|
| Сформировать протокол итогов<br>Номер об вявления | 6174-1                                                                                                    | Срок начала приема заявок                        | 2016-01-28 21:06:08 |
| Наименование объявления                           | Приобретение товара для офиса                                                                                                    | Срок окончания приема заявок                     | 2016-02-05 21:06:45 |
| Статус объявления                                 | Рассмотрение заявок                                                                                                    |                                                  |                     |
| Дата публикации объявления                        | 2016-01-28 21:05:08                                                                                                    |                                                  |                     |
|                                                   |                                                                                                    |                                                  |                     |
| Общие сведения Лоты Документаци                   | я                                                                                                    |                                                  |                     |
| Общие сведения                                    |                                                                                                    |                                                  |                     |
| Способ провеления закулки                         | Из опното источника во негостоявшимся закижам                                                                                                    |                                                  |                     |
| Вид предмета закупок                              | Товар                                                                                                    |                                                  |                     |
| Организатор                                       | The second second second                                                                                                    |                                                  |                     |
| Юр. адрес организатора                            | An annual the second second seco | a presentation of the presentation of the second |                     |
| KOD-RO DOTOR R OSTREDENIN                         | 1                                                                                                    |                                                  |                     |

«Қорытындылар хаттамасын қалыптастыру» батырмасын басқан кезде, Жүйе автоматты түрде:

- Хабарландыру мен лот (-тар), Өнім беруші өтінімінің мәртебесін «Қорытындылар хаттамасын қалыптастыру» мәртебесіне өзгертеді;
- PDF форматында қорытындылар хаттамасын қалыптастырады;
- Ұйымдастырушы өкіліне жеке кабинетке қорытындылар хаттамасына қол қою қажеттігі туралы хабарлама жібереді.

| Доступные действия -             |                                                | Просмотр объявления № 6174-1 |                     |
|----------------------------------|------------------------------------------------|------------------------------|---------------------|
| Номер объявления                 | 6174-1                                         | Срок начала приема заявок    | 2016-01-28 21:06:08 |
| Наименование объявления          | Приобретение товара для офиса                  | Срок окончания приема заявок | 2016-02-05 21:06:45 |
| Статус объявления                | Формирование протокола итогов                  |                              |                     |
| Дата публикации объявления       | 2016-01-28 21:05:08                            |                              |                     |
| Общие сведения Лоты Документация |                                                |                              |                     |
| Общие сведения                   |                                                |                              |                     |
| Способ проведения закупки        | Из одного источника по несостоявшимся закупкам |                              |                     |
| Вид предмета закупок             | Товар                                          |                              |                     |

# 1.7.6. Ұйымдастырушы өкілінің қорытындылар хаттамасына қол қоюы

Ұйымдастырушы өкіліне қорытындылар хаттамасымен танысып, осы хаттамаға қол қою қажет. Хабарландыруды қарау үшін «қорытындылар хаттамасы» терезесінде «Хаттаманы қарау» батырмасын басу керек. Қорытындылар хаттамасына қол қою үшін, «Қол қою» батырмасын басу керек.

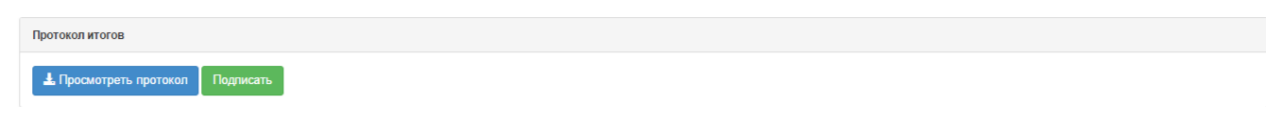

# 1.7.7. Қорытындылар хаттамасын жариялау

Қорытындылар хаттамасына қол қойғаннан кейін Хабарландыруды жасаушы ұйымдастырушы өкіліне (авторға) хабарландыруды қарау нысанында «қорытындылар хаттамасы» терезесінде «Қорытындылар хаттамасын жариялау» батырмасын басу қажет.

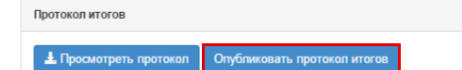

Хабарландыру жарияланғаннан кейін, хабарландыру мен өнім беруші өтінімінің мәртебесі «Аяқталды» мәртебесіне өзгерелі, сатып алу болса, лот (-тар) мәртебесі «Сатып алу болды» мәртебесіне өзгереді, сатып алу болмаса, «Сатып алу болады» мәртбесіне өзгереді, өнім беруші өтінімінде лот (-тар) мәртебесі «Жеңімпаз» немесе «Қабыл алынбады» мәртебесіне өзгереді.

# 1.7.8. Сатып алуды болдырмау

Сатып алуды болдырмау атқарымы хабарландыру жариялаған сәттен бастап акт бойынша мемлекеттік сатып алу туралы заңнаманы бұзушылық анықталуына байланысты шартты бекіткенге дейін сатып алу жариялаған пайдаланушыға қолжетімді:

- сот органдарының;
- прокуратура органдарының;
- қаржылық бақылау органдарының.

Сатып алуда бірнеше лот болған жағдайда, барлық сатып алуға, сондай-ақ жекелеген лоттарға сатып алуды болдырмауға болады. Болдырмауды орындау үшін «Жұмыс кабинеті – Менің хабарландыруларым (ұйымдастырушы)» мәзірінде сатып алуды қарау нысанына өту қажет. Сатып алуды қарау нысанында «Қолжетімді әрекеттер» батырмасын басып, «Сатып алуды болдырмау» әрекетін таңдау керек.

| доступные деиствия •       |                     | Просмотр объявления № 4628      | -1                  |  |
|----------------------------|---------------------|---------------------------------|---------------------|--|
| Приостановить закупку      |                     |                                 |                     |  |
| Отменить закупку           | 4628-1              | Срок начала приема заявок       | 2015-12-23 10:57:03 |  |
| Наименование объявления    | zakupka_zhilisha_4  | Срок окончания приема<br>заявок | 2016-01-25 10:57:08 |  |
| Статус объявления          | Опубликовано        |                                 |                     |  |
| Дата публикации объявления | 2015-12-22 10:57:12 |                                 |                     |  |
|                            |                     |                                 |                     |  |
|                            |                     | 70%                             |                     |  |

Батырманы басқан кезде жүйе әрекетті растау қажеттілігімен қалқыма терезені шығарады.

|                      |            |            | Закупки -   | Администрирование - | Отчетность -           |                       |             | -                  |
|----------------------|------------|------------|-------------|---------------------|------------------------|-----------------------|-------------|--------------------|
| Pue Kaa              |            |            |             | Отмена закупки по р | ешению суда            |                       |             | ×                  |
|                      |            |            |             | Выдейст             | гвительно хотите прои: | звести отмену закупки | ?           |                    |
| Рабочий кабинет -    | Личные дан | ные - Прос | риль участн |                     |                        |                       |             |                    |
| Доступные действия - |            |            |             |                     |                        |                       | Нет Да      |                    |
| Номер объявления     |            | 4271-1     |             |                     |                        | Срок начала прием     | іа заявок   | 2015-12-02 12:37:4 |
| Наименование объявле | ния        | зцп111     |             |                     |                        | Срок окончания пр     | иема заявок | 2015-12-15 12:43:0 |
| Статус объявления    |            | Завершено  |             |                     |                        |                       |             |                    |

Жалғастыру үшін «Иә» батырмасын басу қажет.

Бұдан әрі сатып алуды болдырмау үшін лоттарды таңдау терезесі ашылады.

| пр | вести отм | ену закупки | по выоранным лотам |              |                        |             |        |                |                |             |
|----|-----------|-------------|--------------------|--------------|------------------------|-------------|--------|----------------|----------------|-------------|
|    | № п/п     | № лота      | Заказчик           | Наименование | Краткая характеристика | Цена за ед. | Кол-во | Ед. изм.       | Плановая сумма | Статус лота |
|    | 7522      | 4324        |                    |              |                        | 5010        | 3      | Штука условная | 15030          | Опубликова  |
|    | 7523      | 4325        |                    |              |                        | 5010        | 3      | Штука условная | 15030          | Опубликова  |

Бір/бірнеше/барлық лоттарды таңдағаннан кейін «таңдалған лоттар бойынша сатып алуды болдырмау» батырмасын басу керек.

Болдырмау нысаны бейнеленеді, онда болдырмауға негіз болып табылатын сканирленген электрондық құжатты қоса тіркеу және болдырмау негізі бойынша ақпаратты толтыру қажет.

| Номер решения      | Номер решения       | Дата решения | i |
|--------------------|---------------------|--------------|---|
| Акт                |                     | • Орган      |   |
| зименование органа | Наименование органа |              |   |
| Выберите файл      | Файл не выбран      |              |   |
| Выберите файл      | Райл не выбран      |              |   |

- «Шешім нөмірі» жолы мәтіндік және қолмен енгізу үшін қолжетімді болып табылады. Бұл жолда акт (негіздеме) нөмірін көрсету қажет;
- «Шешімнің күні» жолында «Күнтізбе» пиктограммасының көмегімен тиісті актіні енгізу күнін таңдау қажет;
- «Акт» жолында Түсіп тұратын тізімнен актілер түрлері анықтамалығының позициясы таңдалады;
- «Орган» жолында органдар анықтамалығынан орган таңдалады;
- «Орган»атауы жолы Бұл жолда орган атауын толық көрсету қажет.

Деректерді толтырып құжатты қоса тіркегеннен кейін «Болдырмауды жүргізу» батырмасын басу қажет. Лот мәртебесі «Болдырылмады» мәртебесіне ауысады.

Сатып алуда барлық лоттарды таңдаған кезде автоматты түрле болдырмау себептерін көрсете отырып, қорытындылар хаттамасы қалыптасады, бір лотты таңдағанда, бірнеше лот сатып алуға қатысқан жағдайда, қорытындылар хаттамасында лот бойынша болдырмау себебі көрсетіледі.

Сондай-ақ болдырылмаған лот жаңа сатып алу жариялау үшін өтінімдер пулына оралады.

НАЗАР АУДАРЫҢЫЗ! Сатып алуды болдырмау «Қорытындылар хаттамасын қалыптастыру» мәртебесімен жасалған жағдайда, жүйе хаттаманы сатып алуды болдырмау туралы басқа хаттамаға қайта қалыптастырады.

*Ескертпе:* Жүйе бұрын қол қойылған хаттаманы болдырмау туралы ақпарат бар өзекті хаттамаға автоматты түрде қайта қалыптастырады. Бұдан соң хаттамаға қайтадан хатшы мен конкурстық комиссия мүшелері қолдарын қоюлары қажет. Сатып алуды болдырмау немесе сатып алудан бас тартқаннан кейін барлық сатып алу тәсіліне қатысты қорытындылар хаттамасын қайта қарау.

НАЗАР АУДАРЫҢЫЗ! «Аяқталды» мәртебесіндегі хабарландыру бойынша сатып алуды болдырмау ішінара емес толықтай барлық лоттар бойынша жүргізілген жағдайдажүйе сатып алуды болдырмауды есепке ала отырып, қорытындылар хаттамасының барлық нұсқаларын бейнелейді. Бұл ретте жүйе болдырмаусыз ақпараты бар қорытындылар хаттамасының алғашқы нұсқасын, сондай-ақ болдырмау туралы ақпаратпен екінші хаттаманы бейнелейтін болады. Қорытындылар хаттамасының барлық нсқаларын бейнелеу сатып алудың барлық тәсілдеріне қатысты.

Болдырмау туралы ақпаратсыз алдындағы қорытындылар хаттамасы «Жарамсыз» мәртебесімен бейнеленетін болады. Болдырмау туралы ақпараты бар қорытындылардың өзекті хаттамасы «Жарамды» мәртбесінде болады.

| № протокола | Дата публикации протокола | Протокол итогов      | Сведения                | Статус протокола  |
|-------------|---------------------------|----------------------|-------------------------|-------------------|
| 402357      | 2016-08-03 09:56:22       | Просмотреть протокол | Дополнительные сведения | Действительный    |
| 402356      | 2016-08-03 09:55:23       | Просмотреть протокол | Дополнительные сведения | Не действительный |

АИИС ЭГЗ © 2016 | Министерство финансов Республики Казахстан

ОО "Центр Электронной Коммерции"

# 1.7.1. Хабарландыру жасаушыны өзгерту

Хабарландыру жасаушыны өзгерту атқарымы егер хабарландыруды жасаушыда «Ұйым қызметкері» тарауында «Бұғатталды» мәртебесі тұрса, хабарландырулардың «Жарияланды», «Жарияланды (өтінімдер қабылдау), «Өтінімдерді қарау», «Қорытындылар хаттамасын қалыптастыру», «Аяқталды» мәртебелерінің бірімен «Ұйым әкімшісі» рөліндегі пайдаданушыға ғана қолжетімді.

Хабарландыру жасаушыны өзгерту үшін «Жұмыс кабинеті» мәзірінде «Хабарландыру жасаушыны өзгерту» тармағын басу керек.

| Рабочой хабинет - Лигонае данны<br>Годовые планы<br>Заявки заказчиков<br>Создать объявление<br>Поиск объявление (общий)<br>Поиск объявления (общий) | е - Профиль участ  | ника 🛩 | Внешние сереисы 👻 | Рабочий кабинет КВГА/ДВГА + |                     |   |           |                                  |              |
|----------------------------------------------------------------------------------------------------|--------------------|--------|-------------------|-----------------------------|---------------------|---|-----------|----------------------------------|--------------|
| Мои объявления (организатор)<br>Мои договоры (Заказчик)<br>Мои договоры (Поставщик)<br>Заявки на внесение в РНУ<br>Заявки на добаление ЕНС ТРУ      | явшимся закупкам   |        |                   | 2<br>Открытый конкурс       | 5<br>Закупка жигища |   |           | 11<br>Запрос ценовых предложений |              |
| Заявая на дооважите сло тру<br>Электронные банковские гарантии<br>Переданные пункты плана<br>Изменение создателя объявления                         | 1                  | *      | Подробнее         | *                           | Подробнее           | * | Падробнее |                                  | *            |
| АИИС ЭГЗ Ф 2016   Министерство финансов Р                                                                                                    | спублики Казажстан |        |                   |                             |                     |   |           | ОО "Центр Электронн              | ой Коммерция |

Ашылған нысанда Жүйе хабарландыруды жасаушы «Бұғатталған» мәртебесімен хабарландыруды бейнелейді. Хабарландыру жасаушыны өзгерту үшін хабарландыруды таңдаңыз не оларда сол бір хабарландыру жасаушы болатын бірнеше хабарландыруды таңдауға болады және «Хабарландыру жасаушыны өзгерту» батырмасын басу керек.

| Спис | ок объявлений   |                                                                                 |                                                |                      |                             |
|------|-----------------|---------------------------------------------------------------------------------|------------------------------------------------|----------------------|-----------------------------|
|      | N≘              | Наименование объявления                                                         | Способ закупки                                 | Вид предмета закупки | Статус                      |
| ۲    | 4568-1          | Зимнее содержание дорог в с. Тарановское                                        | Запрос ценовых предложений                     | Работа               | Завершено                   |
| ۲    | 4718-1          | Зимнее содержание дорог в Тарановском сельском округе                           | Запрос ценовых предложений                     | Работа               | Завершено                   |
|      | 13530-1         | Бензин АИ-92                                                                    | Запрос ценовых предложений                     | Товар                | Завершено                   |
| ۲    | 43947-1         | Зимнее содержание дорог в Тарановском сельском округе                           | Из одного источника по несостоявшимся закупкам | Работа               | Завершено                   |
|      | 242423-1        | Техническое обслуживание сетей уличного освещения в Тарановском сельском округе | Из одного источника по несостоявшимся закупкам | Услуга               | Завершено                   |
| ۲    | 355060-1        | #1517163                                                                        | Закупка жилища                                 | Товар                | Опубликовано (прием заявок) |
|      | 355540-1        | 600                                                                             | Закупка жилища                                 | Товар                | Опубликовано (прием заявок) |
| Из   | иенить создате. | и соълитения                                                                    |                                                |                      |                             |

Ашылға нысанда Жүйе хабарландыру жасаушыны өзгерту үшін таңдалған хабарландырулар тізімін бейнелейді. «Таңдау» батырмасын басу қажет және «Пайдаланушыны таңдау» нысанында Жүйе хабарландыру жасаушы (бұғатталған!) ұйымның пайдаланушыларын бейнелейді. Пайдаланушыны таңдау қажет.

| Изменение создателя объявления                      |                                   |         |   |  |  |  |  |
|-----------------------------------------------------|-----------------------------------|---------|---|--|--|--|--|
| Список объявлений, у которых будет изменен с<br>ФИО | 4568-1, 4718-1, 43947-1, 355660-1 |         | _ |  |  |  |  |
| ****                                                |                                   | Выбрать |   |  |  |  |  |
| Сохранить                                           |                                   |         |   |  |  |  |  |

«Пайдаланушыны таңдау» нысанында Жүйе бұғатталған пайдаланушыларды қоспағанда, хабарландыру жасаушы ұйымның пайдаланушыларын бейнелейді. «Таңдау» батырмасын басып, пайдаданушыны таңдау қажет

| Выбрать по      | пьзоват | геля |                       |                          |                    | ×             |
|-----------------|---------|------|-----------------------|--------------------------|--------------------|---------------|
| ИИН             |         | иин  |                       |                          |                    |               |
| ФИО Введите ФИО |         |      |                       |                          |                    |               |
| Поиск           |         |      |                       |                          |                    |               |
|                 |         |      |                       |                          |                    |               |
| Выбрать         | ΦΝΟ     |      | Должность             | Наименование организации | БИН<br>Организации | ИИН           |
| Выбрать         | К<br>А  | Γ    | Аким                  | Г<br>а                   | ç <u>?</u>         | 8             |
| Выбрать         | т<br>л  | яр   | Зам Акима             | Fc<br>ai                 | 9                  | 8 9           |
| Выбрать         | E<br>Kl | ł    | Главный<br>специалист | Fr "*<br>ai              | 2                  | 800.000.00000 |
|                 |         |      |                       |                          |                    |               |
|                 |         |      |                       |                          |                    | Закрыть       |

Өзгерісті сақтау үшін «Сақтау» батырмасын басу қажет. Батырманы басқаннан кейін Жүйе өзгерісті сақтайды.

| Изменение создателя объявления               |           |                                   |  |         |  |  |
|----------------------------------------------|-----------|-----------------------------------|--|---------|--|--|
| Список объявлений, у которых будет изменен с | оздатель: | 4568-1, 4718-1, 43947-1, 355660-1 |  |         |  |  |
| ОИФ                                          |           |                                   |  | Выбрать |  |  |
| Сохранить                                    |           |                                   |  |         |  |  |

# 1.7.2. Ұйымдастырушы/Тапсырыс беруші өкілінің деректерін өзгерту

Ұйымдастырушы өкілін өзгерту атқарымы хабарландырулардың «Жарияланды», «Жарияланды (өтінімдерді қабылдау)», «Өтінімдерді қарау» мәртебелерінің бірі бар хабарландыру жасаған және жариялаған пайдаланушыға ғана қолжетімді.

Ұйымдастырушы өкілін өзгерту үшін хабарландыруда ««Қолжетімді әрекеттер» мәзірінде «Ұйымдастырушы өкілін өзгерту» тармағын басу қажет.

| Доступные действия +                               |                                                |                                               | Просмотр объявления № 355496-1 |                     |  |  |  |  |
|----------------------------------------------------|------------------------------------------------|-----------------------------------------------|--------------------------------|---------------------|--|--|--|--|
| Откатить статус<br>Посмотреть заявки               | 355496-1                                       |                                               | Срок начала приема заявок      | 2016-09-20 16.02.41 |  |  |  |  |
| Отменить закупку                                   | работа для ИОИ                                 |                                               | Срок окончания приема заявок   | 2016-09-27 16:47:10 |  |  |  |  |
| Изменить данные представителя                      | Рассмотрение заявок                            |                                               |                                |                     |  |  |  |  |
| Дата публикации объявления                         | Дата публикации объявления 2016-09-20 16:17:19 |                                               |                                |                     |  |  |  |  |
| Общие сведения Лоты Документация<br>Общие сведения | Протоколы                                      |                                               |                                |                     |  |  |  |  |
| Способ проведения закупки                          |                                                | Из одного источника по несостоявщимся закупка | M.                             |                     |  |  |  |  |
| Тип закупки                                        |                                                | ИОИ от конкурса                               |                                |                     |  |  |  |  |
| Способ несостоявшейся закупки                      |                                                | Отпрытый конкуре                              |                                |                     |  |  |  |  |
| Вид предмета закупок                               |                                                | Pafora                                        |                                |                     |  |  |  |  |
| Организатор                                        |                                                |                                               |                                |                     |  |  |  |  |
| Юр. адрес организатора                             | Юр. адрес организатора                         |                                               |                                |                     |  |  |  |  |
| Кол-во лотов в объявлении                          |                                                | 1                                             |                                |                     |  |  |  |  |
| Сумма закупки                                      |                                                | 890000                                        |                                |                     |  |  |  |  |
| Признаки                                           |                                                | Без учета НДС                                 |                                |                     |  |  |  |  |
| Приглашенный поставщик                             |                                                |                                               |                                |                     |  |  |  |  |

Ашылған нысанда ұйымдастырушы өкілінің деректерін өзгерту. Ұйымдастырушы өкілінің деректерін өзгерту ұйымдастырушы өкілін қосу атқарымына ұқсас (1.81. Хабарландыру жобасын жасау және жариялау тарауын қараңыз), ұйымдастырушы өкілі туралы мәліметтерді өзгерту негізін растайтын кеелсі жолдар қосылғанын (міндетті емес болып табылады) қоспағанда: Шешім нөмірі, Шешімнің күні, растайтын құжатты қоса тіркеу.

Өзгерістер енгізгеннен кейін «Өзгерістерді сақтау» батырмасын басу қажет. Жүйе енгізілген өзгерістерді сақтайды.

| Объявление: 355496-1                                                                                 | Изменение данных представителя                                                                                                   |                 |                                         |                                         |             |         |  |  |
|----------------------------------------------------------------------------------------------------|----------------------------------------------------------------------------------------------------|-----------------|-----------------------------------------|-----------------------------------------|-------------|---------|--|--|
|                                                                                                    |                                                                                                    |                 |                                         |                                         |             |         |  |  |
| Информация об организаторе - ТОО "Центр зпектронной коммерции"                                       |                                                                                                    |                 |                                         |                                         |             |         |  |  |
| ФИО Прядставителя<br>Должность<br>Контактикий телефон<br>Е-mail<br>Банковские реквизиты организатора |                                                                                                    |                 |                                         |                                         |             | Выбрать |  |  |
|                                                                                                    |                                                                                                    | Генеральный дир | ектор                                   |                                         |             |         |  |  |
|                                                                                                    |                                                                                                    | 87777777777     |                                         |                                         |             |         |  |  |
|                                                                                                    |                                                                                                    |                 |                                         |                                         |             |         |  |  |
|                                                                                                    |                                                                                                    |                 | 01140221000, NDL: 21, DM IN: NOSION, PS | цесс, озо типаното гист, синствика, ран | ION LOUD, T |         |  |  |
|                                                                                                    |                                                                                                    |                 |                                         |                                         |             |         |  |  |
| Подтверждающий д                                                                                     | документ                                                                                                    |                 |                                         |                                         |             |         |  |  |
| Номер решения                                                                                        |                                                                                                    |                 | Дата решения                            |                                         |             |         |  |  |
| 123                                                                                                  |                                                                                                    |                 | 2016-09-12                              |                                         | iii         |         |  |  |
|                                                                                                    |                                                                                                    |                 |                                         |                                         |             |         |  |  |
| Прикрепить файл п                                                                                    | подтверждающий документ                                                                                                    |                 |                                         |                                         |             |         |  |  |
| зил автроса. он<br>311 байт                                                                          | Проверка AV: 🏈 Угроз не обнаружено                                                                                               |                 |                                         |                                         |             |         |  |  |
|                                                                                                    | Проверса ЗЦП 🥥 Вы узаком сертефноле с венерной политной принимины регистрационных синдетельств, попробрёте выбрать дудатить файл |                 |                                         |                                         |             |         |  |  |
| Добавить файл                                                                                        |                                                                                                    |                 |                                         |                                         |             |         |  |  |
|                                                                                                    |                                                                                                    |                 |                                         |                                         |             |         |  |  |
|                                                                                                    |                                                                                                    |                 |                                         |                                         |             |         |  |  |
| Вернуться к объявлению                                                                               | Сохранить изменения                                                                                                    |                 |                                         |                                         |             |         |  |  |

#### Ескертпе:

– Хабарландырудың «Өтінімдерді қарау» мәртебесі бар ұйымдастырушы өкілін өзгерткен кезде, егер шығарылған Ұйымдастырушы өкілі дауыс берген жағдайда, Жүйе дауыс беру нәтижелерін алып тастайды және осы Ұйымдастырушы өкіліне қайтадан дайыс беруге тыйым салады. Егер шығарылған Ұйымдастырушы өкілі әлі дауыс бермесе, Жүйе дауыс беру үшін қолжетімділікті жабады. Жүйе жаңа Ұйымдастырушы өкіліне дауыс беруге мүмкіндік береді.

1.7.3. Бір архивпен «Барлығын жүктеп алу» батырмасы

Жүйе хабарландыру кезеңіне байланысты хабарландырудағы барлық бар құжаттарды жүктеп алуға мүмкіндік береді:

- Хабарландыру құжаттар (шарт жобасы/техникалық өзіндік ерекшелік және т.б.);

- Өнім берушілердің өтінімдері;
- Хаттамалар;
- Шарттар.

Құжаттарды жүктеп алу үшін «Құжаттама» қосымша бетіне өту және «Барлығын жүктеп алу» батырмасын басу. Батырманы басқаннан кейін Жүйе құжаттарды компьютерге жүктейді. Құжаттарды қарау үшін архивтен шығару қажет.

| Рабочий кабинет 👻 Личные да                                                  | нные • Профиль участника • Внешние сервисы • | Избранное 🕶                                |  |  |  |  |  |  |
|------------------------------------------------------------------------------|----------------------------------------------|--------------------------------------------|--|--|--|--|--|--|
| Доступные действия -                                                         |                                              | Просмотр объявления №                      |  |  |  |  |  |  |
| Номер объявления                                                             | 393859-1                                     | Срок начала приема заявок                  |  |  |  |  |  |  |
| Наименование объявления                                                      |                                              | Срок окончания приема заявок               |  |  |  |  |  |  |
| Статус объявления                                                            |                                              | Срок начала приема<br>дополнения заявок    |  |  |  |  |  |  |
| Дата публикации объявления                                                   |                                              | Срок окончания приема<br>дополнения заявок |  |  |  |  |  |  |
|                                                                              |                                              | Оставшееся время                           |  |  |  |  |  |  |
| Кол-во поданных заявок: 2                                                    |                                              |                                            |  |  |  |  |  |  |
| Общие сведения Лоты Документация Обсуждение положений документации Протоколы |                                              |                                            |  |  |  |  |  |  |
| Документация 🛨 Скенать всё                                                   |                                              |                                            |  |  |  |  |  |  |
|                                                                              |                                              |                                            |  |  |  |  |  |  |

- 1.8. «Мемлекеттік әлеуметтік тапсырыспен көзделген көрсетілетін қызметтерді мемлекеттік сатып алу» тәсілімен сатып алу ұйымдастыру және өткізу
  - 1.8.1. Хабарландыру жасау және жариялау

#### 1.8.1.1. Хабарландыру жасау

Хабарландыру жасау жүйеде «Ұйымдастырушы» рөлімен пайдаланушы жүзеге асырады. Хабарландыру жасау үшін пайдаланушының жеке кабинетінде «Жұмыс кабинеті» тарауына өтіп, «Хабарландыру жасау» мәзірін таңдау керек. **Ескертпе**: Мемлекеттік сатып алудың веб-порталында бірдей жолдары бар бірнеше өтінімде сатып алу, оның ішінде әр түрлі тапсырыс берушіге жіберілген өтінімдерді құруға мүмкіндік беріледі.

|   | Рабочий кабинет 🗸 Личные данные 👻 Проф                                                            | оиль участника 👻           |                              |                                 |                 |                 |                     |        |          |
|---|---------------------------------------------------------------------------------------------------|----------------------------|------------------------------|---------------------------------|-----------------|-----------------|---------------------|--------|----------|
| ¢ | Годовые планы<br>Заявки заказчиков<br>Создать объявление                                          |                            |                              |                                 |                 |                 |                     |        |          |
| N | Мои объявления (организатор)<br>Поиск объявлений (общий)<br>Мои договоры (Заказчик)<br>Мои заявки | Вид<br>предмета<br>закупки | Дата начала<br>приема заявок | Дата окончания<br>приема заявок | Дата обсуждения | Кол-во<br>лотов | Сумма<br>объявления | Статус | Действия |
| 8 | Мои договоры (Поставщик)<br>Электронные банковские гарантии<br>Заявки на внесение в РНУ           | Услуга                     |                              |                                 |                 | 2               | 55000               | Проект | /*       |
| 8 | Заявки на добавление КТРУ<br>Рассмотрение заявок на внесение в РНУ<br>социальному заказу          | Услуга                     |                              |                                 |                 | 0               | 0                   | Проект | ×        |

Экранда хабарлама жасау нысаны бейнеленеді.

| Рабочий кабинет 👻 Личные данные 👻               | Профиль участника 👻                                                                                               |   |
|-------------------------------------------------|----------------------------------------------------------------------------------------------------|---|
| Создание объявления / Список выбранных л        | отов / Условия поставки / Выбор представителей заказчика / Заполнение данных объявления / Публикация объявления / |   |
|                                                 | Создание проекта объявления                                                                                       |   |
| Способ проведения закупки                       | Закупка по государственному социальному заказу                                                                    | ۲ |
| Тип закупки                                     | Первая закупка                                                                                                    | ¥ |
| Вид предмета закупок                            | Услуга                                                                                                    | ٠ |
| Наименование объявления (закупки) на казахском  |                                                                                                    |   |
| Наименование объявления (закупки) на<br>русском |                                                                                                    |   |

«Хабарландыру жобасын жасау» тарауы мынадай басқару элементтерінен тұрады

| Элемент        | Әрекет                                                             |  |  |  |  |
|----------------|--------------------------------------------------------------------|--|--|--|--|
| Сатып алу      | Қолмен толтырылады. Түсіп тұратын тізімнен мәні таңдалады.         |  |  |  |  |
| өткізу тәсілі  |                                                                    |  |  |  |  |
| Сатып алу типі | Қолмен толтырылады. Мәндерінің бірі таңдалады:                     |  |  |  |  |
|                | Алғашқы немесе қайта.                                              |  |  |  |  |
| Сатып алу      | Қолмен толтырылады. Бір мәнді ғана «Көрсетілетін қызмет» көрсетуше |  |  |  |  |
| мәнінің түрі   | болады.                                                            |  |  |  |  |

| Қазақ тілінде  | Қолмен толтырылады                                                 |  |  |  |  |  |  |
|----------------|--------------------------------------------------------------------|--|--|--|--|--|--|
| хабарландыру   |                                                                    |  |  |  |  |  |  |
| (сатып алу)    |                                                                    |  |  |  |  |  |  |
| атауы          |                                                                    |  |  |  |  |  |  |
| Орыс тілінде   | Колмен толтырылады                                                 |  |  |  |  |  |  |
| хабарландыру   |                                                                    |  |  |  |  |  |  |
| (сатып алу)    |                                                                    |  |  |  |  |  |  |
| атауы          |                                                                    |  |  |  |  |  |  |
| Сатып алу      | Сатып алу мүгедектер ұйымы арасында өткізілген жағдайда,           |  |  |  |  |  |  |
| өткізу белгісі | «Мүгедектер қоғамдық бірлестігі құрған ұйымдар арасында сатып алу» |  |  |  |  |  |  |
|                | белгісін қою қажет.                                                |  |  |  |  |  |  |
| Бұдан әрі      | Батырманы басқан кезде, жүйе міндетті жолдардың толтырылғанына     |  |  |  |  |  |  |
|                | тексеру жүргізеді.                                                 |  |  |  |  |  |  |

Ұйымдастырушы бірыңғай ұйымдастырушы тізілімінде тұрған жағдайда, жүйе бірыңғай ұйымдастырушы сияқты хабарландыру жариялауға мүмкіндік береді, бұл үшін «бірыңғай ұйымдастырушы» белгісін қою қажет.

| Создание проекта объявления                                              |                                                                                                    |   |  |  |  |  |
|--------------------------------------------------------------------------|----------------------------------------------------------------------------------------------------|---|--|--|--|--|
| Способ проведения закупки Закупка по государственному социальному заказу |                                                                                                    |   |  |  |  |  |
| Тип закулки                                                              | Первая закулка                                                                                                    | • |  |  |  |  |
| Вид предмета закупок                                                     | Товар                                                                                                    | • |  |  |  |  |
| Наименование объявления (закупки) на<br>казахском                        |                                                                                                    |   |  |  |  |  |
| Наименование объявления (закупки) на<br>русском                          |                                                                                                    |   |  |  |  |  |
| Признак проведения закупки                                               | <ul> <li>Закупка у организаций, созданных общественными объединениями инвалидов</li> <li>Единый организатор</li> </ul> |   |  |  |  |  |

Далее

«Бұдан әрі» батырмасын басқаннан кейін тәсілі, сатып алу өткізу мәнінің тәсілі, түрі бойынша және белгісі бойынша берілген өлшемдерге жауап беретін лоттар бейнеленеді. Ескертпе: Келесі қадамға өткеннен кейін, «Бұдан әрі» батырмасын басқанда, жүйе хабарландыруды «Жұмыс кабинеті» - «Менің хабарландыруларым (ұйымдастырушы) тарауында «Жоба» мәртебесінде автоматты түрде сақтайды:

| Pa         | Рабочий кабинет 👻 Личные данные 👻 Профиль участника 👻                                                                                                    |                                                      |                            |                                    |                                       |                    |                     |                     |        |          |
|------------|----------------------------------------------------------------------------------------------------|------------------------------------------------------|----------------------------|------------------------------------|---------------------------------------|--------------------|---------------------|---------------------|--------|----------|
| 🗘 Показ    | ать поиск                                                                                                    |                                                      |                            |                                    |                                       |                    |                     |                     |        |          |
| Объ        | ъявления                                                                                                    |                                                      |                            |                                    |                                       |                    |                     |                     |        |          |
| N₂         | Название объявления                                                                                                    | Способ закупки                                       | Вид<br>предмета<br>закупки | Дата<br>начала<br>приема<br>заявок | Дата<br>окончания<br>приема<br>заявок | Дата<br>обсуждения | Кол-<br>во<br>лотов | Сумма<br>объявления | Статус | Действия |
| 8062-<br>1 | Конкурс по размещению государственного социального<br>заказа для услуги по трудоустройству целевых групп<br>населения, в том числе лиц старше 50 лет/<br>Конкурс по размещению государственного социального<br>заказа для услуги по трудоустройству целевых групп<br>населения, в том числе лиц старше 50 лет | Закупка по<br>государственному<br>социальному заказу | Услуга                     |                                    |                                       |                    | 2                   | 55000               | Проект | _ /×     |

Пиктограмма 🔨 редакциялауға мүмкіндік береді, пиктограмма 🔭 «Жоба» мәртбесі бар хабарландыруларды алып тастауға мүмкіндік береді

## 1.8.1.2. Лоттар мен хабарландыру жобасын қосу

«Бұдан әрі» батырмасын басқаннан кейін Жүйе хабарландыруды тиісті параметрлері бойынша (сатып алу мәнінің түрі мен тәсілі) қолжетімді лоттар тізімі бар («Өтінім» мәртебесімен тапсырыс берушінің бекітілген сатып алулары) хабарландыруға лоттар қосу терезесіне өтеді.

| Доступные ло | ты Добавленые | е поты 🕕                                                                                                    |                        |                                        |                |            |                                               |            |        |                                   |
|--------------|---------------|----------------------------------------------------------------------------------------------------|------------------------|----------------------------------------|----------------|------------|-----------------------------------------------|------------|--------|-----------------------------------|
| №<br>плана   | Заказчик      | Наименование                                                                                                   | Краткая характеристика | Планируемый<br>срок закупки<br>(месяц) | Цена<br>за ед. | Количество | Место<br>поставки<br>услуги                   | Сумма      | Статус | Дата<br>завершения<br>обжалования |
| ] 4416966    |               | Услуги                                                                                                    | Услуги по              | Июнь                                   | 12000          | 1          | г.Астана, район<br>"Сарыарка" ул.<br>Женис 12 | 12,000.00  | Заявка |                                   |
| ] 4416986    |               | Услуги по изданию<br>(размещению) журналов и<br>изданий периодических по<br>общим интересам в сети<br>Интернет | Услупи по              | Июль                                   | 35000          | 1          | г.Астана, район<br>"Есиль" ул<br>Сауран       | .35,000.00 | Заявка |                                   |

Өтінімдерді таңдауды жүзеге асыру үшін талап етілген өтінімді қанат белгімен белгілеп, «Белгіленген лоттарды қосу» батырмасын басу керек. Бұдан соң қосылған лоттарды қарау бетіне өту болады. Таңдалған лотты алып тастау қажет болған жағдайда талап етілген лотты қанат белгісімен белгілеп, «Белгіленген лоттарды алып тастау» батырмасын басу қажет, сатып алу жобасына лоттарды қосымша қосу қажет болған жағдайда, «Қолжетімді лоттар» қосымша бетіне өтіп, қосымша лоттарды таңдауды жүзеге асыру керек. Келесі бетке өту үшін «Бұдан әрі» батырмасын басу қажет.

| Создание объяв | пения / Список выбранных ло | <b>тов</b> / Данные по лотам / Да | нные о представителях / Конкурсная комиссия | / Конкурсная документац                | ия / Публи     | кация объявле | ния /     |                                               |        |
|----------------|-----------------------------|-----------------------------------|---------------------------------------------|----------------------------------------|----------------|---------------|-----------|-----------------------------------------------|--------|
|                |                             |                                   | Добавление лотов в проект объ               | ъявления                               |                |               |           |                                               |        |
| Доступные ло   | ты Добавленые лоты 🕚        |                                   |                                             |                                        |                |               |           |                                               |        |
| №<br>плана     | Заказчик                    | Наименование                      | Краткая характеристика                      | Планируемый<br>срок закупки<br>(месяц) | Цена<br>за ед. | Количество    | Сумма     | Место поставки<br>услуги                      | Статус |
| 4416966        | The second second           | Услупи по                         | Услуги по                                   | Июнь                                   | 12000          | 1             | 12,000.00 | г.Астана, район<br>"Сарыарка" ул.<br>Женис 12 | Проект |
| 🕑 Удалить от   | меченные лоты               |                                   |                                             |                                        |                |               |           |                                               |        |
| Назад Да       | лее                         |                                   |                                             |                                        |                |               |           |                                               |        |

«Бұдан әрі» батырмасын басқаннан кейін қосылған лоттарды қарау үшін «Лоттар бойынша деректер» нысанына өту жүзеге асырылады.

| Рабочий каби    | нет - Личные данные - Профиль участника -            |                                                                                                    |                                                                                                    |             |            |       |
|-----------------|------------------------------------------------------|----------------------------------------------------------------------------------------------------|----------------------------------------------------------------------------------------------------|-------------|------------|-------|
| Создание объявл | ения / Список выбранных потов / Данные по лотам / Да | нные о представителях / Конкурсная комиссия /                                                                                                    | Конкурсная документация / Публикация объявг                                                                                                    | ения /      |            |       |
|                 |                                                      | Данные по лотам                                                                                                    |                                                                                                    |             |            |       |
| № лота          | Заказчик                                             | Наименование                                                                                                    | Краткая характеристика                                                                                                    | Цена за ед. | Количество | Сумма |
| 4416966-FC31    |                                                      | Услуги по                                                                                                    | Услуги                                                                                                    | 12000       | 1          | 12000 |
|                 |                                                      | and a second second sec | Contraction of the second second seco | -           |            |       |
|                 |                                                      |                                                                                                    |                                                                                                    |             |            |       |
| Назад Дале      | e                                                    |                                                                                                    |                                                                                                    |             |            |       |

«Бұдан әрі» батырмасын басқаннан кейін өкілдер бойынша деректерді қосу нысанына өту жүзеге асырылады.

# 1.8.1.3. Өкілдер бойынша деректер қосу

Өкілдер бойынша деректерді қосу бетінде өтінімнің әрекет ету мерзімін көрсету және ұйымдастырушы мен тапсырыс беруші өкілдері туралы деректерді толтыру қажет.

Ұйымдастырушы туралы деректерді толтыру үшін ұйымдастырушының аты белсенді сілтемесін басу қажет. Келесі нысан бейнеленеді.

|                             |                                    | Срок действия заявки         |
|-----------------------------|------------------------------------|------------------------------|
| Срок действия заявки, дней: | Срок действия заявки, дней         |                              |
|                             | Добавлен                           | ние данных по представителям |
| Организатор и Заказчики     | Информация об организаторе - госуд | дарственное учреждение       |
|                             | ФИО Представителя                  | Добавить                     |
| (Организатор)               | Должность                          | руководитель                 |
| государственное учреждение  | Контактный телефон                 |                              |
|                             | E-mail                             | and engineers                |
|                             | Банковские реквизиты организатора  | 2                            |
|                             |                                    |                              |
|                             | Сохранить                          |                              |
| Назад Далее                 |                                    |                              |

Бұл нысанның мынадай жолдары мен басқару элементтері бар

| Жол атауы        | Сипаттама                                                  |  |  |  |  |
|------------------|------------------------------------------------------------|--|--|--|--|
| Өтінімнің әрекет | Қолмен толтырылады. Өтінімнің әрекет етуінің ең аз мерзімі |  |  |  |  |
| ету мерзімі      | күнтізбелік күн. Сандық мән.                               |  |  |  |  |
| Ұйымдастырушы    | туралы ақпарат                                             |  |  |  |  |
| Өкілдің аты-     | Қолмен толтырылады. «Қосу» батырмасын басқан кезде         |  |  |  |  |
| жөні             | қалқыма терезе бейнеленеді. Үндемеуі бойынша               |  |  |  |  |
|                  | Ұйымдастырушы өкілеттігі бар пайдаланушылар ғана           |  |  |  |  |
|                  | бейнеленеді. Пайдаланушыны таңдау «Таңдау» батырмасының    |  |  |  |  |
|                  | көмегімен жүзеге асырылады Пайдаланушыны іздеуді сүзгілер  |  |  |  |  |
|                  | жинағының көмегімен (ЖСН немесе Аты-жөні бойынша) жүзеге   |  |  |  |  |
|                  | асыруға болады).                                           |  |  |  |  |
| Лауазымы         | Өкілдің тіркеу деректерінен автоматты түрде толтырылады.   |  |  |  |  |
| Байланысу        | Өкілдің тіркеу деректерінен автоматты түрде толтырылады    |  |  |  |  |
| телефоны         |                                                            |  |  |  |  |
| E-mail           | Өкілдің тіркеу деректерінен автоматты түрде толтырылады.   |  |  |  |  |
| Ұйымдастыруш     | Колмен толтырылады. Түсіп тұратын тізімнен шот таңдалады.  |  |  |  |  |
| ының банк        |                                                            |  |  |  |  |
| деректемелеріі   |                                                            |  |  |  |  |
| Өтінімді         | Колмен толтырылады. Түсіп тұратын тізімнен шот таңдалады.  |  |  |  |  |
| қамтамасыз ету   |                                                            |  |  |  |  |
| үшін банк        |                                                            |  |  |  |  |
| деректемелеріі   |                                                            |  |  |  |  |

«Қосу» батырмасын белсенді еткеннен кейін келесі терезе бейнеленеді.

| ыбрать по          | льзователя  |           |                          |             |     |
|--------------------|-------------|-----------|--------------------------|-------------|-----|
| иин                | ИИН         |           |                          |             |     |
| ONO                | Введите ФИО |           |                          |             |     |
|                    | Поиск       |           |                          |             |     |
|                    |             |           |                          |             |     |
| Зыбрать            | ФИО         | Должность | Наименование организации | БИН         | ИИН |
|                    |             |           |                          | Организации |     |
| Выбрать            |             |           |                          | Организации |     |
| Выбрать<br>Выбрать |             |           |                          | Срганизации |     |

Тапсырыс беруші туралы деректерді толтыру үшін, Тапсырыс берушінің атауына белсенді сілтемені басу қажет. Төменде көрсетілген нысан бейнеленеді.

| i.                                  |
|-------------------------------------|
| Добавление данных по представителям |
| - государственное учреждение        |
| Выберите предотавителя Добавить     |
|                                     |
|                                     |
|                                     |
| Чапример: Иванов Иван Иванович      |
|                                     |
|                                     |
|                                     |
|                                     |
|                                     |
| ней<br>ике                          |

## Бұл нысанның мынадай жолдары мен басқару элементтері бар

| Жол атауы            | Сипаттама                                                |
|----------------------|----------------------------------------------------------|
| Өкілдің аты-жөні,    | «Ұйымдастырушы туралы ақпарат» нысаны сияқты             |
| Лауазымы, Байланысу  | толтырылады                                              |
| телефоны, E-mail     |                                                          |
| Құжаттаманы бекіткен | Қолмен толтырылады.                                      |
| адам                 |                                                          |
| Бұйрық нөмірі        | Қолмен толтырылады.                                      |
| Бұйрықтың күні       | Қолмен толтырылады немесе күнтізбеден таңдалады.         |
| Банк деректемелері   | «Банктік шоттар» кестесінен негізгі есеп автоматты түрде |

| толтырылады.   | Түсіп | тұратын | тізімнен | басқа | шоттың | таңдау |
|----------------|-------|---------|----------|-------|--------|--------|
| мүмкіндігі бар |       |         |          |       |        |        |

**Ескертпе**: Егер Ұйымдастырушыда бірыңғай ұйымдастырушы белгісі болса, онда «Құжаттаманы бекіткен адам», «Бұйрық нөмірі», «Бұйрықтың күні жолдары «Ұйымдастырушы туралы ақпарат» тарауында ғана толтырылады.

Егер Ұйымдастырушыда бірыңғай ұйымдастырушы белгісі болмаса, онда «Құжаттаманы бекіткен адам», «Бұйрық нөмірі», «Бұйрықтың күні жолдары «Тапсырыс беруші туралы ақпарат» тарауында ғана толтырылады.

## 1.8.1.4. Конкурстық комиссияны қосу

Хабарландыру жобасын жасаудың келесі қадамы Конкурстық комиссияны қосу болып табылады. Комиссияның ең аз құрамы - Төраға және комиссияның екі мүшесі. Тақ сан.

| Добавление конкурсной комиссии |                         |
|--------------------------------|-------------------------|
| Секретарь                      |                         |
| Председатель                   | Добавить 🗙              |
| Член комиссии                  | Добавить 🗙              |
|                                | Добавить члена комиссии |
| Назад Далее                    |                         |

Конкурстық комиссия мүшесін таңдау «Қосу» батырмасының көмегімен жүзеге асырылады. Қалқыма терезе бейнеленеді. Іздеуді мәндерін сүзгіден өткізудің енгізілген параметрлері бойынша жүзеге асыруға болады.

| Выбрать пользов | ателя       | × |
|-----------------|-------------|---|
| ИИН             | ИИН         | ] |
| ΦΝΟ             | Введите ФИО | ] |
|                 | Поиск       |   |

Комиссия мүшелерін қосу «Комиссия мүшелерін қосу» батырмасының көмегімен жүзеге асырылады.

#### 1.8.1.5. Конкурстық құжаттаманы дайындау

«Конкурстық құжаттаманы дайындау» қадамында Электрондық мемлекеттік сатып алуды өткізу қағидаларына сәйкес конкурсқа қатысу үшін қажетті құжаттардың қалыптасқан тізімі бейнеленеді. Өнім беруші сатып алуға қатысу үшін, «Өнім беруші үшін міндеттілік» белгісі қойылған белгілі бір міндетті құжаттарды ұсыну талап етіледі.

Құжат туралы ақпаратты қарау үшін «Құжаттар атауы» жолында оның атауын басу қажет.

| Подготовка конкурскной документации                                                                                                    |                               |  |  |
|----------------------------------------------------------------------------------------------------|-------------------------------|--|--|
| Наименовании допумнитов                                                                                                    | Обязательность для поставщика |  |  |
| Kowgpoas.com/wertau/s                                                                                                    |                               |  |  |
| Проект допавора о полударственных закупках                                                                                                    |                               |  |  |
| Ppurcasere 1. Represe notos                                                                                                    | ×                             |  |  |
| Пригозначи 2 (Техническая опецификация)                                                                                                    | 2                             |  |  |
| Приложение 4. Consumered by vacrime a subrigote                                                                                                    | ×                             |  |  |
| Притожение 6 (Сведения о квалификации Поотавщика при закупка услуг)                                                                                                   | ×                             |  |  |
| Пригожене 10. Сведения о обладящиная по выполнению работ, сокологичителях, а также виды услуг, передаваемых потекцияльным поставщиком офподрядникам (сокологичителях) |                               |  |  |
| Укредпельные допументы                                                                                                    | ×.                            |  |  |
| Pageuser report (Bugeton)                                                                                                    |                               |  |  |
| Pagauseus stopol carentpeu                                                                                                    |                               |  |  |
| Сводательства, сертификаты, дипломы и другие документы                                                                                                    |                               |  |  |
| Celegeretruction on nontimedase kay year no HDC                                                                                                    |                               |  |  |
| Сведения суртериях                                                                                                    | ×                             |  |  |

«Конкурстық құжаттама» сілтемесін басқан кезде, Жүйеде автоматты түрде қалыптасқан ЭЦҚ құжатқа қол қоюды талап ететін терезе бейнеленеді. Бұл құжат мемлекеттік әлеуметтік тапсырыста көзделген қызметтерді мемлекеттік сатып алу бойынша конкурстық құжаттаманың дайын үлгілік үлгісі бойынша қалыптасады.

|                                                | Подготовка конкурскной документации |
|------------------------------------------------|-------------------------------------|
| Наименование документов                        |                                     |
| Конкурсная документация                        |                                     |
| Проект договора о гоој даротвенных закупках    |                                     |
| Приложение 1. Перечень лотов                   |                                     |
| Приложение 2 (Техническая спецификация)        |                                     |
| Приложение 4. Соглашение об участие в конкурсе |                                     |
|                                                |                                     |
| Подписание документа                           |                                     |
| social_doc_335339.pdf Figurinicate             |                                     |
|                                                |                                     |
|                                                | Зжрыть                              |
|                                                |                                     |

Құжатқа қол қойылғаннан кейін ЭЦҚ туралы ақпаратты «Көрсету» батырмасының көмегімен қарауға болады

| онкурсная докумен    | ітация     |                            |               |          |            |
|----------------------|------------|----------------------------|---------------|----------|------------|
| Іокумент             | Автор      | Организация                | Дата создания | Подпись  | бя:<br>ост |
| ocial_doc_335339.pdf | поплотовна | государственное учреждение |               | Показать |            |
|                      |            |                            |               |          | ł          |

# 1.8.1.5.1. Шарт жобасын қалыптастыру

Жүйе автоматты түрде қалыптастырған Шарт жобасын редакциялау және қарау үшін «Конкурстық құжаттаманы дайындау» қадамында «Мемлекеттік сатып алу туралы шарт жобасы» белсенді сілтемесін басу керек

|                                               | Подготовка конкурскной документации |
|-----------------------------------------------|-------------------------------------|
| Наименование документов                       |                                     |
| Конкурсная документация                       |                                     |
| Проект договора о государственных закупхах    |                                     |
| Приложение 1. Перечень лотов                  |                                     |
| Приложение 2 (Техническая опецификация)       |                                     |
| Полложение 4. Соглашение об мастие в конклосе |                                     |

Толтыру үшін міндетті жолдарды «Деректерді енгізу нысаны» қосымша бетінен қарауға болады.

| Проект договора                                                                                                    |
|----------------------------------------------------------------------------------------------------|
| Проект договора<br>Условия оплаты - Условия оплаты   Условия оплаты<br>Срок устранения - Срок устранения   Срок устранения<br>Дата окончания действия договора - 2015-12-31 |

Белсенді сілтемені басып, жолды толтыру және сақтау қажет.

|                          | X |  |
|--------------------------|---|--|
| -                        | • |  |
| На государственном языке |   |  |
| На русском языке         |   |  |
| Сохранить                |   |  |

Шарт жобасына тармақтар мен тармақшалар қосуға рұқсат етіледі, бұл үшін «Тармақ қосу» белсенді сілтемесін басу қажет.
| сүйенеді.<br>Добавить пункт<br>13 Реквизиттер                            |                                                                                | 12.4 Передача обязанностей одной из Сторон по Договору допускается только с<br>письменного согласия другой Стороны. 12.5 Договор составлен в двух экземплярах на казахском и русском языке, имеющих<br>одинаювую юридическую силу, по одному экземпляру для каждой из Сторон. 12.6 В части, неурегулированной Договором. Стороны руководствуются законодательстви |                                                                                                    |  |  |
|--------------------------------------------------------------------------|--------------------------------------------------------------------------------|----------------------------------------------------------------------------------------------------|----------------------------------------------------------------------------------------------------|--|--|
| Тапсырыс беруші:<br>Полное наименование заказчика<br>Юр. адрес заказчика | Өнім беруші:<br>Полное наименование поставщика<br>Юр. адрес поставщика         | Республики Казахстан.<br>Добавить пункт                                                                                                    |                                                                                                    |  |  |
| БСН БИН заказчика<br>БСК БИК заказчика<br>ЖСК ИИК заказчика              | БСН/ЖСН БИН/ИИН/ИНН/УНП поставщика<br>БСК БИК поставщика<br>ЖСК ИИК поставщика | 13 Рекв                                                                                                    | изиты Сторон                                                                                                    |  |  |
| Наименование банка заказчика                                             | Наименование банка поставщика                                                  | Заказчик:                                                                                                    | Поставщик:                                                                                                    |  |  |
| тел.: телефон заказчика<br>Должность заказчика ФИО заказчика             | ⊺ел.: ⊺елефон поставщика<br>Должность поставщика ФИО поставщика                | Полюе налися заказчика<br>Юр. адрес заказчика<br>БИК БИК заказчика<br>ИХК БИК заказчика<br>ИХК БИК заказчика<br>Наименование банка заказчика<br>Тел.: Телефон заказчика<br>Должность заказчика ФИО заказчика                                                                                                    | Полное наменовалие поставщика<br>Юр. адрес поставщика<br>БИН/ИИН БИН/ИИН/ИНН/УНП поставщика<br>БИК БИК поставщика<br>ИИК ИК поставщика<br>Наименование банка поставщика<br>Тел.: Телефон поставщика<br>Должность поставщика ФИО поставщика |  |  |

«Пайдаланушы үлгісін сақтау» батырмасының көмегімен жиі пайдаланылатын шарттар нысанын сақтауға болады. Сақталған үлгіні қолдану немесе алып тастау үшін, «Шарттың пайдалану үлгісі» терезесінде Түсіп тұратын тізімнен үлгіні таңдап, тиісті батырманы басуды жүзеге асыру қажет.

| Проект договора                                                                                    |                                                                                               |
|----------------------------------------------------------------------------------------------------|-----------------------------------------------------------------------------------------------|
| Проект договора Форма ввода данных<br>Шаблон договора: Договор о государственных закупках услуг v1 |                                                                                               |
| Пользовательский шаблон договора:                                                                  | цалить выбранный пользовательский шаблон Сохранить пользовательский шаблон                    |
| Казахская версия                                                                                   | Русская версия                                                                                |
| Көрсетілетін қызметтерді<br>мемлекеттік сатып алу туралы<br>үлгілік шарт                           | Договор о государственных<br>закупках услуг<br>Регион Номер договора Дата подписания договора |

Шартты толтырғаннан кейін «Шарт жобасын бекіту» батырмасын басу қажет.

Бекітілген шарт жобасына «Қол қою» батырмасының көмегімен қолтаңба қоюға болады.

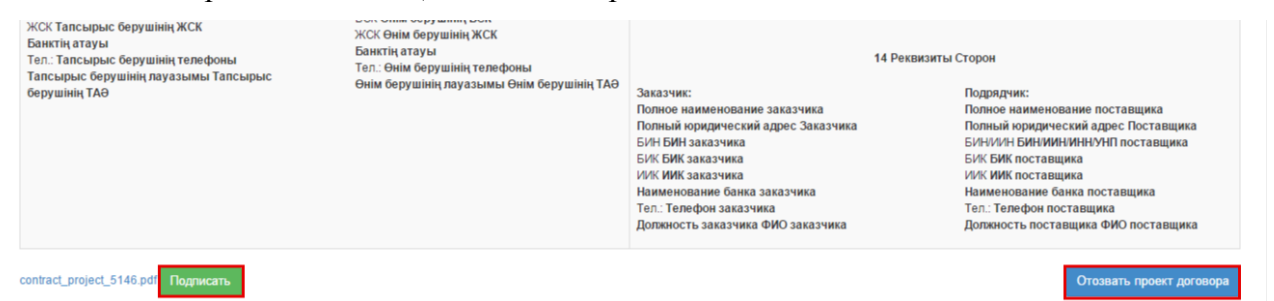

**Ескертпе**: бекітілген шартты қажет болғанда «Шарт жобасын шақырып алу» батырмасының көмегімен шақырып алуға болады.

ЭЦҚ туралы ақпаратты «Көрсету» батырмасының көмегімен қарауға болады.

| Данные о файле              |       |                            |                        |          |
|-----------------------------|-------|----------------------------|------------------------|----------|
| Документ                    | Автор | Организация                | Дата создания          | Подпись  |
| contract_project_335339.pdf | -     | государственное учреждение | 2016-03-30<br>12:25:46 | Показать |

*Ескертпе*: қол қойылған шартты қажет болғанда «Шарт жобасын шақырып алу» батырмасының көмегімен шақырып алуға болады.

Вернутыся к описку документации Отозвать проект договора

#### НАЗАР АУДАРЫҢЫЗ!

# Шарт мәтініне тармақтар қосуға/алып тастауға сатып алуды жариялау сатысында шарт жобасын қалыптастырған кезде ғана болады!

Егер Ұйымдастырушы шарт жобасында айқын анықталған шарттармен сатып алуды жарияласа және өнім беруші шарт жобасында анықталған талаптармен келіссе, онда шарт жасасқан кезде шартқа өткізілетін мемлекеттік сатып алу мазмұны өзгеруіне әкелетін өзгерістер енгізуге жол берілмейді.

Шарт жасасқан кезде байланысу деректері және Тапсырыс берушінің талаптарына сәйкес рұқсат етілген жолдар бөлігінде «Қазақстан Республикасы Қаржы министрлігі» ММ атынан өзгеріс енгізіледі, атап айтқанда: қол қоюшы адам туралы деректер, тараптардың деректемелері, төлеу шарты, кепілдік мерзімі, қамтамасыз ету жарнасы үшін шот.

Осыған байланысты шарт жасасу сатысында сомаларды, ішінара төлемдерді және басқаларды анықтау бөлігінде тармақтар қосу мүмкін емес, яғни шартта ерекше талаптарды, мысалы ай сайынғы төлем сомасын, анықтау үшін, **сатып алу жариялаған кезде егер бұл сомалар сатып алу қорытындыларына байланысты болса, төлемдер мен жарналар есебін сипаттайтын тармақтарды енгізуді** алдын ала жасау қажет. Егер бұл сомалар сатып алу қорындыларына байланысты болмаса, онда хабарландыру шартының жобасында оларды көрсету қажет. Көрсетілген цифрлар шарт жасасқан кезде редакцияланбайтынын ескеру қажет.

Улгілік шарттың осы мәтіні Мемлекеттік сатып алуды жүзеге асыру қағидаларында үлгілік үлгілермен қатаң регламенттелгендіктен және өнім берушінің әрекеттеріне байланысты (аванстан бас тарту) өзгеру мүмкін болғандықтан, **аванстау бөлігінде талаптарды көрсетуге тыйым салынады.** 

#### 1.8.1.5.2. Лоттар тізбесі

«Конкурстық құжаттаманы дайындау» қадамында «1-қосымша. Лоттар тізбесі» белсенді сілтемесін басу қажет. Қалқыма терезеде \*pdf форматында автоматты түрде қалыптасқан, сатып алудың лоттар тізбесі қамтылған құжатқа ЭЦҰ қою талап етіледі.

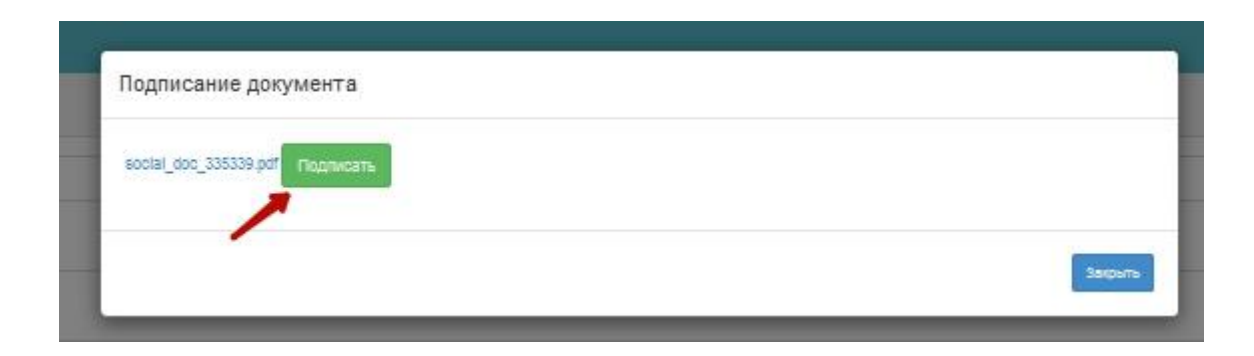

## 1.8.1.5.3. Техникалық өзіндік ерекшелікті қалыптастыру

«Техникалық өзіндік ерекшелік» тарауына өту үшін құжаттаманың жалпы тізімінде «2қосамша. Техникалық өзіндік ерекшелік» белсенді гипер сілтемесін басу керек.

Бұдан әрі қызметтер сипаттамасымен техникалық өзіндік ерекшелік файлын қоса тіркеу қажет, бұл үшін «Лоттар бойынша құжаттарды қосу» нысанында «Қоса тіркеу» батырмасын басу талап етіледі. Құжаттардың жалпы тізіміне оралу үшін «Артқа оралу» батырмасын басу қажет.

| Добавление документов по лотам<br>Приложение 2 (Техническая спецификация) |                            |              |             |            |           |            |  |  |
|---------------------------------------------------------------------------|----------------------------|--------------|-------------|------------|-----------|------------|--|--|
| Ne лота                                                                   | Заказчик                   | Мамменование | Цена за ед. | Количество | Сумма     | Действие   |  |  |
| 4416966-FC31                                                              | гооударственное учреждение | Yanıynı r    | 12000       | 81         | 12,000.00 | Прикрепить |  |  |

Техникалық өзіндік ерекшелік файлын қосу үшін терезе бейнеленеді. «Файлды таңдаңыз» батырмасын басу қажет, талап етілген файлды іздеу үшін терезе ашылады. Файл таңдалғаннан кейін ЭЦҚ көмегімен қол қою және «Сақтау» батырмасын басу қажет.

|                           | Услуги по і | Добавление документов по лотам<br>Приложение 2 (Техническая слецификация) |  |
|---------------------------|-------------|---------------------------------------------------------------------------|--|
| Обхор Файл не выбран.     |             |                                                                           |  |
| Добавить файл             |             |                                                                           |  |
| Сохранить Вернуться назад |             |                                                                           |  |

## 1.8.1.6. Лицензияларды қосу

Өнім беруші сатып алуға қатысу үшін қосымша лицензиялар ұсыну талап етілген жағдайда, Ұйымдастырушыға хабарландыру жобасында «Конкурстық құжаттаманы дайындау» қадамында «Бірінші санаттың рұқсаты (Лицензиялар)» белсенді сілтемесін басу және талап етілген лицензияны қанат бегімен белгілеу, «Белгіленген лицензияларды қосу» батырмасын басу қажет. Талап етілген лицензияны сүзгілер жинағының көмегімен жүзеге асыруға болады.

|       | Добавление лицензий                       |                                                                                               |  |  |  |  |  |  |
|-------|-------------------------------------------|-----------------------------------------------------------------------------------------------|--|--|--|--|--|--|
| Досту | Доступные лицензии Добавленные лицензии 🕕 |                                                                                               |  |  |  |  |  |  |
| Филь  | тр                                        |                                                                                               |  |  |  |  |  |  |
| Код   | Код А12                                   |                                                                                               |  |  |  |  |  |  |
| Наи   | менование                                 |                                                                                               |  |  |  |  |  |  |
|       |                                           |                                                                                               |  |  |  |  |  |  |
| По    | иск                                       |                                                                                               |  |  |  |  |  |  |
| #     | Код                                       | Наименование                                                                                  |  |  |  |  |  |  |
|       | A12                                       | Выполнение работ, связанных с этапами жизненного цикла объектов использования атомной энергии |  |  |  |  |  |  |
| €до   | бавить отм                                | еченные лицензии                                                                              |  |  |  |  |  |  |
| Верн  | уться назад                               |                                                                                               |  |  |  |  |  |  |

## 1.8.1.7. Рұқсаттар туралы деректерді толтыру

Өнім беруші сатып алуға қатысу үшін қосымша рұқсат ұсыну талап етілген жағдайда, Ұйымдастырушыға хабарландыру жобасында «Конкурстық құжаттаманы дайындау» қадамында «Екінші санаттың рұқсаты» белсенді сілтемесін басу және талап етілген рұқсатты қана белгімен бегілеп, «Белгіленген рұқсаттарды қосу» батырмасын басу қажет. Талап етілген рұқсатты іздеуді сүзгілер жинағының көмегімен жүзеге асыруға болады.

|            |                          | Добавление разрешений                                                                                                    |
|------------|--------------------------|----------------------------------------------------------------------------------------------------|
| Дос        | ступные ра               | зрешения Добавленные разрешения 💽                                                                                                    |
| Фил        | льтр                     |                                                                                                    |
| Ko         | од                       | РДН1                                                                                                    |
| Ha         | аименован                | ИР                                                                                                    |
|            |                          |                                                                                                    |
|            | Тоиск                    |                                                                                                    |
| #          | Код                      | Наименование                                                                                                    |
|            | РД Н1                    | Специальное разрешение на проезд тяжеловесных и крупногабаритных транспортных средств (включая иностранные) по территории Республики Казахстан |
| € µ<br>Ben | Добавить (<br>онуться на | отмеченные разрешения                                                                                                    |

### 1.8.1.8. Хабарландыруды алдын ала қарау

Хабарландырулы алдын ала қарау нысанында сатып алу туралы жалпы мәлімет, ұйымдастырушы және конкурстық комиссия туралы ақпарат қамтылған. Лот туралы ақпаратты қарау үшін Лоттар қосымша бетіне, құжаттаманы қарау үшін сәйкесінше Құжаттама қосымша бетіне өту қажет. Алдын ала қарау нысанына өтінімдерді қабылдау басталуы мен аяқталуының алдын ала мерзімін белгілеу қажет.

|                             |                          | Предварительнь         | й просмотр объявления           |        |   |  |  |
|-----------------------------|--------------------------|------------------------|---------------------------------|--------|---|--|--|
| омер объявления             |                          |                        | Срок начала приема<br>заявок    | 2016-  | m |  |  |
| аименование<br>5ъявления    | Услуга по гос соц заказу |                        | Срок окончания приема<br>заявок | 2016-( | i |  |  |
| атус объявления             | Проект                   |                        | ]                               |        |   |  |  |
| бщие сведения Лоты          | Документация             |                        |                                 |        |   |  |  |
|                             |                          |                        | Общие сведения                  |        |   |  |  |
| Способ проведения за        | купки                    | Закупка по государстве | ному социальному заказу         |        |   |  |  |
| Вид предмета закупок Услуга |                          | Услуга                 | луга                            |        |   |  |  |
| Организатор/Заказчик        |                          | государственное учрежи | государственное учреждение      |        |   |  |  |
| Юр. адрес организатор       | a                        |                        |                                 |        |   |  |  |

Өтінімер қабылдаудың басталу және аяқталу мерзімі арасындағы ең аз аралық – 20 күнтізбелік күн.

Өтінімдерді қабылдаудың басталу мерзімі жұмыс күні және жұмыс уақыты (18.00-ді қоса есептегенде) болуы тиіс.

# 1.8.1.9. Хабарландыру жариялау

Хабарландыру жариялау үшін «Жариялау» батырмасын басу қажет Деректерді редакциялау талап етілген жағдайда «Артқа» батырмасын басу қажет, жүйе алдындағы қадамға қайта әкеледі.

Хабарландыруды ойдағыдай жариялаған жағдайда «Жарияланды» мәртебесі беріледі, лотқа (лоттарға) «Жарияланды» мәртебесі беріледі. Олай болмаған жағдайда жүйе қате туралы хабарлама береді.

| іол-во записей на странице: 10 🗸 |                                                        |                                                      |                            |                              |                                    |                 |                 |                     |              |          |
|----------------------------------|--------------------------------------------------------|------------------------------------------------------|----------------------------|------------------------------|------------------------------------|-----------------|-----------------|---------------------|--------------|----------|
| Объяв                            | ления                                                  |                                                      |                            |                              |                                    |                 |                 |                     |              |          |
| Ne                               | Название объявления                                    | Способ закупки                                       | Вид<br>преднета<br>закупки | Дата начала<br>приема заявок | Дата<br>окончания<br>приема заявок | Дата обсуждения | Кол-во<br>лотов | Сунна<br>объявления | Статус       | Действия |
| 335339-1                         | Услуга по гос соц заказу /<br>Услуга по гос соц заказу | Закупка по<br>государственному<br>социальному заказу | Уолуга                     |                              |                                    |                 | 1               | 12000               | Опубликовано |          |

## 1.8.2. Сатып алуды болдырмау

Сатып алуды болдырмау рәсімі 1.3.18, 1.4.17 Сатып алуды болдырмау тарауларына ұқсас.

НАЗАР АУДАРЫҢЫЗ! Сатып алуды болдырмау «Қорытындылар хаттамасын қалыптастыру» мәртебесімен жасалған жағдайда, жүйе хаттаманы сатып алуды болдырмау туралы басқа хаттамаға қайта қалыптастырады.

*Ескертпе:* Жүйе бұрын қол қойылған хаттаманы болдырмау туралы ақпарат бар өзекті хаттамаға автоматты түрде қайта қалыптастырады. Бұдан соң хаттамаға қайтадан хатшы мен конкурстық комиссия мүшелері қолдарын қоюлары қажет. Сатып алуды болдырмау немесе сатып алудан бас тартқаннан кейін барлық сатып алу тәсіліне қатысты қорытындылар хаттамасын қайта қарау.

НАЗАР АУДАРЫҢЫЗ! «Аяқталды» мәртебесіндегі хабарландыру бойынша сатып алуды болдырмау ішінара емес толықтай барлық лоттар бойынша жүргізілген жағдайда. жүйе сатып алуды болдырмауды есепке ала отырып, қорытындылар хаттамасының барлық нұсқаларын бейнелейді. Бұл ретте жүйе болдырмаусыз ақпараты бар қорытындылар хаттамасының алғашқы нұсқасын, сондай-ақ болдырмау туралы ақпаратпен екінші хаттаманы бейнелейтін болады. Қорытындылар хаттамасының барлық нұсқаларын бейнелейтін болады. Қорытындылар хаттамасының барлық нұсқаларын бейнелейтін болады.

Болдырмау туралы ақпаратсыз алдындағы қорытындылар хаттамасы «Жарамсыз» мәртебесімен бейнеленетін болады. Болдырмау туралы ақпараты бар қорытындылардың өзекті хаттамасы «Жарамды» мәртбесінде болады.

| № протокола | Дата публикации протокола | Протокол итогов        | Сведения                | Статус протокола  |
|-------------|---------------------------|------------------------|-------------------------|-------------------|
| 402357      | 2016-08-03 09:56:22       | 🛓 Просмотреть протокол | Дополнительные сведения | Действительный    |
| 402356      | 2016-08-03 09:55:23       | 🛓 Просмотреть протокол | Дополнительные сведения | Не действительный |
|             |                           |                        |                         |                   |

#### 1.8.3. Ұйымдастырушы/Тапсырыс беруші өкілі деректерінің өзгеруі

Ұйымдастырушы/Тапсырыс беруші өкілін өзгерту үшін «Ұйымдастырушы» рөлімен Жүйеде авторландыру қажет.

Назар аударыңыз! Өзгерту Хатшыға не хабарландыруды Жасаушыға ғана қолжетімд хабарландырулардың «Жарияланды», «Жарияланды (өтінімдерді қабылдау), «Өтінімдерді қарау», «Қосышма өтінімдерді қарау» мәртебесі текқана болғанда қолжетімді.

«Жұмыс кабинеті – Менің хабарландыруларым (Ұйымдастырушы)» мәзіріне өту.

| Рабочий кабинет 🛪 | Личные данные 👻 | Профиль участника 🚽 | Внешни | е сервисы – |
|-------------------|-----------------|---------------------|--------|-------------|
|                   |                 |                     |        |             |
|                   |                 | _                   |        |             |
| Мои объявления (о | рганизатор)     |                     |        |             |
| Mou zomoonu /2ov  | 001114/\        | _                   |        |             |
|                   |                 |                     |        |             |
|                   |                 |                     |        | 3:          |
|                   |                 |                     |        | Подроб      |
|                   |                 |                     |        |             |
| 1.000             |                 |                     |        |             |
|                   | Открытыи кон    | (урс                |        |             |
| Подробнее         |                 |                     | *      | Подроб      |

Хабарландыруды ашу қажет. Хабарландыруда «Қолжетімді әрекеттер» мәзірінде «Өкілдің деректерін өзгерту» тармағын басу керек

| Рабочий кабинет 👻 Личные данные 👻                                            | Профиль участника 👻 🛛 Е | 3нешние сервисы 👻 | ИС "ЕНС ТРУ" |   |
|------------------------------------------------------------------------------|-------------------------|-------------------|--------------|---|
| Доступные действия -                                                         |                         |                   |              |   |
| Constants, Constants<br>Constants, Constants<br>Theory Constants, Constants, |                         |                   |              | ] |
| Изменить данные представителя                                                | Опубликовано (прием з   | аявок)            |              | ] |
| Дата публикации объявления                                                   | 2016-12-20 10:26:22     |                   |              | ] |
| Кол-во поданных заявок: 1                                                    |                         |                   |              |   |
| Общие сведения Лоты Документация                                             | Обсуждение положений до | окументации Прот  | гок алы      |   |

Общие свеления

«Өкілдің деректерін өзгерту» нысанында Тапсырыс берушінің/Ұйымдастырушының өкілін өзгерту және «Өзгерістерді сақтау» батырмасын басу. Жүйе енгізілген деректерді сақтайды

| анизатор и Заказчики | Информация об организаторе - Государст         | венное учреждение "Министерство финансов Республики Казахстан" |          |
|----------------------|------------------------------------------------|----------------------------------------------------------------|----------|
| Заполнено Г          | ФИО Представителя                              |                                                                | Добавить |
| Заполнено Т          | Должность                                      |                                                                |          |
|                      | Контактный телефон                             |                                                                |          |
|                      | E-mail                                         |                                                                |          |
|                      | Банковские реквизиты организатора              |                                                                | c        |
|                      | Банковские реквизиты для обеспечения<br>заявки |                                                                | c        |

## 1.8.1. Бір архивпен «Барлығын жүктеп алу» батырмасы

Жүйе хабарландыру кезеңіне байланысты хабарландырудағы барлық бар құжаттарды жүйтеп алуға мүмкіндік береді:

- Хабарландыру құжаттар (шарт жобасы/техникалық өзіндік ерекшелік және т.б.);

- Өнім берушілердің өтінімдері;
- Хаттамалар;
- Шарттар.

Құжаттарды жүктеп алу үшін «Құжаттама» қосымша бетіне өту және «Барлығын жүктеп алу» батырмасын басу. Батырманы басқаннан кейін Жүйе құжаттарды компьютерге жүктейді. Құжаттарды қарау үшін архивтен шығару қажет.

| Рабочий кабинет 👻 Личные да | нные 👻 Профиль участника 👻 Внешние сервисы 👻  | Избранное 🗸                                |  |
|-----------------------------|-----------------------------------------------|--------------------------------------------|--|
| Доступные действия •        |                                               | Просмотр объявления № :                    |  |
| Номер объявления            | 393859-1                                      | Срок начала приема заявок                  |  |
| Наименование объявления     |                                               | Срок окончания приема заявок               |  |
| Статус объявления           |                                               | Срок начала приема<br>дополнения заявок    |  |
| Дата публикации объявления  |                                               | Срок окончания приема<br>дополнения заявок |  |
|                             |                                               | Оставшееся время                           |  |
| Кол-во поданных заявок: 2   |                                               |                                            |  |
| Общие сведения Лоты Докум   | ентация Обсуждение положений документации Про | отоколы                                    |  |
| Документация 🛓 Скачать всё  |                                               |                                            |  |
|                             |                                               |                                            |  |

1.9. Қағаз сатып алулар ұйымдастыру және өткізу

## 1.9.1. Хабарландыру жобасын жасау

Сатып алу жобасын жасау үшін «Жұмыс кабинеті» тарауында «Хабарландыру жасау» мәзірін таңдау қажет.

Қағаз мемлекеттік сатып алу жүзеге асырылатын сатып алу тәсілдері:

- Екі кезеңді рәсімдерді қодана отырып сатып алу
- Алдын ала білікті іріктей отырып конурс

|    | Рабочий кабинет - Личные данн                                               | ње 👻 Профиль участника 👻   |                         |                              |                                 |                 |                     |        |          |
|----|-----------------------------------------------------------------------------|----------------------------|-------------------------|------------------------------|---------------------------------|-----------------|---------------------|--------|----------|
| ¢r | Годовые планы<br>Создать объявление                                         |                            |                         |                              |                                 |                 |                     |        |          |
|    | Поиск объявлений (все)<br>Мои объявления (организатор)<br>Заявки заказчиков |                            |                         |                              |                                 |                 |                     |        |          |
| N  | Заявки на внесение в РНУ<br>Мои договоры (Заказчик)                         | Способ закупки             | Вид предмета<br>закупки | Дата начала<br>приема заявок | Дата окончания<br>приема заявок | Кол-во<br>лотов | Сумма<br>объявления | Статус | Действия |
| 4  | Заявки на добавление КТРУ                                                   | Запрос ценовых предложений | Товар                   |                              |                                 | 0               | 0                   | Проект | 1 ×      |

Хабарландыру жобасын жасау нысаны бейнеленеді.

| Создание объявления / Список выбранных лотов / Условия постав | и / Выбор представителей заказника / Заполнение данных объявления / Публикация объявления / |   |  |  |  |  |  |  |
|---------------------------------------------------------------|---------------------------------------------------------------------------------------------|---|--|--|--|--|--|--|
| Создание проекта объявления                                   |                                                                                             |   |  |  |  |  |  |  |
| Способ проведения закупки                                     | Конкурс с предварительным квалификационным отбором                                          | • |  |  |  |  |  |  |
| Вид предмета закупок                                          | Товар                                                                                       | • |  |  |  |  |  |  |
| Наименование объявления (закупки) на государотвенном          |                                                                                             |   |  |  |  |  |  |  |
| Наименование объявления (закупки) на русском                  |                                                                                             |   |  |  |  |  |  |  |
| Далее                                                         |                                                                                             |   |  |  |  |  |  |  |

«Хабарландыру жобасын жасау» тарауы мынадай жолдар мен басқару элементтерінен тұрады:

| Элемент       | Әрекет                                                     |
|---------------|------------------------------------------------------------|
| Сатып алу     | Қолмен толтырылады. Түсіп тұратын тізімнен мәні таңдалады. |
| өткізу тәсілі |                                                            |
| Сатып алу     | Қолмен толтырылады. Мәндерінің бірі таңдалады:             |
| мәнінің түрі  | Жұмыс;                                                     |
|               | Көрсетілетін қызмет;                                       |
|               | Tayap.                                                     |
| Хабарландыру  | Қолмен толтырылады                                         |
| (сатып алу)   |                                                            |
| атауы         |                                                            |
| мемлекеттік   |                                                            |
| тілде         |                                                            |
| Орыс тілінде  | Қолмен толтырылады                                         |
| хабарландыру  |                                                            |
| (сатып алу)   |                                                            |
| атауы         |                                                            |

| Бұдан әрі | Батырманы басқан кезде, жүйе міндеттерді жолдардың толтырылғанын |
|-----------|------------------------------------------------------------------|
|           | текереді.                                                        |

Ескертпе: Осы жолдарды толтырғаннан кейін, жүйе хабарландыруды «Жұмыс кабинеті» - «Менің хабарландыруларым (ұйымдастырушы) тарауында «Жоба» мәртебесінде автоматты түрде сақтайды:

| 00   | Объявления                                                                                                    |                                                       |                         |                              |                                 |                 |                 |                     |        |          |
|------|----------------------------------------------------------------------------------------------------|-------------------------------------------------------|-------------------------|------------------------------|---------------------------------|-----------------|-----------------|---------------------|--------|----------|
| N2   | Название объявления                                                                                                    | Способ закупки                                        | Вид предмета<br>закупки | Дата начала приема<br>заявок | Дата окончания приема<br>заявок | Дата обсуждения | Кол-во<br>лотов | Сумма<br>объявления | Статус | Действия |
| 5098 | <ul> <li>Проведение бумажных государственных<br/>аккутон/<br/>Проведение бумажных государственных<br/>аккуток</li> </ul> | Конкурс с предварительным<br>квалификационным отбором | Товар                   |                              |                                 |                 | 0               | 0                   | Проект | /×       |

Пиктограмма 🔨 редакциялауға мүмкіндік береді, пиктограмма 🔭 «Жоба» мәртбесі бар хабарландыруларды алып тастауға мүмкіндік береді

«Бұдан әрі» батырмасын басқаннан кейін, тәсілі және мәнінің түрі бойынша берілген өлшемдерге жауап беретін лоттар бейнеленеді.

1.9.2. Лоттар мен хабарландыру жобасын қосу

Лоттарды іздеуді сүзгілер жинағының көмегімен жүзеге асыруға болады.

| Выб                               | р лотов Просмотр выбранных           |             |              |                                                                                           |                             |  |                                  |             |            |              |        |
|-----------------------------------|--------------------------------------|-------------|--------------|-------------------------------------------------------------------------------------------|-----------------------------|--|----------------------------------|-------------|------------|--------------|--------|
|                                   | Добавление лотов в проект объявления |             |              |                                                                                           |                             |  |                                  |             |            |              |        |
| Фил                               | Qens tpar                            |             |              |                                                                                           |                             |  |                                  |             |            |              |        |
| N8 mawa                           |                                      |             |              |                                                                                           | Статус                      |  |                                  |             |            |              | •      |
| ЕНС ТРУ, наим. или описание плана |                                      |             | ие плана     |                                                                                           | Цена от                     |  |                                  |             |            |              |        |
| Ha                                | Наименование, БИН заказчика          |             |              |                                                                                           | Цена до                     |  |                                  |             |            |              |        |
|                                   |                                      |             |              |                                                                                           |                             |  |                                  |             |            |              |        |
| П                                 | иск С                                | бросить пои | icx 🛛        |                                                                                           |                             |  |                                  |             |            |              |        |
| Доба                              | вить выбр                            | анные       |              |                                                                                           |                             |  |                                  |             |            |              |        |
|                                   | le плана                             | Заказчик    | Наименование | Краткая характеристика                                                                    |                             |  | Планируемый срок закупки (месяц) | Цена за ед. | Количество | Сумма        | Статус |
|                                   | 727                                  | 1684        | Бензин       | Б-92, Удельная теплота огорания низшая не менее 42947-103 (10250) Дж/кг (ккал/кг), массов | ая доля серы не более 0,05% |  | Январь                           | 100000      | 10         | 1,000,000.00 | Заявка |
|                                   | 728                                  | 1684        | Бензин       | Б-92, Удельная теплота сгорания низшая не менее 42947-103 (10250) Дж/кг (ккал/кг), массов | вя доля серы не более 0,05% |  | Янеарь                           | 100000      | 10         | 1,000,000.00 | Заявка |

Лоттарды таңдауды жүзеге асыру үшін, талап етілетін лоттарды қанат белгімен белгілеу және «Таңдалғандарды қосу» батырмасын басу қажет. Бұдан соң таңдалған лоттарды қарау бетіне өту болады. Таңдалған лотты алып тастау қажет болған жағдайда, талап етілген лотты қанат белгшімен белгілеп, «Таңдалғандарды алып тастау» батырмасын басу, қажет болған жағдайда «Лоттарды таңдау» қосымша бетіне өту және қосымша лоттарды таңдауды жүзеге асыру қажет. Келесі бетке өту үшін «Бұдан әрі» батырмасын басу қажет.

| _ | вытор лотов              | Просмотр | выоранных    |                                                                                                    |                                  |             |            |              |             |  |  |  |
|---|--------------------------|----------|--------------|----------------------------------------------------------------------------------------------------|----------------------------------|-------------|------------|--------------|-------------|--|--|--|
|   | Проверка выбранных лотов |          |              |                                                                                                    |                                  |             |            |              |             |  |  |  |
| 3 | (далить выбранные        |          |              |                                                                                                    |                                  |             |            |              |             |  |  |  |
|   | № плана                  | Заказчик | Наименование | Краткая характеристика                                                                                               | Планируемый срок закупки (месяц) | Цена за ед. | Количество | Сумма        | Статус      |  |  |  |
| 6 | 8727                     |          | Бензин       | Б-82, Удельная теплота сгорания низшая не менее 42947-103 (10250) Дж/кг (ккал/кг), массовая доля серы не более 0,05% | Январь                           | 100000      | 10         | 1,000,000.00 | Проект лота |  |  |  |
| 1 | lanee                    |          |              |                                                                                                    |                                  |             |            |              |             |  |  |  |

**Ескертпе**: бұл кезеңде лот пен жоспардың тармағына «Лот жобасы» мәртебесі беріледі.

Жүйе таңдалған лоттардың қарау нысанын бейнелейді. Бұл қадамда «Тауар» сатып алу мәнінің түрі үшін жеткізу жағдайын толтыру қажет.

| Создание объявления     | я / Список выбранных лотов / Ввод данных по лотам / Данные о предст | авителях / Конкурсная комиссия | / Конкурсная документация / Публикация объяв  | ления /     |            |         |                   |   |  |
|-------------------------|---------------------------------------------------------------------|--------------------------------|-----------------------------------------------|-------------|------------|---------|-------------------|---|--|
|                         | Добавление данных по лотам                                          |                                |                                               |             |            |         |                   |   |  |
| № лота                  | Заказчик                                                            | Наименование                   | Краткая характеристика                        | Цена за ед. | Количество | Сумма   | Условия поставки  |   |  |
| 8181-OK1                | ТОО "Центр электронной коммерции"                                   | Компьютер                      | Высокопроизводительный промышленный компьютер | 200000      | 10         | 2000000 | DDP               | • |  |
|                         |                                                                     |                                |                                               |             |            |         | CFR<br>CIF        |   |  |
| Назад Далее             |                                                                     |                                |                                               |             |            |         | CIP<br>CPT<br>DAR |   |  |
|                         |                                                                     |                                |                                               |             |            |         | DAT<br>DDP        |   |  |
| АИИС ЭГЗ © 2014   Минис | ACC 373 6 2014   Municapento divensite Programs Razarchan           |                                |                                               |             |            |         |                   |   |  |
|                         |                                                                     |                                |                                               |             |            |         | FOB               |   |  |

«Бұдан әрі» батырмасын басқаннан кейін өкілдер бойынша деректерді қосу нысанына өту жүзеге асырылады.

| формация об организаторе -                                                |                        |          |
|---------------------------------------------------------------------------|------------------------|----------|
| ОО Представителя                                                          | Выберите представителя | Добавить |
| олжность                                                                  |                        |          |
| онтактный телефон                                                         |                        |          |
| -mail                                                                     |                        |          |
| /eb-site                                                                  |                        |          |
| анковские реквизиты для обеспечения<br>аявки                              |                        |          |
| формация о заказчике -                                                    |                        |          |
|                                                                           |                        |          |
| ОО Представителя                                                          | Выберите представителя | Добавить |
| ОИО Представителя<br>(олжность                                            | Выберите представителя | Добавить |
| ОИО Представителя<br>(олжность<br>онтактный телефон                       | Выберите представителя | Добавить |
| ОИО Представителя<br>(олиность<br>онтактный телефон<br>:-mail             | Выберите представителя | Добавить |
| ОИО Представителя<br>(олжность<br>онтактный телефон<br>:-mail<br>Veb-site | Выберите представителя | Добавить |

# 1.9.3. Өкілдер бойынша деректер қосу

|     |                   |           |             | ~       | •           | ~   |
|-----|-------------------|-----------|-------------|---------|-------------|-----|
| ЬИΠ | нысаннын мы       | налаи жо  | плары мен   | баскару | элементтері | oan |
|     | more annound more | падан жо. | ndap bi mem | ouonapy | onementrepr | oup |

| Жол атауы                    |      | Сипаттама                                                 |  |  |  |  |  |  |
|------------------------------|------|-----------------------------------------------------------|--|--|--|--|--|--|
| Ұйымдастырушы туралы ақпарат |      |                                                           |  |  |  |  |  |  |
| Өкілдің а                    | аты- | Қолмен толтырылады. «Өкілді қосу» батырмасын басқан кезде |  |  |  |  |  |  |
| жөні                         |      | «Пайдаланушыны таңдау» қалқыма терезесі бейнеленеді.      |  |  |  |  |  |  |
|                              |      | Үндемеуі бойынша Ұйымдастыру өкілеттігі бар пайдаланушы   |  |  |  |  |  |  |

|                 | ғана бейнеленеді.                                        |
|-----------------|----------------------------------------------------------|
| Лауазымы        | Өкілдің тіркеу деректерінен автоматты түрде толтырылады. |
| Байланысу       | Өкілдің тіркеу деректерінен автоматты түрде толтырылады  |
| телефоны        |                                                          |
| E-mail          | Өкілдің тіркеу деректерінен автоматты түрде толтырылады. |
| Өтінімді        | «Банктік шоттар» кестесінен негізгі есеп автоматты түрде |
| қамтамасыз ету  | толтырылады. Түсіп тұратын тізімнен басқа шоттың таңдау  |
| үшін банк       | мүмкіндігі бар.                                          |
| деректемелеріі  |                                                          |
| Тапсырыс беруші | туралы ақпарат                                           |
| Өкілдің аты-    | «Ұйымдастырушы туралы ақпарат» нысаны сияқты             |
| жөні, Лауазымы, | толтырылады                                              |
| Байланысу       |                                                          |
| телефоны, Е-    |                                                          |
| mail            |                                                          |
| Банк            | «Банктік шоттар» кестесінен негізгі есеп автоматты түрде |
| деректемелері   | толтырылады. Түсіп тұратын тізімнен басқа шоттың таңдау  |
|                 | мүмкіндігі бар.                                          |

# 1.9.4. Хабарландыру жариялау

Өкілдер туралы деректерді қосқаннан кейін келесі қадам, «Хабарландыру жариялау «нысаны болып табылады. Міндетті жолдарды толтыру қажет: Құжаттаманы алатын жер және алу тәсілі, Орыс тілінде өтінімдерді беретін жер, Қазақ тілінде өтінімдерді беретін жер, Өтінімдерді қабылдаудың басталу мерзімі, Өтінімдерді қабылдау мерзімінің аяқталуы.

| Публикация объявления                                                                                                    |                                                |
|----------------------------------------------------------------------------------------------------|------------------------------------------------|
| Номер объявления                                                                                                    | Организатор                                    |
| 5129-1                                                                                                    | T00 "                                          |
| Наименование объявления                                                                                                    | Юр. адрес организатора                         |
| 6F3 6F3                                                                                                    |                                                |
| Способ проведения закупки                                                                                                    | Место и способ получения документации          |
| Конкурс с предварительным квалификационным отбором                                                                                                    | Текст                                          |
| Вид предмета закупок                                                                                                    | Место предоставления заявок на русском языке   |
| Работа                                                                                                    | Текст                                          |
| Кол-во лотов в закупке                                                                                                    | Место предоставления заявок на казахском языке |
| 1                                                                                                    | Текст                                          |
| Сумма закулки                                                                                                    | Статус объявления                              |
| 1800000                                                                                                    | Проект                                         |
| Terrare Contraction of Contraction of Contraction o | Срок начала приема заявок                      |
|                                                                                                    | 2016-01-05 15:55:12                            |
|                                                                                                    | Срок окончания приема заявок                   |
|                                                                                                    | 2016-01-20 13:55:32                            |
|                                                                                                    |                                                |

Назад Далее

«Бұдан әрі» батырмасын басқаннан кейін келесі бет бейнеленеді.

| Объявление №: 5129-1                                                                                            |                                                                                                    |  |  |  |  |
|----------------------------------------------------------------------------------------------------|----------------------------------------------------------------------------------------------------|--|--|--|--|
| Общие сведенеия Лоты                                                                                            |                                                                                                    |  |  |  |  |
| Наименование объявления                                                                                         | 673                                                                                                    |  |  |  |  |
| Способ проведения закупки                                                                                       | Конкурс с предварительным квалификационным отбором                                                              |  |  |  |  |
| Статус объявления                                                                                               | Проект                                                                                                    |  |  |  |  |
| Срок начала приема заявок                                                                                       | 2016-01-05 15:55:12                                                                                             |  |  |  |  |
| Срок окончания приема заявок                                                                                    | 2016-01-20 13:55:32                                                                                             |  |  |  |  |
| Вид предмета закупок                                                                                            | Работа                                                                                                    |  |  |  |  |
| Организатор                                                                                                    | The same sectors of contract                                                                                    |  |  |  |  |
| Юр. адрес организатора                                                                                          |                                                                                                    |  |  |  |  |
| Кол-во лотов в объявлении                                                                                       | 1                                                                                                    |  |  |  |  |
| Сумма закупки                                                                                                   | 1800000                                                                                                    |  |  |  |  |
| Место и способ получения документации                                                                           | Текст                                                                                                    |  |  |  |  |
| Место предоставления заявок на русском языке                                                                    | Текст                                                                                                    |  |  |  |  |
| Место предоставления заявок на казахском языке                                                                  | Текст                                                                                                    |  |  |  |  |
| The second second second second second second second second second second second second second second second se | 10.00 M                                                                                                    |  |  |  |  |
|                                                                                                    |                                                                                                    |  |  |  |  |
|                                                                                                    | Информация об организаторе                                                                                      |  |  |  |  |
| ФИО представителя                                                                                               | Part de la companya en la companya en la companya en la companya en la companya en la companya en la companya e |  |  |  |  |
| Должность                                                                                                    | A COLOR                                                                                                    |  |  |  |  |
| Контактный телефон                                                                                              |                                                                                                    |  |  |  |  |
| E-Mail                                                                                                    | er or to a second port of                                                                                       |  |  |  |  |
| Банковские реквизиты для обеспечения заявки                                                                     | to completeness at a loss of position age, non-affe factor                                                      |  |  |  |  |
|                                                                                                    |                                                                                                    |  |  |  |  |
| Назад Опубликовать                                                                                              |                                                                                                    |  |  |  |  |

Хабарландыру бойынша деректер дұрыс болған жағдайда, жүйе «Жариялау» батырмасының көмегімен сатып алуды жариялау мүмкіндігін ұсынады. Деректерді редакциялау талап етілген жағдайда «Артқа» батырмасын басу қажет, жүйе алдындағы қадамға қайта әкеледі.

Хабарландыру ойдағыдай жарияланған жағдайда, «Жарияланды» мәртебесі беріледі.

### 1.9.5. Қорытындыларды орналастыру

# 1.9.5.1. Болған сатып алу туралы қорытындыларды орналастыру

Өтінімдерді қабылдау аяқталу күні басталғанда хабарландыруға «Қорытындылар хаттамасын қалыптастыру» мәртебесі беріледі, хабарландыруды жасаған пайдаланушыға хабарландыруды қарау нысанында «Өнім берушілердің өтінімдерін енгізу» әрекеті қолжетімді.

| Доступные действия+        |                                                | Просмотр объявления № 5406      | Ĵ-1                                |          |
|----------------------------|------------------------------------------------|---------------------------------|------------------------------------|----------|
| Внести заявки поставщиков  |                                                |                                 |                                    |          |
| Номер объявления           | 5406-1                                         | Срок начала приема заявок       | 2016-01-13 18:02:00                | <b></b>  |
| Наименование объявления    | Закупка по государственному социальному заказу | Срок окончания приема<br>заявок | 2016-01-13 18:10:00                | <b>i</b> |
| Статус объявления          | Формирование протокола итогов                  | Оставшееся время                | 0 Дней, 0 Часов, 0 Минут, 0 Секунд |          |
| Дата публикации объявления | 2016-01-13 18:01:07                            |                                 |                                    |          |

Бейнеленген терезеде «Қорытындылар хаттамасы» қосымша бетіне өтіп, «Деректерді енгізу» батырмасын басу керек.

| Объявление    | Nº: 5      | 406-1         |                                      |                                                                                                    |                |            |             |                |                |                |                   |
|---------------|------------|---------------|--------------------------------------|----------------------------------------------------------------------------------------------------|----------------|------------|-------------|----------------|----------------|----------------|-------------------|
| Общие сведене | а 1        | Поты          | Протокол итогов                      |                                                                                                    |                |            |             |                |                |                |                   |
| 🗐 Сформирс    | вать п     | ротокол       |                                      |                                                                                                    |                |            |             |                |                |                |                   |
|               | N₂ n/<br>n | Номер<br>лота | Заказчик                             | Наименование                                                                                                    | Цена<br>за ед. | Кол-<br>во | Ед.<br>изм. | Сумма<br>1 год | Сумма<br>2 год | Сумма<br>3 год | Плановая<br>сумма |
| Ввести данные | 8896       | 8896-<br>FC31 | ТОО "Центр электронной<br>коммерции" | Работы по установке, ремонту и демонтажу буровых вышек и Работы вспомогательные прочие в<br>области добычи нефти и газа природного | 123456         | 1          | Работа      | 123456         | 0              | 0              | 123456            |

Бұдан соң терезе бейнеленеді, сатып алу мәртебесін (Сатып алу болды немесе Сатып алу болмады) мәртебесін таңдау қажет.

| Данные для протокола     | ×                                           |
|--------------------------|---------------------------------------------|
| Выберите статус закупки: |                                             |
|                          | Закупка состоялась<br>Закупка не состоялась |
|                          | Сохранить Закрыть                           |

«Сатып алу болды» мәртебесі таңдалған жағдайда осы нысанда қосымша жолдар бейнеленеді.

| Данные для про       | токола    |         |     |                    |               |                    | ×          |
|----------------------|-----------|---------|-----|--------------------|---------------|--------------------|------------|
| Выберите статус за   | купки:    |         |     | Закупка состоялась |               |                    | •          |
| Добавить запись о по | оставщике |         |     |                    |               |                    |            |
| № заявки             | Поставщик | БИН/ИИН | ИИК | Цена за ед.        | Условная цена | Дата подачи заявки |            |
|                      |           |         |     | •                  |               |                    | <b>iii</b> |
|                      |           |         |     | •                  |               |                    | <b></b>    |
|                      |           |         |     |                    |               |                    |            |

Сохранить Закрыть

«Хаттама үшін деректер» нысаны мынадай жолдар мен басқару элементтерінен тұрады:

| Жол атауы      | Сипаттама |
|----------------|-----------|
| Өнім беруші    |           |
| туралы жазбаны | Батырма.  |
| қосу           |           |

| Өтінім №          | Қолмен толтырылады.                                      |
|-------------------|----------------------------------------------------------|
| Өнім беруші       | пиктограммасының көмегімен толтырылады                   |
| БСН/ЖСН           | Өнім берушінің тіркеу деректерінен автоматты түрде       |
|                   | толтырылады.                                             |
| ЖСК               | «Банктік шоттар» кестесінен негізгі есеп автоматты түрде |
|                   | толтырылады. Түсіп тұратын тізімнен басқа шоттың таңдау  |
|                   | мүмкіндігі бар.                                          |
| Бірлігінің бағасы | Колмен толтырылады.                                      |
| Шартты баға       | Колмен толтырылады.                                      |
| Өтінім беру күні  | Күнтізбеден мәні толтырылады.                            |
| Сақтау            | Енгізілген мәндерді сақтайды.                            |
| Жабу              | Енгізу нысанын жабады. Деректер сақталмаған болса жолдар |
|                   | тазартылады.                                             |

*Ескертпе*: *сатып алу болған жағдайда, кемінде екі өтінім бойынша деректерді толтыру талап етіледі.* 

Басқа Өнім берушілер туралы деректерді қосу үшін «Хаттама үшін деректер» нысанында «Өнім беруші туралы жазбаны қосу» батырмасын басу талап етіледі .

| Данные для протокола         |                          |         |      |               |             |               |                    | ×      |
|------------------------------|--------------------------|---------|------|---------------|-------------|---------------|--------------------|--------|
| Выберите статус закупки:     |                          |         |      | Закупка состо | ялась       |               |                    | •      |
| Добавить запись о поставщике |                          |         |      |               |             |               |                    |        |
| № заявки                     | Поставщик                | БИН/ИИН | ИИК  |               | Цена за ед. | Условная цена | Дата подачи заявки |        |
|                              | Товарищество с ограничен |         | ИИК: | •             |             |               |                    | i      |
|                              |                          |         |      | •             |             |               |                    | i      |
| ×                            |                          |         |      | •             |             |               |                    | i      |
|                              |                          |         |      |               |             |               |                    |        |
|                              |                          |         |      |               |             |               | Сохранить З        | акрыть |
|                              |                          |         |      |               |             |               |                    |        |

Қосылған жол 🔭 пиктограммасының көмегімен алып тастауға жатады.

Өнім беруші туралы деректерді толтыру үшін пиктограммасын басу қажет, жүйе Өнім берушіні таңдау үшін терезені бейнелейді. Өнім берушіні тізімнен таңдауға болады,

бетке өту үшін беттің нөмірін басу немесе көрсеткіш түріндегі <sup>></sup> пиктограмманы басу талап етіледі .

# 1.9.5.1.1. Резиденттің өнім берушісін қосу

Өнім берушіні іздеу үшін Түсіп тұратын тізімнен Өнім берушіні таңдау нысанында Өнім беруші түрін (Резидент) таңдау талап етіледі.

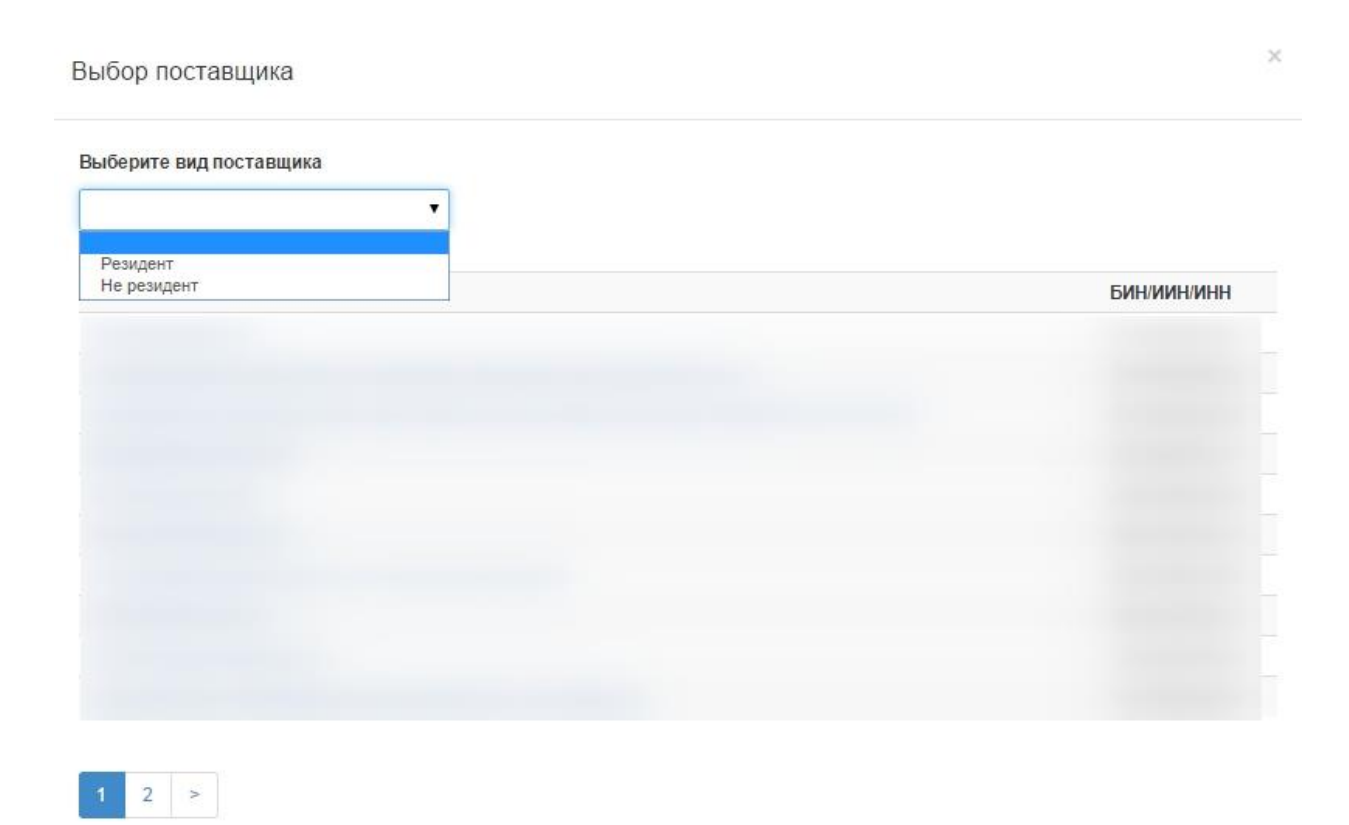

Жүйе ЖСН/БСН енгізу үшін қосымша терезені бейнелейді.

| Выбор поставщика        | >       | 5 |
|-------------------------|---------|---|
| Выберите вид поставщика | иин/бин |   |
| Резидент                | иин/бин |   |
| Найти                   |         |   |

Закрыть

«Табу» батырмасын басқаннан кейін, жүйе іздеу нәтижесін бейнелейді.

#### Выбор поставщика

| Выберите вид поставщика<br>Резидент ▼<br>Найти | ИИН/БИН |             |
|------------------------------------------------|---------|-------------|
| Наименование                                   |         | БИН/ИИН/ИНН |
| Товарищество с ограниченной ответствен         | ностью  |             |
| Назад                                          |         | Закрыть     |

Өнім беруші туралы деректер хаттамаға арналған деректер нысанында бейнелену үшін белсенді сілтеме түріндегі Өнім беруші атауын басу қажет.

| Данные для пр     | оотокола   |         |      |                    |               |                         | ×       |
|-------------------|------------|---------|------|--------------------|---------------|-------------------------|---------|
| Выберите статус   | закупки:   |         |      | Закупка состоялась |               |                         | T       |
| Добавить запись о | поставщике |         |      |                    |               |                         |         |
| № заявки          | Поставщик  | БИН/ИИН | ИИК  | Цена за ед.        | Условная цена | Дата подачи заявки      |         |
| 1                 |            |         | ИИК: | ▼ 123400           | 123000        | 2016-01-13 18:05:08.000 | <b></b> |
| 2                 |            |         | ИИК: | ▼ 123000           | 122000        | 2016-01-13 18:09:28.000 | i       |
|                   |            |         |      |                    |               |                         |         |
|                   |            |         |      |                    |               | Сохранить               | Закрыть |

Қорытындылар хаттамасына арналған деректер толтырылғаннан кейін, «Сақтау» батырмасын басу талап етіледі

## 1.9.5.1.2. Бейрезиденттің өнім берушісін қосу

Өнім беруші туралы деректерді енгізу үшін Хаттамаға арналған деректер» нысанында пиктограммасын басу қажет.

| Данные для пр     | ротокола   |         |     |                    |               |                    | ×       |
|-------------------|------------|---------|-----|--------------------|---------------|--------------------|---------|
| Выберите статус   | закупки:   |         |     | Закупка состоялась |               |                    | •       |
| Добавить запись о | поставщике |         |     |                    |               |                    |         |
| № заявки          | Поставщик  | БИН/ИИН | ИИК | Цена за ед.        | Условная цена | Дата подачи заявки |         |
|                   |            |         |     | •                  |               |                    | <b></b> |
|                   |            |         |     | •                  |               |                    | Î       |
|                   |            |         |     |                    |               |                    |         |
|                   |            |         |     |                    |               | Сохраните          | Закрыть |

Жүйе Өнім берушіні таңдау нысанын бейнелейді, Түсіп тұратын тізімнен Өнім беруші түрін «Резидент емес» таңдау қажет.

×

#### Выбор поставщика

| Резидент    |             |
|-------------|-------------|
| Не резидент | БИН/ИИН/ИНН |

Қосымша «ЖСН/<mark>УНП</mark>» және «Қатысушы атауы» терезесі пайда болады. Жолдарды толтырғаннан кейін «Табу» батырмасын басу қажет.

| [ | Выбор поставщика        |        | ×                      |
|---|-------------------------|--------|------------------------|
|   | Выберите вид поставщика | иннунп | Наименование участника |
|   | Не резидент             |        | and the second         |
|   | Найти                   |        |                        |

Бұдан әрі Өтінім беруші деректерін енгізу үшін, резидент емес, жол бейнеленеді.

| Выберите вид поставщика               | ИНН/УНП              |     | Наименовани | е участника       |
|---------------------------------------|----------------------|-----|-------------|-------------------|
| Не резидент                           |                      |     |             |                   |
| Найти                                 |                      |     |             |                   |
| Регистрация нового поставщика         |                      |     |             |                   |
| Наименование поставщика на гос. языке |                      |     |             |                   |
| Наименование поставщика на рус. языке |                      |     |             |                   |
| Страна поставщика                     | АФГАНИСТАН           |     |             | ۲                 |
| Адрес нахождения поставщика           |                      |     |             |                   |
| ИИН/БИН/ИНН/УНП                       |                      |     |             |                   |
| Телефон поставщика                    |                      |     |             |                   |
| κοπφ                                  | Акционерное общество |     |             | ۲                 |
| Дополнительная информация             |                      |     |             |                   |
| ФИО руководителя                      | Фамилия              | Имя |             | Отчество          |
| Должность руководителя                |                      |     |             |                   |
| Банковский счет                       |                      |     |             |                   |
| _                                     |                      |     |             |                   |
| Назад                                 |                      |     |             | Сохранить Закрыть |

Толтырғаннан кейін «Сақтау» батырмасын басу талап етіледі. «Артқа» батырмасының көмегімен деректерді сақтамай осы мәзірден шығу жүзеге асырылады. «Жабу» батырмасы сақтағаннан кейін мәзірден шығуға қызмет етеді.

Банктік шотты енгізу үшін «Банктік шот» жолында — пиктограммасын басу қажет. Енгізу нысаны бейнеленеді.

#### Ввод банковского реквизита

| Наименование банка  |                |             |            |
|---------------------|----------------|-------------|------------|
| Код банка           |                |             |            |
| КБе                 |                |             | ۲          |
| Дата открытия счета | 2016-01-14     |             | <b>iii</b> |
| Тип счета           | Расчётный счёт |             | Ŧ          |
| Номер счета         |                |             |            |
|                     |                |             |            |
|                     |                |             |            |
|                     |                | Сохранить 3 | акрыты     |

Банк бойынша деректерді енгізу үшін «Банк атауы» жолында пиктограммасын басу талап етіледі. Жүйе банктерді іздеу нысанын бейнелейді. Егер банк бұрын қосылған болса, банкті таңдау тізімнен жүзеге асырылады немесе іздеуге арналған сүзгіні пайдалану керек.

| Поиск банков   |              |                                         |
|----------------|--------------|-----------------------------------------|
| Наименование б | анка         | Страна                                  |
| Банковский код | (БИК)        | Полный адрес                            |
| КАТО           |              | Поиск Обросить поиск                    |
|                |              | Добавить новый банк                     |
| ВІК            | Наименование | Адрес                                   |
| KLKOKZKX       |              | and the second data was a second of the |

Егер банк бұрын қосылмаған болса, «жаңа банкті қосу» батырмасын басу талап етіледі. Жүйе банкті қосу нысанын бейнелейді.

 $\times$ 

#### Добавление банка

| Наименование банка на<br>казахоком языке     |                                  |
|----------------------------------------------|----------------------------------|
| Наименование банка на русском<br>языке       |                                  |
| Банковский код                               |                                  |
| БИК                                          |                                  |
| Страна                                       | <b></b>                          |
| като                                         |                                  |
| Полный адрес на казахском<br>языке           |                                  |
| Полный адрес на русском языке                |                                  |
| Информация для<br>подтверждения данных банка |                                  |
|                                              | 🗏 Признак головного офиса        |
|                                              | 🗏 Резидент РК                    |
|                                              |                                  |
|                                              | Отправить на утверждение Закрыть |

Барлық жолдарды толтырғаннан кейін «Бекітуге жіберу» батырмасын басу талап етіледі.

# 1.9.5.2. Болмаған сатып алу туралы қорытындыларды орналастыру

Болмаған сатып алу бойынша мәліметтерді орналастыру үшін хабарландыруды қарау нысанында «Қорытындылар хаттамасы» қосымша бетіне өтіп, «Деректерді енгізу» батырмасын басу қажет.

| Создание объявления | / Список выбран | ных лотов / Условия поставки | / Выбор представителей заказчика | / Заполнение данных объявлени | ия / Пуб | іликация объл | авления /   |             |             |                |
|---------------------|-----------------|------------------------------|----------------------------------|-------------------------------|----------|---------------|-------------|-------------|-------------|----------------|
|                     |                 |                              |                                  |                               |          |               |             |             |             |                |
| Объявление №:       | 5448-1          |                              |                                  |                               |          |               |             |             |             |                |
| 05                  | Dam : Daam      |                              |                                  |                               |          |               |             |             |             |                |
| Оощие сведенеия     | Лоты            | OKOTI NTOLOB                 |                                  |                               |          |               |             |             |             |                |
|                     |                 |                              |                                  |                               |          |               |             |             |             |                |
| 🗟 Сформировать пр   | отокол          |                              |                                  |                               |          |               |             |             |             |                |
| Ner                 | ил Номерлота    | Заказчик                     | Наименование                     | Цена за ед.                   | (ол-во   | Ед. изм.      | Сумма 1 год | Сумма 2 год | Сумма 3 год | Плановая сумма |
|                     |                 |                              |                                  |                               |          |               |             | -7          | -7          |                |
| Ввести данные 889   | 5 8895-ДК1      |                              | Услуга связи для целей р         | радиовещания 1200 1           |          | Одна услуга   | 1200        | 0           | 0           | 1200           |

Жүйе «Хаттамаға арналған деректер» нысанын бейнелейді, сатып алу мәртебесін - «Сатып алу болған жоқ» таңдау қажет. Сатып алу болмай қалу себебі Түсіп тұратын тізімнен таңдалады.

| Данные для протокола                                |                                                                                                    | ×  |
|-----------------------------------------------------|----------------------------------------------------------------------------------------------------|----|
| Выберите статус закупки:                            | Закупка не состоялась                                                                                                    | •] |
| Выберите причину, по которой не состоялась закупка: | Выберите причину                                                                                                    | •  |
|                                                     | Выберите причину                                                                                                    |    |
|                                                     | отсутствие представленных заявок<br>представление менее двух заявок                                                        |    |
|                                                     | к участию в закупке не допущен ни один потенциальный поставщик<br>к участию в закупке допущен один потенциальный поставщик |    |

««Екіден аз өтінім ұсынылды» немесе «сатып алуға қатысуға бір әлеуетті Өнім беруші жіберілді» себебі таңдалған жағдайда, жүйе өтінім бойынша деректерді енгізу үшін жолды бейнелейді.

| Данные для про     | токола                            |        |     |                        |               |                    | ×                 |
|--------------------|-----------------------------------|--------|-----|------------------------|---------------|--------------------|-------------------|
| Выберите статус за | купки:                            |        |     | Закупка не состоялась  |               |                    | T                 |
| Выберите причину,  | по которой не состоялась закупка: |        |     | представление менее дв | /х заявок     |                    | •                 |
| № заявки           | Поставщик                         | БИНИИН | ИИК | Цена за ед.            | Условная цена | Дата подачи заявки | i                 |
|                    |                                   |        |     |                        |               |                    | Сохранить Закрыть |

Өнім берушіні қосу атқарымы «Резиденттің өнім берушісін қосу» және «Бейрезиденттің өнім берушісін қосу» тарауларында сипатталған.

Өзге себептерді таңдаған жағдайда жүйе қосымша жолдарды толтыруды талап етпейді.

Қорытындылар хаттамасына арналған деректер толтырылғаннан кейін, «Сақтау» батырмасын басу талап етіледі

# 1.9.5.3. Қорытындылар хаттамасын қалыптастыру және жариялау

Қорытындылар хаттамасы үшін деректерді сақтағаннан кейін «Қорытындылар хаттамасы» қосымша бетіне өту қажет.

| Объявление №: 5      | 406-1     |               |           |                                                                                                    |                |            |             |                |                |                |                   |
|----------------------|-----------|---------------|-----------|----------------------------------------------------------------------------------------------------|----------------|------------|-------------|----------------|----------------|----------------|-------------------|
| Общие сведенеия      | Лоты      | Протоко       | ол итогов |                                                                                                    |                |            |             |                |                |                |                   |
| 🗐 Сформировать п     | ротоко    | n             |           |                                                                                                    |                |            |             |                |                |                |                   |
|                      | № п/<br>п | Номер<br>лота | Заказчик  | Наименование                                                                                                    | Цена<br>за ед. | Кол-<br>во | Ед.<br>изм. | Сумма<br>1 год | Сумма<br>2 год | Сумма<br>3 год | Плановая<br>сумма |
| Редактировать данные | 8896      | 8896-<br>FC31 |           | Работы по установке, ремонту и демонтажу буровых вышек и Работы вспомогательные прочие в области добычи нефти и газа природного | 123456         | 1          | Работа      | 123456         | 0              | 0              | 123456            |

Өнім берушілердің өтінімдері «Деректерді редакциялау» батырмасының көмегімен редакциялана алады.

Қорытындылар хаттамасы «Хаттаманы қалыптастыру» батырмасының көмегімен қалыптасады. Қалыптасқан хаттаманы «Қорытындылар хаттамасы» қосымша бетінен қарауға болады.

| Объя      | вление М      | №: 5406-1          |                                                                               |                             |             |                    |   |                |            |             |                |                |                |                   |
|-----------|---------------|--------------------|-------------------------------------------------------------------------------|-----------------------------|-------------|--------------------|---|----------------|------------|-------------|----------------|----------------|----------------|-------------------|
| Общие     | сведенеия     | Лоты Протокол итог | DB                                                                            |                             |             |                    |   |                |            |             |                |                |                |                   |
|           |               |                    |                                                                               |                             |             |                    |   |                |            |             |                |                |                |                   |
| Прот      | окол итого    | В                  |                                                                               |                             |             |                    |   |                |            |             |                |                |                |                   |
| Доку      | мент          | Автор              | Организация                                                                   | Дата создания               | Подпись     |                    |   |                |            |             |                |                |                |                   |
| result    | _6314.pdf     |                    |                                                                               | 2016-01-13 20:39:03         |             |                    |   |                |            |             |                |                |                |                   |
| Подп      | исать         | Удалить протокол   |                                                                               |                             |             |                    |   |                |            |             |                |                |                |                   |
| № п/<br>п | Номер<br>лота | Заказчик           | Наименование                                                                  |                             |             |                    |   | Цена за<br>ед. | Кол-<br>во | Ед.<br>изм. | Сумма<br>1 год | Сумма<br>2 год | Сумма<br>3 год | Плановая<br>сумма |
| 8896      | 8896-<br>FC31 |                    | Работы по установке, ремонту и демонт<br>области добычи нефти и газа природно | ажу буровых вышек и Р<br>го | аботы вспог | иогательные прочие | в | 123456         | 1          | Работа      | 123456         | 0              | 0              | 123456            |

Сатып алуды жасаған пайдаланушыға «Қол қою» батырмасының көмегімен қорытындылар хаттамасына қол қою атқарымы қолжетімді. Хаттаманы қарау және жүктеп алу үшін құжаттың белсенді сілтемесін басу қажет.

*Ескертпе*: қорытындылар хаттамасы «Хаттаманы алып тастау» батырмасының көмегімен жариялағанға дейін алып тастауға жатады.

Хаттамаға жүйе қол қойғаннан кейін «Хаттаманы жариялау» батырмасы бейнеленеді.

| Объ       | явление I       | №: 5406-1              |                                                                                |                             |                 |                  |                |            |             |                |                |                |                   |
|-----------|-----------------|------------------------|--------------------------------------------------------------------------------|-----------------------------|-----------------|------------------|----------------|------------|-------------|----------------|----------------|----------------|-------------------|
| Общи      | е сведенеия     | протокол ито           | .0В                                                                            |                             |                 |                  |                |            |             |                |                |                |                   |
|           |                 |                        |                                                                                |                             |                 |                  |                |            |             |                |                |                |                   |
| Про       | токол итого     | в                      |                                                                                |                             |                 |                  |                |            |             |                |                |                |                   |
| Док       | умент           | Автор                  | Организация                                                                    | Дата создания               | Подпись         |                  |                |            |             |                |                |                |                   |
| rest      | ult_6314.pdf    |                        |                                                                                | 2016-01-13 20:39:03         | Показать        |                  |                |            |             |                |                |                |                   |
| *         | /далить прото   | кол Субликовать проток | л                                                                              |                             |                 |                  |                |            |             |                |                |                |                   |
| № п/<br>П | Номер<br>лота   | Заказчик               | Наименование                                                                   |                             |                 |                  | Цена<br>за ед. | Кол-<br>во | Ед.<br>изм. | Сумма<br>1 год | Сумма<br>2 год | Сумма<br>3 год | Плановая<br>сумма |
| 8896      | 6 8896-<br>FC31 |                        | Работы по установке, ремонту и демонта<br>области добычи нефти и газа природно | ажу буровых вышек и Р<br>го | аботы вспомогат | гельные прочие в | 123456         | 1          | Работа      | 123456         | 0              | 0              | 123456            |

- 1.10. Мемлекеттік сатып алу субъектілері еместер үшін сатып алу ұйымдастыру және өткізу
  - 1.10.1. Хабарландыру жобасын жасау

Сатып алу жобасын жасау үшін «Жұмыс кабинеті» тарауында «Хабарландыру жасау» мәзірін таңдау қажет

Ол бойынша Мемлекеттік сатып алу субъектілері болып табылмайтындар үшін сатып алу жүзеге асырылатын сатып алу тәсілдері:

- Баға ұсыныстарын сұрату (МС емес);
- Тендер (МС емес).

|   | Рабочий кабинет 👻 Личные данн                                               | ые 👻 Профиль участника 🗸   |                         |                              |                                 |                 |                     |        |          |
|---|-----------------------------------------------------------------------------|----------------------------|-------------------------|------------------------------|---------------------------------|-----------------|---------------------|--------|----------|
| * | Годовые планы                                                               |                            |                         |                              |                                 |                 |                     |        |          |
|   | Поиск объявлений (все)<br>Мои объявления (организатор)<br>Заявки заказчиков | -                          |                         |                              |                                 |                 |                     |        |          |
| N | Заявки на внесение в РНУ<br>Мои договоры (Заказчик)                         | Способ закупки             | Вид предмета<br>закупки | Дата начала<br>приема заявок | Дата окончания<br>приема заявок | Кол-во<br>лотов | Сумма<br>объявления | Статус | Действия |
| 4 | Заявки на добавление КТРУ                                                   | Запрос ценовых предложений | Товар                   |                              |                                 | 0               | 0                   | Проект | 1×       |

Хабарландыру жобасын жасау нысаны бейнеленеді.

Создание объявления / Список выбранных лотов / Условия поставки / Выбор представителей заказчика / Заполнение данных объявления / Публикация объявления /

|                                                | Создание проекта объявления |    |
|------------------------------------------------|-----------------------------|----|
| Способ проведения закупки                      | •                           | •] |
| Вид предмета закупок                           | •                           | ]  |
| Наименование объявления (закупки) на казахском |                             |    |
| Наименование объявления (закупки) на русском   |                             |    |
| Далее                                          |                             |    |

«Хабарландыру жобасын жасау» тарауы мынадай жолдар мен басқару элементтерінен тұрады:

| Элемент       | Әрекет                                                           |
|---------------|------------------------------------------------------------------|
| Сатып алу     | Қолмен толтырылады. Түсіп тұратын тізімнен мәні таңдалады.       |
| өткізу тәсілі |                                                                  |
| Сатып алу     | Қолмен толтырылады. Мәндерінің бірі таңдалады:                   |
| мәнінің түрі  | Жұмыс;                                                           |
|               | Көрсетілетін қызмет;                                             |
|               | Tayap.                                                           |
| Хабарландыру  | Қолмен толтырылады                                               |
| (сатып алу)   |                                                                  |
| атауы         |                                                                  |
| мемлекеттік   |                                                                  |
| тілде         |                                                                  |
| Орыс тілінде  | Қолмен толтырылады                                               |
| хабарландыру  |                                                                  |
| (сатып алу)   |                                                                  |
| атауы         |                                                                  |
| Бұдан әрі     | Батырманы басқан кезде, жүйе міндеттерді жолдардың толтырылғанын |
|               | текереді.                                                        |

**Ескертпе**: Осы жолдарды толтырғаннан кейін, жүйе хабарландыруды «Жұмыс кабинеті» - «Менің хабарландыруларым (ұйымдастырушы) тарауында «Жоба» мәртебесінде автоматты түрде сақтайды:

| Объ        | явления                                           |                |                         |                              |                                 |                    |                 |                     |        |          |
|------------|---------------------------------------------------|----------------|-------------------------|------------------------------|---------------------------------|--------------------|-----------------|---------------------|--------|----------|
| Nº         | Название<br>объявления                            | Способ закупки | Вид предмета<br>закупки | Дата начала<br>приема заявок | Дата окончания<br>приема заявок | Дата<br>обсуждения | Кол-во<br>лотов | Сумма<br>объявления | Статус | Действия |
| 5861-<br>1 | Для не<br>субъектов ГЗ/<br>Для не<br>субъектов ГЗ | Тендер (не ГЗ) | Товар                   |                              |                                 |                    | 0               | 0                   | Проект | /×       |

Пиктограмма У редакциялауға мүмкіндік береді, пиктограмма У «Жоба» мәртбесі бар хабарландыруларды алып тастауға мүмкіндік береді

«Бұдан әрі» батырмасын басқаннан кейін тәсілі және мәнінің түрі бойынша берілген өлшемдерге жауап беретін лоттар бейнеленеді.

### 1.10.2. Лоттар мен хабарландыру жобасын қосу

Лоттарды іздеуді сүзгілер жинағының көмегімен жүзеге асыруға болады.

| Выб | вотол доі   | Просмотр      | выбранных    |                                                                                                    |                                  |             |            |              |        |
|-----|-------------|---------------|--------------|----------------------------------------------------------------------------------------------------|----------------------------------|-------------|------------|--------------|--------|
|     |             |               |              | Добавление лотов в проект объявления                                                                                 |                                  |             |            |              |        |
| Фил | ьтры        |               |              |                                                                                                    |                                  |             |            |              |        |
| N   | плана       |               |              | Статус                                                                                                    |                                  |             |            |              | T      |
| E   | Ю ТРУ, наи  | и, или описан | ие плана     | Цена от                                                                                                    |                                  |             |            |              |        |
| Ha  | именование, | . БИН заказчи | a 🗌          | Цена до                                                                                                    |                                  |             |            |              |        |
|     |             |               |              |                                                                                                    |                                  |             |            |              |        |
| П   | оиск С      | бросить пои   | ox ]         |                                                                                                    |                                  |             |            |              |        |
| Доб | авить выбр  | анные         |              |                                                                                                    |                                  |             |            |              |        |
|     | № плана     | Заказчик      | Наименование | Краткая характеристика                                                                                               | Планируемый срок закупки (месяц) | Цена за ед. | Количество | Сумма        | Статус |
|     | 8727        | 1684          | Бензин       | Б-92, Удельная теплота сгорания низшая не менее 42947-103 (10250) Дж/кг (ккал/кг), массовая доля серы не более 0,05% | Январь                           | 100000      | 10         | 1,000,000.00 | Заявка |
|     | 8726        | 1684          | Бензин       | 5-92, Удельная теплота сгорания низшая не менее 42947-103 (10250) Дж/кг (ккал/кг), массовая доля серы не более 0,05% | Январь                           | 100000      | 10         | 1,000,000.00 | Заявка |

Лоттарды таңдауды жүзеге асыру үшін, талап етілетін лоттарды қанат белгімен белгілеу және «Таңдалғандарды қосу» батырмасын басу қажет. Бұдан соң таңдалған лоттарды қарау бетіне өту болады. Таңдалған лотты алып тастау қажет болған жағдайда, талап етілген лотты қанат белгімен белгілеп, «Таңдалғандарды алып тастау» батырмасын басу, қажет болған жағдайда «Лоттарды таңдау» қосымша бетіне өту және қосымша лоттарды таңдауды жүзеге асыру қажет. Келесі бетке өту үшін «Бұдан әрі» батырмасын басу қажет.

| E | вотоп добы   | Просмотр | выбранных    |                                                                                                    |                                  |             |            |              |             |
|---|--------------|----------|--------------|----------------------------------------------------------------------------------------------------|----------------------------------|-------------|------------|--------------|-------------|
|   |              |          |              | Проверка выбранных лотов                                                                                             |                                  |             |            |              |             |
| У | далить выбра | анные    |              |                                                                                                    |                                  |             |            |              |             |
|   | № плана      | Заказчик | Наименование | Краткая характеристика                                                                                               | Планируемый срок закупки (месяц) | Цена за ед. | Количество | Сумма        | Статус      |
| 8 | 8727         |          | Бензин       | Б-82, Удельная теплота сгорания низшая не менее 42947-103 (10250) Дж/кг (ккал/кг), массовая доля серы не более 0,05% | Январь                           | 100000      | 10         | 1,000,000.00 | Проект лота |
| Д | алее         |          |              |                                                                                                    |                                  |             |            |              |             |

**Ескертпе**: бұл кезеңде лот пен жоспардың тармағына «Лот жобасы» мәртебесі беріледі.

Жүйе таңдалған лоттарды қарау нысанын бейнелейді. Бұл қадамда «Тауар» сатып алу мәнінің түрі үшін жеткізу жағдайын толтыру қажет.

| Создание объявлени       | я / Список выбранных лотов / Ввод данных по лотам / Данные о предс | тавителях / Конкурсная комиссия | / Конкурсная документация / Публикация объя   | вления /    |            |         |                   |     |
|--------------------------|--------------------------------------------------------------------|---------------------------------|-----------------------------------------------|-------------|------------|---------|-------------------|-----|
|                          |                                                                    | Ę                               | обавление данных по лотам                     |             |            |         |                   |     |
| № лота                   | Заказчик                                                           | Наименование                    | Краткая характеристика                        | Цена за ед. | Количество | Сумма   | Условия поставки  |     |
| 8181-OK1                 | ТОО "Центр электронной коммерции"                                  | Компьютер                       | Высокопроизводительный промышленный компьютер | 200000      | 10         | 2000000 | DDP               | ·   |
|                          |                                                                    |                                 |                                               |             |            |         | CFR<br>CIF        |     |
| Назад Далее              |                                                                    |                                 |                                               |             |            |         | CIP<br>CPT<br>DAP |     |
| AMAG 202 @ 2014   Marrie | emanna duunuuna Dansidinuu Panuumu                                 |                                 |                                               |             |            |         | DAT<br>DDP        |     |
| Anno 3 3 2014   10040    | uruguurua yamaanuaa moorgoomoon kalaasuurah                        |                                 |                                               |             |            |         | FAS<br>FCA<br>FOB | рии |

«Бұдан әрі» батырмасын басқаннан кейін хабарландыруды жариялау нысанына өту жүзеге асырылады.

## 1.10.3. Хабарландыру жариялау

Өкілдер туралы деректерді қосқаннан кейін келесі қадам, «Хабарландыру жариялау» нысаны болып табылады. Міндетті жолдарды толтыру қажет: Құжаттаманы алатын жер және алу тәсілі, Орыс тілінде өтінімдерді беретін жер, Қазақ тілінде өтінімдерді беретін жер, Өтінімдерді қабылдаудың басталу мерзімі, Өтінімдерді қабылдау мерзімінің аяқталуы.

| Номер объявления                                                                                                    | Организатор                                    |          |
|----------------------------------------------------------------------------------------------------|------------------------------------------------|----------|
| 5129-1                                                                                                    | T00 "                                          |          |
| Наименование объявления                                                                                                    | Юр. адрес организатора                         |          |
|                                                                                                    |                                                |          |
| Способ проведения закупки                                                                                                    | Место и способ получения документации          |          |
|                                                                                                    | Текст                                          |          |
| Вид предмета закупок                                                                                                    | Место предоставления заявок на русском языке   |          |
| Работа                                                                                                    | Текст                                          |          |
| Кол-во лотов в закупке                                                                                                    | Место предоставления заявок на казахском языке |          |
| 1                                                                                                    | Текст                                          |          |
| Сумма захупки                                                                                                    | Статус объявления                              |          |
| 1800000                                                                                                    | Проект                                         |          |
| Terrare Control of Control of Con | Срок начала приема заявок                      |          |
|                                                                                                    | 2016-01-05 15 55 12                            |          |
|                                                                                                    | Срок окончания приема заявок                   |          |
|                                                                                                    | 2016-01-20 13:55:32                            | <b>H</b> |

«Бұдан әрі» батырмасын басқаннан кейін келесі бет бейнеленеді.

| Общие сведенения Попы                          |                                                                                                    |  |
|------------------------------------------------|----------------------------------------------------------------------------------------------------|--|
| Наименование объявления                        | 673                                                                                                    |  |
| Способ проведения закупки                      | Тендер (не ГЗ)                                                                                                    |  |
| Статус объявления                              | Проект                                                                                                    |  |
| Срок начала приема заявок                      | 2016-01-05 15:55:12                                                                                                    |  |
| Срок окончания приема заявок                   | 2016-01-20 13:55:32                                                                                                    |  |
| Вид предмета закупск                           | Работа                                                                                                    |  |
| Организатор                                    | The same second control of                                                                                                    |  |
| Юр. адрес организатора                         |                                                                                                    |  |
| Кол-во лотов в объявлении                      | 1                                                                                                    |  |
| Сумма закутки                                  | 1800000                                                                                                    |  |
| Место и способ получения документации          | Texct                                                                                                    |  |
| Место предоставления заявок на русском языке   | Текст                                                                                                    |  |
| Место предоставления заявок на казахском языке | Texct                                                                                                    |  |
|                                                |                                                                                                    |  |
|                                                | Информация об организаторе                                                                                                    |  |
| ФИО представителя                              | And the second second                                                                                                    |  |
| Должность                                      | distant.                                                                                                    |  |
| Контактный телефон                             |                                                                                                    |  |
| E-Mail                                         | An or the second part of the second part of the sec |  |
| Банковские реквизиты для обеспечения заявки    | to complete the control of the second second second second                                                                                                    |  |

Хабарландыру бойынша деректер дұрыс болған жағдайда, жүйе «Жариялау» батырмасының көмегімен сатып алуды жариялау мүмкіндігін ұсынады. Деректерді редакциялау талап етілген жағдайда «Артқа» батырмасын басу қажет, жүйе алдындағы қадамға қайта әкеледі.

Хабарландыру ойдағыдай жарияланған жағдайда, «Жарияланды» мәртебесі беріледі.

### 1.10.4. Қорытындыларды орналастыру

# 1.10.4.1.Болған сатып алу туралы қорытындыларды орналастыру

Өтінімдерді қабылдау аяқталу күні басталғанда хабарландыруға «Қорытындылар хаттамасын қалыптастыру» мәртебесі беріледі, хабарландыруды жасаған пайдаланушыға хабарландыруды қарау нысанында «Өнім берушілердің өтінімдерін енгізу» әрекеті қолжетімді.

| оступные действия-         |                               | Просмотр объявления № 5406      | 3-1                                |  |
|----------------------------|-------------------------------|---------------------------------|------------------------------------|--|
| Внести заявки поставщиков  |                               |                                 |                                    |  |
| юмер объявления            | 5406-1                        | Срок начала приема заявок       | 2016-01-13 18 02:00                |  |
| Наименование объявления    |                               | Срок окончания приема<br>заявок | 2016-01-13 18:10:00                |  |
| Статус объявления          | Формирование протокола итогов | Оставшееся время                | 0 Дней, 0 Часов, 0 Минут, 0 Секунд |  |
| Дата публикации объявления | 2016-01-13 18:01:07           |                                 |                                    |  |

Бейнеленген терезеде «Қорытындылар хаттамасы» қосымша бетіне өтіп, «Деректерді енгізу» батырмасын басу керек.

| Объявление     | Nº: 5     | 406-1         |                                      |                                                                                                    |                |            |             |                |                |                |                   |
|----------------|-----------|---------------|--------------------------------------|----------------------------------------------------------------------------------------------------|----------------|------------|-------------|----------------|----------------|----------------|-------------------|
| Общие сведеней | L RI      | 1оты          | Протокол итогов                      |                                                                                                    |                |            |             |                |                |                |                   |
| 🗐 Сформиро     | вать пр   | оотокол       |                                      |                                                                                                    |                |            |             |                |                |                |                   |
|                | № п/<br>п | Номер<br>лота | Заказчик                             | Наименование                                                                                                    | Цена<br>за ед. | Кол-<br>во | Ед.<br>изм. | Сумма<br>1 год | Сумма<br>2 год | Сумма<br>3 год | Плановая<br>сумма |
| Ввести данные  | 8896      | 8896-<br>FC31 | ТОО "Центр электронной<br>коммерции" | Работы по установке, ремонту и демонтаку буровых вышек и Работы вспомогательные прочие в<br>области добычи нефти и газа природного | 123456         | 1          | Работа      | 123456         | 0              | 0              | 123456            |

Бұдан соң терезе бейнеленеді, сатып алу мәртебесін (Сатып алу болды немесе Сатып алу болмады) мәртебесін таңдау қажет.

| Данные для протокола     |                                                                  | × |
|--------------------------|------------------------------------------------------------------|---|
| Выберите статус закулки: |                                                                  | • |
|                          | Закупка состоялась<br>Закупка не состоялась<br>Сохранить Закрыт. | ь |

«Сатып алу болды» мәртебесі таңдалған жағдайда осы нысанда қосымша жолдар бейнеленеді.

| Данные для прот       | окола     |         |     |                    |               |                    | ×       |
|-----------------------|-----------|---------|-----|--------------------|---------------|--------------------|---------|
| Выберите статус зак   | упки:     |         |     | Закупка состоялась |               |                    | •       |
| Добавить запись о пос | тавщике   |         |     |                    |               |                    |         |
| № заявки              | Поставщик | БИН/ИИН | ИИК | Цена за ед.        | Условная цена | Дата подачи заявки |         |
|                       |           | Ξ       |     | ▼                  |               |                    | <b></b> |
|                       |           |         |     | •                  |               |                    | i       |
|                       |           |         |     |                    |               |                    |         |

Сохранить Закрыть

«Хаттама үшін деректер» нысаны мынадай жолдар мен басқару элементтерінен тұрады:

| Жол атауы      | Сипаттама                                                |
|----------------|----------------------------------------------------------|
| Өнім беруші    |                                                          |
| туралы жазбаны | Батырма.                                                 |
| қосу           |                                                          |
| Өтінім №       | Қолмен толтырылады.                                      |
| Өнім беруші    | пиктограммасының көмегімен толтырылады                   |
| БСН/ЖСН        | Өнім берушінің тіркеу деректерінен автоматты түрде       |
|                | толтырылады.                                             |
| ЖСК            | «Банктік шоттар» кестесінен негізгі есеп автоматты түрде |
|                | толтырылады. Түсіп тұратын тізімнен басқа шоттың таңдау  |

|                   | мүмкіндігі бар.                                          |
|-------------------|----------------------------------------------------------|
| Бірлігінің бағасы | Қолмен толтырылады.                                      |
| Шартты баға       | Қолмен толтырылады.                                      |
| Өтінім беру күні  | Күнтізбеден мәні толтырылады.                            |
| Сақтау            | Енгізілген мәндерді сақтайды.                            |
| Жабу              | Енгізу нысанын жабады. Деректер сақталмаған болса жолдар |
|                   | тазартылады.                                             |

Ескертпе: сатып алу болған жағдайда, кемінде екі өтінім бойынша деректерді толтыру талап етіледі.

Басқа Өнім берушілер туралы деректерді қоу үшін «Хаттама үшін деректер» нысанында» Өнім беруші туралы жазбаны қосу» батырмасын басу талап етіледі.

| Данные для протокола         |                          |         |      |               |             |               |                    | ×       |
|------------------------------|--------------------------|---------|------|---------------|-------------|---------------|--------------------|---------|
| Выберите статус закупки:     |                          |         |      | Закупка состо | ялась       |               |                    | •       |
| Добавить запись о поставщике |                          |         |      |               |             |               |                    |         |
| № заявки                     | Поставщик                | БИН/ИИН | ИИК  |               | Цена за ед. | Условная цена | Дата подачи заявки |         |
|                              | Товарищество с ограничен |         | ИИК: | •             |             |               |                    | i       |
|                              |                          |         |      | •             |             |               |                    | i       |
| ×                            |                          |         |      | •             |             |               |                    | m       |
|                              |                          |         |      |               |             |               |                    |         |
|                              |                          |         |      |               |             |               | Сохранить          | Закрыть |

пиктограммасының көмегімен алып тастауға жатады. × Косылған жол

Өнім беруші туралы деректерді толтыру үшін 📠 пиктограммасын басу қажет, жүйе Өнім берушіні таңдау үшін терезені бейнелейді. Өнім берушіні тізімнен таңдауға болады, бетке өту үшін беттің нөмірін басу немесе көрсеткіш түріндегі пиктограмманы басу талап етіледі >.

## 1.10.4.1.1. Резиденттің өнім берушісін қосу

Өнім берушіні іздеу үшін Түсіп тұратын тізімнен Өнім берушіні таңдау нысанында Өнім беруші түрін (Резидент) таңдау талап етіледі.

| •                    |             |
|----------------------|-------------|
| зидент<br>: резидент | БИН/ИИН/ИНГ |
|                      |             |
|                      |             |
|                      |             |
|                      |             |
|                      |             |
|                      |             |
|                      |             |
|                      |             |
|                      |             |
|                      |             |
|                      |             |

Жүйе ЖСН/БСН енгізу үшін қосымша терезені бейнелейді.

| Выбор поставщика        | ×       |
|-------------------------|---------|
| Выберите вид поставщика | ИИН/БИН |
| Резидент 🔻              | ИИН/БИН |
| Найти                   |         |

«Табу» батырмасын басқаннан кейін, жүйе іздеу нәтижесін бейнелейді.

| Выбор поставщика                         |         | ×           |
|------------------------------------------|---------|-------------|
| Выберите вид поставщика<br>Резидент      | иин/бин |             |
| Найти<br>Наименование                    |         | БИН/ИИН/ИНН |
| Товарищество с ограниченной ответственно | стью    |             |

Закрыть

Закрыть

Өнім беруші туралы деректер хаттамаға арналған деректер нысанында бейнелену үшін белсенді сілтеме түріндегі Өнім беруші атауын басу қажет.

| Данные для пр     | отокола    |         |      |      |                |               |                         | ×       |
|-------------------|------------|---------|------|------|----------------|---------------|-------------------------|---------|
| Выберите статус з | акупки:    |         |      | Заку | тка состоялась |               |                         | •       |
| Добавить запись о | поставщике |         |      |      |                |               |                         |         |
| № заявки          | Поставщик  | БИН/ИИН | ИИК  |      | Цена за ед.    | Условная цена | Дата подачи заявки      |         |
| 1                 |            |         | ИИК: |      | ▼ 123400       | 123000        | 2016-01-13 18:05:08.000 |         |
| 2                 |            |         | ИИК: |      | ▼ 123000       | 122000        | 2016-01-13 18:09:28.000 | i       |
|                   |            |         |      |      |                |               |                         |         |
|                   |            |         |      |      |                |               | Сохранить               | Закрыть |

Қорытындылар хаттамасына арналған деректер толтырылғаннан кейін, «Сақтау» батырмасын басу талап етіледі

### 1.10.4.1.2. Бейрезиденттің өнім берушісін қосу

Өнім беруші туралы деректерді енгізу үшін «Хаттамаға арналған деректер» нысанында

пиктограммасын басу қажет.

| Данные для пр     | отокола   |         |     |                    |               |                    | ×       |
|-------------------|-----------|---------|-----|--------------------|---------------|--------------------|---------|
| Выберите статус з | акупки:   |         |     | Закупка состоялась |               |                    | ¥       |
| Добавить запись о | юставщике |         |     |                    |               |                    |         |
| № заявки          | Поставщик | БИН/ИИН | ИИК | Цена за ед.        | Условная цена | Дата подачи заявки |         |
|                   |           |         |     | •                  |               |                    | <b></b> |
|                   |           |         |     | •                  |               |                    | i       |
|                   |           |         |     |                    |               |                    |         |
|                   |           |         |     |                    |               | Сохранить          | Закрыть |

Жүйе Өнім берушіні таңдау нысанын бейнелейді, Түсіп тұратын тізімнен Өнім беруші түрін «Резидент емес» таңдау қажет.

| ыоор поставщика         |             |
|-------------------------|-------------|
| ыберите вид поставщика  |             |
| <b>v</b>                |             |
| Резидент<br>Не резидент | БИН/ИИН/ИНН |

Қосымша «ССН/УНП» және «Қатысушы атауы» терезесі пайда болады. Жолдарды толтырғаннан кейін «Табу» батырмасын басу қажет.

| Выбор поставщика        |         | ×                      |
|-------------------------|---------|------------------------|
| Выберите вид поставщика | ИНН/УНП | Наименование участника |
| Не резидент             |         | the second             |
| Найти                   |         |                        |

Бұдан әрі Өтінім беруші деректерін енгізу үшін, резидент емес, жол бейнеленеді.

| Выберите вид поставщика               | ИНН/УНП              |     | Наименование | участника |         |
|---------------------------------------|----------------------|-----|--------------|-----------|---------|
| Не резидент                           |                      |     |              |           |         |
| Найти                                 |                      |     |              |           |         |
| Регистрация нового поставщика         |                      |     |              |           |         |
| Наименование поставщика на гос. языке |                      |     |              |           |         |
| Наименование поставщика на рус. языке |                      |     |              |           |         |
| Страна поставщика                     | АФГАНИСТАН           |     |              |           | •       |
| Адрес нахождения поставщика           |                      |     |              |           |         |
| иин/бин/инн/унп                       |                      |     |              |           |         |
| Телефон поставщика                    |                      |     |              |           |         |
| КОПФ                                  | Акционерное общество |     |              |           | •       |
| Дополнительная информация             |                      |     |              |           |         |
| ФИО руководителя                      | Фамилия              | Имя |              | Отчество  |         |
| Должность руководителя                |                      |     |              |           |         |
| Банковский счет                       |                      |     |              |           |         |
|                                       |                      |     |              |           |         |
| Hanan                                 |                      |     |              | Сохранить | Законть |

Толтырғаннан кейін «Сақтау» батырмасын басу талап етіледі. «Артқа» батырмасының көмегімен деректерді сақтамай осы мәзірден шығу жүзеге асырылады. «Жабу» батырмасы сақтағаннан кейін мәзірден шығуға қызмет етеді.

Банктік шотты енгізу үшін «Банктік шот» жолында — пиктограммасын басу қажет. Енгізу нысаны бейнеленеді.

#### Ввод банковского реквизита

| Наименование банка  |                |                |     |
|---------------------|----------------|----------------|-----|
| Код банка           |                |                |     |
| КБе                 |                |                | ۲   |
| Дата открытия счета | 2018-01-14     |                |     |
| Тип счета           | Расчётный счёт |                | ۲   |
| Номер счета         |                |                |     |
|                     |                |                |     |
|                     |                |                |     |
|                     |                | Сохранить Закр | ыть |

Банк бойынша деректерді енгізу үшін «Банк атауы» жолында пиктограммасын басу талап етіледі. Жүйе банктерді іздеу нысанын бейнелейді. Егер банк бұрын қосылған болса, банкті таңдау тізімнен жүзеге асырылады немесе іздеуге арналған сүзгіні пайдалану керек.

| Поиск банков   |              |              |                      | ×  |
|----------------|--------------|--------------|----------------------|----|
| Наименование б | анка         | Страна       |                      | ,  |
| Банковский код | (БИК)        | Полный адрес |                      |    |
| КАТО           |              |              | Поиск Сбросить поиск |    |
|                |              |              | Добавить новый ба    | нк |
| вік            | Наименование | Адрес        |                      |    |
| KLKOKZKX       |              |              |                      |    |

Егер Егер банк бұрын қосылмаған болса, «жаңа банктік қосу» батырмасын басу талап етіледі. Жүйе банкті қосу нысанын бейнелейді.

 $\times$ 

#### Добавление банка

| Наименование банка на<br>казахском языке     |                                  |
|----------------------------------------------|----------------------------------|
| Наименование банка на русском<br>языке       |                                  |
| Банковский код                               |                                  |
| БИК                                          |                                  |
| Страна                                       | •                                |
| КАТО                                         |                                  |
| Полный адрес на казахском<br>языке           |                                  |
| Полный адрес на русском языке                |                                  |
| Информация для<br>подтверждения данных банка |                                  |
|                                              | 🗏 Признак головного офиса        |
|                                              | 🗏 Резидент РК                    |
|                                              |                                  |
|                                              | Отправить на утверждение Закрыть |

Барлық жолдарды толтырғаннан кейін «Бекітуге жіберу» батырмасын басу талап етіледі.

# 1.10.4.2. Болмаған сатып алу туралы қорытындыларды орналастыру

Болмаған сатып алу бойынша мәліметтерді орналастыру үшін хабарландыруды қарау нысанында «Қорытындылар хаттамасы» қосымша бетіне өтіп, «Деректерді енгізу» батырмасын басу қажет.

| Создание объявления | / Список выбранн | ых лотов / Условия поставки | Выбор представителей заказчика | / Заполнение данных объявлени | я / Публикация об | ъявления /  |             |             |                |
|---------------------|------------------|-----------------------------|--------------------------------|-------------------------------|-------------------|-------------|-------------|-------------|----------------|
| Объявление №.       | 5448-1           |                             |                                |                               |                   |             |             |             |                |
| Общие свелененя     |                  |                             |                                |                               |                   |             |             |             |                |
|                     |                  |                             |                                |                               |                   |             |             |             |                |
| 🗏 Сформировать пре  | токол            |                             |                                |                               |                   |             |             |             |                |
| Nº r                | /п Номер лота    | Заказчик                    | Наименование                   | Цена за ед. К                 | ол-во Ед. изм.    | Сумма 1 год | Сумма 2 год | Сумма 3 год | Плановая сумма |
| Ввести данные       | 5 8895-ДК1       |                             | Услуга связи для целей ра      | адиовещания 1200 1            | Одна услуга       | 1200        | 0           | 0           | 1200           |

Жүйе «Хаттамаға арналған деректер» нысанын бейнелейді, сатып алу мәртебесін - «Сатып алу болған жоқ» таңдау қажет. Сатып алу болмай қалу себебі Түсіп тұратын тізімнен таңдалады.

| Данные для протокола                                |                                                                                                    | ×  |
|-----------------------------------------------------|----------------------------------------------------------------------------------------------------|----|
| Выберите статус закупки:                            | Закупка не состоялась                                                                                                    | •] |
| Выберите причину, по которой не состоялась закупка: | Выберите причину                                                                                                    | •  |
|                                                     | Выберите причину                                                                                                    |    |
|                                                     | отсутствие представленных заявок<br>представление менее двух заявок                                                        |    |
|                                                     | к участию в закупке не допущен ни один потенциальный поставщик<br>к участию в закупке допущен один потенциальный поставщик |    |

««Екіден аз өтінім ұсынылды» немесе «сатып алуға қатысуға бір әлеуетті Өнім беруші жіберілді» себебі таңдалған жағдайда, жүйе өтінім бойынша деректерді енгізу үшін жолды бейнелейді.

| Данные для про      | гокола                           |        |     |                        |               |                    |             | ×      |
|---------------------|----------------------------------|--------|-----|------------------------|---------------|--------------------|-------------|--------|
| Выберите статус за  | супки:                           |        |     | Закупка не состоялась  |               |                    |             | •      |
| Выберите причину, г | ю которой не состоялась закупка: |        |     | представление менее дв | ух заявок     |                    |             | •      |
| № заявки            | Поставщик                        | БИНИИН | ИИК | Цена за ед.            | Условная цена | Дата подачи заявки |             |        |
|                     |                                  |        |     |                        |               |                    | Сохранить 3 | акрыть |

Өнім берушіні қосу атқарымы «Резиденттің өнім берушісін қосу» және «Бейрезиденттің өнім берушісін қосу» тарауларында сипатталған.

Өзге себептерді таңдаған жағдайда жүйе қосымша жолдарды толтыруды талап етпейді.

Қорытындылар хаттамасына арналған деректер толтырылғаннан кейін, «Сақтау» батырмасын басу талап етіледі

# 1.10.4.3. Қорытындылар хаттамасын қалыптастыру және жариялау

Қорытындылар хаттамасы үшін деректерді сақтағаннан кейін «Қорытындылар хаттамасы» қосымша бетіне өту қажет.

| Объявление №: 54     | 406-1     |               |          |                                                                                                    |                |            |             |                |                |                |                   |
|----------------------|-----------|---------------|----------|----------------------------------------------------------------------------------------------------|----------------|------------|-------------|----------------|----------------|----------------|-------------------|
| Общие сведенеия Ј    | Іоты      | Протоко       | л итогов |                                                                                                    |                |            |             |                |                |                |                   |
| 🗐 Сформировать пр    | отокол    | 1             |          |                                                                                                    |                |            |             |                |                |                |                   |
|                      | № п/<br>П | Номер<br>лота | Заказчик | Наименование                                                                                                    | Цена<br>за ед. | Кол-<br>во | Ед.<br>изм. | Сумма<br>1 год | Сумма<br>2 год | Сумма<br>3 год | Плановая<br>сумма |
| Редактировать данные | 8896      | 8896-<br>ГС31 |          | Работы по установке, ремонту и демонтажу буровых вышек и Работы вспомогательные прочие в области добычи нефти и газа природного | 123456         | 1          | Работа      | 123456         | 0              | 0              | 123456            |

Өнім берушілердің өтінімдері «Деректерді редакциялау» батырмасының көмегімен редакциялана алады

Қорытындылар хаттамасы «Хаттаманы қалыптастыру» батырмасының көмегімен қалыптасады. Қалыптасқан хаттаманы «Қорытындылар хаттамасы» қосымша бетінен қарауға болады.

| Объя                                                                                                    | Объявление №: 5406-1                 |          |              |                     |         |        |   |                |            |             |                |                |                |                   |
|----------------------------------------------------------------------------------------------------|--------------------------------------|----------|--------------|---------------------|---------|--------|---|----------------|------------|-------------|----------------|----------------|----------------|-------------------|
| Общие                                                                                                    | Общие сведенеия Лоты Протокол итогов |          |              |                     |         |        |   |                |            |             |                |                |                |                   |
|                                                                                                    |                                      |          |              |                     |         |        |   |                |            |             |                |                |                |                   |
| Прот                                                                                                    | окол итого                           | В        |              |                     |         |        |   |                |            |             |                |                |                |                   |
| Доку                                                                                                    | мент                                 | Автор    | Организация  | Дата создания       | Подпись |        |   |                |            |             |                |                |                |                   |
| result                                                                                                    | _6314.pdf                            |          |              | 2016-01-13 20:39:03 |         |        |   |                |            |             |                |                |                |                   |
| Подп                                                                                                    | Подписать ХУдалить протокоп          |          |              |                     |         |        |   |                |            |             |                |                |                |                   |
| № п/<br>п                                                                                                    | Номер<br>лота                        | Заказчик | Наименование |                     |         |        |   | Цена за<br>ед. | Кол-<br>во | Ед.<br>изм. | Сумма<br>1 год | Сумма<br>2 год | Сумма<br>3 год | Плановая<br>сумма |
| 8896         Работы по установке, ремонту и демонтаку буровых вышех и Работы вспомогательные прочие в<br>ГСЗ1         области добычи нефти и газа природного |                                      |          |              |                     | в       | 123456 | 1 | Работа         | 123456     | 0           | 0              | 123456         |                |                   |

Сатып алуды жасаған пайдаланушыға «Қол қою» батырмасының көмегімен қорытындылар хаттамасына қол қою атқарымы қолжетімді. Хаттаманы қарау және жүктеп алу үшін құжаттың белсенді сілтемесін басу қажет.

*Ескертпе*: шарт жариялағанға дейін «Хаттаманы алып тастау» батырмасының көмегімен алып тастауға жатады.

Хаттамаға жүйе қол қойғаннан кейін «Хаттаманы жариялау» батырмасы бейнеленеді.

| Объя      | Объявление №: 5406-1 |                            |                                                                                                    |                     |          |  |                |            |             |                |                |                |                   |
|-----------|----------------------|----------------------------|----------------------------------------------------------------------------------------------------|---------------------|----------|--|----------------|------------|-------------|----------------|----------------|----------------|-------------------|
| Общи      | е сведенеия          | и Лоты Протокол итог       | OB                                                                                                    |                     |          |  |                |            |             |                |                |                |                   |
|           |                      |                            |                                                                                                    |                     |          |  |                |            |             |                |                |                |                   |
| Про       | гокол итого          | В                          |                                                                                                    |                     |          |  |                |            |             |                |                |                |                   |
| Доку      | иент                 | Автор                      | Организация                                                                                                    | Дата создания       | Подпись  |  |                |            |             |                |                |                |                   |
| resu      | lt_6314.pdf          |                            |                                                                                                    | 2016-01-13 20:39:03 | Показать |  |                |            |             |                |                |                |                   |
| жу        | далить прото         | кол С Опубликовать протокс | л.                                                                                                    |                     |          |  |                |            |             |                |                |                |                   |
| № п/<br>П | Номер<br>лота        | Заказчик                   | Наименование                                                                                                    |                     |          |  | Цена<br>за ед. | Кол-<br>во | Ед.<br>изм. | Сумма<br>1 год | Сумма<br>2 год | Сумма<br>3 год | Плановая<br>сумма |
| 8896      | 8896-<br>FC31        |                            | Работы по установке, ремонту и демонтажу буровых вышек и Работы вспомогательные прочие в<br>области добычи нефти и газа природного |                     |          |  | 123456         | 1          | Работа      | 123456         | 0              | 0              | 123456            |

1.11. Білікті өнім берушілер тізіліміне кіргізуге іріктеу ұйымдастыру және өткізу

1.11.1. Комиссияны өзгерту

Хатшыға хаттаманы қарау нысанында «Комиссияны өзгерту» әрекеті қолжетімді.

| Доступные действия -     | Просмотр объявления № 5146-1       |                              |                     |
|--------------------------|------------------------------------|------------------------------|---------------------|
| Изменить комиссию        |                                    |                              |                     |
| Приостановить закупку    | 5146-1                             | Срок начала приема заявок    | 2016-01-05 12:35:00 |
| Отменить закупку         |                                    |                              |                     |
| наименование оо рявления | Проведение государственных закупок | Срок окончания приема заявок | 2016-02-10 12:09:06 |
Осы әрекетті толтырғаннан кейін экранда конкурстық комиссияның өзгеруі нысаны бейнеленеді.

|                           | Изменение конкурсной комиссии в объявлении № 4916-1<br>(подготовка руководства) |                         |   |
|---------------------------|---------------------------------------------------------------------------------|-------------------------|---|
| Минимальный состав комисс | зии 3 пользователя (Председатель и 2 члена комиссии)                            |                         |   |
| Номер решения             | <b>11</b>                                                                       |                         |   |
| Состав комиссии           |                                                                                 |                         |   |
| Секретарь                 |                                                                                 |                         |   |
| Председатель              |                                                                                 | Изменить представителя  |   |
| Член комиссии             |                                                                                 | Изменить представителя  | × |
| Член комиссии             |                                                                                 | Изменить представителя  | × |
|                           |                                                                                 | Добавить члена комиссии |   |
|                           |                                                                                 |                         |   |
| Прикрепить файлы          |                                                                                 |                         |   |
| Выберите файл Файл не     | выбран                                                                          |                         |   |
| Добавить файл             |                                                                                 |                         |   |
|                           |                                                                                 |                         |   |
| Вернуться к объявлению    | Сохранить изменения                                                             |                         |   |

Конкурстық комиссия мүшесін өзгерту үшін «өкілді өзгерту» батырмасын басу қажет. Біліктілік комиссиясының жаңа мүшені қосу «комиссия мүшесін қосу» батырмасының, алып тастау<sup>\*</sup> батырмасының көмегімен орындалады.

«Шешім нөмірі», «шешімнің күні» жолдары міндетті болып табылады. Өзгерістерді сақтау үшін конкурстық комиссияны өзгертуге негіз болып табылатын файлды қоса тіркеу және «Өзгерісті сақтау» батырмасын басу қажет.

### Ескертпе:

- Хатшыны Біліктілік комиссиясының Төрағасы ғана өзгерте алады.
- Егер дауыс беру әлі аяқталмаса, хабарландыру мәртебесі «Өтінімдерді қарау» болса, жүйе комисияның жаң мүшесін шығаруға немесе қосуға мүмкіндік береді. Комиссияның шығарылған мүшесі дауыс берген жағдайда, Жүйе дауыс беру нәтижелерін түсіріп тастайды және біліктілік комиссиясының осы мүшесіне қайтадан дауыс беруге тыйым салады. Егер шығарылған комиссия мүшесі әлі дауыс бермесе, Жүйе Өнім берушілерді жіберу/қабыл алмау бойынша шешім енізу үшін қолжетімділікті жабады.

## 1.11.2. Өнім берушілердің іріктеуге қатысуға арналған өтінімдерін қарау

Өтінімдерді қабылдаудың аяқталу мерзімі басталғанда, жүйе комиссия мүшелеріне Өнім берушілердің өтінімдерін қарау қажеттігі туралы хабарламаларды автоматты түрде

жіберуді жүзеге асырады. «Хабарлама» тарауына өту үшін «Қатысушы бейіні» мәзірін ашу қажет.

| Рабочий кабинет - Личные данные - | Профиль участника 🕶    |
|-----------------------------------|------------------------|
|                                   | Уведомления            |
| Кабинет пользователя              | Регистрационные данные |

Хабарламаларды қарауды сондай-ақ беттің оң жақ жоғары бұрышындағы келіп түскен хабарламалар саны түрінде пиктограмманы басып орындауға болады. Пиктограммаға басқан соң, соңғы 5 алынған хабарлама тізімі бейнеленеді. Барлық хабарламаларды көру үшін «Барлық хабарламалар» сілтемесін басу қажет.

| АИИС ЭГЗ           |           |            |            |               |     |                                                                                                    |                                                                                                    | 504                                                          |
|--------------------|-----------|------------|------------|---------------|-----|----------------------------------------------------------------------------------------------------|----------------------------------------------------------------------------------------------------|--------------------------------------------------------------|
| Рус Қаз<br>Рабочий | кабинет - | Личные дан | ные + Прос | филь участник | 3 • | Кұрметті қатысушы! Сіздің жоспар тармағ<br>ЭМС: Сіз Открытый конкурс тәсілімен № 8<br>Құрметті қатысушы! Сіздің жоспар тармағы<br>Утверждены итоги государственных закуг<br>ЭМС: Сіз Открытый конкурс тәсілімен № 8 | ыныз жарияланды! Сөгөрө, 1897<br>5148-1 сатып алу комиссиясының ұұрамына ентізіл<br>ыңыз жарияланды! Сөгөрө, 1248<br>гок способом запроса ценовых Сөгөрө, 1238<br>5146-1 сатып алу комиссиясының ұұрамына ентізіл | <b>діңіз.</b> Сегодня, 14:58<br><b>діңіз.</b> Сегодня, 12:09 |
|                    |           |            |            |               |     | Все уведомления                                                                                                    |                                                                                                    |                                                              |

Хабарламаға өтуді сілтеме бойынша хабарландырудан жүзеге асыруға болады, немесе «Жұмыс кабинеті» тарауына өтіп, «Білікті өнім берушілер тізіліміне енгізу» мәзірін таңдау қажет.

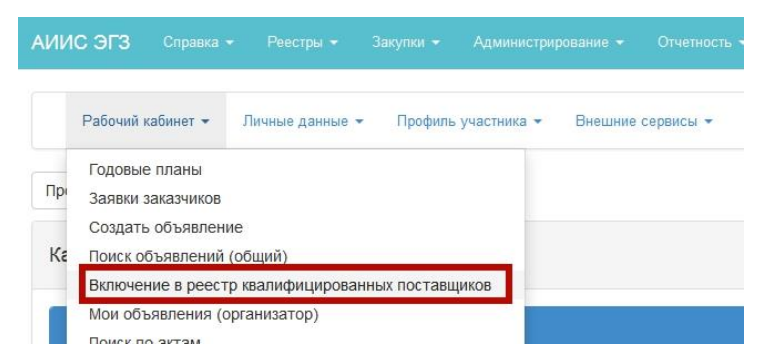

Өнім берушілер ұсынған өтінімдерді қарау үшін хабарландыруды қарау нысанында «Қолжетімді әрекеттер» тарауында тізімнен «Өтінімді қарау» таңдау кажет.

| Действия 🚽             |                               | оосмотр объявления №         | 2 149               |
|------------------------|-------------------------------|------------------------------|---------------------|
| Просмотреть зая<br>ТРУ | строительство зданий и соору: | Срок начала<br>приема заявок | 2017-06-01 15:31:18 |
| Статус                 | Рассмотрение заявок           | Срок окончания               | 2017-06-02 09:20:43 |

Конкурска өтінім берген Өнім берушілер туралы ақпаратты қарау үшін өтінім нөмірі сілтемесіне басу қажет.

| паименова<br>ТРУ<br>Статус<br>объявлени | ание Строительств<br>Рассмотрении | во зданий и соору;<br>е заявок | срок начала<br>приема заявок<br>Срок окончания<br>приема заявок<br>2017-<br>2017- | -06-01 15:31:18<br>-06-02 09:20:43 |
|-----------------------------------------|-----------------------------------|--------------------------------|-----------------------------------------------------------------------------------|------------------------------------|
| Заявки постае                           | зщиков Контроль голосов:          | ания                           |                                                                                   |                                    |
| Номер заявки                            | БИН (ИИН)/ИНН/УНП                 | Наименование поставщика        | Дата и время подачи з                                                             | аявки Статус заявки                |
| 1361                                    |                                   | TOO '                          | 2017-06-01 18:15:23                                                               | Рассмотрение заявки                |
| 1382                                    |                                   | ИП.                            | 2017-06-01 18:35:24                                                               | Рассмотрение заявки                |
| 1402                                    |                                   | ИП                             | 2017-06-01 19:24:00                                                               | Рассмотрение заявки                |
| 1403                                    |                                   | ИП                             | 2017-06-01 19:35:16                                                               | Рассмотрение заявки                |

«Өнім беруші туралы мәлімет» қосымша бетінде өнім берушінің атауы, деректемелері, мекенжайы және өнім беруші өкілі туралы ақпарат көрсетілген.

| едения о поставщике   | Документация Допуск поставщика                           |
|-----------------------|----------------------------------------------------------|
| 1нформация о поставщи | ike                                                      |
| łаименование органи   | зации                                                    |
| 1                     |                                                          |
| Оридический адрес     |                                                          |
|                       |                                                          |
| 5ИН(ИИН)/ИНН/УНП      |                                                          |
| ·                     |                                                          |
| онтактный телефон     |                                                          |
| Гредставитель постав  | щика                                                     |
|                       |                                                          |
| Јолжность             |                                                          |
| -                     | го гдела ториди тоской служовски государственных закупок |

«Құжаттама» қосымша бетіне өнім беруші берген құжаттар орналасады. Құжат атауы бар жолда қоса берілген файлдар саны көрсетіледі. Қоса берілген файлдар бейнеленуі үшін тарау атауын басу қажет. Құжатты қарау және жүктеп алу үшін құжат атауымен сілтемені басу талап етіледі.

| дения о поставщике Документация                                                                                                    | Допуск поставщика                  |                                             |                                                             |          |
|----------------------------------------------------------------------------------------------------|------------------------------------|---------------------------------------------|-------------------------------------------------------------|----------|
| <u>(CTAB</u>                                                                                                    |                                    |                                             |                                                             |          |
| Прикрепленные файлы                                                                                                    |                                    |                                             |                                                             |          |
| Документ                                                                                                    | Автор                              | Организация                                 | Дата создания                                               | Подпись  |
| huns ai 0.117 1134 272020 html adf                                                                                                    |                                    | TOO                                         | 2017-06-01 17:58:51                                         | Показать |
| buy_p_0117_1124_312533.intini.pui                                                                                                    |                                    |                                             |                                                             |          |
| ау роттите, 37233 лип рог<br>Триложение 7 (справка с банка об<br>Прикрепленные файлы                                                                                        | отсутствии задолженности)          | 0                                           |                                                             |          |
| оу рото паста от 2333 лити рог<br>Іриложение 7 (справка с банка об<br>Прикрепленные файлы<br>Документ                                                                       | отсутствии задолженности)<br>Автор | Организация                                 | Дата создания                                               | Подпись  |
| аму_р_отт_те-372333.htm.pdf<br>Приложение 7 (справка с банка об<br>Прикрепленные файлы<br>Документ<br>buy_pi_0117_1124_372939.html.pdf                                      | отсутствии задолженности)<br>Автор | Организация<br>ТОО Т                        | Дата создания<br>2017-06-01 18:00-41                        | Подпись  |
| ау_р_0117_1124_372939.htm.pdf<br>Іриложение 7 (справка с банка об<br>Прикрепленные файлы<br>Документ<br>buy_pi_0117_1124_372939.html.pdf<br>buy_pi_0117_1124_372939.html,pf | отсутствии задолженности)<br>Автор | Организация           ТОО Т           ТОО Т | Дата создания<br>2017-06-01 18:00.41<br>2017-06-01 18:01.48 | Показать |

**Ескертпе:** Біліктілік комиссиясының барлық мүшелеріне және тексеруші орган қызметкерлеріне «Құжаттама» қосымша бетінде хабарландыруды қарау нысанында «**Барлығын жүктеп алу**» батырмасы қолжетімді. Батырманы басқан кезде болуына және хабарландыру кезеңіне байланысты хабарламадағы барлық құжаттарды жүктеп алу жүзеге асырылады.

| Действия -              | 1                                    | Просмотр объявления № 1      | 149                 |                |
|-------------------------|--------------------------------------|------------------------------|---------------------|----------------|
| Наименование ТРУ        | Строительство зданий и сооружений.   | Срок начала приема<br>заявок | 2017-06-01 15:31:18 |                |
| Статус объявления       | Рассмотрение заявок                  | Срок окончания приема заявок | 2017-06-02 09:20:43 |                |
| Общие сведения До       | кументация Протоколы                 |                              |                     | Обязательность |
| Устав                   |                                      |                              |                     | Да             |
| Приложение 7 (справка с | с банка об отсутствии задолженности) |                              |                     | Да             |
| Финансовая отчетность   |                                      |                              |                     | Да             |
| Расчет коэффициента на  | логовой нагрузки                     |                              |                     | Нет            |
| Положительные отзывы    |                                      |                              |                     | Да             |
| Сведения об отсутствии  | налоговой задолженности              |                              |                     | Да             |
| Разрешения I категории  |                                      |                              |                     | Да             |
| Приложение 8 (Сведения  | а о квалификации при закупках работ) |                              |                     | Да             |

Өнім берушіні жіберу/қабыл алмау бойынша дауыс беруді жүзеге асыру үшін «Өнім берушіні жіберу» қосымша бетіне өту талап етіледі.

| Номер заявки                                                                                                    |                                     | Статус заявки         |
|----------------------------------------------------------------------------------------------------|-------------------------------------|-----------------------|
| 1361                                                                                                    |                                     | Рассмотрение заявки   |
| Наименование поставщика                                                                                                  |                                     |                       |
|                                                                                                    |                                     |                       |
|                                                                                                    |                                     |                       |
|                                                                                                    |                                     |                       |
|                                                                                                    |                                     | 0007320110422         |
| ведения о поставщике Докум                                                                                               | иентация Допуск                     | поставщика            |
| ведения о поставщике Докум<br>Требования                                                                                 | иентация Допуск                     | поставщика            |
| ведения о поставщике Докум<br>Требования<br>1.1 Соответствие Квалификаци<br>гребованиям                                  | лентация Допуск<br>Допуск<br>оонным | поставщика Примечание |
| ведения о поставщике Докум<br>Требования<br>1.1 Соответствие Квалификаци<br>требованиям<br>1.2 Процедура банкротства либ | иентация Допуск<br>Допуск<br>оонным | Примечание            |

Бұл тарау мынадай санаттардан тұрады:

- Біліктілік талаптарына сәйкестік;
- Банкроттық не тарату рәсімі;
- МС туралы Заңның 6 т. бойынша шектеулер болмауы

| Сведения о поставщике Документация        | Допуск поставщика |            |
|-------------------------------------------|-------------------|------------|
| Требования                                | Допуск            | Примечание |
| 1.1 Соответствие Квалификационным тре     | ебованиям         |            |
| 1.2 Процедура банкротства либо ликвида    | ации              |            |
| 1.3. Отсутствие ограничений по Ст. 6 Зако | она о ГЗ          |            |
| Проголосовать                             |                   |            |

*Ескертпе:* «Файлды қоса тіркеу» батырмасы өнім берушінің өтінімін қабыл алмау негіздемесін толтырған кезде міндетті шарт болып табылмайды.

«Біліктілік талаптарына сәйкестік» санаты бойынша шешім қабылдау үшін «Ескертпе» жолында Түсіп тұратын тізімнен келесі мәндердің бірін таңдау қажет:

- Жіберілді;
- Қабыл алынбады.

«Қабыл алынбады» шешімін таңдаған кезде, құжат санатын таңдау, сондай-ақ қабыл алмау үшін негізді толтыру қажет.

«Біліктілік санаттарына ссәйкестік» санатында барлық міндетті құжаттардан басөа, «Салық жүктемесі коэффициентін есептеу» құжаты қамтылған.

*Ескертпе*: бұл тізім өнім берушіні бір немесе бірнеше құжат бойынша қабыл алмауға шешім қабылдаған жағдайда бейнеленеді.

| Требования                                                                                                    | Допуск | Примечание |
|----------------------------------------------------------------------------------------------------|--------|------------|
| 1.1 Соответствие Квалификационным требованиям                                                                                 |        | Отклонен   |
| Устав                                                                                                    |        |            |
| Приложение 7 (справка с банка об отсутствии<br>задолженности)                                                                 |        |            |
| Финансовая отчетность                                                                                                    |        |            |
| Расчет коэффициента налоговой нагрузки                                                                                        |        |            |
| Положительные отзывы                                                                                                    |        |            |
| Сведения об отсутствии налоговой задолженности                                                                                |        |            |
| Разрешения I категории                                                                                                    |        |            |
| Приложение 8 (Сведения о квалификации при закупках<br>работ)                                                                  |        |            |
| Сведения о соответствии системы менеджмента<br>качества национальному стандарту- работа, услуга                               |        |            |
| Сведения о соответствии системы экологического<br>менеджмента национальному стандарту                                         |        |            |
| Сведения о добровольном подтверждении соответствия<br>предлагаемых товаров национальным или<br>неправительственным стандартам |        |            |
| Сведения о соответствии предлагаемых товаров<br>стандарту экологической чистой продукции                                      |        |            |
| 1.2 Процедура банкротства либо ликвидации                                                                                     |        | ×          |
| 1.3. Отсутствие ограничений по Ст. 6 Закона о ГЗ                                                                              |        | V          |

«Банкроттық не тарату рәсімі» санатында «Ескертпе» жолында келесі мәндердің бірін таңдау талеп етіледі:

- Жіберілді;
- Қабыл алынбады.

| Требования                                       | Допуск | Примечание          |
|--------------------------------------------------|--------|---------------------|
| 1.1 Соответствие Квалификационным требованиям    |        |                     |
| 1.2 Процедура банкротства либо ликвидации        |        |                     |
| 1.3. Отсутствие ограничений по Ст. 6 Закона о ГЗ |        | Допущен<br>Отклонен |
| Проголосовать                                    |        |                     |

«Қабыл алынбады» шешімін таңдаған кезде қабыл алмау үшін негізді толтыру қажет.

«МС туралы Заңның 6 т. бойынша шектеулер болмауы» санатында «Ескертпе» жолында келесі мәндердің бірін таңдау талап етіледі:

- Жіберілді;
- Қабыл алынбады.

«Қабыл алынбады» мәнін таңдаған кезде, Заң бабының 6-тармақшасын көрсету және қабыл алынбау себебін көрсету талап етіледі.

| Сведения о поставщике Документация Допуск        | поставщика |                 |
|--------------------------------------------------|------------|-----------------|
| Требования                                       | Допуск     | Примечание      |
| 1.1 Соответствие Квалификационным требования     | И          | Долущен         |
| 1.2 Процедура банкротства либо ликвидации        |            | Долущен         |
| 1.3. Отсутствие ограничений по Ст. 6 Закона о ГЗ |            | Отклонен        |
| Подпункт 1) пункта 1                             |            | текст           |
|                                                  |            |                 |
|                                                  |            | Прикрепить файл |
| Подпункт 2) пункта 1                             |            |                 |
| Подпункт 3) пункта 1                             |            |                 |
| Подпункт 4) пункта 1                             |            |                 |
| Подпункт 5) пункта 1                             |            |                 |
| Подпункт 7) пункта 1                             |            |                 |
| Подпункт 9) пункта 1                             |            |                 |
| Подпункт 10) пункта 1                            |            |                 |
| Проголосовать                                    |            |                 |

«Қабыл алынбады» шешімін таңдаған кезде құжат санатын таңдау, сондай-ақ қабыл алынбау үшін негізді толтыру қажет.

Дауыс беруді аяқтау үшін «Дауыс беру» батырмасын басу қажет.

| Гребования                                                   | Допуск | Примечание |  |
|--------------------------------------------------------------|--------|------------|--|
| <ol> <li>Соответствие Квалификационным требования</li> </ol> | 4      | Допущен    |  |
| .2 Процедура банкротства либо ликвидации                     |        | Допущен    |  |
| 1.3. Отсутствие ограничений по Ст. 6 Закона о ГЗ             |        | Допущен    |  |

«Өтінімдер тізіміне оралу» батырмасы өтінімдер тізіміне оралуға арналған.

**Назар аударыңыз!** Дауыс беру аяқталғанға дейін Комиссияға «Дауысты шақырып алу» атқарымын пайдаланып, өз дауысын шақырып алу мүмкіндігі беріледі.

### 1.11.3. Өтінімдердің қаралуын бақылау

Хатшыға хабарландыруды қарау нысанында «Өтінімдерді қарау» мәртебесімен дауыс беру барысын қадағалау атқарымы қолжетімді. Осы атқарымды пайдалану үшін «Қолжетімді әрекеттер» тарауында «Өтінімді қарау» тармағын таңдау қажет.

| ействия 🗸                           | Про                                        | смотр объявления № 1            | 49                  |
|-------------------------------------|--------------------------------------------|---------------------------------|---------------------|
| Изменить комисс<br>Просмотреть заяк | ю<br>ки Строительство зданий и сооружений, | Срок начала приема<br>заявок    | 2017-06-01 15:31:18 |
| Статус объявления                   | Рассмотрение заявок                        | Срок окончания<br>приема заявок | 2017-06-02 09:20:43 |
| Общие сведения                      | Документация Протоколы                     |                                 |                     |

Жүйе ұсынылған өтінімдерді қарау нысанын бейнелейді. Өтінім туралы ақпаратты қарау үшін өтінім нөмірін басу талап етіледі.

| Заявки поставщиков | Контроль голосования | Заполнение данных о запросах к | онкурсної | і комиссии                 |                     |
|--------------------|----------------------|--------------------------------|-----------|----------------------------|---------------------|
| Номер заявки       | БИН (ИИН)/ИНН/УНП    | Наименование поставщика        |           | Дата и время подачи заявки | Статус заявки       |
| 1361               |                      |                                |           | 2017-06-01 18:15:23        | Рассмотрение заявки |
| 1382               |                      |                                | 4         | 2017-06-01 18:35:24        | Рассмотрение заявки |
| 1402               |                      |                                |           | 2017-06-01 19:24:00        | Рассмотрение заявки |
| 1403               |                      |                                |           | 2017-06-01 19:35:16        | Рассмотрение заявк  |

Назад

Дауыс беру бойынша ақпаратты қарау үшін Конкурстық комиссия мүшелеріне «Дауыс беруді бақылау» қосымша бетіне өту қажет.

| Заявки поставщиков | Контроль голосования | Заполнение данных о запросах | конкурсной комиссии |        |                  |                  |
|--------------------|----------------------|------------------------------|---------------------|--------|------------------|------------------|
| Номер заявки       | БИН (ИИН)/ИНН/УНП    | Поставщик                    | 3a                  | Против | Не проголосовало | Решение          |
| 1361               |                      |                              | 4                   | 0      | 3                | Кворум достигнут |
| 1382               |                      |                              | 4                   | 0      | 3                | Кворум достигнут |
| 1402               |                      |                              | 4                   | 0      | 3                | Кворум достигнут |
| 1403               |                      |                              | 0                   | 4      | 3                | Кворум достигнут |
| Завершить голосова | ание назод           |                              |                     |        |                  |                  |

«Шешім» жолы келесі мәндерді қамтуы мүмкін:

- **Кворумға қолжеткізілді** егер Конкурстық комиссия мүшелерінің көбі дауыс берсе (бұл ретте комиссия төрағасы міндетті).
- Кворум жоқ дауыс беру басталды, дауыс беру бойынша кворумға қолжеткізілмеді.

«Жақтап» жолы – әлеуетті өнім берушіні ол өтінім берген лот бойынша сатып алуға қатысуға жіберген Конкурстық комиссия мүшелерінің саны туралы мәліметті қамтиды.

«Қарсы» жолы – әлеуетті өнім берушіні ол өтінім берген лот бойынша сатып алуға қатысуға жібермеген Конкурстық комиссия мүшелерінің саны туралы мәліметті қамтиды.

«Дауыс бермеді» жолы – әлеуетті өнім берушіні ол өтінім берген лот бойынша сатып алуға қатысуға жіберу/қабыл алмау жөнінде шешім қабылдамаған Конкурстық комиссия мүшелерінің саны туралы мәліметті қамтиды.

**Назар аударыңыз!** Әрбір конкурстық комиссия мүшесі бойынша дауыс беру нәтижелерін қарау үшін өнім беруші атауы бар жолды басу қажет.

| V₽ | Член комиссии | Дата и время        | Роль          | Статус       |
|----|---------------|---------------------|---------------|--------------|
| l  |               | 2017-06-02 11:30:54 | Председатель  | Допущен      |
| 2  |               | 2017-06-02 10:01:45 | Член комиссии | Допущен      |
| 3  |               |                     | Член комиссии | Не голосовал |
| 4  |               |                     | Член комиссии | Не голосовал |
| 5  |               | 2017-06-02 10:34:52 | Член комиссии | Допущен      |
| 6  |               | 2017-06-07 18:58:50 | Член комиссии | Допущен      |
| 7  |               |                     | Член комиссии | Не голосовал |

«Мәртебе» жолында мынадай мәндер қамтылуы мүмкін:

- Қабыл алынбады;
- Жіберілді;
- Дауыс берген жоқ.

#### 1.11.4. Дауыс беруді аяқтау

Дауыс беруді аяқтау үшін Конкурстық комиссия хатшысына «Қолжетімді әрекеттер» жолында хабарландыруды қарау нысанында «Өтінімді қарау» әрекетін таңдау қажет.

| ействия 🗸                               |                                    | Просмотр объявления № 1      | 49                  |
|-----------------------------------------|------------------------------------|------------------------------|---------------------|
| Изменить комиссию<br>Просмотреть заявки | Строительство зданий и сооружений, | Срок начала приема<br>заявок | 2017-06-01 15:31:18 |
| татус объявления                        | Рассмотрение заявок                | Срок окончания приема заявок | 2017-06-02 09:20:43 |

Бұдан әрі «Дауыс беруді бақылау» қосымша бетіне өту қажет.

| Номер заявки | БИН (ИИН)/ИНН/УНП | Поставщик | 3a | Против | Не проголосовало | Решение          |
|--------------|-------------------|-----------|----|--------|------------------|------------------|
| 1361         |                   |           | 4  | 0      | 3                | Кворум достигнут |
| 1382         |                   |           | 4  | 0      | 3                | Кворум достигнут |
| 1402         |                   |           | 4  | 0      | 3                | Кворум достигнут |
| 1403         |                   |           | 0  | 4      | 3                | Кворум достигнут |

Өнім берушілерді жіберу/қабыл алмау бойынша дауыстар кворумы болған кезде, конкурстық комиссия хатшысына «Дауыс беруді бақылау» қосымша бетінде «Дауыс беруді аяқтау» батырмасы қолжетімді болады.

Назар аударыңыз! Егер конкурстық комиссия мүшелерінің көбі дауыс берсе, кворум қолжеткізілді деп саналады. Бұл ретте Төраға міндетті түрде дауыс беруі тиіс.

Дауыс беру аяқталғаннан кейін «Шешім» жолы келесі мәндерді қамтуы мүмкін:

- Жіберілді көпшілік дауыспен өнім беруші жіберілген жағдайда шығады.
- Қабыл алынбады өнім беруші көпшілік дауыспен қабыл алынбаған жағдайда шығарылады;

| Заявки поставщиков  | Контроль голосования | Заполнение данных о запросах конкурсной ко | миссии |        |                  |           |
|---------------------|----------------------|--------------------------------------------|--------|--------|------------------|-----------|
| Номер заявки        | БИН (ИИН)/ИНН/УНП    | Поставщик                                  | 3a     | Против | Не проголосовало | Решение   |
| 1361                | 600700181950         | ТОО "ПКС"                                  | 4      | 0      | 3                | Допущена  |
| 1382                | 441108300407         | ИП ЛЕСНЯК ВЛАДИМИР ИЛЬИЧ                   | 4      | 0      | 3                | Допущена  |
| 1402                | 571221300953         | ИП ГАББАСОВ А.К.                           | 4      | 0      | 3                | Допущена  |
| 1403                | 890822350742         | ИП "ІТ- СОМ"                               | 0      | 4      | 3                | Отклонена |
|                     |                      |                                            |        |        |                  |           |
| Возобновить голосов | ание Назад           |                                            |        |        |                  |           |

Дауыс беру аяқталғаннан кейін қажет болған жағдайда тиісті батырма арқылы дауыс беруді жаңғыртуға болады.

1.11.5. Өнім берушінің біліктілігі туралы мәліметтерді толтыру

Дауыс беру аяқталғаннан кейін өтінімдерді қарау нысанында өнім берушінің біліктілігі туралы мәліметтерді растау үшін Хатшыға «Біліктілік туралы мәлімет» жолында «Толтыру талап етіледі» сілтемесін басу қажет.

**НАЗАР АУДАРЫҢЫЗ!** Жүйе жіберілген өнім берушілер бойынша ғана біліктілік туралы мәліметтерді толтыру нысанын белсенді етеді.

| смотрение заявок     |                           |                                         |                                                    |                     |                                                                                                    |
|----------------------|---------------------------|-----------------------------------------|----------------------------------------------------|---------------------|----------------------------------------------------------------------------------------------------|
| аявки поставщиков Ко | нтроль голосования Заполн | ние данных о запросах конкурсной комисс | иис                                                |                     |                                                                                                    |
| Номер заявки         | БИН(ИНН)/ИНН/УПН          | Поставщик                               | Дата и время                                       | Статус заявки       | Условные скидки                                                                                                    |
|                      |                           |                                         |                                                    |                     | a second second s |
| 552908               |                           |                                         | 2016-04-15 11:44:55.813                            | Рассмотрение заявки | Требуется заполнение                                                                                                    |
| 1552908              |                           |                                         | 2016-04-15 11:44:55.813<br>2016-04-15 11:28:40.737 | Рассмотрение заявки | Требуется заполнение<br>Требуется заполнение                                                                                                    |

Нәтижесінде экранда біліктілік туралы мәліметтерді толтыру үшін нысан бейнеленеді. Бұл нысанда бейнеленеді:

- Жұмыс тәжірибесі туралы мәлімет – орындалған жұмыстар бойынша деректер (көрсетілген қызметтер, жеткізілген тауарлар бойынша деректер) өнім беруші өтінім беру кезеңінде толтыратын 8-қосымшадан (Жұмыстарды сатып алған кезде біліктілік туралы мәлімет) автоматты түрде толтырылады;

- Ұсынылатын тауарлар, жұмыстар, көрсетілетін қызметтердің техникалық реттеу саласындағы ҚР заңнамасына сәйкестігіне берілген стандарттарға сәйкестігін растайтын құжаттар туралы мәлімет – бұл тарау өнім беруші міндетті емес құжаттарды қоса тіркеген жағдайда бейнеленеді:

Экологиялық менеджмент жүйесінің ұлттық стандартқа сәйкестігі туралы мәлімет

Ұсынылатын тауарлардың ұлттық немесе үкіметтік емес стандарттарға сәйкестігін ерікті растау туралы мәлімет

Сапа менеджменті жүйесінің ұлттық стандартқа сәйкестігі туралы мәлімет- жұмыс, көрсетілетін қызмет

Ұсынылатын тауарлардың экологиялық таза өнім стандартына сәйкестігі туралы мәлімет

|          |                                                                                   | Сведение об опыте работы                                                                                  |                   |                  |
|----------|-----------------------------------------------------------------------------------|----------------------------------------------------------------------------------------------------|-------------------|------------------|
| Nº       | Наименование товаров(работ, услуг)                                                | Временной период(дата поставки товара, год и месяц оказания услуги год и месяц щавершения работ)          | Сумма договора    | Решение          |
| 437914   | fdsfds                                                                            | 2016.12                                                                                                   | 101010            | •                |
| 437915   | fgdfgd                                                                            | 2015.12                                                                                                   | 202020            | •                |
| 437916   | dddd                                                                              | 2014.12                                                                                                   | 303030            | •                |
| 437917   | tttt                                                                              | 2013.11                                                                                                   | 404040            | •                |
| Сведения | о документах, подвержающих соответств                                             | вие предлагаемых товаров, работ, услуг стандартам, выданных в соотествии с законодательством РК в области | технического регу | лирования        |
| Наименн  | ование документа                                                                  |                                                                                                    | Ha                | личие            |
| Сведени  |                                                                                   |                                                                                                    |                   |                  |
|          |                                                                                   |                                                                                                    |                   | •                |
| Сведени  | я о соответствии системы экологического                                           | менеджмента национальному стандарту                                                                       |                   | Не подверждено   |
| Сведени  | я о соответствии системы экологического<br>я о соответствии системы менеджмента и | и менеджмента национальному стандарту<br>ачества национальному стандарту- работа, услуга                  |                   | не подверждено • |

«Шешім» жолында «Расталды» не «Расталмады» мәндерінің біреуін таңдау қажет. Жүйе барлық жолдар бойынша шешім қабылдау міндеттілігін тексереді.

| 437917   | tttt                        | 2013.11                             |                                                             | 404040                                 | Подверждено •                 |
|----------|-----------------------------|-------------------------------------|-------------------------------------------------------------|----------------------------------------|-------------------------------|
| Сведения | о документах, подвержаюц    | их соответствие предлагаемых товарс | ов, работ, услуг стандартам, выданных в соотествии с законс | одательством РК в области технического | регулирования                 |
| Наименн  | ювание документа            |                                     |                                                             |                                        | Наличие                       |
| Сведени  | ия о добровольном подтвер»  | дении соответствия предлагаемых тов | варов национальным или неправительственным стандартам       |                                        | Подверждено                   |
| Сведени  | ия о соответствии системы з | кологического менеджмента национал  | тьному стандарту                                            |                                        | Не подверждено 🔻              |
| Сведени  | ия о соответствии системы и | енеджмента качества национальному   | стандарту- работа, услуга                                   |                                        | Подверждено                   |
| Сведени  | ия о соответствии предлагае | мых товаров стандарту экологической | й чистой продукции                                          |                                        | Подверждено<br>Не подверждено |
|          |                             |                                     |                                                             |                                        |                               |
| Назад    |                             |                                     |                                                             |                                        | Сохранить                     |

Мәндерін қойғаннан кейін «Сақтау» батырмасын басу қажет.

**Назар аударыңыз!** Бұдан әрі расталған деректер «Тізілімдер» – «Білікті өнім берушілер тізілімдері» тарауында жалпы қолжетімділікте расталған деректер бейнеленетін болады және Өнім берушілер «Алдын ала білікті іріктей отырып конкурс» тәсілімен сатып алуға қатысқан кезде, шарты жеңілдіктерге ықпал етеді.

Рәсімді аяқтағаннан кейін тарауда «Біліктілік туралы мәлімет» «Толтырылды» мәртебесіне өзгереді.

| Номер заявки | БИН (ИИН)/ИНН/УНП | Наименование поставщика | Дата и время подачи заявки | Статус заявки       | Сведение о квалифин |
|--------------|-------------------|-------------------------|----------------------------|---------------------|---------------------|
| 1361         |                   |                         | 2017-06-01 18:15:23        | Рассмотрение заявки | Заполнено           |
| 1382         |                   | ильич                   | 2017-06-01 18:35:24        | Рассмотрение заявки | Заполнено           |
| 1402         |                   |                         | 2017-06-01 19:24:00        | Рассмотрение заявки | Заполнено           |
| 1403         |                   |                         | 2017-06-01 19:35:16        | Рассмотрение заявки |                     |

### 1.11.6. Конкурстық комиссияның сауалдары туралы деректерді толтыру

Хатшы біліктілік комиссиясының мүшелері (бұдан әрі – БКМ) әлеуетті өнім берушілерге не тиісті жеке немесе заңды тұлғаларға, мемлекеттік органдарға біліктілік талаптары мен конкурстық құжаттама талаптарына сәйкес келтірілген ннемесе конкурсқа қатысға арналған өтінімдерде қамтылған мәліметтерді нақтылау мақсатында жолдаған сауалдар туралы деректерді енгізеді.

ККМ сауалдары туралы деректерді толтыру үшін «Деректерді қосу» батырмасын басу қажет.

| Общие сведения объявления |                                                               |                                  |                     |  |  |
|---------------------------|---------------------------------------------------------------|----------------------------------|---------------------|--|--|
| Объявление №:             | 355002-1                                                      | Срок начала приема заявок:       | 2016-09-13 17:51:05 |  |  |
| Наименование объявления:  | для запроса данных ЧКК                                        | Срок окончания приема<br>заявок: | 2016-09-15 15:28:51 |  |  |
| Статус объявления:        | <b>э́ъявления:</b> Рассмотрение дополнений заявок             |                                  |                     |  |  |
|                           |                                                               |                                  |                     |  |  |
| Рассмотрение заявок       |                                                               |                                  |                     |  |  |
| Заявки поставщиков Конт   | троль голосования Заполнение данных о запросах конкурсной ком | иссии                            |                     |  |  |
| Добавить данные           |                                                               |                                  |                     |  |  |
|                           |                                                               |                                  |                     |  |  |
| Вернуться к объявлению    | Вернуться к объявлению                                        |                                  |                     |  |  |

Нәтижесінде экранда ККМ сауалдары туралы деректерді толтыру үшін нысан бейнеленеді

| Заявки поставщиков Контроль голосования Заполне | ение данных о запросах конкурсной комиссии |
|-------------------------------------------------|--------------------------------------------|
| Добавить данные                                 |                                            |
| Список лотов                                    | © 432250.0K1                               |
| Запрос отправлен                                | •                                          |
| Информация о запросе на казахском               |                                            |
| Информация о запросе на русском                 |                                            |
| Дата направления запроса                        | -                                          |
| Информация об ответе на казажском               |                                            |
| Информация об ответе на русском                 |                                            |
| Сохранить                                       |                                            |

ККМ сауалдары туралы деректерді толтыру нысанында мынадай жолдар бейнеленеді:

| Жол атауы                           | Сипаттама                                                                                                    |
|-------------------------------------|----------------------------------------------------------------------------------------------------|
| Лоттар тізімі                       | Үндемеуі бойынша хабарландыруда жарияланған лоттар бейнеленеді.                                                                                                    |
|                                     | ККМ ол бойынша сауал жіберген лот таңдалады                                                                                                    |
| Сауал жіберілді                     | Ундемеуі бойынша бос бейнеленеді. Тізімнен мына мәндердің бірі<br>таңдалады:<br>- Өнім беруші;<br>- Сауал жіберілген ұйым/адам.                                                                                                    |
| Сауал жіберілген<br>ұйым/адам атауы | Ундемеуі бойынша бос бейнеленеді. «Сауал жіберілді» жолында<br>«Өнім беруші» мәні таңдалған кезде, Жүйе «Лоттар тізімі» жолында<br>таңдалған лотқа қатысуға өтінім берген Өнім берушілер атауын<br>бейнелейді.<br>Өнім берушілер тізімінен қолмен Өнім беруші таңдалады. |
| Қазақ тілінде                       | Колмен толтырылады. «Сауал жіберілді» жолында «Сауал жіберілген                                                                                                    |
| сауал жіберілген                    | ұиым/адам» мәні таңдалса, толтыру үшін қолжетімді.                                                                                                    |
| ұйым/адам атауы                     |                                                                                                    |
| Орыс тілінде                        | Колмен толтырылады. «Сауал жіберілді» жолында «Сауал жіберілген                                                                                                    |
| сауал жіберілген                    | ұйым/адам» мәні таңдалса, толтыру үшін қолжетімді.                                                                                                    |
| ұйым/адам атауы                     |                                                                                                    |
| Қазақ тілінде                       | Колмен толтырылады.                                                                                                    |
| сауал туралы                        |                                                                                                    |
| ақпарат                             |                                                                                                    |
| Орыс тілінде                        | Қолмен толтырылады.                                                                                                    |
| сауал туралы                        |                                                                                                    |
| ақпарат                             |                                                                                                    |
| Сауалды жолдау                      | Күнтізбеден таңдау.                                                                                                    |
| күні                                |                                                                                                    |

| Қазақ   | тілінде | Колмен толтырылады. |
|---------|---------|---------------------|
| жауап   | туралы  |                     |
| ақпарат |         |                     |
| Орыс    | тілінде | Қолмен толтырылады. |
| жауап   | туралы  |                     |
| ақпарат |         |                     |

ККМ сауалдары туралы деректерді толтырғаннан кейін деректерді сақтау үшін «Сақтау» батырмасын басу қажет. Жүйе деректерді сақтайды. Сауалдар туралы жаңа мәліметтерді қосу үшін «Деректерді қосу» батырмасын басу қажет.

| Заявки поставщихов Контроль голосования Заполнение данных | к о запросах конкурсной комиссии                                                                                                    |
|-----------------------------------------------------------|----------------------------------------------------------------------------------------------------|
| Добавить данные                                           |                                                                                                    |
| Список лотов                                              | * 4432250.0K1                                                                                                    |
| Запрос отправлен                                          | Поставщик                                                                                                    |
| Наименование организации/лица которому направлен запрос   | Territor and another and the second and the second territory of the second second se |
| Информация о запросе на казахском                         | Разъяснение материалов                                                                                                    |
|                                                           |                                                                                                    |
| Информация о запросе на русском                           | Разъкление материалов                                                                                                    |
| Дата направления запроса                                  | 2016-06-30 12 45.02                                                                                                    |
| Информация об ответе на казажском                         | Разъяснение материалов                                                                                                    |
|                                                           |                                                                                                    |
| Информация об ответе на русском                           | Разъяснение материалов                                                                                                    |
|                                                           |                                                                                                    |
| Сохранить                                                 |                                                                                                    |

# 1.11.7. Алдын ала біліктілік іріктеуін қалыптастыру

Дауыс беру аяқталғаннан кейін комиссия Хатшысына әрекеттер тізімінде «Білікті іріктеу хаттамасын қалыптастыру» қолжетімді болады.

| And the Analysis of the                        |  |  |
|------------------------------------------------|--|--|
| Просмотреть заявки                             |  |  |
| Сформировать протокол квалификационного отбора |  |  |
|                                                |  |  |
|                                                |  |  |

Нәтижесінде жүйе PDF форматында білікті іріктеуді қалыптастырады, хабарландыру, өтінімдер мәртебесі «Білікті іріктеу хаттамасын қалыптастырыу» мәртебесіне өзгереді.

| Действия 🗸        |                                                                   |
|-------------------|-------------------------------------------------------------------|
| Наименование ТРУ  | Строительство зданий и сооружений, первого (повышенного) уровня о |
| Статус объявления | Формирование протокола квалификационного отбора                   |

Талқылау хаттамасы «Хаттамалар» қосымша бетіне орналасады.

| Общие сведени         | а Документация Протоколы                           |               |                 |  |  |  |  |
|-----------------------|----------------------------------------------------|---------------|-----------------|--|--|--|--|
| Протокол во           | крытия                                             |               |                 |  |  |  |  |
| 🛓 Прос                | мотреть протокол                                   |               |                 |  |  |  |  |
| Протокол ке           | Протокоп квалификационного отбора                  |               |                 |  |  |  |  |
| rqc_prot_re<br>Сохран | порреоцгезий149_5603009.pdf Подпикать<br>Сопранить |               |                 |  |  |  |  |
| 🗙 Удал                | ить пратокоп                                       |               |                 |  |  |  |  |
| No                    | ФИО члена комиссии                                 | Роль          | Дата подписания |  |  |  |  |
| 1                     |                                                    | Секретарь     |                 |  |  |  |  |
| 2                     | Record Concession                                  | Председатель  |                 |  |  |  |  |
| 3                     |                                                    | Член комиссии |                 |  |  |  |  |
| 4                     |                                                    | Член комиссии |                 |  |  |  |  |
| 5                     |                                                    | Член комиссии |                 |  |  |  |  |
| 6                     |                                                    | Член комиссии |                 |  |  |  |  |
| 7                     |                                                    | Член комиссии |                 |  |  |  |  |
| 8                     |                                                    | Член комиссии |                 |  |  |  |  |

Хаттамамен танысу және жүктеу үшін құжат атауы белсенді сілтемесін басу талап етіледі. Сараптамалық қорытындыны қоса тіркеу қажет болғанда, Хатшыға «Шолу» батырмасын басу талап етіледі. Хаттамаға қол қою үшін «Қолтаңба қою» батырмасын басу, одан соң «Сақтау батырмасын басу қажет. Жүйе комиссия мүшелері тізімімен келесі нысанды бейнелейді.

Комиссияның қандай да бір мүшесі болмаған жағдайда «Шолу» батырмасының көмегімен «Қолтаңба болмау себебі» тарауында файлды қоса тіркеу мүмкіндігі ұсынылады.

| Обзор.      | Файл не выбран. |  |
|-------------|-----------------|--|
| Соурания    |                 |  |
| Сохранит    | 6               |  |
|             | (1)             |  |
| оичина отсу | тствия подписи  |  |
| ричина отсу | тетвия подписи  |  |

Білікті іріктеу хаттамасын жариялағанға дейін Хатшыға «Хаттаманы алып тастау» батырмасы қолжетімді. Жіберілген өтінімдер болған немесе «Өтінімдерді қарау» жағдайында, жберілген өтінімдер болмаған жағдайда, Хаттаманы алып тастаған кезде хабарландыру мәртебесі «Біліктілік туралы мәліметтерді толтыру» мәртебесіне өзгереді.

1.11.8. Комиссия мүшелерінің біліктілік іріктеу хаттамасына қол қоюы

Хатшы хаттамаға қол қойғаннан кейін жүйе біліктілік комиссиясының мүшелеріне хаттамаға қол қою қажеттігі туралы хабарландыру жіберуді жүзеге асырады.

Хаттамалар қосымша бетінде хабарландыруды қарау нысанында құжаттың белсенді сілтемесін басып, хаттаманы қарау мүмкіндігі ұсынылады.

| Общие сведения Документация Протоколы                     |
|-----------------------------------------------------------|
| Протокол вскрытия                                         |
| 🛓 Просмотреть протокол                                    |
| Протокол квалификационного отбора                         |
| гас_prot_result_149_1496903009.pdf Подписать<br>Сохранить |
| Особое мнение                                             |
| Обзор_ Файл не выбран.                                    |
| Сохранить                                                 |

Конкурстық комиссия мүшелеріне хаттамаға қол қояр алдында құжатты дұрыстығына тексеру қажет. Құжатқа электрондық-цифрлық қолтаңба қойып, Сіз электрондық құжаттың бүтіндігін және түпнұсқалығын растайсыз.

Комиссия мүшесінде ерекше пікір болған жағдайда, «Шолу» батырмасының көмегімен файлды қоса тіркеу қажет.

### 1.11.9. Біліктілік іріктеу хаттамасын жариялау

Біліктілік комиссиясының мүшелері біліктілік іріктеу хаттамасына қол қойғаннан кейін жүйе қолтаңбалар кворумы болуын тексереді, кворум болса, комиссия хатшысына «Біліктілік іріктеу хаттамасын жариялау» әрекеті қолжетімді болады.

| Объявления Мои заявки                              |                                                                                |
|----------------------------------------------------|--------------------------------------------------------------------------------|
| Действия 🚽                                         |                                                                                |
| Просмотреть заявки<br>Опубликовать протокол квалио | рикационного отбора льство зданий и сооружений, первого (повышенного) уровня о |
| Статус объявления                                  | Формирование протокола квалификационного отбора                                |
| Кариялағаннан кейін хаба<br>іъявления Мои заявки   | ірландыру мәртебесі «Аяқталды» мәртебесіне өзгереді.                           |
| Наименование ТРУ                                   | Строительство зданий и сооружений, первого (повышенного) уровня о              |
| Статус объявления                                  | Завершено                                                                      |
|                                                    |                                                                                |

1.11.1. Бір архивпен «Барлығын жүктеп алу» батырмасы

Жүйе хабарландыру кезеңіне байланысты хабарландырудағы барлық бар құжаттарды жүктеп алуға мүмкіндік береді:

- Хабарландыру құжаттар (шарт жобасы/техникалық өзіндік ерекшелік және т.б.);

- Өнім берушілердің өтінімдері;
- Хаттамалар;
- Шарттар.

Құжаттарды жүктеп алу үшін «Құжаттама» қосымша бетіне өту және «Барлығын жүктеп алу» батырмасын басу. Батырманы басқаннан кейін Жүйе құжаттарды компьютерге жүктейді. Құжаттарды қарау үшін архивтен шығару қажет.

| Рабочий кабинет 👻 Личные да | нные – Профиль участника – Внешние сервисы – К  | Избранное 🕶                                |  |
|-----------------------------|-------------------------------------------------|--------------------------------------------|--|
| Доступные действия -        |                                                 | Просмотр объявления №                      |  |
| Номер объявления            | 393859-1                                        | Срок начала приема заявок                  |  |
| Наименование объявления     |                                                 | Срок окончания приема заявок               |  |
| Статус объявления           |                                                 | Срок начала приема<br>дополнения заявок    |  |
| Дата публикации объявления  |                                                 | Срок окончания приема<br>дополнения заявок |  |
|                             |                                                 | Оставшееся время                           |  |
| Кол-во поданных заявок: 2   | внгация Обсуждение положений документации Поото | колы                                       |  |
| Документация 👱 Сканать всё  | Сосундова вололении докушениции трото           |                                            |  |
|                             |                                                 |                                            |  |

# 2. Қорытындыларды қайта қарау

Қорытындыларды қайта қарау «Ашық конкурс», «Аукцион», «Мемлекеттік әлеуметтік тапсырыспен көзделген көрсетілетін қызметтерді мемлекеттік сатып алу» сатып алу тәсілдері үшін «Қорытындыларды қайта қарау» мәртебесі бар хабарландырулар үшін қолжетімді.

Қорытындыларды қайта қарау үшін «Хатшы» рөліндегі пайдаланушыға/комиссия мүшелеріне «Хабарландыруларды іздеу» тарауына, «Жұмыс кабинеті» мәзіріне өту қажет.

| Годовы<br>Заявки<br>Созлат | е планы                   |  |  |  |
|----------------------------|---------------------------|--|--|--|
| Заявки<br>Созлат           |                           |  |  |  |
| Созлат                     | заказчиков                |  |  |  |
|                            | ь объявление              |  |  |  |
| Поиск о                    | объявлений (общий)        |  |  |  |
| Мои об                     | ьявления (организатор)    |  |  |  |
| Мои до                     | говоры (Заказчик)         |  |  |  |
| Мои за                     | авки                      |  |  |  |
| Мои до                     | говоры (Поставщик)        |  |  |  |
| Заявки                     | на внесение в РНУ         |  |  |  |
| Заявки                     | на добавление ЕНС ТРУ     |  |  |  |
| Электр                     | онные банковские гарантии |  |  |  |

Бұдан әрі «Іздеуді көрсету» батырмасын басу қажет.

| АИИС ЭГЗ Справка - Реестры - Закупки - Отчетность -   | Рус Қаз 💄 Аубакирова Жанна Тотановна 🗕 🧕 |
|-------------------------------------------------------|------------------------------------------|
| Рабочий кабинет 👻 Личные данные 👻 Профиль участника 👻 |                                          |
| Поиск объявлений<br>Ф Показать поиск                  |                                          |
| Результаты поиска                                     |                                          |

Ашылған терезеде сүзгі параметрлерін енгізу («Хабарландыру мәртебесін таңдаңыз» жолында «Қорытындыларды қайта қарау» мәнін таңдаңыз) және «Табу» батырмасын басу керек.

| АИИС ЭГЗ Справка - Реестры - Зак  | упки 🗸 Отчетность 🚽         | Рус                       | Қаз 💄 🚺 🐴                   |
|-----------------------------------|-----------------------------|---------------------------|-----------------------------|
| Рабочий кабинет 👻 Личные данные 👻 | Профиль участника 👻         |                           |                             |
| 🌣 Показать поиск                  |                             |                           |                             |
| БИН, наименование заказчика       | Номер объявления            | Наименование объявления   | Выберите регион заказчика 🔻 |
| Сумма от                          | Сумма до                    | Выберите способ закупки 🔻 | Выберите статус объвления   |
| Дата начала пр. заявок 📋          | Дата окончания пр. заявок 🗎 | Срок начала обсуждения    | Срок окончания обсуждения   |
| Q Найти Сбросить параметры поиска |                             |                           |                             |

Іздеу нәтиждесі бейнеленгеннен кейін хабарландыру атауының гиперсілтемесін шерту керек.

| иис э                 | ГЗ Справка - Реестры - Закупки - Отчетность -                                                                                                    |                     |                            |                                 |                                       | Рус                                                  | Қаз                 | ۰.                  |                      | 4        |
|-----------------------|----------------------------------------------------------------------------------------------------|---------------------|----------------------------|---------------------------------|---------------------------------------|------------------------------------------------------|---------------------|---------------------|----------------------|----------|
| Pa6                   | очий кабинет 👻 Личные данные 👻 Профиль участника 👻                                                                                                    |                     |                            |                                 |                                       |                                                      |                     |                     |                      |          |
| Ф Показа<br>Кол-во за | ть поиск<br>аписей на странице: 10 т                                                                                                    |                     |                            |                                 |                                       |                                                      |                     |                     |                      |          |
| Объ                   | явления                                                                                                    |                     |                            |                                 |                                       |                                                      |                     |                     |                      |          |
| N≌                    | Название объявления                                                                                                    | Способ<br>закупки   | Вид<br>предмета<br>закупки | Дата начала<br>приема<br>заявок | Дата<br>окончания<br>приема<br>заявок | Дата обсуждения                                      | Кол-<br>во<br>лотов | Сумма<br>объявления | Статус               | Действия |
| 34611-<br>1           | Электронные государственные закулки по приобретению услуг<br>телефонной связи для Комитета по защите прав потребителей<br>МНЭ РК /<br>КР ЧЭМ Тұтынушылардың құқықтарын қорғау комитеті үшін<br>телефон байланысы көрсегілегін қызметтерін электрондық<br>мемлекеттік сатып алу | Открытый<br>конкурс | Услуга                     | 2016-02-01<br>15:31:26          | 2016-02-17<br>09:00:00                | с 2016-01-25 15:23:59<br>- по 2016-02-01<br>15:23:59 | 2                   | 8659970             | Перес мотр<br>итогов |          |

Ашылған нысанда «Қолжетімді әрекеттер» тарауында «Өтінімді қарау (қайта қарау) батырмасын басу керек.

| АИИС ЭГЗ Справка – Рее                                           |                                              |                                              |                       | 0 |
|------------------------------------------------------------------|----------------------------------------------|----------------------------------------------|-----------------------|---|
| Рабочий кабинет 👻 Личные                                         | данные 👻 Профиль участника 👻                 |                                              |                       |   |
| Доступные действия -                                             |                                              | Просмотр объявления № 34611                  | -1                    |   |
| Посмотреть заявки (пересмотр                                     | ı) ı611-1                                    | Срок начала приема<br>заявок                 | 2016-02-01 15:31:26   |   |
| Наименование объявления                                          | Электронные государственные закупки по при   | Срок окончания приема<br>заявок              | 2016-02-17 09:00:00   |   |
| Статус объявления                                                | Пересмотр итогов                             |                                              |                       |   |
| Дата публикации<br>объявления                                    | 2016-01-25 15:23:59                          |                                              |                       |   |
| По объявлению №34611-1 было п<br>Файл решения: prot_pod_19457.pd | жинято решение:<br>f                         |                                              |                       |   |
| Общие сведения Поты Ло                                           | ументация Обсужление попожений покументации  | Покостановление/продолжение/пересмото/отм    | ена закулки Протоколы |   |
| Общие сведения Лоты Дон                                          | сументация Обсуждение положений документации | I іриостановление/продолжение/пересмотр/отме | ена закупки Протоколы |   |

#### 2.1. Өтінімдерді қайта қарау

Комиссия мүшелері өтінімді қайта қарай алуы үшін, дауыс беруді жаңғырту қажет. Бұл үшін «Хатшы» рөліндегі пайдаланушыға хабарландыруды қарау нысанында қолжетімді әрекеттер тізімінен «Өтінімді қарау (қайта қарау)» таңдау қажет.

|   | Рабочий кабинет + Личные дан                                   | ные + Профиль участника + |                               |                     |  |
|---|----------------------------------------------------------------|---------------------------|-------------------------------|---------------------|--|
| ļ | оступные действия -                                            |                           | Просмотр объявления № 337099- | 1                   |  |
|   | Сформировать протокол итогов<br>Откатить статус                | 337099-1                  | Срок начала приема заявок     | 2016-04-05 11:02:00 |  |
| Ę | осмотреть заявки (пересмотр)<br>Спосмотреть заявки (пересмотр) | 1212                      | Срок окончания приема заявок  | 2016-04-05 12:15:00 |  |
| 0 | татус объявления                                               | Пересмотр итогов          |                               |                     |  |
| ţ | ата публикации объявления                                      | 2016-04-05 10:55:28       |                               |                     |  |

Одан соң «Дауыс беруді бақылау» қосымша бетіне өтіп, «Дауыс беруді жаңғырту» батырмасын басу керек.

| Общие сведения объявления                                       |                                      |                                                             |                                            |
|-----------------------------------------------------------------|--------------------------------------|-------------------------------------------------------------|--------------------------------------------|
| Объявление №:<br>Наименование объявления:<br>Статус объявления: | 337099-1<br>1212<br>Пересмотр итогов | Срок начала приема заявок:<br>Срок окончания приема заявок: | 2016-04-05 11:02:00<br>2016-04-05 12:15:00 |
| Рассмотрение заявок                                             |                                      |                                                             |                                            |
| Заявки поставщиков Контрол                                      | ь голосования                        |                                                             |                                            |
| Голосование по допуску пос                                      | тавщиков по лоту №4418148-ОК1        |                                                             |                                            |
| Голосование по допуску пос                                      | тавщиков по лоту №4418146-ОК1        |                                                             |                                            |
| Голосование по допуску пос                                      | тавщиков по лоту №4418166-ОК1        |                                                             |                                            |
| Голосование по допуску пос                                      | тавщиков по лоту №4418187-ОК1        |                                                             |                                            |
| Возобновить годосование С                                       |                                      |                                                             |                                            |

Батырманы басқаннан кейін, Жүйе комиссия мүшелеріне Өтінімдерді қайта қарауды белсенді етеді.

Комиссия мүшелерінің өтінімдерді қайта қарауы өтінімдерді қарауға ұқсас. Сипаттамасы 1.3.6 «Өтінімдерді қарау» тарауында берілген. Бұдан басқа комиссия мүшелеріне өтінімдерді қайта қарау үшін, «Қорытындыларды қайта қарау» мәртебесі бар хабарландыруды таңдау қажет.

**Ескертпе**: Жүйе бұрын қабылданған шешімдерді бейнелейді. Бұл шешімдерді өзгертуге және қайтадан дауыс беруге болады.

### 2.2. Шартты жеңілдіктерді толтыру

Өтінімдерді қайта қарағаннан кейін шартты жеңілдіктерді толтыру 1.3.13 «Шартты жеңілдіктерді толтыру» тарауында берілген сипаттамаға ұқсас.

Назар аударыңыз! Жүйе өтінімдерді қарамай шартты жеңілдіктерді ғана өзгертуге мүмкіндік береді, қажет болған жағдайда шартты жеңілдіктерді ғана өзгертеді. Бұл үшін «Хатшы» рөліндегі пайдаланушыға өтінімдерді қарау нысанында «Өнім берушілердің өтінімдері» қосымша бетіне өтіп, «Толтырылды» сілтемесін басу керек.

Ескертпе: Жүйе редакциялауға жататын бұрын енгізілген деректерді бейнелейді.

|                                                                                | ения                                    |           |                                                      |                                                                      |                                                      |                                                        |
|--------------------------------------------------------------------------------|-----------------------------------------|-----------|------------------------------------------------------|----------------------------------------------------------------------|------------------------------------------------------|--------------------------------------------------------|
| ьявление №:                                                                    | 337099-1                                | Срок на   | нала приема заявок:                                  | 2016-04-05 11:02:00                                                  | )                                                    |                                                        |
| именование объявления:                                                         |                                         | Срок ок   | ончания приема заявок:                               | 2016-04-05 12:15:00                                                  | 0                                                    |                                                        |
| тус объявления:                                                                | Пересмотр итогов                        |           |                                                      |                                                                      |                                                      |                                                        |
|                                                                                |                                         |           |                                                      |                                                                      |                                                      |                                                        |
| ссмотрение заявок                                                              | онтроль голосования                     |           |                                                      |                                                                      |                                                      |                                                        |
| ссмотрение заявок<br>аявки поставщиков К<br>Номер заявки                       | онтроль голосования<br>БИН(ИНН)/ИННУЛН  | Поставщик | Дата и в                                             | зремя                                                                | Статус заявки                                        | Условные скидки                                        |
| ссмотрение заявок<br>аявки поставщиков К<br>Номер заявки<br>1546337            | онтроль голосования<br>БИН(ИНН)/ИНН//ТН | Поставщик | Дата и е<br>2016-04                                  | зремя<br>-05 11:39:32.690                                            | Статус заявки<br>Завершена                           | Условные скидки<br>Заполнено                           |
| ссмотрение заявок<br>аявки поставщиков К<br>Номер заявки<br>1546337<br>1546317 | онтроль голосования<br>БИН(ИНН)/ИННУТІН | Поставщик | Дата и<br>2016-04<br>2016-04                         | аремя<br>I-05 11:39:32.690<br>I-05 11:22:10.248                      | Статус заявки<br>Завершена<br>Завершена              | Условные скидки<br>Заполнено<br>Заполнено              |
| аляки поставщиков К<br>Номер заявки<br>1546337<br>1546317<br>1546417           | онтроль голосования<br>БИН(ИНН)/ИНН/УПН | Поставщик | Дата и в<br>2016-04<br>2016-04<br>2016-04<br>2016-04 | аремя<br>1-05 11:39:32.690<br>1-05 11:22:10.248<br>1-05 12:09:42.122 | Статус заявки<br>Завершена<br>Завершена<br>Завершена | Условные скидки<br>Заполнено<br>Заполнено<br>Заполнено |

**Ескертпе:** Жүйе қажет болғанда редакциялануы мүмкін бұрын енгізілген мәндерді бейнелейді.

2.3. Өтінімдердің қайта қаралуын бақылау

Өтінімдердің қайта қаралуын бақылау рәсімі «Қорытындыларды қайта қарау» мәртебесіне хабарландыру қажеттігін қоспағанда, 1.3.7 «Өтінімдердің қаралуын бақылау» тарауында берілген сипаттамаға ұқсас

| Общие сведения объявления                                       |                               |                                                             |                                            |
|-----------------------------------------------------------------|-------------------------------|-------------------------------------------------------------|--------------------------------------------|
| Объявление №:<br>Наименование объявления:<br>Статус объявления: | 337099-1<br>Пересмотр итогов  | Срок начала приема заявок:<br>Срок окончания приема заявок: | 2016-04-05 11:02:00<br>2016-04-05 12:15:00 |
| Рассмотрение заявок                                             |                               |                                                             |                                            |
| Заявки поставщиков Контрол                                      | ь голосования                 |                                                             |                                            |
| Голосование по допуску пос                                      | тавщиков по лоту №4418148-ОК1 |                                                             |                                            |
| Голосование по допуску пос                                      | тавщиков по лоту №4418146-ОК1 |                                                             |                                            |
| Голосование по допуску пос                                      | тавщиков по лоту №4418166-ОК1 |                                                             |                                            |
| Голосование по допуску пос                                      | тавщиков по лоту №4418187-ОК1 |                                                             |                                            |
| Завершить голосование                                           |                               |                                                             |                                            |

### 2.4. Қорытындылар хаттамасын қалыптастыру және жариялау

Қорытындылар хаттамасын қалыптастыру, қол қою және жариялау 1.3.15 Қорытындылар хаттамасын қалыптастыру, 1.3.16 Комиссия мүшелерінің қорытындылар хаттамасына қол қоюы және 1.3.17 Қорытындылар хаттамасын жариялау тарауларында берілген. **НАЗАР АУДАРЫҢЫЗ!** Сатып алуды қайта қарауға жіберсе және хабарландыру мәртебесі «Қорытындыларды қайта қарау» болса, **Жүйе жаңа қалыптасқан қорытындылар хаттамасын алып тастауға мүмкіндік береді және конкурстық комиссия мүшелеріне қайтадан дауыс беруге не шартты белгілерді өзгертуге мүмкіндік береді.** Өзгерістер туралы ақпаратсыз алдындағы қорытындылар хаттамасы «Жарамсыз» мәртебесімен бейнеленетін болады. Өзгерістер туралы ақпараты бар өзекті хаттаманың «Жарамды» мәртебесі болады.

*Ескертпе:* Жариялағанға дейін Жүйе қол қойылған қорытындылар хаттамасын алып тастауға мүмкіндік береді.

| оотокол итогов   |                                                                                                    |                      |                         |                   |
|------------------|----------------------------------------------------------------------------------------------------|----------------------|-------------------------|-------------------|
| № протокола      | Дата публикации протокола                                                                                                    | Протокол итогов      | Сведения                | Статус протокола  |
| 402344           |                                                                                                    | Просмотреть протокол | Дополнительные сведения | Действительный    |
| 402343           | 2016-08-01 14:59:58                                                                                                    | Просмотреть протокол | Дополнительные сведения | Не действительный |
| Статус: Подписан |                                                                                                    |                      |                         |                   |
| Организация:     |                                                                                                    |                      |                         |                   |
| Дата создания    |                                                                                                    |                      |                         |                   |
| Подпись:         | Access of the second second seco |                      |                         |                   |
|                  |                                                                                                    |                      |                         |                   |

## 3. Электрондық банктік кепілдіктермен жұмыс

## 3.1. Электрондық банктік кепілдіктерді қарау

Банктік кепілдіктермен жұмыс істеу үшін «Жұмыс кабинетіне» өтіп - «Электрондық банктік кепілдіктер» мәзіріне өту қажет, банктік кепілдіктерді іздеу нысаны бейнеленетін болады.

| Электронные                         | банковские гарантии                             |                                       |                                    |                                           |        |                          |                 |                 |                          |     |
|-------------------------------------|-------------------------------------------------|---------------------------------------|------------------------------------|-------------------------------------------|--------|--------------------------|-----------------|-----------------|--------------------------|-----|
| 🌣 Фильтр 💙                          |                                                 |                                       |                                    |                                           |        |                          |                 |                 |                          |     |
| Номер ЭБГ                           | Номер ЭБГ                                       |                                       | Поставщик                          | Поставщик                                 |        | Закупка                  |                 | Закупк          | a                        |     |
| Статус ЭБГ                          | Черновик                                        | ٣                                     | Заказчик                           | Заказчик                                  |        | Лот                      |                 | Лот             |                          |     |
| Тип ЭБГ                             | Обеспечение заяв                                | ки                                    | Организатор                        | Организатор                               |        | Договор                  |                 | Догово          | p                        |     |
| Дата выпуск                         | а ЭБГ                                           |                                       | Банк                               | Банк                                      |        | период выпус<br>ЭБГ      | ска             |                 |                          | по  |
| Найти Очис                          | тить                                            |                                       |                                    |                                           |        |                          |                 |                 |                          |     |
| Инициатор БГ /<br>Создать Банковско | Утверждающий БГ / Для поставш<br>ую гарантию    | ика / Для организатора                | а / Для заказчика /                |                                           |        |                          |                 |                 |                          |     |
| Номер БГ                            | Банк                                            | Поставщик                             |                                    | Организатор/Заказчик                      | Сумма  | Тип БГ Ст                | гатус БГ Ј<br>Г | ↓ата<br>выпуска | Срок<br>действия         |     |
| TRADE-2015                          | АО «Народный сберегательный<br>банк Казахстана» | Товарищество с о<br>"DesignTransServi | ограниченной ответственнос<br>ice" | стью ТОО "Центр электронной<br>коммерции" | 15000  | Обеспечение Ис<br>заявки | полнено         | 015-12-<br>5    | 2015-12-25<br>2016-05-26 | 0 - |
| 456465                              | АО «Народный сберегательный                     | ИП АБАЕВ РУСЛА                        | АН БАКЫТЖАНҰЛЫ                     | ТОО "Центр электронной                    | 100000 | Обеспечение Ис           | сполнено        | 015-12-         | 2015-12-16               | *   |

| №    | Атауы                | Сипаттама                                           |
|------|----------------------|-----------------------------------------------------|
| «Сүз | гі» қосымша беті     |                                                     |
| 1    | ЭБК нөмірі           | ЭБК нөмірі енгізіледі (дәлме-дәл сәйкес болу талап  |
|      |                      | етіледі)                                            |
| 2    | ЭБК мәртебесі        | ЭБК-ның жүйелік мәртебелерінің бірі таңдалады       |
| 3    | ЭБК типі             | ЭБК типтерінің бірі таңдалады                       |
| 4    | ЭБК шығарылған күні  | Күнтізбеден ЭБК шығарылған күні таңдалады (дәлме-   |
|      |                      | дәл сәйкес болу талап етіледі)                      |
| 5    | Өнім беруші          | Өнім берушінің БСН/ЖСН енгізіледі (дәлме-дәл        |
|      |                      | сәйкес болу талап етіледі)                          |
| 6    | Тапсырыс беруші      | Тапсырыс берушінің БСН/ЖСН енгізіледі (дәлме-дәл    |
|      |                      | сәйкес болу талап етіледі)                          |
| 7    | Ұйымдастырушы        | Ұйымдастырушының БСН/ЖСН енгізіледі (дәлме-дәл      |
|      |                      | сәйкес болу талап етіледі)                          |
| 8    | Банк                 | Банктің БСН/ЖСН енгізіледі (дәлме-дәл сәйкес болу   |
|      |                      | талап етіледі)                                      |
| 9    | Сатып алу            | Сатып алу нөмірі енгізіледі (дәлме-дәл сәйкес болу  |
|      |                      | талап етіледі)                                      |
| 10   | Лот                  | Лот нөмірі енгізіледі (дәлме-дәл сәйкес болу талап  |
|      |                      | етіледі)                                            |
| 11   | Шарт                 | Шарт нөмірі енгізіледі (дәлме-дәл сәйкес болу талап |
|      |                      | етіледі)                                            |
| 12   | ЭБК шығау кезеңі     | Банктік кепілдік шығарылған кезеңнің күні таңдалады |
|      | («бастап», «қоса     |                                                     |
|      | есептегенде»)        |                                                     |
| 13   | Табу                 | Батырманы басқанда сүзгілерде барлық көрсетілген    |
|      |                      | мәндері бойынша іздеу жүргізіледі                   |
| 14   | Тазалау              | Батырманы басқанда сүзгі үшін енгізілген мәндерді   |
|      |                      | алып тастау жүргізіледі                             |
| Роли |                      |                                                     |
| 15   | БК бастамашы және БК | Сілтемені басқан кезде жүйеге кіруді жүзеге асырған |
|      | бекітуші             | банк қызметкерлері шығарған банктік кепілдіктер     |
|      |                      | ғана бейнеленеді. Әрбір рөл үшін тиісті атқарымдар  |
|      |                      | қолжетімді                                          |
| 16   | Тапсырыс беруші үшін | Сілтемені басқан кезде жүйеге кіруді жүзеге асырған |

|       |                        | Тапсырыс беруші атына шығарылған банктік             |
|-------|------------------------|------------------------------------------------------|
|       |                        | кепілдіктер ғана бейнеленеді.                        |
| 17    | Ұйымдастырушы үшін     | Сілтемені басқан кезде жүйеге кіруді жүзеге асырған  |
|       |                        | Ұйымдастырушы атына шығарылған банктік               |
|       |                        | кепілдіктер ғана бейнеленеді.                        |
| 18    | Өнім беруші үшін       | Сілтемені басқан кезде жүйеге кіруді жүзеге асырған  |
|       |                        | Өнім беруші атына шығарылған банктік кепілдіктер     |
|       |                        | ғана бейнеленеді.                                    |
| Іздеу | нәтижелері             |                                                      |
| 19    | БК нөмірі              | Банктік кепілдік нөмірі бейнеленеді                  |
| 20    | Банк                   | Банк атауы бейнеленеді                               |
| 21    | Өнім беруші            | Өнім беруші атауы бейнеленеді                        |
| 22    | Ұйымдастырушы/Тапсырыс | Банктік кепілдік типіне байланысты (банктік кепілдік |
|       | беруші                 | кімнің атына шығарылғанына байланысты)               |
|       |                        | ұйымдастырушы не Тапсырыс беруші атауы               |
|       |                        | бейнеленеді                                          |
| 23    | Сомасы                 | Теңгеде банктік кепілдік сомасы бейнеленеді          |
| 24    | БК типі                | Банктік кепілдік типі бейнеленеді (шартты            |
|       |                        | қамтамасыз ету, Өтінімді қамтамасыз ету)             |
| 25    | БК мәртебесі           | Банктік кепілдіктің ағымдағы мәртебесі бейнеленеді   |
| 26    | Шығарылған күні        | Банктік кепілдікті шығару күні бейнеленеді           |
| 27    | Әрекет ету мерзімі     | Банктік кепілдіктің әрекет ету мерзімі бейнеленеді   |
| 28    | Қарау                  | Банктік кепілдік деректері бейнеленеді               |
| 29    | Банктік кепілдік жасау | Батырманы басқанда жаңа банктік кепілдік жасау       |
|       |                        | үшін қолжетімді деректерді енгізу нысаны             |
|       |                        | бейнеленеді                                          |

Шартты қамтамасыз етуге арналған қолданыстағы кепілдіктер шарт карточкасына «Банктік кепілдік» қосымша бетінде қарау үшін қолжетімді. Шарт карточкасына өту үшін «Тізілімдер» - «Шарттар тізілімі», «Жұмыс кабинеті» - «Менің шарттарым (Тапсырыс беруші)» мәзірін пайдалануға болады.

Өтінімді қамтамасыз етуге арналған қолданыстағы кепілдіктер «Ашық конкурс» және «Аукцион» тәсілдерімен сатып алу үшін «Өтінімді қамтамасыз ету» санатында Өнім берушінің өтінімдері құжаттарының тізбесіне қарау үшін қолжетімді.

## 3.2. Электрондық банктік кепілдіктерді ұстап қалу

Электрондық банктік кепілдікті ұстап қалу үшін «Жұмыс кабинеті» - «Электрондық банктік кепілдіктер» мәзірі арқылы емес, хабарламадағы сілтеме бойынша банктік кепілдікті қарау нысанына өту қажет (назар аударыңыз, бір мезгілде бірнеше рөл – Тапсырыс беруші, Өнім беруші, ұйымдастырушы – болған кезде іздеу нысанында сіз одан арғы әрекеттерді жасайтын рөлді таңдау қажет).

| Для органі       | изатора / Для заказчика |                                                                            |                                                                    |       |                         |                                          |                         |                           |   |
|------------------|-------------------------|----------------------------------------------------------------------------|--------------------------------------------------------------------|-------|-------------------------|------------------------------------------|-------------------------|---------------------------|---|
| Номер БГ         | Банк                    | Поставщик                                                                  | Организатор/Заказчик                                               | Сумма | Тип БГ                  | Статус БГ                                | Дата<br>выпуска         | Срок<br>действия          |   |
| ser4t<br>договор | АО<br>"КАЗКОММЕРЦБАНК"  | Товарищество с<br>ограниченной<br>ответственностью<br>"AY SERVICE-<br>LTD" | ГКП ПХО<br>"Лисаковскгоркоммунэнерго"<br>акимата города Лисаковска | 12342 | Обеспечение<br>договора | Возврат (на<br>подтверждении<br>в банке) | 2016-05-<br>11<br>Прост | 2016-05-<br>11<br>мотреть | • |

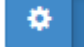

пиктограммасын

Электрондық банктік кепілдікті қарау нысанына өту үшін және бұдан әрі «Қарау» батырмасын басу керек. Бейнеленген нысанның төменгі жағында «Ұстап қалу» батырмасы қолжетімді болады.

| Акулы.                    | 15,030                                       | Действует                                                                                      |                                                                            |
|---------------------------|----------------------------------------------|------------------------------------------------------------------------------------------------|----------------------------------------------------------------------------|
|                           |                                              |                                                                                                |                                                                            |
|                           |                                              |                                                                                                |                                                                            |
| 1                         |                                              |                                                                                                |                                                                            |
|                           |                                              |                                                                                                |                                                                            |
| Автор                     | Организация                                  | Дата создания                                                                                  | Подпись                                                                    |
| АЛТЫНБЕК ҚУАНЫШ ДӘУЛЕТҰЛЫ | ТОО "Центр электронной коммерции"            | 2015-12-26 10:16:56                                                                            | Показать                                                                   |
|                           |                                              |                                                                                                |                                                                            |
|                           |                                              |                                                                                                |                                                                            |
|                           |                                              |                                                                                                |                                                                            |
|                           | Акулы.<br>Автор<br>Алтынбек қуаныш дәулетұлы | Акулы. 15,030<br>Автор Организация Алтынбек қуяныш дәулетүлы ТОО "Центр электронной коммерции" | Акулы.         15,030         Действует           Акуль.         Действует |

«Ұстап қалу» батырмасын басқан кезде банктік кепілдік бойынша ақша ұстап қалу себептерін және растайтын құжаттарды қоса тіркеу мүмкіндігін көрсету үшін нысан бейнеленеді. Себептерін көрсеткеннен кейін сіз банктік кепілдік бойынша ақша ұстап қалу үшін құжаттың электрондық нысанын (банкке сауал) қалыптастыра аласыз, бұл үшін «Ұстап қалу нысанын қалыптастыру» батырмасын басу керек.

| дотупент         Акулы         15,00         Действут           Документ         Акуль         Организация         Дала создания         Подлись           Документ         Актор         Организация         Дала создания         Подлись           Документ         Актор         Организация         Дала создания         Подлись           Документ         Актор         Организация         Документ         Дага создания         Подлись           Документ         Актор         Организация         ТоО "Центр электронной коммерции"         2015-12-26 10.16.55         Показать                                                                                                    | Номер лота                                                                                                    | Наименовние лота                                                                                                    | Сумма лота                                                        | Ста                                | атус                  |
|----------------------------------------------------------------------------------------------------|----------------------------------------------------------------------------------------------------|----------------------------------------------------------------------------------------------------|-------------------------------------------------------------------|------------------------------------|-----------------------|
| икрепленный файл окумент Автор Алтор Алто | 7971-OK1                                                                                                    | Акулы.                                                                                                    | 15,030                                                            | Дей                                | йствует               |
| алк организация форму удержания                                                                                                    | рикреппенный (                                                                                                    | hайп                                                                                                    |                                                                   |                                    |                       |
| какор         ранизация         дата содания         Подпась           ank_garant.pdf         АлтынБЕК ҚУАНЫШ ДӨУЛЕТҮЛЫ         ТОО "Центр электронной коммерции"         2015-12-26 10.16.56         Позазать                                                                                                    |                                                                                                    | pann                                                                                                    |                                                                   |                                    |                       |
| алк_garantpdf       АлтынБЕК ҚУАНЫШ ДӘУЛЕТҰЛЫ       ТОО "Центр электронной коммерции"       2015-12-26 10.16.56       Похазать         ина удержания электронной бакковской гарантии                                                                                                    | Іокумент                                                                                                    | Автор                                                                                                    | Организация                                                       | Дата создания                      | Подпись               |
| ина удержания электронной банковской гарантии<br>бедитель конкурса либо потенциальный поставщик, занявший второе место, заключив договор, не исполнил либо ненадлежащим образом исполнил, в том числе несвоевременно исполнил треf<br>изиты счета для начисления суммы обеспечения<br>< <p>(3 32 4324, 24 324 324, 234 234 234, 234 234, 123456765432           рикрепленный файл подтверждения причины удержания           Обзор Файл не выбран.</p>                                                                                                    | ank_garant.pdf                                                                                                    | АЛТЫНБЕК ҚУАНЫШ ДӘУЛЕТҰЛЫ                                                                                                    | ТОО "Центр электронной коммерции"                                 | 2015-12-26 10:16:56                | Показать              |
| ина удержания электронной банковской гарантии<br>Бедитель конкурса либо потенциальный поставщик, занявший второе место, заключив договор, не исполнил либо ненадлежащим образом исполнил, в том числе несвоевременно исполнил тре<br>изиты счета для начисления суммы обеспечения<br>(3 32 4324, 24 324 324, 2 34 234 234 234, 234 234, 123456765432<br>рикрепленный файл подтверждения причины удержания<br>Обзор                                                                                                    |                                                                                                    |                                                                                                    |                                                                   |                                    |                       |
| іедитель конкурса либо потенциальный поставщик, занявший второе место, заключив договор, не исполнил либо ненадлежащим образом исполнил, в том числе несвоевременно исполнил тре<br>изиты счета для начисления суммы обеспечения<br>:3 32 4324 , 24 324 324 234 234 234 234 234 234 234                                                                                                    |                                                                                                    |                                                                                                    |                                                                   |                                    |                       |
| изиты счета для начисления сумыы обеспечения<br>(3 32 4324 , 24 324 324 234 234 234 234 , 234 234, 123456765432<br>рикрепленный файл подтверждения причины удержания<br>Обзор Файл не выбран.<br>ормировать форму удержания                                                                                                    | ина удержания эл                                                                                                    | ектронной банковской гарантии                                                                                                    |                                                                   |                                    |                       |
| к з 32 4324 , 24 324 324 , 2 34 234 234 , 234 234 , 123456765432<br>рикрепленный файл подтверждения причины удержания<br>Обзор                                                                                                    | нина удержания эл<br>бедитель конкурса ли                                                                                       | ектронной банковской гарантии<br>юбо потенциальный поставщик, занявший второе ме                                                                                                    | сто, заключив договор, не исполнил либо ненадлежащим обра         | зом исполнил, в том числе несвоев; | ременно исполнил треб |
| рикрепленный файл подтверждения причины удержания<br>Обзор_ Файл не выбран.<br>рормировать форму удержания                                                                                                    | нина удержания эл<br>бедитель конкурса ли<br>изиты счета для на                                                                 | ектронной банковской гарантии<br>юбо потенциальный поставщик, занявший второе ме<br>ачисления суммы обеспечения                                                                                                   | сто, заключив договор, не исполнил либо ненадлежащим обра         | зом исполнил, в том числе несвоевр | ремённо исполнил треб |
| рикрепленный файл подтверждения причины удержания<br>Обзор Файл не выбран.<br>формировать форму удержания                                                                                                    | <b>чина удержания эл</b><br>бедитель конкурса ли<br><b>зизиты счета для на</b><br>К 3 32 4324 , 24 324 32                       | ектронной банковской гарантии<br>ібо потенциальный поставщик, занявший второе ме<br>ачисления суммы обеспечения<br>24,2 34 234 234, 234 234, 123456765432                                                         | сто, заключив договор, не исполнил либо ненадлежащим обра         | зом исполнил, в том числе несвоев; | ременно исполнил треб |
| Обзор Файл не выбран.                                                                                                    | нина удержания эл<br>бедитель конкурса ли<br>иизиты счета для на<br>К 3 32 4324 , 24 324 32                                     | ектронной банковской гарантии<br>16о потенциальный поставщик, занявший второе ме<br>ачисления суммы обеспечения<br>24 ,2 34 234 234 234 , 234 234, 123456765432                                                   | сто, заключив договор, не исполнил либо ненадлежащим обра         | зом исполнил, в том числе несвоевр | ременно исполнил треб |
| Обзор Файл не выбран.                                                                                                    | нина удержания эл<br>бедитель конкурса ли<br>изиты счета для на<br>К 3 32 4324 , 24 324 32<br>рикрепленный с                    | ектронной банковской гарантии<br>iбо потенциальный поставщик, занявший второе ме<br>ачисления суммы обеспечения<br>24,234234234234,234234,123456765432<br>файл подтверждения причины удержа                       | сто, заключив договор, не исполнил либо ненадлежащим обра<br>НИГЯ | зом исполнил, в том числе несвоев; | ременно исполнил треб |
| формировать форму удержания                                                                                                    | чина удержания эл<br>обедитель конкурса ли<br>зизиты счета для на<br>к з за 4324, 24 324 32<br>рикрепленный с                   | ектронной банковской гарантии<br>I60 потенциальный поставщик, занявший второе ме<br>ачисления суммы обеспечения<br>24,2 34 234 234 234, 234 234, 123456765432<br>файл подтверждения причины удержа                | сто, заключив договор, не исполнил либо ненадлежащим обра<br>НИГЯ | зом исполнил, в том числе несвоев  | ременно исполнил треб |
| формировать форму удержания                                                                                                    | чина удержания эл<br>обедитель конкурса ли<br>яизиты счета для н<br>к 3 32 4324 , 24 324 32<br>рикрепленный с<br>Обзор. Файл н  | ектронной банковской гарантии<br>ібо потенциальный поставщик, занявший второе ме<br>ачисления суммы обеспечения<br>24, 2 34 234 234 234, 234 234, 123456765432<br>файл подтверждения причины удержа<br>не выбран. | сто, заключив договор, не исполнил либо ненадлежащим обра<br>НИИЯ | зом исполнил, в том числе несвоеву | ременно исполнил треб |
| формировать форму удержания                                                                                                    | чина удержания эл<br>обедитель конкурса ли<br>зизиты счета для на<br>к 3 32 4324 , 24 324 32<br>рикрепленный с<br>Обзор. Файл н | ектронной банковской гарантии<br>ибо потенциальный поставщик, занявший второе ме<br>ачисления суммы обеспечения<br>24, 2, 34, 234, 234, 234, 123456765432<br>файл подтверждения причины удержа<br>не выбран.      | сто, заключив договор, не исполнил либо ненадлежащим обра<br>НИЯ  | зом исполнил, в том числе несвоеву | ременно исполнил треб |
|                                                                                                    | чина удержания эл<br>обедитель конкурсали<br>зизиты счета для на<br>к з за 4324, 24 324 32<br>рикрепленный с<br>Обзор Файл н    | ектронной банковской гарантии<br>ибо потенциальный поставщик, занявший второе ме<br>ачисления суммы обеспечения<br>24,2 34 234 234 234, 234 234, 123456765432<br>файп подтверждения причины удержа<br>не выбран.  | сто, заключив договор, не исполнил либо ненадлежащим обра<br>НИЯ  | зом исполнил, в том числе несвоев  | ременно исполнил треб |
|                                                                                                    | чина удержания эл<br>обедитель конкурса ли<br>зизиты счета для на<br>К 3 32 4324 , 24 324 32<br>рикрепленный с<br>Обзор Файл н  | ектронной банковской гарантии<br>ибо потенциальный поставщик, занявший второе ме<br>ачисления суммы обеспечения<br>24, 2, 34, 234, 234, 234, 123456765432<br>файл подтверждения причины удержа<br>не выбран.      | сто, заключив договор, не исполнил либо ненадлежащим обра<br>НИЯ  | зом исполнил, в том числе несвоеву | ременно исполнил треб |

Банктік кепілдік бойынша ақша ұстауға құжатты қалыптастырғаннан кейін, қалыптасқан құжатқа қол қою қажет.

| ричина удержания элек<br>обедитель конкурса либ<br>есвоевременно исполни. | стронной банковской гарантии<br>о потенциальный поставщик, занявший второ<br>л требования, установленные конкурсной док | е место, заключив договор, не исполнил либо ненадг<br>ументацией, о внесении и (или) сроках внесения обе | ежащим образом исполнил, в то<br>спечения исполнения договора | м числе  |
|---------------------------------------------------------------------------|----------------------------------------------------------------------------------------------------|----------------------------------------------------------------------------------------------------|---------------------------------------------------------------|----------|
| еквизиты счета для нач<br>ИК 3 32 4324 , 24 324 324                       | исления суммы обеспечения<br>4 ,2 34 234 234 234 , 234 234, 123456765432                                                |                                                                                                    |                                                               |          |
| Прикрепленный файл п<br>Локумент                                          | одтверждения причины удержания                                                                                          | Организация                                                                                              | Лата создания                                                 | Полпись  |
| Приложение 2.docx                                                         | БИРЖАНОВ ДАРХАН АМАНОВИЧ                                                                                                | ТОО "Центр электронной коммерции"                                                                        | 2015-12-26 11:37:10                                           | Показать |
| орма удержания                                                            |                                                                                                    |                                                                                                    |                                                               |          |
| ank_hold_garant.pdf No                                                    | дписать                                                                                                    |                                                                                                    |                                                               |          |

Қажет болған жағдайда, Сіз «Нысанды алып тастау» батырмасын пайдалана отырып, банктік кепілдік бойынша ақша ұстау нысанын алып тастай аласыз.

Құжатқа қол қойған жағдайда келесі нысан бейнеленеді.

| Форма удержания ба                                                            | нковской гарантии                                                                                                    |                                                                                                    |                                                              |          |
|-------------------------------------------------------------------------------|----------------------------------------------------------------------------------------------------|----------------------------------------------------------------------------------------------------|--------------------------------------------------------------|----------|
| Причина удержания элек<br>Победитель конкурса либо<br>несвоевременно исполния | тронной банковской гарантии<br>о потенциальный поставщик, занявший второе<br>и требования, установленные конкурсной докум | место, заключив договор, не исполнил либо ненадл<br>вентацией, о внесении и (или) сроках внесения обес | ежащим образом исполнил, в то<br>лечения исполнения договора | и числе  |
| <b>Реквизиты счета для нач</b> і<br>БИК 3 32 4324 , 24 324 324                | исления суммы обеспечения<br>,2 34 234 234 234 , 234 234, 123456765432                                                    |                                                                                                    |                                                              |          |
| Прикрепленный файл п                                                          | одтверждения причины удержания                                                                                            |                                                                                                    |                                                              |          |
| Документ                                                                      | Автор                                                                                                    | Организация                                                                                            | Дата создания                                                | Подпись  |
| Приложение 2.docx                                                             | БИРЖАНОВ ДАРХАН АМАНОВИЧ                                                                                                  | ТОО "Центр электронной коммерции"                                                                      | 2015-12-26 11:37:10                                          | Показать |
|                                                                               |                                                                                                    |                                                                                                    |                                                              |          |
| Форма удержания                                                               |                                                                                                    |                                                                                                    |                                                              |          |
| Документ                                                                      | Автор                                                                                                    | Организация                                                                                            | Дата создания                                                | Подпись  |
| bank_hold_garant.pdf                                                          | БИРЖАНОВ ДАРХАН АМАНОВИЧ                                                                                                  | ТОО "Центр электронной коммерции"                                                                      | 2015-12-26 11:38:34                                          | Показать |
|                                                                               |                                                                                                    |                                                                                                    |                                                              |          |

Банктік кепілдікті ұстап қалу нысанына қол қойылғаннан кейін, «Ұстап қалу «банкте расталуда) мәртебесі берілетін болады. Банк қызметкерлеріне ақша аудару үшін хабарлама жіберіледі.

Банк қызметкері ақша аударудан бас тарта алады, бұл ретте сізге бас тарту себептерін көрсете отырып, бас тарту туралы хабарлама жіберілетін болады. Электрондық банктік кепілдік мәртебесі «Әрекет етеді» мәртебесіне оралатын болады.

Банк қызметкерлері ақша аударуды растаған кезде Сізге ақша аудару туралы хабарлоама жіберіле, кепілдік (лоттар) мәртебесі «Ұсталды» мәртебесіне өзгереді. Бір кепілдік бойынша бірнеше әрекет ететінді ұстап қалу жүргізілген бірнеше лот болған кезде, кепілдіктегі лоттар мәртебесі ғана өзгереді. Ұсталған лоттардан басқа кепілдік күшін жойған лоттар болған кезде – кепілдік мәртебесі «Орындалды» деп өзгереді.

## 3.3. Электрондық банктік кепілдіктерді қайтару

Электрондық банктік кепілдікті қайтару (күшін жою) үшін «Жұмыс кабинеті» -«Электрондық банктік кепілдіктер» (назар аударыңыз, бір мезгілде бірнеше рөл болған кезде іздеу нысанында – Тапсырыс беруші, Өнім беруші, ұйымдастырушы – сіз одан арғы әрекеттерді жасайтын рөлді таңдау қажет) мәзірі арқылы емес, хабарламадағы сілтеме бойынша банктік кепілдікті қарау нысанына өту қажет.

| для органі       | лзатора / для заказчика |                                                                            |                                                                    |       |                         |                                          |                         |                           |   |
|------------------|-------------------------|----------------------------------------------------------------------------|--------------------------------------------------------------------|-------|-------------------------|------------------------------------------|-------------------------|---------------------------|---|
| Номер БГ         | Банк                    | Поставщик                                                                  | Организатор/Заказчик                                               | Сумма | Тип БГ                  | Статус БГ                                | Дата<br>выпуска         | Срок<br>действия          |   |
| ser4t<br>договор | АО<br>"КАЗКОММЕРЦБАНК"  | Товарищество с<br>ограниченной<br>ответственностью<br>"AY SERVICE-<br>LTD" | ГКП ПХО<br>"Лисаковскгоркоммунэнерго"<br>акимата города Лисаковска | 12342 | Обеспечение<br>договора | Возврат (на<br>подтверждении<br>в банке) | 2016-05-<br>11<br>Прост | 2016-05-<br>11<br>мотреть | • |

٠

пиктограммасын

Электрондық банктік кепілдікті қарау нысанына өту үшін және бұдан әрі «Қарау» батырмасын басу керек. Бейнеленген нысанның төменгі жағында «Қайтару» батырмасы қолжетімді болады.

| Документ        | Автор                         | Организация         | Дата создания       | Подпись  |
|-----------------|-------------------------------|---------------------|---------------------|----------|
| bank_garant.pdf | Джоламанова Бахыт Асылбековна | АО "Казкоммерцбанк" | 2016-05-11 17:07:31 | Показать |

«Қайтару» батырмасын басқан кезде банктік кепілдік бойынша ақшаны қайтару (күшін жою) себептерін және растайтын құжаттарды қоса тіркеу мүмкіндігін көрсету үшін нысан бейнеленеді. Себептерін көрсеткеннен кейін сіз банктік кепілдік бойынша ақшаны (күшін жою) үшін құжаттың электрондық нысанын (банкке сауал) қайтару қалыптастыра аласыз, бұл үшін «Күшін жою нысанын қалыптастыру» батырмасын басу керек.

| олное и надлежащее исполнени | е поставщиком своих обязате | льств по договору |      |  |
|------------------------------|-----------------------------|-------------------|------|--|
| ]рикрепленный файл I         | одтверждения прич           | чины аннулирова   | ания |  |
| Выберите файл Файл не в      | ыбран                       |                   |      |  |
|                              |                             |                   |      |  |

Банктік кепілдікті қайтаруға (күшін жоюға) арналған құжатты қалыптастырғаннан кейін, қалыптасқан құжатқа қол қою қажет.

| Трикрепленный (  | файл подтверждения і          | причины возврата                                                |                        |          |
|------------------|-------------------------------|-----------------------------------------------------------------|------------------------|----------|
| Јокумент         | Автор                         | Организация                                                     | Дата создания          | Подпись  |
| natives_blob.bin | Рахимов Мавлют<br>Нигаматович | ГКП ПХО "Лисаковскгоркоммунэнерго" акимата города<br>Лисаковска | 2016-05-16<br>11:32:06 | Показать |

Қажет болған жағдайда, Сіз «Нысанды алып тастау» батырмасын пайдалана отырып, банктік кепілдік бойынша ақшаны қайтару (күшін жою) нысанын алып тастай аласыз.

Құжатқа қол қойған жағдайда келесі нысан бейнеленеді.

Банктік кепілдікті қайтару (күшін жою) нысанына қол қойылғаннан кейін, «Ұстап қалу» банкте расталуда) мәртебесі берілетін болады. Банк қызметкерлеріне кепілдіктің күшін жою үшін хабарлама жіберіледі.

Банк қызметкері ақшаны қайтарудан (күшін жоюдан) бас тарта алады, бұл ретте сізге бас тарту себептерін көрсете отырып, бас тарту туралы хабарлама жіберілетін болады. Электрондық банктік кепілдік мәртебесі «Әрекет етеді» мәртебесіне оралатын болады.

Банк қызметкерлері қайтаруды (күшін жоюды) растаған кезде Сізге қайтару (күшін жою) туралы хабарлама жіберіледі, кепілдік (лоттар) мәртебесі «Ұсталды» мәртебесіне өзгереді. Бір кепілдік бойынша бірнеше әрекет ететінді ұстап қалу жүргізілген бірнеше лот болған кезде, кепілдіктегі лоттар мәртебесі ғана өзгереді. Ұсталған лоттардан басқа кепілдік күшін жойған лоттар болған кезде – кепілдік мәртебесі «Орындалды» деп өзгереді.

4. «Ашық конкурс», «Аукцион» сатып алу тәсілдері үшін бірінші, екінші,үшінші және төртінші бағыттар бойынша камералық бақылау хабарламалары бойынша бұзушылықтарды жою

4.1. Камералық бақылауға қысқаша сипаттама және бағыт түрлері

Хабарландыру жарияланғаннан кейін МС порталында Ұйымдастырушы, ішкі мемлекеттік аудит департаментінің инспекторы (бұдан әрі – ІМАД) жарияланған хабарландыру бойынша Камералық бақылауды жүзеге асырады:

- Веб-портал арқылы MC жан-жақты зерттейді;
- MC туралы заңнаманы бұзушылықты айқындайды;
- Камералық бақылау нәтижелері бойынша айқындалған бұзушылықтарды жою туралы хабарлама жібереді.

Камералық бақылау төрт бағыт бойынша жүзеге асырылады:

- Бірінші бағыт бойынша, Жүйе Камералық бақылауды жүзеге асыруға және құжаттаманы талқылау мерзімі ішінде (яғни «Жариялаанды» хабарландыру мәртебесімен 5 жұмыс күні ішінде) құжаттамасы талқылануға жататын лоттар бойынша хабарлама жіберуге мүмкіндік береді. Ұйымдастырушы бұзушылыққа байланысты сатып алуды болдырмау емес, құжаттамаға өзгеріс енгізу жолымен бұзушылықты жоюы тиіс.
- Бірінші бағыт бойынша, Жүйе Камералық бақылауды жүзеге асыруға және «Жарияланды», «Жарияланды (өтінімдерді қабылдау)» мәртебесімен хабарландыру жариялаған күннен бастап 10 күнтізбелік күн ішінде қайта сатып алулар үшін құжаттамасы талқылануға жатпайтын лоттар бойынша хабарлама жіберуге мүмкіндік береді. Ұйымдастырушы сатып алуды болдырмау арқылы бұзушылықты жоюы тиіс.
- Екінші бағыт бойынша, Жүйе Камералық бақылауды жүзеге асыруға және құжаттамасы талқылануға жататын лоттар бойынша өтінімдерді қабылдау басталғаны туралы 10 күнтізбелік күн ішінде, бірақ «Хабарландыру» өтінімдерді қабылдау» хабарландыру мәртебесі барлары 5 жұмыс күнінен артық емес, хабарлама жіберуге тиіс. Ұйымдастырушы сатып алуды болдырмау арқылы бұзушылықты жоюы тиіс.
- Үшінші бағыт бойынша, Жүйе Камералық бақылауды жүзеге асыруға және «Жарияланды (өтінімдерді толықтыру)» хабарландыру мәртебесімен алдына ала жіберу хаттамасын орналастырған сәттен бастап үш жұмыс күні ішінде лоттар бойынша хабарлама жіберуге тиіс. Ұйымдастырушы алдына ала жіберу хаттамасын қайта қарауды енгізу жолымен бұзушылықты жоюы тиіс.
- Төртінші бағыт бойынша, Жүйе Камералық бақылауды жүзеге асыруға және қорытындылар хаттамасын орналастырған сәттен бастап шағым беру мерзімі аяқталғанға дейін лоттар бойынша хабарлама жіберуі тиіс.

НАЗАР АУДАРЫҢЫЗ! Камералық бақылауды жүзеге асыру бірінші, екінші және үшінші бағыттар бойынша ғана іске асырылды. Осыған байланысты хабарлама бірінші, екінші және үшінші бағыттар бойынша бұзушылықтарды жою үшін ғана жіберілетін болады Төртінші бағыт бойынша атқарымды әзірлегеннен кейін ғана жіберіледі.

### 4.2. Хабарламамен танысу

Камералық бақылау нәтижелері бойынша айқындалған бұзушылықтарды жою туралы хабарламаны жолдағаннан кейін, Жүйе МС Порталында танысу үшін хабарламаны бейнелейді.

НАЗАР АУДАРЫҢЫЗ! Оқылмаған хабарлама (-лар) болған жағдайда, Жүйе пайдаланушылардың барлық іс-қимылын бұғаттайды және «Таныстым» батырмасы басылғанша, одан арғы іс-қимылдар қолжетімді емес. Бұл ретте егер бірнеше хабарлама болса, онда әр хабарламада «Таныстым» батырмасын басу керек. Хабарламамен МС Порталында тіркелген МС ұйымдастырушы ұйымның кез келген қызметкері таныса алады.

НАЗАР АУДАРЫҢЫЗ! Хабарламаны орындау мерзімі хабарламаны жеткізген күннен кейінгі күннен бастап 10 жұмыс күні. Жүйе мүмкіндік береді:

- Егер бұзушылықты жою туралы хабарлама құжаттамаға өзгеріс енгізу арқылы жіберілсе, онда бұзушылықты жою бірінші бағыт бойынша құжаттаманы талқылау аяқталғаннан кейін ғана қолжетімді.
- Егер хабарлама бірінші және екінші бағыт бойынша сатып алуды болдырмау жолымен жіберілсе, хабарламаны жібергеннен кейін бірден қолжетімді.
- Егер бұзушылықты жою туралы хабарлама АЖХ-ны қайта қарау жолымен үшінші бағыт бойынша жіберілсе, онда АЖХ-ны қайта қарау өтінімдерді толықтыру аяқталғаннан кейін ғана қолжетімді.

**НАЗАР АУДАРЫҢЫЗ!** Хаттаманы орындау мерзімі аяқталғаннан кейін, Жүйе хабарлама мәртебесін «Орындалмады, Танысты» не «Орындалмады. Таныспады» деп өзгертеді. Бұл ретте Жүйе хаттаманы орындау мерзімі аяқталғаннан кейін сатып алуды болдырмау жолымен ғана хабарламаны орындауға мүмкіндік береді. Хабарламалар журналында хабарламаны орындаудың аяқталу мерзімін, бұзушылықты жою тәсілдерін, сондай-ақ күнтізбелік күндерде хабарламаны орындау аяқталғанға дейін қалған күндер саны көрсетіледі.

НАЗАР АУДАРЫҢЫЗ! Бір хабарлама бір лот бойынша жіберіледі. Яғни егер хабарландыруда бірнеше лот болса және әрбір лот бойынша бұзушылық табылса, онда әрбір лотқа бөлек хабарлама жіберіледі.

НАЗАР АУДАРЫҢЫЗ! Егер жіберілген хабарламалар болмаса, онда талқылауды аяқтау бизнес-процесі «Ашық конкурс» сатып алу тәсілі үшін 1.3.2 тарауда келтірілген, «Аукцион» сатып алу тәсілі үшін 1.4.2 тарауда берілген сипаттамаға сәйкес орындалады, егер жіберілген хабарлама болса, онда құжаттаманы талқылауды аяқтау бизнес-процесі 4.4.1.1 Құжаттаманы талқылауды аяқтау тарауына сәйкес орындалады.

НАЗАР АУДАРЫҢЫЗ! Жүйе хабарламаны орындамай, қарсылық жібермей, сатып алу өткізуді жалғастыруға мүмкіндік береді.

### НАЗАР АУДАРЫҢЫЗ! Хабарлама мәртебелерін белгілеу:

- Жеткізілді хабарлама мемлекеттік аудит объектісіне жеткізілді;
- Танысты мемлекеттік аудит объектісі хабарламамен танысты;
- Қарсылық жіберілді хабарламаға мемлекеттік аудит объектісі қарсылық жіберді;
- Орындалуда мемлекеттік аудит объектісі хабарламаны орындауды бастады;
- **Орындалмады. Танысты** хабарламаны орындау мерзімі аяқталды, Ұйымдастырушы хабарламамен танысты;
- **Орындалмады. Таныспады** хабарламаны орындау мерзімі аяқталды, Ұйымдастырушы хабарламамен таныспады;
- Орындалды хабарламаны сатып алуды болдырмау не ІМАД инспекторы хабарлоаманы орындағаны туралы растау жолымен, бірінші, үшінші бағыттар бойынша орындаған кезде конкурстық/аукциондық құжаттамаға өзгеріс енгізу жолымен, үшінші бағыт бойынша алдын ала жіберу хаттамасын қайта қарау жолымен, төртінші бағыт бойынша қорытындылар хаттамасын қайта қарау жолымен орындады;
- Орындалды. Тексерушіде расталуда хабарламаны мемлекетік аудит объектісі бірінші бағыт бойынша конкурстық/аукциондық құжаттамаға өзгеріс енгізу жолымен, үшінші бағыт бойынша алдын ала жіберу хаттамасын қайта қарау жолымен, төртінші бағыт бойынша қорытындылар хаттамасын қайта қарау жолымен орындады. ІМАД инспекторының хабарламаның орындалуын растауы талап етіледі;
- Орындалды. Тексеруші растамады хабарламаны мемлекетік аудит объектісі бірінші бағыт бойынша конкурстық/аукциондық құжаттамаға өзгеріс енгізу жолымен, үшінші бағыт бойынша алдын ала жіберу хаттамасын қайта қарау жолымен, төртінші бағыт бойынша қорытындылар хаттамасын қайта қарау жолымен орындады. Бірақ ІМАД инспекторы хабарламаны орындауды растамады;
- Орындалды. Оң қорытынды қарсылыққа оң қорытынды жолданды, осыған байланысты хабарлама оң қорытындымен орындалды;
- **Орындау**. **Теріс қорытынды** қарсылыққа теріс қорытынды жолданды, осыған байланысты хабарлама орындалуы тиіс.

Внимание! У вас имеется 1 не прочитанное (-ых) уведомление (-й), отправленный (-е) на основании проверки по камеральному контролю. Подтвердите об ознакомлении с уведомление (-лим) <u>Ni</u> уведомление употновоченного органа по внутреннему государственому аудиту <u>Disconstructure</u> <u>Disconstructure</u>

Хабарламамен танысу үшін «Қарау» батырмасын басу қажет.

Хабарламаның ашылған нысанында хабарлама мәтінімен танысып, «Таныстым» батырмасын басу керек. Егер сіз батырмасын баспасаңыз, артқа хабарламаға ораласыз не бетті жабасыз, онда Жүйе Порталда одан арғы әрекеттерді орындауға мүмкіндік бермейді.

«Хабарлама файлын жүктеп алу» батырмасы хабарламаны жергілікті компьютерге жүктеп алуға мүмкіндік береді.

«Хабарламалар тізіміне оралу» батырмасы артқа оқылмаған хабарламалар тізіміне оралуға мүмкіндік береді.

| об устранении                                                                                                    | Yangowineme<br>nagyuuneme, kuanimyenukar no pezyrikutatam<br>kaweptan-kurio oran pezyrikutatam                                                                                                    |
|----------------------------------------------------------------------------------------------------|----------------------------------------------------------------------------------------------------|
| 2016-11-09:10:54:18                                                                                                    | NR 2441                                                                                                    |
| В соответствии с подпунитом 11 пункта 4 статъм 30 Заково Республики Казакстви «О вогдарственном адите и финансковом конфоле», далее - 38<br>в соответствии с пунктом 2 статъм 31 заков Вам неободимо исплатить кастотицее уверолениев в тичнее дестя рабоки, дей с о дес спраучает<br>Колонением и спунктом 2 статъм 31 заков Вам неободимо исплатить кастотицее уверолениев в тичнее дестя рабоки, дей с о дес спраучает<br>колонением и спунктом 2 статъм 31 заков Вам неободимо исплатить кастотицее уверолениев в тичнее дестя рабоки, дей с о дес спраучает<br>колонением и спунктом 2 статъм 31 заков Вам неободимо исплатить кастотицее уверолениев в тичнее дестя рабоки, дей с о дес спраучает<br>колонением в статъм и принити и колонения о средствание и рабока принита подстваниемо и продставаниемо и на<br>касторие в соответстви и статъм в супериянием и обучаванием с образалитами с образалитами распраето принита такованиемо понтроля, влиее транствание о<br>Неоколничее в установлениема средо заракстви об устатанием на радоктаниемо в рабока и дея в такова и статъм с такова и такованиемо понтроля, влиее транствано<br>в соответстви с статъж в бразнова действия (бедедиствине) средо такова и динами за вичансявание понтроля, влиее транствано<br>рабокатоти с ответстви о статъж в об закова действина (бедедиствине) средо такова и дирита и динамисавото кнороля и коли (и должостьем, пиц и<br>ракованиемо в состания в адириами произватся и уведонению. | кон и пунктом 11 «Гравил провидения камеральких контроля, утвержденных Приказом Минестра финансев Республики Казакстан от 2016-00-17 12:05:18 № 1 уведомлет ГУ<br>з за дене то вручени (получени).<br>пете інформации об устранени наушений в Компете финансового контроля или его тврриториальное подраделение, катравившие уведомление и при необходиности<br>инсте информации об устранения наушений в Компете финансового контроля или его тврриториальное подраделение, катравившие уведомление и при необходиности<br>инсте информации об устранения задили систа общито подраго контроля и и его тврриториальное подраделение, катравившие уведомление и при необходиности<br>и иличе подрадно то прила общито твордатственого задили, отрадить в ценеральном уполновлиеном органе то исполнению бедината, а также бановским<br>инотетственость должествани састако Эстипе Ка Храсев Се еболим Казакстван Об административных правонарушениях.<br>могут быть обжалованы в поредки, установлением законодативны Гравонарушениях. |
|                                                                                                    | Приполение к узведоллению № 2441<br>от 2016-11.0910-54-18<br>№ 0 годицатения 3<br>№ лота 4                                                                                                    |
| Вернуться в список уведомлений Скачать файл уведомления Ознакомлен                                                                                                    |                                                                                                    |

Хабарламамен танысқаннан кейін Жүйе хабарлама мәртебесін «Танысты» деп өзгертеді. Хабарламаны қарау үшін «Жұмыс кабинеті» - «Хабарламалар журналы» тарауына өту қажет.

|    | Рабочий кабинет 👻                    | Личные данные 👻      | Профиль у | частника 🝷 | Внешние серви                      | исы -     |      |     |
|----|--------------------------------------|----------------------|-----------|------------|------------------------------------|-----------|------|-----|
| Ka |                                      |                      |           |            |                                    |           |      |     |
|    |                                      |                      |           |            |                                    |           |      |     |
|    |                                      |                      |           |            |                                    |           |      |     |
|    |                                      | 00                   | цедур     | Из одног   | 10<br>о источника по н<br>закупкам | есостоявш | имся |     |
|    | Журнал уведомлен                     | ий                   | ₩         | Подробнее  |                                    |           | ₩    | По, |
|    | Журнал возражени<br>Журнал заключени | й<br>й<br>І <b>Z</b> |           |            | 2                                  |           |      |     |

Ашылған нысанда, Жүйе МС ұйымдастырушы ұйымның ІМАД жіберген барлық хабарламаларды бейнелейді.

Хабарламаны орындау мерзімінің аяқталуы «Хабарламаны орындаудың аяқталу мерзімі» бағанында хабарламалар журналында бейнеленеді. «Бұзушылықты жою тәсілі» бағанында Жүйе осы хабарлама мен лот бойынша бұзушылықтарды жою тәсілін бейнелейді. Мысалы, егер Сатып алуды болдырмау деп жазылса, онда хабарлама жіберілген лот бойынша сатып алуды болдырмау қажет. Егер құжаттамаға өзгеріс енгізу көрсетілсе, онда құжаттамаға өзгеріс енгізу қажет.

| Фильтр                              |                                             |                          |               |                         |                  |                            |                                                   |                                                     |                                                     |                                 |                                                |                                   |                                           |                                |
|-------------------------------------|---------------------------------------------|--------------------------|---------------|-------------------------|------------------|----------------------------|---------------------------------------------------|-----------------------------------------------------|-----------------------------------------------------|---------------------------------|------------------------------------------------|-----------------------------------|-------------------------------------------|--------------------------------|
|                                     | Тип п                                       | роверки                  | Bce           |                         |                  |                            |                                                   | Дата создания уведомления Дата создания уведомления |                                                     |                                 |                                                |                                   |                                           |                                |
| Howep.not                           | алунк                                       | та плана                 | Номерл        | Номер поталтункта плана |                  |                            |                                                   |                                                     | Дата отправки уведомления Дата отправки уведомления |                                 |                                                |                                   |                                           |                                |
| 0                                   | noco6                                       | закупки                  | Cnoco6        | Способ закупки *        |                  |                            |                                                   |                                                     | ФИО создателя уведомления                           |                                 |                                                |                                   |                                           |                                |
| Номер уведомления Номер уведомления |                                             |                          |               |                         |                  |                            | Наименование Наименование уполномоченного орлан   |                                                     |                                                     |                                 |                                                | а государственного аудита         |                                           |                                |
| Стату                               | Ctative vibedownenses Ctative vedownenses * |                          |               |                         |                  |                            | уполномоченного органа<br>государственного аудита |                                                     |                                                     |                                 |                                                |                                   |                                           |                                |
| Doeck Over                          | THTE                                        |                          |               |                         |                  |                            |                                                   |                                                     |                                                     |                                 |                                                |                                   |                                           |                                |
|                                     |                                             |                          |               |                         |                  |                            |                                                   |                                                     |                                                     |                                 |                                                |                                   |                                           |                                |
| Все уведомле                        | ния                                         |                          |               |                         |                  |                            |                                                   |                                                     |                                                     |                                 |                                                |                                   |                                           |                                |
|                                     |                                             | Номер<br>пункта<br>плана | Номер<br>лота | Ne<br>уведомления       | Ne<br>возражения | Дата<br>создания           | Наименование<br>объекта гос.<br>аудита            | ИИН/БИН<br>объекта гос.<br>аудита                   | Дата<br>отправки<br>уведомления                     | Дата<br>доставки<br>уведомления | Срок<br>окончания<br>исполнения<br>уведомления | Осталось<br>дней до<br>исполнения | Статус<br>уведомления                     | Дата<br>доставки<br>возражения |
| 881                                 | Лот                                         | •                        |               | 2021                    | 881              | 2016-11-<br>06<br>17:35:28 |                                                   |                                                     | 2016-11-06<br>19:56:33                              | 2016-11-06<br>19:56:33          | •                                              | 10                                | На возражении                             | 2016-11-06<br>20:01:19         |
|                                     | Лот                                         | 2                        | į             | 1981                    |                  | 2016-11-<br>04<br>16:36:34 |                                                   |                                                     | 2016-11-04<br>16:38:01                              | 2016-11-04<br>16:38:01          | 2016-11-18<br>23:59:59                         | 10                                | Исполнено.<br>Подтверждено<br>провержощим |                                |
| Возражение                          | Лот                                         | •                        |               | 1963                    |                  | 2016-11-<br>04<br>15:25:01 |                                                   |                                                     | 2016-11-04<br>15:32:41                              | 2016-11-04<br>15:32:41          | 2016-11-18<br>23:59:59                         | 10                                | Ознакомпен                                |                                |

### 4.3. Хабарламаға қарсылық жіберу

#### 4.3.1. Келісуге қарсылық жасау және жіберу

ІМАД жіберген бұзушылықтармен келіспеген жағдайда, Жүйе Ішкі мемлекеттік аудит комитетіне хабарламаға қарсылық жіберуге мүмкіндік береді.

Қарсылықты жолдау үшін хабарламалар журналында «Қарсылық» батырмасын басу қажет.

НАЗАР АУДАРЫҢЫЗ! Бір хабарлама бір лот бойынша жіберіледі. Яғни егер хабарландыруда бірнеше лот болса және әрбір лот бойынша бұзушылық табылса, онда әрбір лотқа бөлек хабарлама жіберіледі. Хабарламаларды орындаумен келіспеген жағдайда, Жүйе хабарламалардың бөлігіне қарсылық, хабарламалардың бөлігіне орындау жолдайды.

НАЗАР АУДАРЫҢЫЗ! Жүйе егер хабарламаны жеткізген күннен кейінгі хабарламаны жеткізген күннен бастап 5 жұмыс күні ішінде хабарлама мәртебесі «Танысты» болса, қарсылық жіберуге мүмкіндік береді.

НАЗАР АУДАРЫҢЫЗ! Егер жіберілген хабарламалар болмаса, онда талқылауды аяқтау бизнес-процесі «Ашық конкурс» сатып алу тәсілі үшін 1.3.2 тарауда келтірілген, «Аукцион» сатып алу тәсілі үшін 1.4.2 тарауда берілген сипаттамаға сәйкес орындалады, егер жіберілген хабарлама болса, онда құжаттаманы талқылауды аяқтау бизнес-процесі 4.4.1.1 Құжаттаманы талқылауды аяқтау тарауына сәйкес орындалады.

|            |      | Номер<br>пункта<br>плана | Nota | уведомления | Ne<br>возражения | Дата<br>создания           | Наименование<br>объекта гос.<br>аудита | иинтанос.<br>аудита | Дата<br>отправки<br>уведомления | Дата<br>доставки<br>уведомления | Срок<br>оконтания<br>ислолиения<br>уведомления | Осталось<br>дней до<br>исполнения | Статус<br>уведомления                     | Дата<br>доставки<br>возражени |
|------------|------|--------------------------|------|-------------|------------------|----------------------------|----------------------------------------|---------------------|---------------------------------|---------------------------------|------------------------------------------------|-----------------------------------|-------------------------------------------|-------------------------------|
| 81         | Лот  | •                        | ~    | 2021        | 881              | 2016-11-<br>06<br>17:35:28 |                                        |                     | 2016-11-06<br>19:56:33          | 2018-11-08<br>19:56:33          | ð                                              | 10                                | На возражении                             | 2016-11-0<br>20101-19         |
|            | Лот  | 200                      | 1    | 1961        |                  | 2016-11-<br>04<br>16:36:34 | E                                      |                     | 2016-11-04<br>16:38:01          | 2015-11-04<br>16:38:01          | 2016-11-18<br>23.59.59                         | 10                                | Исполнено.<br>Подтверждено<br>проверяющим |                               |
| Возранение | .not | •                        |      | 1963        |                  | 2016-11-<br>04<br>15:25:01 | -                                      |                     | 2016-11-04<br>15:32:41          | 2016-11-04<br>15:32:41          | 2016-11-18<br>23.59.59                         | 10                                | Ознакомпен                                |                               |

Жүйе «№ {қарсылық нөмірі} қарсылық жасау және келісуге жолдау» нысанын бейнелейді.

| Номер лота                                      |                  | Дата отправки уведомления                                                        |          |  |  |  |  |  |
|-------------------------------------------------|------------------|----------------------------------------------------------------------------------|----------|--|--|--|--|--|
| Наименование лота                               |                  | ФИО создателя возражения                                                         | /        |  |  |  |  |  |
| Сумма лота                                      | 500000           | Наименование уполномоченного<br>органа по внутреннему<br>государственному аудиту |          |  |  |  |  |  |
| Способ закупки                                  | Открытый конкурс | БИНИИН объекта государственного<br>аудита                                        | 4        |  |  |  |  |  |
| Наименование объекта<br>посударственного аудита |                  | Местонахождение объекта<br>государственного аудита                               | г.Астана |  |  |  |  |  |
| Файл возражения                                 |                  |                                                                                  |          |  |  |  |  |  |
| Подтверждающие документы                        |                  |                                                                                  |          |  |  |  |  |  |
| Выберите файл) Фойл не выбран                   |                  |                                                                                  |          |  |  |  |  |  |
| Добакить файл                                   |                  |                                                                                  |          |  |  |  |  |  |
|                                                 |                  |                                                                                  |          |  |  |  |  |  |

| Описание возражения на русском   |  |
|----------------------------------|--|
|                                  |  |
|                                  |  |
|                                  |  |
|                                  |  |
|                                  |  |
|                                  |  |
| Описание возражения на казахском |  |
|                                  |  |
|                                  |  |
|                                  |  |
|                                  |  |
|                                  |  |
|                                  |  |
| Согласующий                      |  |
| Bulgan                           |  |
|                                  |  |
| Софанить на согласование         |  |

Ашылған нысанда міндетті жолдарды толтыру керек:
- Орыс тілінде қарсылық сипаттамасы;
- Қазақ тілінде қарсылық сипаттамасы;
- Келісуші.

Назар аударыңыз! Жүйе қарсылық сипаттамасын тек орыс тілінде не тек қазақ тілінде толтыруға мүмкіндік береді. Қазақ және орыс тілдерінде толтыру міндетті емес. «Келісуші» жолында Жүйе қарсылықты келісушіні таңдауға мүмкіндік береді. Келісетін адамды таңдау үшін «Таңдау» батырмасын басу қажет.

| Согласующий                         |      |  |
|-------------------------------------|------|--|
| Выбрать                             |      |  |
|                                     |      |  |
| Сохранить Отправить на согласование |      |  |
|                                     | <br> |  |

Ашылған нысанда қарсылыққа келісетін пайдаланушыны таңдау керек. Қажетті пайдаланушыны іздеу үшін іздеу сүзгісін пайдалануға болады.

Ескертпе: Жүйе келісуші ретінде өзін таңдауға мүмкіндік береді.

| Выбрать пользователя × |         |           |                             |                    |     |                                                                    |  |
|------------------------|---------|-----------|-----------------------------|--------------------|-----|--------------------------------------------------------------------|--|
| НИИ                    |         |           |                             |                    |     |                                                                    |  |
| ФИО                    | Введите | ON¢       |                             |                    |     |                                                                    |  |
|                        | Поиск   |           |                             |                    |     |                                                                    |  |
|                        |         |           |                             |                    |     |                                                                    |  |
| Выбрать                | ФИО     | Должность | Наименование<br>организации | БИН<br>Организации | ИИН | Роль                                                               |  |
| Выбрать                |         | должность | З<br>К                      |                    |     | Г<br>3<br>Г<br>С<br>0<br>п<br>А<br>С<br>7<br>Р<br>Л<br>У<br>У<br>К |  |
| Выбрать                |         | ž         |                             |                    |     |                                                                    |  |

Пайдаланушыны таңдағаннан кейін, Жүйе таңдалған пайдаланушыны қосады.

| Согласующий                         |  |
|-------------------------------------|--|
| Выбрать Аламжаев нитякан сетиксвани |  |
| Сохранить на согласование           |  |

Қарсылықты сақтау «Сақтау» батырмасын басу қажет. Батырманы басқаннан кейін, Жүйе:

- «Жоба» мәртебесімен қарсылықты сақтайды;
- Қарсылыққа нөмір береді.

«Келісуге жіберу» батырмасын басқаннан кейін, Жүйе:

- «Келісуші» жолында көсретілген пайдаланушыға келісуге қарсылықты жолдайды.
- Үлгіге сәйкес қарсылықты қалыптастырады және «Қарсылық файлы» жолында бейнелейді;
- Қарсылыққа «Келісілуде» мәртебесін береді.

|                                     | Ed (Ctrl) ▼ |
|-------------------------------------|-------------|
| Согласующий                         |             |
| Выбрать                             |             |
|                                     |             |
| Сохранить Отправить на согласование |             |

«Жоба»/ «Қабыл алынбады» мәртебесі бар қарсылықты қарау, редакциялау немесе алып тастау үшін «ІМАК/ІМАД жұмыс кабинеті» - «Қарсылықтар журналы» тарауына өту қажет.

Ашылған нысанда, Жүйе қарсылықтар журналын бейнелейді.

Қарсылықты іздеу үшін қарсылықтарды іздеу сүзгісін пайдалану керек. Мысалы, «Қарсылық мәртебесі» сүзгісіне «Жоба/Қабыл алынбады» енгізу, «Қарсылықты ждасаушының аты-жөні» жолына қарсылықты жасаған пайдаланушының аты-жөнін енгізу. «Іздеу» батырмасын басу. Жүйе қарсылықты бейнелейді.

Карсылықтар тізімінде редакциялау үшін « У » пиктограммасын, алып тасту үшін

| Фильтр    |                |                 |                     |                         |                     |                     |                                                   |                                                   |                      |                                |                            |                                     |                                 |
|-----------|----------------|-----------------|---------------------|-------------------------|---------------------|---------------------|---------------------------------------------------|---------------------------------------------------|----------------------|--------------------------------|----------------------------|-------------------------------------|---------------------------------|
|           | Ти             | проверки        | Bce                 | Bce                     |                     |                     |                                                   | Номер уведомления Номер уведомления               |                      |                                |                            |                                     |                                 |
| Номер     | о лота/пу      | ікта плана      | Номер лота/пу       | нкта плана              |                     |                     |                                                   | ФИО создат                                        | геля возражени       | <b>I</b> Я ФИО с               | оздателя возражени         | ıя                                  |                                 |
|           | Спос           | об закупки      | Способ закупки 🔻    |                         |                     |                     | ٣                                                 | Дата создания возражения Дата создания возражения |                      |                                |                            |                                     |                                 |
|           | Номер в        | озражения       | Номер возражения    |                         |                     |                     | Дата доставки возражения Дата доставки возражения |                                                   |                      |                                |                            |                                     |                                 |
|           | Статус в       | озражения       | Проект              |                         |                     |                     | ٣                                                 |                                                   | Согласующи           | ій Согла                       | Согласующий                |                                     |                                 |
| Поиск     | Поиск Очистить |                 |                     |                         |                     |                     |                                                   |                                                   |                      |                                |                            |                                     |                                 |
| Журнал во | озраже         | ний             |                     |                         |                     |                     |                                                   |                                                   |                      |                                |                            |                                     |                                 |
|           | Номе<br>п/п    | о Номер<br>лота | Номер<br>объявления | Наименование            | Способ<br>закупки   | Номер<br>возражения | Номер<br>уведомления                              | Дата<br>ознакомления<br>с<br>уведомлением         | Статус<br>возражения | Дата<br>доставки<br>возражения | БИН объекта<br>гос. аудита | Наименование объекта<br>гос. аудита | ФИО<br>создавшего<br>возражение |
| not       | т              |                 |                     | Работы по<br>озеленению | Открытый<br>конкурс | 322                 | 641                                               | 2016-10-12<br>15:56:10                            | Проект               |                                |                            |                                     |                                 |

« — » пиктограммасын басу керек.

4.3.2. Қарсылықты келісу және Ішкі мемлекеттік бақылау комитетіне жіберу

Қарсылықты келісу үшін келісуге қарсылық жіберілген пайдаланушы болып авторландыру қажет. Бұдан әрі «Жұмыс кабинеті» - «Қарсылықтар журналы» тарауына өту.

|    | Рабочий кабинет 👻                      | Личные данные 👻 | Профиль участника 👻 | Внешние сервисы 👻 | NC "EHC TPY" |
|----|----------------------------------------|-----------------|---------------------|-------------------|--------------|
| Фи |                                        |                 |                     |                   |              |
|    |                                        |                 |                     |                   | T            |
|    |                                        | p               | лота/пункта плана   |                   |              |
|    |                                        | c               | б закупки           |                   | •            |
|    |                                        | p               | уведомления         |                   |              |
|    |                                        | у               | с уведомления       |                   | T            |
| I  |                                        |                 |                     |                   |              |
| _  | Журнал уведомлени                      | ий              |                     |                   |              |
| Bo | Журнал возражений<br>Журнал заключений | ă<br>ă          |                     |                   |              |

Ашылған нысанда қажетті қарсылықты іздеу үшін қарсылықтарды іздеу сүзгісін пайдалану қажет.

| Фильтр            |                |               |                         |              |                   |                     |                                                                                |                                                   |                      |                                |                            |                                     |                                 |
|-------------------|----------------|---------------|-------------------------|--------------|-------------------|---------------------|--------------------------------------------------------------------------------|---------------------------------------------------|----------------------|--------------------------------|----------------------------|-------------------------------------|---------------------------------|
|                   | Тип п          | роверки       | Bce                     | Bce          |                   |                     | Ŧ                                                                              | Номер уведомления Номер уведом                    |                      |                                | уведомления                | домления                            |                                 |
| Hor               | мер лота/пункт | га плана      | Номер лота/пункта плана |              |                   |                     |                                                                                | ФИО создателя возражения ФИО создателя возражения |                      |                                | IA                         |                                     |                                 |
|                   | Способ         | закупки       | Способ закупки          |              |                   | •                   | <ul> <li>Дата создания возражения</li> <li>Дата создания возражения</li> </ul> |                                                   |                      |                                |                            |                                     |                                 |
|                   | Номер воз      | ражения       | Номер возражения        |              |                   |                     | Дата доставки возражения Дата доставки возражения                              |                                                   |                      |                                |                            |                                     |                                 |
|                   | Статус воз     | ражения       | На согласовании         |              |                   | *                   | Согласующий                                                                    |                                                   |                      |                                |                            |                                     |                                 |
| Поиск             | Очистить       |               |                         |              |                   |                     |                                                                                | L                                                 |                      |                                |                            |                                     |                                 |
|                   |                |               |                         |              |                   |                     |                                                                                |                                                   |                      |                                |                            |                                     |                                 |
| Журнал возражений |                |               |                         |              |                   |                     |                                                                                |                                                   |                      |                                |                            |                                     |                                 |
|                   |                |               |                         |              |                   |                     |                                                                                | Пата                                              |                      |                                |                            |                                     |                                 |
|                   | Номер<br>п/п   | Номер<br>лота | Номер<br>объявления     | Наименование | Способ<br>закупки | Номер<br>возражения | Номер<br>уведомления                                                           | ознакомления<br>с<br>уведомлением                 | Статус<br>возражения | Дата<br>доставки<br>возражения | БИН объекта<br>гос. аудита | Наименование объекта<br>гос. аудита | ФИО<br>создавшего<br>возражение |

Іздеу нәтижелерінде қарсылық № гиперсілтемесін басу.

Жүйе қарсылықты келісу нысанын бейнелейді.

Қарсылықты келісуге қабыл алмау үшін қабыл алмау себебін енгізіп, «Қабыл алмау» атырмасын басу керек.

| Причина отклонения              |  |  |  |  |  |  |
|---------------------------------|--|--|--|--|--|--|
|                                 |  |  |  |  |  |  |
|                                 |  |  |  |  |  |  |
|                                 |  |  |  |  |  |  |
|                                 |  |  |  |  |  |  |
|                                 |  |  |  |  |  |  |
|                                 |  |  |  |  |  |  |
|                                 |  |  |  |  |  |  |
| Согласующий                     |  |  |  |  |  |  |
|                                 |  |  |  |  |  |  |
|                                 |  |  |  |  |  |  |
| Отклонить Утвердить и отправить |  |  |  |  |  |  |

«Қабыл алмау» батырмасын басқаннан кейін, Жүйе қарсылық мәртебесін «Қабыл алынбады» деп өзгертеді және қарсылық қарсылықты жасаушыға редакциялау, алып атстау үшін қолжетімді.

Қарсылықты келісу үшін, ашылған нысанда «Бекіту және жөнелту» батырмасын басу керек.

| Согласующий                     |  |  |  |  |  |
|---------------------------------|--|--|--|--|--|
|                                 |  |  |  |  |  |
|                                 |  |  |  |  |  |
| Отклонить Утвердить и отправить |  |  |  |  |  |

Батырманы басқаннан кейін, Жүйе PDF форматында қарсылықта қайта қалыптастырады, қалыптасқан қарсылықта бекітушінің лауазымы мен аты-жөнін бейнелейді, «Қолтаңба қою» батырмасын бейнелейді. Қарсылыққа қол қою үшін «Қолтаңба қою» батырмасын басу керек.

|                                                        |                 | 200                                                |  |  |  |
|--------------------------------------------------------|-----------------|----------------------------------------------------|--|--|--|
| № возражения                                           | 901             | Наименование объекта<br>государственного аудита    |  |  |  |
| Дата доставки возражения                               |                 | Местонахождение объекта<br>государственного аудита |  |  |  |
| Статус возражения                                      | На согласовании |                                                    |  |  |  |
| Файл возражения cameral_disagreement_901.pdf Подлисать |                 |                                                    |  |  |  |
| Подтверждающие документы                               |                 |                                                    |  |  |  |
|                                                        |                 |                                                    |  |  |  |

Қарсылыққа қол қойғаннан кейін, Жүйе:

- 1. Ішкі мемлекеттік аудит комитетіне қарсылықты жолдайды.
- 2. Қарсылық мәртебесін «Жеткізілді» деп өзгертеді.
- 3. Жүйе жеткізу күні мен уақытын тіркейді.
- 4. Жүйе хабарламаны орындауға арналған қалған уақытта санауды тоқтатады.
- 5. Жүйе хабарлама мәртебесін «Қарсылық берілді» деп өзгертеді.
- 6. Жүйе хабарламаны орындауға қолжетімділікті жабады.

НАЗАР АУДАРЫҢЫЗ! ІМАК қорытындыны жібергеннен кейін:

- Егер қорытынды «Оң» деп танылса, онда қарсылық мәртебесін «Оң» деп өзгертеді, ал хабарлама мәртебесін «Орындалды. Оң қорытынды» деп өзгертеді және хабарламаны орындау мүмкіндігін жабады: сатып алуды болдырмау, құжаттамаға өзгерістер енгізу, бағытына байланысты алдын ала жіберу хаттамасын қайта қарау жолымен;
- Егер қорытынды «Теріс» деп танылса, онда қарсылық мәртебесін «Теріс» деп өзгертеді, ал хабарлама мәртебесі «Орындау. Теріс қорытынды» деп қалады, «Хабарламалар журналы» нысанында хабарламаны орындаудың қалған мерзімін есептеді жаңғыртады. Жүйе орындау мерзімінің күнін орындағанған дейін қалған жұмыс күндері санына ұлғайтады.

НАЗАР АУДАРЫҢЫЗ! Қарсылық мәртебесі:

- Жоба Қарсылық жобасы жасалды. Қарсылықты жасаушыға редакциялау үшін қолжетімді, сондай-ақ қарсылықты жасаушы мен қарсылықты жасаушы Ұйым қызметкерлеріне алып тастау үшін қолжетімді;
- **Келісілуде** қарсылық қарсылықты жасаушы Ұйым қызметкеріне келісуге жіберілді;
- Қабыл алынбады қарсылықты жасаушы Ұйым қызметкері қарсылықты келісуге қабыл алмады;
- Жеткізілді қарсылық мемлекеттік аудит объектісіне жеткізілді;
- Оң егер қорытынды оң қорытындымен жіберілсе, Жүйе қарсылық мәртебесін «Оң» деп өзгертеді, ал хабарлама мәртебесін «Орындалды. Оң қорытынды» деп өзгертеді, бұл ретте хабарламаны орындау қажет емес.
- Теріс егер қорытынды теріс қорытындымен жіберілсе, Жүйе қарсылық мәртебесін «Теріс» деп өзгертеді, ал хабарлама мәртебесін «Орындау. Теріс қорытынды» деп өзгертеді, бұл ретте хабарламаны орындау қажет.
- 4.4. Хабарламаны орындау

НАЗАР АУДАРЫҢЫЗ! Бір хабарлама бір лот бойынша жіберіледі. Яғни егер хабарландыруда бірнеше лот болса және әрбір лот бойынша бұзушылық табылса, онда әрбір лотқа бөлек хабарлама жіберіледі. Хабарламаларды орындаумен келіскен жағдайда, Жүйе хабарламалардың бөлігін ғана емес, барлық хабарламаларды орындауға мүмкіндік береді, ал хабарламалардың бөлігіне қарсылық жібереді не хабарламаны мүлде орындамайды және сатып алу өткізуді жалғастырады

НАЗАР АУДАРЫҢЫЗ! Егер бірінші бағыт бойынша жіберілген хабарламалар болмаса, онда талқылауды аяқтау бизнес-процесі «Ашық конкурс» сатып алу тәсілі үшін 1.3.2 тарауда келтірілген, «Аукцион» сатып алу тәсілі үшін 1.4.2 тарауда берілген сипаттамаға сәйкес орындалады, егер жіберілген хабарлама болса, онда құжаттаманы талқылауды

аяқтау бизнес-процесі 4.4.1.1 Құжаттаманы талқылауды аяқтау тарауына сәйкес орындалады.

Хабарлама негізінде бұзушылықтарды жою тәсілі жіберілген бұзушылықтың бағытына және түріне байланысты болады:

- 4.4.1. Бірінші бағыт «Жарияланды. Жарияланды (өтінімдерді қабылдау»хабарландыру мәртебесімен
- 1. Бірінші бағыт бойынша, Егер хабарлама хаттаманы талқылау мерзімі ішінде (яғни, «Жарияланды» мәрбесімен 5 жұмыс күні ішінде) жіберілсе, онда Ұйымдастырушы құжаттаманы талқылауды аяқтағаннан немесе бұзушылыққа байланысты сатып алуды болдырмағаннан кейін ғана құжаттамаға өзгеріс енгізу жолымен бұзушылықты жоюы тиіс.
- Бірінші бағыт бойынша, Егер хабарлама «Жарияланды», «Жарияланды (өтінімдерді қабылдау)» мәртебесімен хабарландыру жариялаған күннен бастап 10 күнтізбелік күн ішінде қайта сатып алу үшін, құжаттама талқылауға жатпайтын лоттар бойынша жіберілсе, Ұйымдастырушы сатып алуды болдырмау арқылы бұзушылықты жоюы тиіс.

# 4.4.1.1. Құжаттаманы талқылау мерзімінің аяқталуы (бірінші бағыт)

Құжаттаманы талқылау мерзімі аяқталғаннан кейін Жүйе өнім берушілерден сауал баржоқтығын тексереді:

- Егер Өнім берушілерден сауалдар жоқ болса және хабарландырудаға бір де бір лот бойынша жіберілген хабарламалар болмаса, онда құжаттаманы талқылауды аяқтау «Ашық конкурс» сатып алу тәсілі үшін 1.3.2 тарауда келтірілген, «Аукцион» сатып алу тәсілі үшін 1.4.2 тарауда берілген сипаттамаға сәйкес орындалады.
- Егер өнім берушілерден сауалдар жоқ болса, бірақ хабарландырудағы бір лот бойынша белгілі бір хабарлама болса, Жүйе құжаттаманы талқылауды аяқтағаннан кейін «Бұзушылықтарды жою тәсілдері» кестесінде берілген іс-қимылдардың «Қолжетімді әрекеттер» хабарландыру мәзірінде қолжетімді етеді:

|    | 1-бағыт бойынша хабарлама<br>жіберілді<br>Бұзушылықты жою тәсілі | Құжаттаманы талқылауды<br>аяқтағаннан кейін қолжетімді<br>әрекеттер                                                                                                    |
|----|------------------------------------------------------------------|----------------------------------------------------------------------------------------------------|
| 1. | Құжаттамаға өзгеріс енгізу                                       | Егер жіберілген қарсылық болмаса,<br>хабарлама мәртебесі «Танысты»,<br>«Орындалмады. Танысты» болса, онда<br>«Қолжетімді әрекеттер» мәзірінде<br>«Құжаттамаға өзгеріс енгізу» батырмасы<br>қолжетімді.<br>Құжаттаманы өзгерту хабарлама жіберілген<br>лоттар бойынша ғана қолжетімді.<br>Сипаттаманы 5.4.1.2 тараудан қараңыз. |

«Бұзушылықтарды жою тәсілдері» кестесі

|    |                       | «Хабарламаны орындамай талқылау          |
|----|-----------------------|------------------------------------------|
|    |                       | хаттамасын жариялау» батырмасы           |
|    |                       | қолжетімді. Жүйе қарсылық жіберілген-    |
|    |                       | жіберілмегеніне байланыссыз, хабарламаны |
|    |                       | орындамай, сатып алу өткізуді            |
|    |                       | жалғастыруға мүмкіндік береді.           |
|    |                       | Сипаттаманы 5.4.1.4 тараудан қараңыз.    |
|    |                       |                                          |
| 2. | Сатып алуды болдырмау | «Хабарламаны орындамай талқылау          |
|    |                       | хаттамасын жариялау» батырмасы           |
|    |                       | қолжетімді. Жүйе қарсылық жіберілген-    |
|    |                       | жіберілмегеніне байланыссыз, хабарламаны |
|    |                       | орындамай, сатып алу өткізуді            |
|    |                       | жалғастыруға мүмкіндік береді.           |
|    |                       | Сипаттаманы 5.4.1.4 тараудан қараңыз.    |
| 3. |                       | Егер жіберілген қарсылық болмаса и       |
|    |                       | хабарлама мәртебесі «Танысты»,           |
|    |                       | «Орындалмады. Танысты» болса, онда       |
|    |                       | «Сатып алуды болдырмау» батырмасы        |
|    |                       | қолжетімді. Сипаттаманы 5.4.1.3 тараудан |
|    |                       | қараңыз                                  |

Құжаттаманы талқылау мерзімі аяқталғаннан кейін Жүйе өнім берушілерден сауал баржоқтығын тексереді.

- Егер Өнім берушілерден сауалдар болса және хабарландырудағы бір де бір лот бойынша жіберілген хабарламалар болмаса, онда құжаттаманы талқылауды аяқтау «Ашық конкурс» сатып алу тәсілі үшін 1.3.2 тарауда келтірілген, «Аукцион» сатып алу тәсілі үшін 1.4.2 тарауда берілген сипаттамаға сәйкес орындалады.
- Егер өнім берушілерден сауалдар және хабарландырудағы тым болмағанда бір лот бойынша белгілі бір хабарлама болса, Жүйе құжаттаманы талқылау мерзімі аяқтағалннан кейін Өнім берушілердің сауалдарына жауаптарлы ұсынуды қолжетімді етеді. Өнім берушілердің сауалдарында жауап беру қажет (жауаптар ұсыну атқарымы «Ашық конкурс» сатып алу тәсілі үшін 1.3.2 тарауда, «Аукцион» сатып алу тәсілі үшін 1.4.2 тарауда сипатталған). Өнім берушілердің барлық сұрақтарына жауаптар ұсынғаннан кейін, Жүйе егер Өнім берушілерден жіберілген сауалдар болса, «Бұзушылықтарды жою тәсілдері» кестесінде берілген ісқимылдардың «Қолжетімді әрекеттер» хабарландыру мәзірінде қолжетімді етеді:

| Nº | Қабылданған<br>шешім | Хабарла<br>бағы    | ма (1<br>т)   | Құжаттаманы талқылауд<br>аяқтағаннан кейін<br>қолжетімді әрекеттер |            | алқылауды<br>1 кейін<br>рекеттер |
|----|----------------------|--------------------|---------------|--------------------------------------------------------------------|------------|----------------------------------|
|    |                      | Бұзушылын<br>тәсіл | қты жою<br>пі |                                                                    | · · · ·    | I                                |
| 1. | КҚ/АҚ өзгеріссіз     | Құжаттамаға        | өзгеріс       | Егер                                                               | жіберілген | қарсылық                         |

Өнім берушілерден жіберілген сауалдар болса, «Бұзушылықтарды жою тәсілдері» кестесі

|    | қалдыру                    | енгізу               |       | болмаса, хабарлама мәртебесі<br>«Танысты», «Орындалмады.<br>Танысты» болса, онда<br>«Құжаттамаға өзгеріс енгізу»<br>батырмасы қолжетімді.<br>Құжаттаманы өзгерту<br>хабарлама жіберілген лоттар<br>бойынша ғана қолжетімді.<br>Сипаттаманы 5.4.1.2 тараудан<br>қараңыз.<br>Осы батырманы басқан кезде<br>Жүйе хабарламаны орындау<br>үшін лоттарды таңдауға<br>мүмкіндік береді. Сіз осы лот<br>бойынша хабарламаны<br>орындап жатқаныңызды тіркеу                                                        |
|----|----------------------------|----------------------|-------|----------------------------------------------------------------------------------------------------|
|    |                            |                      |       | үшін. Өзгерту үшін лоттарды<br>таңдағаннан кейін Жүйе<br>хабарлама мәртебесін<br>«Орындалуда» деп өзгертеді.<br>«Хабарламаны орындамай<br>талқылау хаттамасын<br>жариялау» батырмасы<br>қолжетімді. Жүйе қарсылық<br>жіберілген-жіберілмегеніне<br>байланыссыз, хабарламаны<br>орындамай, сатып алу өткізуді<br>жалғастыруға мүмкіндік береді.<br>Сипаттамасын 5.4.4 тараудан<br>қараңыз                                                                                                    |
| 2. | КҚ/АҚ өзгеріссі<br>қалдыру | з Сатып<br>болдырмау | алуды | Егер жіберілген қарсылық<br>болмаса, хабарлама мәртебесі<br>«Танысты», «Орындалмады.<br>Танысты» болса, онда «Сатып<br>алуды болдырмау» батырмасы<br>қолжетімді. Сипаттамасын<br>5.4.1.3 тараудан қараңыз.<br>Осы батырманы басқан кезде<br>Жүйе хабарламаны орындау<br>үшін лоттарды таңдауға<br>мүмкіндік береді. Сіз осы лот<br>бойынша хабарламаны<br>орындап жатқаныңызды тіркеу<br>үшін. Өзгерту және болдырмау<br>үшін лоттарды таңдағаннан<br>кейін Жүйе хабарлама<br>мәртебесін «Орындалуда» деп |

|    |                             |                               | өзгертеді.                                                                                                    |
|----|-----------------------------|-------------------------------|----------------------------------------------------------------------------------------------------|
| 3. |                             |                               | «Хабарламаны орындамай<br>талқылау хаттамасын<br>жариялау» батырмасы<br>қолжетімді. Жүйе қарсылық<br>жіберілген-жіберілмегеніне<br>байланыссыз, хабарламаны<br>орындамай, сатып алу өткізуді<br>жалғастыруға мүмкіндік береді.<br>Сипаттамасын 5.4.1.4 тараудан<br>қараңыз.                                                                                                    |
| 4. | КҚ/АҚ өзгеріссіз<br>қалдыру | Жоқ                           | «Құжаттаманы талқылауды<br>аяқтау» батырмасы қолжетімді.<br>«Ашық конкурс» сатып алу<br>тәсілі үшін 1.3.2 тараудағы,<br>«Аукцион» сатып алу тәсілі<br>үшін 1.4.2 тараудағы<br>сипаттаманы қараңыз                                                                                                    |
| 5. | КҚ/АҚ-ға өзгеріс енгізу     | Құжаттамаға өзгеріс<br>енгізу | Егер жіберілген қарсылық<br>болмаса, хабарлама мәртебесі<br>«Танысты», «Орындалмады.<br>Танысты» болса, онда<br>«Құжаттамаға өзгеріс енгізу»<br>батырмасы қолжетімді.<br>Құжаттаманы өзгерту<br>хабарлама жіберілген лоттар<br>бойынша ғана қолжетімді.<br>Сипаттаманы 5.4.1.2 тараудан<br>қараңыз.<br>Осы батырманы басқан кезде<br>Жүйе хабарламаны орындау<br>үшін лоттарды таңдауға<br>мүмкіндік береді. Сіз осы лот<br>бойынша хабарламаны<br>орындап жатқаныңызды тіркеу<br>үшін. Өзгерту үшін лоттарды<br>таңдағаннан кейін Жүйе<br>хабарлама мәртебесін<br>«Орындалуда» деп өзгертеді.<br>Назар аударыңыз! Осы<br>шарттарды орындаған |

|    |                         |                      |       | жағдайда, Жүйе орындау үшін<br>лотты таңдауға мүмкіндік<br>береді, бірақ хабарландыруды<br>екінші нұсқада редакциялау<br>үшін барлық лоттар<br>қолжетімді болады, өйткені<br>құжаттамаға , сондай-ақ Өнім<br>берушілердің сауалдары<br>бойынша өзгеріс енгізу туралы<br>шешім қабылданды. |
|----|-------------------------|----------------------|-------|----------------------------------------------------------------------------------------------------|
| 6. | КҚ/АҚ-ға өзгеріс енгізу | Сатып а<br>болдырмау | алуды | «Хабарламаны орындамай<br>талқылау хаттамасын<br>жариялау» батырмасы<br>қолжетімді. Жүйе<br>хабарламааны орындамай,<br>сатып алуды өткізуге мүмкіндік<br>береді. Сипаттамасын 5.4.1.4<br>тараудан қараңыз.                                                                                |
| 7. |                         |                      |       | Егер жіберілген қарсылық<br>болмаса, хабарлама мәртебесі<br>«Танысты», «Орындалмады.<br>Танысты» болса, онда «Сатып<br>алуды болдырмау» батырмасы<br>қолжетімді. Сипаттамасын<br>5.4.1.3 тараудан қараңыз.                                                                                |
| 8. | КҚ/АҚ-ға өзгеріс енгізу | Жоқ                  |       | Әдеттегі талқылау орындалады.<br>«Ашық конкурс» сатып алу<br>тәсілі үшін 1.3.2 тараудағы,<br>«Аукцион» сатып алу тәсілі<br>үшін 1.4.2 тараудағы талаптар<br>сипаттамасыын қараңыз.                                                                                                    |

# **4.4.1.2.** «Жіберілген хабарламалар негізінде құжаттамаға өзгерістер енгізу» батырмасы

НАЗАР АУДАРЫҢЫЗ! Құжаттамаға өзгеріс енгізу құжаттаманы талқылағаннан кейін ғана қолжетімді. Бұл ретте Өнім берушілерден жіберілген сауалдар болса, онда Өнім берушілердің сауалдарына жауаптар ұсынғаннан кейін «Құжаттамаға өзгеріс енгізу» батырмасы ғана бейнеленеді.

НАЗАР АУДАРЫҢЫЗ! «Құжаттамаға өзгеріс енгізу» батырмасын басқаннан кейін, Жүйе хабарламаны орындау үшін лотты таңдауға мүмкіндік береді. Сіз осы лот бойынша

хабарламаны орындап жатқаныңызды тіркеу үшін. Хабарлама жіберілген лоттар ғана бейнеленеді. Өзгерту үшін лоттарды таңдағаннан кейін Жүйе хабарлама мәртебесін «Орындалуда» деп өзгертеді.

НАЗАР АУДАРЫҢЫЗ! Өнім берушілерден сауалдар болған және Өнім берушінің сауалы бойынша құжаттамаға өзгеріс енгізу туралы шешім қабылданған жағдайда, Жүйе орындау үшін лотты таңдауға мүмкіндік береді, бірақ хабарландыруды екінші нұсқада редакциялау үшін барлық лоттар қолжетімді болады, өйткені құжаттамаға, сондай-ақ Өнім берушілердің сауалдары бойынша өзгеріс енгізу туралы шешім қабылданды.

Жіберілген хабарламалар негізінде құжаттамаға өзгеріс енгізу үшін, «Хатшы» рөлімен хабарландырудағы «Қолжетімді әрекеттер» мәзірінде «Құжаттамаға өзгерістер енгізу» батырмасын басу керек.

| Доступные действия -                           |                                                                                              |              | Просмотр объявления № :                         |                          |                                           |                         |                                 |  |
|------------------------------------------------|----------------------------------------------------------------------------------------------|--------------|-------------------------------------------------|--------------------------|-------------------------------------------|-------------------------|---------------------------------|--|
| Изменить комиссию                              |                                                                                              |              |                                                 | Срок начала обсуждения   | 2016-11-09 10:05:40                       |                         |                                 |  |
|                                                | Приостановить закупку<br>Отменить закупку                                                    |              |                                                 | Срок окончания обсуждени |                                           | 2016-11-09 10:04:59     |                                 |  |
| L                                              | Внести изменение в документацию<br>Публикация протокола обсуждения без исполения уведомления |              |                                                 |                          | Предварительный срок нач<br>приема заявок | ала 2016-11-21 10:05:23 |                                 |  |
| Дата публикации объявления 2016-11-09 10:05:40 |                                                                                              |              | Предварительный срок<br>окончания приема заявок |                          | 2016-12-06 10:05:34                       |                         |                                 |  |
| Oð                                             | щие сведения Лоты                                                                            | Документация | Обсуждение положен                              | чий документации         | Протоколы                                 |                         |                                 |  |
|                                                |                                                                                              |              |                                                 | Обс                      | уждение положе                            | ений документации       |                                 |  |
|                                                | № запроса                                                                                    | Тема         | Поставщик                                       |                          |                                           |                         | Дата и время отправки сообщения |  |
|                                                | 8657                                                                                         | 45645        |                                                 |                          |                                           |                         | 2016-11-09 10:12:46             |  |
|                                                | 8656                                                                                         | запрос       |                                                 |                          |                                           |                         | 2016-11-09 10:11:49             |  |

Ашылған нысанда, Жүйе хабарлама жіберілген барлық лоттарды бейнелейді. Хабарламаларды орындау үшін хабарламалар орындалатын лоттарды таңдаңыз және «Таңдалғандарды қосу» батырмасын басыңыз.

| Бедениети                                                   | ям, которые были                                         | выбраны для исполнения.                                                                                                    | д на основ                                     | зании ув              | зедомлен                       | ии, Система не | Позволит о                 | править во.                | зражения по                | Тем                                       |
|-------------------------------------------------------------|----------------------------------------------------------|----------------------------------------------------------------------------------------------------|------------------------------------------------|-----------------------|--------------------------------|----------------|----------------------------|----------------------------|----------------------------|-------------------------------------------|
| оступные лоты                                               | Добавленные лоты                                         |                                                                                                    |                                                |                       |                                |                |                            |                            |                            |                                           |
| мер уведом.                                                 | пения: Дап                                               | па уведомления: 2016.10.31 10                                                                                                    | :55:23                                         |                       |                                |                |                            |                            |                            |                                           |
| Номер лота                                                  | Наименование                                             | Дополнительная характеристика                                                                                                    | Цена за ед.                                    | Кол-во                | Ед. изм.                       | Плановая сумма | Сумма 1 год                | Сумма 2 год                | Сумма 3 год                | Статус лота                               |
| -                                                           |                                                          |                                                                                                    |                                                | 1                     | Работа                         |                |                            |                            |                            | Опубликован                               |
|                                                             |                                                          |                                                                                                    |                                                |                       |                                |                |                            |                            |                            |                                           |
| иер уведом.<br>Номер лота                                   | пения: Дап<br>Наименование                               | па уведомления: 2016.10.31 10<br>Дополнительная характеристика                                                                   | :56:20<br>Цена за ед.                          | Кол-во                | Ед. изм.                       | Плановая сумма | Сумма 1 год                | Сумма 2 год                | Сумма 3 год                | Статус лота                               |
| ]<br>мер уведом.<br>Номер лота                              | пения: Дап<br>Наименование                               | па уведомления: 2016.10.31 10<br>Дополнительная характеристика                                                                   | :56:20<br>Цена за ед.                          | <b>Кол-во</b><br>1    | Ед. изм.<br>Работа             | Плановая сумма | Сумма 1 год                | Сумма 2 год                | Сумма 3 год                | Статус лота<br>Опубликован                |
| мер уведом.<br>Номер лота<br>мер уведом.                    | пения: Дап<br>Наименование<br>пения: Дап                 | па уведомления: 2016.10.31 10<br>Дополнительная характеристика<br>па уведомления: 2016.10.31 10                                  | :56:20<br>Цена за ед.<br>:57:19                | Кол-во<br>1           | Ед. изм.<br>Работа             | Плановая сумма | Сумма 1 год                | Сумма 2 год                | Сумма 3 год                | Статус лота<br>Опубликован                |
| Мер уведом.<br>Номер лота<br>•<br>Мер уведом.<br>Номер лота | пения: Дап<br>Наименование<br>пения: Дап<br>Наименование | па уведомления: 2016.10.31 10<br>Дополнительная характеристика<br>па уведомления: 2016.10.31 10<br>Дополнительная характеристика | :56:20<br>Цена за ед.<br>:57:19<br>Цена за ед. | Кол-во<br>1<br>Кол-во | Ед. изм.<br>Работа<br>Ед. изм. | Плановая сумма | Сумма 1 год<br>Сумма 1 год | Сумма 2 год<br>Сумма 2 год | Сумма 3 год<br>Сумма 3 год | Статус лота<br>Опубликован<br>Статус лота |

Назар аударыңыз! Құжаттамаға өзгерістер енгізу үшін лоттарды таңдағаннан кейін, Жүйе орындау үшін таңдалған хабарламалар бойынша қарсылық жіберуге мүмкіндік бермейді.

Ал құжаттамаға өзгеріс енгізу үшін таңдалмаған хабарламалар бойынша Жүйе қарсылық жіберу мерзімі аяқталмаса, қарсылық жіберуге мүмкіндік жасайды.

Жүйе таңдалған лоттарды «Қосылған лоттар» қосымша бетіне қосады. Бұдан әрі «Бұдан әрі» батырмасын басу қажет. Батырманы басқаннан кейін «Бұдан әрі», Жүйе:

- 1. Жүйе орындау үшін таңдалған хабарламалар мәртебесін «Орындалуда» деп өзгертеді.
- 2. Жүйе талқылау хаттаамсына қол қою үшін өкілді қосу үшін нысанды бейнелейді.

Ашылған нысанда талқылау хаттамасына қол қою үшін Өкілді (-дерді) қосу қажет, бұл үшін «Қосу» батырмасын басу қажет. Пайдаланушыны іздеуді сүзгілер жинағының көмегімен (ЖСН немесе Аты-жөні бойынша) жүзеге асыруға болады). Тағы бір өкілді қосу қажет болған жағдайда **т** пиктограммасын, алып тастау үшін **х** пиктограммасын басу қажет. Қосылған өкілді сақтау үшін «Сақтау» батырмасын басу қажет. Талқылау нысаны «Талқылау хаттамасын қалыптастыру» батырмасының көмегімен қалыптасады.

| Рабочий кабинет - Личные данные - Профиль участника -             |          |   |  |  |  |  |  |  |
|-------------------------------------------------------------------|----------|---|--|--|--|--|--|--|
| Завершение обсуждения документации                                |          |   |  |  |  |  |  |  |
| Добавить представителя для подписания протокола обсуждения        |          |   |  |  |  |  |  |  |
| ФИО Представителя                                                 | Добавить | + |  |  |  |  |  |  |
| ФИО Представителя                                                 | Добавить | × |  |  |  |  |  |  |
| Вернуться к объявлению Сокранить Сформировать протокол обсуждения |          |   |  |  |  |  |  |  |

Талқылау хаттамасы «Хаттамалар» қосымша бетіне орналасады.

| <b>Доступные дейстина -</b>                                              | Просмотр                                                                                                    | Просмотр объявления № 7659-1 |                         |                                           |         |  |  |  |  |  |  |
|--------------------------------------------------------------------------|----------------------------------------------------------------------------------------------------|------------------------------|-------------------------|-------------------------------------------|---------|--|--|--|--|--|--|
| Номер объявления                                                         | 7659-1                                                                                                    |                              | Срок начала об          | суждения                                  |         |  |  |  |  |  |  |
| Наименование объявления                                                  |                                                                                                    |                              | Срок окончани           | в обсуждения                              |         |  |  |  |  |  |  |
| Статус объявления                                                        | Опубликовано                                                                                                    |                              | Предварителы            | Предварительный срок начала приема заявок |         |  |  |  |  |  |  |
| Дата публикации объявления                                               |                                                                                                    |                              | Предварительа<br>заявок | вый срок окончания приема                 |         |  |  |  |  |  |  |
| Общие совдения Лоты Документация Обо<br>Протокоп обсуждения документации | Общие сведенея Лепы Допументация Обсуждение положений допументации Протоколы<br>Протокол обсуждения допументации |                              |                         |                                           |         |  |  |  |  |  |  |
|                                                                          | Документ                                                                                                    | Автор                        | Организация             | Дата создания                             | Подпись |  |  |  |  |  |  |
|                                                                          | prot_pod_7492.pdf                                                                                                | Contrast (Sector Sector)     |                         |                                           |         |  |  |  |  |  |  |
|                                                                          | Ж Удалать протокол                                                                                               |                              |                         |                                           |         |  |  |  |  |  |  |

Хаттаманы жүктеп алу және қарау үшін PDF форматында құжатқа белсенді сілтемені басу қажет.

Талқылау хаттамасы қалыптасқаннан кейін, Жүйе талқылау хаттамасына қол қою қажеттігі туралы қосылған өкілге жеке кабинетіне хабарлама жібереді. Өкілге (дерге) хабарламадағв сілтеме бойынша өту немесе «Жұмыс кабинеті» - «Менің хабарландыруым» тарауында хабарландыруды іздеуді жүзеге асыру, хабарландыруды қарау нысанында «Хаттамалар» қосымша бетіне өту және хаттамаға қол қою қажет. Танысу үшін PDF форматында құжатқа белсенді сілтемені басу қажет.

| Доступные действия -             |                                                  | Просмотр объявления № 7659-1                    |  |  |  |  |  |  |  |  |
|----------------------------------|--------------------------------------------------|-------------------------------------------------|--|--|--|--|--|--|--|--|
| Номер объявления                 | 7659-1                                           | Срок начала обсуждения                          |  |  |  |  |  |  |  |  |
| Наименование объявления          |                                                  | Срок окончания обсуждения                       |  |  |  |  |  |  |  |  |
| Статус объявления                | Опубликовано                                     | Предварительный срок начала<br>приема заявок    |  |  |  |  |  |  |  |  |
| Дата публикации объявления       |                                                  | Предварительный срок<br>окончания приема заявок |  |  |  |  |  |  |  |  |
| Общие сведения Лоты Докум        | ментация Обсуждение положений документации Прото | колы                                            |  |  |  |  |  |  |  |  |
| Протокол обсуждения документации | Протокол обсуждения документации                 |                                                 |  |  |  |  |  |  |  |  |
| prot_pod_7492                    | prot_pod_7492.pdf Подписать                      |                                                 |  |  |  |  |  |  |  |  |

Талқылау хаттамасына қол қойғаннан кейін, Жүйе:

- 1. Хатшыға жеке кабинетке хаттамаға қол қойылғаны туралы хабарлама жолдайды.
- 2. «Жоба. Құжаттаманы өзгерту» мәртебесімен хабарландыру, лот -(тар) көшірмесін жасайды.
- 3. Ағымдағы хабарландыру, лот -(тар) мәртебесін «Құжаттама өзгертілді», жоспардың тармақ (-тар) мәртебесін «Лот жобасы» деп өзгертеді;
- 4. Талқылау хаттамасын жариялайды;
- 5. «Жоба. Құжаттаманы өзгерту» мәртебесімен жасалған хабарландыру, лот -(тар) көшірмесін редакциялауды қолжетімді етеді. Құжаттаманы өзгерту хабарлама жіберілген лоттар бойынша ғана қолжетімді. Егер Өнім берушілердің құжаттаманы өзгерту туралы сауалдары бойынша қабылданған шешім болса, онда барлық лоттар бойынша қолжетімді

НАЗАР АУДАРЫҢЫЗ! Хабарландырудың «Жоба. Құжаттаманы өзгерту» мәртебесі бар құжаттамаға өзгеріс енгізу «Ашық конкурс» сатып алу тәсілі үшін 1.3.2 тарауда келтірілген, «Аукцион» сатып алу тәсілі үшін 1.4.2 тарауда берілген сипаттамаға ұқсас. Егер Өнім берушілердің сауалдары бойынша құжаттаманы өзгеріссіз қалдыру туралы шешім қабылдаса, онда құжаттаманы өзгерту хабарлама жіберілген лоттар бойынша ғана қолжетімді.

#### **4.4.1.3.** «Сатып алуды болдырмау» батырмасы

НАЗАР АУДАРЫҢЫЗ! Егер хабарландыруды бірнеше лот болса және бір лот бойынша құжаттамаға өзгеріс енгізу, екінші лот бойынша сатып алуды болдырмау туралы хабарлама келсе, онда Жүйе хабарлама және хабарландырудың жаңа көшірмесін жариялау негізінде құжаттамаға өзгеріс енгізгеннен кейін жаңа хабарламада сатып алуды болдырмау жолымен басқа лот бойынша хабарламаны орындауға мүмкіндік береді. Сатып алуды болдырмау жолымен бірінші және екінші бағыттар бойынша хабарламаны орындау үшін, «Қолжетімді әрекеттер» тарауында - «Сатып алуды болдырмау» таңдау керек.

| Доступные действия +             | Просмотр объявления № 360199-1                  |
|----------------------------------|-------------------------------------------------|
| Изменить комиссию                | Срок начала обсуждения                          |
| Отменить закупку                 | Срок окончания обсуждения                       |
|                                  | Предварительный срок<br>начала приема заявок    |
| Дата публикации<br>объявления    | Предварительный срок<br>окончания приема заявок |
|                                  |                                                 |
| Общие сведения Лоты Документация | ние положений документации Протокопы            |

Ашылған нысанда «Камералық бақылау нәтижелері бойынша болдырмау» гиперсілтемесін басу керек.

| Рабочий кабинет - Личные данные - Профиль участника - Внешние сереисы -                            |                                     |
|----------------------------------------------------------------------------------------------------|-------------------------------------|
| Отмена закупки                                                                                     |                                     |
| Отмена по результатам камерального контроля<br>Отмена по решению Судебного органа/Ген. прокуратуру |                                     |
| Вернуться в объявление                                                                             |                                     |
| АИИС ЭГЗ © 2016   Министерство финансов Республики Казахстан                                       | 🎯 ТОО "Центр Электронной Коммерции" |

НАЗАР АУДАРЫҢЫЗ! «Электрондық хабарламалар бойынша болдырмау» батырмасын басқаннан кейін, Жүйе орындау үшін хабарлама лотын таңдауға мүмкіндік береді. Сіз осы лот бойынша хабарламаны орындап жатқаныңызды тіркеу үшін, Хабарлама жіберілген лоттар ғана бейнеленеді.

1. Сатып алуды болдырмау үшін лоттарды таңдап, «Таңдалғандарды қосу» батырмасын басу керек. Батырманы басқаннан кейін, Жүйе «Қосылған лоттар» қосымша бетінде таңдалған лоттарды бейнелейді және орындауға жіберілген хабарламалар мәртебесін «Орындалуда» деп өзгертеді. Бұдан әрі «Болдырмау» батырмасын басу қажет.

| Ло | ты для отме                                                                                                    | ны               |                               |             |        |          |                |             |             |             |             |  |
|----|----------------------------------------------------------------------------------------------------|------------------|-------------------------------|-------------|--------|----------|----------------|-------------|-------------|-------------|-------------|--|
| E  | Внимание! После выбора лотов для отмены закупки, Система не позволит отправить возражения по тем уведомлениям, которые были выбраны для<br>исполнения |                  |                               |             |        |          |                |             |             |             |             |  |
| Į  | ]оступные лоты                                                                                                    | Добавленные лоты |                               |             |        |          |                |             |             |             |             |  |
| Но | мер уведом                                                                                                    | пения: 1385 Дат  | па уведомления: 2016.10.29 13 | :10:42      |        |          |                |             |             |             |             |  |
|    | Номер лота                                                                                                    | Наименование     | Дополнительная характеристика | Цена за ед. | Кол-во | Ед. изм. | Плановая сумма | Сумма 1 год | Сумма 2 год | Сумма 3 год | Статус лота |  |
|    |                                                                                                    |                  |                               |             |        |          |                |             |             |             | Опубликован |  |
| l  | обавить выбран                                                                                                    | ные              |                               |             |        |          |                |             |             |             |             |  |
| H  | Іазад                                                                                                    |                  |                               |             |        |          |                |             |             |             |             |  |

Назар аударыңыз! Сатып алуды болдырмау үшін лоттарды таңдағаннан кейін, Жүйе орындау үшін таңдалған хабарламалар бойынша қарсылық жіберуге мүмкіндік бермейді. Ал сатып алуды болдырмау үшін таңдалмаған хабарламалар бойынша Жүйе қарсылық жіберу мерзімі аяқталмаса, қарсылық жіберуге мүмкіндік жасайды.

«Болдырмау» батырмасын басқаннан кейін, Жүйе хабарландыруда барлық лоттар бойынша сатып алу болдырылмағанын тексереді. Егер барлық лоттар бойынша сатып алу болдырылмаса:

- 1. Жүйе хабарландыру, өтінімдер (егер болдырмау 1-бағыт аяқталғаннан кейін болған және берілген өтінімдер бар болған жағдайда), лоттар, жоспар тармақтары мәртебесін «Болдырылмады» мәртебесіне өзгертеді.
- 2. Жүйе сатып алуды болдырмау себептерін көрсете отырып, қорытындылар хаттамасын автоматты түрде қалыптастырады.
- 3. Жүйе хабарландырулар мәртебесін «Орындалды» деп өзгертеді.
- 4. Жүйе Тапсырыс беруші өкіліне, Ұйымдастырушы өкіліне, конкурстық комиссия мүшелеріне, өтінім, баға ұсыныстарын берген Өнім берушілерге, сатып алуды болдырмау туралы хабарлама жіберген ІМАД инспекторына хабарлама жібереді.
- 5. Жүйе жаңа сатып алу жариялау үшін өтінімдер пулына болдырылмаған лотты қайтарады.

«Болдырмау» батырмасын басқаннан кейін, Жүйе хабарландыруда барлық лоттар бойынша сатып алу болдырылмағанын тексереді Егер сатып алуды болдырмау барлық лоттар бойынша емес болса:

- 1. Жүйе лоттар, жоспар тармақтары мәртебесін «Болдырылмады» деп өзгертеді.
- 2. Жүйе хабарландырулар мәртебесін «Орындалды» деп өзгертеді.
- 3. Жүйе Тапсырыс беруші өкіліне, Ұйымдастырушы өкіліне, конкурстық комиссия мүшелеріне, өтінім, баға ұсыныстарын берген Өнім берушілерге, сатып алуды болдырмау туралы хабарлама жіберген ІМАД инспекторына хабарлама жібереді.
- 4. Жүйе жаңа сатып алу жариялау үшін өтінімдер пулына болдырылмаған лотты қайтарады.
  - **4.4.1.4.** «Хабарламаны орындамай талқылау хаттамасын жариялау» батырмасы

НАЗАР АУДАРЫҢЫЗ! Бұл батырма құжаттамаға өзгеріс енгізбеу немесе сатып алуды болдырмауды жасамай (хабарламаны орындамай) сатып алуды жалғастыруға және құжаттаманы талқылау хаттамасын жариялауға мүмкіндік береді. Бірақ талқылау хаттамасын жариялағаннан кейін, Жүйе құжаттамаға өзгеріс енгізу қажет болған хабарламалар үшін сатып алуды болдырмау жолымен ғана хабарламаны орындауға мүмкіндік береді.

Талқылау хаттамасын жариялап, сатып алу өткізуді жалғастыру үшін «Қолжетімді әрекеттер тарауын – «Хабарламаны орындамай талқылау хаттамасын жариялау» таңдау

қажет.

| Доступные действия -                                 |                                      | Просмотр объявления №                           |                     |
|------------------------------------------------------|--------------------------------------|-------------------------------------------------|---------------------|
| Constant Constant                                    |                                      | Срок начала обсуждения                          | 2016-11-07 10:29:50 |
| Отменить закупку<br>Внести изменение в покументациио | пл                                   | Срок окончания обсуждения                       | 2016-11-07 10:29:52 |
| Публикация протокола обсуждения без исполения уве    | домления                             | Предварительный срок начала<br>приема заявок    | 2016-11-15 10:29:40 |
| Дата публикации объявления 2016-11-07 10:29          | 50                                   | Предварительный срок<br>окончания приема заявок | 2016-12-01 10:29:46 |
|                                                      |                                      |                                                 |                     |
| Общие сведения Лоты Документация Обсужр              | ение положений документации Протокол | ы                                               |                     |
|                                                      |                                      |                                                 |                     |
| Общие сведения                                       |                                      |                                                 |                     |
| Способ проведения закупки                            | Открытый конкурс                     |                                                 |                     |

Ашылған нысанда талқылау хаттамасына қол қою үшін Өкілді (-дерді) қосу қажет, бұл үшін «Қосу» батырмасын басу қажет. Пайдаланушыны іздеуді сүзгілер жинағының көмегімен (ЖСН немесе Аты-жөні бойынша) жүзеге асыруға болады). Тағы бір өкілді қосу қажет болған жағдайда **+** пиктограммасын, алып тастау үшін **\*** пиктограммасын басу қажет. Қосылған өкілді сақтау үшін «Сақтау» батырмасын басу қажет. Талқылау нысаны «Талқылау хаттамасын қалыптастыру» батырмасының көмегімен қалыптасады.

| Рабочий кабинет - Личные данные - Профил          | ь участника +       |          |   |
|---------------------------------------------------|---------------------|----------|---|
| Завершение обсуждения докумен                     | гации               |          |   |
| Добавить представителя для подписания пр          | оотокола обсуждения |          |   |
| ФИО Представителя                                 |                     | Побазить |   |
| ФИО Представителя                                 |                     | Добавить | × |
| Вернуться к объявлению Сохранить Сформировать про | токал обсказения    |          |   |

Талқылау хаттамасы «Хаттамалар» қосымша бетіне орналасады.

| <b>Доступные действия</b> -          |                                        |                                                                                                    | Просмотр объяв                | ления № 7659-1         |         |  |
|--------------------------------------|----------------------------------------|----------------------------------------------------------------------------------------------------|-------------------------------|------------------------|---------|--|
| Номер объявления                     | 7659-1                                 |                                                                                                    | Срок начала обсужден          | 445                    |         |  |
| Наименование объявления              |                                        |                                                                                                    | Срок окончания обсух          | сдения                 |         |  |
| Статус объявления                    | Опубликовано                           |                                                                                                    | Предварительный сро           | ж начала приема заявок |         |  |
| Дата публикации объявления           |                                        |                                                                                                    | Предварительный сро<br>заявок | ж окончания приема     |         |  |
| Общие сведения Лоты Документация Обс | суждение положений документации Проток | олы                                                                                                    |                               |                        |         |  |
| протокол оосуждения документации     | -                                      |                                                                                                    |                               |                        |         |  |
|                                      | Документ                               | Автор                                                                                                    | Организация                   | Дата создания          | Подпись |  |
|                                      | prot_pod_7492.pdf                      | Contraction of the local distance of the local distance of the loc | The second second second      |                        |         |  |
|                                      | 🗙 Удалать протокол                     |                                                                                                    |                               |                        |         |  |

Назар аударыңыз! Талқылау хаттамасын қажет болған жағдайда қол қойғанға дейін ғана Хатшы алып тастай алады. Хаттаманы алып тасталғаннан кейін Өнім берушілердің сауалдарына арналған жауапты редакциялау мүмкіндігі пайда болады.

Хаттаманы жүктеп алу және қарау үшін PDF форматында құжатқа белсенді сілтемені басу қажет.

Талқылау хаттамасы қалыптасқаннан кейін, Жүйе талқылау хаттамасына қол қою қажеттігі туралы қосылған өкілге жеке кабинетіне хабарлама жібереді. Өкілге (дерге) хабарламадағы сілтеме бойынша өту немесе «Жұмыс кабинеті» - «Менің хабарландыруым» тарауында хабарландыруды іздеуді жүзеге асыру, хабарландыруды қарау нысанында «Хаттамалар» қосымша бетіне өту және хаттамаға қол қою қажет. Танысу үшін PDF форматында құжатқа белсенді сілтемені басу қажет.

| Доступные действия -             |                                                   | Просмотр объявления № 7659-1                    |  |
|----------------------------------|---------------------------------------------------|-------------------------------------------------|--|
| Номер объявления                 | 7659-1                                            | Срок начала обсуждения                          |  |
| Наименование объявления          |                                                   | Срок окончания обсуждения                       |  |
| Статус объявления                | Опубликовано                                      | Предварительный срок начала<br>приема заявок    |  |
| Дата публикации объявления       |                                                   | Предварительный срок<br>окончания приема заявок |  |
| Общие сведения Лоты Докул        | ментация Обсуждение положений документации Протог | колы                                            |  |
| Протокол обсуждения документации |                                                   |                                                 |  |
| prot_pod_7492                    | .pdf Подписать                                    |                                                 |  |

Талқылау хаттамасына қол қойғаннан кейін, Жүйе:

**Егер Өнім берушілерден сауалдар болса** және Өнім берушінің тым болмағанда бір сауалына конкурстық не аукциондық құжаттамаға өзгеріс енгізу туралы жауап ұсынылса:

- 1. Хатшыға жеке кабинетке хаттамаға қол қойылғаны туралы хабарлама жолдайды.
- 2. «Жоба. Құжаттаманы өзгерту» мәртебесімен хабарландыру, лот -(тар) көшірмесін жасайды.
- 3. Ағымдағы хабарландыру, лот -(тар) мәртебесін «Құжаттама өзгертілді», жоспардың тармақ (-тар) мәртебесін «Лот жобасы» деп өзгертеді
- 4. Талқылау хаттамасын жариялайды;
- «Жоба. Құжаттаманы өзгерту» мәртебесімен жасалған хабарландыру, лот -(тар) көшірмесін редакциялауды қолжетімді етеді. Барлық лоттар бойынша құжаттаманы өзгерту қолжетімді.

**Егер Өнім берушілерден сауалдар болса** және Өнім берушінің бір де бір сауалына конкурстық не аукциондық құжаттамаға өзгеріс енгізу туралы жауап ұсынылмаса немесе Өнім берушілерден сауалдар болмаса:

- 1. Хатшыға жеке кабинетке хаттамаға қол қойылғаны туралы хабарлама жолдайды.
- Жүйе «Хаттамалар» қосымша бетінде өтінімдерді қабылдаудың басталу күнін (өтінімдерді қабылдаудың басталу күні болып үндемеуі бойынша хабарландыруды жариялаған ағымдағы күн белгіленеді) өзгерту атқарымын белсенді етеді.
- 3. «Хаттамалар» қосымша бетінде өтінімдерді қабылдаудың аяқталу күнін енгізу және «Жариялау» батырмасын басу.

| е сведения   | Лоты Документация     | Обсуждение поло      | жений документации Приос | тановление/продолжени | /пересмотр/отмена закупки | Протон | юлы                 |          |
|--------------|-----------------------|----------------------|--------------------------|-----------------------|---------------------------|--------|---------------------|----------|
| жол обсужден | ия документации       |                      |                          |                       |                           |        |                     |          |
|              |                       |                      |                          |                       |                           |        |                     |          |
|              | Документ              | Автор                | Организация              |                       |                           |        | Дата создания       | Подпись  |
|              | prot_pod_406055.pdf   | A                    |                          |                       |                           |        | 2016-11-09 15:43:02 | Показать |
|              | При необходимости     | измените срок оконча | ния приема заявок        |                       |                           |        |                     |          |
|              | Дата начала приема за | явок                 | 2016-11-09 15:56:19      | i                     |                           |        |                     |          |
|              | Дата окончания приема | а заявок             | 2016-11-24 15:48:05      | i                     |                           |        |                     |          |
|              | Опубликовать          |                      |                          |                       |                           |        |                     |          |

«Жариялау» батырмасын басқаннан кейін Жүйе:

1. Жүйе хабарландыру, лот (-тар) мәртебесін «Жарияланды (өтінімдерді қабылдау) деп өзгертеді.

2. Жүйе құжаттаманы талқылауға қатысқан Тапсырыс беруші өкілінің, ұйымдастырушының, сондай-ақ Өнім берушінің жеке кабинетіне талқылау хаттамасын жариялау және өтінімдерді қабылдау басталғаны туралы хабарлама жібереді.

3. Жүйе қол қойылған құжаттаманы талқылау хаттамасын жариялайды.

- 4.4.2. Екінші бағыт «Хабарландыру» өтінімдерді қабылдау» хабарландыру мәртебесімен
- Екінші бағыт бойынша, Жүйе Камералық бақылауды жүзеге асыруға және құжаттамасы талқылануға жататын лоттар бойынша өтінімдерді қабылдау басталғаны туралы 10 күнтізбелік күн ішінде, бірақ «Хабарландыру» өтінімдерді қабылдау» хабарландыру мәртебесі барлары 5 жұмыс күнінен артық емес, хабарлама жіберуге тиіс. Ұйымдастырушы сатып алуды болдырмау арқылы бұзушылықты жоюы тиіс.

Егер хабарлама құжаттамасы талқылануға жататын лоттар бойынша өтінімдерді қабылдау басталғаны туралы 10 күнтізбелік күн ішінде, бірақ «Хабарландыру» өтінімдерді қабылдау» хабарландыру мәртебесі барлары 5 жұмыс күнінен артық емес, хабарлама жіберсе, онда Ұйымдастырушы сатып алуды болдырмау арқылы бұзушылықты жоюы тиіс.

Екінші бағыт бойынша хабарлама жібергеннен кейін, Жүйе «Электрондық хабарламалар бойынша болдырмау» батырмасын белсенді етеді.

4.4.2.1. «Сатып алуды болдырмау» батырмасы

Сатып алуды болдырмау жолымен екінші бағыт бойынша хабарламаны орындау үшін, «Қолжетімді әрекеттер» тарауында - «Сатып алуды болдырмау» таңдау керек.

| Оступные действия +           | Просмотр объявления № 360                        | 199-1 |
|-------------------------------|--------------------------------------------------|-------|
| Изменить комиссию             | Срок начала обсуждения                           |       |
| Отменить закупку              | Срок окончания<br>обсуждения                     |       |
|                               | <br>Предварительный срок<br>начала приема заявок |       |
| Дата публикации<br>объявления | Предварительный срок<br>окончания приема заявок  |       |

Ашылған нысанда «Электрондық хабарламалар негізінде болдырмау» гиперсілтемесін басу керек.

| Рабочий кабинет - Личные данные - Профиль участника - Внешние сервисы - Избранное - |  |
|-------------------------------------------------------------------------------------|--|
|                                                                                     |  |
| Отмена закупки                                                                      |  |
| Отмена закупки на основании электронных уведомлений                                 |  |
| Отмена закупки на основании бумажных уведомлений                                    |  |
| Вернуться в объявление                                                              |  |

НАЗАР АУДАРЫҢЫЗ! «Электрондық хабарламалар бойынша болдырмау» батырмасын басқаннан кейін, Жүйе хабарламаны орындау үшін лотты таңдауға мүмкіндік береді. Сіз осы лот бойынша хабарламаны орындап жатқаныңызды тіркеу үшін, хабарлама жіберілген лоттар ғана бейнеленеді.

2. Сатып алуды болдырмау үшін лоттарды таңдап, «Таңдалғандарды қосу» батырмасын басу керек. Батырманы басқаннан кейін, Жүйе «Қосылған лоттар» қосымша бетінде таңдалған лоттарды бейнелейді және орындауға жіберілген хабарламалар мәртебесін «Орындалуда» деп өзгертеді. Бұдан әрі «Болдырмау» батырмасын басу қажет.

| Лоты для отме                   | ны                                  |                               |             |         |          |                |             |              |             |             |
|---------------------------------|-------------------------------------|-------------------------------|-------------|---------|----------|----------------|-------------|--------------|-------------|-------------|
| Внимание! П<br>исполнения       | осле выбора лот                     | ов для отмены закупки, Систем | иа не позво | лит отп | равить в | озражения по т | ем уведомле | ениям, котор | ые были вы  | браны для   |
| Доступные лоты<br>Номер уведом. | Добавленные лоты<br>пения: 1385 Дал | na уведомления: 2016.10.29 13 | :10:42      |         |          |                |             |              |             |             |
| Номер лота                      | Наименование                        | Дополнительная характеристика | Цена за ед. | Кол-во  | Ед. изм. | Плановая сумма | Сумма 1 год | Сумма 2 год  | Сумма 3 год | Статус лота |
|                                 |                                     |                               |             |         |          |                |             |              |             | Опубликован |
| Добавить выбран                 | ные                                 |                               |             |         |          |                |             |              |             |             |
| Назад                           |                                     |                               |             |         |          |                |             |              |             |             |

Назар аударыңыз! Сатып алуды болдырмау үшін лоттарды таңдағаннан кейін, Жүйе орындау үшін таңдалған хабарламалар бойынша қарсылық жіберуге мүмкіндік бермейді. Ал сатып алуды болдырмау үшін таңдалмаған хабарламалар бойынша, Жүйе қарсылық жіберу мерзімі аяқталмаса, қарсылық жіберуге мүмкіндік жасайды.

«Болдырмау» батырмасын басқаннан кейін, Жүйе хабарландыруда барлық лоттар бойынша сатып алу болдырылмағанын тексереді Егер барлық лоттар бойынша сатып алу болдырылмаса:

- 1. Жүйе хабарландыру, өтінімдер, лоттар, жоспар тармақтары мәртебесін «Болдырылмады» деп өзгертеді.
- 2. Жүйе сатып алуды болдырмау себеперін көрсете отырып, қорытындылар хаттамасын автоматты түрде қалыптастырады.
- 3. Жүйе хабарландырулар мәртебесін «Орындалды» деп өзгертеді.
- 4. Жүйе Тапсырыс беруші өкіліне, Ұйымдастырушы өкіліне, конкурстық комиссия мүшелеріне, өтінім, баға ұсыныстарын берген Өнім берушілерге, сатып алуды болдырмау туралы хабарлама жіберген ІМАД инспекторына хабарлама жібереді.
- 5. Жүйе жаңа сатып алу жариялау үшін өтінімдер пулына болдырылмаған лотты қайтарады.

«Болдырмау» батырмасын басқаннан кейін, Жүйе хабарландыруда барлық лоттар бойынша сатып алу болдырылмағанын тексереді Егер сатып алуды болдырмау барлық лоттар бойынша емес болса:

- 1. Жүйе лоттар, жоспар тармақтары мәртебесін «Болдырылмады» деп өзгертеді.
- 2. Жүйе хабарландырулар мәртебесін «Орындалды» деп өзгертеді.
- 3. Жүйе Тапсырыс беруші өкіліне, Ұйымдастырушы өкіліне, конкурстық комиссия мүшелеріне, өтінім, баға ұсыныстарын берген Өнім берушілерге, сатып алуды болдырмау туралы хабарлама жіберген ІМАД инспекторына хабарлама жібереді.
- 4. Жүйе жаңа сатып алу жариялау үшін өтінімдер пулына болдырылмаған лотты қайтарады.
  - 4.4.3. Үшінші бағыт «Жарияланды (өтінімдерді толықтыру)» хабарландыру мәртебесімен

**Ушінші бағыт бойынша**, егер хабарлама «Жарияланды (өтінімдерді толықтыру)» хабарландыру мәртебесімен алдын ала жіберу хаттамасын орналастырған сәттен бастап үш жұмыс күні ішінде жіберілсе, онда Ұйымдастырушы өтінімдерді толықтыру мерзімі аяқталғаннан кейін алдын ала жіберу хаттамасын қайта қарауды енгізу жолымен бұзушылықты жоюы тиіс. Әр түрлі уақытта бірнеше хабарлама, бірақ бір хабарландырудан барлық лоттар бойынша жіберетін болған жағдайда, онда алдын ала жіберу хаттамасын қайта қарау жолымен хабарламаны орындау бірден барлық үш лот бойынша жүзеге асырылуы тиіс.

Хабарлама жіберіп, алдын ала жіберу хаттаамсын қайта қарау үшін өтінімдерді толықтыру мерзімі аяқталғаннан кейін Жүйе:

- 1. «ААЖХ қайта қарау бойынша шешім қабылдау» лоттары мен хабарландыру мәртебесін өзгертеді.
- 2. «ААЖХ қайта қарау» және «ААЖХ қайта қарамай сатып алуды жалғастыру» батырмаларын және хабарламаға қарсылық жіберуді белсенді етеді (сипаттамасын 5.3 тараудан қараңыз).

### 4.4.3.1. «АЖХ қайта қарау» батырмасы

Алдын ала жіберу хаттамасын қайта қарау үшін хабарландыруда «Қолжетімді әрекеттер» мәзіріне өтіп, «АЖХ қайта қарау» таңдау керек.

| АИИС ЭГЗ Справка - Реестры - Закупки -     | Отчетность -                     |                                            | Рус Қаз 💄           |
|--------------------------------------------|----------------------------------|--------------------------------------------|---------------------|
| Рабочий кабинет - Личные данные - Профиг   | ть участника + Внешние сервисы + |                                            |                     |
| Доступные действия -                       |                                  | Просмотр объявления № 377859-              | 1                   |
| Отменить закупку                           |                                  | Срок начала приема заявок                  | 2017-03-02 17:00:24 |
| Продолжить закупку без пересмотра ППД ван  |                                  | Срок окончания приема заявок               | 2017-03-03 15:55:26 |
| Статус объявления Принятие реше            | ния по пересмотру ППД            | Срок начала приема<br>дополнения заявок    | 2017-03-09 16:44:31 |
| Дата публикации объявления 2017-03-02 16:5 | 9:54                             | Срок окончания приема<br>дополнения заявок | 2017-03-09 17:27:32 |
|                                            |                                  |                                            |                     |
| Общие сведения Лоты Документация Прото     | колы                             |                                            |                     |
| Общие сведения                             |                                  |                                            |                     |
| Способ проведения закупки                  | Открытый конкурс                 |                                            |                     |
| Тип закупки                                | Первая закупка                   |                                            |                     |

Ашылған нысанда, Жүйе хабарлама жіберілген барлық лоттарды бейнелейді.

Хабарламаларды орындау үшін хабарламалар орындалатын лоттарды таңдаңыз және «Таңдалғандарды қосу» батырмасын басыңыз.

Назар аударыңыз! Алдын ала жіберу хаттамасын қайтадан қарау үшін лоттарды таңдағаннан кейін, Жүйе орындау үшін таңдалған хабарламалар бойынша қарсылық жіберуге мүмкіндік бермейді. Ал алдына ала жіберу хаттамасын қайта қарау үшін таңдалмаған хабарламалар бойынша Жүйе қарсылық жіберу мерзімі аяқталмаса, қарсылық жіберуге мүмкіндік жасайды.

Назар аударыңыз! Хабарламаға қарсылық жолдау үшін 5.3 тараудағы сипаттаманы қараңыз.

| внимание! П   | осле выбора лото | ов для пересмотра ППД на осн   | овании уве  | домлен | ий, Сист | гема не позволи | ит отправиты | возражени   | я по тем уве | едомлениям, которые был       |
|---------------|------------------|--------------------------------|-------------|--------|----------|-----------------|--------------|-------------|--------------|-------------------------------|
| ыораны для    | гисполнения.     |                                |             |        |          |                 |              |             |              |                               |
| оступные лоты | Добавленные лоты |                                |             |        |          |                 |              |             |              |                               |
| мер уведомл   | пения: 4901 Дап  | па уведомления: 2017.03.09 16: | 51:23       |        |          |                 |              |             |              |                               |
| Номер лота    | Наименование     | Дополнительная характеристика  | Цена за ед. | Кол-во | Ед. изм. | Плановая сумма  | Сумма 1 год  | Сумма 2 год | Сумма 3 год  | Статус лота                   |
| -             |                  |                                |             |        |          |                 |              |             |              | Принятие решения по пересмотр |
| мөр уведомл   | пения: 4921 Дап  | па уведомления: 2017.03.09 17: | 41:11       |        |          |                 |              |             |              |                               |
| Номер лота    | Наименование     | Дополнительная характеристика  | Цена за ед. | Кол-во | Ед. изм. | Плановая сумма  | Сумма 1 год  | Сумма 2 год | Сумма 3 год  | Статус лота                   |
|               |                  |                                |             |        |          |                 |              |             |              | Принятие решения по пересмото |

Жүйе таңдалған лоттарды «Қосылған лоттар» қосымша бетіне қосады. Бұдан әрі «Бұдан әрі» батырмасын басу қажет. Батырманы басқаннан кейін «Бұдан әрі», Жүйе хабарлама (-лар) мәртебесін «Орындалуда» деп өзгертеді.

Бұдан әрі «Бұдан әрі» батырмасын басу қажет, батырманы басқаннан кейін:

1. Жүйе Ұйымдастырушы өкіліне, Тапсырыс беруші өкіліне, комиссия мүшелеріне, алдын ала жіберу хаттамасын қайта қарау туралы барлық лоттарға өтінім берген Өнім берушілердің барлық қызметкерлеріне хабарлама жолдайды

- 2. Жүйе дауыс беру нәтижесін «Кворумға қолжеткізілді» деп өзгертеді.
- 3. Жүйе өтінімді қайтадан қараулы қолжетімді етеді.
- 4. Жүйе хабарландыру мен лоттар мәртебесін «АЖХ-ны қайта қарау» деп өзгертеді.

НАЗАР АУДАРЫҢЫЗ! «Дауыс беруді аяқтау» батырмасы хабарландыруда Хатшы үшін қолжетімді болады. Бірақ алдын ала жіберу хаттамасына өзгерістен енгізбей, осы батырманы басқаннан кейін, Жүйе хабарлама мәртебесін автоматты түрде «Орындалды. Тексерушіде расталуда» деп өзгертеді. Осыған байланысты батырманы баспай тұрып, алдын ала жіберу хаттамасын қайта қарау қажет.

Алдын ала жіберу хаттамасын қайта қарау үшін комиссия мүшелеріне өз дауыстарын шақырып алып, қайта дауыс беру қажет. Дауысты шақырып алу, хайта қарау және алдын ала жіберу хаттамасын жариялау 1.3.5-те Ашық конкурс үшін, 1.4.5-те аукцион үшін келтірілген өтінімдерді қарау процесіне ұқсас.

4.4.3.1. «АЖХ-ны қайта қарамай сатып алуды жалғастыру» батырмасы

Назар аударыңыз! Алдын ала жіберу хаттамасын қайта қарамай сатып алуды жалғастыру үшін, «АЖХ-ны қайта қарамай сатып алуды жалғастыру» батырмасын басу қажет. Егер сіз хабарлама негізінде бұдан әрі алдын ала жіберу хаттамасын қайта қарамай, сатып алуды жалғастырсаңыз, хабарлама орындалмаған болатынына назар аударуларыңызды сұраймыз. Бұл ретте Жүйе хабарламаны сатып алуды болдырма жолымен ғана орындауға мүмкіндік береді. Сатып алуды болдырмау 5.4.2.1 тарауда сипатталғанға ұқсас.

| ИИС ЭГЗ Справка - Реестры - Закупки -      | Отчетность -                    |                                            | Рус Қаз 💄           | 1153 |
|--------------------------------------------|---------------------------------|--------------------------------------------|---------------------|------|
| Рабочий кабинет - Личные данные - Профил   | ь участника • Внешние сервисы • |                                            |                     |      |
| Доступные действия -                       |                                 | Просмотр объявления № 377859-              | 1                   |      |
| Отменить закупку                           |                                 | Срок начала приема заявок                  | 2017-03-02 17:00:24 |      |
| Продолжить закупку без пересмотра ППД ван  |                                 | Срок окончания приема заявок               | 2017-03-03 15:55:26 |      |
| Статус объявления Принятие решен           | ния по пересмотру ППД           | Срок начала приема<br>дополнения заявок    | 2017-03-09 16:44:31 |      |
| Дата публикации объявления 2017-03-02 16:5 | 9:54                            | Срок окончания приема<br>дополнения заявок | 2017-03-09 17:27:32 |      |
|                                            |                                 |                                            |                     |      |
| Общие сведения Лоты Документация Протон    | олы                             |                                            |                     |      |
| Общие сведения                             |                                 |                                            |                     |      |
| Способ проведения закупки                  | Открытый конкурс                |                                            |                     |      |

Батырманы басқаннан кейін:

1. Жүйе толықтыруға Өнім берушілерден жіберілген өтінім бар-жоқтығын тексереді. Егер болмаса:

а) Жүйе сатып алу тәсілін тексереді. Ашық конкурс.

b) Жүйе хабарландыру, лоттар мәртебесін «Шартты жеңілдіктерді толтыру» деп өзгертеді.

с) Жүйе бір өтінімнен артық берілген лоттарға арналған шартты жеңілдіктерді толтыруды белсенді етеді. Шартты жеңілдіктерді толтыру сипаттамасы 1.3.12 тарауда берілген.

2. Жүйе толықтыруға Өнім берушілерден жіберілген өтінім бар-жоқтығын тексереді. Берілген өтінімдер бар.

- a) Жүйе хабарландыру, лоттар, толықтырылған өтінімдер мәртебесін «Өтінімдерді толықтыруды қарау» деп өзгертеді.
- b) Жүйе толықтырылған өтінімдерді қарауды белсенді етеді.

3. Жүйе толықтыруға Өнім берушілерден жіберілген өтінім бар-жоқтығын тексереді. Егер болмаса:

d) Жүйе сатып алу тәсілін тексереді. Аукцион.

е) Жүйе «Жіберу хаттамасын қалыптастыру» батырмасын белсенді етеді. Жіберу хаттамасын қалыптастыру сипаттамасы 1.4.9 тарауда берілген.

4.4.4. Төртінші бағыт – «Аяқталды» хабарландыру мәртебесімен

**Төртінші бағыт бойынша**, егер хабарлама «Аяқталды» хабарландыру мәртебесімен жіберілсе, онда Ұйымдастырушы сатып алуды болдырмау жасалмаған қорытындылар хаттамасын қайта қарау жолымен бұзушылықты жоюға тиіс. Бұзушылықты жою тәсілі хабарламалар журналында бейнеленеді.

Төртінші бағыт бойынша хабарлама жібергеннен кейін, Жүйе;

- 1. Хабарландырулар мен лоттар мәртебесін (хабарлама жіберілген) «Хабарламаны орындау бойынша шешім қабылдау» деп өзгертеді.
- 2. «ҚХ қайта қарау» немесе «Сатып алуды болдырмау» «Хабарламаны орындауды қайта қарамай сатып алуды жалғастыру» батырмаларын белсенді етеді.

Хабарламаны орындау үшін, егер бұзушылықты жою тәсілі «Сатып алуды болдырмау» болса, онда 5.4.4.1. тарауды қараңыз, егер бұзушылықты жою тәсілі «Қорытындыларды қайта қарау» болса, онда сатып алуды жалғастыру (болмаған сатып алулар бойынша шарт жасасу не болмаған сатып алулар бойынша БКА жасау не жалғастыру) үшін 5.4.4.2. тарауды қараңыз.

## 4.4.4.1. «Сатып алуды болдырмау» батырмасы

Сатып алуды болдырмау жолымен хабарламаны орындау үшін «Қолжетімді әрекеттер» тарауында - «Сатып алуды болдырмау» батырмасын таңдау қажет.

| Доступные действия -          | Просмотр объявления N                         | k 360199-1           |
|-------------------------------|-----------------------------------------------|----------------------|
| Изменить комиссию             | Срок начала обсужде                           | NHR                  |
| Отменить закупку              | Срок окончания<br>обсуждения                  |                      |
|                               | <br>Предварительный ср<br>начала приема заяво | K CON COLOR OF COLOR |
| Дата публикации<br>объявления | Предварительный ср<br>окончания приема за     | ok Indok             |

Ашылған нысанда «Электрондық хабарламалар негізінде болдырмау» гиперсілтемесін басу керек.

| Рабочий кабинет - Личные данные - Профиль участника - Внешние сервисы - Избранное -                     |  |  |  |  |  |  |
|----------------------------------------------------------------------------------------------------|--|--|--|--|--|--|
|                                                                                                    |  |  |  |  |  |  |
| Отмена закупки                                                                                          |  |  |  |  |  |  |
| Отмена закупки на основании электронных уведомлений<br>Отмена закупки на основании бумажных уведомлений |  |  |  |  |  |  |
|                                                                                                    |  |  |  |  |  |  |
| Вернуться в объявление                                                                                  |  |  |  |  |  |  |

НАЗАР АУДАРЫҢЫЗ! Батырманы басқаннан кейін «Электрондық хабарламалар бойынша болдырмау» Жүйе хабарламаны орындау үшін лотты таңдауға мүмкіндік береді. Сіз осы лот бойынша хабарламаны орындап жатқаныңызды тіркеу үшін, хабарлама жіберілген лоттар ғана бейнеленеді.

1. Сатып алуды болдырмау үшін лоттарды таңдап, «Таңдалғандарды қосу» батырмасын басу керек. Батырманы басқаннан кейін, Жүйе «Қосылған лоттар» қосымша бетінде таңдалған лоттарды бейнелейді және орындауға жіберілген хабарламалар мәртебесін «Орындалуда» деп өзгертеді. Бұдан әрі «Болдырмау» батырмасын басу қажет.

| Лоты для отмены                 |                                                                                 |                               |             |         |          |                 |             |              |             |             |  |
|---------------------------------|---------------------------------------------------------------------------------|-------------------------------|-------------|---------|----------|-----------------|-------------|--------------|-------------|-------------|--|
| Внимание! П<br>исполнения       | осле выбора лото                                                                | ов для отмены закупки, Систем | иа не позво | лит отп | равить в | озражения по те | ем уведомле | ениям, котор | ые были вы  | браны для   |  |
| Доступные лоты<br>Номер уведом. | Доступные лоты<br>Номер уведомления: 1385 Дата уведомления: 2016.10.29 13:10:42 |                               |             |         |          |                 |             |              |             |             |  |
| Номер лота                      | Наименование                                                                    | Дополнительная характеристика | Цена за ед. | Кол-во  | Ед. изм. | Плановая сумма  | Сумма 1 год | Сумма 2 год  | Сумма 3 год | Статус лота |  |
|                                 |                                                                                 |                               |             |         |          |                 |             |              |             | Опубликован |  |
| Добавить выбран                 | ные                                                                             |                               |             |         |          |                 |             |              |             |             |  |
| Назад                           |                                                                                 |                               |             |         |          |                 |             |              |             |             |  |

Назар аударыңыз! Сатып алуды болдырмау үшін лоттарды таңдағаннан кейін, Жүйе орындау үшін таңдалған хабарламалар бойынша қарсылық жіберуге мүмкіндік бермейді. Ал сатып алуды болдырмау үшін таңдалмаған хабарламалар бойынша, Жүйе қарсылық жіберу мерзімі аяқталмаса, қарсылық жіберуге мүмкіндік жасайды.

«Болдырмау» батырмасын басқаннан кейін, Жүйе хабарландыруда барлық лоттар бойынша сатып алу болдырылмағанын тексереді Егер барлық лоттар бойынша сатып алу болдырылмаса:

- 1. Жүйе хабарландыру, өтінімдер, лоттар, жоспар тармақтары мәртебесін «Болдырылмады» деп өзгертеді.
- 2. Жүйе сатып алуды болдырмау себеперін көрсете отырып, қорытындылар хаттамасын автоматты түрде қалыптастырады.
- 3. Жүйе хабарландырулар мәртебесін «Орындалды» деп өзгертеді.
- 4. Жүйе Тапсырыс беруші өкіліне, Ұйымдастырушы өкіліне, конкурстық комиссия мүшелеріне, өтінім, баға ұсыныстарын берген Өнім берушілерге, сатып алуды болдырмау туралы хабарлама жіберген ІМАД инспекторына хабарлама жібереді.
- 5. Жүйе жаңа сатып алу жариялау үшін өтінімдер пулына болдырылмаған лотты қайтарады.

«Болдырмау» батырмасын басқаннан кейін, Жүйе хабарландыруда барлық лоттар бойынша сатып алу болдырылмағанын тексереді Егер сатып алуды болдырмау барлық лоттар бойынша емес болса:

- 1. Жүйе лоттар, жоспар тармақтары мәртебесін «Болдырылмады» деп өзгертеді.
- 2. Жүйе хабарландырулар мәртебесін «Орындалды» деп өзгертеді.
- 3. Жүйе Тапсырыс беруші өкіліне, Ұйымдастырушы өкіліне, конкурстық комиссия мүшелеріне, өтінім, баға ұсыныстарын берген Өнім берушілерге, сатып алуды болдырмау туралы хабарлама жіберген ІМАД инспекторына хабарлама жібереді.
- 4. Жүйе жаңа сатып алу жариялау үшін өтінімдер пулына болдырылмаған лотты қайтарады.

## **4.4.4.2.** «Қорытындыларды қайта қарау» батырмасы

Қорытындылар хаттамасын қайта қарау үшін хабарландыруда «Қолжетімді әрекеттер» мәзіріне өтіп, «Қорытындыларды қайта қарау» таңдау қажет.

| Рабочий кабинет - Личные данные - Профиль   | ь участника • Внешние сервисы • | Избранное -                    |                     |
|---------------------------------------------|---------------------------------|--------------------------------|---------------------|
| Доступные действия -                        |                                 | Просмотр объявления № 382499-1 |                     |
|                                             |                                 | Срок начала приема заявок      | 2017-04-11 16:33:32 |
| Отменить закупку<br>I и созд                | д уведомл                       | Срок окончания приема заявок   | 2017-04-11 16:37:41 |
|                                             |                                 |                                |                     |
| Дата публикации объявления 2017-04-11 16:32 | 2:43                            |                                |                     |
| Кол-во поданных заявок: 1                   |                                 |                                |                     |
| Общие сведения Лоты Документация Проток     | солы                            |                                |                     |
| Общие сведения                              |                                 |                                |                     |
| Способ проведения закупки                   | Открытый конкурс                |                                |                     |

Ашылған нысанда, Жүйе хабарлама жіберілген барлық лоттарды бейнелейді.

Хабарламаларды орындау үшін хабарламалар орындалатын лоттарды таңдаңыз және «Таңдалғандарды қосу» батырмасын басыңыз.

Назар аударыңыз! Қорытындылар хаттамасын қайта қарау үшін лоттарды таңдағаннан кейін, Жүйе орындау үшін таңдалған хабарламалар бойынша қарсылық жіберуге мүмкіндік бермейді. Ал қорытындыла хаттамасын қайта қарау үшін таңдалмаған хабарламалар бойынша, Жүйе қарсылық жіберу мерзімі аяқталмаса, қарсылық жіберуге мүмкіндік жасайды.

Назар аударыңыз! Хабарламаға қарсылық жолдау үшін 5.3 тараудағы сипаттаманы қараңыз.

| Лот | Лоты для пересмотра                                                                                                    |                          |                               |             |        |          |                |             |             |             |                       |
|-----|----------------------------------------------------------------------------------------------------|--------------------------|-------------------------------|-------------|--------|----------|----------------|-------------|-------------|-------------|-----------------------|
| BE  | Внимание! После выбора лотов для пересмотра ПИ на основании уведомлений, Система не позволит отправить возражения по тем уведомлениям, которые были<br>выбраны для исполнения. |                          |                               |             |        |          |                |             |             |             |                       |
| До  | Доступные лоты Добавленные лоты                                                                                                    |                          |                               |             |        |          |                |             |             |             |                       |
| Ном | ер уведомл                                                                                                    | ения: 5441 Дата уведомле | ния: 2017.04.11 17:42:07      |             |        |          |                |             |             |             |                       |
|     | Номер лота                                                                                                    | Наименование             | Дополнительная характеристика | Цена за ед. | Кол-во | Ед. изм. | Плановая сумма | Сумма 1 год | Сумма 2 год | Сумма 3 год | Статус лота           |
|     |                                                                                                    |                          |                               |             | 1      | Работа   | 500000         | 500000      |             |             | Закупка не состоялась |
| До  | Добавить выбранные                                                                                                    |                          |                               |             |        |          |                |             |             |             |                       |
| Be  | Вернуться к объявлению                                                                                                    |                          |                               |             |        |          |                |             |             |             |                       |

Жүйе таңдалған лоттарды «Қосылған лоттар» қосымша бетіне қосады. Бұдан әрі «Бұдан әрі» батырмасын басу қажет.

| Лс | Лоты для пересмотра                                                                                                    |                                 |                               |             |        |          |                |             |             |             |                       |
|----|----------------------------------------------------------------------------------------------------|---------------------------------|-------------------------------|-------------|--------|----------|----------------|-------------|-------------|-------------|-----------------------|
|    | Внимание! После выбора лотов для пересмотра ПИ на основании уведомлений, Система не позволит отправить возражения по тем уведомлениям, которые были<br>выбраны для исполнения. |                                 |                               |             |        |          |                |             |             |             |                       |
| Ho | Доступные лоты Добавленные лоты<br>Номер уведомления: 5441 Дата уведомления: 2017.04.11 17:42:07                                                                               |                                 |                               |             |        |          |                |             |             |             |                       |
|    | Номер лота                                                                                                    | Наименование                    | Дополнительная характеристика | Цена за ед. | Кол-во | Ед. изм. | Плановая сумма | Сумма 1 год | Сумма 2 год | Сумма 3 год | Статус лота           |
| 0  | 4456812-OK4                                                                                                    | Работы по изготовлению раствора | Камералка                     | 500000      | 1      | Работа   | 500000         | 500000      |             |             | Закупка не состоялась |
| 2  | Удалить выбранные                                                                                                    |                                 |                               |             |        |          |                |             |             |             |                       |
| E  | Вернуться к объявлению Далее                                                                                                    |                                 |                               |             |        |          |                |             |             |             |                       |

Батырманы басқаннан кейін «Бұдан әрі», Жүйе қорытындылар хаттамасын қайта қарауға жіберуді растау үшін нысанды бейнелейді.

| Подтверждение действия |                                                                                 |
|------------------------|---------------------------------------------------------------------------------|
|                        | Вы действительно хотите отправить закупку на пересмотр?<br>Отменить Подтверждаю |

«Растаймын» батырмасын басқаннан кейін:

1. Жүйе хабарлама (-лар) мәртебесін «Орындалуда» деп өзгертеді.

2. Жүйе Ұйымдастырушы өкіліне, Тапсырыс беруші өкіліне, комиссия мүшелеріне, корытындылар хаттамасын қайта қарау туралы барлық лоттарға өтінім берген Өнім берушілердің барлық қызметкерлеріне хабьарлама жібереді.

3. Жүйе дауыс беру нәтижесін «Кворумға қолжеткізілді» деп өзгертеді.

4. Жүйе өтінімді қайтадан қараулы қолжетімді етеді.

5. Жүйе хабарландыру мен лоттар мәртебесін «Қорытындыларды қайта қарау» деп өзгертеді.

6. Жүйе «Дауыс беруді аяқтау» батырмасын белсенді етеді.

НАЗАР АУДАРЫҢЫЗ! «Дауыс беруді аяқтау» батырмасы хабарландыруда Хатшы үшін қолжетімді болады. Қорытындылар хаттаамсына өзгеріс енгізьец осы батырманы басқаннан кейін, Жүйе хабарлама мәртебесін автоматты түрде «Орындалды. Тексерушіде расталуда» деп өзгертеді. Сондықтан батырманы баспас бұрын қорытындылар хаттамасын қайта қарау қажет.

Корытындылар хаттамасын қайта қарау үшін комиссия мүшелеріне өз дауыстарын шақырып алып, қайтадан дауыс беру керек. Дауысты шақырып алу, қорытындылар хаттамасын жариялау процесі 1.3.5-те Ашық конкурс үшін берілген өтінімдерді қарау процесіне ұқсас.

4.4.4.1. «Хабарландыруды орындамай сатып алуды жалғастыру» батырмасы

Сатып алуды яғни қорытындылар хаттамасын қайта қарамай жалғастыру үшін, «Хабарламаны орындамай сатып алуды жалғастыру» батырмасын басу қажет.

| Доступные действия -                  | 1                | Просмотр объявления №        |                     |
|---------------------------------------|------------------|------------------------------|---------------------|
|                                       |                  | Срок начала приема заявок    | 2017-04-11 16:33:32 |
| Пересмотр итогов                      | ю и созд уведомл | Срок окончания приема заявок | 2017-04-11 16:37:41 |
| Продолжить без исполнения уведомления | но               |                              |                     |
| Дата публикации объявления 2017-04    | -11 16:32:43     |                              |                     |

|                                           | Внимание!                                                                                                    |               |                     |                    |                     |  |  |  |  |
|-------------------------------------------|----------------------------------------------------------------------------------------------------|---------------|---------------------|--------------------|---------------------|--|--|--|--|
| Уважаемый орг                             | Уважаемый организатор, в случае продолжения закупки, нижеперечисленные лоты в дальнейшем нельзя будет отправить на пересмотр ПИ |               |                     |                    |                     |  |  |  |  |
| № лота                                    | Наименование лота                                                                                                    | № уведомления | Дата доставки       | Статус уведомления | Срок исполнения     |  |  |  |  |
| 4456812-OK4                               | Работы по изготовлению раствора                                                                                                 | 5441          | 2017-04-11 17:42:07 | Ознакомлен         | 2017-04-25 23:59:59 |  |  |  |  |
|                                           |                                                                                                    |               |                     |                    |                     |  |  |  |  |
| Вернуться к объявлению Предолжить закупку |                                                                                                    |               |                     |                    |                     |  |  |  |  |

# 5. Сатып алулар бойынша құқықтарды беру үшін талаптар құқықтарынан шегіну

5.1.1. Сатып алу бойынша құқықтарды беру/Кері шақырып алу

Сатып алу бойынша құқықтарды беру үшін Жүйеде МС ескі Ұйымдастырушының «Ұйым әкімшісі» рөлімен авторландыру қажет. «Жұмыс кабинеті – Сатып алу бойынша құқықтарды беру/Кері шақырып алу» мәзіріне өту.

Назар аударыңыз! Сатып алулар бойынша құқықтарды беру мынадай сатып алу тәсілдері бойынша қолжетімді: Ашық конкурс, Аукцион, Баға ұсыныстарын сұрату, Болмаған сатып алу бойынша бір көзден алу, Тұрғын үй сатып алу.

| иис | ЭГЗ Спра        | вка 👻       | Реестры 👻   | Закупки 👻       | Отчетность 👻 |      |
|-----|-----------------|-------------|-------------|-----------------|--------------|------|
|     | Рабочий кабинет | 👻 Лич       | ные данные  | - Профиль       | участника 👻  | Внеш |
| Пр  |                 |             |             |                 |              |      |
| Ke  |                 |             |             |                 |              |      |
|     |                 |             |             |                 |              |      |
| _   |                 |             |             |                 | _            |      |
|     |                 |             |             |                 |              | C.   |
|     |                 |             |             |                 |              |      |
|     |                 |             |             |                 | >>           | F    |
| [   | Передача/Отзь   | в прав по   | закупкам    | ]               |              |      |
|     | Закупк:         | а по госуда | арственному | с оциальному за | аказу        |      |
|     | Попробиро       |             |             |                 |              |      |

Жуйе жана МС Ұйымдастырушыға сатып алу бойынша құқықтарды беру үшін қолжетімді хабарландыру тізімі «Сатып алу бойынша құқықтарды беру/қайтарып алу үшін хабарландырулар тізімі» нысанын бейнелейді. Құқықтарды беру үшін қолжетімді тізімі: «Жарияланды»/«Жарияланды хабарландырулар (өтінімдерді қабылдау)»/«Өтінімдерді қабылдау)»/«Жарияланды (баға ұсыныстарын қарау»/«Өтінімдерді толықтыруларды қарау», «Жоба. Құжаттаманы өзгерту», «Шағымдануда», әлі берілмеген («Берілмеді» белгісі бар) сатып алу бойынша құқықтарлы беруде қабыл алынбаған («Қабыл алынбады» белгісі бар) «Қорытындыларды қайта қарау».

«Сатып алу бойынша құқықтарды беру/қайтарып алу үшін хабарландырулар тізімі» нысанында жаңа МС Ұйымдастырушы бойынша құқықтарды беру үшін хабарландыруды (-ларды) таңдау және «Сатып алу бойынша құқықтарды беру» батырмасын басу керек.

| Спи | Список объявлений для передачи/отзыва прав по закупкам |                         |                                                   |                         |                                |         |                                     |  |
|-----|--------------------------------------------------------|-------------------------|---------------------------------------------------|-------------------------|--------------------------------|---------|-------------------------------------|--|
|     | N₂                                                     | Наименование объявлений | Способ закупки                                    | Вид предмета<br>закупки | Статус                         | Признак | Наименование нового Организатора ГЗ |  |
| ۲   |                                                        |                         | Из одного источника по несостоявшимся<br>закупкам | Товар                   | Опубликовано                   |         |                                     |  |
| ۲   |                                                        |                         | Из одного источника по несостоявшимся<br>закупкам | Товар                   | Опубликовано                   |         |                                     |  |
| ۲   |                                                        |                         | Из одного источника по несостоявшимся<br>закупкам | Товар                   | Опубликовано                   |         |                                     |  |
|     |                                                        |                         | Из одного источника по несостоявшимся<br>закупкам | Товар                   | Опубликовано                   |         |                                     |  |
|     |                                                        |                         | Открытый конкурс                                  | Работа                  | Опубликовано (прием<br>заявок) |         |                                     |  |
|     |                                                        |                         | Из одного источника по несостоявшимся<br>закупкам | Товар                   | Опубликовано                   |         |                                     |  |
|     |                                                        |                         | Из одного источника по несостоявшимся<br>закупкам | Товар                   | Опубликовано                   |         |                                     |  |
|     |                                                        | 21-21-22                | Из одного источника по несостоявшимся<br>закупкам | Товар                   | Опубликовано                   |         |                                     |  |
|     |                                                        | -                       | Открытый конкурс                                  | Работа                  | Опубликовано (прием<br>заявок) |         |                                     |  |
|     |                                                        |                         | Открытый конкурс                                  | Работа                  | Рассмотрение заявок            |         |                                     |  |
| Пеј | Передан, права по закупкам                             |                         |                                                   |                         |                                |         |                                     |  |
| 1   | 2 >                                                    |                         |                                                   |                         |                                |         |                                     |  |

Жүйе «Жаңа МС Ұйымдастырушыға сатып алу бойынша құқықтарды беру» нысанын бейнелейді. «Жаңа МС Ұйымдастырушыға сатып алу бойынша құқықтарды беру» нысанында «Таңдау» батырмасын басу керек.

| Передача прав по закупкам новом                                                           | у Организатору ГЗ    | ×    |
|-------------------------------------------------------------------------------------------|----------------------|------|
| Список объявлений, по которым будут передан<br>Наименование нового Организатора ГЗ<br>ФИО | выправа:Выбрать      |      |
|                                                                                           | Закрыть Передать пра | a Ba |

«Жаңа МС Ұйымдастырушыны таңдау» нысанын бейнелейді. «Жаңа МС Ұйымдастырушыны таңдау» нысанында іздеу параметрін енгізу қажет.

НАЗАР АУДАРЫҢЫЗ! Жаңа Ұйымдастырушыға сатып алу бойынша құқықтарды беру Сатып алу порталында тіркелген ұйымдарға ғана қолжетімді.

#### Выбрать пользователя

| БИН | - 27 11 4 20 20 20 20 20 20 20 20 20 20 20 20 20 |
|-----|--------------------------------------------------|
| иин | ИИН                                              |
| ΟΝΦ | Введите ФИО                                      |
|     | Поиск                                            |

| Выбрать | ΦΝΟ | Должность | Наименование организации | БИН<br>Организации | ИИН |
|---------|-----|-----------|--------------------------|--------------------|-----|
| Выбрать |     |           |                          |                    |     |
| Выбрать |     |           |                          |                    |     |
| Выбрать |     |           |                          |                    |     |
| Выбрать |     |           |                          |                    |     |

Жүйе сүзгіге сәйкес іздеу нәтижелерін бейнелейді. Іздеу нәтижелерінде «Таңдау» батырмасын басу керек.

Жүйе қарама-қарсысында батырма (пиктограмма) басылған жазбаны «Өкілдерді қосу» тарауына ауыстыруды жүзеге асырады. «Құқықты беру» батырмасын басу керек.

|   | Передача прав по закупкам новому Организатору ГЗ                                           |                        |  |  |  |
|---|--------------------------------------------------------------------------------------------|------------------------|--|--|--|
| ſ | Список объявлений, по которым будут передань<br>Наименование нового Организатора ГЗ<br>ФИО | Выбрать                |  |  |  |
|   |                                                                                            | Закрыть Передать права |  |  |  |

Жүйе «Сатып алу бойынша құқықтарды беру/қайтарып алу үшін хабарландлырулар тізімі» нысанын бейнелейді. Жүйе сатып алу (хабарландырулар) бойынша берілген құқықтарда «Берілді» белгісін және жаңа МС Ұйымдастырушы атауын бейнелейді.

×

| Сп | Список объявлений для передачи/отзыва прав по закупкам |                         |                                                   |                         |              |          |                                           |  |
|----|--------------------------------------------------------|-------------------------|---------------------------------------------------|-------------------------|--------------|----------|-------------------------------------------|--|
|    | Ne                                                     | Наименование объявлений | Способ закупки                                    | Вид предмета<br>закупки | Статус       | Признак  | Наименование нового Организатора ГЗ       |  |
|    |                                                        |                         | Из одного источника по несостоявшимся<br>закупкам | Товар                   | Опубликовано | Передано | COMPANY TO THE OWNERS COMPANY             |  |
| ٠  |                                                        |                         | Из одного источника по несостоявшимся<br>закупкам | Товар                   | Опубликовано | Передано | strained. The last compared compared      |  |
| 8  |                                                        |                         | Из одного источника по несостоявшимся<br>закупкам | Товар                   | Опубликовано | Передано | Distances and the second second           |  |
| 8  |                                                        |                         | Из одного источника по несостоявшимся<br>закупкам | Товар                   | Опубликовано | Передано | strategies. The large energy of energy of |  |

Сатып алу ьойынша құқықтарды бергеннен кейін:

 — Жүйе ескі МС Ұйымдастырушыға (Хатшыға, Хабарландыру жасаушыға, барлық комиссия мүшелеріне, Ұйымдастырушы өкіліне, Тапсырыс беушіге) одан арғы әрекеттерге қолжетімділікті жабады;

— Жүйе «Ұйымдастырушы» рөліндегі Жаңа МС Ұйымдастырушыға (жаңа Хатшыға/ сатып алуды жалғастыру үшін таңдалған жаңа Хабарландыру жасаушыға, ескі Хатшыға/Хабарландыру жасаушыға, ескі комиссия мүшелеріне, ескі Ұйымдастырушы өкіліне, Тапсырыс беруші өкіліне жеке кабинетке хабарлама жолдайды: Бұл хабарламамен Сізге сатып алу бойынша {хабарландыру нөмірі} сатып алу бойынша құқықтарды беру рәсімі жүргізілгенін хабарлаймыз.

– Жүйе «Жұмыс кабинеті» мәзірінде ұйым Әкімшісіне «Сатып алу бойынша құқықтарды қайтарып алу» батырмасын белсенді етеді.

 — Жүйе «Ұйымдастырушы» рөлімен Жаңа МС Ұйымдастырушыға (Хатшыға/сатып алуды жалғастыру үшін таңдалған Хабарландыру жасаушыға) «Сатып алу бойынша құқықтарды беруді растау» батырмасын белсенді етеді.

— Жүйе «Ұйымдастырушы» рөлімен Жаңа МС Ұйымдастырушыға (Хатшыға/сатып алуды жалғастыру үшін таңдалған Хабарландыру жасаушыға) «Сатып алу бойынша құқықтарды беруді болдырмау» батырмасын белсенді етеді.

Сатып алу бойынша берілген құқықтарды қайтарып алу үшін Жүйеде ескі МС Ұйымдастырушының «Ұйым әкімшісі» рөлімен авторландыру қажет. «Жұмыс кабинеті – Сатып алу бойынша құқықтарды беру/Кері шақырып алу» мәзіріне өту.

«Берілді» белгісі бар хабарландыруды таңдап, «Сатып алу бойынша құқықтарды қайтарып алу» батырмасын басу керек (146-сурет).

НАЗАР АУДАРЫҢЫЗ! Сатып алу бойынша құқықтарды қайтарып алу «Берілді» белгісі бар хабарландырулар бойынша ғана қолжетімді.

|   | No | Наименование объявлений | Способ закупки                                    | Вид предмета<br>закупки | Статус                                      | Признак                    | Наименование нового Организатора ГЗ                                                                                                    |
|---|----|-------------------------|---------------------------------------------------|-------------------------|---------------------------------------------|----------------------------|----------------------------------------------------------------------------------------------------|
| ۲ |    |                         | Из одного источника по<br>несостоявшимся закупкам | Работа                  | Опубликовано                                | Передано                   | Strength of the life of the set of the set o |
|   |    |                         | Запрос ценовых предложений                        | Услуга                  | Опубликовано (прием ценовых предложений)    | Передано                   | STREET, IT is 10. The of spectrum date of the second street is the second street in the second street in the second street is the second street in the second street is the second street in the second street in the second street is the second street in the second street in the second street is the second street in the second street in the second street is the second street in the second street in the second street is the second street in the second street in the second street is the second street in the second street in the second street is the second street in the second street in the second street is the second street in the second street in the second street is the second street in the second street in the second street is the second street in the second street in the second street is the second street in the second street in the second street is the second street in the second street in the second street is the second street in the second street in the second street is the second street in the second street in the secon |
| ٠ |    |                         | Запрос ценовых предложений                        | Товар                   | Опубликовано (прием ценовых предложений)    |                            |                                                                                                    |
|   |    |                         | Из одного источника по<br>несостоявшимся закулкам | Работа                  | Опубликовано                                |                            |                                                                                                    |
|   |    |                         | Из одного источника по несостоявшимся закулкам    | Товар                   | Опубликовано                                |                            |                                                                                                    |
| 8 |    |                         | Из одного источника по<br>несостоявшимся закупкам | Услуга                  | Опубликовано                                |                            |                                                                                                    |
| 8 |    |                         | Запрос ценовых предложений                        | Товар                   | Опубликовано (прием ценовых предложений)    |                            |                                                                                                    |
|   |    |                         | Запрос ценовых предложений                        | Товар                   | Опубликовано (прием ценовых<br>предложений) | Передано<br>(подтверждено) | Produced Tel Sport company's company                                                                                                    |
| 8 |    |                         | Запрос ценовых предложений                        | Товар                   | Опубликовано (прием ценовых предложений)    | Передано<br>(подтверждено) | Property for the product compare                                                                                                    |
|   |    |                         | Запрос ценовых предложений                        | Товар                   | Опубликовано (прием ценовых<br>предложений) | Передано<br>(подтверждено) | Production and compared compared                                                                                                    |

Сатып алу бойынша құқықтарды қайтарып алғаннан кейін, Жүйе:

– «Берілді» белгісі «Берілмеді» деп өзгертеді;

 ескі МС Ұйымдастырушыға (Хатшыға, Хабарландыру жасаушыға), ескі комиссия мүшелеріне, ескі Ұйымдастырушы өкіліне, Тапсырыс беруші өкіліне одан арғы әрекеттерге қолжетімділкті ашады;

– Жаңа MC Ұйымдастырушыға беру үшін қолжетімді етеді;

– Жүйе Жаңа МС Ұйымдастырушыға (Хатшыға/сатып алуды жалғастырған Хабарландыру жасаушыға), ескі Хатшыға/Хабарландыру жасаушыға, ескі комиссия мүшелеріне, ескі Ұйымдастырушы өкіліне, Тапсырыс беруші өкіліне хабарлама жібереді: Бұл хабарламамен Сізге сатып алу бойынша {хабарландыру нөмірі} сатып алуды өткізу құқықтарын қайтарып алу рәсімі жүргізілгенін хабарлаймыз.

### 5.1.2. Сатып алу бойынша құқықтарды беруді Растау/Қабыл алмау

Сатып алу бойынша құқықтарды бергеннен кейін пайдаланушыға ескі МС Ұйымдастырушының «Ұйым әкімшісі» сатып алу бойынша құқықтарды жаңа МС Ұйымдастырушыға бергенін растау қажет.

Сатып алу бойынша құқықтарды беруді растау үшін жаңа МС Ұйымдастырушы атынан, бұл ретте болмаған сатып алу, Тұрғын үй сатып алу бойынша БҰС, БКА сатып алу тәсілдері үшін «Ашық конкурс», Аукцион» немесе Хабарландыру жасаушы (ескі хабарлама жасаушыны ауыстыратын) сатып алу тәсілімен жалғастыру үшін Хатшы ретінде таңдалған пайдаланушы авторландыру қажет. «Жұмыс кабинеті – Сатып алу бойынша құқықтарды беруді Растау/Қабыл алмау» мәзіріне өту.

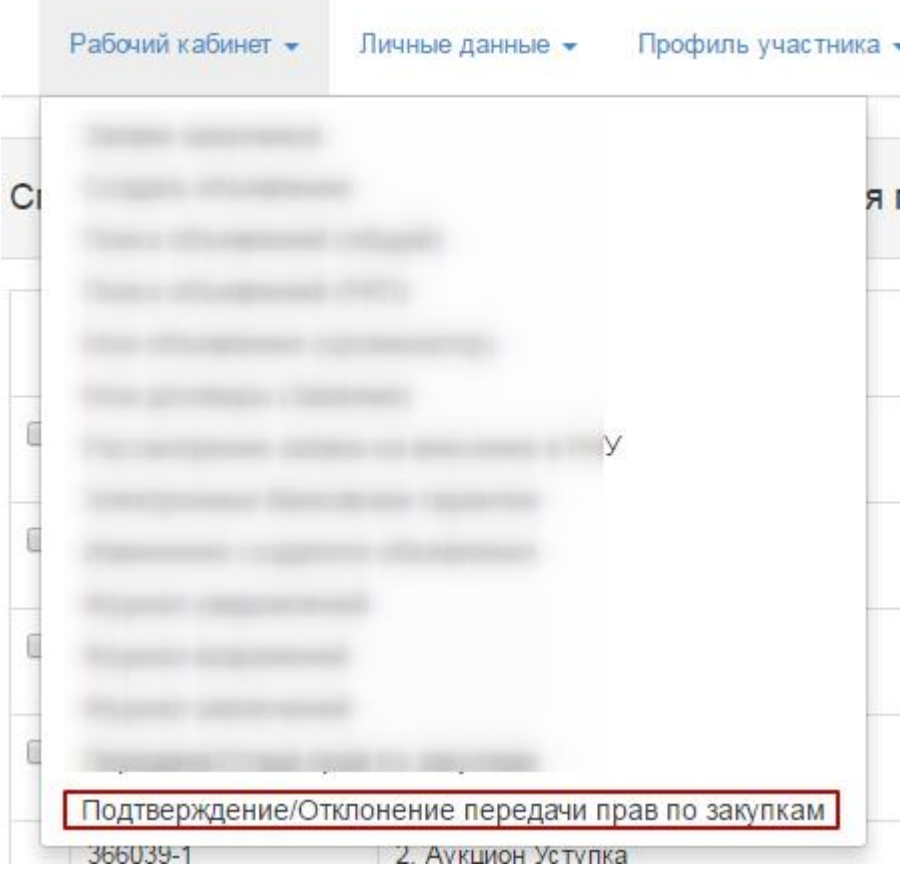

Ашылған «Сатып алу бойынша құқықтарды беруді растау/қабыл алмау үшін хабарландырулар тізімі нысанында сатып алу бойынша құқықтарды беруді растау үшін «Берілді» белгісі бар хабарландыруды (-ларды) таңдап, «Сатып алу бойынша құқықтарды беруді растау» батырмасын басу керек.

| N | 9 | Наименование объявлений | Способ закупки                                     | Вид предмета<br>закупки | Статус                      | Признак                    | Наименование старого Организатора ГЗ                                                                                                    |
|---|---|-------------------------|----------------------------------------------------|-------------------------|-----------------------------|----------------------------|----------------------------------------------------------------------------------------------------|
| ] |   |                         | Из одного источника по несостоявшимися<br>закупкам | Товар                   | Опубликовано                | Передано                   | And the second second s |
|   |   |                         | Из одного источника по несостоявщимся<br>закупкам  | Товар                   | Опубликовано                | Передано                   | president ( ) in age town company. Here we is desired                                                                                                    |
| 1 |   |                         | Из одного источника по несостоявщимися<br>закупкам | Товар                   | Опубликовано                | Передано                   | president of the approximate operators. These spinsters in process of the operators in the second second se |
|   |   |                         | Из одного источника по несостоявшимся<br>закупкам  | Товар                   | Опубликовано                | Передано                   | And the second second s |
|   |   |                         | Из одного источника по несостоявщимися<br>закупкам | Товар                   | Опубликовано                | Передано                   | And the second second s |
|   |   | 2 Automatic Streets     | Аукцион                                            | Товар                   | Опубликовано (прием заявок) | Передано<br>(долтверждено) | and approximately first through some provide subsequent                                                                                                    |

Ашылған нысанда сатып алу бойынша құқықтарды беруді растаңыз.

| Подтверждение передачи прав по закупкам                      | ×      |
|--------------------------------------------------------------|--------|
| Список объявлений, по которым будут переданы права: 367639-1 |        |
|                                                              | Нет Да |

Растағаннан кейін, Жүйе:

– Жаңа МС Ұйымдастырушыны сақтайды;

Сатып алуд өткізу құқығын «МС Ұйымдастырушы» рөліндегі Жаңа МС
 Ұйымдастырушыға береді, ескі Хатшыны/хабарландру жасаушыны жаңасына ауыстырады;

– Егер МС Ұйымдастырушының ағымдағы өкілі жаңа ұйымда жаңа ұйымда жаңа ұйымда жаңа БСН-мен тіркелсе (ЖСН, Аты-жөні толық сәйкес болған жағдайда), Жүйе осы өкілдің жаңа ID жаңартады және құқықтар берілген сатып алулар бойынша одан әрі жұмыс істеу үшін қолжетімділікті ашады;

– Егер Ұйымдастырушы мен Тапсырыс беруші бір тұлғада болса, онда Жүйе, егер ағымдағы Тапсырыс беруші өкілі жаңа ұйымда жаңа ұйымда жаңа БСН-мен тіркелсе (ЖСН, Аты-жөні толық сәйкес болған жағдайда), Жүйе осы өкілдің жаңа ID жаңартады және құқықтар берілген сатып алулар бойынша одан әрі жұмыс істеу үшін қолжетімділікті ашады;

– Егер сатып алуға қосылған, ескі Ұйымның қызметкерлері болып табылатын комиссия мүшелері жаңа ұйымда жаңа ұйымда жаңа БСН-мен тіркелсе (ЖСН, Аты-жөні толық сәйкес болған жағдайда), Жүйе комиссия мүшелерінің жаңа ID жаңартады және құқықтар берілген сатып алулар бойынша одан әрі жұмыс істеу үшін қолжетімділікті ашады;

 Егер комиссия мүшелері басқа ұйымнан қосылса, онда Жүйе олар Жүйеде белсенді болған жағдайда, осы сатып алулармен одан әрі жұмыс істеу үшін қолжетімділікті ашады.

— Жүйе ескі ұйым Әкімшісіне, ескі Хатшыға/Хабарландыру жасаушыға, Ұйымдастырушы өкіліне /Тапсырыс берушіа, комиссия мүшелеріне хабарлама жібереді: Бұл хабарламамен Сізге сатып алу бойынша {хабарландыру нөмірі} сатып алуды өткізу құқықтарын беруді растау рәсімі жүргізілгенін хабарлаймыз.

Сатып алу бойынша құқықтарды қабыл алмау үшін, «Сатып алу бойынша құқықтарды беруді қабыл алмау» батырмасын басу керек.

| Сп | Список объявления для подтверждения/отклонения передачи прав по закупкам  |                         |                                                   |                         |                                |                            |                                                                                 |  |
|----|---------------------------------------------------------------------------|-------------------------|---------------------------------------------------|-------------------------|--------------------------------|----------------------------|---------------------------------------------------------------------------------|--|
|    | No                                                                        | Наименование объявлений | Способ закупки                                    | Вид предмета<br>закупки | Статус                         | Признак                    | Наименование старого Организатора ГЗ                                            |  |
|    | 367567-1                                                                  | 123                     | Из одного источника по несостоявшимся<br>закупкам | Товар                   | Опубликовано                   | Передано<br>(подтверждено) | 071140005693, ТОО "Центр электронной коммерции"                                 |  |
| ۲  |                                                                           |                         | Из одного источника по несостоявшимся<br>закупкам | Товар                   | Опубликовано                   | Передано                   | 10                                                                              |  |
| ۲  | 107007-1                                                                  |                         | Из одного источника по несостоявшимся<br>закупкам | Товар                   | Опубликовано                   | Передано                   | ji d                                                                            |  |
|    | 367639-1                                                                  | зцп                     | Из одного источника по несостоявшимся<br>закупкам | Товар                   | Опубликовано                   | Передано                   | 201040000013, государственное учреждение тилнистерство<br>Республики Казахстан" |  |
|    | 367567-1                                                                  | 123                     | Из одного источника по несостоявшимся<br>закупкам | Товар                   | Опубликовано                   | Передано                   | 201040000013, Государственное учреждение "Министерство<br>Республики Казахстан" |  |
|    | 366039-1                                                                  | 2. Аукцион Уступка      | Аукцион                                           | Товар                   | Опубликовано (прием<br>заявок) | Передано<br>(подтверждено) | 071140005693, ТОО "Центр электронной коммерции"                                 |  |
| п  | Подтвердить передану прав по закупкам Отклонить передану прав по закупкам |                         |                                                   |                         |                                |                            |                                                                                 |  |

Ашылған нысанда қабыл алынбау себебін енгізіңіз және қабыл алынбауды не сатып алу бойынша құқықтарды беруді растаңыз.

| Подтверждение отклонения передачи прав по закупкам                                                                      | ×      |
|----------------------------------------------------------------------------------------------------|--------|
| Вы действительно подтверждаете отклонение передачи прав по закупкам №: <i>361779-1, 367439-1</i><br>Причина отколнения: |        |
| Введите причину отклонения                                                                                              | li li  |
| 32                                                                                                    |        |
| H                                                                                                    | Нет Да |

Қабыл алмауды растағаннан кейін, Жүйе:

– Белгіні «Берілді» мәртебесінен «Қабыл алынбады» деп өзгертеді;

 ескі МС Ұйымдастырушыға (Хатшыға, Хабарландыру жасаушыға), ескі комиссия мүшелеріне, Тапсырыс беруші өкіліне/ұйымдастырушыға одан арғы әрекеттерге қолжетімділікті ашады;

– Жаңа МС Ұйымдастырушыға беру үшін қолжетімді етеді;

— Жүйе ескі ұйым Әкімшісіне, ескі хатшыға/Хабарландыру жасаушыға, комиссия мүшелеріне, Ұйымдастырушы өкіліне /Тапсырыс берушіге хабарлама жібереді: Бұл хабарламамен Сізге, сатып алу бойынша {хабарландыру нөмірі} сатып алу бойынша құқықтарды беруді қабыл алмау рәсімі жүргізілгенін жеткіземіз.